# Adequação de Registro de Planos de Saúde **ARPS**

Versão 2.0.0 05/11/2014

Manual do Usuário 12ª edição Publicada em 05/11/2014

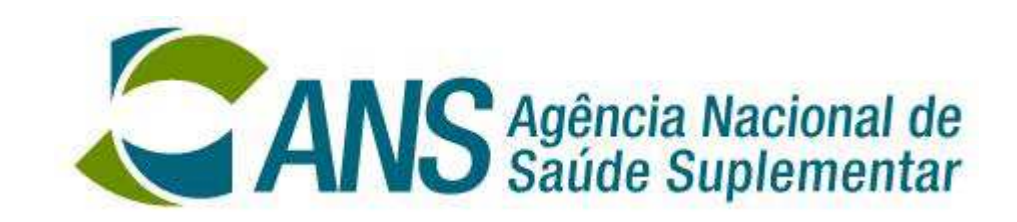

## Índice

| 1.                                                                                              | Apresentação4                                                                                                    |
|-------------------------------------------------------------------------------------------------|----------------------------------------------------------------------------------------------------|
| 1.1.<br>1.2.                                                                                    | Finalidade do Aplicativo                                                                                                    |
| 1.3.<br>1.4.                                                                                    | Prazos definidos pelas Normas 4                                                                                                    |
| 2.                                                                                              | Como obter uma versão do sistema ARPS5                                                                                                    |
| 2.1.<br>2.2.<br>2.3.<br>2.4.<br>2.5.                                                            | Criar um diretório temporário                                                                                                    |
| 3.                                                                                              | Como instalar o sistema ARPS12                                                                                                    |
| 3.1.                                                                                            | Como adquirir Base de Dados do ARPS16                                                                                                    |
| 4.                                                                                              | Visão geral do ARPS17                                                                                                    |
| <ul> <li>4.1.</li> <li>4.2.</li> <li>4.3.</li> <li>4.4.</li> <li>4.5.</li> </ul> 4.6. 4.7. 4.8. | Tela de abertura17Botões de Comando19Tela de "Pesquisa"20Como Operar o ARPS21Menu "Arquivo"224.5.1. Importar Estabelecimentos de Saúde224.5.2. Importar Estabelecimentos de Saúde do Sistema RPS264.5.3. Importar os Dispositivos Contratuais do Sistema RPS264.5.4. Enviar dados para ANS264.5.5. Dispositivos Publicados294.5.6. Atualização de base30Menu "Cadastro"324.6.1. Cadastro de Estabelecimentos de Saúde324.6.2. Cadastro de Nota Técnica344.6.3. Cadastro de Dispositivos Contratuais394.6.4. Cadastro de Dispositivos Contratuais394.6.5. Liberar Planos para Retificação39Menu "Manutenção"404.7.1. Manutenção de Rede414.7.2. Adequação de Planos454.7.3. Manutenção de Planos454.7.4. Conciliar Nota Técnica59Consultas644.8.1. Consulta Planos Transferidos / Cancelados66 |
| 4.9.<br>-                                                                                       | Relatorios                                                                                                    |
| 5.                                                                                              | Consistencias72                                                                                                    |
| 6.                                                                                              | Como verificar a incorporação dos dados pela ANS75                                                                                                    |
| 7.                                                                                              | Como obter informações78                                                                                                    |
| 7.1.<br>7.2.<br>7.3.                                                                            | Pela internet                                                                                                    |
| 8.                                                                                              | ANEXOS                                                                                                    |
| 8.1.                                                                                            | Anexo 1 – Classificação dos Estabelecimentos de Saúde                                                                                                    |

8.2. Anexo 2 – Erro: "Operação OLE DB de várias etapas gerou erros."......80

## 1.Apresentação

#### 1.1. Finalidade do Aplicativo

A Agência Nacional de Saúde Suplementar está disponibilizando o Aplicativo de Adequação de Registro de Planos de Saúde – ARPS, como instrumento de envio das informações relativas as características básicas dos planos, prestadores de serviço, nota técnica e pagamento de taxa de registro de plano.

Através de acesso ao site da ANS, a pode obter o aplicativo, o manual que a orientará quanto à instalação e operação do mesmo, e o arquivo contendo os dados de todos os seus planos de saúde que será utilizado com o aplicativo.

O aplicativo ARPS fornece à operadora todos os procedimentos necessários a adequação do registro dos seus planos de saúde. Através dele, a operadora pode complementar informações dos planos e estabelecimentos de saúde que compõem suas redes credenciadas, alterar as características dos planos no que se refere à contratação, segmentação e abrangência, alterar sua rede hospitalar, incluindo e vinculando hospitais aos planos, informar a nota técnica e o documento referente ao pagamento da taxa de registro do plano.

Junto com os dados dos planos, estão sendo também enviadas informações sobre todas as Taxas de Registro de Produtos pagas pela operadora, bem como todas as Notas Técnicas enviadas por ela para a ANS nos últimos 365 dias, para que sejam confirmadas suas vinculações aos planos, o que poderá ser feito utilizando as funções apropriadas fornecidas pelo aplicativo.

Além disso, depois de finalizar todo o processo de adequação do registro de planos de saúde, o ARPS permite a geração do arquivo de retorno para ser enviado e processado pela ANS.

Para saber o estado do envio deste arquivo e o resultado do processamento do mesmo pela ANS, a operadora deve utilizar também o site da Agência – <u>http://www.ans.gov.br</u>

#### 1.2. Como obter mais informações sobre o Aplicativo

O Suporte de implantação e operacionalização do sistema está disponível no Link "Atendimento a Operadoras", onde é possível esclarecer dúvidas e outras informações sobre o Aplicativo.

#### 1.3. Senha

A senha é a mesma utilizada na impressão de boletos para acompanhamento dos processos de impugnação do ressarcimento e de consulta dos envios do SIP e RPC.

#### **1.4.** Prazos definidos pelas Normas

Conforme RN 85/2004 fica estabelecido que o prazo de 180 dias para envio do arquivo a ANS, à partir da data da sua publicação.

## 2.Como obter uma versão do sistema ARPS

#### 2.1. Criar um diretório temporário

Antes de iniciar o processo, deve-se criar uma pasta (diretório) como uma área temporária, onde ficarão os arquivos. Pode-se deixar todos em um só local. Após a instalação, esta pasta pode ser apagada.

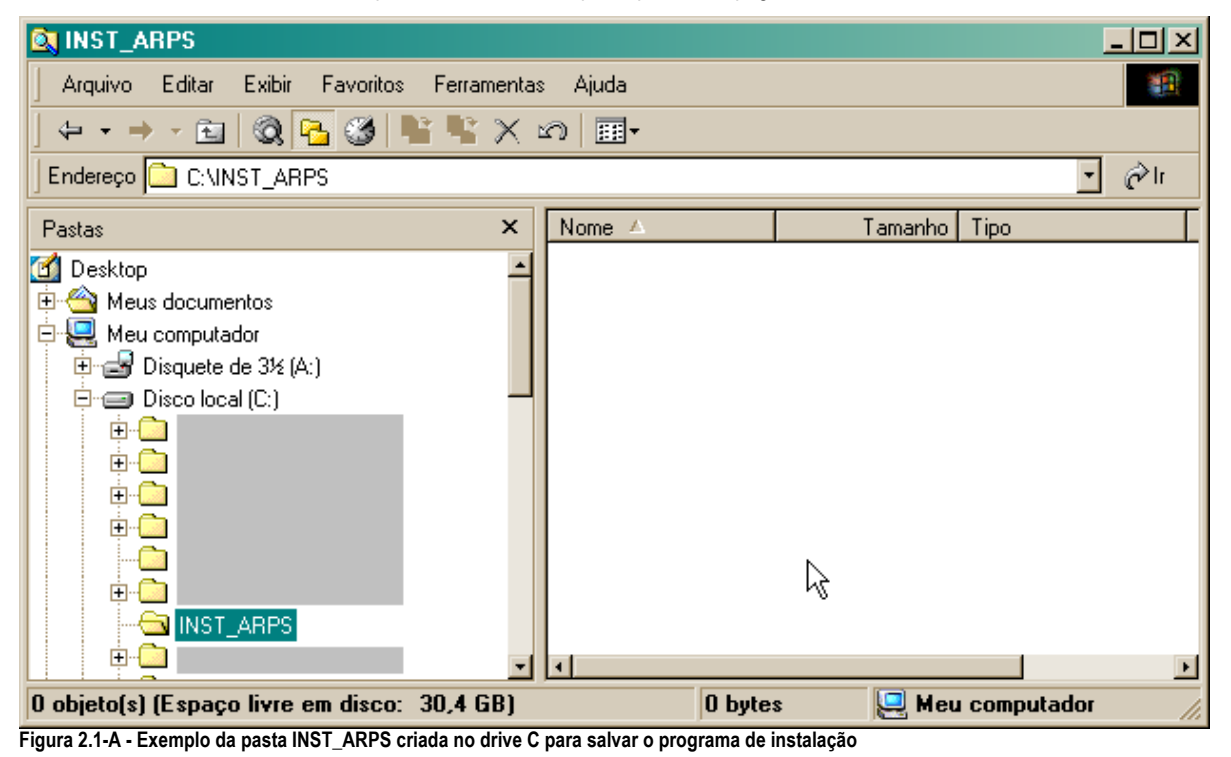

#### 2.2. Acessar a página da ANS

Para efetuar a baixa dos arquivos de instalação do ARPS, deve-se acessar o site da ANS, <u>http://www.ans.gov.br</u>, na seção **Operadoras**, na opção **"Registro, manutenção e cancelamento dos produtos"**, acessar o item **"Registrar um Produto"**.

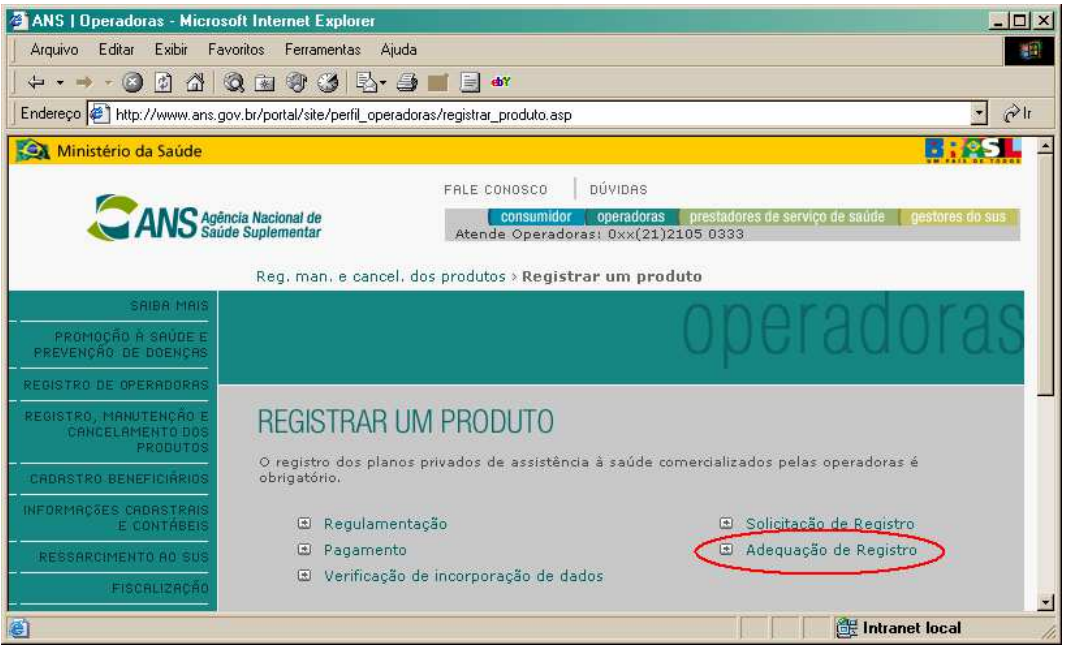

Figura 2.2-A - Tela da página "Registrar um Produto"

Na página "**Registrar um Produto**", deve-se clicar no link "**Adequação de Registro**", onde estarão disponíveis os arquivos do ARPS para download. Estes arquivos são: ARPS\_1b.zip, ARPS\_2b.zip, ADO\_1b.zip e Manual\_ARPS.pdf.

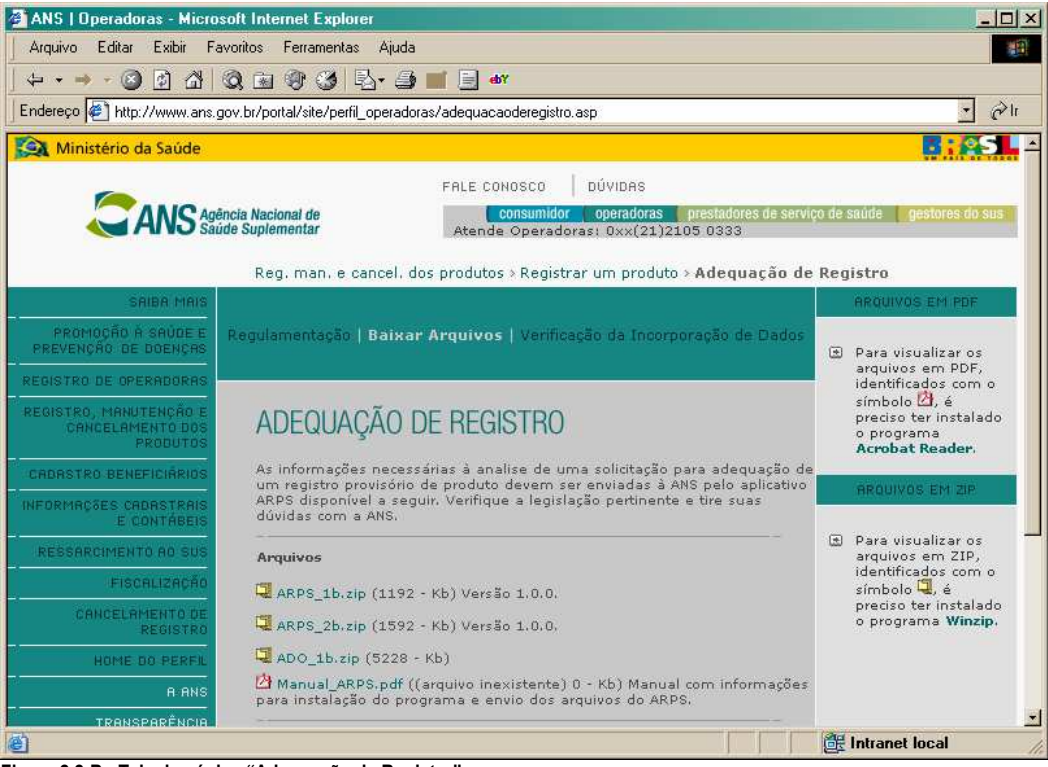

Figura 2.2-B - Tela da página "Adequação de Registro"

Para que o aplicativo seja instalado corretamente, os 3 (três) arquivos ilustrados na figura 2.2-B devem ser baixados. Um clique no nome de cada um dos arquivos inicia o processo de *download*. Quando terminar de "baixar" todos os arquivos para a pasta "INST\_ARPS", teremos como ilustrado abaixo, a seguinte situação:

| 🔯 INST_ARPS                                                                                                    |         |                                                   |                                | <u>-0×</u>                                         |  |
|----------------------------------------------------------------------------------------------------|---------|---------------------------------------------------|--------------------------------|----------------------------------------------------|--|
| Arquivo E <u>d</u> itar E <u>x</u> ibir <u>F</u> avoritos F <u>e</u> rramentas Ajuda                                                                                                    |         |                                                   |                                |                                                    |  |
| ↓ • • • €   🔕 🔁 🧭                                                                                                    | ° -     | < 🕥 🏛 •                                           |                                |                                                    |  |
| Endereço 🗀 C:\INST_ARPS                                                                                                    |         |                                                   |                                | ▼ @Plr                                             |  |
| Pastas                                                                                                    | ×       | Nome 🔺                                            | Tamanho                        | Tipo                                               |  |
| Meus documentos     Meu computador     Meu computador     Disquete de 3½ (A:)     Disco local (C:)     Disco local (C:)     Disco | ×       | 200_1.zip<br>2010 ARPS_1b.zip<br>2010 ARPS_2b.zip | 5.228 KB<br>469 KB<br>1.616 KB | Arquivo BraZip<br>Arquivo BraZip<br>Arquivo BraZip |  |
| 3 objeto(s) (Espaço livre em disco:                                                                                                    | 22,1 GB | ) 7,14 MB                                         | 🖳 Meu c                        | computador                                         |  |

Figura 2.2-C - Tela da pasta INST\_ARPS após o download de todos os arquivos de instalação

#### 2.3. Baixando os arquivos do Aplicativo

Inicialmente, é exibida a tela para confirmação do download dos arquivos do sistema ARPS.

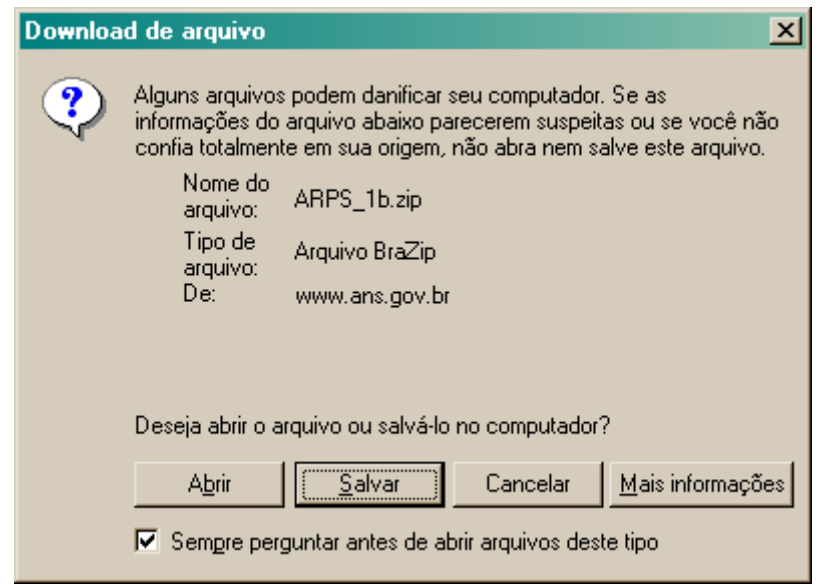

Figura 2.3-A – Tela Padrão para efetuar download de arquivo

Antes de *clicar* no botão "OK" da tela *Download de arquivos* (figura 2.3-A), deve-se certificar que a opção selecionada foi "Salvar este arquivo em disco".

Em seguida, será permitido, através da tela exibida abaixo (figura 2.3-B), que seja selecionada a pasta onde serão armazenados os arquivos para a instalação do Sistema ARPS. Recomenda-se que seja utilizada a pasta temporária que foi criada anteriormente (no caso, a pasta INST\_ARPS).

| Salvar como        |                           |                |   |          | <u>? ×</u> |
|--------------------|---------------------------|----------------|---|----------|------------|
| <u>S</u> alvar em: |                           |                | • | + 🗈 💣 🎟• |            |
| Histórico          |                           |                |   |          |            |
| Desktop            |                           |                |   |          |            |
| Meus docume        |                           |                |   |          |            |
| Meu computa        |                           |                |   |          |            |
| Meus locais d      | <u>N</u> ome do arquivo:  | ARPS_1b.zip    |   | •        | Saļvar     |
| incus locals d     | Salvar como <u>t</u> ipo: | Arquivo BraZip |   | •        | Cancelar   |

Figura 2.3-B – Tela Padrão para salvar arquivo

Selecione a pasta e clique no botão "Salvar". Ao final aparecerá conforme abaixo, bastando clicar em Fechar.

| Download concluído                                                                            |                          |
|-----------------------------------------------------------------------------------------------|--------------------------|
| Download concluído                                                                            |                          |
| Salvo:<br>ARPS_1b.zip de www.ans.gov.br                                                       |                          |
| Downloads: 1,16 MB em<br>Fazer o download em: C:\INST_AR<br>Taxa de transferência: 397 KB/Seg | 3 seg<br>PSVARPS_1b.zip  |
| Fechar a caixa de diálogo quando o                                                            | o download for concluído |
| <u>Ab</u> rir                                                                                 | Abrir pasta Fechar       |

Figura 2.3-C – Salvando arquivos de download

Repita o processo para os arquivos ARPS\_2b.zip e ADO\_1b.zip. No caso já aparecerá no diretório escolhido anteriormente para a alocação dos arquivos.

Quando terminar de "baixar" os arquivos pelo Windows Explorer teremos, como ilustrado abaixo, a seguinte situação:

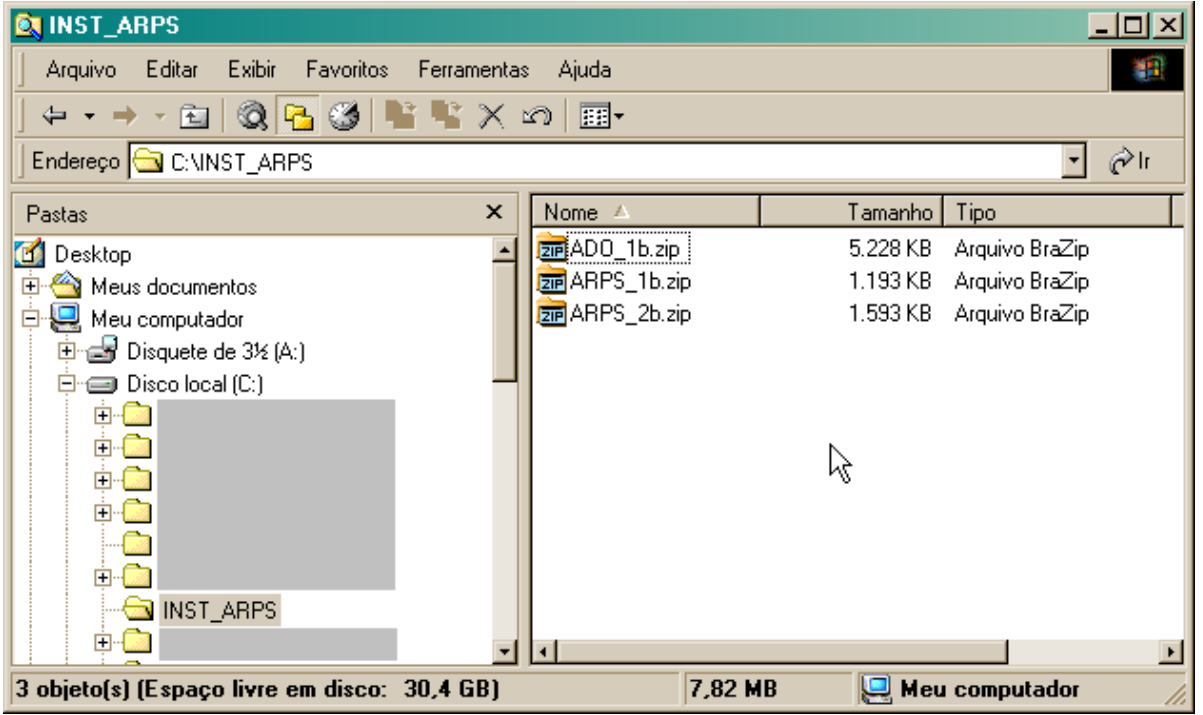

Figura 2.3-D – Programas disponíveis para instalação após baixar todos os arquivos

#### 2.4. Descompactar arquivos

Agora, basta descompactar os arquivos baixados do site da ANS, utilizando um descompactador, como por exemplo, o WINZIP ou o BraZip.

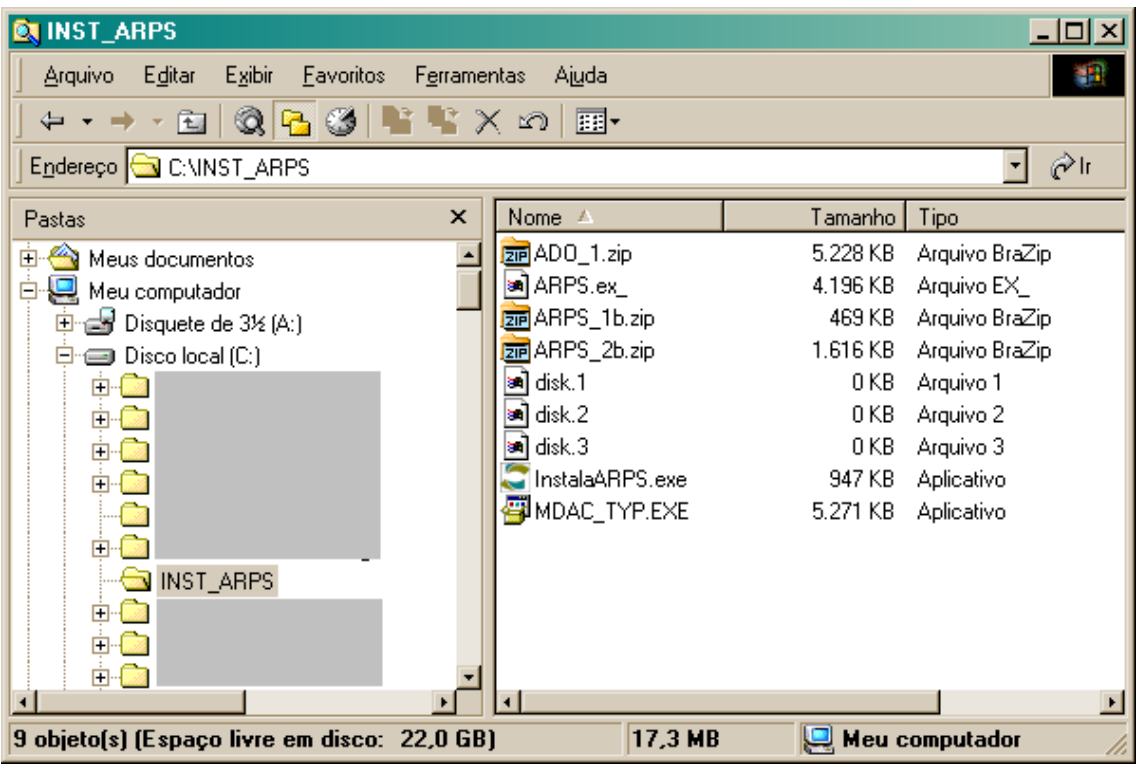

Ao final da descompactação dos 3 (três) arquivos teremos a seguinte visão, como exemplo:

Figura 2.4-A – Visão do diretório após descompactar os arquivos

#### 2.5. Atualização da versão 1.8.0

Devido à revisão das bases de dados, a versão 1.8.0 do sistema ARPS, exige a substituição do arquivo de dados atual.

Na inicialização do sistema, será apresentada a tela de erro, representada pela figura 2.5-A, que informa da necessidade de verificar a disponibilidade de uma nova base de dados do sistema. O arquivo deverá ser baixado conforme o item **4.5.6** Atualização da base deste manual.

Após clicar no botão OK da tela 2.5-A, será apresentada a tela da figura 2.5-B, que informará que será realizado um backup (Cópia de Segurança) da base de dados atual (esta cópia será realizada no mesmo diretório da aplicação, e o arquivo chamar-se-á "REQUINFO.BKP"), e que **não** serão mantidas as atualizações realizadas posteriormente ao último envio da base de dados para a ANS.

O processo de verificação de disponibilidade de uma nova base de dados no site da ANS e, a seleção da pasta onde se encontra este arguivo, são informados no item **4.5.6 Atualização da base** deste manual.

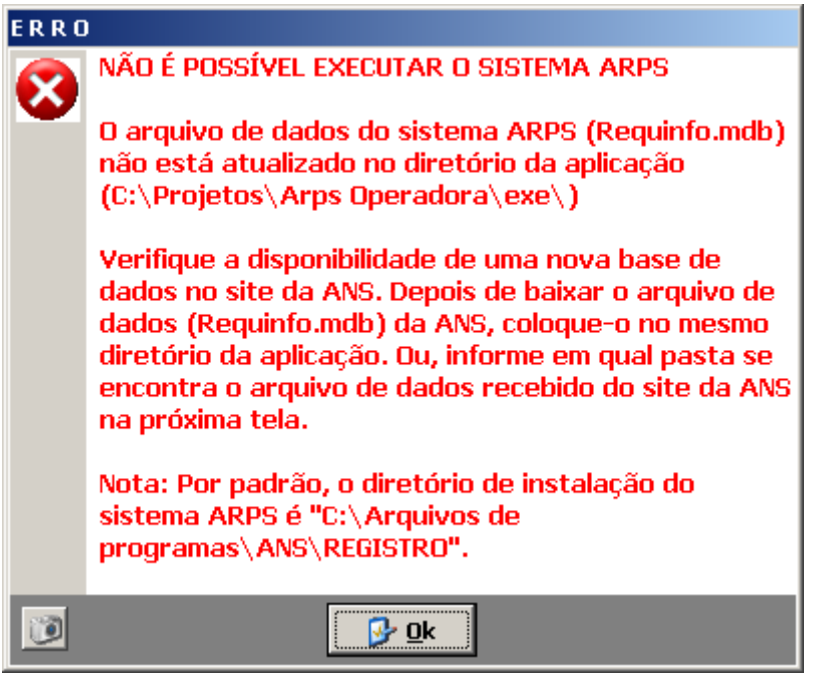

Figura 2.5-A – Tela de erro informando da necessidade de atualização da base de dados

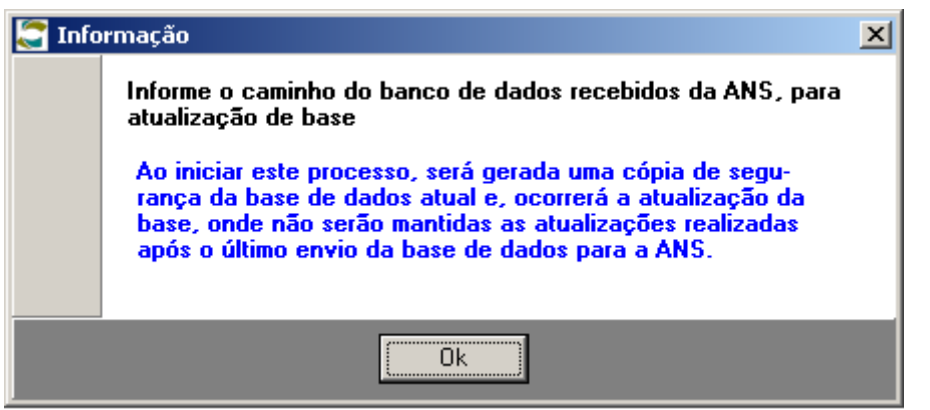

Figura 2.5-B – Visão do diretório após descompactar os arquivos

## 3.Como instalar o sistema ARPS

Após descompactar todos os arquivos, deve-se executar o programa InstalaARPS.exe. Para isso, dê um duplo clique em cima do nome do arquivo a partir do Windows Explorer ou através da seqüência: Iniciar – Executar.

Será exibida a tela abaixo. Nela, basta digitar ou fornecer o caminho para o referido arquivo, conforme exemplo a seguir:

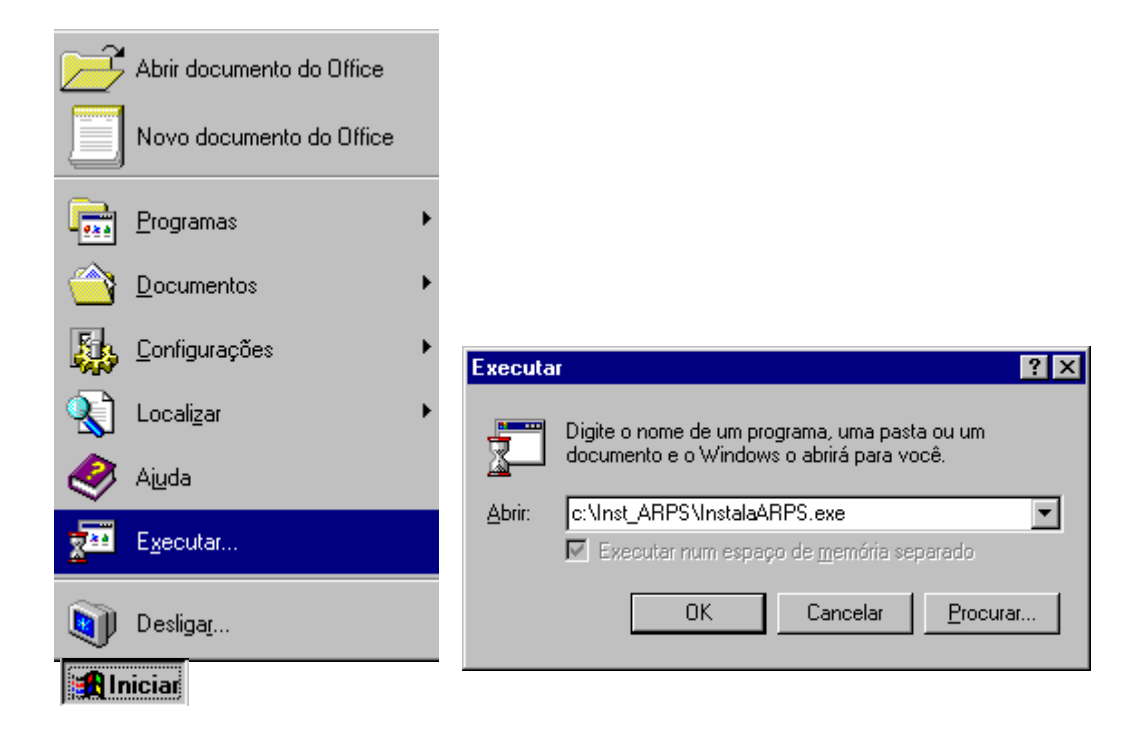

Figura 3-A – Digite ou forneça o caminho para a instalação do aplicativo

Será exibida a seguinte tela:

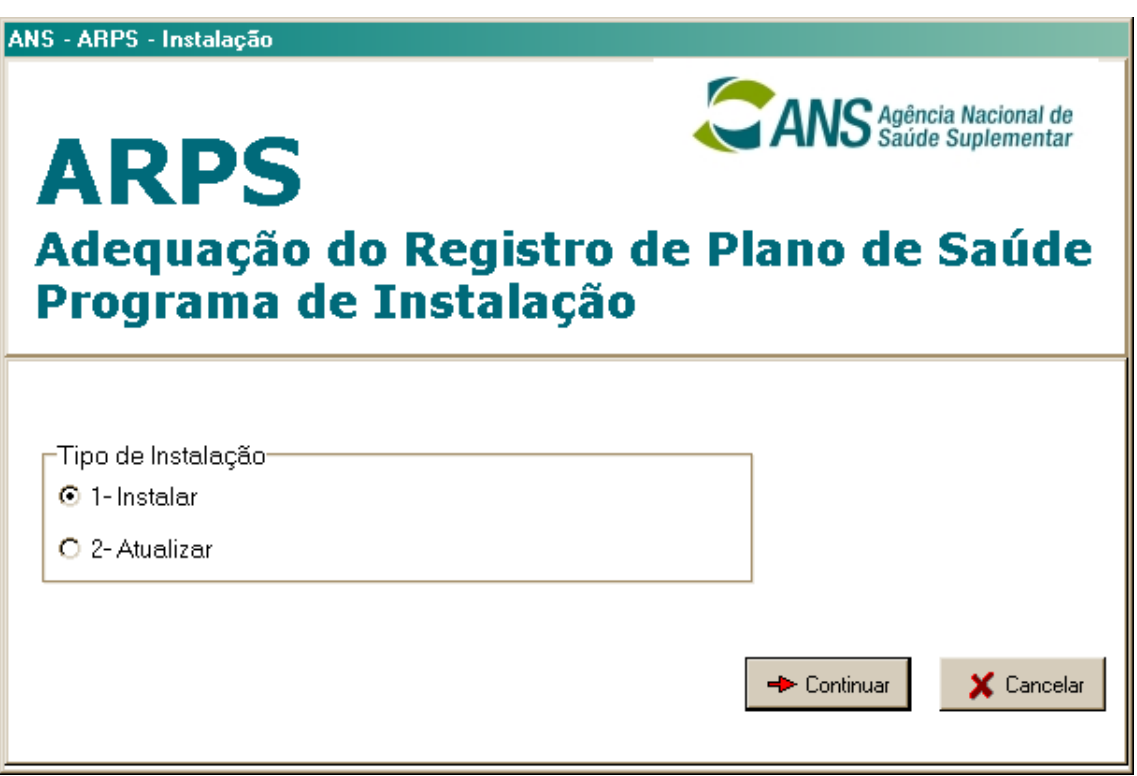

Figura 3-B – Tela inicial do aplicativo de Instalação do ARPS

Selecione o tipo de Instalação:

- Primeira Instalação do aplicativo selecione 1-Instalar.
- Atualizações do aplicativo ARPS selecione 2-Atualizar.

Após selecionar o tipo de instalação basta clicar:

- Botão Continuar para seguir o processo de instalação ou atualização;
- Botão Cancelar para sair do processo.

Conforme a figura 3-C, o usuário deverá preencher o "Diretório de Instalação" para descriminar o local de instalação ou atualização da base do programa ou clicar no botão "**Continuar**" para instalar o sistema no diretório padrão (recomendado).

Caso a operadora também pretenda utilizar o sistema RPS, é indicado que os dois sistemas sejam instalados no mesmo diretório.

Atenção: Caso tenha sido selecionada a opção 'Atualizar' do instalador não é necessário adquirir novamente a base de dados, que já deve ter sido baixada na instalação inicial. Se realizado este passo, os dados digitados na base atual serão perdidos.

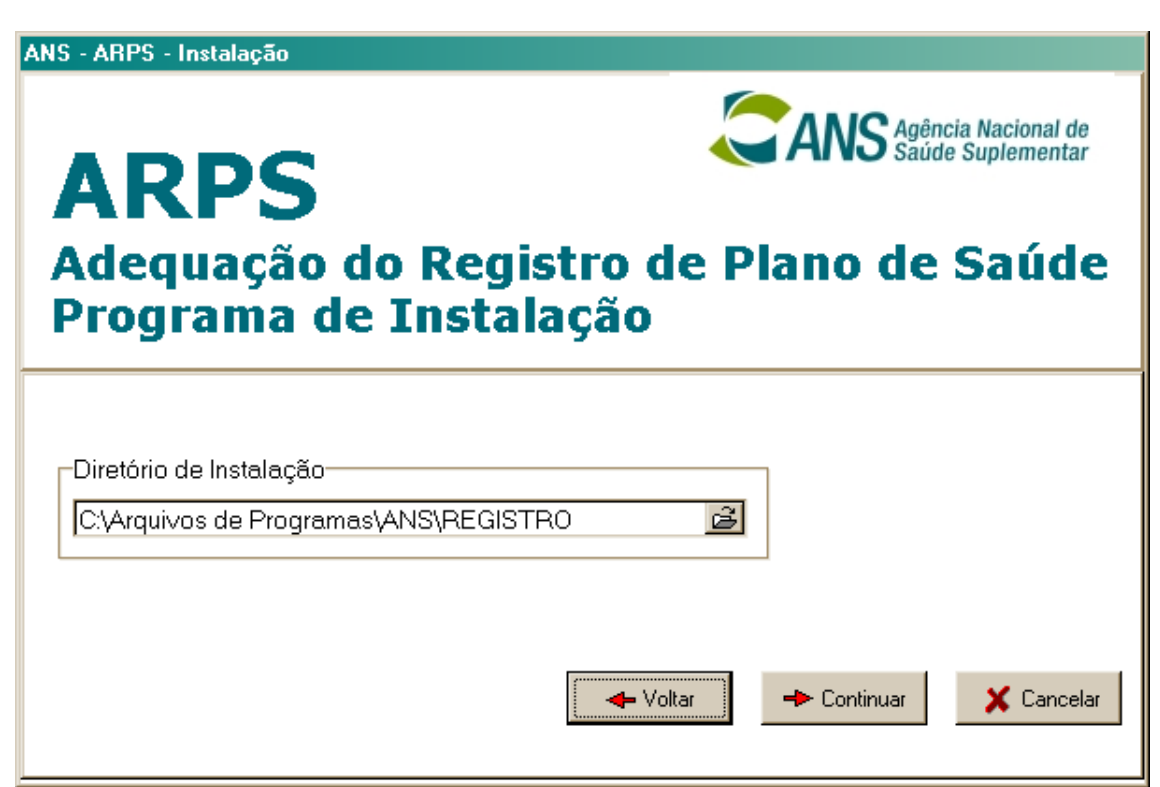

Figura 3-C – Tela solicitando o diretório de instalação do ARPS

Selecionando <u>Voltar</u>, o aplicativo voltará para a tela de instalação, onde poderemos alterar algum parâmetro ou cancelar a instalação.

Selecionando <u>Continuar</u>, será exibida uma tela solicitando uma confirmação para criar um ícone da aplicação na área de trabalho (desktop) e no Menu Iniciar (figura 3-D).

| ANS - ARPS - Instalação                                                                                                    |                                                              |
|----------------------------------------------------------------------------------------------------|--------------------------------------------------------------|
| ARPS<br>Adequação do Registro de Pl<br>Programa de Instalação                                                                          | ANS Agência Nacional de<br>Saúde Suplementar<br>ano de Saúde |
| <ul> <li>Cria um atalho para o sistema na área de trabalho (desktop)</li> <li>Cria um atalho para o sistema no Menu Iniciar</li> </ul> |                                                              |
| - Voltar                                                                                                    | -> Continuar X Cancelar                                      |

Selecionando <u>Continuar</u>, será solicitada uma confirmação para iniciar a instalação, para isso, basta clicar no botão "Instalar".

No processo de instalação do ARPS, também será necessária a instalação de uma atualização do "MDAC – Microsoft Data Access Components 2.7". Nessa instalação será exibida a seguinte tela:

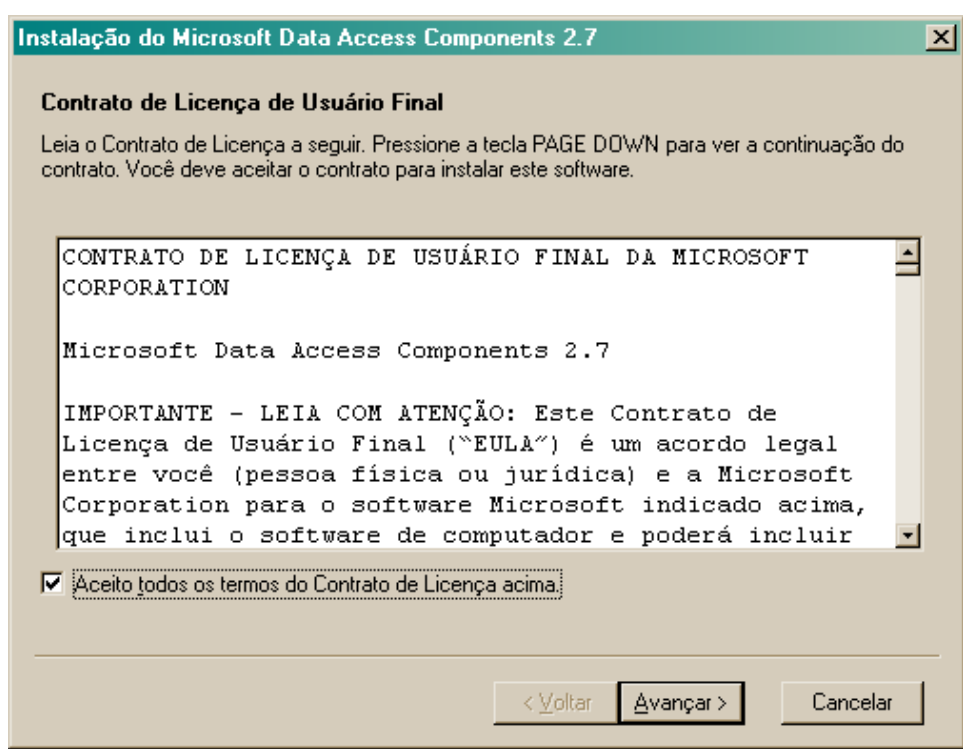

Figura 3-E – Tela de confirmação da instalação do MDAC

Para prosseguir com a instalação do MDAC e do ARPS, basta marcar a opção "Aceito todos os termos do Contrato de Licença acima" e clicar no botão "Avançar".

Quando a instalação for totalmente concluída, será exibida a seguinte mensagem:

| Informaç | ão X                                                                          |
|----------|-------------------------------------------------------------------------------|
| •        | Instalação concluída!<br>Reinicialize seu computador para executar o sistema. |
|          | (OK)                                                                          |

Figura 3-F – Tela de informação de conclusão da instalação do ARPS

Um clique no botão OK fará com que o microcomputador seja reiniciado e o programa estará pronto para ser utilizado.

#### 3.1. Como adquirir Base de Dados do ARPS

Atenção: Caso você esteja ATUALIZANDO a versão do sistema ARPS e tenha selecionado a opção 'Atualizar' do instalador não é necessário adquirir novamente a base de dados, que já deve ter sido baixada na instalação inicial. Se realizado este passo, os dados digitados na base atual serão perdidos.

Para fazer o download da base de dados do ARPS, a operadora deverá utilizar o aplicativo **PTA** (Programa de Transferência de arquivos). Caso você não tenha o PTA instalado, você poderá fazer o download o aplicativo no link: http://www.ans.gov.br.

Resumo de operação do PTA para realizar o download da base de dados do ARPS:

1 - Tela Inicial, onde será solicitada a identificação da operadora na ANS e da senha.

2 - Tela de Seleção de Função. Esta opção permite que a operadora tenha acesso a uma lista de serviços com arquivos, para executar o download, selecione a opção: "Receber Arquivos da ANS" e pressione o botão para acesso a opção selecionada.

3 – Tela de escolha de Função: Nesta tela serão mostrados os tipos de arquivos que a operadora tem disponíveis para baixar. Selecionar o Tipo de Arquivo: "ARP – Adequação de Registros de Planos de Saúde". E ao final tecle o botão para listar os arquivos disponíveis.

4 – Recebendo Arquivos da ANS – O sistema irá realizar a conexão com a ANS, e disponibilizar na próxima tela o(s) arquivo(s) para download. Pressionado o botão para download, será exibida tela onde será solicitado o destino do arquivo, informar o diretório onde foi instalado o aplicativo "ARPS.exe".

O arquivo baixado "RequinfoANS.GZ" deve ser descompactado. Para isso, basta utilizar um descompactador, como, por exemplo, o WINZIP.

## 4.Visão geral do ARPS

#### 4.1. Tela de abertura

Quando executar o aplicativo ARPS, esta será a tela principal do sistema, por onde você terá acesso a todas as funcionalidades oferecidas pelo mesmo.

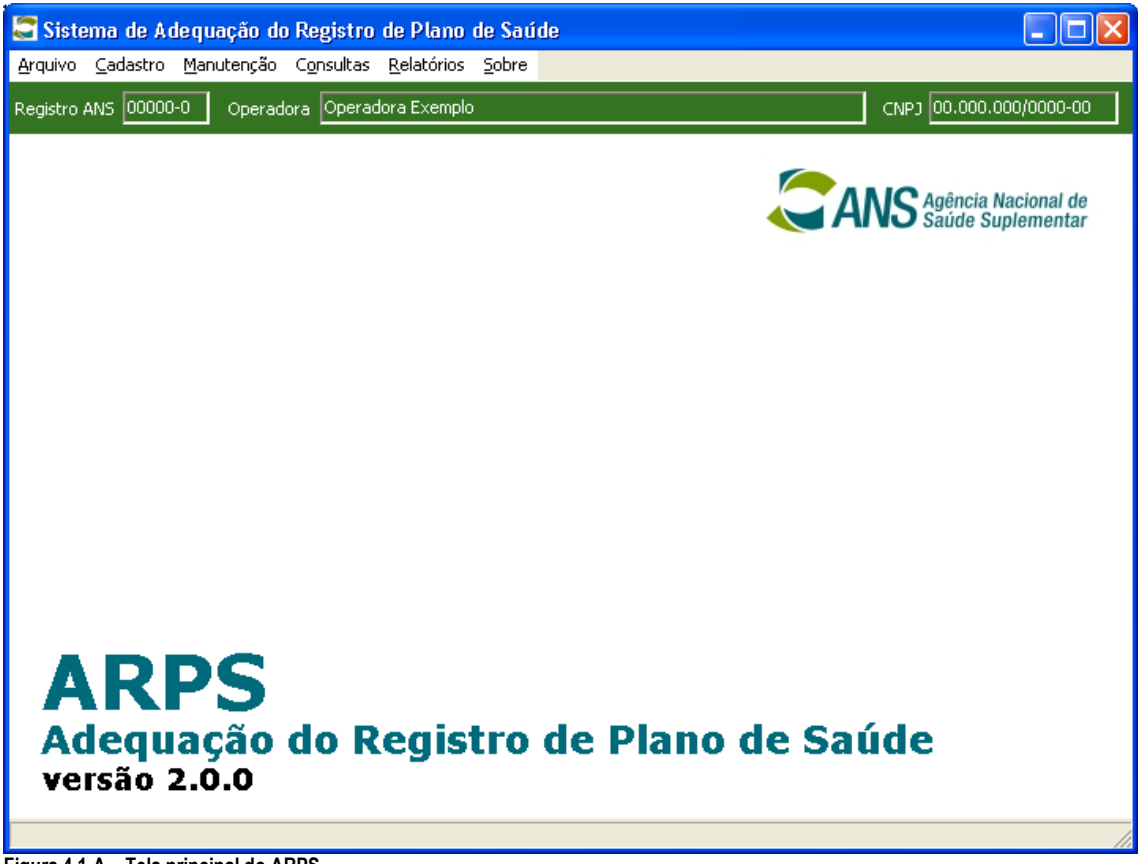

Figura 4.1-A – Tela principal do ARPS

| C Siste                                                                          | ema de Ac                                    | lequação do                               | Registro               | de Plano   | de Saúde |
|----------------------------------------------------------------------------------|----------------------------------------------|-------------------------------------------|------------------------|------------|----------|
| Arquivo                                                                          | Cadastro                                     | Manutenção                                | Consultas              | Relatórios | Sobre    |
| Maria Impo<br>Maria Impo<br>Impo<br>Impo<br>Impo<br>Impo<br>Impo<br>Impo<br>Impo | rtar Estabel<br>rtar Estabel<br>ar dados par | ecimentos de S<br>ecimentos de S<br>a ANS | iaúde<br>iaúde do Sisl | tema RPS   |          |
| M Alua                                                                           | iizaçao de D                                 | a>c                                       |                        |            |          |

Figura 4.1-B – Menu de "Arquivo"

| 🌄 Sistema de Adequaç                                           | ão do Registro de Plano de Saúde                                              |
|----------------------------------------------------------------|-------------------------------------------------------------------------------|
| Arquivo Cadastro Manute                                        | enção Consultas Relatórios Sobre                                              |
| Registro / 🚮 Cadastro de Es                                    | stabelecimentos de Saúde                                                      |
| 📆 Cadastro Nota                                                | Técnica                                                                       |
| 😽 Cadastro de Ta                                               | axas                                                                          |
| 💝 Liberar Planos                                               | para Retificação                                                              |
| gura 4.1-C – Menu de "Cadastro"                                | ann an an an an an an an an an an an an                                       |
| -                                                              |                                                                               |
| 🖀 Sistema de Adequaç                                           | ão do Registro de Plano de Saúde                                              |
| Arquivo Cadastro Manute                                        | enção Consultas Relatórios Sobre                                              |
|                                                                | nutenção de Rede                                                              |
| legistro ANS UUUUU BB Ad                                       | eguação de Plano                                                              |
| A Mai                                                          |                                                                               |
| Sector 1997                                                    | priliar Nota Térnica                                                          |
| auro 4.1 D. Monu do "Monutonoi                                 |                                                                               |
| gura 4.1-D – Menu de Manutença                                 |                                                                               |
| Sistema de Adequad                                             | ão do Registro de Plano de Saúde                                              |
| Arquivo Cadastro Maputy                                        | ab do Registrio de Flanto de Sadde                                            |
|                                                                |                                                                               |
| Registro ANS 00000-0 C                                         | peradi 🖉 Planos transferidos e cancelados                                     |
|                                                                | Demonstrativo de Pagamentos Efetuados                                         |
| gura 4.1-E – Menu de "Consultas'                               | 1                                                                             |
|                                                                |                                                                               |
| 🖀 Sistema de Adequaç                                           | ão do Registro de Plano de Saúde                                              |
| Arquivo Cadastro Manute                                        | enção Consultas Relatórios Sobre                                              |
| Registra ANS 00000-0                                           | Deradora Operad Estabelecimentos de Saúde 🕨                                   |
|                                                                | Planos F                                                                      |
|                                                                | 💭 Relação de Taxas                                                            |
|                                                                | 💭 Conciliação de Nota Técnica                                                 |
| uura 4 1-F – Menu de "Relatórios'                              |                                                                               |
| guiu 4.111 menu de Relatorios                                  |                                                                               |
| 🖀 Sistema de Adequação do R                                    | legistro de Plano de Saúde                                                    |
| Arquivo Cadastro Manutenção C                                  | onsultas Relatórios Sobre                                                     |
| Registro ANS 00000-0 Operadora                                 | a Operad Estabelecimentos de Saúde 🔸 🔜 Relação de estabelecimentos de saúde   |
|                                                                | Planos    Relação de Estabelecimentos de Saúde e seus Plano  Delocão de Tavar |
|                                                                | Conciliação de Nota Técnica                                                   |
|                                                                | ANS saude Suplementar                                                         |
| gura 4.1-G – Menu de "Relatórios                               | – Estabelecimentos de Saúde"                                                  |
| Channes de Automos Soude De                                    | eristen de Dienen de Seriete                                                  |
| ✓ Sistema de Adequação do Re<br>Viguiyo Cadastro Manutenção Co | gistro de Plano de Salde - L A                                                |
|                                                                | Constanto interestario interestario de Saúde                                  |
| CIDERO AND CODODO O DEFACIORA                                  | Planos Planos Planos coletivos com vínculo empregatício indefinido            |
|                                                                | Relação de Taxas     Planos sem vínculo com estabelecimento de saúde          |
|                                                                | Lue Conciliação de Ivota Tecnica Lue Planos não adequados                     |
|                                                                | 💭 Relação de Planos não consistentes                                          |
|                                                                | 💭 Relação de Planos e seus Estabelecimentos de Saúde                          |
|                                                                |                                                                               |
|                                                                | Relação de Planos enviados para ANS                                           |

Figura 4.1-H – Menu de "Relatórios – Planos"

#### 4.2. Botões de Comando

Os botões de comandos uma vez clicados executam uma ação definida dentro do sistema. Posicionando o cursor sobre o botão, basta um clique no mouse para executar a função.

| Botão       | Descrição                        |  |
|-------------|----------------------------------|--|
|             | Gerar Arquivo                    |  |
| <b>&gt;</b> | Confirmar Operação               |  |
| ×           | Cancelar Operação                |  |
| A           | Imprimir Relatório               |  |
| ÷           | Incluir novos dados              |  |
|             | Excluir dados                    |  |
|             | Alterar dados                    |  |
| ┛           | Navegar para o registro anterior |  |
| Ð           | Navegar par ao próximo registro  |  |
| <i>d</i> Å  | Pesquisar Registro               |  |
|             | Sair do formulário               |  |
| 2           | Limpar dados                     |  |

#### 4.3. Tela de "Pesquisa"

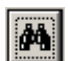

Em diversos pontos (telas) do sistema, estão disponibilizados recursos de consultas aos registros cadastros na base de dados, tais como pesquisa de Planos, Estabelecimentos de Saúde, etc.

Essa tela de pesquisa, funciona da mesma forma, independente do tipo de informação que esta sendo consultada. Aqui vamos ilustrar como funciona essa pesquisa usando como exemplo a **Consulta de Estabelecimentos de Saúde..** 

A consulta aos dados dos Estabelecimentos de Saúde, permite uma pesquisa incremental por CNES, CNPJ ou Razão Social, conforme exemplo abaixo.

| 1 | erquisa de Estabelecimentos de Saúde |                |                     |    |     |  |  |
|---|--------------------------------------|----------------|---------------------|----|-----|--|--|
|   | Localizar p                          | -              |                     |    |     |  |  |
| l |                                      |                |                     | 26 | 🔨 🗶 |  |  |
| ľ | CNES A                               | C.N.P.J        | Razão Social        |    | ~   |  |  |
| I |                                      | 00684507000101 | Estabelecimento 001 |    |     |  |  |
| E | 2494450                              | 00625711000151 | Extabelecimento 002 |    |     |  |  |
| Г |                                      |                |                     |    |     |  |  |

Figura 4.3-A - Tela de "Consulta de Estabelecimentos de Saúde"

Na tela de "Pesquisa", você tem a opção de "exportar" os dados da consulta para **Excel**. Esse recurso esta disponível em todas as telas de pesquisa do sistema.

Para mudar o campo pelo qual se deseja pesquisar, basta clicar no titulo da coluna desejada.

Observe que na lista de registros, existe um "marcador de registro" que esta posicionado no registro correspondente. Quando o usuário clicar no botão "Confirmar", o registro posicionado será selecionado para a tela anterior, que chamou a pesquisa.

#### 4.4. Como Operar o ARPS

Assim que o usuário iniciar o programa, é exibida a tela principal do sistema, com a identificação da operadora e com o menu principal.

As etapas a serem cumpridas pela operadora, após a instalação do aplicativo, para a adequação dos registros provisórios dos planos, devem ser realizadas na seguinte ordem:

- 1. Cadastro dos Estabelecimentos de Saúde Atualização e complementação dos dados.
- 2. Cadastro de Taxas Regularização do pagamento das Taxas.
- 3. Cadastro de Dispositivos Contratuais Que serão utilizados para formar o instrumento jurídico dos planos.
- 4. Manutenção de Rede Vinculação dos estabelecimentos de saúde aos planos.
- 5. Adequação de Plano Corrigir informações de contratação, segmentação e abrangência.
- 6. **Manutenção de Plano** Complementar os dados dos planos com as novas informações introduzidas pela RN85.
- 7. Conciliar Nota Técnica Vinculação das notas técnicas de registro de produtos aos Planos;
- 8. Enviar dados para ANS Retorno dos dados dos produtos atualizados à ANS.

#### 4.5. Menu "Arquivo"

### 4.5.1. Importar Estabelecimentos de Saúde

Essa opção efetua a atualização do cadastro de estabelecimentos de saúde a partir de um arquivo texto contendo as informações do estabelecimento hospitalar com base em um layout previamente definido.

A escolha da opção 'Importar estabelecimento de saúde' fará com que seja exibida a tela abaixo, onde deverá ser informado o arquivo texto (extensão '.txt') que terá seus dados importados.

| Importar Estabelecimentos de Saúde |          |
|------------------------------------|----------|
| Quinom                             |          |
|                                    | <u>A</u> |
|                                    |          |
|                                    |          |
|                                    |          |

Figura 4.5.1-A – Tela para Importação arquivo txt contendo estabelecimentos de saúde

Ao clicar no botão 🗾 , a tela abaixo aparecerá para busca do arquivo a ser importado.

| Browse                              |                                                                                        |                                                                                                    | ? ×   |
|-------------------------------------|----------------------------------------------------------------------------------------|----------------------------------------------------------------------------------------------------|-------|
| E <u>x</u> aminar:                  | 🔄 temp                                                                                 | • 🖬 🍅 🖬 •                                                                                                    |       |
| Histórico<br>Desktop<br>Meus docume | Alats AMB ARP5 Componentes D5 ErWin3.5.2.Install Lixo MySuiteCase RP5 SCPA temp al.txt | D Anúnciocarroisabel.txt       D TomGrant.txt         D AnúncioSiena.txt       Bronstein.txt         D GGEOP_PROGE_DIFIS.txt       GoldenJaneiro04.txt         D hsbcxsa.txt       Panilha.txt         D PRJ2.txt       RespMemosGGEOP.txt         D RespMemosGGEOP.txt       SCDA - OS 001.txt |       |
| Meu computa<br>Meus locais d        | Nome do arquivo:                                                                       |                                                                                                    |       |
|                                     | Arquivos do tipo: Arquivos Text                                                        | o - (*.TXT)                                                                                                    | celar |

Figura 4.5.1-B – Exibe arquivos para seleção

Após selecionar o arquivo desejado, clicar no botão Abrir da tela acima. Será mostrada a tela abaixo para confirmação do arquivo a ser processado.

| Importar Rede Credenciada |          |
|---------------------------|----------|
|                           |          |
| Origem                    |          |
| "C:\temp\ARPS001.txt"     | <u>ک</u> |
|                           |          |
|                           |          |
| B                         |          |
|                           | <u> </u> |

Figura 4.5.1-C – Exibe o caminho do arquivo para importação

Caso o arquivo informado pelo usuário não seja encontrado, o sistema emitirá a mensagem:

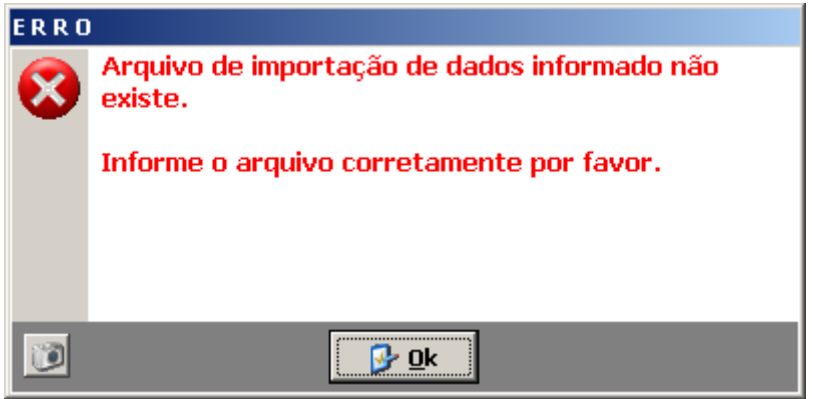

Figura 4.5.1-D – Mensagem de erro quando o arquivo não é encontrado

Ao clicar no botão **Confirma**, o aplicativo fará consistência nas informações verificando o conteúdo de cada dado informado. A janela abaixo será mostrada caso sejam detectados erros de verificação.

| ERRO |                                 |
|------|---------------------------------|
| 8    | Arquivo Processado com erro(s). |
| 0    |                                 |

Figura 4.5.1-E – Informa que o arquivo foi processado com erros

Um clique no botão "Ok" fará com que seja emitido o relatório de erros para verificação e/ou correção. O sistema relaciona todos os erros detectados durante o processo de carga do arquivo texto.

| Relatório de erros de importação           Sequência         Campo         Descrição do Erro           2         Tipo Estabelecimento         CNPJ: 01.381.747/1000-19         Tipo Estabelecimento Inválido.           3         C.N.P.J         CNPJ: 01.381.747/1000-19         CNPJ wáldo.           4         Código Município         CNPJ: 01.381.747/1000-19         Código Município Inválido.           5         Data de Contratação         CNPJ: 01.381.747/1000-19         Data de Contratação inválida.           6         Data de Contratação         CNPJ: 01.381.747/1000-19         Data de Contratação inválida.           7         Class ificação do Estabelecimen         CNPJ: 01.381.747/1000-19         Data de Inório do Vínculo           6         Data de Inório do Vínculo         CNPJ: 01.381.747/1000-19         Data de Inório do Vínculo           7         Class ificação do Estabelecimen         CNPJ: 01.381.747/1000-19         Data de Inório do Vínculo           8         C.N.P.J         CNPJ: 01.381.747/1000-19         Data de Inório do Vínculo         CNPJ: 01.381.747/1000-19           9         C.N.P.J         CNPJ: 01.381.747/1000-19         Data de Inório do Vínculo         CNPJ: 01.381.747/1000-19         Class ficação do Estabelecimento inválida.           9         C.N.P.J         CNPJ: 01.673.812/0001-83         já cadastrado <th>Relatório de erros de importação         a       Campo       Descrição do Erro         Tipo Estabelecimento       CNRJ:01.381.747/1000-19 Tipo Estabelecimento Inválido.         CNPJ       CNRJ:01.381.747/1000-19 CNRJ:nválido.         Códgo Município       CNRJ:01.381.747/1000-19 CAU nválido.         Data de Contratação       CNRJ:01.381.747/1000-19 Data de Contratação inválida.         Data de início do Vínculo       CNRJ:01.381.747/1000-19 Data de início do Vínculo nválida.         Class fricação do Estabelecimen       CNRJ:01.381.747/1000-19 Data de início do Vínculo nválida.         Class fricação do Estabelecimen       CNRJ:01.381.747/1000-19 Data de início do Vínculo nválida.         CLR-J       CNRJ:01.381.747/1000-19 Data de início do Vínculo nválida.         CLR-J       CNRJ:01.381.747/1000-19 Data de início do Vínculo nválida.         CLR-J       CNRJ:01.381.747/1000-19 Data de início do Vínculo nválida.         CLR-J       CNRJ:01.381.747/1000-19 Class řícação do Estabelecimento inválida.         CLN-RJ       CNRJ:01.637.812/0001-80 já cadastrado         CNRJ       CNRJ:01.637.812/0001-33 já cadastrado         CNRJ       CNRJ:01.602.310/0001-49 já cadastrado         CNRJ       CNRJ:01.607.642/0001-68 já cadastrado         CNRJ       CNRJ:01.607.642/0001-68 já cadastrado         CNRJ       CNRJ:01.619.866/0001-02 já cadastrado</th> <th>Relatório de erros de importação           uência         Campo         Descrição do Erro           Tipo Estabelecimento         CNPJ:01.381.747/1000-19         Tipo Estabelecimento Inválido.           C.N.P.J         CNPJ:01.381.747/1000-19         CNPJ inválido.           Códgo Município         CNPJ:01.381.747/1000-19         Código Município Inválido.           Data de Contratação         CNPJ:01.381.747/1000-19         Data de Contratação inválida.           Data de contratação         CNPJ:01.381.747/1000-19         Data de Contratação inválida.           Class fricação do Estabelecimen         CNPJ:01.381.747/1000-19         Data de Contratação inválida.           Class fricação do Estabelecimen         CNPJ:01.381.747/1000-19         Data de Contratação inválida.           Class fricação do Estabelecimen         CNPJ:01.381.747/1000-19         Data de início do Vínculo inválida.           Class fricação do Estabelecimen         CNPJ:01.381.747/1000-19         Data de início do Vínculo inválida.           Class fricação do Estabelecimento         CNPJ:01.381.747/1000-19         Data de Contratação inválida.           Class fricação do Estabelecimento         CNPJ:01.381.747/1000-19         Data de início do Vínculo inválida.           Class fricação do Estabelecimento         CNPJ:01.381.747/1000-19         Data de início do Vínculo inválida.           CNPJ         CNPJ:01.0</th> <th>Relatório de erros de importaçãoquênciaCampoDescrição do ErroTipo EstabelecimentoCNPJ:01.381.747/1000-19Tipo Estabelecimento Inválido.C.N.P.JCNPJ:01.381.747/1000-19CNPJ inválido.Código MuniópioCNPJ:01.381.747/1000-19Código Município Inválido.Data de ContrataçãoCNPJ:01.381.747/1000-19Data de Contratação inválida:Data de ContrataçãoCNPJ:01.381.747/1000-19Data de início do Vínculo Inválida.Class fricação do EstabelecimenCNPJ:01.381.747/1000-19Data de início do Vínculo Inválida.Class fricação do EstabelecimenCNPJ:01.381.747/1000-19Data de início do Vínculo Inválida.CLN.P.JCNPJ:01.381.747/1000-19Data de início do Vínculo Inválida.CLN.P.JCNPJ:01.381.747/1000-19Data de início do Vínculo Inválida.CLN.P.JCNPJ:01.381.747/1000-19Data de início do Vínculo Inválida.CLN.P.JCNPJ:01.381.747/1000-19Data de início do Vínculo Inválida.CLN.P.JCNPJ:01.381.747/1000-19Data de início do Vínculo Inválida.CLN.P.JCNPJ:01.381.747/1000-19Já cadastradoCN.P.JCNPJ:01.381.747/1000-19Já cadastradoCN.P.JCNPJ:01.602.310/0001-89<tt>Já cadastradoCN.P.JCNPJ:01.6181.986/0001-02<tt>Já cadastradoCN.P.JCNPJ:01.6181.986/0001-02<tt>Já cadastradoCN.P.JCNPJ:01.189.86/0001-02<tt>Já cadastradoCN.P.JCNPJ:01.618.986/0001-02<tt>Já cadastradoCN.P.JCNPJ:01.6184.86/0001-02<tt>Já cadastradoCN.P.J<t< th=""><th>Relatório de erros de importação</th><th></th><th></th><th>🗨 ANO Saúde Suplamentar 🦳 Sistema de Adequação do Registro de Plano de Saúde Página: 1</th><th>Apância Azcional de Diretoria de Normase Habilitação de Produtos Hora: 16:16</th></t<></tt></tt></tt></tt></tt></tt></th>                                                                                                    | Relatório de erros de importação         a       Campo       Descrição do Erro         Tipo Estabelecimento       CNRJ:01.381.747/1000-19 Tipo Estabelecimento Inválido.         CNPJ       CNRJ:01.381.747/1000-19 CNRJ:nválido.         Códgo Município       CNRJ:01.381.747/1000-19 CAU nválido.         Data de Contratação       CNRJ:01.381.747/1000-19 Data de Contratação inválida.         Data de início do Vínculo       CNRJ:01.381.747/1000-19 Data de início do Vínculo nválida.         Class fricação do Estabelecimen       CNRJ:01.381.747/1000-19 Data de início do Vínculo nválida.         Class fricação do Estabelecimen       CNRJ:01.381.747/1000-19 Data de início do Vínculo nválida.         CLR-J       CNRJ:01.381.747/1000-19 Data de início do Vínculo nválida.         CLR-J       CNRJ:01.381.747/1000-19 Data de início do Vínculo nválida.         CLR-J       CNRJ:01.381.747/1000-19 Data de início do Vínculo nválida.         CLR-J       CNRJ:01.381.747/1000-19 Class řícação do Estabelecimento inválida.         CLN-RJ       CNRJ:01.637.812/0001-80 já cadastrado         CNRJ       CNRJ:01.637.812/0001-33 já cadastrado         CNRJ       CNRJ:01.602.310/0001-49 já cadastrado         CNRJ       CNRJ:01.607.642/0001-68 já cadastrado         CNRJ       CNRJ:01.607.642/0001-68 já cadastrado         CNRJ       CNRJ:01.619.866/0001-02 já cadastrado                                                                                                    | Relatório de erros de importação           uência         Campo         Descrição do Erro           Tipo Estabelecimento         CNPJ:01.381.747/1000-19         Tipo Estabelecimento Inválido.           C.N.P.J         CNPJ:01.381.747/1000-19         CNPJ inválido.           Códgo Município         CNPJ:01.381.747/1000-19         Código Município Inválido.           Data de Contratação         CNPJ:01.381.747/1000-19         Data de Contratação inválida.           Data de contratação         CNPJ:01.381.747/1000-19         Data de Contratação inválida.           Class fricação do Estabelecimen         CNPJ:01.381.747/1000-19         Data de Contratação inválida.           Class fricação do Estabelecimen         CNPJ:01.381.747/1000-19         Data de Contratação inválida.           Class fricação do Estabelecimen         CNPJ:01.381.747/1000-19         Data de início do Vínculo inválida.           Class fricação do Estabelecimen         CNPJ:01.381.747/1000-19         Data de início do Vínculo inválida.           Class fricação do Estabelecimento         CNPJ:01.381.747/1000-19         Data de Contratação inválida.           Class fricação do Estabelecimento         CNPJ:01.381.747/1000-19         Data de início do Vínculo inválida.           Class fricação do Estabelecimento         CNPJ:01.381.747/1000-19         Data de início do Vínculo inválida.           CNPJ         CNPJ:01.0 | Relatório de erros de importaçãoquênciaCampoDescrição do ErroTipo EstabelecimentoCNPJ:01.381.747/1000-19Tipo Estabelecimento Inválido.C.N.P.JCNPJ:01.381.747/1000-19CNPJ inválido.Código MuniópioCNPJ:01.381.747/1000-19Código Município Inválido.Data de ContrataçãoCNPJ:01.381.747/1000-19Data de Contratação inválida:Data de ContrataçãoCNPJ:01.381.747/1000-19Data de início do Vínculo Inválida.Class fricação do EstabelecimenCNPJ:01.381.747/1000-19Data de início do Vínculo Inválida.Class fricação do EstabelecimenCNPJ:01.381.747/1000-19Data de início do Vínculo Inválida.CLN.P.JCNPJ:01.381.747/1000-19Data de início do Vínculo Inválida.CLN.P.JCNPJ:01.381.747/1000-19Data de início do Vínculo Inválida.CLN.P.JCNPJ:01.381.747/1000-19Data de início do Vínculo Inválida.CLN.P.JCNPJ:01.381.747/1000-19Data de início do Vínculo Inválida.CLN.P.JCNPJ:01.381.747/1000-19Data de início do Vínculo Inválida.CLN.P.JCNPJ:01.381.747/1000-19Já cadastradoCN.P.JCNPJ:01.381.747/1000-19Já cadastradoCN.P.JCNPJ:01.602.310/0001-89 <tt>Já cadastradoCN.P.JCNPJ:01.6181.986/0001-02<tt>Já cadastradoCN.P.JCNPJ:01.6181.986/0001-02<tt>Já cadastradoCN.P.JCNPJ:01.189.86/0001-02<tt>Já cadastradoCN.P.JCNPJ:01.618.986/0001-02<tt>Já cadastradoCN.P.JCNPJ:01.6184.86/0001-02<tt>Já cadastradoCN.P.J<t< th=""><th>Relatório de erros de importação</th><th></th><th></th><th>🗨 ANO Saúde Suplamentar 🦳 Sistema de Adequação do Registro de Plano de Saúde Página: 1</th><th>Apância Azcional de Diretoria de Normase Habilitação de Produtos Hora: 16:16</th></t<></tt></tt></tt></tt></tt></tt>                                                                                                    | Relatório de erros de importação                                                                                                    |                                                                                                    |                                                                                                    | 🗨 ANO Saúde Suplamentar 🦳 Sistema de Adequação do Registro de Plano de Saúde Página: 1                                                                                                    | Apância Azcional de Diretoria de Normase Habilitação de Produtos Hora: 16:16                                                                                                    |
|----------------------------------------------------------------------------------------------------|----------------------------------------------------------------------------------------------------|----------------------------------------------------------------------------------------------------|----------------------------------------------------------------------------------------------------|----------------------------------------------------------------------------------------------------|----------------------------------------------------------------------------------------------------|----------------------------------------------------------------------------------------------------|----------------------------------------------------------------------------------------------------|----------------------------------------------------------------------------------------------------|
| SequênciaCampoDescrição do Erro2Tipo EstabelecimentoCNPJ: 01.381.747/1000-19Tipo Estabelecimento Inválido.3C.N.P.JCNPJ: 01.381.747/1000-19CNPJ inváldo.4Códgo MunicípioCNPJ: 01.381.747/1000-19Códgo Município Inválido.5Data de ContrataçãoCNPJ: 01.381.747/1000-19Data de Contratação inválida.6Data de início do VínculoCNPJ: 01.381.747/1000-19Data de contratação inválida.7Class fricação do EstabelecimenCNPJ: 01.381.747/1000-19Data de início do Vínculo inválida.9C.N.P.JCNPJ: 01.381.747/1000-19Class fricação do Estabelecimento inválida.11C.N.P.JCNPJ: 01.383.747/1000-19já cadastrado13C.N.P.JCNPJ: 01.363.03/0001-60já cadastrado15C.N.P.JCNPJ: 01.567.812/0001-33já cadastrado16C.N.P.JCNPJ: 01.602.3100001-49já cadastrado17C.N.P.JCNPJ: 01.602.3100001-49já cadastrado19C.N.P.JCNPJ: 01.676.42/0001-16já cadastrado                                                                                                    | aCampoDescrição do ErroTipo EstabelecimentoCNPJ:01.381.747/1000-19Tipo Estabelecimento Inválido.C.N.P.JCNPJ:01.381.747/1000-19CNPJ inválido.Código MunicípioCNPJ:01.381.747/1000-19Código Município Inválido.Data de ContrataçãoCNPJ:01.381.747/1000-19Código Município Inválido.Data de ContrataçãoCNPJ:01.381.747/1000-19Data de Contratação inválida.Data de início do VínculoCNPJ:01.381.747/1000-19Data de início do Vínculo Inválida.Class fricação do EstabelecimenCNPJ:01.381.747/1000-19Class fricação do Estabelecimento inválida.C.N.P.JCNPJ:01.382.28130001-60já cadastradoC.N.P.JCNPJ:01.383.0330001-69já cadastradoC.N.P.JCNPJ:01.662.8790001-33já cadastradoC.N.P.JCNPJ:01.662.8790001-32já cadastradoC.N.P.JCNPJ:01.602.3100001-49já cadastradoC.N.P.JCNPJ:01.602.3100001-49já cadastradoC.N.P.JCNPJ:01.602.3100001-49já cadastradoC.N.P.JCNPJ:01.602.3100001-28já cadastradoC.N.P.JCNPJ:01.607.6420001-16já cadastradoC.N.P.JCNPJ:01.607.6420001-16já cadastradoC.N.P.JCNPJ:01.607.6420001-16já cadastradoC.N.P.JCNPJ:01.607.6420001-16já cadastradoC.N.P.JCNPJ:01.608.0940001-02já cadastradoC.N.P.JCNPJ:01.608.0940001-02já cadastradoC.N.P.JCNPJ:01.608.0940001-03já cadastradoC.N.P.JCNPJ:01.608.0940001-05                                                                                                    | uência Campo Descrição do Erro<br>Tipo Estabelecimento CNPJ: 01.381.747/1000-19 Tipo Estabelecimento Inválido.<br>C.N.P.J CNPJ: 01.381.747/1000-19 CNPJ inválido.<br>Código Município CNPJ: 01.381.747/1000-19 CNPJ inválido.<br>Data de Contratação CNPJ: 01.381.747/1000-19 Data de início do Vínculo Inválida.<br>Data de cinício do Vínculo CNPJ: 01.381.747/1000-19 Data de início do Vínculo Inválida.<br>Classificação do Estabelecimen CNPJ: 01.381.747/1000-19 Data de início do Vínculo Inválida.<br>C.N.P.J CNPJ: 01.322.813/0001-60 já cadastrado<br>C.N.P.J CNPJ: 01.323.813/0001-69 já cadastrado<br>C.N.P.J CNPJ: 01.363.033/0001-69 já cadastrado<br>C.N.P.J CNPJ: 01.662.879/0001-28 já cadastrado<br>C.N.P.J CNPJ: 01.602.310/0001-49 já cadastrado<br>C.N.P.J CNPJ: 01.602.310/0001-49 já cadastrado                                                                                                    | quênciaCampoDescrição do ErroTipo EstabelecimentoCNRJ: 01.381.747/1000-19Tipo Estabelecimento Inválido.C.N.P.JCNRJ: 01.381.747/1000-19CNRJ inválido.Código MunicípioCNRJ: 01.381.747/1000-19DAta de Contratação inválida.Data de ContrataçãoCNRJ: 01.381.747/1000-19Data de Contratação inválida.Data de início do VínculoCNRJ: 01.381.747/1000-19Data de Contratação inválida.Class fricação do EstabelecimentCNRJ: 01.381.747/1000-19Data de Contratação inválida.Class fricação do EstabelecimentCNRJ: 01.381.747/1000-19Data de início do Vínculo inválida.Class fricação do EstabelecimentCNRJ: 01.322.813/0001-80já cadastradoC.N.P.JCNRJ: 01.363.030001-80já cadastradoC.N.P.JCNRJ: 01.602.810/0001-82já cadastradoC.N.P.JCNRJ: 01.602.310/0001-48já cadastradoC.N.P.JCNRJ: 01.602.310/0001-48já cadastradoC.N.P.JCNRJ: 01.602.809/001-22já cadastradoC.N.P.JCNRJ: 01.608.040/001-16já cadastradoC.N.P.JCNRJ: 01.608.040001-02já cadastradoC.N.P.JCNRJ: 01.608.040001-02já cadastradoC.N.P.JCNRJ: 01.608.040001-02já cadastradoC.N.P.JCNRJ: 01.608.040001-02já cadastradoC.N.P.JCNRJ: 01.608.040001-02já cadastradoC.N.P.JCNRJ: 01.608.040001-02já cadastradoC.N.P.JCNRJ: 01.608.040001-02já cadastradoC.N.P.JCNRJ: 01.608.040001-02já cadastrado <t< th=""><th></th><th>Relatório de erros de importação</th><th>Relatório de erros de importação</th><th></th><th>Sistema de Adequação do Registro de Plano de Saúde Página: 1</th></t<>                                                                                                    |                                                                                                    | Relatório de erros de importação                                                                                                    | Relatório de erros de importação                                                                                                    |                                                                                                    | Sistema de Adequação do Registro de Plano de Saúde Página: 1                                                                                                    |
| 2         Tipo Estabelecimento         CNPJ: 01.381.747/1000-19         Tipo Estabelecimento Inválido.           3         C.N.P.J         CNPJ: 01.381.747/1000-19         CNPJ inváldo.           4         Códgo Município         CNPJ: 01.381.747/1000-19         CNPJ inváldo.           5         Data de Contratação         CNPJ: 01.381.747/1000-19         Data de Contratação inválida.           6         Data de Início do Vinculo         CNPJ: 01.381.747/1000-19         Data de Início do Vinculo inválida.           7         Class fricação do Estabelecimen         CNPJ: 01.381.747/1000-19         Data de Início do Vinculo inválida.           9         C.N.P.J         CNPJ: 01.381.747/1000-19         Data de Início do Vinculo inválida.           11         C.N.P.J         CNPJ: 01.381.747/1000-19         Data de Início do Vinculo inválida.           13         C.N.P.J         CNPJ: 01.381.747/1000-19         Data de Início do Vinculo inválida.           14         C.N.P.J         CNPJ: 01.383.0330001-60         já cadastrado           15         C.N.P.J         CNPJ: 01.637.812/0001-33         já cadastrado           16         C.N.P.J         CNPJ: 01.607.642/0001-28         já cadastrado           17         C.N.P.J         CNPJ: 01.607.642/0001-49         já cadastrado           19         C.N.P.J                                                                                                    | Tipo Estabelecimento         CNPJ: 01.381.747/1000-19         Tipo Estabelecimento Inválido.           C.N.P.J         CNPJ: 01.381.747/1000-19         CNPJ inválido.           Código Município         CNPJ: 01.381.747/1000-19         Código Município Inválido.           Data de Contratação         CNPJ: 01.381.747/1000-19         Data de contratação inválida.           Data de contratação         CNPJ: 01.381.747/1000-19         Data de contratação inválida.           Class ficação do Estabelecimen         CNPJ: 01.381.747/1000-19         Data de início do Vínculo inválida.           Class ficação do Estabelecimen         CNPJ: 01.381.747/1000-19         Data de início do Vínculo inválida.           CN.P.J         CNPJ: 01.381.747/1000-19         Class ficação do Estabelecimento inválida.           CN.P.J         CNPJ: 01.322.8130001-60         já cadastrado           CN.P.J         CNPJ: 01.583.78120001-33         já cadastrado           CN.P.J         CNPJ: 01.602.3100001-33         já cadastrado           CN.P.J         CNPJ: 01.602.676420001-68         já cadastrado           CN.P.J         CNPJ: 01.607.6420001-68         já cadastrado           CN.P.J         CNPJ: 01.607.6420001-68         já cadastrado           CN.P.J         CNPJ: 01.607.6420001-68         já cadastrado           CN.P.J         CNPJ: 01.607.6420001-68                                                                                                    | Tipo EstabelecimentoCNRJ: 01.381.747/1000-19Tipo Estabelecimento Inválido.C.N.P.JCNRJ: 01.381.747/1000-19CNRJ inválido.Código MunicípioCNRJ: 01.381.747/1000-19Código Município Inválido.Data de ContrataçãoCNRJ: 01.381.747/1000-19Data de Contratação inválida.Data de ContrataçãoCNRJ: 01.381.747/1000-19Data de Contratação inválida.Class fricação do VinculoCNRJ: 01.381.747/1000-19Data de Início do Vinculo inválda.Class fricação do EstabelecimenCNRJ: 01.381.747/1000-19Data de Início do Vinculo inválda.C.N.P.JCNRJ: 01.322.8130001-80já cadastradoC.N.P.JCNRJ: 01.363.0330001-89já cadastradoC.N.P.JCNRJ: 01.637.812/0001-33já cadastradoC.N.P.JCNRJ: 01.622.8190001-28já cadastradoC.N.P.JCNRJ: 01.602.3100001-49já cadastradoC.N.P.JCNRJ: 01.602.642/0001-18já cadastradoC.N.P.JCNRJ: 01.602.642/0001-20já cadastradoC.N.P.JCNRJ: 01.602.642/0001-20já cadastrado                                                                                                    | Tipo Estabelecimento         CNPJ: 01.381.747/1000.19         Tipo Estabelecimento Inválido.           C.N.P.J         CNPJ: 01.381.747/1000.19         CNPJ inválido.           Código Município         CNPJ: 01.381.747/1000.19         CAPJ inválido.           Data de Contratação         CNPJ: 01.381.747/1000.19         Data de Contratação inválida.           Data de início do Vinculo         CNPJ: 01.381.747/1000.19         Data de Contratação inválida.           Class fricação do Estabeleciment         CNPJ: 01.381.747/1000.19         Data de início do Vinculo inválida.           CLASs fricação do Estabeleciment         CNPJ: 01.381.747/1000.19         Data de início do Vinculo inválida.           C.N.P.J         CNPJ: 01.381.747/1000.19         Catas stricação do Estabelecimento inválida.           C.N.P.J         CNPJ: 01.381.747/1000.19         Data de início do Vinculo inválida.           C.N.P.J         CNPJ: 01.381.747/1000.19         É cadastrado           C.N.P.J         CNPJ: 01.637.812/0001.49         já cadastrado           C.N.P.J         CNPJ: 01.602.310/0001.49         já cadastrado           C.N.P.J         CNPJ: 01.602.310/0001.49         já cadastrado           C.N.P.J         CNPJ: 01.602.642/0001.48         já cadastrado           C.N.P.J         CNPJ: 01.698.094/0001.62         já cadastrado           C.N.P.J                                                                                                    | equência Campo Desorição do Erro                                                                                                    |                                                                                                    | itelatorio de ciros de importação                                                                                                    | Relatório de erros de importação                                                                                                    | Sistema de Adequação do Registro de Plano de Saúde Página: 1<br>Relatório de erros de importação                                                                                                    |
| 3         C.N.P.J         CNPJ: 01.381.747/1000-19         CNPJ inváido.           4         Códgo Município         CNPJ: 01.381.747/1000-19         Códgo Município Inváido.           5         Data de Contratação         CNPJ: 01.381.747/1000-19         Data de Contratação inváida.           6         Data de contratação do Stabelecimen         CNPJ: 01.381.747/1000-19         Data de Contratação inváida.           7         Class fricação do Estabelecimen         CNPJ: 01.381.747/1000-19         Class fricação do Estabelecimento inváida.           9         C.N.P.J         CNPJ: 01.381.747/1000-19         Data de Início do Vínculo Inváida.           9         C.N.P.J         CNPJ: 01.381.747/1000-19         Class fricação do Estabelecimento inváida.           9         C.N.P.J         CNPJ: 01.381.747/1000-19         Class fricação do Estabelecimento inváida.           11         C.N.P.J         CNPJ: 01.383.0330001-60         já cadastrado           13         C.N.P.J         CNPJ: 01.637.812/2001-33         já cadastrado           15         C.N.P.J         CNPJ: 01.602.310/0001-28         já cadastrado           17         C.N.P.J         CNPJ: 01.602.310/0001-49         já cadastrado           19         C.N.P.J         CNPJ: 01.607.642/2001-161 já cadastrado                                                                                                    | C.N.P.J         CNPJ: 01.381.747/1000-19         CNPJ inváldo.           Código Município         CNPJ: 01.381.747/1000-19         Código Município Inválido.           Data de Contratação         CNPJ: 01.381.747/1000-19         Data de contratação inválida.           Data de Contratação         CNPJ: 01.381.747/1000-19         Data de contratação inválida.           Data de início do Vínculo         CNPJ: 01.381.747/1000-19         Data de início do Vínculo inválida.           Class fina ção do Estabelecimen         CNPJ: 01.322.8130001-69         já cadastrado           C.N.P.J         CNPJ: 01.381.747/1000-19         já cadastrado           C.N.P.J         CNPJ: 01.383.0330001-69         já cadastrado           C.N.P.J         CNPJ: 01.537.8120001-33         já cadastrado           C.N.P.J         CNPJ: 01.602.3100001-23         já cadastrado           C.N.P.J         CNPJ: 01.602.3100001-24         já cadastrado           C.N.P.J         CNPJ: 01.607.6420001-16         já cadastrado           C.N.P.J         CNPJ: 01.607.6420001-02         já cadastrado           C.N.P.J         CNPJ: 01.607.6420001-02         já cadastrado           C.N.P.J         CNPJ: 01.607.6420001-02         já cadastrado           C.N.P.J         CNPJ: 01.607.6420001-02         já cadastrado           C.N.P.J                                                                                                    | C.N.P.J         CNPJ: 01.381.747/1000-19         CNPJ inválido.           Código Município         CNPJ: 01.381.747/1000-19         Código Município Inválido.           Data de Contratação         CNPJ: 01.381.747/1000-19         Data de Contratação inválida.           Data de Contratação         CNPJ: 01.381.747/1000-19         Data de Contratação inválida.           Data de hício do Vínculo         CNPJ: 01.381.747/1000-19         Data de Contratação inválida.           Classificação do Estabelecimen         CNPJ: 01.381.747/1000-19         Data de início do Vínculo inválida.           C.N.P.J         CNPJ: 01.382.1747/1000-19         Data de início do Vínculo inválida.           C.N.P.J         CNPJ: 01.383.03/0001-69         já cadastrado           C.N.P.J         CNPJ: 01.363.03/0001-89         já cadastrado           C.N.P.J         CNPJ: 01.602.310/0001-33         já cadastrado           C.N.P.J         CNPJ: 01.602.310/0001-49         já cadastrado           C.N.P.J         CNPJ: 01.602.310/0001-49         já cadastrado           C.N.P.J         CNPJ: 01.602.310/0001-49         já cadastrado           C.N.P.J         CNPJ: 01.602.310/0001-49         já cadastrado           C.N.P.J         CNPJ: 01.602.642/0001-13         já cadastrado           C.N.P.J         CNPJ: 01.602.310/0001-49         já cadastrado                                                                      | C.N.P.J         CNPJ: 01.381.747/1000-19         CNPJ inváldo.           Código Muniópio         CNPJ: 01.381.747/1000-19         Código Muniópio Inválido.           Data de Contratação         CNPJ: 01.381.747/1000-19         Data de Contratação inválida.           Data de início do Vínculo         CNPJ: 01.381.747/1000-19         Data de Contratação inválida.           Data de início do Vínculo         CNPJ: 01.381.747/1000-19         Data de início do Vínculo inválida.           Classi fricação do Estabelecimento         CNPJ: 01.381.747/1000-19         Data de início do Vínculo inválida.           CN.P.J         CNPJ: 01.328.13/0001-80         já cadastrado           CN.P.J         CNPJ: 01.363.03/0001-80         já cadastrado           C.N.P.J         CNPJ: 01.682.879/0001-33         já cadastrado           C.N.P.J         CNPJ: 01.602.31/0001-40         já cadastrado           C.N.P.J         CNPJ: 01.602.642/0001-42         já cadastrado           C.N.P.J         CNPJ: 01.602.642/0001-42         já cadastrado           C.N.P.J         CNPJ: 01.698.694/0001-62         já cadastrado           C.N.P.J         CNPJ: 01.698.694/0001-62         já cadastrado           C.N.P.J         CNPJ: 01.698.694/0001-68         já cadastrado           C.N.P.J         CNPJ: 01.698.694/0001-68         já cadastrado <t< td=""><td>Tipo Estabelecimento CNRJ: 01.381.747/1000-19 Tipo Estabelecimento Inválido.</td><td>Sequência Campo Descrição do Erro</td><td>Sequência Campo Descrição do Bro</td><td>Relatório de erros de importação<br/>Gequência Campo Descrição do Bro</td><td>equência Campo Descrição do Bro</td></t<>                                                                                                    | Tipo Estabelecimento CNRJ: 01.381.747/1000-19 Tipo Estabelecimento Inválido.                                                                                                    | Sequência Campo Descrição do Erro                                                                                                    | Sequência Campo Descrição do Bro                                                                                                    | Relatório de erros de importação<br>Gequência Campo Descrição do Bro                                                                                                    | equência Campo Descrição do Bro                                                                                                    |
| 4         Código Município         CNPJ: 01.381.747/1000-19         Código Município Inválido.           5         Data de Contratação         CNPJ: 01.381.747/1000-19         Data de Contratação inválida.           6         Data de início do Vínculo         CNPJ: 01.381.747/1000-19         Data de Contratação inválida.           7         Class filoação do Estabelecimen         CNPJ: 01.381.747/1000-19         Data de início do Vínculo inválida.           9         C.N.P.J         CNPJ: 01.322.813/0001-60         já cadastrado           11         C.N.P.J         CNPJ: 01.363.033/0001-69         já cadastrado           13         C.N.P.J         CNPJ: 01.363.033/0001-69         já cadastrado           15         C.N.P.J         CNPJ: 01.682.879/0001-28         já cadastrado           16         C.N.P.J         CNPJ: 01.682.879/0001-28         já cadastrado           17         C.N.P.J         CNPJ: 01.602.3100001-49         já cadastrado           19         C.N.P.J         CNPJ: 01.607.642/0001-16         já cadastrado                                                                                                    | Código MunicípioCNPJ: 01.381.747/1000-19Código Município Inválido.Data de ContrataçãoCNPJ: 01.381.747/1000-19Data de Contratação inválida.Data de início do VínculoCNPJ: 01.381.747/1000-19Data de início do Vínculo inválida.Class fricação do EstabelecimenCNPJ: 01.381.747/1000-19Data de início do Vínculo inválida.CNPJCNPJ: 01.381.747/1000-19Data de início do Vínculo inválida.CNPJCNPJ: 01.381.747/1000-19Data de início do Vínculo inválida.CNPJCNPJ: 01.322.8130001-60já cadastradoCNPJCNPJ: 01.637.8120001-83já cadastradoCNPJCNPJ: 01.637.8120001-83já cadastradoCNPJCNPJ: 01.632.8790001-28já cadastradoCNPJCNPJ: 01.602.8790001-28já cadastradoCNPJCNPJ: 01.607.6420001-49já cadastradoCNPJCNPJ: 01.619.8560001-02já cadastradoCNPJCNPJ: 01.619.8560001-02já cadastradoCNPJCNPJ: 01.619.8560001-02já cadastradoCNPJCNPJ: 01.619.8560001-02já cadastradoCNPJCNPJ: 01.619.8580001-02já cadastradoCNPJCNPJ: 01.619.8580001-02já cadastradoCNPJCNPJ: 01.619.8580001-02já cadastradoCNPJCNPJ: 01.619.8580001-02já cadastradoCNPJCNPJ: 01.619.8580001-02já cadastradoCNPJCNPJ: 01.619.85820001-03já cadastradoCNPJCNPJ: 01.619.85820001-05já cadastradoCNPJCNPJ: 01.619.6500101-05já cadastradoCNPJ </td <td>Código MunicípioCNPJ: 01.381.747/1000-19Código Município Inválido.Data de ContrataçãoCNPJ: 01.381.747/1000-19Data de Contratação inválida.Data de início do VínculoCNPJ: 01.381.747/1000-19Data de início do Vínculo Inválida.Classificação do EstabelecimenCNPJ: 01.381.747/1000-19Data de início do Vínculo Inválida.CNPJ.CNPJ: 01.381.747/1000-19Classificação do Estabelecimento inválida.C.N.P.JCNPJ: 01.322.813/0001-60já cadastradoC.N.P.JCNPJ: 01.363.033/0001-69já cadastradoC.N.P.JCNPJ: 01.637.812/0001-33já cadastradoC.N.P.JCNPJ: 01.682.879/0001-28já cadastradoC.N.P.JCNPJ: 01.602.310/0001-49já cadastradoC.N.P.JCNPJ: 01.602.310/0001-49já cadastradoC.N.P.JCNPJ: 01.602.642/0001-12já cadastradoC.N.P.JCNPJ: 01.602.642/0001-62já cadastrado</td> <td>Código Município         CNPJ: 01.381.747/1000-19         Código Município Inválido.           Data de Contratação         CNPJ: 01.381.747/1000-19         Data de Contratação inválida.           Data de Ínício do Vínculo         CNPJ: 01.381.747/1000-19         Data de Contratação inválida.           Class fricação do Estabeleciment         CNPJ: 01.381.747/1000-19         Data de início do Vínculo inválida.           CNPJ         CNPJ: 01.381.747/1000-19         Data de início do Vínculo inválida.           C.N.P.J         CNPJ: 01.322.81/30001-60         já cadastrado           C.N.P.J         CNPJ: 01.363.03/0001-69         já cadastrado           C.N.P.J         CNPJ: 01.662.87/90001-28         já cadastrado           C.N.P.J         CNPJ: 01.607.642/0001-81         já cadastrado           C.N.P.J         CNPJ: 01.607.642/0001-161         já cadastrado           C.N.P.J         CNPJ: 01.607.642/0001-161         já cadastrado           C.N.P.J         CNFJ: 01.698.696/0001-02         já cadastrado           C.N.P.J         CNFJ: 01.698.696/0001-02         já cadastrado           C.N.P.J         CNFJ: 01.698.696/0001-02         já cadastrado           C.N.P.J         CNFJ: 01.698.694/0001-05         já cadastrado           C.N.P.J         CNFJ: 01.698.694/0001-07         já cadastrado</td> <td></td> <td>Sequência Campo Descrição do Erro<br/>2 Tipo Estabelecimento CNPJ:01.381.747/1000-19 Tipo Estabelecimento Inválido.</td> <td>Sequência Campo Descrição do Erro<br/>2 Tipo Estabelecimento CNRJ:01.381.747/1000-19 Tipo Estabelecimento Inválido.</td> <td>Relatório de erros de importação           Sequência Campo         Descrição do Bro           1         Tipo Estabelecimento           1         CNRJ: 01.381.747/1000-19</td> <td>equência Campo Descrição do Bro CNPJ:01.381.747/1000-19 Tipo Estabelecimento Inválido.</td>                                                                                                    | Código MunicípioCNPJ: 01.381.747/1000-19Código Município Inválido.Data de ContrataçãoCNPJ: 01.381.747/1000-19Data de Contratação inválida.Data de início do VínculoCNPJ: 01.381.747/1000-19Data de início do Vínculo Inválida.Classificação do EstabelecimenCNPJ: 01.381.747/1000-19Data de início do Vínculo Inválida.CNPJ.CNPJ: 01.381.747/1000-19Classificação do Estabelecimento inválida.C.N.P.JCNPJ: 01.322.813/0001-60já cadastradoC.N.P.JCNPJ: 01.363.033/0001-69já cadastradoC.N.P.JCNPJ: 01.637.812/0001-33já cadastradoC.N.P.JCNPJ: 01.682.879/0001-28já cadastradoC.N.P.JCNPJ: 01.602.310/0001-49já cadastradoC.N.P.JCNPJ: 01.602.310/0001-49já cadastradoC.N.P.JCNPJ: 01.602.642/0001-12já cadastradoC.N.P.JCNPJ: 01.602.642/0001-62já cadastrado                                                                                                    | Código Município         CNPJ: 01.381.747/1000-19         Código Município Inválido.           Data de Contratação         CNPJ: 01.381.747/1000-19         Data de Contratação inválida.           Data de Ínício do Vínculo         CNPJ: 01.381.747/1000-19         Data de Contratação inválida.           Class fricação do Estabeleciment         CNPJ: 01.381.747/1000-19         Data de início do Vínculo inválida.           CNPJ         CNPJ: 01.381.747/1000-19         Data de início do Vínculo inválida.           C.N.P.J         CNPJ: 01.322.81/30001-60         já cadastrado           C.N.P.J         CNPJ: 01.363.03/0001-69         já cadastrado           C.N.P.J         CNPJ: 01.662.87/90001-28         já cadastrado           C.N.P.J         CNPJ: 01.607.642/0001-81         já cadastrado           C.N.P.J         CNPJ: 01.607.642/0001-161         já cadastrado           C.N.P.J         CNPJ: 01.607.642/0001-161         já cadastrado           C.N.P.J         CNFJ: 01.698.696/0001-02         já cadastrado           C.N.P.J         CNFJ: 01.698.696/0001-02         já cadastrado           C.N.P.J         CNFJ: 01.698.696/0001-02         já cadastrado           C.N.P.J         CNFJ: 01.698.694/0001-05         já cadastrado           C.N.P.J         CNFJ: 01.698.694/0001-07         já cadastrado                                                                                                    |                                                                                                    | Sequência Campo Descrição do Erro<br>2 Tipo Estabelecimento CNPJ:01.381.747/1000-19 Tipo Estabelecimento Inválido.                                                                                                    | Sequência Campo Descrição do Erro<br>2 Tipo Estabelecimento CNRJ:01.381.747/1000-19 Tipo Estabelecimento Inválido.                                                                                                    | Relatório de erros de importação           Sequência Campo         Descrição do Bro           1         Tipo Estabelecimento           1         CNRJ: 01.381.747/1000-19                                                                                                    | equência Campo Descrição do Bro CNPJ:01.381.747/1000-19 Tipo Estabelecimento Inválido.                                                                                                    |
| 5         Data de Contratação         CNPJ: 01.381.747/1000-19         Data de Contratação inválida.           6         Data de Início do Vínculo         CNPJ: 01.381.747/1000-19         Data de Início do Vínculo Inválida.           7         Class fricação do Estabelecimen         CNPJ: 01.381.747/1000-19         Data de Início do Vínculo Inválida.           9         C.N.P.J         CNPJ: 01.322.813/0001-80         já cadastrado           11         C.N.P.J         CNPJ: 01.363.03/0001-60         já cadastrado           13         C.N.P.J         CNPJ: 01.363.03/0001-80         já cadastrado           15         C.N.P.J         CNPJ: 01.637.812/0001-33         já cadastrado           16         C.N.P.J         CNPJ: 01.632.8790001-28         já cadastrado           17         C.N.P.J         CNPJ: 01.602.3100001-49         já cadastrado           19         C.N.P.J         CNPJ: 01.607.642/0001-16         já cadastrado                                                                                                    | Data de ContrataçãoCNPJ: 01.381.747/1000-19Data de Contratação inválida:Data de início do VínculoCNPJ: 01.381.747/1000-19Data de início do Vínculo inválida.Class fricação do EstabelecimenCNPJ: 01.381.747/1000-19Class fricação do Estabelecimento inválida.CN.P.JCNPJ: 01.322.813/0001-60já cadastradoC.N.P.JCNPJ: 01.363.033/0001-69já cadastradoC.N.P.JCNPJ: 01.637.812/0001-33já cadastradoC.N.P.JCNPJ: 01.637.812/0001-33já cadastradoC.N.P.JCNPJ: 01.602.310/0001-49já cadastradoC.N.P.JCNPJ: 01.602.310/0001-49já cadastradoC.N.P.JCNPJ: 01.602.310/0001-49já cadastradoC.N.P.JCNPJ: 01.602.310/0001-49já cadastradoC.N.P.JCNPJ: 01.602.310/0001-49já cadastradoC.N.P.JCNPJ: 01.602.868/0001-02já cadastradoC.N.P.JCNPJ: 01.619.858/0001-02já cadastradoC.N.P.JCNPJ: 01.619.858/0001-02já cadastradoC.N.P.JCNPJ: 01.619.858/0001-02já cadastradoC.N.P.JCNPJ: 01.619.858/0001-02já cadastradoC.N.P.JCNPJ: 01.619.858/0001-02já cadastradoC.N.P.JCNPJ: 01.619.858/0001-02já cadastradoC.N.P.JCNPJ: 01.619.858/0001-02já cadastradoC.N.P.JCNPJ: 01.619.858/0001-02já cadastradoC.N.P.JCNPJ: 01.619.858/0001-02já cadastradoC.N.P.JCNPJ: 01.619.858/0001-02já cadastradoC.N.P.JCNPJ: 01.619.858/0001-02já cadastrado </td <td>Data de ContrataçãoCNPJ: 01.381.747/1000-19Data de Contratação inválida.Data de início do VínculoCNPJ: 01.381.747/1000-19Data de início do Vínculo inválida.Class filoação do EstabelecimentCNPJ: 01.381.747/1000-19Data de início do Vínculo inválida.C.N.P.JCNPJ: 01.322.813/0001-60 já coadastradoC.N.P.JCNPJ: 01.362.03/0001-69 já coadastradoC.N.P.JCNPJ: 01.363.03/0001-69 já coadastradoC.N.P.JCNPJ: 01.637.812/0001-33 já coadastradoC.N.P.JCNPJ: 01.682.879/0001-28 já coadastradoC.N.P.JCNPJ: 01.602.31/00001-49 já coadastradoC.N.P.JCNPJ: 01.602.31/00001-49 já coadastradoC.N.P.JCNPJ: 01.602.31/00001-49 já coadastradoC.N.P.JCNPJ: 01.602.31/00001-49 já coadastradoC.N.P.JCNPJ: 01.602.31/00001-49 já coadastradoC.N.P.JCNPJ: 01.602.341/00001-60 já coadastradoC.N.P.JCNPJ: 01.602.341/00001-60 já coadastrado</td> <td>Data de Contratação         CNPJ: 01.381.747/1000-19         Data de Contratação inválida:           Data de início do Vínculo         CNRJ: 01.381.747/1000-19         Data de início do Vínculo inválida:           Class fricação do Estabelecimento         CNPJ: 01.381.747/1000-19         Data de início do Vínculo inválida:           Class fricação do Estabelecimento         CNPJ: 01.381.747/1000-19         Data de início do Vínculo inválida:           C.N.P.J         CNPJ: 01.322.813/0001-80         já coadastrado           C.N.P.J         CNPJ: 01.363.033/0001-89         já coadastrado           C.N.P.J         CNPJ: 01.662.879/0001-28         já coadastrado           C.N.P.J         CNPJ: 01.602.31/00001-49         já coadastrado           C.N.P.J         CNPJ: 01.607.642/0001-48         já coadastrado           C.N.P.J         CNPJ: 01.607.642/0001-49         já coadastrado           C.N.P.J         CNPJ: 01.698.690001-02         já coadastrado           C.N.P.J         CNPJ: 01.698.690001-02         já coadastrado           C.N.P.J         CNPJ: 01.698.690001-02         já coadastrado           C.N.P.J         CNPJ: 01.698.6940001-07         já coadastrado           C.N.P.J         CNPJ: 01.698.6940001-07         já coadastrado           C.N.P.J         CNPJ: 01.698.6940001-07         já coadastrado      &lt;</td> <td>C.N.P.J CNPJ: 01.381.747/1000-19 CNPJ hváldo.</td> <td>Sequência Campo Descrição do Erro<br/>2 Tipo Estabelecimento CNPJ: 01.381.747/1000-19 Tipo Estabelecimento Inválido.<br/>3 C.N.P.J CNPJ: 01.381.747/1000-19 CNPJ inválido.</td> <td>Sequência         Campo         Descrição do Erro           2         Tipo Estabelecimento         CNRJ:01.381.747/1000-19         Tipo Estabelecimento Inválido.           3         C.N.P.J         CNRJ:01.381.747/1000-19         CNRJ inválido.</td> <td>Relatório de erros de importação           Sequência         Campo         Descrição do Erro           2         Tipo Estabelecimento         CNRJ: 01.381.747/1000-19         Tipo Estabelecimento Inválido.           3         C.N.P.J         CNRJ: 01.381.747/1000-19         CNRJ inválido.</td> <td>Sistema de Adequação do Registro de Plano de Saúde       Página: 1         Relatório de erros de importação       Página: 1         equência       Campo       Descrição do Brio         Tipo Estabelecimento       CNPJ:01.381.747/1000-19       Tipo Estabelecimento Inválido.         C.N.P.J       CNPJ:01.381.747/1000-19       CNPJ inválido.</td>                                                                                                    | Data de ContrataçãoCNPJ: 01.381.747/1000-19Data de Contratação inválida.Data de início do VínculoCNPJ: 01.381.747/1000-19Data de início do Vínculo inválida.Class filoação do EstabelecimentCNPJ: 01.381.747/1000-19Data de início do Vínculo inválida.C.N.P.JCNPJ: 01.322.813/0001-60 já coadastradoC.N.P.JCNPJ: 01.362.03/0001-69 já coadastradoC.N.P.JCNPJ: 01.363.03/0001-69 já coadastradoC.N.P.JCNPJ: 01.637.812/0001-33 já coadastradoC.N.P.JCNPJ: 01.682.879/0001-28 já coadastradoC.N.P.JCNPJ: 01.602.31/00001-49 já coadastradoC.N.P.JCNPJ: 01.602.31/00001-49 já coadastradoC.N.P.JCNPJ: 01.602.31/00001-49 já coadastradoC.N.P.JCNPJ: 01.602.31/00001-49 já coadastradoC.N.P.JCNPJ: 01.602.31/00001-49 já coadastradoC.N.P.JCNPJ: 01.602.341/00001-60 já coadastradoC.N.P.JCNPJ: 01.602.341/00001-60 já coadastrado                                                                                                    | Data de Contratação         CNPJ: 01.381.747/1000-19         Data de Contratação inválida:           Data de início do Vínculo         CNRJ: 01.381.747/1000-19         Data de início do Vínculo inválida:           Class fricação do Estabelecimento         CNPJ: 01.381.747/1000-19         Data de início do Vínculo inválida:           Class fricação do Estabelecimento         CNPJ: 01.381.747/1000-19         Data de início do Vínculo inválida:           C.N.P.J         CNPJ: 01.322.813/0001-80         já coadastrado           C.N.P.J         CNPJ: 01.363.033/0001-89         já coadastrado           C.N.P.J         CNPJ: 01.662.879/0001-28         já coadastrado           C.N.P.J         CNPJ: 01.602.31/00001-49         já coadastrado           C.N.P.J         CNPJ: 01.607.642/0001-48         já coadastrado           C.N.P.J         CNPJ: 01.607.642/0001-49         já coadastrado           C.N.P.J         CNPJ: 01.698.690001-02         já coadastrado           C.N.P.J         CNPJ: 01.698.690001-02         já coadastrado           C.N.P.J         CNPJ: 01.698.690001-02         já coadastrado           C.N.P.J         CNPJ: 01.698.6940001-07         já coadastrado           C.N.P.J         CNPJ: 01.698.6940001-07         já coadastrado           C.N.P.J         CNPJ: 01.698.6940001-07         já coadastrado      <                                                                                                    | C.N.P.J CNPJ: 01.381.747/1000-19 CNPJ hváldo.                                                                                                    | Sequência Campo Descrição do Erro<br>2 Tipo Estabelecimento CNPJ: 01.381.747/1000-19 Tipo Estabelecimento Inválido.<br>3 C.N.P.J CNPJ: 01.381.747/1000-19 CNPJ inválido.                                                                                                    | Sequência         Campo         Descrição do Erro           2         Tipo Estabelecimento         CNRJ:01.381.747/1000-19         Tipo Estabelecimento Inválido.           3         C.N.P.J         CNRJ:01.381.747/1000-19         CNRJ inválido.                                                                                                    | Relatório de erros de importação           Sequência         Campo         Descrição do Erro           2         Tipo Estabelecimento         CNRJ: 01.381.747/1000-19         Tipo Estabelecimento Inválido.           3         C.N.P.J         CNRJ: 01.381.747/1000-19         CNRJ inválido.                                                                                                    | Sistema de Adequação do Registro de Plano de Saúde       Página: 1         Relatório de erros de importação       Página: 1         equência       Campo       Descrição do Brio         Tipo Estabelecimento       CNPJ:01.381.747/1000-19       Tipo Estabelecimento Inválido.         C.N.P.J       CNPJ:01.381.747/1000-19       CNPJ inválido.                                                                                                    |
| 6         Data de início do Vínculo         CNPJ: 01.381.747/1000-19         Data de início do Vínculo Inválida.           7         Class fricação do Estabelecimen         CNPJ: 01.381.747/1000-19         Class fricação do Estabelecimento inválida.           9         C.N.P.J         CNPJ: 01.322.813/0001-60         já cadastrado           11         C.N.P.J         CNPJ: 01.363.033/0001-69         já cadastrado           13         C.N.P.J         CNPJ: 01.537.812/0001-33         já cadastrado           15         C.N.P.J         CNPJ: 01.682.879/0001-28         já cadastrado           17         C.N.P.J         CNPJ: 01.602.310/0001-49         já cadastrado           19         C.N.P.J         CNPJ: 01.607.642/0001-16         já cadastrado                                                                                                    | Data de início do Vínculo         CNPJ: 01.381.747/1000-19         Data de início do Vínculo inválda.           Class filoação do Estabelecimen         CNPJ: 01.381.747/1000-19         Class filoação do Estabelecimento inválida.           C.N.P.J         CNPJ: 01.322.813/0001-60         já cadastrado           C.N.P.J         CNPJ: 01.383.033/0001-69         já cadastrado           C.N.P.J         CNPJ: 01.537.812/0001-33         já cadastrado           C.N.P.J         CNPJ: 01.662.879/0001-33         já cadastrado           C.N.P.J         CNPJ: 01.662.879/0001-38         já cadastrado           C.N.P.J         CNPJ: 01.662.879/0001-38         já cadastrado           C.N.P.J         CNPJ: 01.662.879/0001-18         já cadastrado           C.N.P.J         CNPJ: 01.602.31/00001-49         já cadastrado           C.N.P.J         CNPJ: 01.607.642/0001-18         já cadastrado           C.N.P.J         CNPJ: 01.619.856/0001-02         já cadastrado           C.N.P.J         CNPJ: 01.619.856/0001-02         já cadastrado           C.N.P.J         CNPJ: 01.619.856/0001-02         já cadastrado           C.N.P.J         CNPJ: 01.698.044/0001-87         já cadastrado           C.N.P.J         CNPJ: 01.746.832/0001-88         já cadastrado           C.N.P.J         CNPJ: 01.746.832/0001-87                                                                                                    | Data de hício do VínculoCNRJ: 01.381.747/1000-19Data de início do Vínculo inválida.Class fricação do EstabelecimenCNRJ: 01.381.747/1000-19Class fricação do Estabelecimento inválida.C.N.P.JCNRJ: 01.322.813/0001-60já cadastradoC.N.P.JCNRJ: 01.363.033/0001-69já cadastradoC.N.P.JCNRJ: 01.537.812/0001-33já cadastradoC.N.P.JCNRJ: 01.628.879/0001-29já cadastradoC.N.P.JCNRJ: 01.628.2879/0001-29já cadastradoC.N.P.JCNRJ: 01.602.310/0001-49já cadastradoC.N.P.JCNRJ: 01.607.642/0001-16já cadastradoC.N.P.JCNRJ: 01.607.642/0001-10já cadastrado                                                                                                    | Data de início do Vínculo         CNPJ: 01.381.747/1000-19         Data de início do Vínculo inválida.           Class filoação do Estabelecimento         CNPJ: 01.381.747/1000-19         Class filoação do Estabelecimento inválida.           C.N.P.J         CNPJ: 01.322.8130001-60         já cadastrado           C.N.P.J         CNPJ: 01.330.300001-69         já cadastrado           C.N.P.J         CNPJ: 01.537.8120001-33         já cadastrado           C.N.P.J         CNPJ: 01.632.8790001-29         já cadastrado           C.N.P.J         CNPJ: 01.602.310/0001-49         já cadastrado           C.N.P.J         CNPJ: 01.602.310/0001-49         já cadastrado           C.N.P.J         CNPJ: 01.602.310/0001-49         já cadastrado           C.N.P.J         CNPJ: 01.602.310/0001-49         já cadastrado           C.N.P.J         CNPJ: 01.602.310/0001-49         já cadastrado           C.N.P.J         CNPJ: 01.602.602/0001-40         já cadastrado           C.N.P.J         CNPJ: 01.619.856/0001-02         já cadastrado           C.N.P.J         CNPJ: 01.619.856/0001-02         já cadastrado           C.N.P.J         CNPJ: 01.619.858/0001-02         já cadastrado           C.N.P.J         CNPJ: 01.619.858/0001-02         já cadastrado           C.N.P.J         CNPJ: 01.619.832/0001-80                                                                                                    | C.N.P.J CNRJ: 01.381.747/1000-19 CNRJ inváldo.<br>Código Município CNRJ: 01.381.747/1000-19 Código Município Inválido.                                                                                                    | Sequência     Campo     Descrição do Erro       2     Tipo Estabelecimento     CNPJ: 01.381.747/1000-19     Tipo Estabelecimento Inválido.       3     C.N.P.J     CNPJ: 01.381.747/1000-19     CNPJ inválido.       4     Código Município     CNPJ: 01.381.747/1000-19     CMPJ inválido.                                                                                                    | Sequência         Campo         Descrição do Erro           2         Tipo Estabelecimento         CNRJ:01.381.747/1000-19         Tipo Estabelecimento Inválido.           3         C.N.P.J         CNRJ:01.381.747/1000-19         CNRJ inválido.           4         Código Município         CNRJ:01.381.747/1000-19         Código Município                                                                                                    | Relatório de erros de importação         Sequência       Campo       Descrição do Erro         2       Tipo Estabelecimento       CNRJ:01.381.747/1000-19       Tipo Estabelecimento Inválido.         3       C.N.P.J       CNRJ:01.381.747/1000-19       CNRJ inválido.         4       Código Município       CNRJ:01.381.747/1000-19       CÓdigo Município Inválido.                                                                                                    | Sistema de Adequação do Registro de Plano de Saúde     Página: 1       Relatório de erros de importação     Descrição do Brio       Icquência Campo     Descrição do Brio       Tipo Estabelecimento     CNPJ: 01.381.747/1000-19 Tipo Estabelecimento Inválido.       C.N.P.J     CNPJ: 01.381.747/1000-19 CNPJ inválido.       Código Município     CNPJ: 01.381.747/1000-19 CNPJ inválido.                                                                                                    |
| 7         Class filoação do Estabelecimen         CNPJ: 01.381.747/1000-19. Class filoação do Estabelecimento inválida.           9         C.N.P.J         CNPJ: 01.322.813/0001-60. já cadastrado           11         C.N.P.J         CNPJ: 01.383.033/0001-60. já cadastrado           13         C.N.P.J         CNPJ: 01.637.812/0001-33. já cadastrado           15         C.N.P.J         CNPJ: 01.632.879/0001-28. já cadastrado           17         C.N.P.J         CNPJ: 01.602.31/00001-49. já cadastrado           19         C.N.P.J         CNPJ: 01.676.420001-18. já cadastrado                                                                                                    | Class ificação do Estabeleciment         CNPJ: 01.381.747/1000-19         Class ificação do Estabelecimento inválida.           C.N.P.J         CNPJ: 01.382.8130001-60         já cadastrado           C.N.P.J         CNPJ: 01.383.0330001-60         já cadastrado           C.N.P.J         CNPJ: 01.383.0330001-60         já cadastrado           C.N.P.J         CNPJ: 01.637.8120001-33         já cadastrado           C.N.P.J         CNPJ: 01.662.8790001-33         já cadastrado           C.N.P.J         CNPJ: 01.602.3100001-49         já cadastrado           C.N.P.J         CNPJ: 01.607.8420001-83         já cadastrado           C.N.P.J         CNPJ: 01.607.8420001-16         já cadastrado           C.N.P.J         CNPJ: 01.619.8560001-02         já cadastrado           C.N.P.J         CNPJ: 01.619.86860001-02         já cadastrado           C.N.P.J         CNPJ: 01.619.8560001-02         já cadastrado           C.N.P.J         CNPJ: 01.619.8560001-02         já cadastrado           C.N.P.J         CNPJ: 01.619.8320001-85         já cadastrado           C.N.P.J         CNPJ: 01.746.3320001-85         já cadastrado           C.N.P.J         CNPJ: 01.746.3320001-85         já cadastrado                                                                                                    | Class ificação do Estabelecimen         CNPJ: 01.381.747/1000-19. Class ificação do Estabelecimento inválida.           C.N.P.J         CNPJ: 01.322.813/0001-60. já cadastrado           C.N.P.J         CNPJ: 01.363.033/0001-69. já cadastrado           C.N.P.J         CNPJ: 01.363.033/0001-69. já cadastrado           C.N.P.J         CNPJ: 01.373.812/0001-33. já cadastrado           C.N.P.J         CNPJ: 01.622.879/0001-33. já cadastrado           C.N.P.J         CNPJ: 01.662.879/0001-29. já cadastrado           C.N.P.J         CNPJ: 01.602.310/0001-49. já cadastrado           C.N.P.J         CNPJ: 01.607.642/0001-19. já cadastrado           C.N.P.J         CNPJ: 01.607.642/0001-10. já cadastrado           C.N.P.J         CNPJ: 01.607.642/0001-10. já cadastrado                                                                                                    | Class filoação do Estabeleciment         CNPJ: 01.381.747/1000-19         Class filoação do Estabelecimento inválida.           C.N.P.J         CNPJ: 01.322.813/0001-60         já cadastrado           C.N.P.J         CNPJ: 01.383.033/0001-69         já cadastrado           C.N.P.J         CNPJ: 01.633.781/20001-33         já cadastrado           C.N.P.J         CNPJ: 01.637.81/20001-33         já cadastrado           C.N.P.J         CNPJ: 01.626.2879/0001-23         já cadastrado           C.N.P.J         CNPJ: 01.602.10/0001-49         já cadastrado           C.N.P.J         CNPJ: 01.602.310/0001-49         já cadastrado           C.N.P.J         CNPJ: 01.602.310/0001-49         já cadastrado           C.N.P.J         CNPJ: 01.602.602/0001-46         já cadastrado           C.N.P.J         CNPJ: 01.602.602/0001-40         já cadastrado           C.N.P.J         CNPJ: 01.612.804/0001-40         já cadastrado           C.N.P.J         CNPJ: 01.6198.694/0001-02         já cadastrado           C.N.P.J         CNPJ: 01.698.094/0001-87         já cadastrado           C.N.P.J         CNPJ: 01.698.82/0001-80         já cadastrado                                                                                                    | C.N.P.J CNPJ: 01.381.747/1000-19 CNPJ inváldo.<br>Código Município CNPJ: 01.381.747/1000-19 Código Município Inválido.<br>Data de Contratação CNPJ: 01.381.747/1000-19 Data de Contratação inválida:                                                                                                    | Sequência     Campo     Descrição do Erro       2     Tipo Estabelecimento     CNPJ: 01.381.747/1000-19     Tipo Estabelecimento Inválido.       3     C.N.P.J     CNPJ: 01.381.747/1000-19     CNPJ inválido.       4     Código Município     CNPJ: 01.381.747/1000-19     CNPJ inválido.       5     Data de Contratação     CNPJ: 01.381.747/1000-19     Data de Contratação inválida.                                                                                                    | Sequência         Campo         Descrição do Erro           2         Tipo Estabelecimento         CNPJ: 01.381.747/1000-19         Tipo Estabelecimento Inválido.           3         C.N.P.J         CNPJ: 01.381.747/1000-19         CNPJ inválido.           4         Código Município         CNPJ: 01.381.747/1000-19         Código Município Inválido.           5         Data de Contratação         CNPJ: 01.381.747/1000-19         Data de Contratação inválida.                                                                                                    | Relatório de erros de importação         Sequência       Campo       Descrição do Erro         1       Tipo Estabelecimento       CNPJ:01.381.747/1000:19       Tipo Estabelecimento Inválido.         2       C.N.P.J       CNPJ:01.381.747/1000:19       CNPJ inválido.         4       Código Município       CNPJ:01.381.747/1000:19       Código Município Inválido.         5       Data de Contratação       CNPJ:01.381.747/1000:19       Data de Contratação inválida.                                                                                                    | Sistema de A deguação do Registro de Plano de Saúde       Página: 1         Relatório de erros de importação       Página: 1         equência       Campo       Descrição do Bro         Tipo Estabelecimento       CNRJ: 01.381.7477/1000-19 Tipo Estabelecimento Inválido.         C.N.P.J       CNRJ: 01.381.7477/1000-19 CNRJ inválido.         Código Município       CNRJ: 01.381.7477/1000-19 Código Município Inválido.         Data de Contratação       CNRJ: 01.381.7477/1000-19 Data de Contratação inválida.                                                                                                    |
| 9         C.N.P.J         CNPJ: 01.322.813/0001-60 já o adastrado           11         C.N.P.J         CNPJ: 01.363.033/0001-60 já o adastrado           13         C.N.P.J         CNPJ: 01.637.812/0001-33 já o adastrado           15         C.N.P.J         CNPJ: 01.652.879/0001-28 já o adastrado           17         C.N.P.J         CNPJ: 01.602.310/0001-49 já o adastrado           19         C.N.P.J         CNPJ: 01.602.642/0001-16 já o adastrado                                                                                                    | C.N.P.J         CNPJ: 01.322.8130001-60 já cadastrado           C.N.P.J         CNPJ: 01.363.0330001-60 já cadastrado           C.N.P.J         CNPJ: 01.637.8120001-33 já cadastrado           C.N.P.J         CNPJ: 01.632.8790001-32 já cadastrado           C.N.P.J         CNPJ: 01.602.3100001-32 já cadastrado           C.N.P.J         CNPJ: 01.602.3100001-49 já cadastrado           C.N.P.J         CNPJ: 01.607.6420001-61 já cadastrado           C.N.P.J         CNPJ: 01.607.6420001-62 já cadastrado           C.N.P.J         CNPJ: 01.619.8560001-02 já cadastrado           C.N.P.J         CNPJ: 01.619.8560001-02 já cadastrado           C.N.P.J         CNPJ: 01.619.8560001-02 já cadastrado           C.N.P.J         CNPJ: 01.619.8560001-02 já cadastrado           C.N.P.J         CNPJ: 01.619.8520001-86 já cadastrado           C.N.P.J         CNPJ: 01.746.8320001-86 já cadastrado           C.N.P.J         CNPJ: 01.746.8320001-86 já cadastrado                                                                                                    | C.N.P.J       CNPJ: 01.322.813/0001-60 já cadastrado         C.N.P.J       CNPJ: 01.363.033/0001-69 já cadastrado         C.N.P.J       CNPJ: 01.537.812/0001-33 já cadastrado         C.N.P.J       CNPJ: 01.622.879/0001-28 já cadastrado         C.N.P.J       CNPJ: 01.662.879/0001-28 já cadastrado         C.N.P.J       CNPJ: 01.602.310/0001-49 já cadastrado         C.N.P.J       CNPJ: 01.602.642/0001-16 já cadastrado         C.N.P.J       CNPJ: 01.607.642/0001-16 já cadastrado                                                                                                    | C.N.P.J         CNPJ: 01.322.8130001-60 já cadastrado           C.N.P.J         CNPJ: 01.363.0330001-69 já cadastrado           C.N.P.J         CNPJ: 01.637.8120001-33 já cadastrado           C.N.P.J         CNPJ: 01.632.8790001-33 já cadastrado           C.N.P.J         CNPJ: 01.602.3100001-49 já cadastrado           C.N.P.J         CNPJ: 01.602.3100001-49 já cadastrado           C.N.P.J         CNPJ: 01.602.3100001-49 já cadastrado           C.N.P.J         CNPJ: 01.602.30001-69 já cadastrado           C.N.P.J         CNPJ: 01.602.3100001-02 já cadastrado           C.N.P.J         CNPJ: 01.612.6420001-02 já cadastrado           C.N.P.J         CNPJ: 01.619.860001-02 já cadastrado           C.N.P.J         CNPJ: 01.698.0940001-02 já cadastrado           C.N.P.J         CNPJ: 01.698.0940001-02 já cadastrado           C.N.P.J         CNPJ: 01.698.320001-08 já cadastrado                                                                                                    | C.N.P.J CNPJ: 01.381.747/1000-19 CNPJ inváldo.<br>Código Município CNPJ: 01.381.747/1000-19 Código Município Inválido.<br>Data de Contratação CNPJ: 01.381.747/1000-19 Data de Contratação inválida:<br>Data de início do Vínculo CNPJ: 01.381.747/1000-19 Data de início do Vínculo inválda.                                                                                                    | Sequência         Campo         Descrição do Erro           2         Tipo Estabelecimento         CN2:01.381.747/1000-19         Tipo Estabelecimento Inválido.           3         C.N.P.J         CN2:01.381.747/1000-19         CNPJ inválido.           4         Código Município         CNPJ:01.381.747/1000-19         CNPJ inválido.           5         Data de Contratação         CNPJ:01.381.747/1000-19         Data de Contratação inválida.           3         Data de início do Vínculo         CNPJ:01.381.747/1000-19         Data de contratação                                                                                                    | Sequência         Campo         Descrição do Erro           2         Tipo Estabelecimento         CNRJ: 01.381.747/1000-19         Tipo Estabelecimento Inválido.           3         C.N.P.J         CNRJ: 01.381.747/1000-19         CNRJ inválido.           4         Código Município         CNRJ: 01.381.747/1000-19         Código Município Inválido.           5         Data de Contratação         CNRJ: 01.381.747/1000-19         Data de Contratação inválida.           6         Data de início do Vínculo         CNRJ: 01.381.747/1000-19         Data de início do Vínculo                                                                                                    | Relatório de erros de importação         Sequência       Campo       Descrição do Erro         1       Tipo Estabelecimento       CNRJ: 01.381.747/1000: 19 Tipo Estabelecimento Inválido.         2       C.N.P.J       C.N.P.J.01.381.747/1000: 19 CNPJ inválido.         4       Código Município       C.N.P.J.01.381.747/1000: 19 Código Município Inválido.         5       Data de Contratação       C.N.P.: 01.381.747/1000: 19 Data de Contratação inválida.         6       Data de início do Vínculo       C.N.P.: 01.381.747/1000: 19 Data de início do Vínculo Inválida.                                                                                                    | Sistema de A deguação do Registro de Plano de Saúde       Página: 1         Relatório de erros de importação       Pegina: 1         equência       Campo       Descrição do Bro         Tipo Estabelecimento       CNPJ:01.381.747/1000-19       Tipo Estabelecimento Inválido.         C.N.P.J       CNPJ:01.381.747/1000-19       CNPJ inválido.         Código Município       CNPJ:01.381.747/1000-19       Código Município Inválido.         Data de Contratação       CNPJ:01.381.747/1000-19       Data de Contratação inválida.         Data de início do Vinculo       CNPJ:01.381.747/1000-19       Data de contratação inválida.                                                                                                    |
| 11         C.N.P.J         CNPJ: 01.363.0330001-69 já cadastrado           13         C.N.P.J         CNPJ: 01.637.8120001-33 já cadastrado           15         C.N.P.J         CNPJ: 01.562.8790001-28 já cadastrado           17         C.N.P.J         CNPJ: 01.602.310/0001-49 já cadastrado           19         C.N.P.J         CNPJ: 01.607.642/0001-16 já cadastrado                                                                                                    | C.N.P.J         CNPJ: 01.363.0330001-69 já cadastrado           C.N.P.J         CNPJ: 01.537.8120001-33 já cadastrado           C.N.P.J         CNPJ: 01.602.3790001-23 já cadastrado           C.N.P.J         CNPJ: 01.602.3100001-49 já cadastrado           C.N.P.J         CNPJ: 01.607.6420001-16 já cadastrado           C.N.P.J         CNPJ: 01.607.6420001-16 já cadastrado           C.N.P.J         CNPJ: 01.607.6420001-16 já cadastrado           C.N.P.J         CNPJ: 01.619.8560001-02 já cadastrado           C.N.P.J         CNPJ: 01.619.8560001-02 já cadastrado           C.N.P.J         CNPJ: 01.619.8560001-02 já cadastrado           C.N.P.J         CNPJ: 01.619.8520001-86 já cadastrado           C.N.P.J         CNPJ: 01.746.3320001-86 já cadastrado           C.N.P.J         CNPJ: 01.207.6322001-08 já cadastrado                                                                                                    | C.N.P.J       CNPJ: 01.383.033/0001-69 já cadastrado         C.N.P.J       CNPJ: 01.637.812/0001-33 já cadastrado         C.N.P.J       CNPJ: 01.662.879/0001-28 já cadastrado         C.N.P.J       CNPJ: 01.662.310/0001-49 já cadastrado         C.N.P.J       CNPJ: 01.602.310/0001-49 já cadastrado         C.N.P.J       CNPJ: 01.602.642/0001-16 já cadastrado         C.N.P.J       CNPJ: 01.619.2660001-02 já cadastrado                                                                                                    | C.N.P.J         CNPJ: 01.363.0330001-69 já c adastrado           C.N.P.J         CNPJ: 01.637.8120001-33 já c adastrado           C.N.P.J         CNPJ: 01.602.8790001-28 já c adastrado           C.N.P.J         CNPJ: 01.602.3100001-49 já c adastrado           C.N.P.J         CNPJ: 01.602.3100001-49 já c adastrado           C.N.P.J         CNPJ: 01.602.3100001-49 já c adastrado           C.N.P.J         CNPJ: 01.602.6420001-16 já c adastrado           C.N.P.J         CNPJ: 01.619.8660001-02 já c adastrado           C.N.P.J         CNPJ: 01.698.0940001-27 já c adastrado           C.N.P.J         CNPJ: 01.698.0940001-87 já c adastrado           C.N.P.J         CNPJ: 01.698.0940001-87 já c adastrado                                                                                                    | C.N.P.J CNPJ: 01.381.747/1000-19 CNPJ inváldo.<br>Código Município CNPJ: 01.381.747/1000-19 Código Município Inválido.<br>Data de Contratação CNPJ: 01.381.747/1000-19 Data de Contratação inválida.<br>Data de início do Vínculo CNPJ: 01.381.747/1000-19 Data de início do Vínculo inválda.<br>Classificação do Estabelecimen CNPJ: 01.381.747/1000-19 Classificação do Estabelecimento inválida.                                                                                                    | Sequência         Campo         Descrição do Erro           2         Tipo Estabelecimento         CNPJ: 01.381.747/1000-19         Tipo Estabelecimento Inválido.           3         C.N.P.J         CNPJ: 01.381.747/1000-19         CNPJ: nváldo.           4         Códgo Município         CNPJ: 01.381.747/1000-19         CMPJ: nváldo.           5         Data de Contratação         CNPJ: 01.381.747/1000-19         Data de Contratação           3         Data de Início do Vínculo         CNPJ: 01.381.747/1000-19         Data de início do Vínculo nválida.           7         Classificação do Estabelecimento         CNPJ: 01.381.747/1000-19         Classificação do Estabelecimento inválida.                                                                                                    | Sequência         Campo         Descrição do Erro           2         Tipo Estabelecimento         CNPJ: 01.381.747/1000-19         Tipo Estabelecimento Inválido.           3         C.N.P.J         CNPJ: 01.381.747/1000-19         CNPJ inválido.           4         Código Município         CNPJ: 01.381.747/1000-19         Código Município Inválido.           5         Data de Contratação         CNPJ: 01.381.747/1000-19         Data de Contratação inválida.           6         Data de início do Vínculo         CNPJ: 01.381.747/1000-19         Data de início do Vínculo Inválida.           7         Classificação do Estabeleciment         CNPJ: 01.381.747/1000-19         Data de início do Vínculo                                                                                                    | Relatório de erros de importação           Sequência         Campo         Descrição do Erro           1         Tipo Estabelecimento         CNRJ: 01.381.747/1000: 19 Tipo Estabelecimento Inválido.           2         Tipo Ostabelecimento         CNRJ: 01.381.747/1000: 19 CNPJ inválido.           3         C.N.P.J         CNPJ: 01.381.747/1000: 19 CNPJ inválido.           4         Código Município         CNPJ: 01.381.747/1000: 19 Código Município Inválido.           5         Data de Contratação         CNPJ: 01.381.747/1000: 19 Data de Contratação inválida.           6         Data de início do Vínculo         CNPJ: 01.381.747/1000: 19 Data de início do Vínculo nválida.           6         Data de início do Vínculo         CNPJ: 01.381.747/1000: 19 Data de início do Vínculo nválida.           6         Data de início do Estabelecimento         CNPJ: 01.381.747/1000: 19 Class fricação do Estabelecimento inválida.                                                                                                    | Sistema de A deguação do Registro de Plano de Saúde       Página: 1         Relatório de erros de importação       Relatório de erros de importação         equência       Campo       Descrição do Erro         Tipo Estabelecimento       CNPJ: 01.381.747/1000-19       Tipo Estabelecimento Inválido.         C.N.P.J       CNPJ: 01.381.747/1000-19       CNPJ inválido.         Código Município       CNPJ: 01.381.747/1000-19       CNPJ inválido.         Data de Contratação       CNPJ: 01.381.747/1000-19       Data de início do Vinculo         Data de início do Vinculo       CNPJ: 01.381.747/1000-19       Data de início do Vinculo         Class fricação do Estabelecimento       CNPJ: 01.381.747/1000-19       Data de início do Vinculo                                                                                                    |
| 13         C.N.P.J         CNPJ: 01:637.812/0001-33 já cadastrado           15         C.N.P.J         CNPJ: 01:662.879/0001-28 já cadastrado           17         C.N.P.J         CNPJ: 01:602.310/0001-49 já cadastrado           19         C.N.P.J         CNPJ: 01:607.842/0001-16 já cadastrado                                                                                                    | C.N.P.J         CNPJ: 01.537.8120001-33 já cadastrado           C.N.P.J         CNPJ: 01.682.8790001-28 já cadastrado           C.N.P.J         CNPJ: 01.602.3100001-49 já cadastrado           C.N.P.J         CNPJ: 01.607.6420001-49 já cadastrado           C.N.P.J         CNPJ: 01.607.6420001-60 já cadastrado           C.N.P.J         CNPJ: 01.619.8560001-02 já cadastrado           C.N.P.J         CNPJ: 01.619.8560001-02 já cadastrado           C.N.P.J         CNPJ: 01.619.8560001-02 já cadastrado           C.N.P.J         CNPJ: 01.619.8560001-02 já cadastrado           C.N.P.J         CNPJ: 01.628.0240001-87 já cadastrado           C.N.P.J         CNPJ: 01.745.8320001-08 já cadastrado           C.N.P.J         CNPJ: 01.745.8320001-08 já cadastrado                                                                                                    | C.N.P.J         CNPJ: 01.537.812/0001-33 já cadastrado           C.N.P.J         CNPJ: 01.662.879/0001-28 já cadastrado           C.N.P.J         CNPJ: 01.602.310/0001-49 já cadastrado           C.N.P.J         CNPJ: 01.602.310/0001-49 já cadastrado           C.N.P.J         CNPJ: 01.607.642/0001-18 já cadastrado           C.N.P.J         CNPJ: 01.607.642/0001-16 já cadastrado                                                                                                    | C.N.P.J         CNPJ: 01.637.8120001-33 já cadastrado           C.N.P.J         CNPJ: 01.662.8790001-28 já cadastrado           C.N.P.J         CNPJ: 01.602.3100001-49 já cadastrado           C.N.P.J         CNPJ: 01.607.6420001-48 já cadastrado           C.N.P.J         CNPJ: 01.607.6420001-48 já cadastrado           C.N.P.J         CNPJ: 01.607.6420001-02 já cadastrado           C.N.P.J         CNPJ: 01.616.8660001-02 já cadastrado           C.N.P.J         CNPJ: 01.698.0940001-87 já cadastrado           C.N.P.J         CNPJ: 01.698.0940001-87 já cadastrado           C.N.P.J         CNPJ: 01.746.8320001-08 já cadastrado                                                                                                    | C.N.P.J     CNPJ: 01.381.747/1000-19     CNPJ inváldo.       Código Município     CNPJ: 01.381.747/1000-19     Código Município Inválido.       Data de Contratação     CNPJ: 01.381.747/1000-19     Data de Contratação inválida.       Data de hício do Vínculo     CNPJ: 01.381.747/1000-19     Data de Contratação inválida.       Classificação do Estabelecimen     CNPJ: 01.381.747/1000-19     Data de início do Vínculo inválda.       C.N.P.J     CNPJ: 01.321.747/1000-19     Classificação do Estabelecimento inválida.                                                                                                    | Sequência         Campo         Descrição do Erro           2         Tipo Estabelecimento         CNPJ: 01.381.747/1000-19         Tipo Estabelecimento Inválido.           3         C.N.P.J         CNPJ: 01.381.747/1000-19         CNPJ: nválido.           4         Código Município         CNPJ: 01.381.747/1000-19         Código Município Inválido.           5         Data de Contratação         CNPJ: 01.381.747/1000-19         Data de contratação inválida.           6         Data de início do Vínculo         CNPJ: 01.381.747/1000-19         Data de início do Vínculo inválida.           7         Classificação do Estabelecimen         CNPJ: 01.381.747/1000-19         Datas de início do Vínculo inválida.           9         C.N.P.J         CNPJ: 01.322.81.30001-60         já cadastriado                                                                                                    | Sequência         Campo         Descrição do Erro           2         Tipo Estabelecimento         CNPJ:01.381.747/1000-19         Tipo Estabelecimento Inválido.           3         C.N.P.J         CNPJ:01.381.747/1000-19         CNPJ inválido.           4         Código Município         CNPJ:01.381.747/1000-19         Código Município Inválido.           5         Data de Contratação         CNPJ:01.381.747/1000-19         Data de Contratação inválida.           6         Data de hício do Vínculo         CNPJ:01.381.747/1000-19         Data de cinico do Vínculo inválida.           7         Class fricação do Estabelecimen         CNPJ:01.381.747/1000-19         Data de cinento inválida.           9         C.N.P.J         CNPJ:01.322.813/0001-60         já cadastrado                                                                                                    | Relatório de erros de importação           Sequência         Campo         Descrição do Erro           1         Tipo Estabelecimento         CNRJ: 01.381.747/1000-19         Tipo Estabelecimento Inválido.           2         Tipo (Município)         CNRJ: 01.381.747/1000-19         CNRJ: inválido.           3         C.N.P.J         CNRJ: 01.381.747/1000-19         CNRJ: inválido.           4         Código Município         CNRJ: 01.381.747/1000-19         Código Município Inválido.           5         Data de Contratação         CNRJ: 01.381.747/1000-19         Data de Contratação inválida.           6         Data de início do Vínculo         CNRJ: 01.381.747/1000-19         Data de início do Vínculo inválida.           6         Class fricação do Estabelecimen         CNRJ: 01.381.747/1000-19         Data de início do Vínculo inválida.           7         Class fricação do Estabelecimen         CNRJ: 01.322.8130001-60         já cadastrado                                                                                                    | Sistema de Adequação do Registro de Plano de Saúde       Página: 1         Relatório de erros de importação       Relatório de erros de importação         iequência       Campo       Desorição do Erro         Tipo Estabelecimento       CNPJ: 01.381.747/1000: 19       Tipo Estabelecimento Inválido.         Código Município       CNPJ: 01.381.747/1000: 19       CNPJ mválido.         Código Município       CNPJ: 01.381.747/1000: 19       CNPJ mválido.         Data de Contratação       CNPJ: 01.381.747/1000: 19       Data de Contratação inválida.         Data de ínício do Vínculo       CNPJ: 01.381.747/1000: 19       Data de início do Vínculo inválida.         Class ficação do Estabelecimen       CNPJ: 01.322.813/0001:40       Jás de atrabelecimento inválida.         C.N.P.J       CNPJ: 01.322.813/0001:60       Jás cadastrado                                                                                                    |
| 15         C.N.P.J         CNPJ: 01:662.879/0001-28 já cadastrado           17         C.N.P.J         CNPJ: 01:602.310/0001-49 já cadastrado           19         C.N.P.J         CNPJ: 01:607.642/0001-16 já cadastrado                                                                                                    | C.N.P.J         CNPJ: 01.562.8790001-23 já cadastrado           C.N.P.J         CNPJ: 01.602.3100001-49 já cadastrado           C.N.P.J         CNPJ: 01.607.6420001-46 já cadastrado           C.N.P.J         CNPJ: 01.619.8560001-02 já cadastrado           C.N.P.J         CNPJ: 01.619.8560001-02 já cadastrado           C.N.P.J         CNPJ: 01.689.0940001-87 já cadastrado           C.N.P.J         CNPJ: 01.688.0940001-87 já cadastrado           C.N.P.J         CNPJ: 01.745.8320001-08 já cadastrado           C.N.P.J         CNPJ: 01.745.8320001-08 já cadastrado                                                                                                    | C.N.P.J         CNPJ: 01.562.879/0001-28 já cadastrado           C.N.P.J         CNPJ: 01.602.310/0001-49 já cadastrado           C.N.P.J         CNPJ: 01.607.642/0001-46 já cadastrado           C.N.P.J         CNPJ: 01.607.642/0001-02 já cadastrado                                                                                                    | C.N.P.J         CNPJ: 01.562.8790001-23 já cadastrado           C.N.P.J         CNPJ: 01.602.3100001-49 já cadastrado           C.N.P.J         CNPJ: 01.607.6420001-46 já cadastrado           C.N.P.J         CNPJ: 01.619.8560001-02 já cadastrado           C.N.P.J         CNPJ: 01.619.8560001-02 já cadastrado           C.N.P.J         CNPJ: 01.619.8580001-02 já cadastrado           C.N.P.J         CNPJ: 01.698.0940001-87 já cadastrado           C.N.P.J         CNPJ: 01.745.8320001-08 já cadastrado                                                                                                    | C.N.P.J     CNPJ: 01.381.747/1000-19     CNPJ inváldo.       Código Município     CNPJ: 01.381.747/1000-19     Código Município Inválido.       Data de Contratação     CNPJ: 01.381.747/1000-19     Data de Contratação inválida.       Data de Início do Vínculo     CNPJ: 01.381.747/1000-19     Data de Contratação inválida.       Class fricação do Estabelecimen     CNPJ: 01.381.747/1000-19     Data de início do Vínculo inválida.       C.N.P.J     CNPJ: 01.381.747/1000-19     Class fricação do Estabelecimento inválida.       C.N.P.J     CNPJ: 01.383.033/0001-60     já cadastrado                                                                                                    | SequênciaCampoDescrição do Erro2Tipo EstabelecimentoCNFJ: 01.381.747/1000-19Tipo Estabelecimento Inválido.3C.N.P.JCNFJ: 01.381.747/1000-19CNFJ: nválido.4Código MunicípioCNFJ: 01.381.747/1000-19Código Município Inválido.5Data de ContrataçãoCNFJ: 01.381.747/1000-19Data de início do Vínculo6Data de hício do VínculoCNFJ: 01.381.747/1000-19Data de início do Vínculo inválida.7Classi filoação do EstabelecimenCNFJ: 01.381.747/1000-19Classi filoação do Estabelecimento inválida.3C.N.P.JCNFJ: 01.281.747/1000-19Data de início do Vínculo inválida.11C.N.P.JCNFJ: 01.383.033/0001-69já cadastrado                                                                                                    | Sequência         Campo         Descrição do Erro           2         Tipo Estabelecimento         CNPJ: 01.381.747/1000-19         Tipo Estabelecimento Inválido.           3         C.N.P.J         CNPJ: 01.381.747/1000-19         CNPJ inválido.           4         Código Município         CNPJ: 01.381.747/1000-19         Colta de Contratação inválida.           5         Data de Contratação         CNPJ: 01.381.747/1000-19         Data de Contratação inválida.           6         Data de início do Vínculo         CNPJ: 01.381.747/1000-19         Data de contratação inválida.           7         Classificação do Estabelecimen         CNPJ: 01.381.747/1000-19         Data de início do Vínculo inválida.           9         C.N.P.J         CNPJ: 01.381.747/1000-19         Data de contratação inválida.           11         C.N.P.J         CNPJ: 01.383.033/0001-69         já cadastrado                                                                                                    | Relatório de erros de importação           Sequência         Campo         Descrição do Erro           1         Tipo Estabelecimento         CNPJ: 01.381.747/1000-19         Tipo Estabelecimento Inválido.           2         Tipo Estabelecimento         CNPJ: 01.381.747/1000-19         CNPJ inválido.           3         C.N.P.J         CNPJ: 01.381.747/1000-19         CNPJ inválido.           4         Código Município         CNPJ: 01.381.747/1000-19         Cdigo Município Inválido.           5         Data de Contratação         CNPJ: 01.381.747/1000-19         Data de cintratação inválida.           6         Data de início do Vínculo         CNPJ: 01.381.747/1000-19         Data de cintratação inválida.           7         Classi fricação do Estabelecimen         CNPJ: 01.381.747/1000-19         Data de cintratação inválida.           6         C.N.P.J         CNPJ: 01.381.747/1000-19         Data de cintratação inválida.           6         C.N.P.J         CNPJ: 01.381.747/1000-19         Classi fricação do Estabelecimento inválida.           7         Classi fricação do Estabelecimento inválida.         CNPJ: 01.322.8130001-60         ja cadastrado           1         C.N.P.J         CNPJ: 01.383.0330001-69         ja cadastrado         CNPJ: 01.383.0330001-69         já cadastrado                                                                                                    | Sistema de A deguação do Registro de Plano de Saúde       Página: 1         Relatório de erros de importação       Descrição do Erro         Tipo Estabelecimento       CNPJ: 01.381.747/1000-19       Tipo Estabelecimento Inválido.         Código Município       CNPJ: 01.381.747/1000-19       CNPJ mváldo.         Data de contratação       CNPJ: 01.381.747/1000-19       Data de Contratação inválida.         Data de início do Vínculo       CNPJ: 01.381.747/1000-19       Data de Contratação inválida.         Class ficação do Estabelecimen       CNPJ: 01.381.747/1000-19       Data de Contratação inválida.         Class ficação do Estabelecimen       CNPJ: 01.381.747/1000-19       Data de Contratação inválida.         Class ficação do Estabelecimen       CNPJ: 01.381.747/1000-19       Data de Contratação inválida.         Class ficação do Estabelecimen       CNPJ: 01.381.747/1000-19       Class ficação do Estabelecimento inválida.         CNPJ       CNPJ: 01.381.747/1000-19       Class ficação do Estabelecimento inválida.         CNPJ       CNPJ: 01.383.0330000-160       Já cadastrado         1       CNPJ       CNPJ: 01.383.0330000-160       Já cadastrado                                                                                                    |
| 17         C.N.P.J         CNPJ: 01.602.310/0001-49 já cadastrado           19         C.N.P.J         CNPJ: 01.607.642/0001-16 já cadastrado                                                                                                    | C.N.P.J         CNPJ: 01.602.3100001-49 já cadastrado           C.N.P.J         CNPJ: 01.607.6420001-16 já cadastrado           C.N.P.J         CNPJ: 01.619.8560001-02 já cadastrado           C.N.P.J         CNPJ: 01.619.8560001-02 já cadastrado           C.N.P.J         CNPJ: 01.688.0940001-87 já cadastrado           C.N.P.J         CNPJ: 01.745.8320001-08 já cadastrado           C.N.P.J         CNPJ: 01.745.8320001-08 já cadastrado                                                                                                    | C.N.P.J CNRJ: 01.602.310/0001-49 já cadastrado<br>C.N.P.J CNRJ: 01.607.642/0001-46 já cadastrado<br>C.N.P.J CNRJ: 01.619.956/0001-02 já cadastrado                                                                                                    | C.N.P.J         CNPJ: 01.602.3100001-49 já cadastrado           C.N.P.J         CNPJ: 01.607.6420001-16 já cadastrado           C.N.P.J         CNPJ: 01.619.8560001-02 já cadastrado           C.N.P.J         CNPJ: 01.619.8560001-02 já cadastrado           C.N.P.J         CNPJ: 01.698.0940001-87 já cadastrado           C.N.P.J         CNPJ: 01.745.8320001-08 já cadastrado                                                                                                    | C.N.P.JCNPJ: 01.381.747/1000-19CNPJ inváldo.Código MunicípioCNPJ: 01.381.747/1000-19Código Município Inválido.Data de ContrataçãoCNPJ: 01.381.747/1000-19Data de Contratação inválida.Data de Lónico do VínculoCNPJ: 01.381.747/1000-19Data de Cintratação do Vínculo inválida.Classificação do EstabelecimentCNPJ: 01.381.747/1000-19Data de início do Vínculo inválida.C.N.P.JCNPJ: 01.381.747/1000-19Data de início do Vínculo inválida.C.N.P.JCNPJ: 01.322.813/0001-60já o adastradoC.N.P.JCNPJ: 01.383.033/001-69já cadastradoC.N.P.JCNPJ: 01.637.812/0001-33já cadastrado                                                                                                    | SequênciaCampoDescrição do Erro2Tipo EstabelecimentoCNFJ: 01.381.747/1000-19Tipo Estabelecimento Inválido.3C.N.P.JCNFJ: 01.381.747/1000-19CNFJ inválido.4Código MunicípioCNFJ: 01.381.747/1000-19Código Município Inválido.5Data de ContrataçãoCNFJ: 01.381.747/1000-19Data de Contratação inválida.6Data de Início do VínculoCNFJ: 01.381.747/1000-19Data de Contratação inválida.7Class fricação do EstabelecimentoCNFJ: 01.381.747/1000-19Data de Contratação inválida.9C.N.P.JCNRJ: 01.381.747/1000-19Data de Contratação do Estabelecimento inválida.9C.N.P.JCNRJ: 01.381.747/1000-19Class fricação do Estabelecimento inválida.11C.N.P.JCNRJ: 01.537.812/0001-69já cadastrado13C.N.P.JCNRJ: 01.537.812/0001-33já cadastrado                                                                                                    | Sequência         Campo         Descrição do Erro           2         Tipo Estabelecimento         CNPJ: 01.381.747/1000-19         Tipo Estabelecimento Inválido.           3         C.N.P.J         CNPJ: 01.381.747/1000-19         CNPJ inválido.           4         Código Município         CNPJ: 01.381.747/1000-19         Código Município Inválido.           5         Data de Contratação         CNPJ: 01.381.747/1000-19         Data de Contratação inválida.           6         Data de início do Vínculo         CNPJ: 01.381.747/1000-19         Data de Contratação inválida.           7         Classificação do Estabelecimen         CNPJ: 01.381.747/1000-19         Data de início do Vínculo inválida.           9         C.N.P.J         CNPJ: 01.381.747/1000-19         Data de início do Vínculo inválida.           11         C.N.P.J         CNPJ: 01.381.747/1000-19         Já cadastrado           13         C.N.P.J         CNPJ: 01.537.8120001-83 já cadastrado                                                                                                    | Relatório de erros de importação           Sequência         Campo         Descrição do Erro           2         Tipo Estabelecimento         CNPJ: 01.381.747/1000-19         Tipo Estabelecimento Inválido.           3         C.N.P.J         CNPJ: 01.381.747/1000-19         CNPJ inválido.           4         Código Município         CNPJ: 01.381.747/1000-19         CNPJ inválido.           5         Data de Contratação         CNPJ: 01.381.747/1000-19         Data de cinicio do Vínculo           6         Data de início do Vínculo         CNPJ: 01.381.747/1000-19         Data de início do Vínculo           7         Classi ficiação do Estabelecimen         CNPJ: 01.381.747/1000-19         Data de início do Vínculo           6         Data de início do Vínculo         CNPJ: 01.381.747/1000-19         Data de início do Vínculo inválida.           7         Classi ficiação do Estabelecimen         CNPJ: 01.381.747/1000-19         Data de início do Vínculo inválida.           8         C.N.P.J         CNPJ: 01.322.8130001-60         já cadastrado           9         C.N.P.J         CNPJ: 01.337.8120001-33         já cadastrado           13         C.N.P.J         CNPJ: 01.337.8120001-33         já cadastrado                                                                                                    | Sistema de A deguação do Registro de Plano de Saúde       Página: 1         Relatório de erros de importação       Página: 1         requência       Campo       Desorição do Erro         Tipo Estabelecimento       CNPJ: 01.381.747/1000-19       Tipo Estabelecimento Inválido.         Códgo Município       CNPJ: 01.381.747/1000-19       CNPJ inválido.         Data de contratação       CNPJ: 01.381.747/1000-19       Data de Contratação inválida.         Data de ínício do Vínculo       CNPJ: 01.381.747/1000-19       Data de contratação inválida.         Class fricação do Estabelecimen       CNPJ: 01.381.747/1000-19       Data de início do Vínculo         CIARS friçação do Estabelecimen       CNPJ: 01.381.747/1000-19       Data de início do Vínculo         CIARS friçação do Estabelecimen       CNPJ: 01.381.747/1000-19       Data de início do Vínculo         CIARS friçação do Estabelecimen       CNPJ: 01.381.747/1000-19       Data de início do Vínculo         CIARS friçação do Estabelecimen       CNPJ: 01.381.747/1000-19       Class friçação do Estabelecimento inválida.         CIARS friçação do Estabelecimento       CNPJ: 01.381.747/1000-19       Class friçação do Estabelecimento inválida.         CIARS friçação do Estabelecimento       CNPJ: 01.381.747/1000-19       Estabelecimento inválida.         CIARS friçação do Estabelecimento       CNPJ: 01.383.030001-60       já cadastrado          |
| 19 C.N.P.J CNPJ: 01.607.642/0001-16 já cadastrado                                                                                                    | C.N.P.J         CNPJ: 01.607.6420001-16 já cadastrado           C.N.P.J         CNPJ: 01.619.8560001-02 já cadastrado           C.N.P.J         CNPJ: 01.689.0940001-87 já cadastrado           C.N.P.J         CNPJ: 01.745.8320001-08 já cadastrado           C.N.P.J         CNPJ: 01.745.8320001-08 já cadastrado                                                                                                    | C.N.P.J CNPJ: 01.607.642/0001-16 já cadastrado<br>C.N.P.J CNPJ: 01.619.956/0001-02 já cadastrado                                                                                                    | C.N.P.J         CNPJ: 01.607.6420001-16 já c adastrado           C.N.P.J         CNPJ: 01.619.8560001-02 já c adastrado           C.N.P.J         CNPJ: 01.698.0940001-87 já c adastrado           C.N.P.J         CNPJ: 01.745.8320001-08 já c adastrado                                                                                                    | C.N.P.JCNPJ: 01.381.747/1000-19CNPJ inváldo.Código MunicípioCNPJ: 01.381.747/1000-19Código Município Inválido.Data de ContrataçãoCNPJ: 01.381.747/1000-19Data de Contratação inválida.Data de Início do VínculoCNPJ: 01.381.747/1000-19Data de Início do Vínculo inválida.Class filoação do EstabelecimentCNPJ: 01.381.747/1000-19Data de Início do Vínculo inválida.C.N.P.JCNPJ: 01.381.747/1000-19Data de Início do Vínculo inválida.C.N.P.JCNPJ: 01.322.813/0001-60já cadastradoC.N.P.JCNPJ: 01.363.033/0001-69já cadastradoiC.N.P.JCNPJ: 01.563.8712/0001-33já cadastradoiC.N.P.JCNPJ: 01.562.879/0001-28já cadastrado                                                                                                    | SequênciaCampoDescrição do Erro2Tipo EstabelecimentoCNFJ: 01.381.747/1000-19Tipo Estabelecimento Inválido.3C.N.P.JCNFJ: 01.381.747/1000-19CNFJ inválido.4Código MunicípioCNFJ: 01.381.747/1000-19Código Município Inválido.5Data de ContrataçãoCNFJ: 01.381.747/1000-19Data de Contratação inválida.6Data de Início do VínculoCNFJ: 01.381.747/1000-19Data de Início do Vínculo inválida.7Classificação do EstabelecimentoCNFJ: 01.381.747/1000-19Data de início do Vínculo inválida.9C.N.F.JCNFJ: 01.381.747/1000-19Data de início do Vínculo inválida.9C.N.F.JCNFJ: 01.381.747/1000-19Data de início do Vínculo inválida.11C.N.F.JCNFJ: 01.381.03/0001-60já cadastrado12C.N.F.JCNFJ: 01.537.812/0001-33já cadastrado15C.N.F.JCNFJ: 01.562.879/0001-28já cadastrado                                                                                                    | Sequência       Campo       Descrição do Erro         2       Tipo Estabelecimento       CNPJ: 01.381.747/1000-19       Tipo Estabelecimento Inválido.         3       C.N.P.J       CNPJ: 01.381.747/1000-19       CNPJ inválido.         4       Código Município       CNPJ: 01.381.747/1000-19       CAGigo Município Inválido.         5       Data de Contratação       CNPJ: 01.381.747/1000-19       Data de Contratação inválida.         6       Data de início do Vínculo       CNPJ: 01.381.747/1000-19       Data de Contratação inválida.         7       Class fricação do Estabelecimen       CNPJ: 01.381.747/1000-19       Data de Estabelecimento inválida.         9       C.N.P.J       CNPJ: 01.322.813/0001-69       já cadastrado         11       C.N.P.J       CNPJ: 01.363.787.20001-83       já cadastrado         13       C.N.P.J       CNPJ: 01.363.287.90001-83       já cadastrado         15       C.N.P.J       CNPJ: 01.562.87.90001-28       já cadastrado                                                                                                    | Relatório de erros de importação           Sequência         Campo         Descrição do Erro           1         Tipo Estabelecimento         CNPJ: 01.381.747/1000: 19         Dipo Estabelecimento Inválido.           2         Tipo Estabelecimento         CNPJ: 01.381.747/1000: 19         CNPJ inválido.           3         C.N.P.J         CNPJ: 01.381.747/1000: 19         CNPJ inválido.           4         Código Município         CNPJ: 01.381.747/1000: 19         CARJo Município Inválido.           5         Data de início do Vinculo         CNPJ: 01.381.747/1000: 19         Data de Contratação inválida.           6         Data de início do Vinculo         CNPJ: 01.381.747/1000: 19         Data de contratação inválida.           7         Classificação do Estabelecimen         CNPJ: 01.381.747/1000: 19         Data de início do Vinculo inválida.           6         Data de início do Estabelecimen         CNPJ: 01.322.813/0010: 10         Data de início do Estabelecimento inválida.           7         CINP.J         CNPJ: 01.322.813/0010: 10         já cadastrado           1         C.N.P.J         CNPJ: 01.682.879/0001: 33         já cadastrado           13         C.N.P.J         CNPJ: 01.682.879/0001: 28         já cadastrado           15         CN.P.J         CNPJ: 01.682.879/0001: 28         já cadastra                                                                                                    | Sistema de Adeguação do Registro de Plano de Saúde       Página: 1         Relatório de erros de importação       Relatório de erros de importação         requência       Campo       Descrição do Erro         Tipo Estabelecimento       CNPJ: 01.381.7477/1000-19       Tipo Estabelecimento Inválido.         Código Município       CNPJ: 01.381.7477/1000-19       CNPJ hválido.         Código Município       CNPJ: 01.381.7477/1000-19       CNPJ hválido.         Data de Contratação       CNPJ: 01.381.7477/1000-19       Data de Contratação inválida.         Data de início do Vínculo       CNPJ: 01.381.7477/1000-19       Data de contratação inválida.         Class fricação do Estabelecimen       CNPJ: 01.381.7477/1000-19       Data de início do Vínculo inválida.         Class fricação do Estabelecimen       CNPJ: 01.381.7477/1000-19       Data de início do Vínculo inválida.         CLNP.J       CNPJ: 01.322.8130001-69       já cadastrado         1       CNP.J       CNPJ: 01.632.8720001-33       já cadastrado         3       CNP.J       CNPJ: 01.562.8790001-28       já cadastrado                                                                                                    |
|                                                                                                    | C.N.P.J         CNPJ: 01.619.8560001-02 já cadastrado           C.N.P.J         CNPJ: 01.698.0940001-87 já cadastrado           C.N.P.J         CNPJ: 01.746.8320001-08 já cadastrado           C.N.P.J         CNPJ: 01.746.8320001-08 já cadastrado                                                                                                    | C.N.P.J CNRJ: 01.619.856/0001-02_lá cadastrado                                                                                                    | C.N.P.J         CNPJ: 01.619.8560001-02 já cadastrado           C.N.P.J         CNPJ: 01.698.0940001-87 já cadastrado           C.N.P.J         CNPJ: 01.745.8320001-08 já cadastrado                                                                                                    | C.N.P.J         CNPJ: 01.381.747/1000-19         CNPJ inváldo.           Código Município         CNPJ: 01.381.747/1000-19         Código Município Inválido.           Data de Contratação         CNPJ: 01.381.747/1000-19         Data de Contratação inválida.           Data de Énício do Vínculo         CNPJ: 01.381.747/1000-19         Data de Enício do Vínculo inválida.           Class flicação do Estabelecimen         CNPJ: 01.381.747/1000-19         Data de início do Vínculo inválida.           C.N.P.J         CNPJ: 01.381.747/1000-19         Data de início do Vínculo inválida.           C.N.P.J         CNPJ: 01.381.747/1000-19         Data de início do Vínculo inválida.           C.N.P.J         CNPJ: 01.382.813/0001-60         já cadastrado           C.N.P.J         CNPJ: 01.662.812/2001-33         já cadastrado           C.N.P.J         CNPJ: 01.678.7812/20001-32         já cadastrado           C.N.P.J         CNPJ: 01.692.310/0001-84         já cadastrado           C.N.P.J         CNPJ: 01.602.310/0001-84         já cadastrado                                                                                                    | Sequência         Campo         Descrição do Erro           2         Tipo Estabelecimento         CNRJ:01.381.747/1000-19         Tipo Estabelecimento Inválido.           3         C.N.P.J         CNBJ:01.381.747/1000-19         CNPJ inválido.           4         Código Município         CNPJ:01.381.747/1000-19         CNPJ inválido.           5         Data de Contratação         CNPJ:01.381.747/1000-19         Data de Contratação inválida.           5         Data de início do Vínculo         CNPJ:01.381.747/1000-19         Data de contratação inválida.           7         Class ificação do Estabelecimento         CNPJ:01.381.747/1000-19         Data de início do Vínculo nválida.           7         Class ificação do Estabelecimento         CNPJ:01.381.747/1000-19         Data de início do Vínculo nválida.           9         C.N.P.J         CNPJ:01.381.747/1000-19         Data de início do Vínculo nválida.           11         C.N.P.J         CNPJ:01.632.28130001-60 já cadastrado           12         C.N.P.J         CNPJ:01.637.812/0001-83 já cadastrado           13         C.N.P.J         CNPJ:01.602.310/0001-83 já cadastrado           14         C.N.P.J         CNPJ:01.602.310/0001-83 já cadastrado                                                                                                    | Sequência         Campo         Descrição do Erro           2         Tipo Estabelecimento         CNPJ: 01.381.747/1000.19         Tipo Estabelecimento Inválido.           3         C.N.P.J         CNPJ: 01.381.747/1000.19         CNPJ inválido.           4         Código Município         CNPJ: 01.381.747/1000.19         CAPJ of the Contratação inválida.           5         Data de Contratação         CNPJ: 01.381.747/1000.19         Data de Contratação inválida.           6         Data de início do Vínculo         CNPJ: 01.381.747/1000.19         Data de início do Vínculo inválida.           7         Classificação do Estabelecimen         CNPJ: 01.381.747/1000.19         Data de início do Vínculo inválida.           9         C.N.P.J         CNPJ: 01.381.747/1000.19         Data de início do Vínculo inválida.           11         C.N.P.J         CNPJ: 01.381.073/0001.69         já cadastrado           13         C.N.P.J         CNPJ: 01.383.030001.69         já cadastrado           15         C.N.P.J         CNPJ: 01.602.2310/0001.49         já cadastrado           17         C.N.P.J         CNPJ: 01.602.2310/0001.49         já cadastrado                                                                                                    | Relatório de erros de importação           Sequência         Campo         Descrição do Erro           1         Tipo Estabelecimento         CNPJ: 01.381.747/1000: 19 Tipo Estabelecimento Inválido.           2         Tipo Ostabelecimento         CNPJ: 01.381.747/1000: 19 CNPJ inválido.           3         C.N.P.J         CNPJ: 01.381.747/1000: 19 CNPJ inválido.           4         Código Município         CNPJ: 01.381.747/1000: 19 Data de Contratação inválida.           5         Data de início do Vínculo         CNPJ: 01.381.747/1000: 19 Data de Contratação inválida.           6         Data de início do Vínculo         CNPJ: 01.381.747/1000: 19 Data de Contratação inválida.           7         CN.P.J         CNPJ: 01.381.747/1000: 19 Class fricação do Estabelecimento inválida.           6         Data de início do Vínculo         CNPJ: 01.381.747/1000: 19 Class fricação do Estabelecimento inválida.           7         CN.P.J         CNPJ: 01.632.28130001: 60 já cadastrado           8         CN.P.J         CNPJ: 01.632.8330001: 60 já cadastrado           9         CN.P.J         CNPJ: 01.632.8170001: 33 já cadastrado           13         CN.P.J         CNPJ: 01.632.8170001: 33 já cadastrado           14         CN.P.J         CNPJ: 01.632.8170001: 33 já cadastrado           15         CN.P.J         CNPJ: 01.632.8170001: 49 j                                                                                                    | Sistema de A deguação do Registro de Plano de Saúde       Página: 1         Relatório de erros de importação       Relatório de erros de importação         equência       Campo       Descrição do Erro         Tipo Estabelecimento       CNPJ: 01.381.747/1000-19       Tipo Estabelecimento Inválido.         C.N.P.J       CNPJ: 01.381.747/1000-19       CNPJ inválido.         Odágo Município       CNPJ: 01.381.747/1000-19       CMPJ inválido.         Data de Contratação       CNPJ: 01.381.747/1000-19       Data de Contratação inválida.         Class fricação do Estabelecimen       CNPJ: 01.381.747/1000-19       Data de Contratação inválida.         Class fricação do Estabelecimen       CNPJ: 01.381.747/1000-19       Data de Contratação inválida.         CLPJ       CNPJ: 01.381.747/1000-19       Data de Início do Vinculo       CNPJ: 01.381.747/1000-19         Class fricação do Estabelecimen       CNPJ: 01.322.8130001-60       já cadastrado       1         C.N.P.J       CNPJ: 01.637.8120001-60       já cadastrado       1         3       C.N.P.J       CNPJ: 01.637.8120001-60       já cadastrado       1         5       C.N.P.J       CNPJ: 01.602.3100001-28       já cadastrado       1         6       C.N.P.J       CNPJ: 01.602.3100001-24       já cadastrado       1                                                                                                    |
| 21 C.N.P.J CNPJ: 01.619.856/0001-02 já cadastrado                                                                                                    | C.N.P.J CNPJ: 01.698.0940001-87 já cadastrado<br>C.N.P.J CNPJ: 01.745.8320001-08 já cadastrado                                                                                                    |                                                                                                    | C.N.P.J CNPJ: 01.698.0940001-87 já o adastrado<br>C.N.P.J CNPJ: 01.745.8320001-08 já o adastrado                                                                                                    | C.N.P.J         CNPJ: 01.381.747/1000-19         CNPJ inváldo.           Código Município         CNPJ: 01.381.747/1000-19         Código Município Inválido.           Data de Contratação         CNPJ: 01.381.747/1000-19         Data de Contratação inválida.           Data de Contratação         CNPJ: 01.381.747/1000-19         Data de Contratação inválida.           Data de contratação do Estabelecimen         CNPJ: 01.381.747/1000-19         Data de início do Vínculo inválida.           C.N.P.J         CNPJ: 01.381.747/1000-19         Class fricação do Estabelecimento inválida.           C.N.P.J         CNPJ: 01.322.8130001-60         já cadastrado           C.N.P.J         CNPJ: 01.363.0330001-69         já cadastrado           C.N.P.J         CNPJ: 01.363.78120001-33         já cadastrado           C.N.P.J         CNPJ: 01.657.8120001-33         já cadastrado           C.N.P.J         CNPJ: 01.652.3790001-28         já cadastrado           C.N.P.J         CNPJ: 01.602.3100001-49         já cadastrado           C.N.P.J         CNPJ: 01.602.3100001-49         já cadastrado           C.N.P.J         CNPJ: 01.602.3100001-49         já cadastrado           C.N.P.J         CNPJ: 01.602.3100001-16         já cadastrado                                                                                                    | Sequência         Campo         Descrição do Erro           2         Tipo Estabelecimento         CNFJ: 01.381.747/1000-19         Tipo Estabelecimento Inválido.           3         C.N.P.J         CNFJ: 01.381.747/1000-19         CNFJ: nváldo.           4         Código Muniópio         CNFJ: 01.381.747/1000-19         CNFJ: nváldo.           5         Data de Contratação         CNFJ: 01.381.747/1000-19         Data de Contratação inválida:           5         Data de Contratação         CNFJ: 01.381.747/1000-19         Data de Contratação inválida:           6         Data de Contratação         CNFJ: 01.381.747/1000-19         Data de Contratação inválida:           7         Classificação do Estabelecimen         CNFJ: 01.381.747/1000-19         Data de infoio do Vinculo hválida.           9         C.N.P.J         CNFJ: 01.381.747/1000-19         Datas triação do Estabelecimento inválida.           9         C.N.P.J         CNFJ: 01.381.747/1000-19         Datas triação do Estabelecimento inválida.           11         C.N.P.J         CNFJ: 01.383.03/0001-60         já cadastrado           12         C.N.P.J         CNFJ: 01.682.87/90001-28         já cadastrado           13         C.N.P.J         CNFJ: 01.682.87/90001-28         já cadastrado           14         C.N.P.J         CNFJ: 01.682.37/                                                                                                    | Sequência         Campo         Descrição do Erro           2         Tipo Estabelecimento         CNPJ:01.381.747/1000-19         Tipo Estabelecimento Inválido.           3         C.N.P.J         CNPJ:01.381.747/1000-19         CNPJ inválido.           4         Código Município         CNPJ:01.381.747/1000-19         Código Município Inválido.           5         Data de Contratação         CNPJ:01.381.747/1000-19         Data de Contratação inválida.           6         Data de Início do Vínculo         CNPJ:01.381.747/1000-19         Data de início do Vínculo Inválida.           7         Classificação do Estabelecimen         CNPJ:01.381.747/1000-19         Data de início do Vínculo Inválida.           9         C.N.P.J         CNPJ:01.381.747/1000-19         Data de início do Vínculo Inválida.           11         C.N.P.J         CNPJ:01.381.747/1000-19         já cadastrado           13         C.N.P.J         CNPJ:01.637.8120001-80         já cadastrado           14         C.N.P.J         CNPJ:01.632.87900001-83         já cadastrado           15         C.N.P.J         CNPJ:01.682.87900001-28         já cadastrado           16         C.N.P.J         CNPJ:01.602.3100001-04         já cadastrado           17         C.N.P.J         CNPJ:01.602.3100001-04         já cadastrado                                                                                                    | Relatório de erros de importação           Sequência         Campo         Descrição do Erro           1         Tipo Estabelecimento         CNR3: 01.381.747/1000: 19         Tipo Estabelecimento Inválido.           2         Tipo Garance         CNR3: 01.381.747/1000: 19         CNPJ inválido.           3         C.N.P.J         CNR3: 01.381.747/1000: 19         CNPJ inválido.           4         Código Município         CNR3: 01.381.747/1000: 19         Data de Contratação inválida.           5         Data de Contratação         CNR3: 01.381.747/1000: 19         Data de cincio do Vinculo         CNR3: 01.381.747/1000: 19         Data de Contratação inválida.           6         Data de Contratação do Estabelecimen         CNR3: 01.381.747/1000: 19         Data de início do Vinculo nválida.           7         Classificação do Estabeleciment         CNR3: 01.381.747/1000: 19         Data de início do Vinculo nválida.           8         C.N.P.J         CNR3: 01.382.81.747/1000: 19         Data de início do Vinculo nválida.           9         C.N.P.J         CNR3: 01.383.747/1000: 19         Data de início do Vinculo nválida.           1         C.N.P.J         CNR3: 01.632.81/2001: 60         já cadastrado           1         C.N.P.J         CNR3: 01.662.8790001: 28         já cadastrado           1 <t< td=""><td>Sistema de Adequação do Registro de Plano de Saúde       Página: 1         Relatório de erros de importação       Relatório de erros de importação         equência       Campo       Desorição do Bro         Tipo Estabelecimento       CNRJ: 01.381.747/1000-19       Tipo Estabelecimento Inválido.         C.N.P.J       CNRJ: 01.381.747/1000-19       CNRJ mágina: 1         Data de Contratação       CNRJ: 01.381.747/1000-19       CNRJ mágina: 1         Data de contratação       CNRJ: 01.381.747/1000-19       CNRJ mágina: 1         Class fricação do Stabelecimento       CNRJ: 01.381.747/1000-19       Data de Contratação inválida.         Class fricação do Estabelecimento       CNRJ: 01.381.747/1000-19       Data de Contratação inválida.         Class fricação do Estabelecimento       CNRJ: 01.381.747/1000-19       Data de Contratação inválida.         CLNPJ       CNRJ: 01.381.747/1000-19       Data de Contratação inválida.         CLNPJ       CNRJ: 01.381.747/1000-19       Data de Início do Vínculo         CLNPJ       CNRJ: 01.383.0330001-60       já cadastrado         1       CNPJ       CNRJ: 01.537.8120001-60       já cadastrado         3       C.N.P.J       CNRJ: 01.662.8790001-28       já cadastrado         5       C.N.P.J       CNRJ: 01.602.8100001-24       já cadastrado         6<!--</td--></td></t<>                                                         | Sistema de Adequação do Registro de Plano de Saúde       Página: 1         Relatório de erros de importação       Relatório de erros de importação         equência       Campo       Desorição do Bro         Tipo Estabelecimento       CNRJ: 01.381.747/1000-19       Tipo Estabelecimento Inválido.         C.N.P.J       CNRJ: 01.381.747/1000-19       CNRJ mágina: 1         Data de Contratação       CNRJ: 01.381.747/1000-19       CNRJ mágina: 1         Data de contratação       CNRJ: 01.381.747/1000-19       CNRJ mágina: 1         Class fricação do Stabelecimento       CNRJ: 01.381.747/1000-19       Data de Contratação inválida.         Class fricação do Estabelecimento       CNRJ: 01.381.747/1000-19       Data de Contratação inválida.         Class fricação do Estabelecimento       CNRJ: 01.381.747/1000-19       Data de Contratação inválida.         CLNPJ       CNRJ: 01.381.747/1000-19       Data de Contratação inválida.         CLNPJ       CNRJ: 01.381.747/1000-19       Data de Início do Vínculo         CLNPJ       CNRJ: 01.383.0330001-60       já cadastrado         1       CNPJ       CNRJ: 01.537.8120001-60       já cadastrado         3       C.N.P.J       CNRJ: 01.662.8790001-28       já cadastrado         5       C.N.P.J       CNRJ: 01.602.8100001-24       já cadastrado         6 </td                                                                                                    |
| 23 C.N.P.J CNPJ: 01.698.094/0001-87 já cadastrado                                                                                                    | C.N.P.J CNRJ: 01.745.832/0001-08 já oadastrado                                                                                                    | C.N.P.J CNPJ: 01.698.094/0001-87 já cadastrado                                                                                                    | C.N.P.J CNRJ: 01.745.832/0001-08 já cadastrado                                                                                                    | C.N.P.J         CNPJ: 01.381.747/1000-19         CNPJ: bn/sildo.           Código Município         CNPJ: 01.381.747/1000-19         Código Município Inválido.           Data de Contratação         CNPJ: 01.381.747/1000-19         Data de Contratação inválida.           Data de Contratação         CNPJ: 01.381.747/1000-19         Data de Contratação inválida.           Data de Início do Vínculo         CNPJ: 01.381.747/1000-19         Data de Contratação inválida.           Classificação do Estabelecimen         CNPJ: 01.381.747/1000-19         Data de início do Vínculo inválida.           C.N.P.J         CNPJ: 01.381.747/1000-19         Classificação do Estabelecimento inválida.           C.N.P.J         CNPJ: 01.381.747/1000-19         Classificação do Estabelecimento inválida.           C.N.P.J         CNPJ: 01.381.747/1000-19         Classificação do Estabelecimento inválida.           C.N.P.J         CNPJ: 01.381.747/1000-19         Jaca de strado           C.N.P.J         CNPJ: 01.653.8120001-89         já cadastrado           C.N.P.J         CNPJ: 01.602.879/0001-39         já cadastrado           C.N.P.J         CNPJ: 01.602.310/0001-49         já cadastrado           C.N.P.J         CNPJ: 01.602.310/0001-49         já cadastrado           C.N.P.J         CNPJ: 01.602.89/0001-02         já cadastrado           C.N.P.J <t< td=""><td>Sequência         Campo         Descrição do Erro           2         Tipo Estabelecimento         CNPJ: 01.381.747/1000-19         Tipo Estabelecimento Inválido.           3         C.N.P.J         CNPJ: 01.381.747/1000-19         CNPJ: nváldo.           4         Códgo Município         CNPJ: 01.381.747/1000-19         CNPJ: nváldo.           5         Data de Contratação         CNPJ: 01.381.747/1000-19         Data de Contratação inváldo.           5         Data de Contratação         CNPJ: 01.381.747/1000-19         Data de Contratação inválda.           6         Data de Contratação         CNPJ: 01.381.747/1000-19         Data de Início do Vínculo nválda.           7         Classificação do Estabelecimento         CNPJ: 01.381.747/1000-19         Data de início do Vínculo nválda.           8         Data de Entrico do Vínculo         CNPJ: 01.381.747/1000-19         Datas de início do Vínculo nválda.           7         Classificação do Estabelecimento         CNPJ: 01.322.813/0001-60         já cadastrado           11         C.N.P.J         CNPJ: 01.363.033/0001-69         já cadastrado           13         C.N.P.J         CNPJ: 01.682.879/0001-33         já cadastrado           14         C.N.P.J         CNPJ: 01.682.879/0001-33         já cadastrado           15         C.N.P.J         CNPJ:</td><td>Sequência         Campo         Descrição do Erro           2         Tipo Estabelecimento         CNPJ:01.381.747/1000-19         Tipo Estabelecimento Inválido.           3         C.N.P.J         CNPJ:01.381.747/1000-19         CNPJ inválido.           4         Código Município         CNPJ:01.381.747/1000-19         CARJo Inválido.           5         Data de Contratação         CNPJ:01.381.747/1000-19         Data de contratação inválida.           6         Data de Início do Vínculo         CNPJ:01.381.747/1000-19         Data de início do Vínculo inválida.           7         Class fricação do Estabelecimen         CNPJ:01.381.747/1000-19         Data de início do Vínculo inválida.           9         C.N.P.J         CNPJ:01.381.747/1000-19         Data de início do Vínculo inválida.           11         C.N.P.J         CNPJ:01.381.747/1000-19         Data de início do Vínculo inválida.           13         C.N.P.J         CNPJ:01.381.747/1000-19         Data de início do Vínculo inválida.           14         C.N.P.J         CNPJ:01.381.747/1000-19         Data de início do Vínculo inválida.           15         C.N.P.J         CNPJ:01.637.812/0001-80         já cadastrado           15         C.N.P.J         CNPJ:01.602.310/0001-83         já cadastrado           16         C.N.P.J         CNPJ:</td><td>Relatório de erros de importaçãoSequênciaCampoDescrição do Erro1Tipo EstabelecimentoCNRJ: 01.381.747/1000-19Tipo Estabelecimento Inválido.2CNPJCNRJ: 01.381.747/1000-19CNPJ inváldo.3Códgo MunicípioCNRJ: 01.381.747/1000-19Data de Contratação4Códgo MunicípioCNRJ: 01.381.747/1000-19Data de Contratação inválida.5Data de ContrataçãoCNRJ: 01.381.747/1000-19Data de início do Vínculo nválida.6Data de início do VínculoCNRJ: 01.381.747/1000-19Data de início do Vínculo nválida.7Classificação do EstabelecimentoCNRJ: 01.381.747/1000-19Data de início do Vínculo nválida.8CIAS Ificação do EstabelecimentoCNRJ: 01.381.747/1000-19Data de início do Vínculo nválida.9CIAS Ificação do EstabelecimentoCNRJ: 01.322.8130001-60já cadastrado11CNP.JCNRJ: 01.637.8122001-33já cadastrado13CIN.P.JCNRJ: 01.632.8790001-29já cadastrado14CN.P.JCNRJ: 01.602.3100001-49já cadastrado15CIN.P.JCNRJ: 01.602.3100001-49já cadastrado16CIN.P.JCNRJ: 01.602.8790001-29já cadastrado17CIN.P.JCNRJ: 01.602.8790001-49já cadastrado18CIN.P.JCNRJ: 01.602.8500001-02já cadastrado19CIN.P.JCNRJ: 01.618.8650001-02já cadastrado</td><td>Sistema de Adequação do Registro de Plano de Saúde       Página: 1         Relatório de erros de importação       Relatório de erros de importação         equência       Campo       Descrição do Bro         Tipo Estabelecimento       CNPJ:01.381.747/1000-19       Tipo Estabelecimento Inválido.         C.N.P.J       CNPJ:01.381.747/1000-19       CNPJ inválido.         Data de Contratação       CNPJ:01.381.747/1000-19       CARJ inválida.         Data de contratação       CNPJ:01.381.747/1000-19       Data de Contratação inválida.         Class ificação do Estabelecimen       CNPJ:01.381.747/1000-19       Data de Contratação inválida.         Class ificação do Estabelecimen       CNPJ:01.381.747/1000-19       Data de contratação inválida.         CLNPJ       CNPJ:01.381.747/1000-19       Data de contratação inválida.         Class ificação do Estabelecimen       CNPJ:01.381.747/1000-19       Data de contratação inválida.         CLNPJ       CNPJ:01.381.747/1000-19       Class ficação do Estabelecimento inválida.         CLNPJ       CNPJ:01.383.747/1000-19       Class ficação do Estabelecimento inválida.         CNPJ       CNPJ:01.383.747/1000-19       Class ficação do Estabelecimento inválida.         CNPJ       CNPJ:01.383.747/1000-19       Class ficação do Estabelecimento inválida.         CNPJ       CNPJ:01.537.8120001-60       já c</td></t<>                                                                                                    | Sequência         Campo         Descrição do Erro           2         Tipo Estabelecimento         CNPJ: 01.381.747/1000-19         Tipo Estabelecimento Inválido.           3         C.N.P.J         CNPJ: 01.381.747/1000-19         CNPJ: nváldo.           4         Códgo Município         CNPJ: 01.381.747/1000-19         CNPJ: nváldo.           5         Data de Contratação         CNPJ: 01.381.747/1000-19         Data de Contratação inváldo.           5         Data de Contratação         CNPJ: 01.381.747/1000-19         Data de Contratação inválda.           6         Data de Contratação         CNPJ: 01.381.747/1000-19         Data de Início do Vínculo nválda.           7         Classificação do Estabelecimento         CNPJ: 01.381.747/1000-19         Data de início do Vínculo nválda.           8         Data de Entrico do Vínculo         CNPJ: 01.381.747/1000-19         Datas de início do Vínculo nválda.           7         Classificação do Estabelecimento         CNPJ: 01.322.813/0001-60         já cadastrado           11         C.N.P.J         CNPJ: 01.363.033/0001-69         já cadastrado           13         C.N.P.J         CNPJ: 01.682.879/0001-33         já cadastrado           14         C.N.P.J         CNPJ: 01.682.879/0001-33         já cadastrado           15         C.N.P.J         CNPJ:                                                                                                    | Sequência         Campo         Descrição do Erro           2         Tipo Estabelecimento         CNPJ:01.381.747/1000-19         Tipo Estabelecimento Inválido.           3         C.N.P.J         CNPJ:01.381.747/1000-19         CNPJ inválido.           4         Código Município         CNPJ:01.381.747/1000-19         CARJo Inválido.           5         Data de Contratação         CNPJ:01.381.747/1000-19         Data de contratação inválida.           6         Data de Início do Vínculo         CNPJ:01.381.747/1000-19         Data de início do Vínculo inválida.           7         Class fricação do Estabelecimen         CNPJ:01.381.747/1000-19         Data de início do Vínculo inválida.           9         C.N.P.J         CNPJ:01.381.747/1000-19         Data de início do Vínculo inválida.           11         C.N.P.J         CNPJ:01.381.747/1000-19         Data de início do Vínculo inválida.           13         C.N.P.J         CNPJ:01.381.747/1000-19         Data de início do Vínculo inválida.           14         C.N.P.J         CNPJ:01.381.747/1000-19         Data de início do Vínculo inválida.           15         C.N.P.J         CNPJ:01.637.812/0001-80         já cadastrado           15         C.N.P.J         CNPJ:01.602.310/0001-83         já cadastrado           16         C.N.P.J         CNPJ:                                                                                                    | Relatório de erros de importaçãoSequênciaCampoDescrição do Erro1Tipo EstabelecimentoCNRJ: 01.381.747/1000-19Tipo Estabelecimento Inválido.2CNPJCNRJ: 01.381.747/1000-19CNPJ inváldo.3Códgo MunicípioCNRJ: 01.381.747/1000-19Data de Contratação4Códgo MunicípioCNRJ: 01.381.747/1000-19Data de Contratação inválida.5Data de ContrataçãoCNRJ: 01.381.747/1000-19Data de início do Vínculo nválida.6Data de início do VínculoCNRJ: 01.381.747/1000-19Data de início do Vínculo nválida.7Classificação do EstabelecimentoCNRJ: 01.381.747/1000-19Data de início do Vínculo nválida.8CIAS Ificação do EstabelecimentoCNRJ: 01.381.747/1000-19Data de início do Vínculo nválida.9CIAS Ificação do EstabelecimentoCNRJ: 01.322.8130001-60já cadastrado11CNP.JCNRJ: 01.637.8122001-33já cadastrado13CIN.P.JCNRJ: 01.632.8790001-29já cadastrado14CN.P.JCNRJ: 01.602.3100001-49já cadastrado15CIN.P.JCNRJ: 01.602.3100001-49já cadastrado16CIN.P.JCNRJ: 01.602.8790001-29já cadastrado17CIN.P.JCNRJ: 01.602.8790001-49já cadastrado18CIN.P.JCNRJ: 01.602.8500001-02já cadastrado19CIN.P.JCNRJ: 01.618.8650001-02já cadastrado                                                                                                    | Sistema de Adequação do Registro de Plano de Saúde       Página: 1         Relatório de erros de importação       Relatório de erros de importação         equência       Campo       Descrição do Bro         Tipo Estabelecimento       CNPJ:01.381.747/1000-19       Tipo Estabelecimento Inválido.         C.N.P.J       CNPJ:01.381.747/1000-19       CNPJ inválido.         Data de Contratação       CNPJ:01.381.747/1000-19       CARJ inválida.         Data de contratação       CNPJ:01.381.747/1000-19       Data de Contratação inválida.         Class ificação do Estabelecimen       CNPJ:01.381.747/1000-19       Data de Contratação inválida.         Class ificação do Estabelecimen       CNPJ:01.381.747/1000-19       Data de contratação inválida.         CLNPJ       CNPJ:01.381.747/1000-19       Data de contratação inválida.         Class ificação do Estabelecimen       CNPJ:01.381.747/1000-19       Data de contratação inválida.         CLNPJ       CNPJ:01.381.747/1000-19       Class ficação do Estabelecimento inválida.         CLNPJ       CNPJ:01.383.747/1000-19       Class ficação do Estabelecimento inválida.         CNPJ       CNPJ:01.383.747/1000-19       Class ficação do Estabelecimento inválida.         CNPJ       CNPJ:01.383.747/1000-19       Class ficação do Estabelecimento inválida.         CNPJ       CNPJ:01.537.8120001-60       já c                                                      |
| 25 C.N.P.J CNPJ: 01.745.832/0001-08 já oadastrado                                                                                                    | CNDL CADA 0500004 ET 15 - start str                                                                                                    | C.N.P.J CNPJ: 01.745.832/0001-08 já cadastrado                                                                                                    |                                                                                                    | C.N.P.J         CNPJ: 01.381.747/1000-19         CNPJ inváldo.           Código Município         CNPJ: 01.381.747/1000-19         Código Município Inválido.           Data de Contratação         CNPJ: 01.381.747/1000-19         Data de Contratação inválida.           Data de Contratação         CNPJ: 01.381.747/1000-19         Data de Contratação inválida.           Classificação do Estabelecimen         CNPJ: 01.381.747/1000-19         Data de início do Vínculo inválida.           C.N.P.J         CNPJ: 01.381.747/1000-19         Data de início do Vínculo inválida.           C.N.P.J         CNPJ: 01.381.747/1000-19         Data de início do Vínculo inválida.           C.N.P.J         CNPJ: 01.381.747/1000-19         Data de início do Vínculo inválida.           C.N.P.J         CNPJ: 01.383.0330001-69         já cadastrado           C.N.P.J         CNPJ: 01.637.8120001-33         já cadastrado           C.N.P.J         CNPJ: 01.602.3100001-28         já cadastrado           C.N.P.J         CNPJ: 01.607.642/0001-28         já cadastrado           C.N.P.J         CNPJ: 01.607.642/0001-16         já cadastrado           C.N.P.J         CNPJ: 01.607.642/0001-16         já cadastrado           C.N.P.J         CNPJ: 01.607.642/0001-16         já cadastrado           C.N.P.J         CNPJ: 01.607.642/0001-16         já cadastrado </td <td>Sequência         Campo         Descrição do Erro           2         Tipo Estabelecimento         CNPJ: 01.381.747/1000-19         Tipo Estabelecimento Inválido.           3         C.N.P.J         CNPJ: 01.381.747/1000-19         CNPJ: nváldo.           4         Código Município         CNPJ: 01.381.747/1000-19         CNPJ: nváldo.           5         Data de Contratação         CNPJ: 01.381.747/1000-19         Data de Contratação inváldo.           5         Data de Início do Vínculo         CNPJ: 01.381.747/1000-19         Data de Início do Vínculo inválda.           7         Class rificação do Estabelecimen         CNPJ: 01.381.747/1000-19         Data de Início do Vínculo inválda.           9         C.N.P.J         CNPJ: 01.381.747/1000-19         Data de Início do Vínculo inválda.           11         CLass rificação do Estabelecimen         CNPJ: 01.381.747/1000-19         Jác adastrado           12         C.N.P.J         CNPJ: 01.682.879/0001-69         já cadastrado           13         C.N.P.J         CNPJ: 01.682.879/0001-83         já cadastrado           14         C.N.P.J         CNPJ: 01.602.310/0001-89         já cadastrado           15         C.N.P.J         CNPJ: 01.607.642/0001-89         já cadastrado           16         C.N.P.J         CNPJ: 01.607.642/0001-16         <t< td=""><td>Sequência         Campo         Descrição do Erro           2         Tipo Estabelecimento         CNPJ: 01.381.747/1000-19         Tipo Estabelecimento Inválido.           3         C.N.P.J         CNPJ: 01.381.747/1000-19         CNPJ inválido.           4         Código Município         CNPJ: 01.381.747/1000-19         CARJO PORTO           5         Data de Contratação         CNPJ: 01.381.747/1000-19         Data de Contratação inválida.           6         Data de Início do Vínculo         CNPJ: 01.381.747/1000-19         Data de Contratação inválida.           7         Class fricação do Estabelecimen         CNPJ: 01.381.747/1000-19         Data de início do Vínculo inválida.           9         C.N.P.J         CNPJ: 01.381.747/1000-19         Data de início do Vínculo inválida.           11         C.N.P.J         CNPJ: 01.381.747/1000-19         já o adastrado           13         C.N.P.J         CNPJ: 01.637.812/0001-33         já o adastrado           15         C.N.P.J         CNPJ: 01.602.310/001-49         já o adastrado           17         C.N.P.J         CNPJ: 01.602.310/001-49         já o adastrado           19         C.N.P.J         CNPJ: 01.607.642/0001-49         já o adastrado           19         C.N.P.J         CNPJ: 01.607.642/0001-49         já o adastrado</td><td>Relatório de erros de importaçãoSequênciaCampoDescrição do Erro1Tipo EstabelecimentoCNRJ: 01.381.747/1000-19Tipo Estabelecimento Inválido.2CNRJCNRJ: 01.381.747/1000-19CNRJ: inváldo.3Código MunicípioCNRJ: 01.381.747/1000-19CNRJ: inváldo.4Código MunicípioCNRJ: 01.381.747/1000-19Data de Contratação5Data de ContrataçãoCNRJ: 01.381.747/1000-19Data de contratação inválda.6Data de início do VínculoCNRJ: 01.381.747/1000-19Data de início do Vínculo inválda.7Class ficação do EstabelecimenCNRJ: 01.381.747/1000-19Data de início do Vínculo inválda.8CN.P.JCNRJ: 01.381.747/1000-19Data de início do Vínculo inválda.9Class ficação do EstabelecimenCNRJ: 01.322.8130001-69já cadastrado10CN.P.JCNRJ: 01.632.78120001-33já cadastrado11C.N.P.JCNRJ: 01.632.78120001-33já cadastrado13C.N.P.JCNRJ: 01.602.3100001-49já cadastrado14C.N.P.JCNRJ: 01.602.3100001-49já cadastrado15C.N.P.JCNRJ: 01.607.6420001-16já cadastrado16C.N.P.JCNRJ: 01.607.6420001-16já cadastrado17C.N.P.JCNRJ: 01.607.6420001-16já cadastrado18C.N.P.JCNRJ: 01.607.6420001-16já cadastrado19C.N.P.JCNRJ: 01.607.6420001-16já cadastrado19C.N.P.JCNRJ: 01.607.6420001-16já cadastrado</td></t<><td>Sistema de Adequação do Registro de Plano de Saúde       Pégina: 1         Relatório de erros de importação       Relatório de erros de importação         iequência       Campo       Descrição do Erro         Tipo Estabelecimento       CNPJ: 01.381.747/1000-19       Tipo Estabelecimento Inválido.         Código Município       CNPJ: 01.381.747/1000-19       CNPJ inválido.         Odda de início do Vínculo       CNPJ: 01.381.747/1000-19       Data de Contratação inválida.         Data de início do Vínculo       CNPJ: 01.381.747/1000-19       Data de Contratação inválida.         Class filo ação do Estabelecimen       CNPJ: 01.381.747/1000-19       Data de Contratação inválida.         Class filo ação do Estabelecimen       CNPJ: 01.381.747/1000-19       Data de Contratação inválida.         Class filo ação do Estabelecimen       CNPJ: 01.381.747/1000-19       Data de Saúde Vínculo Inválida.         Class filo ação do Estabelecimen       CNPJ: 01.381.747/1000-19       Class filo ação do Estabelecimento inválida.         Class filo ação do Estabelecimen       CNPJ: 01.381.747/1000-19       Class filo ação do Estabelecimento inválida.         Class filo ação do Estabelecimen       CNPJ: 01.381.747/1000-19       Class filo ação do Estabelecimento inválida.         Class filo ação do Estabelecimento       CNPJ: 01.682.8790001-60       já cadastrado       Estabelecimento inválida.         C.N</td></td>                                                                                                    | Sequência         Campo         Descrição do Erro           2         Tipo Estabelecimento         CNPJ: 01.381.747/1000-19         Tipo Estabelecimento Inválido.           3         C.N.P.J         CNPJ: 01.381.747/1000-19         CNPJ: nváldo.           4         Código Município         CNPJ: 01.381.747/1000-19         CNPJ: nváldo.           5         Data de Contratação         CNPJ: 01.381.747/1000-19         Data de Contratação inváldo.           5         Data de Início do Vínculo         CNPJ: 01.381.747/1000-19         Data de Início do Vínculo inválda.           7         Class rificação do Estabelecimen         CNPJ: 01.381.747/1000-19         Data de Início do Vínculo inválda.           9         C.N.P.J         CNPJ: 01.381.747/1000-19         Data de Início do Vínculo inválda.           11         CLass rificação do Estabelecimen         CNPJ: 01.381.747/1000-19         Jác adastrado           12         C.N.P.J         CNPJ: 01.682.879/0001-69         já cadastrado           13         C.N.P.J         CNPJ: 01.682.879/0001-83         já cadastrado           14         C.N.P.J         CNPJ: 01.602.310/0001-89         já cadastrado           15         C.N.P.J         CNPJ: 01.607.642/0001-89         já cadastrado           16         C.N.P.J         CNPJ: 01.607.642/0001-16 <t< td=""><td>Sequência         Campo         Descrição do Erro           2         Tipo Estabelecimento         CNPJ: 01.381.747/1000-19         Tipo Estabelecimento Inválido.           3         C.N.P.J         CNPJ: 01.381.747/1000-19         CNPJ inválido.           4         Código Município         CNPJ: 01.381.747/1000-19         CARJO PORTO           5         Data de Contratação         CNPJ: 01.381.747/1000-19         Data de Contratação inválida.           6         Data de Início do Vínculo         CNPJ: 01.381.747/1000-19         Data de Contratação inválida.           7         Class fricação do Estabelecimen         CNPJ: 01.381.747/1000-19         Data de início do Vínculo inválida.           9         C.N.P.J         CNPJ: 01.381.747/1000-19         Data de início do Vínculo inválida.           11         C.N.P.J         CNPJ: 01.381.747/1000-19         já o adastrado           13         C.N.P.J         CNPJ: 01.637.812/0001-33         já o adastrado           15         C.N.P.J         CNPJ: 01.602.310/001-49         já o adastrado           17         C.N.P.J         CNPJ: 01.602.310/001-49         já o adastrado           19         C.N.P.J         CNPJ: 01.607.642/0001-49         já o adastrado           19         C.N.P.J         CNPJ: 01.607.642/0001-49         já o adastrado</td><td>Relatório de erros de importaçãoSequênciaCampoDescrição do Erro1Tipo EstabelecimentoCNRJ: 01.381.747/1000-19Tipo Estabelecimento Inválido.2CNRJCNRJ: 01.381.747/1000-19CNRJ: inváldo.3Código MunicípioCNRJ: 01.381.747/1000-19CNRJ: inváldo.4Código MunicípioCNRJ: 01.381.747/1000-19Data de Contratação5Data de ContrataçãoCNRJ: 01.381.747/1000-19Data de contratação inválda.6Data de início do VínculoCNRJ: 01.381.747/1000-19Data de início do Vínculo inválda.7Class ficação do EstabelecimenCNRJ: 01.381.747/1000-19Data de início do Vínculo inválda.8CN.P.JCNRJ: 01.381.747/1000-19Data de início do Vínculo inválda.9Class ficação do EstabelecimenCNRJ: 01.322.8130001-69já cadastrado10CN.P.JCNRJ: 01.632.78120001-33já cadastrado11C.N.P.JCNRJ: 01.632.78120001-33já cadastrado13C.N.P.JCNRJ: 01.602.3100001-49já cadastrado14C.N.P.JCNRJ: 01.602.3100001-49já cadastrado15C.N.P.JCNRJ: 01.607.6420001-16já cadastrado16C.N.P.JCNRJ: 01.607.6420001-16já cadastrado17C.N.P.JCNRJ: 01.607.6420001-16já cadastrado18C.N.P.JCNRJ: 01.607.6420001-16já cadastrado19C.N.P.JCNRJ: 01.607.6420001-16já cadastrado19C.N.P.JCNRJ: 01.607.6420001-16já cadastrado</td></t<> <td>Sistema de Adequação do Registro de Plano de Saúde       Pégina: 1         Relatório de erros de importação       Relatório de erros de importação         iequência       Campo       Descrição do Erro         Tipo Estabelecimento       CNPJ: 01.381.747/1000-19       Tipo Estabelecimento Inválido.         Código Município       CNPJ: 01.381.747/1000-19       CNPJ inválido.         Odda de início do Vínculo       CNPJ: 01.381.747/1000-19       Data de Contratação inválida.         Data de início do Vínculo       CNPJ: 01.381.747/1000-19       Data de Contratação inválida.         Class filo ação do Estabelecimen       CNPJ: 01.381.747/1000-19       Data de Contratação inválida.         Class filo ação do Estabelecimen       CNPJ: 01.381.747/1000-19       Data de Contratação inválida.         Class filo ação do Estabelecimen       CNPJ: 01.381.747/1000-19       Data de Saúde Vínculo Inválida.         Class filo ação do Estabelecimen       CNPJ: 01.381.747/1000-19       Class filo ação do Estabelecimento inválida.         Class filo ação do Estabelecimen       CNPJ: 01.381.747/1000-19       Class filo ação do Estabelecimento inválida.         Class filo ação do Estabelecimen       CNPJ: 01.381.747/1000-19       Class filo ação do Estabelecimento inválida.         Class filo ação do Estabelecimento       CNPJ: 01.682.8790001-60       já cadastrado       Estabelecimento inválida.         C.N</td>                                                                                                    | Sequência         Campo         Descrição do Erro           2         Tipo Estabelecimento         CNPJ: 01.381.747/1000-19         Tipo Estabelecimento Inválido.           3         C.N.P.J         CNPJ: 01.381.747/1000-19         CNPJ inválido.           4         Código Município         CNPJ: 01.381.747/1000-19         CARJO PORTO           5         Data de Contratação         CNPJ: 01.381.747/1000-19         Data de Contratação inválida.           6         Data de Início do Vínculo         CNPJ: 01.381.747/1000-19         Data de Contratação inválida.           7         Class fricação do Estabelecimen         CNPJ: 01.381.747/1000-19         Data de início do Vínculo inválida.           9         C.N.P.J         CNPJ: 01.381.747/1000-19         Data de início do Vínculo inválida.           11         C.N.P.J         CNPJ: 01.381.747/1000-19         já o adastrado           13         C.N.P.J         CNPJ: 01.637.812/0001-33         já o adastrado           15         C.N.P.J         CNPJ: 01.602.310/001-49         já o adastrado           17         C.N.P.J         CNPJ: 01.602.310/001-49         já o adastrado           19         C.N.P.J         CNPJ: 01.607.642/0001-49         já o adastrado           19         C.N.P.J         CNPJ: 01.607.642/0001-49         já o adastrado                                                                                                    | Relatório de erros de importaçãoSequênciaCampoDescrição do Erro1Tipo EstabelecimentoCNRJ: 01.381.747/1000-19Tipo Estabelecimento Inválido.2CNRJCNRJ: 01.381.747/1000-19CNRJ: inváldo.3Código MunicípioCNRJ: 01.381.747/1000-19CNRJ: inváldo.4Código MunicípioCNRJ: 01.381.747/1000-19Data de Contratação5Data de ContrataçãoCNRJ: 01.381.747/1000-19Data de contratação inválda.6Data de início do VínculoCNRJ: 01.381.747/1000-19Data de início do Vínculo inválda.7Class ficação do EstabelecimenCNRJ: 01.381.747/1000-19Data de início do Vínculo inválda.8CN.P.JCNRJ: 01.381.747/1000-19Data de início do Vínculo inválda.9Class ficação do EstabelecimenCNRJ: 01.322.8130001-69já cadastrado10CN.P.JCNRJ: 01.632.78120001-33já cadastrado11C.N.P.JCNRJ: 01.632.78120001-33já cadastrado13C.N.P.JCNRJ: 01.602.3100001-49já cadastrado14C.N.P.JCNRJ: 01.602.3100001-49já cadastrado15C.N.P.JCNRJ: 01.607.6420001-16já cadastrado16C.N.P.JCNRJ: 01.607.6420001-16já cadastrado17C.N.P.JCNRJ: 01.607.6420001-16já cadastrado18C.N.P.JCNRJ: 01.607.6420001-16já cadastrado19C.N.P.JCNRJ: 01.607.6420001-16já cadastrado19C.N.P.JCNRJ: 01.607.6420001-16já cadastrado                                                                                                    | Sistema de Adequação do Registro de Plano de Saúde       Pégina: 1         Relatório de erros de importação       Relatório de erros de importação         iequência       Campo       Descrição do Erro         Tipo Estabelecimento       CNPJ: 01.381.747/1000-19       Tipo Estabelecimento Inválido.         Código Município       CNPJ: 01.381.747/1000-19       CNPJ inválido.         Odda de início do Vínculo       CNPJ: 01.381.747/1000-19       Data de Contratação inválida.         Data de início do Vínculo       CNPJ: 01.381.747/1000-19       Data de Contratação inválida.         Class filo ação do Estabelecimen       CNPJ: 01.381.747/1000-19       Data de Contratação inválida.         Class filo ação do Estabelecimen       CNPJ: 01.381.747/1000-19       Data de Contratação inválida.         Class filo ação do Estabelecimen       CNPJ: 01.381.747/1000-19       Data de Saúde Vínculo Inválida.         Class filo ação do Estabelecimen       CNPJ: 01.381.747/1000-19       Class filo ação do Estabelecimento inválida.         Class filo ação do Estabelecimen       CNPJ: 01.381.747/1000-19       Class filo ação do Estabelecimento inválida.         Class filo ação do Estabelecimen       CNPJ: 01.381.747/1000-19       Class filo ação do Estabelecimento inválida.         Class filo ação do Estabelecimento       CNPJ: 01.682.8790001-60       já cadastrado       Estabelecimento inválida.         C.N |
| 27 C.N.P.J CNPJ: 01.821.853/0001-57 já cadastrado                                                                                                    | C.N.F.3 C.N.GZ 1.603/0001-07 ja Cadastrado                                                                                                    | C.N.P.J CNPJ: 01.821.853/0001-57 já c adastrado                                                                                                    | C.N.P.J CNPJ: 01.821.853/0001-57 já c adastrado                                                                                                    | C.N.P.J         CNPJ: 01.381.747/1000-19         CNPJ inváldo.           Código Município         CNPJ: 01.381.747/1000-19         Código Município Inválido.           Data de Contratação         CNPJ: 01.381.747/1000-19         Data de Contratação inválida.           Data de Contratação         CNPJ: 01.381.747/1000-19         Data de Contratação inválida.           Classificação do Estabelecimen         CNPJ: 01.381.747/1000-19         Data de início do Vínculo inválida.           C.N.P.J         CNPJ: 01.381.747/1000-19         Data de início do Vínculo inválida.           C.N.P.J         CNPJ: 01.381.747/1000-19         Data de início do Vínculo inválida.           C.N.P.J         CNPJ: 01.381.747/1000-19         Data de início do Vínculo inválida.           C.N.P.J         CNPJ: 01.381.747/1000-19         Data de início do Vínculo inválida.           C.N.P.J         CNPJ: 01.381.747/1000-19         Data de início do Vínculo inválida.           C.N.P.J         CNPJ: 01.383.033/0001-69         já cadastrado           C.N.P.J         CNPJ: 01.563.812/0001-33         já cadastrado           C.N.P.J         CNPJ: 01.602.310/0001-49         já cadastrado           C.N.P.J         CNPJ: 01.607.642/0001-49         já cadastrado           C.N.P.J         CNPJ: 01.608.660/001-62         já cadastrado           C.N.P.J         CNPJ: 01.60                                                                                                    | Sequência         Campo         Descrição do Erro           2         Tipo Estabelecimento         CNPJ: 01.381.747/1000-19         Tipo Estabelecimento Inválido.           3         C.N.P.J         CNPJ: 01.381.747/1000-19         CNPJ inválido.           4         Código Município         CNPJ: 01.381.747/1000-19         CNPJ inválido.           5         Data de Contratação         CNPJ: 01.381.747/1000-19         Data de Contratação inválida.           6         Data de Início do Vínculo         CNPJ: 01.381.747/1000-19         Data de início do Vínculo inválida.           7         Class rificação do Estabelecimen         CNPJ: 01.381.747/1000-19         Data de início do Vínculo inválida.           9         C.N.P.J         CNPJ: 01.381.747/1000-19         Data de início do Vínculo inválida.           9         CLASS rificação do Estabelecimen         CNPJ: 01.381.747/1000-19         Data de início do Vínculo inválida.           11         C.N.P.J         CNPJ: 01.381.747/1000-19         Data de início do Vínculo inválida.           13         C.N.P.J         CNPJ: 01.381.747/1000-19         Já cadastrado           14         C.N.P.J         CNPJ: 01.602.3030001-69         Já cadastrado           15         C.N.P.J         CNPJ: 01.602.3100001+28         Já cadastrado           16         C.N.P.J                                                                                                    | Sequência         Campo         Descrição do Erro           2         Tipo Estabelecimento         CNPJ: 01.381.747/1000-19         Tipo Estabelecimento Inválido.           3         C.N.P.J         CNPJ: 01.381.747/1000-19         CNPJ inválido.           4         Código Município         CNPJ: 01.381.747/1000-19         Descrição do Erro           5         Data de Contratação         CNPJ: 01.381.747/1000-19         Data de Contratação inválida.           6         Data de contratação do Estabelecimen         CNPJ: 01.381.747/1000-19         Data de início do Vínculo inválida.           7         Classificação do Estabelecimen         CNPJ: 01.381.747/1000-19         Data de início do Vínculo inválida.           9         C.N.P.J         CNPJ: 01.381.747/1000-19         Data de início do Vínculo inválida.           9         C.N.P.J         CNPJ: 01.381.747/1000-19         Data de início do Vínculo inválida.           11         C.N.P.J         CNPJ: 01.383.0330001-69         já o adastrado           13         C.N.P.J         CNPJ: 01.622.8130001-60         já o adastrado           15         C.N.P.J         CNPJ: 01.602.3100001-02         já o adastrado           17         C.N.P.J         CNPJ: 01.602.3100001-02         já o adastrado           18         C.N.P.J         CNPJ: 01.602.8040001-67 <td>Relatório de erros de importação           Sequência         Campo         Descrição do Erro           1         Tipo Estabelecimento         CNPJ:01.381.747/1000-19         CNPJ inpo Estabelecimento Inválido.           2         C.N.P.J         CNPJ:01.381.747/1000-19         CNPJ inválido.           4         Código Município         CNPJ:01.381.747/1000-19         CNPJ inválido.           5         Data de início do Vinculo         CNPJ:01.381.747/1000-19         Data de Contratação inválida.           6         Data de início do Vinculo         CNPJ:01.381.747/1000-19         Data de Contratação inválida.           7         Class fricação do Estabelecimen         CNPJ:01.381.747/1000-19         Data de início do Vinculo inválida.           6         Data de início do Vinculo         CNPJ:01.381.747/1000-19         Data de início do Vinculo inválida.           7         Class fricação do Estabelecimen         CNPJ:01.381.747/1000-19         Data de início do Vinculo inválida.           8         C.N.P.J         CNPJ:01.322.8130001-69         já cadastrado           9         C.N.P.J         CNPJ:01.682.8790001-28         já cadastrado           16         C.N.P.J         CNPJ:01.607.6422001-18         já cadastrado           17         C.N.P.J         CNPJ:01.600.764220001-14         já cadastrado</td> <td>Sistema de Adequação do Registro de Plano de Saúde       Pégina: 1         Relatório de erros de importação       Relatório de erros de importação         iequência       Campo       Desorição do Erro         Tipo Estabelecimento       CNPJ:01.381.7477/1000-19       Tipo Estabelecimento Inválido.         Códgo Município       CNPJ:01.381.7477/1000-19       CNPJ mválido.         Data de contratação       CNPJ:01.381.7477/1000-19       Data de Contratação inválida.         Data de início do Vínculo       CNPJ:01.381.7477/1000-19       Data de contratação inválida.         Class fricação do Estabelecimen       CNPJ:01.381.7477/1000-19       Data de início do Vínculo inválida.         CLNPJ       CNPJ:01.381.7477/1000-19       Data de início do Vínculo inválida.         CLAPJ       CNPJ:01.381.7477/1000-19       Data de início do Vínculo inválida.         CLAPJ       CNPJ:01.381.7477/1000-19       Data de início do Vínculo inválida.         CLAPJ       CNPJ:01.381.7477/1000-19       Data de início do Vínculo inválida.         CLAPJ       CNPJ:01.381.7477/1000-19       Data de início do Vínculo inválida.         CLAPJ       CNPJ:01.381.7477/1000-19       Data de início do Vínculo inválida.         CLAPJ       CNPJ:01.682.8790001-80       já cadastrado         1       CNPJ       CNPJ:01.662.87900001-28       já cadastrado</td> | Relatório de erros de importação           Sequência         Campo         Descrição do Erro           1         Tipo Estabelecimento         CNPJ:01.381.747/1000-19         CNPJ inpo Estabelecimento Inválido.           2         C.N.P.J         CNPJ:01.381.747/1000-19         CNPJ inválido.           4         Código Município         CNPJ:01.381.747/1000-19         CNPJ inválido.           5         Data de início do Vinculo         CNPJ:01.381.747/1000-19         Data de Contratação inválida.           6         Data de início do Vinculo         CNPJ:01.381.747/1000-19         Data de Contratação inválida.           7         Class fricação do Estabelecimen         CNPJ:01.381.747/1000-19         Data de início do Vinculo inválida.           6         Data de início do Vinculo         CNPJ:01.381.747/1000-19         Data de início do Vinculo inválida.           7         Class fricação do Estabelecimen         CNPJ:01.381.747/1000-19         Data de início do Vinculo inválida.           8         C.N.P.J         CNPJ:01.322.8130001-69         já cadastrado           9         C.N.P.J         CNPJ:01.682.8790001-28         já cadastrado           16         C.N.P.J         CNPJ:01.607.6422001-18         já cadastrado           17         C.N.P.J         CNPJ:01.600.764220001-14         já cadastrado                                                                                                    | Sistema de Adequação do Registro de Plano de Saúde       Pégina: 1         Relatório de erros de importação       Relatório de erros de importação         iequência       Campo       Desorição do Erro         Tipo Estabelecimento       CNPJ:01.381.7477/1000-19       Tipo Estabelecimento Inválido.         Códgo Município       CNPJ:01.381.7477/1000-19       CNPJ mválido.         Data de contratação       CNPJ:01.381.7477/1000-19       Data de Contratação inválida.         Data de início do Vínculo       CNPJ:01.381.7477/1000-19       Data de contratação inválida.         Class fricação do Estabelecimen       CNPJ:01.381.7477/1000-19       Data de início do Vínculo inválida.         CLNPJ       CNPJ:01.381.7477/1000-19       Data de início do Vínculo inválida.         CLAPJ       CNPJ:01.381.7477/1000-19       Data de início do Vínculo inválida.         CLAPJ       CNPJ:01.381.7477/1000-19       Data de início do Vínculo inválida.         CLAPJ       CNPJ:01.381.7477/1000-19       Data de início do Vínculo inválida.         CLAPJ       CNPJ:01.381.7477/1000-19       Data de início do Vínculo inválida.         CLAPJ       CNPJ:01.381.7477/1000-19       Data de início do Vínculo inválida.         CLAPJ       CNPJ:01.682.8790001-80       já cadastrado         1       CNPJ       CNPJ:01.662.87900001-28       já cadastrado                                                                        |
| 29 C.N.P.J CNPJ: 01.852.910/0001-65 já oadastrado                                                                                                    |                                                                                                    |                                                                                                    |                                                                                                    | C.N.P.J         CNPJ: 01.381.747/1000-19         CNPJ inváldo.           Código Município         CNPJ: 01.381.747/1000-19         Código Município Inválido.           Data de Contratação         CNPJ: 01.381.747/1000-19         Data de Contratação inválida.           Data de Contratação         CNPJ: 01.381.747/1000-19         Data de Contratação inválida.           Data de Íncio do Vínculo         CNPJ: 01.381.747/1000-19         Data de Contratação inválida.           Classificação do Estabelecimen         CNPJ: 01.381.747/1000-19         Data de incio do Vínculo inválida.           C.N.P.J         CNPJ: 01.381.747/1000-19         Data de Contratação do Estabelecimento inválida.           C.N.P.J         CNPJ: 01.382.747/1000-19         Data de Incio do Vínculo inválida.           C.N.P.J         CNPJ: 01.382.747/1000-19         Data de Contratação do Estabelecimento inválida.           C.N.P.J         CNPJ: 01.382.8120001-60 já cadastrado         CNPJ: 01.622.8120001-33 já cadastrado           C.N.P.J         CNPJ: 01.602.3100001-28 já cadastrado         CNPJ: 01.602.3100001-49 já cadastrado           C.N.P.J         CNPJ: 01.607.6420001-10 já cadastrado         C.N.P.J           C.N.P.J         CNPJ: 01.619.868040001-87 já cadastrado         C.N.P.J           C.N.P.J         CNPJ: 01.619.86940001-87 já cadastrado         C.N.P.J           C.N.P.J         CNPJ: 01.619.869                                                                                                    | Sequência         Campo         Descrição do Erro           2         Tipo Estabelecimento         CNRJ: 01.381.747/1000-19         Tipo Estabelecimento Inválido.           3         C.N.P.J         CNRJ: 01.381.747/1000-19         CNPJ inválido.           4         Código Município         CNPJ: 01.381.747/1000-19         CNPJ inválido.           4         Código Município         CNPJ: 01.381.747/1000-19         CNPJ inválido.           5         Data de Contratação         CNPJ: 01.381.747/1000-19         Data de Contratação inválida.           5         Data de Início do Vínculo         CNPJ: 01.381.747/1000-19         Data de Contratação inválida.           7         Class ificação do Estabeleciment         CNPJ: 01.381.747/1000-19         Data de Início do Vínculo Inválida.           7         Class ificação do Estabeleciment         CNPJ: 01.381.747/1000-19         Data de Início do Vínculo Inválida.           7         Class ificação do Estabeleciment         CNPJ: 01.381.747/1000-19         Data de Início do Vínculo Inválida.           7         Class ificação do Estabeleciment         CNPJ: 01.381.747/1000-19         Data de Início do Vínculo Inválida.           7         Class ificação do Estabeleciment         CNPJ: 01.381.747/1000-19         Data de Início do Vínculo Inválida.           11         C.N.P.J         CNPJ: 01.382.2813/0001-69 <td>Sequência         Campo         Descrição do Erro           2         Tipo Estabelecimento         CNPJ: 01.381.747/1000-19         Tipo Estabelecimento Inválido.           3         C.N.P.J         CNPJ: 01.381.747/1000-19         CNPJ inválido.           4         Código Município         CNPJ: 01.381.747/1000-19         Descrição inválida.           5         Data de Contratação         CNPJ: 01.381.747/1000-19         Data de Contratação inválida.           6         Data de Início do Vínculo         CNPJ: 01.381.747/1000-19         Data de Contratação inválida.           7         Classificação do Estabelecimen         CNPJ: 01.381.747/1000-19         Data de Estabelecimento inválida.           9         C.N.P.J         CNPJ: 01.381.747/1000-19         Data de Estabelecimento inválida.           9         C.N.P.J         CNPJ: 01.381.747/1000-19         Data de Início do Vínculo inválida.           11         C.N.P.J         CNPJ: 01.381.747/1000-19         Data de Início do Vínculo inválida.           13         C.N.P.J         CNPJ: 01.381.747/1000-19         Data de Início do Vínculo inválida.           14         C.N.P.J         CNPJ: 01.682.6879/0001-89         já o adastrado           13         C.N.P.J         CNPJ: 01.602.3100001-49         já o adastrado           14         C.N.P.J         <td< td=""><td>Relatório de erros de importaçãoBequênciaCampoDescrição do Erro1Tipo EstabelecimentoCNPJ: 01.381.747/1000: 19 Tipo Estabelecimento Inválido.2CNP.JCNPJ: 01.381.747/1000: 19 CNPJ inválido.3C.N.P.JCNPJ: 01.381.747/1000: 19 Data de Contratação inválida.4Código MunicípioCNPJ: 01.381.747/1000: 19 Data de Contratação inválida.5Data de início do VínculoCNPJ: 01.381.747/1000: 19 Data de Contratação inválida.6Data de início do VínculoCNPJ: 01.381.747/1000: 19 Data de início do Vínculo inválida.7Classificação do EstabelecimenCNPJ: 01.381.747/1000: 19 Classificação do Estabelecimento inválida.8C.N.P.JCNPJ: 01.381.747/1000: 19 Classificação do Estabelecimento inválida.9C.N.P.JCNPJ: 01.382.8130001: 60 já cadastrado11C.N.P.JCNPJ: 01.383.0330001: 69 já cadastrado12C.N.P.JCNPJ: 01.682.8790001:28 já cadastrado13C.N.P.JCNPJ: 01.682.8790001:28 já cadastrado14C.N.P.JCNPJ: 01.610.62600001:02 já cadastrado15C.N.P.JCNPJ: 01.610.8650001:02 já cadastrado16C.N.P.JCNPJ: 01.610.8650001:02 já cadastrado17C.N.P.JCNPJ: 01.619.86940001:02 já cadastrado18C.N.P.JCNPJ: 01.619.86940001:02 já cadastrado19C.N.P.JCNPJ: 01.198.820001:00 já cadastrado19C.N.P.JCNPJ: 01.198.820001:02 já cadastrado19C.N.P.JCNPJ: 01.198.820001:02 já cadastrado19C.N.P.J</td><td>Sistema de Adequação do Registro de Plano de Saúde       Página: 1         Relatório de erros de importação       Relatório de erros de importação         requência       Campo       Descrição do Erro         Tipo Estabelecimento       CNPJ:01.381.747/1000.19       Tipo Estabelecimento Inválido.         Código Município       CNPJ:01.381.747/1000.19       CNPJ hválido.         Data de Contratação       CNPJ:01.381.747/1000.19       Data de Contratação inválida.         Data de início do Vínculo       CNPJ:01.381.747/1000.19       Data de contratação inválida.         CLNPJ       CNPJ:01.381.747/1000.19       Data de contratação inválida.         CLNPJ       CNPJ:01.381.747/1000.19       Data de contratação inválida.         CLNPJ       CNPJ:01.381.747/1000.19       Data de início do Vínculo inválida.         CLNPJ       CNPJ:01.322.8130001-69       Já cadastrado         CNPJ       CNPJ:01.322.8130001-69       já cadastrado         S       CNPJ       CNPJ:01.652.8790001-28       já cadastrado         C       CNPJ       CNPJ:01.607.6420001-16       já cadastrado         C       CNPJ       CNPJ:01.607.6420001-16       já cadastrado         C       CNPJ       CNPJ:01.607.6420001-16       já cadastrado         C       CNPJ       CNPJ:01.608.09400001-87</td></td<></td>                                                                                                    | Sequência         Campo         Descrição do Erro           2         Tipo Estabelecimento         CNPJ: 01.381.747/1000-19         Tipo Estabelecimento Inválido.           3         C.N.P.J         CNPJ: 01.381.747/1000-19         CNPJ inválido.           4         Código Município         CNPJ: 01.381.747/1000-19         Descrição inválida.           5         Data de Contratação         CNPJ: 01.381.747/1000-19         Data de Contratação inválida.           6         Data de Início do Vínculo         CNPJ: 01.381.747/1000-19         Data de Contratação inválida.           7         Classificação do Estabelecimen         CNPJ: 01.381.747/1000-19         Data de Estabelecimento inválida.           9         C.N.P.J         CNPJ: 01.381.747/1000-19         Data de Estabelecimento inválida.           9         C.N.P.J         CNPJ: 01.381.747/1000-19         Data de Início do Vínculo inválida.           11         C.N.P.J         CNPJ: 01.381.747/1000-19         Data de Início do Vínculo inválida.           13         C.N.P.J         CNPJ: 01.381.747/1000-19         Data de Início do Vínculo inválida.           14         C.N.P.J         CNPJ: 01.682.6879/0001-89         já o adastrado           13         C.N.P.J         CNPJ: 01.602.3100001-49         já o adastrado           14         C.N.P.J <td< td=""><td>Relatório de erros de importaçãoBequênciaCampoDescrição do Erro1Tipo EstabelecimentoCNPJ: 01.381.747/1000: 19 Tipo Estabelecimento Inválido.2CNP.JCNPJ: 01.381.747/1000: 19 CNPJ inválido.3C.N.P.JCNPJ: 01.381.747/1000: 19 Data de Contratação inválida.4Código MunicípioCNPJ: 01.381.747/1000: 19 Data de Contratação inválida.5Data de início do VínculoCNPJ: 01.381.747/1000: 19 Data de Contratação inválida.6Data de início do VínculoCNPJ: 01.381.747/1000: 19 Data de início do Vínculo inválida.7Classificação do EstabelecimenCNPJ: 01.381.747/1000: 19 Classificação do Estabelecimento inválida.8C.N.P.JCNPJ: 01.381.747/1000: 19 Classificação do Estabelecimento inválida.9C.N.P.JCNPJ: 01.382.8130001: 60 já cadastrado11C.N.P.JCNPJ: 01.383.0330001: 69 já cadastrado12C.N.P.JCNPJ: 01.682.8790001:28 já cadastrado13C.N.P.JCNPJ: 01.682.8790001:28 já cadastrado14C.N.P.JCNPJ: 01.610.62600001:02 já cadastrado15C.N.P.JCNPJ: 01.610.8650001:02 já cadastrado16C.N.P.JCNPJ: 01.610.8650001:02 já cadastrado17C.N.P.JCNPJ: 01.619.86940001:02 já cadastrado18C.N.P.JCNPJ: 01.619.86940001:02 já cadastrado19C.N.P.JCNPJ: 01.198.820001:00 já cadastrado19C.N.P.JCNPJ: 01.198.820001:02 já cadastrado19C.N.P.JCNPJ: 01.198.820001:02 já cadastrado19C.N.P.J</td><td>Sistema de Adequação do Registro de Plano de Saúde       Página: 1         Relatório de erros de importação       Relatório de erros de importação         requência       Campo       Descrição do Erro         Tipo Estabelecimento       CNPJ:01.381.747/1000.19       Tipo Estabelecimento Inválido.         Código Município       CNPJ:01.381.747/1000.19       CNPJ hválido.         Data de Contratação       CNPJ:01.381.747/1000.19       Data de Contratação inválida.         Data de início do Vínculo       CNPJ:01.381.747/1000.19       Data de contratação inválida.         CLNPJ       CNPJ:01.381.747/1000.19       Data de contratação inválida.         CLNPJ       CNPJ:01.381.747/1000.19       Data de contratação inválida.         CLNPJ       CNPJ:01.381.747/1000.19       Data de início do Vínculo inválida.         CLNPJ       CNPJ:01.322.8130001-69       Já cadastrado         CNPJ       CNPJ:01.322.8130001-69       já cadastrado         S       CNPJ       CNPJ:01.652.8790001-28       já cadastrado         C       CNPJ       CNPJ:01.607.6420001-16       já cadastrado         C       CNPJ       CNPJ:01.607.6420001-16       já cadastrado         C       CNPJ       CNPJ:01.607.6420001-16       já cadastrado         C       CNPJ       CNPJ:01.608.09400001-87</td></td<>                                                                                                    | Relatório de erros de importaçãoBequênciaCampoDescrição do Erro1Tipo EstabelecimentoCNPJ: 01.381.747/1000: 19 Tipo Estabelecimento Inválido.2CNP.JCNPJ: 01.381.747/1000: 19 CNPJ inválido.3C.N.P.JCNPJ: 01.381.747/1000: 19 Data de Contratação inválida.4Código MunicípioCNPJ: 01.381.747/1000: 19 Data de Contratação inválida.5Data de início do VínculoCNPJ: 01.381.747/1000: 19 Data de Contratação inválida.6Data de início do VínculoCNPJ: 01.381.747/1000: 19 Data de início do Vínculo inválida.7Classificação do EstabelecimenCNPJ: 01.381.747/1000: 19 Classificação do Estabelecimento inválida.8C.N.P.JCNPJ: 01.381.747/1000: 19 Classificação do Estabelecimento inválida.9C.N.P.JCNPJ: 01.382.8130001: 60 já cadastrado11C.N.P.JCNPJ: 01.383.0330001: 69 já cadastrado12C.N.P.JCNPJ: 01.682.8790001:28 já cadastrado13C.N.P.JCNPJ: 01.682.8790001:28 já cadastrado14C.N.P.JCNPJ: 01.610.62600001:02 já cadastrado15C.N.P.JCNPJ: 01.610.8650001:02 já cadastrado16C.N.P.JCNPJ: 01.610.8650001:02 já cadastrado17C.N.P.JCNPJ: 01.619.86940001:02 já cadastrado18C.N.P.JCNPJ: 01.619.86940001:02 já cadastrado19C.N.P.JCNPJ: 01.198.820001:00 já cadastrado19C.N.P.JCNPJ: 01.198.820001:02 já cadastrado19C.N.P.JCNPJ: 01.198.820001:02 já cadastrado19C.N.P.J                                                                                                    | Sistema de Adequação do Registro de Plano de Saúde       Página: 1         Relatório de erros de importação       Relatório de erros de importação         requência       Campo       Descrição do Erro         Tipo Estabelecimento       CNPJ:01.381.747/1000.19       Tipo Estabelecimento Inválido.         Código Município       CNPJ:01.381.747/1000.19       CNPJ hválido.         Data de Contratação       CNPJ:01.381.747/1000.19       Data de Contratação inválida.         Data de início do Vínculo       CNPJ:01.381.747/1000.19       Data de contratação inválida.         CLNPJ       CNPJ:01.381.747/1000.19       Data de contratação inválida.         CLNPJ       CNPJ:01.381.747/1000.19       Data de contratação inválida.         CLNPJ       CNPJ:01.381.747/1000.19       Data de início do Vínculo inválida.         CLNPJ       CNPJ:01.322.8130001-69       Já cadastrado         CNPJ       CNPJ:01.322.8130001-69       já cadastrado         S       CNPJ       CNPJ:01.652.8790001-28       já cadastrado         C       CNPJ       CNPJ:01.607.6420001-16       já cadastrado         C       CNPJ       CNPJ:01.607.6420001-16       já cadastrado         C       CNPJ       CNPJ:01.607.6420001-16       já cadastrado         C       CNPJ       CNPJ:01.608.09400001-87                                                                                                    |
| 31 C.N.P.J CNPJ: 01.928.866/0001-20 já cadastrado                                                                                                    | C.N.P.J CNPJ: 01.852.910/0001-65 ja cadastrado                                                                                                    | C.N.P.J CNPJ: 01.852.910/0001-65 já cadastrado                                                                                                    | C.N.P.J CNPJ: 01.802.910/0001-60 ja cadastrado                                                                                                    | C.N.P.J         CNPJ: 01.381.747/1000-19         CNPJ inváldo.           Código Município         CNPJ: 01.381.747/1000-19         Data de Contratação         CNPJ: 01.381.747/1000-19         Data de Contratação inválida.           Data de Contratação         CNPJ: 01.381.747/1000-19         Data de Contratação inválida.         Classificação do Estabeleciment         CNPJ: 01.381.747/1000-19         Data de Contratação inválida.           Classificação do Estabeleciment         CNPJ: 01.381.747/1000-19         Data de inciso do Vínculo inválida.         Classificação do Estabelecimento inválida.           C.N.P.J         CNPJ: 01.381.747/1000-19         Data de Contratação do Estabelecimento inválida.         CNPJ: 01.322.813/0001-60         já o adastrado           C.N.P.J         CNPJ: 01.383.81.747/1000-19         Data de adastrado         CNPJ: 01.633.812/0001-33         já o adastrado           C.N.P.J         CNPJ: 01.633.812/0001-33         já o adastrado         CNPJ: 01.602.310/0001-28         já cadastrado           C.N.P.J         CNPJ: 01.602.310/0001-39         já cadastrado         CNPJ: 01.602.310/0001-39         já cadastrado           C.N.P.J         CNPJ: 01.602.310/0001-49         já cadastrado         CNPJ: 01.602.642/0001-102         já cadastrado           C.N.P.J         CNPJ: 01.603.604/0001-02         já cadastrado         CNPJ: 01.698.694/0001-02         já cadastrado                                                                                                    | Sequência         Campo         Descrição do Erro           2         Tipo Estabelecimento         CNPJ: 01.381.747/1000-19         Tipo Estabelecimento Inválido.           3         C.N.P.J         CNPJ: 01.381.747/1000-19         CNPJ inválido.           4         Código Município         CNPJ: 01.381.747/1000-19         CNPJ inválido.           5         Data de Contratação         CNPJ: 01.381.747/1000-19         Data de Contratação inválida.           5         Data de Contratação         CNPJ: 01.381.747/1000-19         Data de Contratação inválida.           6         Data de Contratação do Estabelecimento         CNPJ: 01.381.747/1000-19         Data de Início do Vínculo nválida.           7         Class ificação do Estabelecimento         CNPJ: 01.322.8130001-60         já cadastrado           11         C.N.P.J         CNPJ: 01.632.81330001-60         já cadastrado           13         C.N.P.J         CNPJ: 01.632.8120001-33         já cadastrado           14         C.N.P.J         CNPJ: 01.602.3100001-49         já cadastrado           15         C.N.P.J         CNPJ: 01.602.8100001-32         já cadastrado           16         C.N.P.J         CNPJ: 01.602.8100001-49         já cadastrado           17         C.N.P.J         CNPJ: 01.602.8040001-12         já cadastrado <td>Sequência         Campo         Descrição do Erro           2         Tipo Estabelecimento         CNPJ:01.381.747/1000-19         CNPJ inválido.           3         C.N.P.J         CNPJ:01.381.747/1000-19         CNPJ inválido.           4         Código Município         CNPJ:01.381.747/1000-19         CMPJ inválido.           5         Data de Contratação         CNPJ:01.381.747/1000-19         Data de Contratação inválida.           6         Data de Início do Vínculo         CNPJ:01.381.747/1000-19         Data de início do Vínculo inválida.           7         Classificação do Estabelecimen         CNPJ:01.381.747/1000-19         Data de início do Vínculo inválida.           9         C.N.P.J         CNPJ:01.381.747/1000-19         Data de início do Vínculo inválida.           11         C.N.P.J         CNPJ:01.381.747/1000-19         Data de início do Vínculo inválida.           13         C.N.P.J         CNPJ:01.382.8130001-60 já cadastrado         Inválida.           14         C.N.P.J         CNPJ:01.652.87900001-28 já cadastrado         Inválida.           15         C.N.P.J         CNPJ:01.662.87900001-28 já cadastrado         Inválida.           16         C.N.P.J         CNPJ:01.602.3100001-09 já cadastrado         Inválida.           17         C.N.P.J         CNPJ:01.619.8560001-02 já cad</td> <td>Relatório de erros de importaçãoSequênciaCampoDescrição do Erro1Tipo EstabelecimentoCNPJ: 01.381.747/1000: 19Tipo Estabelecimento Inválido.2CNP.JCNPJ: 01.381.747/1000: 19CNPJ inválido.3C.N.P.JCNPJ: 01.381.747/1000: 19Data de ContrataçãoCNPJ: 01.381.747/1000: 194Código MunicípioCNPJ: 01.381.747/1000: 19Data de Contratação inválida.5Data de início do VínculoCNPJ: 01.381.747/1000: 19Data de Contratação inválida.6Data de início do VínculoCNPJ: 01.381.747/1000: 19Data de início do Vínculo nválida.7Classificação do EstabelecimenCNPJ: 01.382.2813/0001:60já cadastrado8C.N.P.JCNPJ: 01.632.303/0001:69já cadastrado9C.N.P.JCNPJ: 01.622.813/0001:03já cadastrado11C.N.P.JCNPJ: 01.602.310/0001:93já cadastrado12C.N.P.JCNPJ: 01.602.310/0001:94já cadastrado13C.N.P.JCNPJ: 01.602.810/0001:94<tt>já cadastrado14C.N.P.JCNPJ: 01.602.810/0001:94<tt>já cadastrado15C.N.P.JCNPJ: 01.602.810/0001:92<tt>já cadastrado16C.N.P.JCNPJ: 01.602.810/0001:94<tt>já cadastrado17C.N.P.JCNPJ: 01.602.810/0001:97<tt>já cadastrado18C.N.P.JCNPJ: 01.602.810/0001:97<tt>já cadastrado19C.N.P.JCNPJ: 01.608.09:40001:77<tt>já cadastrado19C.N.P.JCNPJ: 01.746.8320001:67<tt>já cadastrado<td>Sistema de A deguação do Registro de Plano de Saúde       Página: 1         Relatório de erros de importação       Relatório de erros de importação         requência       Campo       Desorição do Erro         Tipo Estabelecimento       CNPJ:01.381.747/1000-19       Tipo Estabelecimento Inválido.         Códgo Município       CNPJ:01.381.747/1000-19       CNPJ hválido.         Data de Contratação       CNPJ:01.381.747/1000-19       Data de Contratação inválida.         Data de nício do Vinculo       CNPJ:01.381.747/1000-19       Data de Contratação inválida.         CINPJ       CNPJ:01.381.747/1000-19       Data de Contratação inválida.         Class fricação do Estabelecimen       CNPJ:01.381.747/1000-19       Data de contratação inválida.         CINPJ       CNPJ:01.381.747/1000-19       Data de contratação inválida.         Class fricação do Estabelecimen       CNPJ:01.381.747/1000-19       Data de contratação inválida.         CNPJ       CNPJ:01.382.8130001-69       já cadastrado         1       C.NPJ       CNPJ:01.363.0330001-69       já cadastrado         3       C.NPJ       CNPJ:01.602.6790001-28       já cadastrado         6       C.NPJ       CNPJ:01.602.6100001-49       já cadastrado         7       C.NPJ       CNPJ:01.602.600001-67       já cadastrado         8<!--</td--></td></tt></tt></tt></tt></tt></tt></tt></tt></td>                                                                                                    | Sequência         Campo         Descrição do Erro           2         Tipo Estabelecimento         CNPJ:01.381.747/1000-19         CNPJ inválido.           3         C.N.P.J         CNPJ:01.381.747/1000-19         CNPJ inválido.           4         Código Município         CNPJ:01.381.747/1000-19         CMPJ inválido.           5         Data de Contratação         CNPJ:01.381.747/1000-19         Data de Contratação inválida.           6         Data de Início do Vínculo         CNPJ:01.381.747/1000-19         Data de início do Vínculo inválida.           7         Classificação do Estabelecimen         CNPJ:01.381.747/1000-19         Data de início do Vínculo inválida.           9         C.N.P.J         CNPJ:01.381.747/1000-19         Data de início do Vínculo inválida.           11         C.N.P.J         CNPJ:01.381.747/1000-19         Data de início do Vínculo inválida.           13         C.N.P.J         CNPJ:01.382.8130001-60 já cadastrado         Inválida.           14         C.N.P.J         CNPJ:01.652.87900001-28 já cadastrado         Inválida.           15         C.N.P.J         CNPJ:01.662.87900001-28 já cadastrado         Inválida.           16         C.N.P.J         CNPJ:01.602.3100001-09 já cadastrado         Inválida.           17         C.N.P.J         CNPJ:01.619.8560001-02 já cad                                                                                                    | Relatório de erros de importaçãoSequênciaCampoDescrição do Erro1Tipo EstabelecimentoCNPJ: 01.381.747/1000: 19Tipo Estabelecimento Inválido.2CNP.JCNPJ: 01.381.747/1000: 19CNPJ inválido.3C.N.P.JCNPJ: 01.381.747/1000: 19Data de ContrataçãoCNPJ: 01.381.747/1000: 194Código MunicípioCNPJ: 01.381.747/1000: 19Data de Contratação inválida.5Data de início do VínculoCNPJ: 01.381.747/1000: 19Data de Contratação inválida.6Data de início do VínculoCNPJ: 01.381.747/1000: 19Data de início do Vínculo nválida.7Classificação do EstabelecimenCNPJ: 01.382.2813/0001:60já cadastrado8C.N.P.JCNPJ: 01.632.303/0001:69já cadastrado9C.N.P.JCNPJ: 01.622.813/0001:03já cadastrado11C.N.P.JCNPJ: 01.602.310/0001:93já cadastrado12C.N.P.JCNPJ: 01.602.310/0001:94já cadastrado13C.N.P.JCNPJ: 01.602.810/0001:94 <tt>já cadastrado14C.N.P.JCNPJ: 01.602.810/0001:94<tt>já cadastrado15C.N.P.JCNPJ: 01.602.810/0001:92<tt>já cadastrado16C.N.P.JCNPJ: 01.602.810/0001:94<tt>já cadastrado17C.N.P.JCNPJ: 01.602.810/0001:97<tt>já cadastrado18C.N.P.JCNPJ: 01.602.810/0001:97<tt>já cadastrado19C.N.P.JCNPJ: 01.608.09:40001:77<tt>já cadastrado19C.N.P.JCNPJ: 01.746.8320001:67<tt>já cadastrado<td>Sistema de A deguação do Registro de Plano de Saúde       Página: 1         Relatório de erros de importação       Relatório de erros de importação         requência       Campo       Desorição do Erro         Tipo Estabelecimento       CNPJ:01.381.747/1000-19       Tipo Estabelecimento Inválido.         Códgo Município       CNPJ:01.381.747/1000-19       CNPJ hválido.         Data de Contratação       CNPJ:01.381.747/1000-19       Data de Contratação inválida.         Data de nício do Vinculo       CNPJ:01.381.747/1000-19       Data de Contratação inválida.         CINPJ       CNPJ:01.381.747/1000-19       Data de Contratação inválida.         Class fricação do Estabelecimen       CNPJ:01.381.747/1000-19       Data de contratação inválida.         CINPJ       CNPJ:01.381.747/1000-19       Data de contratação inválida.         Class fricação do Estabelecimen       CNPJ:01.381.747/1000-19       Data de contratação inválida.         CNPJ       CNPJ:01.382.8130001-69       já cadastrado         1       C.NPJ       CNPJ:01.363.0330001-69       já cadastrado         3       C.NPJ       CNPJ:01.602.6790001-28       já cadastrado         6       C.NPJ       CNPJ:01.602.6100001-49       já cadastrado         7       C.NPJ       CNPJ:01.602.600001-67       já cadastrado         8<!--</td--></td></tt></tt></tt></tt></tt></tt></tt></tt>                                                                                                    | Sistema de A deguação do Registro de Plano de Saúde       Página: 1         Relatório de erros de importação       Relatório de erros de importação         requência       Campo       Desorição do Erro         Tipo Estabelecimento       CNPJ:01.381.747/1000-19       Tipo Estabelecimento Inválido.         Códgo Município       CNPJ:01.381.747/1000-19       CNPJ hválido.         Data de Contratação       CNPJ:01.381.747/1000-19       Data de Contratação inválida.         Data de nício do Vinculo       CNPJ:01.381.747/1000-19       Data de Contratação inválida.         CINPJ       CNPJ:01.381.747/1000-19       Data de Contratação inválida.         Class fricação do Estabelecimen       CNPJ:01.381.747/1000-19       Data de contratação inválida.         CINPJ       CNPJ:01.381.747/1000-19       Data de contratação inválida.         Class fricação do Estabelecimen       CNPJ:01.381.747/1000-19       Data de contratação inválida.         CNPJ       CNPJ:01.382.8130001-69       já cadastrado         1       C.NPJ       CNPJ:01.363.0330001-69       já cadastrado         3       C.NPJ       CNPJ:01.602.6790001-28       já cadastrado         6       C.NPJ       CNPJ:01.602.6100001-49       já cadastrado         7       C.NPJ       CNPJ:01.602.600001-67       já cadastrado         8 </td                                                                                                    |
|                                                                                                    | C.N.P.J CNPJ: 01.852.9100001-85 ja cadastrado<br>C.N.P.J CNPJ: 01.928.866/0001-20 já cadastrado                                                                                                    | C.N.P.J CNFJ: 01.852.910/0001-65 já cadastrado<br>C.N.P.J CNFJ: 01.928.866/0001-20 já cadastrado                                                                                                    | C.N.P.J CNPJ CNPJ: 01.928.29100001-06 ja čadastrado<br>C.N.P.J CNPJ: 01.928.866/0001-20 já čadastrado                                                                                                    | C.N.P.JCNPJ: 01.381.747/1000-19CNPJ invåldo.Código MunicípioCNPJ: 01.381.747/1000-19Código Município Inválido.Data de ContrataçãoCNPJ: 01.381.747/1000-19Data de Contratação inválida.Data de ContrataçãoCNPJ: 01.381.747/1000-19Data de Contratação inválida.Class fricação do EstabelecimenCNPJ: 01.381.747/1000-19Data de Início do Vínculo Inválida.Class fricação do EstabelecimenCNPJ: 01.381.747/1000-19Class fricação do Estabelecimento inválida.CN.P.JCNPJ: 01.381.747/1000-19Data de Início do Vínculo Inválida.CN.P.JCNPJ: 01.381.747/1000-19Data de Início do Vínculo Inválida.CN.P.JCNPJ: 01.381.747/1000-19Data de Início do Vínculo Inválida.CN.P.JCNPJ: 01.381.747/1000-19Data de Início do Vínculo Inválida.CN.P.JCNPJ: 01.381.747/1000-19Data de Início do Vínculo Inválida.CN.P.JCNPJ: 01.383.0330001-66já cadastradoC.N.P.JCNPJ: 01.673.812/0001-33já cadastradoC.N.P.JCNPJ: 01.6762.8790001-28já cadastradoC.N.P.JCNPJ: 01.676420001-49já cadastradoC.N.P.JCNPJ: 01.671.82500001-02 <tt>já cadastradoC.N.P.JCNPJ: 01.671.82500001-02<tt>já cadastradoC.N.P.JCNPJ: 01.682.890001-01<tt>já cadastradoC.N.P.JCNPJ: 01.682.9100001-65já cadastradoC.N.P.JCNPJ: 01.821.853/0001-67já cadastradoC.N.P.JCNPJ: 01.822.8100001-65já cadastradoC.N.P.JCNPJ: 01.822.8100001-65já cadastrado&lt;</tt></tt></tt>                                                                                                    | Sequência         Campo         Descrição do Erro           2         Tipo Estabelecimento         CNPJ: 01.381.747/1000-19         Tipo Estabelecimento Inválido.           3         C.N.P.J         CNPJ: 01.381.747/1000-19         CNPJ inválido.           4         Código Município         CNPJ: 01.381.747/1000-19         CNPJ inválido.           5         Data de Contratação         CNPJ: 01.381.747/1000-19         Data de Contratação inválida.           5         Data de Início do Vínculo         CNPJ: 01.381.747/1000-19         Data de Contratação inválida.           7         Class ificação do Estabeleciment         CNPJ: 01.381.747/1000-19         Data de Início do Vínculo inválida.           7         Class ificação do Estabeleciment         CNPJ: 01.381.747/1000-19         Class ificação do Estabelecimento inválida.           7         Class ificação do Estabeleciment         CNPJ: 01.381.747/1000-19         Class ificação do Estabelecimento inválida.           7         Class ificação do Estabeleciment         CNPJ: 01.381.747/1000-19         Class ificação do Estabelecimento inválida.           7         Class ificação do Estabeleciment         CNPJ: 01.381.747/1000-19         Class ificação do Estabelecimento inválida.           11         C.N.P.J         CNPJ: 01.381.747/1000-19         Class ificação do Estabelecimento inválida.           12         C.                                                                                                    | SequênciaCampoDescrição do Erro2Tipo EstabelecimentoCNPJ:01.381.747/1000-19Tipo Estabelecimento Inválido.3C.N.P.JCNPJ:01.381.747/1000-19CNPJ inválido.4Código MunicípioCNPJ:01.381.747/1000-19Dád de Contratação inválida.5Data de ContrataçãoCNPJ:01.381.747/1000-19Data de Contratação inválida.6Cassificação do EstabelecimenCNPJ:01.381.747/1000-19Data de início do Vínculo inválida.7Classificação do EstabelecimenCNPJ:01.381.747/1000-19Classificação do Estabelecimento inválida.9C.N.P.JCNPJ:01.381.747/1000-19Data de início do Vínculo inválida.11C.N.P.JCNPJ:01.383.0330001-69já cadastrado13C.N.P.JCNPJ:01.363.0330001-69já cadastrado15C.N.P.JCNPJ:01.622.8790001-28já cadastrado16C.N.P.JCNPJ:01.622.8790001-28já cadastrado17C.N.P.JCNPJ:01.602.3100001-09já cadastrado18C.N.P.JCNPJ:01.682.8790001-28já cadastrado19C.N.P.JCNPJ:01.682.8790001-28já cadastrado21C.N.P.JCNPJ:01.682.8790001-29já cadastrado23C.N.P.JCNPJ:01.682.8790001-29já cadastrado24C.N.P.JCNPJ:01.682.8790001-29já cadastrado25C.N.P.JCNPJ:01.698.0940001-67 <tt>já cadastrado26C.N.P.JCNPJ:01.698.0940001-67<tt>já cadastrado27C.N.P.JCNPJ:01.821.65300001-77<tt>já cadastrad</tt></tt></tt>                                                                                                    | Relatório de erros de importaçãoBequênciaCampoDescrição do Erro1Tipo EstabelecimentoCNPJ: 01.381.7477/1000: 19Tipo Estabelecimento Inválido.2C.N.P.JCNPJ: 01.381.7477/1000: 19CNPJ inválido.4Código MunicípioCNPJ: 01.381.7477/1000: 19CNPJ inválido.5Data de ContrataçãoCNPJ: 01.381.7477/1000: 19Data de Contratação inválida.6Data de início do VínculoCNPJ: 01.381.7477/1000: 19Data de Contratação inválida.7Classificação do EstabelecimenCNPJ: 01.381.7477/1000: 19Catas ficação do Estabelecimento inválida.6Data de início do VínculoCNPJ: 01.381.7477/1000: 19Catas ficação do Estabelecimento inválida.7CLASSIficação do EstabelecimenCNPJ: 01.322.8130001:60já cadastrado1C.N.P.JCNPJ: 01.637.8120001:33já cadastrado1C.N.P.JCNPJ: 01.637.8120001:33já cadastrado1C.N.P.JCNPJ: 01.637.8120001:02já cadastrado1C.N.P.JCNPJ: 01.637.8120001:02já cadastrado1C.N.P.JCNPJ: 01.652.8790001:28já cadastrado1C.N.P.JCNPJ: 01.652.8790001:02já cadastrado1C.N.P.JCNPJ: 01.652.8790001:02já cadastrado1C.N.P.JCNPJ: 01.652.8790001:02já cadastrado1C.N.P.JCNPJ: 01.652.890001:02já cadastrado1C.N.P.JCNPJ: 01.6519.8560001:02já cadastrado1C.N.P.JCNPJ: 01.7619.8560001:02 <td>Sistema de Adequação do Registro de Plano de Saúde       Página: 1         Relatório de erros de importação       Relatório de erros de importação         requência       Campo       Descrição do Erro         Tipo Estabelecimento       CNPJ: 01.381.7477/1000-19       Tipo Estabelecimento Inválido.         Códgo Município       CNPJ: 01.381.7477/1000-19       CNPJ inválido.         Data de Contratação       CNPJ: 01.381.7477/1000-19       Data de Contratação inválida.         Data de início do Vínculo       CNPJ: 01.381.7477/1000-19       Data de Contratação inválida.         CINPJ       CNPJ: 01.381.7477/1000-19       Data de Contratação inválida.         CIASS ficação do Estabelecimen       CNPJ: 01.381.747/1000-19       Data de Contratação inválida.         CIAPJ       CNPJ: 01.381.747/1000-19       Data de Contratação inválida.         CIAPJ       CNPJ: 01.381.747/1000-19       Class ficação do Estabelecimento inválida.         CIAPJ       CNPJ: 01.382.8130001-69       já cadastrado         CINPJ       CNPJ: 01.652.8790001-28       já cadastrado         SC NPJ       CNPJ: 01.662.8790001-28       já cadastrado         CINPJ       CNPJ: 01.607.642/0001-16       já cadastrado         CNPJ       CNPJ: 01.607.642/0001-16       já cadastrado         CNPJ       CNPJ: 01.607.642/0001-17       já</td>                                                                                                    | Sistema de Adequação do Registro de Plano de Saúde       Página: 1         Relatório de erros de importação       Relatório de erros de importação         requência       Campo       Descrição do Erro         Tipo Estabelecimento       CNPJ: 01.381.7477/1000-19       Tipo Estabelecimento Inválido.         Códgo Município       CNPJ: 01.381.7477/1000-19       CNPJ inválido.         Data de Contratação       CNPJ: 01.381.7477/1000-19       Data de Contratação inválida.         Data de início do Vínculo       CNPJ: 01.381.7477/1000-19       Data de Contratação inválida.         CINPJ       CNPJ: 01.381.7477/1000-19       Data de Contratação inválida.         CIASS ficação do Estabelecimen       CNPJ: 01.381.747/1000-19       Data de Contratação inválida.         CIAPJ       CNPJ: 01.381.747/1000-19       Data de Contratação inválida.         CIAPJ       CNPJ: 01.381.747/1000-19       Class ficação do Estabelecimento inválida.         CIAPJ       CNPJ: 01.382.8130001-69       já cadastrado         CINPJ       CNPJ: 01.652.8790001-28       já cadastrado         SC NPJ       CNPJ: 01.662.8790001-28       já cadastrado         CINPJ       CNPJ: 01.607.642/0001-16       já cadastrado         CNPJ       CNPJ: 01.607.642/0001-16       já cadastrado         CNPJ       CNPJ: 01.607.642/0001-17       já                                                                                                  |
|                                                                                                    | C.N.P.J CNPJ: 01.852.9100001-85 ja cadastrado<br>C.N.P.J CNPJ: 01.928.886/0001-20 já cadastrado                                                                                                    | C.N.P.J         CNFJ: 01.852.910/0001-65 já cadastrado           C.N.P.J         CNFJ: 01.928.866/0001-20 já cadastrado                                                                                                    | C.N.P.J CNPJ: 01.928.866/0001-20 já cadastrado<br>C.N.P.J CNPJ: 01.928.866/0001-20 já cadastrado                                                                                                    | C.N.P.J       CNPJ: 01.381.747/1000-19       CNPJ invåldo.         Código Município       CNPJ: 01.381.747/1000-19       Data de Contratação       CNPJ: 01.381.747/1000-19       Data de Contratação inválida.         Data de Contratação       CNPJ: 01.381.747/1000-19       Data de Contratação inválida.       Classificação do Estabeleciment       CNPJ: 01.381.747/1000-19       Data de Contratação inválida.         Classificação do Estabeleciment       CNPJ: 01.381.747/1000-19       Data de inciso do Vinculo inválida.       CNPJ: 01.381.747/1000-19       Classificação do Estabelecimento inválida.         C.N.P.J       CNPJ: 01.381.747/1000-19       Data de Contratação do Estabelecimento inválida.       CNPJ: 01.381.747/1000-19       Data de Contratação do Estabelecimento inválida.         C.N.P.J       CNPJ: 01.382.747/1000-19       Data de castrado       CNPJ: 01.382.8120001-80 já cadastrado         C.N.P.J       CNPJ: 01.657.8120001-28 já cadastrado       CNPJ: 01.602.3100001-49 já cadastrado         C.N.P.J       CNPJ: 01.602.3100001-49 já cadastrado       CNPJ: 01.602.6040001-87 já cadastrado         C.N.P.J       CNPJ: 01.688.0040001-87 já cadastrado       CNPJ: 01.698.0040001-87 já cadastrado         C.N.P.J       CNPJ: 01.688.0040001-87 já cadastrado       CNPJ: 01.821.8530001-67 já cadastrado         C.N.P.J       CNPJ: 01.821.8530001-67 já cadastrado       CNPJ: 01.821.8530001-67 já cadastrado         C.N.P.J <td>aquência         Campo         Descrição do Erro           Tipo Estabelecimento         CNPJ: 01.381.747/1000-19         Tipo Estabelecimento Inválido.           C.N.P.J         CNPJ: 01.381.747/1000-19         Código Município           Data de Contratação         CNPJ: 01.381.747/1000-19         Código Município Inválido.           Data de Contratação         CNPJ: 01.381.747/1000-19         Data de Contratação inválida.           Data de Contratação         CNPJ: 01.381.747/1000-19         Data de Contratação inválida.           Classificação do Estabelecimen         CNPJ: 01.381.747/1000-19         Data de Contratação ot Estabelecimento inválida.           C.N.P.J         CNPJ: 01.381.747/1000-19         Data de Contratação ot Estabelecimento inválida.           C.N.P.J         CNPJ: 01.381.747/1000-19         Data de Contratação ot Estabelecimento inválida.           C.N.P.J         CNPJ: 01.381.747/1000-19         Data de Contratação ot Estabelecimento inválida.           C.N.P.J         CNPJ: 01.381.747/1000-19         Data de Contratação ot Estabelecimento inválida.           C.N.P.J         CNPJ: 01.381.747/1000-19         Data de Contratação ot Estabelecimento inválida.           C.N.P.J         CNPJ: 01.381.747/1000-19         Classificação do Estabelecimento inválida.           C.N.P.J         CNPJ: 01.632.8170001-83 já cadastrado         CNPJ: 01.692.8780001-23 já cadastrado      <tr< td=""><td>Interference de cirres de importagite         aquência       Campo       Desorição do Erro         Tipo Estabelecimento       CNPJ: 01.381.747/1000-19       Tipo Estabelecimento Inválido.         C.N.P.J       CNPJ: 01.381.747/1000-19       CMPJ inválido.         Data de Contratação       CNPJ: 01.381.747/1000-19       Data de contratação inválida.         Data de Contratação       CNPJ: 01.381.747/1000-19       Data de contratação inválida.         Classificação do Estabelecimen       CNPJ: 01.381.747/1000-19       Data de contratação inválida.         Classificação do Estabelecimen       CNPJ: 01.381.747/1000-19       Data de início do Vínculo inválida.         Classificação do Estabelecimen       CNPJ: 01.381.747/1000-19       Data de contratação inválida.         Classificação do Estabelecimen       CNPJ: 01.381.747/1000-19       Data de contratação inválida.         Classificação do Estabelecimen       CNPJ: 01.381.747/1000-19       Data de contratação inválida.         Classificação do Estabelecimen       CNPJ: 01.381.747/1000-19       Data de contratação inválida.         Classificação do Estabelecimen       CNPJ: 01.381.747/1000-19       Data de contratação inválida.         Classificação do Estabelecimen       CNPJ: 01.381.747/1000-19       Classificação do Estabelecimento inválida.         C.N.P.J       CNPJ: 01.672.81720001-83       já cadastrado</td><td>Relatório de erros de importaçãoequênciaCampoDescrição do ErroTpo EstabelecimentoCNRJ: 01.381.747/1000-19Tpo Estabelecimento Inválido.C.N.P.JCNRJ: 01.381.747/1000-19CNRJ inválido.Ocádgo MunicípioCNRJ: 01.381.747/1000-19Código Município Inválido.Data de ContrataçãoCNRJ: 01.381.747/1000-19Data de Contratação inválida.Data de ContrataçãoCNRJ: 01.381.747/1000-19Data de Contratação inválida.Class ificação do EstabelecimenCNRJ: 01.381.747/1000-19Data de início do Vínculo inválida.Class ificação do EstabelecimenCNRJ: 01.381.747/1000-19Data de início do Vínculo inválida.Class ificação do EstabelecimenCNRJ: 01.381.747/1000-19Class ificação do Estabelecimento inválida.Class ificação do EstabelecimenCNRJ: 01.381.747/1000-19Class ificação do Estabelecimento inválida.Class ificação do EstabelecimenCNRJ: 01.381.747/1000-19Class ificação do Estabelecimento inválida.Class ificação do EstabelecimenCNRJ: 01.381.747/1000-19Class ificação do Estabelecimento inválida.Class ificação do EstabelecimenCNRJ: 01.381.747/1000-19Class ificação do Estabelecimento inválida.Class ificação do EstabelecimentoCNRJ: 01.381.747/1000-19Class ificação do Estabelecimento inválida.Class ificação do EstabelecimentoCNRJ: 01.381.747/1000-19Já cadastradoC.N.P.JCNRJ: 01.672.812/0001-82 já cadastradoC.N.P.JC.N.P.JCNRJ: 01.670.822/0001-82 já cadastradoC.N.P.JCNRJ: 01.76822/0001-87 já cadastradoC</td><td>Sistema de Adequação do Registro de Plano de Saúde       Página: 1         Relatório de erros de importação         aquência       Campo       Desorição do Erro         Tipo Estabelecimento       CNPJ:01.381.747/1000-19       Tipo Estabelecimento Inválido.         C.N.P.J       CNPJ:01.381.747/1000-19       CNPJ:01.381.747/1000-19         Data de Contratação       CNPJ:01.381.747/1000-19       Data de Contratação inválida.         Class fricação do Estabelecimen       CNPJ:01.381.747/1000-19       Data de contratação inválida.         Class fricação do Estabelecimen       CNPJ:01.381.747/1000-19       Data de contratação inválida.         CLNPJ       CNPJ:01.381.747/1000-19       Data de Contratação inválida.         CLASS fricação do Estabelecimen       CNPJ:01.381.747/1000-19       Data de Contratação inválida.         CLASS fricação do Estabelecimen       CNPJ:01.381.747/1000-19       Data de Contratação inválida.         CLASS fricação do Estabelecimen       CNPJ:01.381.747/1000-19       Data de Contratação inválida.         CLNPJ       CNPJ:01.381.747/1000-19       Data de Contratação inválida.       Class fricação do Estabelecimento inválida.         CLNPJ       CNPJ:01.381.747/1000-19       Data de Início do Vínculo       CNPJ:01.381.747/1000-19       Data de Início do Vínculo         CNPJ       CNPJ:01.381.747/1000-19       Data de Início do Vínculo<!--</td--></td></tr<></td> | aquência         Campo         Descrição do Erro           Tipo Estabelecimento         CNPJ: 01.381.747/1000-19         Tipo Estabelecimento Inválido.           C.N.P.J         CNPJ: 01.381.747/1000-19         Código Município           Data de Contratação         CNPJ: 01.381.747/1000-19         Código Município Inválido.           Data de Contratação         CNPJ: 01.381.747/1000-19         Data de Contratação inválida.           Data de Contratação         CNPJ: 01.381.747/1000-19         Data de Contratação inválida.           Classificação do Estabelecimen         CNPJ: 01.381.747/1000-19         Data de Contratação ot Estabelecimento inválida.           C.N.P.J         CNPJ: 01.381.747/1000-19         Data de Contratação ot Estabelecimento inválida.           C.N.P.J         CNPJ: 01.381.747/1000-19         Data de Contratação ot Estabelecimento inválida.           C.N.P.J         CNPJ: 01.381.747/1000-19         Data de Contratação ot Estabelecimento inválida.           C.N.P.J         CNPJ: 01.381.747/1000-19         Data de Contratação ot Estabelecimento inválida.           C.N.P.J         CNPJ: 01.381.747/1000-19         Data de Contratação ot Estabelecimento inválida.           C.N.P.J         CNPJ: 01.381.747/1000-19         Classificação do Estabelecimento inválida.           C.N.P.J         CNPJ: 01.632.8170001-83 já cadastrado         CNPJ: 01.692.8780001-23 já cadastrado <tr< td=""><td>Interference de cirres de importagite         aquência       Campo       Desorição do Erro         Tipo Estabelecimento       CNPJ: 01.381.747/1000-19       Tipo Estabelecimento Inválido.         C.N.P.J       CNPJ: 01.381.747/1000-19       CMPJ inválido.         Data de Contratação       CNPJ: 01.381.747/1000-19       Data de contratação inválida.         Data de Contratação       CNPJ: 01.381.747/1000-19       Data de contratação inválida.         Classificação do Estabelecimen       CNPJ: 01.381.747/1000-19       Data de contratação inválida.         Classificação do Estabelecimen       CNPJ: 01.381.747/1000-19       Data de início do Vínculo inválida.         Classificação do Estabelecimen       CNPJ: 01.381.747/1000-19       Data de contratação inválida.         Classificação do Estabelecimen       CNPJ: 01.381.747/1000-19       Data de contratação inválida.         Classificação do Estabelecimen       CNPJ: 01.381.747/1000-19       Data de contratação inválida.         Classificação do Estabelecimen       CNPJ: 01.381.747/1000-19       Data de contratação inválida.         Classificação do Estabelecimen       CNPJ: 01.381.747/1000-19       Data de contratação inválida.         Classificação do Estabelecimen       CNPJ: 01.381.747/1000-19       Classificação do Estabelecimento inválida.         C.N.P.J       CNPJ: 01.672.81720001-83       já cadastrado</td><td>Relatório de erros de importaçãoequênciaCampoDescrição do ErroTpo EstabelecimentoCNRJ: 01.381.747/1000-19Tpo Estabelecimento Inválido.C.N.P.JCNRJ: 01.381.747/1000-19CNRJ inválido.Ocádgo MunicípioCNRJ: 01.381.747/1000-19Código Município Inválido.Data de ContrataçãoCNRJ: 01.381.747/1000-19Data de Contratação inválida.Data de ContrataçãoCNRJ: 01.381.747/1000-19Data de Contratação inválida.Class ificação do EstabelecimenCNRJ: 01.381.747/1000-19Data de início do Vínculo inválida.Class ificação do EstabelecimenCNRJ: 01.381.747/1000-19Data de início do Vínculo inválida.Class ificação do EstabelecimenCNRJ: 01.381.747/1000-19Class ificação do Estabelecimento inválida.Class ificação do EstabelecimenCNRJ: 01.381.747/1000-19Class ificação do Estabelecimento inválida.Class ificação do EstabelecimenCNRJ: 01.381.747/1000-19Class ificação do Estabelecimento inválida.Class ificação do EstabelecimenCNRJ: 01.381.747/1000-19Class ificação do Estabelecimento inválida.Class ificação do EstabelecimenCNRJ: 01.381.747/1000-19Class ificação do Estabelecimento inválida.Class ificação do EstabelecimentoCNRJ: 01.381.747/1000-19Class ificação do Estabelecimento inválida.Class ificação do EstabelecimentoCNRJ: 01.381.747/1000-19Já cadastradoC.N.P.JCNRJ: 01.672.812/0001-82 já cadastradoC.N.P.JC.N.P.JCNRJ: 01.670.822/0001-82 já cadastradoC.N.P.JCNRJ: 01.76822/0001-87 já cadastradoC</td><td>Sistema de Adequação do Registro de Plano de Saúde       Página: 1         Relatório de erros de importação         aquência       Campo       Desorição do Erro         Tipo Estabelecimento       CNPJ:01.381.747/1000-19       Tipo Estabelecimento Inválido.         C.N.P.J       CNPJ:01.381.747/1000-19       CNPJ:01.381.747/1000-19         Data de Contratação       CNPJ:01.381.747/1000-19       Data de Contratação inválida.         Class fricação do Estabelecimen       CNPJ:01.381.747/1000-19       Data de contratação inválida.         Class fricação do Estabelecimen       CNPJ:01.381.747/1000-19       Data de contratação inválida.         CLNPJ       CNPJ:01.381.747/1000-19       Data de Contratação inválida.         CLASS fricação do Estabelecimen       CNPJ:01.381.747/1000-19       Data de Contratação inválida.         CLASS fricação do Estabelecimen       CNPJ:01.381.747/1000-19       Data de Contratação inválida.         CLASS fricação do Estabelecimen       CNPJ:01.381.747/1000-19       Data de Contratação inválida.         CLNPJ       CNPJ:01.381.747/1000-19       Data de Contratação inválida.       Class fricação do Estabelecimento inválida.         CLNPJ       CNPJ:01.381.747/1000-19       Data de Início do Vínculo       CNPJ:01.381.747/1000-19       Data de Início do Vínculo         CNPJ       CNPJ:01.381.747/1000-19       Data de Início do Vínculo<!--</td--></td></tr<> | Interference de cirres de importagite         aquência       Campo       Desorição do Erro         Tipo Estabelecimento       CNPJ: 01.381.747/1000-19       Tipo Estabelecimento Inválido.         C.N.P.J       CNPJ: 01.381.747/1000-19       CMPJ inválido.         Data de Contratação       CNPJ: 01.381.747/1000-19       Data de contratação inválida.         Data de Contratação       CNPJ: 01.381.747/1000-19       Data de contratação inválida.         Classificação do Estabelecimen       CNPJ: 01.381.747/1000-19       Data de contratação inválida.         Classificação do Estabelecimen       CNPJ: 01.381.747/1000-19       Data de início do Vínculo inválida.         Classificação do Estabelecimen       CNPJ: 01.381.747/1000-19       Data de contratação inválida.         Classificação do Estabelecimen       CNPJ: 01.381.747/1000-19       Data de contratação inválida.         Classificação do Estabelecimen       CNPJ: 01.381.747/1000-19       Data de contratação inválida.         Classificação do Estabelecimen       CNPJ: 01.381.747/1000-19       Data de contratação inválida.         Classificação do Estabelecimen       CNPJ: 01.381.747/1000-19       Data de contratação inválida.         Classificação do Estabelecimen       CNPJ: 01.381.747/1000-19       Classificação do Estabelecimento inválida.         C.N.P.J       CNPJ: 01.672.81720001-83       já cadastrado                                                                                                    | Relatório de erros de importaçãoequênciaCampoDescrição do ErroTpo EstabelecimentoCNRJ: 01.381.747/1000-19Tpo Estabelecimento Inválido.C.N.P.JCNRJ: 01.381.747/1000-19CNRJ inválido.Ocádgo MunicípioCNRJ: 01.381.747/1000-19Código Município Inválido.Data de ContrataçãoCNRJ: 01.381.747/1000-19Data de Contratação inválida.Data de ContrataçãoCNRJ: 01.381.747/1000-19Data de Contratação inválida.Class ificação do EstabelecimenCNRJ: 01.381.747/1000-19Data de início do Vínculo inválida.Class ificação do EstabelecimenCNRJ: 01.381.747/1000-19Data de início do Vínculo inválida.Class ificação do EstabelecimenCNRJ: 01.381.747/1000-19Class ificação do Estabelecimento inválida.Class ificação do EstabelecimenCNRJ: 01.381.747/1000-19Class ificação do Estabelecimento inválida.Class ificação do EstabelecimenCNRJ: 01.381.747/1000-19Class ificação do Estabelecimento inválida.Class ificação do EstabelecimenCNRJ: 01.381.747/1000-19Class ificação do Estabelecimento inválida.Class ificação do EstabelecimenCNRJ: 01.381.747/1000-19Class ificação do Estabelecimento inválida.Class ificação do EstabelecimentoCNRJ: 01.381.747/1000-19Class ificação do Estabelecimento inválida.Class ificação do EstabelecimentoCNRJ: 01.381.747/1000-19Já cadastradoC.N.P.JCNRJ: 01.672.812/0001-82 já cadastradoC.N.P.JC.N.P.JCNRJ: 01.670.822/0001-82 já cadastradoC.N.P.JCNRJ: 01.76822/0001-87 já cadastradoC                                                                                                    | Sistema de Adequação do Registro de Plano de Saúde       Página: 1         Relatório de erros de importação         aquência       Campo       Desorição do Erro         Tipo Estabelecimento       CNPJ:01.381.747/1000-19       Tipo Estabelecimento Inválido.         C.N.P.J       CNPJ:01.381.747/1000-19       CNPJ:01.381.747/1000-19         Data de Contratação       CNPJ:01.381.747/1000-19       Data de Contratação inválida.         Class fricação do Estabelecimen       CNPJ:01.381.747/1000-19       Data de contratação inválida.         Class fricação do Estabelecimen       CNPJ:01.381.747/1000-19       Data de contratação inválida.         CLNPJ       CNPJ:01.381.747/1000-19       Data de Contratação inválida.         CLASS fricação do Estabelecimen       CNPJ:01.381.747/1000-19       Data de Contratação inválida.         CLASS fricação do Estabelecimen       CNPJ:01.381.747/1000-19       Data de Contratação inválida.         CLASS fricação do Estabelecimen       CNPJ:01.381.747/1000-19       Data de Contratação inválida.         CLNPJ       CNPJ:01.381.747/1000-19       Data de Contratação inválida.       Class fricação do Estabelecimento inválida.         CLNPJ       CNPJ:01.381.747/1000-19       Data de Início do Vínculo       CNPJ:01.381.747/1000-19       Data de Início do Vínculo         CNPJ       CNPJ:01.381.747/1000-19       Data de Início do Vínculo </td                         |
| 24 CN P I CNPI 01 928 9860001-00 ja odastrado                                                                                                    | ENEL DI 852 91 DI DI 160 Ja cadastrado                                                                                                    | C N P.1 CNBI: 01 852 910/0004-65 tá ciadastriado                                                                                                    | 1. N EVEL IL NEU LUCADZ SU VULUCADO LA CAGASTRADO                                                                                                    | C.N.P.JCNPJ: 01.381.747/1000-19CNPJ inváldo.Código MunicípioCNPJ: 01.381.747/1000-19Código Município Inválido.Data de ContrataçãoCNPJ: 01.381.747/1000-19Data de Contratação inválida.Data de Início do VínculoCNPJ: 01.381.747/1000-19Data de Contratação inválida.Class fricação do EstabelecimenCNPJ: 01.381.747/1000-19Data de início do Vínculo Inválida.Class fricação do EstabelecimenCNPJ: 01.381.747/1000-19Class fricação do Estabelecimento inválida.C.N.P.JCNPJ: 01.381.3747/1000-19Class fricação do Estabelecimento inválida.C.N.P.JCNPJ: 01.383.033/0001-69já cadastradoC.N.P.JCNPJ: 01.363.033/0001-69já cadastradoC.N.P.JCNPJ: 01.637.81/20001-33já cadastradoC.N.P.JCNPJ: 01.637.81/20001-49já cadastradoC.N.P.JCNPJ: 01.602.31/00001-49já cadastradoC.N.P.JCNPJ: 01.602.31/00001-49já cadastradoC.N.P.JCNPJ: 01.619.866/0001-02já cadastradoC.N.P.JCNPJ: 01.619.856/0001-02já cadastradoC.N.P.JCNPJ: 01.619.856/0001-02já cadastradoC.N.P.JCNPJ: 01.621.853/0001-87já cadastradoC.N.P.JCNPJ: 01.821.853/0001-87já cadastradoC.N.P.JCNPJ: 01.821.853/0001-87já cadastradoC.N.P.JCNPJ: 01.821.853/0001-87já cadastradoC.N.P.JCNPJ: 01.821.853/0001-87já cadastradoC.N.P.JCNPJ: 01.821.853/0001-87já cadastradoC.N.P.JCNPJ: 01.821.853/0001-87já cad                                                                                                    | Sequência         Campo         Descrição do Erro           2         Tipo Estabelecimento         CNPJ: 01.381.747/1000-19         Tipo Estabelecimento Inválido.           3         C.N.P.J         CNPJ: 01.381.747/1000-19         CNPJ: nválido.           4         Código Município         CNPJ: 01.381.747/1000-19         CNPJ: nválido.           5         Data de Contratação         CNPJ: 01.381.747/1000-19         Data de Contratação inválida.           6         Data de Contratação         CNPJ: 01.381.747/1000-19         Data de Contratação inválida.           7         Class fricação do Estabelecimen         CNPJ: 01.381.747/1000-19         Data de Início do Vínculo nválida.           8         Data de Início do Vínculo         CNPJ: 01.381.747/1000-19         Data de Início do Vínculo nválida.           7         Class fricação do Estabelecimento         CNPJ: 01.381.747/1000-19         Data de Início do Vínculo nválida.           9         C.N.P.J         CNPJ: 01.363.0330001-60         já cadastrado           11         C.N.P.J         CNPJ: 01.632.78120001-23         já cadastrado           12         C.N.P.J         CNPJ: 01.602.8100001-23         já cadastrado           13         C.N.P.J         CNPJ: 01.602.8100001-24         já cadastrado           14         C.N.P.J         CNPJ: 01.602.8                                                                                                    | Sequência       Campo       Descrição do Erro         2       Tipo Estabelecimento       CNPJ:01.381.747/1000-19       Tipo Estabelecimento Inválido.         3       C.N.P.J       CNPJ:01.381.747/1000-19       CNPJ inváldo.         4       Código Município       CNPJ:01.381.747/1000-19       CNPJ inváldo.         5       Data de Contratação       CNPJ:01.381.747/1000-19       Data de Contratação inválida.         6       Data de início do Vínculo       CNPJ:01.381.747/1000-19       Data de início do Vínculo inválida.         7       Classificação do Estabelecimen       CNPJ:01.381.747/1000-19       Data de início do Vínculo inválida.         9       C.N.P.J       CNPJ:01.381.747/1000-19       Data de início do Vínculo inválida.         11       C.N.P.J       CNPJ:01.381.747/1000-19       Jata de início do Vínculo inválida.         13       C.N.P.J       CNPJ:01.363.0330001-69       já cadastrado         14       C.N.P.J       CNPJ:01.632.8120001-33       já cadastrado         15       C.N.P.J       CNPJ:01.662.8790001-28       já cadastrado         16       C.N.P.J       CNPJ:01.602.3100001-49       já cadastrado         21       C.N.P.J       CNPJ:01.602.6790001-29       já cadastrado         221       C.N.P.J       CNPJ:01.698.0940001-87                                                                                                    | Relatório de erros de importação           Sequência         Campo         Descrição do Erro           2         Tipo Estabelecimento         CNPJ: 01.381.747/1000-19         Tipo Estabelecimento Inválido.           3         C.N.P.J         CNPJ: 01.381.747/1000-19         CNPJ inválido.           4         Código Município         CNPJ: 01.381.747/1000-19         CNPJ inválido.           5         Data de Contratação         CNPJ: 01.381.747/1000-19         Data de Contratação inválida.           6         Data de Contratação         CNPJ: 01.381.747/1000-19         Data de Contratação inválida.           7         Classificação do Estabelecimen         CNPJ: 01.381.747/1000-19         Data de Início do Vínculo Inválida.           6         Data de Início do Vínculo         CNPJ: 01.381.747/1000-19         Data de Início do Vínculo Inválida.           7         Classificação do Estabelecimen         CNPJ: 01.383.032000-160         já cadastrado           8         C.N.P.J         CNPJ: 01.632.8170001-38         já cadastrado           14         C.N.P.J         CNPJ: 01.632.81700001-38         já cadastrado           15         C.N.P.J         CNPJ: 01.632.81700001-38         já cadastrado           16         C.N.P.J         CNPJ: 01.602.3100001-49         já cadastrado           1                                                                                                    | Statur Superintaria       Sistema de Adeguação do Registro de Plano de Saúde       Pégina: 1         Relatório de erros de importação         equência       Campo       Desorição do Erro         Tipo Estabelecimento       CNPJ: 01.381.747/1000-19       Tipo Estabelecimento Inválido.         C.N.P.J       CNPJ: 01.381.747/1000-19       CNPJ inválido.         Data de Contratação       CNPJ: 01.381.747/1000-19       Data de Contratação inválida.         Data de contratação       CNPJ: 01.381.747/1000-19       Data de Contratação inválida.         CLASS fricação do Estabeleciment       CNPJ: 01.381.747/1000-19       Data de Contratação inválida.         CLAPJ       CNPJ: 01.381.747/1000-19       Data de Contratação inválida.         CLAPJ       CNPJ: 01.381.747/1000-19       Data de Contratação inválida.         CLAPJ       CNPJ: 01.381.747/1000-19       Class fricação do Estabelecimento inválida.         CLAPJ       CNPJ: 01.382.8130001-60 já cadastrado       CNPJ         CLNPJ       CNPJ: 01.363.0300001-60 já cadastrado       CNPJ         CLNPJ       CNPJ: 01.682.8790001-28 já cadastrado       CNPJ: 01.682.8790001-28 já cadastrado         CLNPJ       CNPJ: 01.692.870001-87 já cadastrado       CNPJ: 01.692.860001-02 já cadastrado         G       CNPJ       CNPJ: 01.692.8600001-62 já cadastrado       CNPJ: 01.692.860                                                                           |
| V C.N.P.J CNPJ CNPJ: 01.821.853/0001-57 ja cadastrado                                                                                                    | C.N.F.J CNEJ. 01.021.003/0001-07 ja cadastrado                                                                                                    | C.N.P.J CNPJ: 01.821.853/0001-57 ja cadastrado                                                                                                    | C.N.P.J CNRJ: U1.821.853/0001-57 ja cadastrado                                                                                                    | C.N.P.JCNPJ: 01.381.747/1000-19CNPJ inváldo.Código MunicípioCNPJ: 01.381.747/1000-19Código Município Inválido.Data de ContrataçãoCNPJ: 01.381.747/1000-19Data de Contratação inválida.Data de Início do VínculoCNPJ: 01.381.747/1000-19Data de Contratação inválida.Class fricação do EstabelecimenCNPJ: 01.381.747/1000-19Data de início do Vínculo Inválida.CNP.JCNPJ: 01.381.747/1000-19Data de início do Vínculo Inválida.Class fricação do EstabelecimenCNPJ: 01.381.747/1000-19Class fricação do Estabelecimento inválida.C.N.P.JCNPJ: 01.383.033/001-69já cadastradoC.N.P.JCNPJ: 01.362.879/0001-38já cadastradoC.N.P.JCNPJ: 01.662.879/0001-49já cadastradoC.N.P.JCNPJ: 01.662.879/0001-49já cadastradoC.N.P.JCNPJ: 01.662.8700001-49já cadastradoC.N.P.JCNPJ: 01.662.8700001-49já cadastradoC.N.P.JCNPJ: 01.682.879/0001-49já cadastradoC.N.P.JCNPJ: 01.681.866/0001-02já cadastradoC.N.P.JCNPJ: 01.698.094/0001-87já cadastradoC.N.P.JCNPJ: 01.698.094/0001-87já cadastradoC.N.P.JCNPJ: 01.698.094/0001-87já cadastradoC.N.P.JCNPJ: 01.698.094/001-87já cadastradoC.N.P.JCNPJ: 01.698.094/001-87já cadastradoC.N.P.JCNPJ: 01.698.094/001-87já cadastradoC.N.P.JCNPJ: 01.698.094/001-87já cadastradoC.N.P.JCNPJ: 01.697.682/0001-68já cadastrado<                                                                                                    | Sequência         Campo         Descrição do Erro           2         Tipo Estabelecimento         CNPJ: 01.381.747/1000-19         Tipo Estabelecimento Inválido.           3         C.N.P.J         CNPJ: 01.381.747/1000-19         CNPJ inválido.           4         Código Município         CNPJ: 01.381.747/1000-19         CNPJ inválido.           4         Código Município         CNPJ: 01.381.747/1000-19         CNPJ inválido.           5         Data de Contratação         CNPJ: 01.381.747/1000-19         Data de Contratação inválida.           6         Data de Contratação         CNPJ: 01.381.747/1000-19         Data de Contratação inválida.           7         Class ificação do Estabelecimento         CNPJ: 01.381.747/1000-19         Data de Início do Vínculo hválda.           8         C.N.P.J         CNPJ: 01.381.747/1000-19         Data de Início do Vínculo hválda.           1         Class ificação do Estabelecimento         CNPJ: 01.383.033/0001-60         já cadastrado           11         C.N.P.J         CNPJ: 01.662.879/0001-33         já cadastrado           15         C.N.P.J         CNPJ: 01.662.879/0001-39         já cadastrado           16         C.N.P.J         CNPJ: 01.662.879/0001-39         já cadastrado           17         C.N.P.J         CNPJ: 01.607.642/0001-19 <t< td=""><td>Sequência       Campo       Descrição do Erro         2       Tipo Estabelecimento       CNPJ: 01.381.747/1000-19       Tipo Estabelecimento Inválido.         3       C.N.P.J       CNPJ: 01.381.747/1000-19       CMPJ inválido.         4       Códgo Município       CNPJ: 01.381.747/1000-19       Códgo Município Inválido.         5       Data de Contratação       CNPJ: 01.381.747/1000-19       Data de Contratação inválida.         6       Data de início do Vínculo       CNPJ: 01.381.747/1000-19       Data de Início do Vínculo Inválida.         7       Class fricação do Estabelecimen       CNPJ: 01.381.747/1000-19       Data de Início do Vínculo Inválida.         1       C.N.P.J       CNPJ: 01.381.747/1000-19       Data de Início do Vínculo Inválida.         1       C.N.P.J       CNPJ: 01.381.747/1000-19       Data de Início do Vínculo Inválida.         1       C.N.P.J       CNPJ: 01.363.033/0001-60       já cadastrado         1       C.N.P.J       CNPJ: 01.562.879/0001-33       já cadastrado         15       C.N.P.J       CNPJ: 01.662.879/0001-49       já cadastrado         16       C.N.P.J       CNPJ: 01.662.239/0001-49       já cadastrado         17       C.N.P.J       CNPJ: 01.602.310/0001-49       já cadastrado         18       C.N.P.J</td><td>Relatório de erros de importaçãoSequênciaCampoDesorição do Erro1Tipo EstabelecimentoCNPJ: 01.381.747/1000-19Tipo Estabelecimento Inválido.2CNPJCNPJ: 01.381.747/1000-19CNPJ inválido.3Códgo MunicípioCNPJ: 01.381.747/1000-19CARJo Município Inválido.4Códgo MunicípioCNPJ: 01.381.747/1000-19Data de Contratação inválida.5Data de ContrataçãoCNPJ: 01.381.747/1000-19Data de Contratação inválida.6Data de ContrataçãoCNPJ: 01.381.747/1000-19Data de Início do Vínculo hválida.7Classificação do EstabelecimentoCNPJ: 01.381.747/1000-19Data de Início do Vínculo hválida.8Classificação do EstabelecimentoCNPJ: 01.381.747/1000-19Data de Início do Vínculo hválida.9CNPJCNPJ: 01.383.0330001-60já cadastrado1CNPJCNPJ: 01.383.0330001-60já cadastrado3CNPJCNPJ: 01.662.8790001-28<tjá cadastrado<="" td="">5CNPJCNPJ: 01.662.8790001-28<tjá cadastrado<="" td="">6CNPJCNPJ: 01.662.8790001-29<tjá cadastrado<="" td="">7CNPJCNPJ: 01.662.8790001-29<tjá cadastrado<="" td="">9CNPJCNPJ: 01.662.8790001-29já cadastrado10CNPJCNPJ: 01.662.8790001-29já cadastrado11CNPJCNPJ: 01.662.8790001-29já cadastrado12CNPJCNPJ: 01.662.890001-02já cadastrado13CNPJCNPJ: 01.662.89040001-87<tt>já cadastrado14CNP</tt></tjá></tjá></tjá></tjá></td><td>Statur Superintaria       Sistema de Adequação do Registro de Plano de Saúde       Pégina: 1         Relatório de erros de importação         equência       Campo       Desorição do Erro         Tipo Estabelecimento       CNPJ:01.381.747/1000-19       Tipo Estabelecimento Inválido.         C.N.P.J       CNPJ:01.381.747/1000-19       CNPJ inválido.         Data de Contratação       CNPJ:01.381.747/1000-19       Data de Contratação inválida.         Data de contratação       CNPJ:01.381.747/1000-19       Data de Contratação inválida.         Class fricação do Estabelecimen       CNPJ:01.381.747/1000-19       Data de Contratação inválida.         Class fricação do Estabelecimen       CNPJ:01.381.747/1000-19       Data de Contratação inválida.         CLNPJ       CNPJ:01.381.747/1000-19       Data de Inécio do Vínculo inválida.         Class fricação do Estabelecimen       CNPJ:01.381.747/1000-19       Data de Inécio do Vínculo inválida.         CLNPJ       CNPJ:01.383.0390001-60       já cadastrado         1       C.NPJ       CNPJ:01.383.747/1000-19       Class fricação do Estabelecimento inválida.         5       C.NPJ       CNPJ:01.383.0390001-60       já cadastrado         6       C.N.P.J       CNPJ:01.682.87900001-33       já cadastrado         7       C.N.P.J       CNPJ:01.602.31000001-49</td></t<>                                                                                                    | Sequência       Campo       Descrição do Erro         2       Tipo Estabelecimento       CNPJ: 01.381.747/1000-19       Tipo Estabelecimento Inválido.         3       C.N.P.J       CNPJ: 01.381.747/1000-19       CMPJ inválido.         4       Códgo Município       CNPJ: 01.381.747/1000-19       Códgo Município Inválido.         5       Data de Contratação       CNPJ: 01.381.747/1000-19       Data de Contratação inválida.         6       Data de início do Vínculo       CNPJ: 01.381.747/1000-19       Data de Início do Vínculo Inválida.         7       Class fricação do Estabelecimen       CNPJ: 01.381.747/1000-19       Data de Início do Vínculo Inválida.         1       C.N.P.J       CNPJ: 01.381.747/1000-19       Data de Início do Vínculo Inválida.         1       C.N.P.J       CNPJ: 01.381.747/1000-19       Data de Início do Vínculo Inválida.         1       C.N.P.J       CNPJ: 01.363.033/0001-60       já cadastrado         1       C.N.P.J       CNPJ: 01.562.879/0001-33       já cadastrado         15       C.N.P.J       CNPJ: 01.662.879/0001-49       já cadastrado         16       C.N.P.J       CNPJ: 01.662.239/0001-49       já cadastrado         17       C.N.P.J       CNPJ: 01.602.310/0001-49       já cadastrado         18       C.N.P.J                                                                                                    | Relatório de erros de importaçãoSequênciaCampoDesorição do Erro1Tipo EstabelecimentoCNPJ: 01.381.747/1000-19Tipo Estabelecimento Inválido.2CNPJCNPJ: 01.381.747/1000-19CNPJ inválido.3Códgo MunicípioCNPJ: 01.381.747/1000-19CARJo Município Inválido.4Códgo MunicípioCNPJ: 01.381.747/1000-19Data de Contratação inválida.5Data de ContrataçãoCNPJ: 01.381.747/1000-19Data de Contratação inválida.6Data de ContrataçãoCNPJ: 01.381.747/1000-19Data de Início do Vínculo hválida.7Classificação do EstabelecimentoCNPJ: 01.381.747/1000-19Data de Início do Vínculo hválida.8Classificação do EstabelecimentoCNPJ: 01.381.747/1000-19Data de Início do Vínculo hválida.9CNPJCNPJ: 01.383.0330001-60já cadastrado1CNPJCNPJ: 01.383.0330001-60já cadastrado3CNPJCNPJ: 01.662.8790001-28 <tjá cadastrado<="" td="">5CNPJCNPJ: 01.662.8790001-28<tjá cadastrado<="" td="">6CNPJCNPJ: 01.662.8790001-29<tjá cadastrado<="" td="">7CNPJCNPJ: 01.662.8790001-29<tjá cadastrado<="" td="">9CNPJCNPJ: 01.662.8790001-29já cadastrado10CNPJCNPJ: 01.662.8790001-29já cadastrado11CNPJCNPJ: 01.662.8790001-29já cadastrado12CNPJCNPJ: 01.662.890001-02já cadastrado13CNPJCNPJ: 01.662.89040001-87<tt>já cadastrado14CNP</tt></tjá></tjá></tjá></tjá>                                                                                                    | Statur Superintaria       Sistema de Adequação do Registro de Plano de Saúde       Pégina: 1         Relatório de erros de importação         equência       Campo       Desorição do Erro         Tipo Estabelecimento       CNPJ:01.381.747/1000-19       Tipo Estabelecimento Inválido.         C.N.P.J       CNPJ:01.381.747/1000-19       CNPJ inválido.         Data de Contratação       CNPJ:01.381.747/1000-19       Data de Contratação inválida.         Data de contratação       CNPJ:01.381.747/1000-19       Data de Contratação inválida.         Class fricação do Estabelecimen       CNPJ:01.381.747/1000-19       Data de Contratação inválida.         Class fricação do Estabelecimen       CNPJ:01.381.747/1000-19       Data de Contratação inválida.         CLNPJ       CNPJ:01.381.747/1000-19       Data de Inécio do Vínculo inválida.         Class fricação do Estabelecimen       CNPJ:01.381.747/1000-19       Data de Inécio do Vínculo inválida.         CLNPJ       CNPJ:01.383.0390001-60       já cadastrado         1       C.NPJ       CNPJ:01.383.747/1000-19       Class fricação do Estabelecimento inválida.         5       C.NPJ       CNPJ:01.383.0390001-60       já cadastrado         6       C.N.P.J       CNPJ:01.682.87900001-33       já cadastrado         7       C.N.P.J       CNPJ:01.602.31000001-49                                                                                                  |
| 29 C.N.P.J CNRJ: 01.852.91040001-65 já cadastrado                                                                                                    |                                                                                                    |                                                                                                    |                                                                                                    | C.N.P.J       CNPJ: 01.381.747/1000-19       CNPJ inváldo.         Códgo Município       CNPJ: 01.381.747/1000-19       Códgo Município Inválido.         Data de Contratação       CNPJ: 01.381.747/1000-19       Data de Contratação inválida.         Data de Contratação       CNPJ: 01.381.747/1000-19       Data de Contratação inválida.         Data de Início do Vínculo       CNPJ: 01.381.747/1000-19       Data de Contratação inválida.         Class fricação do Estabelecimen       CNPJ: 01.381.747/1000-19       Data de início do Vínculo inválida.         Class fricação do Estabelecimen       CNPJ: 01.383.033/001-60       já cadastrado         C.N.P.J       CNPJ: 01.383.033/001-69       já cadastrado         C.N.P.J       CNPJ: 01.637.81/20001-33       já cadastrado         C.N.P.J       CNPJ: 01.637.81/20001-38       já cadastrado         C.N.P.J       CNPJ: 01.637.81/20001-38       já cadastrado         C.N.P.J       CNPJ: 01.602.31/00001-49       já cadastrado         C.N.P.J       CNPJ: 01.602.31/00001-49       já cadastrado         C.N.P.J       CNPJ: 01.602.31/00001-49       já cadastrado         C.N.P.J       CNPJ: 01.603.6420001-61       já cadastrado         C.N.P.J       CNPJ: 01.603.6820001-02       já cadastrado         C.N.P.J       CNPJ: 01.688.0940001-87       j                                                                                                    | SequênciaCampoDescrição do Erro2Tipo EstabelecimentoCNPJ: 01.381.747/1000-19Tipo Estabelecimento Inválido.3C.N.P.JCNPJ: 01.381.747/1000-19CNPJ inválido.4Código MunicípioCNPJ: 01.381.747/1000-19CNPJ inválido.5Data de ContrataçãoCNPJ: 01.381.747/1000-19Data de Contratação inválida.6Data de ContrataçãoCNPJ: 01.381.747/1000-19Data de Contratação inválida.7Classificação do EstabelecimentCNPJ: 01.381.747/1000-19Data de início do Vinculo inválida.6Data de fício do VinculoCNPJ: 01.381.747/1000-19Data de início do Vinculo inválida.7Classificação do EstabelecimentCNPJ: 01.381.747/1000-19Classificação do Estabelecimento inválida.6C.N.P.JCNPJ: 01.383.0320001-60já cadastrado11C.N.P.JCNPJ: 01.363.0320001-60já cadastrado13C.N.P.JCNPJ: 01.632.78120001-33já cadastrado14C.N.P.JCNPJ: 01.632.6790001-28já cadastrado15C.N.P.JCNPJ: 01.662.6790001-28já cadastrado19C.N.P.JCNPJ: 01.607.6420001-16já cadastrado19C.N.P.JCNPJ: 01.607.6420001-16já cadastrado21C.N.P.JCNPJ: 01.619.866/0001-02já cadastrado23C.N.P.JCNPJ: 01.746.8320001-60já cadastrado24C.N.P.JCNPJ: 01.746.8320001-60já cadastrado25C.N.P.JCNPJ: 01.619.866/0001-02já cadastrado26C.N.P                                                                                                    | Sequência       Campo       Descrição do Erro         2       Tipo Estabelecimento       CNPJ: 01.381.747/1000-19       Tipo Estabelecimento Inválido.         3       C.N.P.J       CNPJ: 01.381.747/1000-19       CNPJ inválido.         4       Código Município       CNPJ: 01.381.747/1000-19       Código Município Inválido.         5       Data de Contratação       CNPJ: 01.381.747/1000-19       Data de Contratação inválida.         6       Data de início do Vínculo       CNPJ: 01.381.747/1000-19       Data de início do Vínculo Inválida.         7       Class fricação do Estabelecimento       CNPJ: 01.381.747/1000-19       Data de início do Vínculo Inválida.         9       C.N.P.J       CNPJ: 01.322.8130001-60       já cadastrado         11       C.N.P.J       CNPJ: 01.363.033/0001-69       já cadastrado         13       C.N.P.J       CNPJ: 01.632.8120001-28       já cadastrado         14       C.N.P.J       CNPJ: 01.662.87900001-28       já cadastrado         15       C.N.P.J       CNPJ: 01.662.8700001-28       já cadastrado         16       C.N.P.J       CNPJ: 01.607.642/0001-16       já cadastrado         19       C.N.P.J       CNPJ: 01.607.642/0001-16       já cadastrado         21       C.N.P.J       CNPJ: 01.608.094/0001-87                                                                                                    | Relatório de erros de importação           Sequência         Campo         Descrição do Erro           1         Tipo Estabelecimento         CNPJ: 01.381.747/1000-19         Tipo Estabelecimento Inválido.           2         CNPJ         CNPJ: 01.381.747/1000-19         CNPJ inválido.           3         CNPJ         CNPJ: 01.381.747/1000-19         CNPJ inválido.           4         Código Municipio         CNPJ: 01.381.747/1000-19         Data de Contratação inválida.           5         Data de Contratação         CNPJ: 01.381.747/1000-19         Data de Contratação inválida.           6         Data de Contratação do Estabelecimen         CNPJ: 01.381.747/1000-19         Data de Início do Vínculo nválida.           7         Classificação do Estabelecimen         CNPJ: 01.381.747/1000-19         Data de Início do Vínculo nválida.           6         Data de Início do Vínculo         CNPJ: 01.381.747/1000-19         Classificação do Estabelecimento inválida.           7         Classificação do Estabelecimen         CNPJ: 01.382.8130001-60         já cadastrado           8         C.N.P.J         CNPJ: 01.562.8790001-33         já cadastrado           9         C.N.P.J         CNPJ: 01.662.8790001-82         já cadastrado           9         C.N.P.J         CNPJ: 01.662.8790001-82         já cadastrado <td>Sistema de Adequação do Registro de Plano de Saúde       Página: 1         Relatório de erros de importação       Pegina: 1         equência       Campo       Descrição do Erro         Tipo Estabelecimento       CNPJ: 01.381.747/1000-19       Tipo Estabelecimento Inválido.         C.N.P.J       CNPJ: 01.381.747/1000-19       CNPJ inválido.         Ocidigo Município       CNPJ: 01.381.747/1000-19       Código Município Inválido.         Data de Contratação       CNPJ: 01.381.747/1000-19       Data de Contratação inválida.         Class fricação do Estabelecimen       CNPJ: 01.381.747/1000-19       Data de Contratação inválida.         CLNPJ       CNPJ: 01.381.747/1000-19       Data de Contratação inválida.         CLNPJ       CNPJ: 01.381.747/1000-19       Data de Início do Vínculo Inválida.         CLNPJ       CNPJ: 01.381.747/1000-19       Data de Contratação inválida.         CLNPJ       CNPJ: 01.383.747/1000-19       Data de Início do Vínculo Inválida.         CLNPJ       CNPJ: 01.383.1747/1000-19       Data de Início do Vínculo Inválida.         CLNPJ       CNPJ: 01.383.1747/1000-19       Data de Início do Vínculo Inválida.         CLNPJ       CNPJ: 01.383.1747/1000-19       Data de Início do Vínculo Inválida.         CLNPJ       CNPJ: 01.383.1747/1000-19       Data de Início do Vínculo Inválida.         <td< td=""></td<></td>                                 | Sistema de Adequação do Registro de Plano de Saúde       Página: 1         Relatório de erros de importação       Pegina: 1         equência       Campo       Descrição do Erro         Tipo Estabelecimento       CNPJ: 01.381.747/1000-19       Tipo Estabelecimento Inválido.         C.N.P.J       CNPJ: 01.381.747/1000-19       CNPJ inválido.         Ocidigo Município       CNPJ: 01.381.747/1000-19       Código Município Inválido.         Data de Contratação       CNPJ: 01.381.747/1000-19       Data de Contratação inválida.         Class fricação do Estabelecimen       CNPJ: 01.381.747/1000-19       Data de Contratação inválida.         CLNPJ       CNPJ: 01.381.747/1000-19       Data de Contratação inválida.         CLNPJ       CNPJ: 01.381.747/1000-19       Data de Início do Vínculo Inválida.         CLNPJ       CNPJ: 01.381.747/1000-19       Data de Contratação inválida.         CLNPJ       CNPJ: 01.383.747/1000-19       Data de Início do Vínculo Inválida.         CLNPJ       CNPJ: 01.383.1747/1000-19       Data de Início do Vínculo Inválida.         CLNPJ       CNPJ: 01.383.1747/1000-19       Data de Início do Vínculo Inválida.         CLNPJ       CNPJ: 01.383.1747/1000-19       Data de Início do Vínculo Inválida.         CLNPJ       CNPJ: 01.383.1747/1000-19       Data de Início do Vínculo Inválida. <td< td=""></td<>                                                                      |
| 29 C.N.P.J CNPJ: 01.852.910/0001-65 já cadastrado                                                                                                    |                                                                                                    |                                                                                                    | OND ON ON OF OWNER AND A DECK ON ONO AND A DECK ON A DECK ON A DEC                                                                                                    | C.N.P.J       CNPJ: 01.381.747/1000-19       CNPJ hváldo.         Código Município       CNPJ: 01.381.747/1000-19       Código Município Inválido.         Data de Contratação       CNPJ: 01.381.747/1000-19       Data de Contratação inválida.         Data de Contratação       CNPJ: 01.381.747/1000-19       Data de contratação inválida.         Data de Contratação       CNPJ: 01.381.747/1000-19       Data de contratação inválida.         Class fricação do Estabelecimen       CNPJ: 01.381.747/1000-19       Data de incio do Vínculo Inválida.         C.N.P.J       CNPJ: 01.381.747/1000-19       Class fricação do Estabelecimento inválida.         C.N.P.J       CNPJ: 01.383.033/0001-69       já cadastrado         C.N.P.J       CNPJ: 01.383.781/20001-33       já cadastrado         C.N.P.J       CNPJ: 01.602.31/0001-49       já cadastrado         C.N.P.J       CNPJ: 01.602.31/0001-49       já cadastrado         C.N.P.J       CNPJ: 01.602.31/0001-49       já cadastrado         C.N.P.J       CNPJ: 01.602.43/0001-16       já cadastrado         C.N.P.J       CNPJ: 01.602.43/0001-16       já cadastrado         C.N.P.J       CNPJ: 01.602.68/0001-02       já cadastrado         C.N.P.J       CNPJ: 01.698.6904/0001-87       já cadastrado         C.N.P.J       CNPJ: 01.698.094/0001-87                                                                                                    | Sequência         Campo         Descrição do Erro           2         Tipo Estabelecimento         CNRJ: 01.381.747/1000-19         Tipo Estabelecimento Inválido.           3         C.N.P.J         CNRJ: 01.381.747/1000-19         CNRJ: on.381.747/1000-19         CNRJ: on.381.747/1000-19           4         Código Município         CNRJ: 01.381.747/1000-19         Código Município Inválido.           5         Data de Contratação         CNRJ: 01.381.747/1000-19         Data de Contratação inválida.           5         Data de Início do Vínculo         CNRJ: 01.381.747/1000-19         Data de Início do Vínculo Inválida.           7         Class fricação do Estabelecimen         CNRJ: 01.381.747/1000-19         Data de Início do Vínculo Inválida.           8         Data de Início do Vínculo         CNRJ: 01.381.747/1000-19         Data de Início do Vínculo Inválida.           7         Class fricação do Estabelecimen         CNRJ: 01.322.8130001-60         já cadastrado           11         C.N.P.J         CNRJ: 01.632.78120001-33         já cadastrado           12         C.N.P.J         CNRJ: 01.682.6790001-28         já cadastrado           13         C.N.P.J         CNRJ: 01.602.3100001-49         já cadastrado           14         C.N.P.J         CNRJ: 01.607.6420001-16         já cadastrado           15 </td <td>Sequência       Campo       Descrição do Erro         2       Tipo Estabelecimento       CNPJ: 01.381.747/1000-19       Tipo Estabelecimento Inválido.         3       C.N.P.J       CNPJ: 01.381.747/1000-19       CNPJ inválido.         4       Código Município       CNPJ: 01.381.747/1000-19       CNPJ inválido.         5       Data de Contratação       CNPJ: 01.381.747/1000-19       Data de Contratação inválida.         6       Data de Início do Vinculo       CNPJ: 01.381.747/1000-19       Data de Contratação inválida.         7       Classificação do Estabelecimen       CNPJ: 01.381.747/1000-19       Data de Contratação inválida.         9       C.N.P.J       CNPJ: 01.322.813/0001-60       já cadastrado         11       C.N.P.J       CNPJ: 01.363.033/0001-69       já cadastrado         13       C.N.P.J       CNPJ: 01.662.873/0001-28       já cadastrado         14       C.N.P.J       CNPJ: 01.662.873/0001-28       já cadastrado         15       C.N.P.J       CNPJ: 01.662.874/0001-28       já cadastrado         16       C.N.P.J       CNPJ: 01.607.64220001-60       já cadastrado         17       C.N.P.J       CNPJ: 01.607.64220001-61       já cadastrado         18       C.N.P.J       CNPJ: 01.607.64220001-16       já cadastrado     &lt;</td> <td>Relatório de erros de importaçãoSequênciaCampoDescrição do Erro1Tipo EstabelecimentoCNPJ: 01.381.747/1000-19Tipo Estabelecimento Inválido.2CNPJCNPJ: 01.381.747/1000-19CNPJ Inválido.3Códgo MunicípioCNPJ: 01.381.747/1000-19Códgo Município Inválido.4Códgo MunicípioCNPJ: 01.381.747/1000-19Data de contratação inválida.5Data de contrataçãoCNPJ: 01.381.747/1000-19Data de contratação inválida.6Data de início do VínculoCNPJ: 01.381.747/1000-19Data de início do Vínculo Inválida.7Class fricação do EstabelecimenCNPJ: 01.381.747/1000-19Data de início do Vínculo Inválida.8C.N.P.JCNPJ: 01.381.747/1000-19Data de início do Vínculo Inválida.9C.N.P.JCNPJ: 01.363.0330001-60já cadastrado11C.N.P.JCNPJ: 01.363.0330001-69já cadastrado13C.N.P.JCNPJ: 01.662.78102001-33já cadastrado14C.N.P.JCNPJ: 01.662.78100001-29já cadastrado15C.N.P.JCNPJ: 01.662.73100001-49já cadastrado16C.N.P.JCNPJ: 01.662.67400001-62já cadastrado17C.N.P.JCNPJ: 01.662.6740001-62já cadastrado18C.N.P.JCNPJ: 01.668.0940001-87já cadastrado19C.N.P.JCNPJ: 01.668.0940001-87já cadastrado19C.N.P.JCNPJ: 01.668.0940001-87já cadastrado19C.N.P.JCNPJ: 01.6746.8320001-08já cadastr</td> <td>Sistema de Adequação do Registro de Plano de Saúde       Página: 1         Relatório de erros de importação         requência       Campo       Descrição do Erro         Tipo Estabelecimento       CNPJ: 01.381.747/1000-19       Tipo Estabelecimento Inválido.         Códgo Município       CNPJ: 01.381.747/1000-19       CNPJ mváldo.         Data de contratação       CNPJ: 01.381.747/1000-19       Data de Contratação inválida.         Data de nício do Vínculo       CNPJ: 01.381.747/1000-19       Data de Contratação inválida.         Class ficação do Estabelecimen       CNPJ: 01.381.747/1000-19       Data de Contratação inválida.         Class ficação do Estabelecimen       CNPJ: 01.381.747/1000-19       Data de Contratação inválida.         Class ficação do Estabelecimen       CNPJ: 01.381.747/1000-19       Data de Contratação inválida.         Class ficação do Estabelecimen       CNPJ: 01.381.747/1000-19       Class ficação do Estabelecimento inválida.         Class ficação do Estabelecimen       CNPJ: 01.381.747/1000-19       Class ficação do Estabelecimento inválida.         Class ficação do Estabelecimen       CNPJ: 01.381.747/1000-19       Class ficação do Estabelecimento inválida.         Class ficação do Estabelecimen       CNPJ: 01.632.8130001-60       já cadastrado         C.N.P.J       CNPJ: 01.662.8790001-28       já cadastrado         C.N.P.J</td>                                                                                                    | Sequência       Campo       Descrição do Erro         2       Tipo Estabelecimento       CNPJ: 01.381.747/1000-19       Tipo Estabelecimento Inválido.         3       C.N.P.J       CNPJ: 01.381.747/1000-19       CNPJ inválido.         4       Código Município       CNPJ: 01.381.747/1000-19       CNPJ inválido.         5       Data de Contratação       CNPJ: 01.381.747/1000-19       Data de Contratação inválida.         6       Data de Início do Vinculo       CNPJ: 01.381.747/1000-19       Data de Contratação inválida.         7       Classificação do Estabelecimen       CNPJ: 01.381.747/1000-19       Data de Contratação inválida.         9       C.N.P.J       CNPJ: 01.322.813/0001-60       já cadastrado         11       C.N.P.J       CNPJ: 01.363.033/0001-69       já cadastrado         13       C.N.P.J       CNPJ: 01.662.873/0001-28       já cadastrado         14       C.N.P.J       CNPJ: 01.662.873/0001-28       já cadastrado         15       C.N.P.J       CNPJ: 01.662.874/0001-28       já cadastrado         16       C.N.P.J       CNPJ: 01.607.64220001-60       já cadastrado         17       C.N.P.J       CNPJ: 01.607.64220001-61       já cadastrado         18       C.N.P.J       CNPJ: 01.607.64220001-16       já cadastrado     <                                                                                                    | Relatório de erros de importaçãoSequênciaCampoDescrição do Erro1Tipo EstabelecimentoCNPJ: 01.381.747/1000-19Tipo Estabelecimento Inválido.2CNPJCNPJ: 01.381.747/1000-19CNPJ Inválido.3Códgo MunicípioCNPJ: 01.381.747/1000-19Códgo Município Inválido.4Códgo MunicípioCNPJ: 01.381.747/1000-19Data de contratação inválida.5Data de contrataçãoCNPJ: 01.381.747/1000-19Data de contratação inválida.6Data de início do VínculoCNPJ: 01.381.747/1000-19Data de início do Vínculo Inválida.7Class fricação do EstabelecimenCNPJ: 01.381.747/1000-19Data de início do Vínculo Inválida.8C.N.P.JCNPJ: 01.381.747/1000-19Data de início do Vínculo Inválida.9C.N.P.JCNPJ: 01.363.0330001-60já cadastrado11C.N.P.JCNPJ: 01.363.0330001-69já cadastrado13C.N.P.JCNPJ: 01.662.78102001-33já cadastrado14C.N.P.JCNPJ: 01.662.78100001-29já cadastrado15C.N.P.JCNPJ: 01.662.73100001-49já cadastrado16C.N.P.JCNPJ: 01.662.67400001-62já cadastrado17C.N.P.JCNPJ: 01.662.6740001-62já cadastrado18C.N.P.JCNPJ: 01.668.0940001-87já cadastrado19C.N.P.JCNPJ: 01.668.0940001-87já cadastrado19C.N.P.JCNPJ: 01.668.0940001-87já cadastrado19C.N.P.JCNPJ: 01.6746.8320001-08já cadastr                                                                                                    | Sistema de Adequação do Registro de Plano de Saúde       Página: 1         Relatório de erros de importação         requência       Campo       Descrição do Erro         Tipo Estabelecimento       CNPJ: 01.381.747/1000-19       Tipo Estabelecimento Inválido.         Códgo Município       CNPJ: 01.381.747/1000-19       CNPJ mváldo.         Data de contratação       CNPJ: 01.381.747/1000-19       Data de Contratação inválida.         Data de nício do Vínculo       CNPJ: 01.381.747/1000-19       Data de Contratação inválida.         Class ficação do Estabelecimen       CNPJ: 01.381.747/1000-19       Data de Contratação inválida.         Class ficação do Estabelecimen       CNPJ: 01.381.747/1000-19       Data de Contratação inválida.         Class ficação do Estabelecimen       CNPJ: 01.381.747/1000-19       Data de Contratação inválida.         Class ficação do Estabelecimen       CNPJ: 01.381.747/1000-19       Class ficação do Estabelecimento inválida.         Class ficação do Estabelecimen       CNPJ: 01.381.747/1000-19       Class ficação do Estabelecimento inválida.         Class ficação do Estabelecimen       CNPJ: 01.381.747/1000-19       Class ficação do Estabelecimento inválida.         Class ficação do Estabelecimen       CNPJ: 01.632.8130001-60       já cadastrado         C.N.P.J       CNPJ: 01.662.8790001-28       já cadastrado         C.N.P.J                                    |
| C.N.P.J CNPJ: 01.852.910/0001-65 já cadastrado                                                                                                    |                                                                                                    |                                                                                                    |                                                                                                    | C.N.P.J         CNPJ: 01.381.747/1000-19         CNPJ inváldo.           Código Município         CNPJ: 01.381.747/1000-19         Código Município Inváldo.           Data de Contratação         CNPJ: 01.381.747/1000-19         Data de Contratação inválda.           Data de início do Vinculo         CNPJ: 01.381.747/1000-19         Data de Contratação inválda.           Class fricação do Estabelecimen         CNPJ: 01.381.747/1000-19         Data de início do Vinculo inválda.           Class fricação do Estabelecimen         CNPJ: 01.381.747/1000-19         Class fricação do Estabelecimento inválida.           C.N.P.J         CNPJ: 01.381.747/1000-19         Class fricação do Estabelecimento inválida.           C.N.P.J         CNPJ: 01.383.747/1000-19         Class fricação do Estabelecimento inválida.           C.N.P.J         CNPJ: 01.383.747/1000-19         Class fricação do Estabelecimento inválida.           C.N.P.J         CNPJ: 01.383.747/1000-19         Já cadastrado           C.N.P.J         CNPJ: 01.632.8179001-83         Já cadastrado           C.N.P.J         CNPJ: 01.602.81790001-83         Já cadastrado           C.N.P.J         CNPJ: 01.602.8100001-49         Já cadastrado           C.N.P.J         CNPJ: 01.602.8100001-40         Já cadastrado           C.N.P.J         CNPJ: 01.619.8560001-02         já cadastrado           C.                                                                                                    | quênciaCampoDescrição do ErroTipo EstabelecimentoCNRJ: 01.381.747/1000-19Tipo Estabelecimento Inválido.C.N.P.JCNRJ: 01.381.747/1000-19CNRJ inválido.Código MunicípioCNRJ: 01.381.747/1000-19CNRJ inválido.Data de ContrataçãoCNRJ: 01.381.747/1000-19Data de Contratação inválida.Data de Contratação do EstabelecimentoCNRJ: 01.381.747/1000-19Data de Contratação inválida.Class fricação do EstabelecimentoCNRJ: 01.381.747/1000-19Data de início do Vínculo inválida.Class fricação do EstabelecimentoCNRJ: 01.381.747/1000-19Data de início do Vínculo inválida.Class fricação do EstabelecimentoCNRJ: 01.381.747/1000-19Data de início do Vínculo inválida.CLN.P.JCNRJ: 01.381.747/1000-19Data de início do Vínculo inválida.CN.P.JCNRJ: 01.381.747/1000-19Data de início do Vínculo inválida.CN.P.JCNRJ: 01.381.747/1000-19Já cadastradoCN.P.JCNRJ: 01.633.030001-69já cadastradoCN.P.JCNRJ: 01.602.6100001-49 <tt>já cadastradoC.N.P.JCNRJ: 01.602.6790001-28<tt>já cadastradoC.N.P.JCNRJ: 01.602.6790001-62<tt>já cadastradoC.N.P.JCNRJ: 01.602.6790001-62<tt>já cadastradoC.N.P.JCNRJ: 01.680.640001-67<tt>já cadastradoC.N.P.JCNRJ: 01.680.640001-67<tt>já cadastradoC.N.P.JCNRJ: 01.680.640001-67<tt>já cadastradoC.N.P.JCNRJ: 01.680.640001-67<tt>já cadastradoC.N.P.JCNRJ: 01.680.60001-67<tt>já cadastradoC.</tt></tt></tt></tt></tt></tt></tt></tt></tt>                                                                                                    | quência         Campo         Descrição do Erro           Tipo Estabelecimento         CNPJ: 01.381.747/1000-19         Tipo Estabelecimento Inválido.           C.N.P.J         CNPJ: 01.381.747/1000-19         CNPJ inválido.           Código Município         CNPJ: 01.381.747/1000-19         Código Município Inválido.           Data de Contratação         CNPJ: 01.381.747/1000-19         Data de Contratação inválida.           Data de contratação         CNPJ: 01.381.747/1000-19         Data de Contratação inválida.           Class fricação do Stabelecimen         CNPJ: 01.381.747/1000-19         Data de início do Vínculo inválida.           Class fricação do Estabelecimen         CNPJ: 01.381.747/1000-19         Data de início do Vínculo inválida.           C.N.P.J         CNPJ: 01.381.747/1000-19         Class fricação do Estabelecimento inválida.           C.N.P.J         CNPJ: 01.381.747/1000-19         Class fricação do Estabelecimento inválida.           C.N.P.J         CNPJ: 01.381.747/1000-19         Class fricação do Estabelecimento inválida.           C.N.P.J         CNPJ: 01.381.747/1000-19         Class fricação do Estabelecimento inválida.           C.N.P.J         CNPJ: 01.381.747/1000-19         Class fricação do Estabelecimento inválida.           C.N.P.J         CNPJ: 01.381.747/1000-19         Class fricação do Estabelecimento inválida.           C.N.P.J                                                                                                    | Relatório de erros de importação           quência         Campo         Descrição do Erro           Tipo Estabelecimento         CNPJ: 01.381.747/1000-19         Tipo Estabelecimento Inválido.           C.N.P.J         CNPJ: 01.381.747/1000-19         CNPJ robot Estabelecimento Inválido.           Código Município         CNPJ: 01.381.747/1000-19         CNPJ robot Estabelecimento Inválido.           Data de Contratação         CNPJ: 01.381.747/1000-19         Data de Contratação inválida.           Data de contratação         CNPJ: 01.381.747/1000-19         Data de início do Vínculo Inválida.           Class fricação do Estabelecimen         CNPJ: 01.381.747/1000-19         Data de início do Vínculo Inválida.           Class fricação do Estabelecimen         CNPJ: 01.381.747/1000-19         Data de início do Vínculo Inválida.           Class fricação do Estabelecimen         CNPJ: 01.381.747/1000-19         Data de início do Vínculo Inválida.           CLNPJ         CNPJ: 01.381.747/1000-19         Data de início do Vínculo Inválida.           CLNPJ         CNPJ: 01.381.747/1000-19         Data de início do Vínculo Inválida.           CLNPJ         CNPJ: 01.381.747/1000-19         Data de início do Vínculo Inválida.           CLNPJ         CNPJ: 01.381.747/1000-19         Já cadastrado           CNPJ         CNPJ: 01.602.6100001-62         Já cadastrado                                                                                                    | Sistema de Adequação do Registro de Plano de Saúde       Página: 1         Relatório de erros de importação         quência       Campo       Descrição do Erro         Tipo Estabelecimento       CNPJ: 01.381.747/1000-19 Tipo Estabelecimento Inválido.         C.N.P.J       CNPJ: 01.381.747/1000-19 CNPJ inválido.         Data de Contratação       CNPJ: 01.381.747/1000-19 Data de Contratação inválida.         Data de Contratação       CNPJ: 01.381.747/1000-19 Data de Contratação inválida.         Class filoação do Estabelecimen       CNPJ: 01.381.747/1000-19 Data de início do Vinculo Inválida.         Class filoação do Estabelecimen       CNPJ: 01.381.747/1000-19 Data de início do Vinculo Inválida.         CN.P.J       CNPJ: 01.381.747/1000-19 Class filoação do Estabelecimento inválida.         CN.P.J       CNPJ: 01.381.747/1000-19 Data de início do Vinculo Inválida.         CN.P.J       CNPJ: 01.381.747/1000-19 Class filoação do Estabelecimento inválida.         CN.P.J       CNPJ: 01.381.747/1000-19 já cadastrado         C.N.P.J       CNPJ: 01.637.812/0001-83 já cadastrado         C.N.P.J       CNPJ: 01.602.3100001-90 já cadastrado         C.N.P.J       CNPJ: 01.602.3100001-90 já cadastrado         C.N.P.J       CNPJ: 01.602.7642/0001-18 já cadastrado         C.N.P.J       CNPJ: 01.602.6804001-02 já cadastrado         C.N.P.J       CNPJ: 01.619                                             |
| 20 C.N.P.1 C.NPI-01952-0100001-65-15 e adactrado                                                                                                    |                                                                                                    |                                                                                                    |                                                                                                    | C.N.P.JCNJ: 01.381.747/1000-19CNPJ hváldo.Código MunicípioCNPJ: 01.381.747/1000-19Código Município Inválido.Data de ContrataçãoCNPJ: 01.381.747/1000-19Data de Contratação inválida:Data de Locito do VínculoCNPJ: 01.381.747/1000-19Data de Contratação inválida:Classificação do EstabelecimenCNPJ: 01.381.747/1000-19Data de Início do Vínculo Inválida.Classificação do EstabelecimenCNPJ: 01.381.747/1000-19Classificação do Estabelecimento inválida.C.N.P.JCNPJ: 01.381.747/1000-19Classificação do Estabelecimento inválida.C.N.P.JCNPJ: 01.381.747/1000-19Las de Contratação do Estabelecimento inválida.C.N.P.JCNPJ: 01.381.747/1000-19Já cadastradoC.N.P.JCNPJ: 01.637.812/0001-60já cadastradoC.N.P.JCNPJ: 01.652.879/0001-23já cadastradoC.N.P.JCNPJ: 01.662.879/0001-28já cadastradoC.N.P.JCNPJ: 01.662.870/001-49já cadastradoC.N.P.JCNPJ: 01.607.642/0001-16já cadastradoC.N.P.JCNPJ: 01.619.866/0001-02já cadastradoC.N.P.JCNPJ: 01.619.866/0001-02já cadastradoC.N.P.JCNPJ: 01.619.8260/0001-02já cadastradoC.N.P.JCNPJ: 01.619.866/0001-02já cadastradoC.N.P.JCNPJ: 01.745.832/0001-68já cadastradoC.N.P.JCNPJ: 01.745.832/0001-68já cadastradoC.N.P.JCNPJ: 01.745.832/0001-77já cadastradoC.N.P.JCNPJ: 01.745.832/0001-76já cadastradoC.N.P.JCNPJ: 01.745                                                                                                    | Sequência         Campo         Descrição do Erro           Tipo Estabelecimento         CNPJ: 01.381.747/1000-19         Tipo Estabelecimento Inválido.           C.N.P.J         CNPJ: 01.381.747/1000-19         CNPJ inválido.           C.M.P.J         CNPJ: 01.381.747/1000-19         CNPJ inválido.           C.M.D.         CNPJ: 01.381.747/1000-19         CNPJ inválido.           Data de Contratação         CNPJ: 01.381.747/1000-19         Data de Contratação inválida.           C.M.P.J         CNPJ: 01.381.747/1000-19         Data de início do Vínculo hválida.           C.M.P.J         CNPJ: 01.381.747/1000-19         Data de início do Vínculo hválida.           C.M.P.J         CNPJ: 01.381.747/1000-19         Data de início do Vínculo hválida.           C.M.P.J         CNPJ: 01.322.813/0001-60         já eadastrado           C.M.P.J         CNPJ: 01.363.033/001-60         já eadastrado           C.M.P.J         CNPJ: 01.562.873/0001-33         já eadastrado           C.M.P.J         CNPJ: 01.602.310/0001-49         já eadastrado           C.M.P.J         CNPJ: 01.602.310/0001-49         já eadastrado           C.M.P.J         CNPJ: 01.602.310/0001-49         já eadastrado           C.M.P.J         CNPJ: 01.602.310/0001-49         já eadastrado           C.M.P.J         CNPJ: 01.602.686/                                                                                                    | Sequência         Campo         Descrição do Erro           2:         Tipo Estabelecimento         CNPJ: 01.381.7477/1000-19         Tipo Estabelecimento Inválido.           3:         C.N.P.J         CNPJ: 01.381.7477/1000-19         CNPJ: nváldo.           4:         Código Município         CNPJ: 01.381.7477/1000-19         Código Município Inválido.           5:         Data de Contratação         CNPJ: 01.381.7477/1000-19         Data de contratação inválida.           6:         Data de fínicio do Vínculo         CNPJ: 01.381.7477/1000-19         Data de contratação inválida.           7:         CLRS: fínicação do Estabelecimento         CNPJ: 01.381.7477/1000-19         Data de início do Vínculo inválida.           7:         CNPJ         CNPJ: 01.381.7477/1000-19         Data de início do Vínculo inválida.           7:         CNPJ         CNPJ: 01.381.7477/1000-19         Data de início do Vínculo inválida.           7:         CNPJ         CNPJ: 01.383.0320001-60         já cadastrado           7:         CNPJ         CNPJ: 01.383.7477/1000-19         Data de início do Vínculo inválida.           7:         CNPJ         CNPJ: 01.383.7477/1000-19         Data de início do Vínculo inválida.           7:         CNPJ         CNPJ: 01.383.7477/1000-19         Data de início do Vínculo inválida.           7:                                                                                                    | Relatório de erros de importação           Sequência         Campo         Descrição do Erro           1         Tipo Estabelecimento         CNPJ: 01.381.747/1000-19         Tipo Estabelecimento Inválido.           2         CNPJ         CNPJ: 01.381.747/1000-19         CNPJ inválido.           3         C.N.P.J         CNPJ: 01.381.747/1000-19         CNPJ inválido.           4         Código Município         CNPJ: 01.381.747/1000-19         Data de Contratação inválida.           5         Data de Enforio do Vínculo         CNPJ: 01.381.747/1000-19         Data de Contratação inválida.           6         Data de Início do Vínculo         CNPJ: 01.381.747/1000-19         Data de Contratação inválida.           7         CN.P.J         CNPJ: 01.381.747/1000-19         Data de Contratação inválida.           6         Data de Início do Vínculo         CNPJ: 01.381.747/1000-19         Data de Início do Vínculo inválida.           7         CN.P.J         CNPJ: 01.363.03300001-60         já cadastrado           8         CN.P.J         CNPJ: 01.662.878/0001-33         já cadastrado           9         C.N.P.J         CNPJ: 01.662.879/0001-32         já cadastrado           10         C.N.P.J         CNPJ: 01.682.694/0001-49         já cadastrado           11         C.N.P.J </td <td>Sistema de Adequação do Registro de Plano de Saúde       Página: 1         Relatório de erros de importação       Pagina: 1         requência       Campo       Descrição do Erro         Tipo Estabelecimento       CNPJ: 01.381.747/1000-19       Tipo Estabelecimento Inválido.         Códgo Município       CNPJ: 01.381.747/1000-19       CMPJ inválido.         Data de Contratação       CNPJ: 01.381.747/1000-19       Data de Contratação inválida.         Data de início do Vínculo       CNPJ: 01.381.747/1000-19       Data de Contratação inválida.         CLNPJ       CNPJ: 01.381.747/1000-19       Data de Contratação inválida.         Class fricação do Estabelecimen       CNPJ: 01.381.747/1000-19       Data de Contratação inválida.         CLNPJ       CNPJ: 01.381.747/1000-19       Data de Início do Vínculo inválida.         CLNPJ       CNPJ: 01.381.747/1000-19       Data de Início do Vínculo inválida.         CLNPJ       CNPJ: 01.381.747/1000-19       Data de Início do Vínculo inválida.         CLNPJ       CNPJ: 01.381.747/1000-19       Data de Início do Vínculo inválida.         CLNPJ       CNPJ: 01.381.747/1000-19       Data de Início do Vínculo inválida.         CLNPJ       CNPJ: 01.381.747/1000-19       Data de Início do Vínculo         CNPJ       CNPJ: 01.381.747/1000-19       Data de Início do Vínculo         <t< td=""></t<></td>                                                              | Sistema de Adequação do Registro de Plano de Saúde       Página: 1         Relatório de erros de importação       Pagina: 1         requência       Campo       Descrição do Erro         Tipo Estabelecimento       CNPJ: 01.381.747/1000-19       Tipo Estabelecimento Inválido.         Códgo Município       CNPJ: 01.381.747/1000-19       CMPJ inválido.         Data de Contratação       CNPJ: 01.381.747/1000-19       Data de Contratação inválida.         Data de início do Vínculo       CNPJ: 01.381.747/1000-19       Data de Contratação inválida.         CLNPJ       CNPJ: 01.381.747/1000-19       Data de Contratação inválida.         Class fricação do Estabelecimen       CNPJ: 01.381.747/1000-19       Data de Contratação inválida.         CLNPJ       CNPJ: 01.381.747/1000-19       Data de Início do Vínculo inválida.         CLNPJ       CNPJ: 01.381.747/1000-19       Data de Início do Vínculo inválida.         CLNPJ       CNPJ: 01.381.747/1000-19       Data de Início do Vínculo inválida.         CLNPJ       CNPJ: 01.381.747/1000-19       Data de Início do Vínculo inválida.         CLNPJ       CNPJ: 01.381.747/1000-19       Data de Início do Vínculo inválida.         CLNPJ       CNPJ: 01.381.747/1000-19       Data de Início do Vínculo         CNPJ       CNPJ: 01.381.747/1000-19       Data de Início do Vínculo <t< td=""></t<>                                                                       |
| 7 C.N.P.J CNPJ: 01.821.853/0001-57 já cadastrado                                                                                                    | C.N.F.J CNFJ. U 1.02 1.003/0001-07 ja cadastrado                                                                                                    | C.N.P.J CNRJ: 01.821.853/0001-57 já cadastrado                                                                                                    | C.N.P.J CNPJ: 01.821.853/0001-57 já cladastriado                                                                                                    | C.N.P.J         CNPJ: 01.381.747/1000-19         CNPJ invåldo.           Código Município         CNPJ: 01.381.747/1000-19         Código Município Inválido.           Data de Contratação         CNPJ: 01.381.747/1000-19         Data de Contratação inválida.           Data de Contratação         CNPJ: 01.381.747/1000-19         Data de Contratação inválida.           Classificação do Estabelecimen         CNPJ: 01.381.747/1000-19         Data de inécio do Vínculo Inválida.           Classificação do Estabelecimen         CNPJ: 01.381.747/1000-19         Data de inécio do Vínculo Inválida.           CN.P.J         CNPJ: 01.381.747/1000-19         Data de inécio do Vínculo Inválida.           CN.P.J         CNPJ: 01.383.033/0001-60         já cadastrado           CN.P.J         CNPJ: 01.363.033/0001-69         já cadastrado           CN.P.J         CNPJ: 01.652.879/0001-28         já cadastrado           C.N.P.J         CNPJ: 01.652.879/0001-28         já cadastrado           C.N.P.J         CNPJ: 01.67642/0001-49         já cadastrado           C.N.P.J         CNPJ: 01.676.842/0001-49         já cadastrado           C.N.P.J         CNPJ: 01.670.842/0001-49         já cadastrado           C.N.P.J         CNPJ: 01.670.842/0001-49         já cadastrado           C.N.P.J         CNPJ: 01.680.604/0001-02         já cadastrado <td>equênciaCampoDescrição do ErroTipo EstabelecimentoCNPJ: 01.381.747/1000-19Tipo Estabelecimento Inválido.C.N.P.JCNPJ: 01.381.747/1000-19CNPJ inválido.Código MunicípioCNPJ: 01.381.747/1000-19CAPJ inválido.Data de ContrataçãoCNPJ: 01.381.747/1000-19Data de Contratação inválido.Data de ContrataçãoCNPJ: 01.381.747/1000-19Data de Contratação inválida.Class fricação do EstabelecimenCNPJ: 01.381.747/1000-19Data de início do Vínculo Inválida.Class fricação do EstabelecimenCNPJ: 01.381.747/1000-19Data de início do Vínculo Inválida.CNPJCNPJ: 01.381.747/1000-19Data de início do Vínculo Inválida.Class fricação do EstabelecimenCNPJ: 01.381.747/1000-19Data de Início do Vínculo Inválida.CNPJCNPJ: 01.381.747/1000-19Data de Início do Vínculo Inválida.CNPJCNPJ: 01.381.747/1000-19Data de Início do Vínculo Inválida.CNPJCNPJ: 01.381.747/1000-19Data de Início do Vínculo Inválida.CNPJCNPJ: 01.381.747/1000-19Data de Início do Vínculo Inválida.CNPJCNPJ: 01.381.747/1000-19Data de Início do Vínculo Inválida.CNPJCNPJ: 01.383.030001-69já cadastradoCNPJCNPJ: 01.682.8790001-28já cadastradoCNPJCNPJ: 01.607.6420001-69já cadastradoCNPJCNPJ: 01.607.6420001-69<tt>já cadastradoCNPJCNPJ: 01.607.6420001-67<tt>já cadastradoCNPJCNPJ: 01.607.6420001-67<tt>já cadastradoCNPJCNPJ: 01.608.6040001-67<td>equência       Campo       Desorição do Erro         Tipo Estabelecimento       CNRJ: 01.381.747/1000-19       Tipo Estabelecimento Inválido.         C.N.P.J       CNRJ: 01.381.747/1000-19       CNRJ: 01.381.747/1000-19         Código Município       CNRJ: 01.381.747/1000-19       Código Município Inválido.         Data de Contratação       CNRJ: 01.381.747/1000-19       Data de Contratação inválida.         Data de Contratação       CNRJ: 01.381.747/1000-19       Data de Contratação inválida.         Class fricação do Estabelecimen       CNRJ: 01.381.747/1000-19       Data de Contratação inválida.         CLAS fricação do Estabelecimen       CNRJ: 01.381.747/1000-19       Data de Início do Vínculo Inválida.         CLNPJ       CNRJ: 01.381.747/1000-19       Data de Contratação inválida.         CLAS fricação do Estabelecimen       CNRJ: 01.381.747/1000-19       Data de Contratação Inválida.         CLAS fricação do Estabelecimen       CNRJ: 01.381.747/1000-19       Data de Início do Vínculo Inválida.         CLNPJ       CNRJ: 01.383.030001-60       já cadastrado         CLNPJ       CNRJ: 01.363.033/0001-69       já cadastrado         S       C.N.P.J       CNRJ: 01.602.3100001-49       já cadastrado         CN.P.J       CNRJ: 01.607.64200001-74       já cadastrado         QUELDA       CNRJ: 01.608.6040001-62</td><td>Relatório de erros de importaçãoequênciaCampoDescrição do ErroTipo EstabelecimentoCNPJ: 01.381.747/1000-19 Tipo Estabelecimento Inválido.CNPJCNPJ: 01.381.747/1000-19 CNPJ inválido.Código MunicípioCNPJ: 01.381.747/1000-19 Código Município Inválido.Data de contrataçãoCNPJ: 01.381.747/1000-19 Código Município Inválida.Data de contrataçãoCNPJ: 01.381.747/1000-19 Data de Contratação inválida.Class fricação do EstabelecimenCNPJ: 01.381.747/1000-19 Data de início do Vínculo Inválida.Class fricação do EstabelecimenCNPJ: 01.381.747/1000-19 Class fricação do Estabelecimento inválida.CNPJCNPJ: 01.381.747/1000-19 Class fricação do Estabelecimento inválida.CNPJCNPJ: 01.383.030001-60 já cadastrado1CNPJCNPJ: 01.383.030001-60 já cadastrado5CNPJCNPJ: 01.682.879/0001-23 já cadastrado5CNPJCNPJ: 01.662.879/0001-28 já cadastrado6CNPJCNPJ: 01.662.879/0001-28 já cadastrado7CNPJCNPJ: 01.67.642/0001-16 já cadastrado7CNPJCNPJ: 01.619.8566/0001-02 já cadastrado8CNPJCNPJ: 01.619.8566/0001-02 já cadastrado9CNPJCNPJ: 01.619.8566/0001-02 já cadastrado1CNPJCNPJ: 01.619.8566/0001-02 já cadastrado5CNPJCNPJ: 01.681.9856/0001-02 já cadastrado6CNPJCNPJ: 01.619.8566/0001-02 já cadastrado6CNPJCNPJ: 01.619.8566/0001-02 já cadastrado6CNPJCNPJ: 01.618.856/0001-02 já cadastrado<t< td=""><td>Sistema de Adeguação do Registro de Plano de Saúde       Página: 1         Relatório de erros de importação       Pegina: 1         cquência       Campo       Descrição do Erro         Tipo Estabelecimento       CNPJ: 01.381.747/1000-19       Tipo Estabelecimento Inválido.         Código Município       CNPJ: 01.381.747/1000-19       CNPJ inválido.         Data de Contratação       CNPJ: 01.381.747/1000-19       Data de Contratação inválida.         Data de início do Vínculo       CNPJ: 01.381.747/1000-19       Data de Contratação inválida.         CLAS ficação do Estabelecimen       CNPJ: 01.381.747/1000-19       Data de Contratação inválida.         CLAS ficação do Estabelecimen       CNPJ: 01.381.747/1000-19       Data de Contratação inválida.         CLAS ficação do Estabelecimen       CNPJ: 01.381.747/1000-19       Data de Contratação inválida.         CLAS ficação do Estabelecimen       CNPJ: 01.381.747/1000-19       Data de Contratação inválida.         CLAS ficação do Estabelecimen       CNPJ: 01.381.747/1000-19       Data de Contratação inválida.         CLAS ficação do Estabelecimen       CNPJ: 01.381.747/1000-19       Data de Início do Vínculo         CNPJ       CNPJ: 01.383.7370001-60       já cadastrado         CNPJ       CNPJ: 01.683.8120001-83       já cadastrado         CNPJ       CNPJ       CNPJ: 01.607.64200001-72<!--</td--></td></t<></td></tt></tt></tt></td>                                                                                                    | equênciaCampoDescrição do ErroTipo EstabelecimentoCNPJ: 01.381.747/1000-19Tipo Estabelecimento Inválido.C.N.P.JCNPJ: 01.381.747/1000-19CNPJ inválido.Código MunicípioCNPJ: 01.381.747/1000-19CAPJ inválido.Data de ContrataçãoCNPJ: 01.381.747/1000-19Data de Contratação inválido.Data de ContrataçãoCNPJ: 01.381.747/1000-19Data de Contratação inválida.Class fricação do EstabelecimenCNPJ: 01.381.747/1000-19Data de início do Vínculo Inválida.Class fricação do EstabelecimenCNPJ: 01.381.747/1000-19Data de início do Vínculo Inválida.CNPJCNPJ: 01.381.747/1000-19Data de início do Vínculo Inválida.Class fricação do EstabelecimenCNPJ: 01.381.747/1000-19Data de Início do Vínculo Inválida.CNPJCNPJ: 01.381.747/1000-19Data de Início do Vínculo Inválida.CNPJCNPJ: 01.381.747/1000-19Data de Início do Vínculo Inválida.CNPJCNPJ: 01.381.747/1000-19Data de Início do Vínculo Inválida.CNPJCNPJ: 01.381.747/1000-19Data de Início do Vínculo Inválida.CNPJCNPJ: 01.381.747/1000-19Data de Início do Vínculo Inválida.CNPJCNPJ: 01.383.030001-69já cadastradoCNPJCNPJ: 01.682.8790001-28já cadastradoCNPJCNPJ: 01.607.6420001-69já cadastradoCNPJCNPJ: 01.607.6420001-69 <tt>já cadastradoCNPJCNPJ: 01.607.6420001-67<tt>já cadastradoCNPJCNPJ: 01.607.6420001-67<tt>já cadastradoCNPJCNPJ: 01.608.6040001-67<td>equência       Campo       Desorição do Erro         Tipo Estabelecimento       CNRJ: 01.381.747/1000-19       Tipo Estabelecimento Inválido.         C.N.P.J       CNRJ: 01.381.747/1000-19       CNRJ: 01.381.747/1000-19         Código Município       CNRJ: 01.381.747/1000-19       Código Município Inválido.         Data de Contratação       CNRJ: 01.381.747/1000-19       Data de Contratação inválida.         Data de Contratação       CNRJ: 01.381.747/1000-19       Data de Contratação inválida.         Class fricação do Estabelecimen       CNRJ: 01.381.747/1000-19       Data de Contratação inválida.         CLAS fricação do Estabelecimen       CNRJ: 01.381.747/1000-19       Data de Início do Vínculo Inválida.         CLNPJ       CNRJ: 01.381.747/1000-19       Data de Contratação inválida.         CLAS fricação do Estabelecimen       CNRJ: 01.381.747/1000-19       Data de Contratação Inválida.         CLAS fricação do Estabelecimen       CNRJ: 01.381.747/1000-19       Data de Início do Vínculo Inválida.         CLNPJ       CNRJ: 01.383.030001-60       já cadastrado         CLNPJ       CNRJ: 01.363.033/0001-69       já cadastrado         S       C.N.P.J       CNRJ: 01.602.3100001-49       já cadastrado         CN.P.J       CNRJ: 01.607.64200001-74       já cadastrado         QUELDA       CNRJ: 01.608.6040001-62</td><td>Relatório de erros de importaçãoequênciaCampoDescrição do ErroTipo EstabelecimentoCNPJ: 01.381.747/1000-19 Tipo Estabelecimento Inválido.CNPJCNPJ: 01.381.747/1000-19 CNPJ inválido.Código MunicípioCNPJ: 01.381.747/1000-19 Código Município Inválido.Data de contrataçãoCNPJ: 01.381.747/1000-19 Código Município Inválida.Data de contrataçãoCNPJ: 01.381.747/1000-19 Data de Contratação inválida.Class fricação do EstabelecimenCNPJ: 01.381.747/1000-19 Data de início do Vínculo Inválida.Class fricação do EstabelecimenCNPJ: 01.381.747/1000-19 Class fricação do Estabelecimento inválida.CNPJCNPJ: 01.381.747/1000-19 Class fricação do Estabelecimento inválida.CNPJCNPJ: 01.383.030001-60 já cadastrado1CNPJCNPJ: 01.383.030001-60 já cadastrado5CNPJCNPJ: 01.682.879/0001-23 já cadastrado5CNPJCNPJ: 01.662.879/0001-28 já cadastrado6CNPJCNPJ: 01.662.879/0001-28 já cadastrado7CNPJCNPJ: 01.67.642/0001-16 já cadastrado7CNPJCNPJ: 01.619.8566/0001-02 já cadastrado8CNPJCNPJ: 01.619.8566/0001-02 já cadastrado9CNPJCNPJ: 01.619.8566/0001-02 já cadastrado1CNPJCNPJ: 01.619.8566/0001-02 já cadastrado5CNPJCNPJ: 01.681.9856/0001-02 já cadastrado6CNPJCNPJ: 01.619.8566/0001-02 já cadastrado6CNPJCNPJ: 01.619.8566/0001-02 já cadastrado6CNPJCNPJ: 01.618.856/0001-02 já cadastrado<t< td=""><td>Sistema de Adeguação do Registro de Plano de Saúde       Página: 1         Relatório de erros de importação       Pegina: 1         cquência       Campo       Descrição do Erro         Tipo Estabelecimento       CNPJ: 01.381.747/1000-19       Tipo Estabelecimento Inválido.         Código Município       CNPJ: 01.381.747/1000-19       CNPJ inválido.         Data de Contratação       CNPJ: 01.381.747/1000-19       Data de Contratação inválida.         Data de início do Vínculo       CNPJ: 01.381.747/1000-19       Data de Contratação inválida.         CLAS ficação do Estabelecimen       CNPJ: 01.381.747/1000-19       Data de Contratação inválida.         CLAS ficação do Estabelecimen       CNPJ: 01.381.747/1000-19       Data de Contratação inválida.         CLAS ficação do Estabelecimen       CNPJ: 01.381.747/1000-19       Data de Contratação inválida.         CLAS ficação do Estabelecimen       CNPJ: 01.381.747/1000-19       Data de Contratação inválida.         CLAS ficação do Estabelecimen       CNPJ: 01.381.747/1000-19       Data de Contratação inválida.         CLAS ficação do Estabelecimen       CNPJ: 01.381.747/1000-19       Data de Início do Vínculo         CNPJ       CNPJ: 01.383.7370001-60       já cadastrado         CNPJ       CNPJ: 01.683.8120001-83       já cadastrado         CNPJ       CNPJ       CNPJ: 01.607.64200001-72<!--</td--></td></t<></td></tt></tt></tt>                                                                                                    | equência       Campo       Desorição do Erro         Tipo Estabelecimento       CNRJ: 01.381.747/1000-19       Tipo Estabelecimento Inválido.         C.N.P.J       CNRJ: 01.381.747/1000-19       CNRJ: 01.381.747/1000-19         Código Município       CNRJ: 01.381.747/1000-19       Código Município Inválido.         Data de Contratação       CNRJ: 01.381.747/1000-19       Data de Contratação inválida.         Data de Contratação       CNRJ: 01.381.747/1000-19       Data de Contratação inválida.         Class fricação do Estabelecimen       CNRJ: 01.381.747/1000-19       Data de Contratação inválida.         CLAS fricação do Estabelecimen       CNRJ: 01.381.747/1000-19       Data de Início do Vínculo Inválida.         CLNPJ       CNRJ: 01.381.747/1000-19       Data de Contratação inválida.         CLAS fricação do Estabelecimen       CNRJ: 01.381.747/1000-19       Data de Contratação Inválida.         CLAS fricação do Estabelecimen       CNRJ: 01.381.747/1000-19       Data de Início do Vínculo Inválida.         CLNPJ       CNRJ: 01.383.030001-60       já cadastrado         CLNPJ       CNRJ: 01.363.033/0001-69       já cadastrado         S       C.N.P.J       CNRJ: 01.602.3100001-49       já cadastrado         CN.P.J       CNRJ: 01.607.64200001-74       já cadastrado         QUELDA       CNRJ: 01.608.6040001-62                                                                                                    | Relatório de erros de importaçãoequênciaCampoDescrição do ErroTipo EstabelecimentoCNPJ: 01.381.747/1000-19 Tipo Estabelecimento Inválido.CNPJCNPJ: 01.381.747/1000-19 CNPJ inválido.Código MunicípioCNPJ: 01.381.747/1000-19 Código Município Inválido.Data de contrataçãoCNPJ: 01.381.747/1000-19 Código Município Inválida.Data de contrataçãoCNPJ: 01.381.747/1000-19 Data de Contratação inválida.Class fricação do EstabelecimenCNPJ: 01.381.747/1000-19 Data de início do Vínculo Inválida.Class fricação do EstabelecimenCNPJ: 01.381.747/1000-19 Class fricação do Estabelecimento inválida.CNPJCNPJ: 01.381.747/1000-19 Class fricação do Estabelecimento inválida.CNPJCNPJ: 01.383.030001-60 já cadastrado1CNPJCNPJ: 01.383.030001-60 já cadastrado5CNPJCNPJ: 01.682.879/0001-23 já cadastrado5CNPJCNPJ: 01.662.879/0001-28 já cadastrado6CNPJCNPJ: 01.662.879/0001-28 já cadastrado7CNPJCNPJ: 01.67.642/0001-16 já cadastrado7CNPJCNPJ: 01.619.8566/0001-02 já cadastrado8CNPJCNPJ: 01.619.8566/0001-02 já cadastrado9CNPJCNPJ: 01.619.8566/0001-02 já cadastrado1CNPJCNPJ: 01.619.8566/0001-02 já cadastrado5CNPJCNPJ: 01.681.9856/0001-02 já cadastrado6CNPJCNPJ: 01.619.8566/0001-02 já cadastrado6CNPJCNPJ: 01.619.8566/0001-02 já cadastrado6CNPJCNPJ: 01.618.856/0001-02 já cadastrado <t< td=""><td>Sistema de Adeguação do Registro de Plano de Saúde       Página: 1         Relatório de erros de importação       Pegina: 1         cquência       Campo       Descrição do Erro         Tipo Estabelecimento       CNPJ: 01.381.747/1000-19       Tipo Estabelecimento Inválido.         Código Município       CNPJ: 01.381.747/1000-19       CNPJ inválido.         Data de Contratação       CNPJ: 01.381.747/1000-19       Data de Contratação inválida.         Data de início do Vínculo       CNPJ: 01.381.747/1000-19       Data de Contratação inválida.         CLAS ficação do Estabelecimen       CNPJ: 01.381.747/1000-19       Data de Contratação inválida.         CLAS ficação do Estabelecimen       CNPJ: 01.381.747/1000-19       Data de Contratação inválida.         CLAS ficação do Estabelecimen       CNPJ: 01.381.747/1000-19       Data de Contratação inválida.         CLAS ficação do Estabelecimen       CNPJ: 01.381.747/1000-19       Data de Contratação inválida.         CLAS ficação do Estabelecimen       CNPJ: 01.381.747/1000-19       Data de Contratação inválida.         CLAS ficação do Estabelecimen       CNPJ: 01.381.747/1000-19       Data de Início do Vínculo         CNPJ       CNPJ: 01.383.7370001-60       já cadastrado         CNPJ       CNPJ: 01.683.8120001-83       já cadastrado         CNPJ       CNPJ       CNPJ: 01.607.64200001-72<!--</td--></td></t<>                                                                         | Sistema de Adeguação do Registro de Plano de Saúde       Página: 1         Relatório de erros de importação       Pegina: 1         cquência       Campo       Descrição do Erro         Tipo Estabelecimento       CNPJ: 01.381.747/1000-19       Tipo Estabelecimento Inválido.         Código Município       CNPJ: 01.381.747/1000-19       CNPJ inválido.         Data de Contratação       CNPJ: 01.381.747/1000-19       Data de Contratação inválida.         Data de início do Vínculo       CNPJ: 01.381.747/1000-19       Data de Contratação inválida.         CLAS ficação do Estabelecimen       CNPJ: 01.381.747/1000-19       Data de Contratação inválida.         CLAS ficação do Estabelecimen       CNPJ: 01.381.747/1000-19       Data de Contratação inválida.         CLAS ficação do Estabelecimen       CNPJ: 01.381.747/1000-19       Data de Contratação inválida.         CLAS ficação do Estabelecimen       CNPJ: 01.381.747/1000-19       Data de Contratação inválida.         CLAS ficação do Estabelecimen       CNPJ: 01.381.747/1000-19       Data de Contratação inválida.         CLAS ficação do Estabelecimen       CNPJ: 01.381.747/1000-19       Data de Início do Vínculo         CNPJ       CNPJ: 01.383.7370001-60       já cadastrado         CNPJ       CNPJ: 01.683.8120001-83       já cadastrado         CNPJ       CNPJ       CNPJ: 01.607.64200001-72 </td                                                   |
| 27 C.N.P.J CNPJ: 01.821.853/0001-57 já cadastrado                                                                                                    | C.N.F.3 CNP3. 01.821.803/0001-07 ja cadastrado                                                                                                    | C.N.P.J CNPJ: 01.821.8530001-57 já cadastrado                                                                                                    | C.N.P.J CNPJ: 01.821.853/0001-57 já cadastrado                                                                                                    | C.N.P.J         CNPJ: 01.381.747/1000-19         CNPJ hvåldo.           Código Município         CNPJ: 01.381.747/1000-19         Código Município Inválido.           Data de Contratação         CNPJ: 01.381.747/1000-19         Data de Contratação inválida.           Data de Contratação         CNPJ: 01.381.747/1000-19         Data de Contratação inválida.           Classificação do Estabelecimen         CNPJ: 01.381.747/1000-19         Data de início do Vínculo nválida.           Classificação do Estabelecimen         CNPJ: 01.381.747/1000-19         Classificação do Estabelecimento inválida.           CN.P.J         CNPJ: 01.383.033/0001-60         já cadastrado           C.N.P.J         CNPJ: 01.583.81/20001-33         já cadastrado           C.N.P.J         CNPJ: 01.682.879/0001-28         já cadastrado           C.N.P.J         CNPJ: 01.6764/20001-49         já cadastrado           C.N.P.J         CNPJ: 01.6764/20001-49         já cadastrado           C.N.P.J         CNPJ: 01.6764/20001-49         já cadastrado           C.N.P.J         CNPJ: 01.6764/20001-49         já cadastrado           C.N.P.J         CNPJ: 01.670.842/0001-49         já cadastrado           C.N.P.J         CNPJ: 01.670.862/0001-02         já cadastrado           C.N.P.J         CNPJ: 01.680.8040001-02         já cadastrado                                                                                                    | Sequência         Campo         Descrição do Erro           2         Tipo Estabelecimento         CNPJ: 01.381.7477/1000-19         Tipo Estabelecimento Inválido.           3         C.N.P.J         CNPJ: 01.381.7477/1000-19         CNPJ: inválido.           4         Código Município         CNPJ: 01.381.7477/1000-19         CNPJ: inválido.           5         Data de Contratação         CNPJ: 01.381.7477/1000-19         Data de Contratação inválida.           5         Data de Contratação         CNPJ: 01.381.7477/1000-19         Data de Contratação inválida.           6         Data de Contratação do Estabelecimen         CNPJ: 01.381.7477/1000-19         Data de início do Vínculo nválida.           7         Class ificação do Estabelecimen         CNPJ: 01.322.813/0001-69         já cadastrado           8         C.N.P.J         CNPJ: 01.322.813/0001-69         já cadastrado           11         C.N.P.J         CNPJ: 01.682.878/0001-83         já cadastrado           13         C.N.P.J         CNPJ: 01.682.878/0001-82         já cadastrado           14         C.N.P.J         CNPJ: 01.602.310/001-49         já cadastrado           15         C.N.P.J         CNPJ: 01.602.680001-02         já cadastrado           16         C.N.P.J         CNPJ: 01.607.642/0001-16         já cadastrado                                                                                                    | Sequência         Campo         Descrição do Erro           2         Tipo Estabelecimento         CNPJ: 01.381.747/1000-19         Tipo Estabelecimento Inválido.           3         C.N.P.J         CNPJ: 01.381.747/1000-19         CNPJ inválido.           4         Código Município         CNPJ: 01.381.747/1000-19         CNPJ inválido.           5         Data de Contratação         CNPJ: 01.381.747/1000-19         Dáta de contratação inválida.           6         Data de início do Vínculo         CNPJ: 01.381.747/1000-19         Data de início do Vínculo inválida.           7         Classificação do Estabelecimen         CNPJ: 01.381.747/1000-19         Data de início do Vínculo inválida.           9         C.N.P.J         CNPJ: 01.381.747/1000-19         Data de início do Vínculo inválida.           11         C.N.P.J         CNPJ: 01.381.747/1000-19         Data de início do Vínculo inválida.           13         C.N.P.J         CNPJ: 01.363.033/0001-60         já cadastrado           13         C.N.P.J         CNPJ: 01.662.879/0001-23         já cadastrado           15         C.N.P.J         CNPJ: 01.602.310/0001-49         já cadastrado           16         C.N.P.J         CNPJ: 01.607.642/0001-123         já cadastrado           17         C.N.P.J         CNPJ: 01.607.642/0001-60                                                                                                    | Relatório de erros de importação           Sequência         Campo         Descrição do Erro           1         Tpo Estabelecimento         CNPJ:01.381.747/1000-19         CNPJ into Estabelecimento Inválido.           2         C.N.P.J         CNPJ:01.381.747/1000-19         CNPJ into Estabelecimento Inválido.           3         C.N.P.J         CNPJ:01.381.747/1000-19         CNPJ intráfico.           4         Código Município         CNPJ:01.381.747/1000-19         Data de Contratação inválida.           5         Data de início do Vínculo         CNPJ:01.381.747/1000-19         Data de Contratação inválida.           6         Data de início do Vínculo         CNPJ:01.381.747/1000-19         Data de Início do Vínculo inválida.           7         Class fricação do Estabelecimen         CNPJ:01.381.747/1000-19         Data de Início do Vínculo inválida.           8         C.N.P.J         CNPJ:01.383.030001-69         já cadastrado           9         C.N.P.J         CNPJ:01.683.0330001-69         já cadastrado           13         C.N.P.J         CNPJ:01.602.310/0001-89         já cadastrado           14         C.N.P.J         CNPJ:01.607.642/0001-128         já cadastrado           15         C.N.P.J         CNPJ:01.607.642/0001-128         já cadastrado           16                                                                                                    | Sistema de Adequação do Registro de Plano de Saúde       Página: 1         Relatório de erros de importação       Pegina: 1         Relatório de erros de importação       Descrição do Erro         Tipo Estabelecimento       CNPJ: 01.381.747/1000-19       Tipo Estabelecimento Inválido.         Códgo Município       CNPJ: 01.381.747/1000-19       CNPJ málido.         Data de contratação       CNPJ: 01.381.747/1000-19       Data de Contratação inválida.         Data de início do Vínculo       CNPJ: 01.381.747/1000-19       Data de Contratação inválida.         Class ficação do Estabelecimen       CNPJ: 01.381.747/1000-19       Data de Contratação inválida.         CLNPJ       CNPJ: 01.381.747/1000-19       Data de Contratação inválida.         CLARD       CARD: 01.381.747/1000-19       Data de Contratação inválida.         Class ficação do Estabelecimen       CNPJ: 01.381.747/1000-19       Data de Contratação inválida.         CLNPJ       CNPJ: 01.381.747/1000-19       Less ficação do Estabelecimento inválida.         CLNPJ       CNPJ: 01.381.747/1000-19       Less ficação do Estabelecimento inválida.         CLNPJ       CNPJ: 01.383.7477/1000-19       Less ficação do Estabelecimento inválida.         CLNPJ       CNPJ: 01.638.73.812/0001-80       já cadastrado         CNPJ       CNPJ: 01.662.879/0001-28       já cadastrado <tr< td=""></tr<>                                                  |
| 27 C.N.P.J CNPJ: 01.821.853/0001-57 já cadastrado                                                                                                    | C.N.F.J C.N.F.J C.N.F.J C.N.F.J C.N.F.J C.N.GZ 1.603/0001-07. [a Cadastrado                                                                                                    | C.N.P.J CNPJ: 01.821.853/0001-57 já cadastrado                                                                                                    | C.N.P.J CNPJ: 01.821.853/0001-57 já cadastrado                                                                                                    | C.N.P.J         CNPJ: 01.381.747/1000-19         CNPJ invåldo.           Código Município         CNPJ: 01.381.747/1000-19         Código Município Inválido.           Data de Contratação         CNPJ: 01.381.747/1000-19         Data de Contratação inválida.           Data de Contratação         CNPJ: 01.381.747/1000-19         Data de Contratação inválida.           Data de Ínóio do Vínculo         CNPJ: 01.381.747/1000-19         Data de Contratação inválida.           Class fricação do Estabelecimen         CNPJ: 01.381.747/1000-19         Data de inóio do Vínculo inválida.           CNPJ         CNPJ: 01.381.747/1000-19         Data de inóio do Vínculo inválida.           CLASS fricação do Estabelecimen         CNPJ: 01.383.1039/0001-60         já cadastrado           C.N.P.J         CNPJ: 01.383.033/0001-69         já cadastrado           C.N.P.J         CNPJ: 01.652.879/0001-28         já cadastrado           C.N.P.J         CNPJ: 01.652.879/0001-28         já cadastrado           C.N.P.J         CNPJ: 01.67642/0001-80         já cadastrado           C.N.P.J         CNPJ: 01.607.642/0001-62         já cadastrado           C.N.P.J         CNPJ: 01.607.642/0001-62         já cadastrado           C.N.P.J         CNPJ: 01.607.642/0001-62         já cadastrado           C.N.P.J         CNPJ: 01.607.6432/0001-62         já                                                                                                    | SequênciaCampoDescrição do Erro2Tipo EstabelecimentoCNPJ: 01.381.747/1000-19Tipo Estabelecimento Inválido.3C.N.P.JCNPJ: 01.381.747/1000-19CNPJ: nválido.4Código MunicípioCNPJ: 01.381.747/1000-19Código Município Inválido.5Data de ContrataçãoCNPJ: 01.381.747/1000-19Data de Contratação inválida.6C.N.P.JCNPJ: 01.381.747/1000-19Data de Contratação inválida.7Classificação do EstabelecimenCNPJ: 01.381.747/1000-19Classificação do Estabelecimento inválida.9C.N.P.JCNPJ: 01.381.747/1000-19Classificação do Estabelecimento inválida.9C.N.P.JCNPJ: 01.322.8130001-60já cadastrado11C.N.P.JCNPJ: 01.637.8120001-33já cadastrado13C.N.P.JCNPJ: 01.637.8120001-33já cadastrado14C.N.P.JCNPJ: 01.637.8120001-49já cadastrado15C.N.P.JCNPJ: 01.602.3100001-49já cadastrado16C.N.P.JCNPJ: 01.602.6790001-28já cadastrado17C.N.P.JCNPJ: 01.602.6800010-01já cadastrado18C.N.P.JCNPJ: 01.602.680001-02já cadastrado19C.N.P.JCNPJ: 01.610.8620001-10já cadastrado19C.N.P.JCNPJ: 01.610.8620001-10já cadastrado19C.N.P.JCNPJ: 01.610.8620001-10já cadastrado19C.N.P.JCNPJ: 01.610.8620001-10já cadastrado19C.N.P.JCNPJ: 01.610.8620001-10já cadastrado                                                                                                    | Sequência       Campo       Descrição do Erro         2       Tipo Estabelecimento       CNRJ: 01.381.747/1000-19       Tipo Estabelecimento Inválido.         3       C.N.P.J       CNRJ: 01.381.747/1000-19       CNRJ: nválido.         4       Código Município       CNRJ: 01.381.747/1000-19       Código Município Inválido.         5       Data de Contratação       CNRJ: 01.381.747/1000-19       Data de Contratação inválida.         6       Data de início do Vínculo       CNRJ: 01.381.747/1000-19       Data de Contratação inválida.         7       Classificação do Estabelecimen       CNRJ: 01.381.747/1000-19       Data de Início do Vínculo inválida.         7       Classificação do Estabelecimen       CNRJ: 01.381.747/1000-19       Data de Início do Vínculo inválida.         8       C.N.P.J       CNRJ: 01.381.747/1000-19       Data de Início do Vínculo inválida.         9       C.N.P.J       CNRJ: 01.381.747/1000-19       Data de Início do Vínculo inválida.         11       C.N.P.J       CNRJ: 01.381.747/1000-19       Data de Início do Vínculo inválida.         13       C.N.P.J       CNRJ: 01.632.8130001-60       já cadastrado         15       C.N.P.J       CNRJ: 01.602.3100001-49       já cadastrado         16       C.N.P.J       CNRJ: 01.602.8100001-02       já cadastrado                                                                                                    | Relatório de erros de importação           Sequência         Campo         Descrição do Erro           1         Tipo Estabelecimento         CNPJ: 01.381.747/1000-19         CNPJ into Estabelecimento Inválido.           2         C.N.P.J         CNPJ: 01.381.747/1000-19         CNPJ into Estabelecimento Inválido.           3         C.N.P.J         CNPJ: 01.381.747/1000-19         Código Município Município         CNPJ: 01.381.747/1000-19         Data de Contratação inválida.           4         Código Município         CNPJ: 01.381.747/1000-19         Data de Contratação inválida.         C           5         Data de início do Vínculo         CNPJ: 01.381.747/1000-19         Data de Contratação inválida.         C           6         Data de início do Vínculo         CNPJ: 01.381.747/1000-19         Data de início do Vínculo inválida.         C           7         Classi fricação do Estabelecimen         CNPJ: 01.382.8130001-69         já cadastrado         C           1         C.N.P.J         CNPJ: 01.632.8120001-33         já cadastrado         C         C           1         C.N.P.J         CNPJ: 01.652.8790001-28         já cadastrado         C         C           1         C.N.P.J         CNPJ: 01.676.842/0001-19         já cadastrado         C         C         C         C                                                                                                    | Sistema de A deguação do Registro de Plano de Saúde       Página: 1         Relatório de erros de importação       Pagina: 1         Relatório de erros de importação       Descrição do Erro         Tipo Estabelecimento       CNPJ: 01.381.747/1000-19       Tipo Estabelecimento Inválido.         Código Município       CNPJ: 01.381.747/1000-19       CNPJ inválido.         Data de Contratação       CNPJ: 01.381.747/1000-19       Data de Contratação inválida.         Data de início do Vínculo       CNPJ: 01.381.747/1000-19       Data de Contratação inválida.         CLAS ficação do Estabelecimen       CNPJ: 01.381.747/1000-19       Data de Contratação inválida.         CLAS ficação do Estabelecimen       CNPJ: 01.381.747/1000-19       Data de Contratação inválida.         CLNPJ       CNPJ: 01.381.747/1000-19       Data de Contratação inválida.         CLAS ficação do Estabelecimen       CNPJ: 01.381.747/1000-19       Data de Contratação inválida.         CLNPJ       CNPJ: 01.381.747/1000-19       Class ficação do Estabelecimento inválida.         CLNPJ       CNPJ: 01.381.747/1000-19       Class ficação do Estabelecimento inválida.         CLNPJ       CNPJ: 01.383.747/1000-19       Class ficação do Estabelecimento inválida.         CLNPJ       CNPJ: 01.383.747/1000-19       Class ficação do Estabelecimento inválida.         CNPJ       CNPJ: 01.683.7812/0001                                    |
| 10 C.N.F.J C.N.F.J C.N.F.U.14904 52 U00-05 ja cadastrado                                                                                                    |                                                                                                    | CNR-J CNR-U01.740.832001-05 ja Sadastrado                                                                                                    | C ND1-04-05240624-6524004-67, 15 Andreste adv                                                                                                    | C.N.P.J         CNPJ: 01.381.747/1000-19         CNPJ invåldo.           Código Município         CNPJ: 01.381.747/1000-19         Código Município Inválido.           Data de Contratação         CNPJ: 01.381.747/1000-19         Data de Contratação inválida.           Data de Contratação         CNPJ: 01.381.747/1000-19         Data de Contratação inválida.           Class fricação do Estabelecimen         CNPJ: 01.381.747/1000-19         Data de início do Vínculo Inválida.           Class fricação do Estabelecimen         CNPJ: 01.381.747/1000-19         Class fricação do Estabelecimento inválida.           C.N.P.J         CNPJ: 01.381.747/1000-19         Class fricação do Estabelecimento inválida.           C.N.P.J         CNPJ: 01.383.737/1000-160         já cadastrado           C.N.P.J         CNPJ: 01.363.0330001-60         já cadastrado           C.N.P.J         CNPJ: 01.682.8790001-23         já cadastrado           C.N.P.J         CNPJ: 01.682.8790001-24         já cadastrado           C.N.P.J         CNPJ: 01.607.6420001-16         já cadastrado           C.N.P.J         CNPJ: 01.682.8790001-22         já cadastrado           C.N.P.J         CNPJ: 01.688.0940001-16         já cadastrado           C.N.P.J         CNPJ: 01.688.0940001-16         já cadastrado           C.N.P.J         CNPJ: 01.688.0940001-87                                                                                                    | SequênciaCampoDescrição do Erro2Tipo EstabelecimentoCNPJ: 01.381.747/1000-19Tipo Estabelecimento Inválido.3C.N.P.JCNPJ: 01.381.747/1000-19CNPJ inválido.4Código MunicípioCNPJ: 01.381.747/1000-19CNPJ inválido.5Data de ContrataçãoCNPJ: 01.381.747/1000-19Data de Contratação inválida.6Data de ContrataçãoCNPJ: 01.381.747/1000-19Data de Contratação inválida.7Classificação do EstabelecimentoCNPJ: 01.381.747/1000-19Data de Contratação inválida.8C.N.P.JCNPJ: 01.381.747/1000-19Classificação do Estabelecimento inválida.9C.N.P.JCNPJ: 01.381.747/1000-19Classificação do Estabelecimento inválida.11C.N.P.JCNPJ: 01.383.0320001-60já cadastrado13C.N.P.JCNPJ: 01.537.8120001-33já cadastrado15C.N.P.JCNPJ: 01.632.6790001-28já cadastrado16C.N.P.JCNPJ: 01.662.6790001-28já cadastrado17C.N.P.JCNPJ: 01.662.6790001-29já cadastrado18C.N.P.JCNPJ: 01.662.6790001-29já cadastrado19C.N.P.JCNPJ: 01.662.6790001-29já cadastrado19C.N.P.JCNPJ: 01.662.6790001-29já cadastrado19C.N.P.JCNPJ: 01.662.6790001-29já cadastrado19C.N.P.JCNPJ: 01.662.6790001-29já cadastrado19C.N.P.JCNPJ: 01.662.6790001-29já cadastrado19C.N.P.JCNPJ: 01.607.6420001-16 <t< td=""><td>Sequência       Campo       Descrição do Erro         2       Tipo Estabelecimento       CNPJ: 01.381.74771000-19       Tipo Estabelecimento Inválido.         3       C.N.P.J       CNPJ: 01.381.74771000-19       CNPJ inválido.         4       Código Município       CNPJ: 01.381.74771000-19       Código Município Inválido.         5       Data de Contratação       CNPJ: 01.381.74771000-19       Data de Contratação inválida.         5       Data de início do Vínculo       CNPJ: 01.381.74771000-19       Data de início do Vínculo inválida.         7       Classificação do Estabelecimento       CNPJ: 01.381.74771000-19       Data de início do Vínculo inválida.         6       C.N.P.J       CNPJ: 01.381.74771000-19       Data de início do Vínculo inválida.         7       Classificação do Estabelecimento       CNPJ: 01.381.74771000-19       Data de início do Vínculo inválida.         11       C.N.P.J       CNPJ: 01.383.0330001-60       já cadastrado         12       C.N.P.J       CNPJ: 01.632.8120001-23       já cadastrado         13       C.N.P.J       CNPJ: 01.662.87900001-28       já cadastrado         14       C.N.P.J       CNPJ: 01.602.8100001-49       já cadastrado         15       C.N.P.J       CNPJ: 01.607.6420001-16       já cadastrado         16       &lt;</td><td>Relatório de erros de importação           Sequência         Campo         Descrição do Erro           1         Tipo Estabelecimento         CNPJ: 01.381.747/1000-19         Tipo Estabelecimento Inválido.           2         CNPJ         CNPJ: 01.381.747/1000-19         CNPJ inválido.           3         CNPJ         CNPJ: 01.381.747/1000-19         CNPJ inválido.           4         Código Município         CNPJ: 01.381.747/1000-19         Data de Contratação inválida.           5         Data de Contratação         CNPJ: 01.381.747/1000-19         Data de Contratação inválida.           6         Data de Contratação do Estabelecimen         CNPJ: 01.381.747/1000-19         Data de Início do Vínculo hválida.           7         Classificação do Estabelecimen         CNPJ: 01.381.747/1000-19         Data de Início do Vínculo hválida.           8         Classificação do Estabelecimen         CNPJ: 01.381.747/1000-19         Data de Início do Vínculo hválida.           9         CN.P.J         CNPJ: 01.383.0320001-60         já cadastrado           1         CN.P.J         CNPJ: 01.562.879/0001-23         já cadastrado           3         C.N.P.J         CNPJ: 01.662.879/0001-28         já cadastrado           4         C.N.P.J         CNPJ: 01.662.879/0001-28         já cadastrado</td><td>Sistema de A deguação do Registro de Plano de Saúde       Página: 1         Relatório de erros de importação       Pegina: 1         equência       Campo       Descrição do Erro         Tipo Estabelecimento       CNPJ: 01.381.747/1000-19       Tipo Estabelecimento Inválido.         C.N.P.J       CNPJ: 01.381.747/1000-19       CNPJ in Sistema de A deguação do Erro         Data de Contratação       CNPJ: 01.381.747/1000-19       CNPJ in Válido.         Data de contratação       CNPJ: 01.381.747/1000-19       Data de Contratação inválida.         Class fricação do Estabeleciment       CNPJ: 01.381.747/1000-19       Data de Contratação inválida.         CLAPJ       CNPJ: 01.381.747/1000-19       Data de Contratação inválida.         CLAPJ       CNPJ: 01.381.747/1000-19       Data de Contratação inválida.         CLAPJ       CNPJ: 01.381.747/1000-19       Data de Contratação inválida.         CLAPJ       CNPJ: 01.381.747/1000-19       Class fricação do Estabelecimento inválida.         CLAPJ       CNPJ: 01.383.1747/1000-19       Class fricação do Estabelecimento inválida.         CLNPJ       CNPJ: 01.383.1747/1000-19       Class fricação do Estabelecimento inválida.         CLNPJ       CNPJ: 01.383.1747/1000-19       Class fricação do Estabelecimento inválida.         CLNPJ       CNPJ: 01.633.030001-60 já cadastrado       CNPJ     <!--</td--></td></t<>                                                                                                    | Sequência       Campo       Descrição do Erro         2       Tipo Estabelecimento       CNPJ: 01.381.74771000-19       Tipo Estabelecimento Inválido.         3       C.N.P.J       CNPJ: 01.381.74771000-19       CNPJ inválido.         4       Código Município       CNPJ: 01.381.74771000-19       Código Município Inválido.         5       Data de Contratação       CNPJ: 01.381.74771000-19       Data de Contratação inválida.         5       Data de início do Vínculo       CNPJ: 01.381.74771000-19       Data de início do Vínculo inválida.         7       Classificação do Estabelecimento       CNPJ: 01.381.74771000-19       Data de início do Vínculo inválida.         6       C.N.P.J       CNPJ: 01.381.74771000-19       Data de início do Vínculo inválida.         7       Classificação do Estabelecimento       CNPJ: 01.381.74771000-19       Data de início do Vínculo inválida.         11       C.N.P.J       CNPJ: 01.383.0330001-60       já cadastrado         12       C.N.P.J       CNPJ: 01.632.8120001-23       já cadastrado         13       C.N.P.J       CNPJ: 01.662.87900001-28       já cadastrado         14       C.N.P.J       CNPJ: 01.602.8100001-49       já cadastrado         15       C.N.P.J       CNPJ: 01.607.6420001-16       já cadastrado         16       <                                                                                                    | Relatório de erros de importação           Sequência         Campo         Descrição do Erro           1         Tipo Estabelecimento         CNPJ: 01.381.747/1000-19         Tipo Estabelecimento Inválido.           2         CNPJ         CNPJ: 01.381.747/1000-19         CNPJ inválido.           3         CNPJ         CNPJ: 01.381.747/1000-19         CNPJ inválido.           4         Código Município         CNPJ: 01.381.747/1000-19         Data de Contratação inválida.           5         Data de Contratação         CNPJ: 01.381.747/1000-19         Data de Contratação inválida.           6         Data de Contratação do Estabelecimen         CNPJ: 01.381.747/1000-19         Data de Início do Vínculo hválida.           7         Classificação do Estabelecimen         CNPJ: 01.381.747/1000-19         Data de Início do Vínculo hválida.           8         Classificação do Estabelecimen         CNPJ: 01.381.747/1000-19         Data de Início do Vínculo hválida.           9         CN.P.J         CNPJ: 01.383.0320001-60         já cadastrado           1         CN.P.J         CNPJ: 01.562.879/0001-23         já cadastrado           3         C.N.P.J         CNPJ: 01.662.879/0001-28         já cadastrado           4         C.N.P.J         CNPJ: 01.662.879/0001-28         já cadastrado                                                                                                    | Sistema de A deguação do Registro de Plano de Saúde       Página: 1         Relatório de erros de importação       Pegina: 1         equência       Campo       Descrição do Erro         Tipo Estabelecimento       CNPJ: 01.381.747/1000-19       Tipo Estabelecimento Inválido.         C.N.P.J       CNPJ: 01.381.747/1000-19       CNPJ in Sistema de A deguação do Erro         Data de Contratação       CNPJ: 01.381.747/1000-19       CNPJ in Válido.         Data de contratação       CNPJ: 01.381.747/1000-19       Data de Contratação inválida.         Class fricação do Estabeleciment       CNPJ: 01.381.747/1000-19       Data de Contratação inválida.         CLAPJ       CNPJ: 01.381.747/1000-19       Data de Contratação inválida.         CLAPJ       CNPJ: 01.381.747/1000-19       Data de Contratação inválida.         CLAPJ       CNPJ: 01.381.747/1000-19       Data de Contratação inválida.         CLAPJ       CNPJ: 01.381.747/1000-19       Class fricação do Estabelecimento inválida.         CLAPJ       CNPJ: 01.383.1747/1000-19       Class fricação do Estabelecimento inválida.         CLNPJ       CNPJ: 01.383.1747/1000-19       Class fricação do Estabelecimento inválida.         CLNPJ       CNPJ: 01.383.1747/1000-19       Class fricação do Estabelecimento inválida.         CLNPJ       CNPJ: 01.633.030001-60 já cadastrado       CNPJ </td                                                             |
| 5 C.N.P.J CNPJ: 01.745.832/0001-08 já cadastrado                                                                                                    | CNDL CACCACCE CACCACCE CACCACCACCE CACCACCE CACCACCE CACCACCE CACCACCACCE CACCACCACCE CACCACCACCACCE CACCACCACCE CACCACCACCACCACCACCACCACCACCACCACCACCAC                                                                                                    | C.N.P.J CNPJ: 01.745.832/0001-08 já cadastrado                                                                                                    |                                                                                                    | C.N.P.J         CNPJ: 01.381.747/1000-19         CNPJ hváldo.           Código Município         CNPJ: 01.381.747/1000-19         Código Município Inválido.           Data de Contratação         CNPJ: 01.381.747/1000-19         Data de contratação inválida.           Data de Contratação         CNPJ: 01.381.747/1000-19         Data de contratação inválida.           Data de Contratação         CNPJ: 01.381.747/1000-19         Data de contratação inválida.           Classificação do Estabelecimen         CNPJ: 01.381.747/1000-19         Data de início do Vínculo Inválida.           CN.P.J         CNPJ: 01.381.747/1000-19         Classificação do Estabelecimento inválida.           C.N.P.J         CNPJ: 01.383.033/0001-69         já cadastrado           C.N.P.J         CNPJ: 01.682.879/0001-28         já cadastrado           C.N.P.J         CNPJ: 01.602.310/0001-49         já cadastrado           C.N.P.J         CNPJ: 01.602.310/0001-49         já cadastrado           C.N.P.J         CNPJ: 01.602.310/0001-49         já cadastrado           C.N.P.J         CNPJ: 01.602.310/0001-49         já cadastrado           C.N.P.J         CNPJ: 01.607.642/0001-16         já cadastrado           C.N.P.J         CNPJ: 01.607.642/0001-16         já cadastrado           C.N.P.J         CNPJ: 01.608.660001-02         já cadastrado </td <td>iequênciaCampoDescrição do ErroTipo EstabelecimentoCNPJ: 01.381.747/1000-19Tipo Estabelecimento Inválido.CN.P.JCNPJ: 01.381.747/1000-19CNPJ inváldo.Códgo MuniópioCNPJ: 01.381.747/1000-19Códgo Muniópio Inválido.Data de ContrataçãoCNPJ: 01.381.747/1000-19Data de Contratação inválida.Data de início do VínculoCNPJ: 01.381.747/1000-19Data de início do Vínculo Inválida.Class ficação do EstabelecimenCNPJ: 01.381.747/1000-19Data de início do Vínculo Inválida.Class ficação do EstabelecimenCNPJ: 01.381.747/1000-19Data de início do Vínculo Inválida.CN.P.JCNPJ: 01.381.747/1000-19Data de início do Vínculo Inválida.CN.P.JCNPJ: 01.381.747/1000-19Data de início do Vínculo Inválida.CN.P.JCNPJ: 01.381.747/1000-19Data de início do Vínculo Inválida.CN.P.JCNPJ: 01.381.747/1000-19Data de início do Vínculo Inválida.CN.P.JCNPJ: 01.381.747/1000-19Data de início do Vínculo Inválida.1CN.P.JCNPJ: 01.383.0330001-60já cadastrado3CN.P.JCNPJ: 01.662.870001-23já cadastrado5CN.P.JCNPJ: 01.662.8700001-28já cadastrado7CN.P.JCNPJ: 01.662.8700001-19já cadastrado9CN.P.JCNPJ: 01.680.2300001-60<tt>já cadastrado1CN.P.JCNPJ: 01.680.60001-02<tt>já cadastrado3CN.P.JCNPJ: 01.680.0940001-87<tt>já cadastrado</tt></tt></tt></td> <td>Interfective de circes de finipertagae         isequência       Campo       Descrição do Erro         Tipo Estabelecimento       CNPJ: 01.381.747/1000-19       Tipo Estabelecimento Inválido.         CNPJ       CNPJ: 01.381.747/1000-19       CNPJ inválido.         Código Município       CNPJ: 01.381.747/1000-19       CAPJ inválido.         Data de Contratação       CNPJ: 01.381.747/1000-19       Data de Contratação inválida.         Data de Contratação       CNPJ: 01.381.747/1000-19       Data de início do Vínculo         Class fricação do Estabelecimen       CNPJ: 01.381.747/1000-19       Data de início do Vínculo inválida.         CLPJ       CNPJ: 01.381.747/1000-19       Data de início do Vínculo inválida.         CLPJ       CNPJ: 01.381.747/1000-19       Data de início do Vínculo inválida.         CLPJ       CNPJ: 01.381.747/1000-19       Data de início do Vínculo inválida.         CLPJ       CNPJ: 01.381.747/1000-19       Data de início do Vínculo inválida.         CLPJ       CNPJ: 01.381.747/1000-19       Data de início do Vínculo inválida.         CLPJ       CNPJ: 01.382.781/0001-69       já cadastrado         CLPJ       CNPJ: 01.662.8790001-28       já cadastrado         CLPJ       CNPJ: 01.602.3100001-69       já cadastrado         G       CNPJ       CNPJ: 01.67.64200001-16</td> <td>Relatório de erros de importaçãoiequênciaCampoDesorição do ErroTipo EstabelecimentoCNPJ: 01.381.747/1000-19Tipo Estabelecimento Inválido.CNPJCNPJ: 01.381.747/1000-19CNPJ inváldo.Códgo MuniópioCNPJ: 01.381.747/1000-19Códgo Muniópio Inválido.Data de ContrataçãoCNPJ: 01.381.747/1000-19Data de Contratação inválida.Data de início do VínculoCNPJ: 01.381.747/1000-19Data de início do Vínculo Inválida.Class ficação do EstabelecimentCNPJ: 01.381.747/1000-19Data de início do Vínculo Inválida.Class ficação do EstabelecimentCNPJ: 01.381.747/1000-19Data de início do Vínculo Inválida.Class ficação do EstabelecimentCNPJ: 01.381.747/1000-19Data de início do Vínculo Inválida.CNPJCNPJ: 01.381.747/1000-19Data de início do Vínculo Inválida.Class ficação do Estabelecimento Inválida.CNPJ: 01.381.747/1000-19Data de início do Vínculo Inválida.CNPJCNPJ: 01.381.747/1000-19Data de início do Vínculo Inválida.CNPJ: 01.381.747/1000-19Data de Início do Estabelecimento Inválida.CNPJ: 01.383.0330001-60já cadastradoCNPJCNPJ: 01.383.0330001-60já cadastradoSCNPJCNPJ: 01.662.8790001-28já cadastradoCNPJCNPJ: 01.662.8790001-18<tt>já cadastradoCNPJCNPJ: 01.67.6420001-16<tt>já cadastradoCNPJCNPJ: 01.67.6420001-16<tt>já cadastradoSCNPJCNPJ: 01.67.6420001-16<tt>já cadastradoCNPJCNPJ: 01.682.6940001-62já cadastrado</tt></tt></tt></tt></td> <td>Sistema de A deguação do Registro de Plano de Saúde       Pégina: 1         Relatório de erros de importação       Pegina: 1         Relatório de erros de importação       Descrição do Erro         Tipo Estabelecimento       CNPJ: 01.381.747/1000-19       Tipo Estabelecimento Inválido.         CNPJ       CNPJ: 01.381.747/1000-19       CNPJ brádo.         Código Município       CNPJ: 01.381.747/1000-19       Data de Contratação inválida.         Data de contratação       CNPJ: 01.381.747/1000-19       Data de Contratação inválida.         Class ficação do Estabelecimen       CNPJ: 01.381.747/1000-19       Data de Contratação inválida.         Class ficação do Estabelecimen       CNPJ: 01.381.747/1000-19       Data de Contratação inválida.         Class ficação do Estabelecimen       CNPJ: 01.381.747/1000-19       Data de Contratação inválida.         Class ficação do Estabelecimen       CNPJ: 01.381.747/1000-19       Data de Contratação inválida.         Class ficação do Estabelecimen       CNPJ: 01.383.033/0001-69       já cadastrado         CNPJ       CNPJ: 01.632.813/0001-01       já cadastrado         CNPJ       CNPJ: 01.602.310/0001-49       já cadastrado         CNPJ       CNPJ: 01.602.310/0001-49       já cadastrado         CNPJ       CNPJ: 01.607.642/0001-16       já cadastrado         CNPJ       CNPJ</td>                                                                                                    | iequênciaCampoDescrição do ErroTipo EstabelecimentoCNPJ: 01.381.747/1000-19Tipo Estabelecimento Inválido.CN.P.JCNPJ: 01.381.747/1000-19CNPJ inváldo.Códgo MuniópioCNPJ: 01.381.747/1000-19Códgo Muniópio Inválido.Data de ContrataçãoCNPJ: 01.381.747/1000-19Data de Contratação inválida.Data de início do VínculoCNPJ: 01.381.747/1000-19Data de início do Vínculo Inválida.Class ficação do EstabelecimenCNPJ: 01.381.747/1000-19Data de início do Vínculo Inválida.Class ficação do EstabelecimenCNPJ: 01.381.747/1000-19Data de início do Vínculo Inválida.CN.P.JCNPJ: 01.381.747/1000-19Data de início do Vínculo Inválida.CN.P.JCNPJ: 01.381.747/1000-19Data de início do Vínculo Inválida.CN.P.JCNPJ: 01.381.747/1000-19Data de início do Vínculo Inválida.CN.P.JCNPJ: 01.381.747/1000-19Data de início do Vínculo Inválida.CN.P.JCNPJ: 01.381.747/1000-19Data de início do Vínculo Inválida.1CN.P.JCNPJ: 01.383.0330001-60já cadastrado3CN.P.JCNPJ: 01.662.870001-23já cadastrado5CN.P.JCNPJ: 01.662.8700001-28já cadastrado7CN.P.JCNPJ: 01.662.8700001-19já cadastrado9CN.P.JCNPJ: 01.680.2300001-60 <tt>já cadastrado1CN.P.JCNPJ: 01.680.60001-02<tt>já cadastrado3CN.P.JCNPJ: 01.680.0940001-87<tt>já cadastrado</tt></tt></tt>                                                                                                    | Interfective de circes de finipertagae         isequência       Campo       Descrição do Erro         Tipo Estabelecimento       CNPJ: 01.381.747/1000-19       Tipo Estabelecimento Inválido.         CNPJ       CNPJ: 01.381.747/1000-19       CNPJ inválido.         Código Município       CNPJ: 01.381.747/1000-19       CAPJ inválido.         Data de Contratação       CNPJ: 01.381.747/1000-19       Data de Contratação inválida.         Data de Contratação       CNPJ: 01.381.747/1000-19       Data de início do Vínculo         Class fricação do Estabelecimen       CNPJ: 01.381.747/1000-19       Data de início do Vínculo inválida.         CLPJ       CNPJ: 01.381.747/1000-19       Data de início do Vínculo inválida.         CLPJ       CNPJ: 01.381.747/1000-19       Data de início do Vínculo inválida.         CLPJ       CNPJ: 01.381.747/1000-19       Data de início do Vínculo inválida.         CLPJ       CNPJ: 01.381.747/1000-19       Data de início do Vínculo inválida.         CLPJ       CNPJ: 01.381.747/1000-19       Data de início do Vínculo inválida.         CLPJ       CNPJ: 01.382.781/0001-69       já cadastrado         CLPJ       CNPJ: 01.662.8790001-28       já cadastrado         CLPJ       CNPJ: 01.602.3100001-69       já cadastrado         G       CNPJ       CNPJ: 01.67.64200001-16                                                                                                    | Relatório de erros de importaçãoiequênciaCampoDesorição do ErroTipo EstabelecimentoCNPJ: 01.381.747/1000-19Tipo Estabelecimento Inválido.CNPJCNPJ: 01.381.747/1000-19CNPJ inváldo.Códgo MuniópioCNPJ: 01.381.747/1000-19Códgo Muniópio Inválido.Data de ContrataçãoCNPJ: 01.381.747/1000-19Data de Contratação inválida.Data de início do VínculoCNPJ: 01.381.747/1000-19Data de início do Vínculo Inválida.Class ficação do EstabelecimentCNPJ: 01.381.747/1000-19Data de início do Vínculo Inválida.Class ficação do EstabelecimentCNPJ: 01.381.747/1000-19Data de início do Vínculo Inválida.Class ficação do EstabelecimentCNPJ: 01.381.747/1000-19Data de início do Vínculo Inválida.CNPJCNPJ: 01.381.747/1000-19Data de início do Vínculo Inválida.Class ficação do Estabelecimento Inválida.CNPJ: 01.381.747/1000-19Data de início do Vínculo Inválida.CNPJCNPJ: 01.381.747/1000-19Data de início do Vínculo Inválida.CNPJ: 01.381.747/1000-19Data de Início do Estabelecimento Inválida.CNPJ: 01.383.0330001-60já cadastradoCNPJCNPJ: 01.383.0330001-60já cadastradoSCNPJCNPJ: 01.662.8790001-28já cadastradoCNPJCNPJ: 01.662.8790001-18 <tt>já cadastradoCNPJCNPJ: 01.67.6420001-16<tt>já cadastradoCNPJCNPJ: 01.67.6420001-16<tt>já cadastradoSCNPJCNPJ: 01.67.6420001-16<tt>já cadastradoCNPJCNPJ: 01.682.6940001-62já cadastrado</tt></tt></tt></tt>                                                                                                    | Sistema de A deguação do Registro de Plano de Saúde       Pégina: 1         Relatório de erros de importação       Pegina: 1         Relatório de erros de importação       Descrição do Erro         Tipo Estabelecimento       CNPJ: 01.381.747/1000-19       Tipo Estabelecimento Inválido.         CNPJ       CNPJ: 01.381.747/1000-19       CNPJ brádo.         Código Município       CNPJ: 01.381.747/1000-19       Data de Contratação inválida.         Data de contratação       CNPJ: 01.381.747/1000-19       Data de Contratação inválida.         Class ficação do Estabelecimen       CNPJ: 01.381.747/1000-19       Data de Contratação inválida.         Class ficação do Estabelecimen       CNPJ: 01.381.747/1000-19       Data de Contratação inválida.         Class ficação do Estabelecimen       CNPJ: 01.381.747/1000-19       Data de Contratação inválida.         Class ficação do Estabelecimen       CNPJ: 01.381.747/1000-19       Data de Contratação inválida.         Class ficação do Estabelecimen       CNPJ: 01.383.033/0001-69       já cadastrado         CNPJ       CNPJ: 01.632.813/0001-01       já cadastrado         CNPJ       CNPJ: 01.602.310/0001-49       já cadastrado         CNPJ       CNPJ: 01.602.310/0001-49       já cadastrado         CNPJ       CNPJ: 01.607.642/0001-16       já cadastrado         CNPJ       CNPJ                                                                                |
| 25 C.N.P.J CNPJ: 01.745.832/0001-08 já cadastrado                                                                                                    | CND LOW COMPONENT 12 - State of the                                                                                                    | C.N.P.J CNPJ: 01.745.832/0001-08 já cadastrado                                                                                                    |                                                                                                    | C.N.P.J         CNPJ: 01.381.747/1000-19         CNPJ hvåldo.           Código Município         CNPJ: 01.381.747/1000-19         Código Município Inválido.           Data de Contratação         CNPJ: 01.381.747/1000-19         Data de Contratação inválida.           Data de Contratação         CNPJ: 01.381.747/1000-19         Data de Contratação inválida.           Classificação do Estabelecimen         CNPJ: 01.381.747/1000-19         Data de início do Vínculo inválida.           Classificação do Estabelecimen         CNPJ: 01.381.747/1000-19         Classificação do Estabelecimento inválida.           C.N.P.J         CNPJ: 01.383.033/0001-60         já cadastrado           C.N.P.J         CNPJ: 01.652.879/0001-28         já cadastrado           C.N.P.J         CNPJ: 01.602.310/0001-49         já cadastrado           C.N.P.J         CNPJ: 01.602.310/0001-49         já cadastrado           C.N.P.J         CNPJ: 01.602.310/0001-49         já cadastrado           C.N.P.J         CNPJ: 01.602.310/0001-49         já cadastrado           C.N.P.J         CNPJ: 01.607.642/0001-81         já cadastrado           C.N.P.J         CNPJ: 01.607.642/0001-49         já cadastrado           C.N.P.J         CNPJ: 01.607.642/0001-49         já cadastrado           C.N.P.J         CNPJ: 01.619.8560001-02         já cadastrado                                                                                                    | SequênciaCampoDescrição do Erro1Tipo EstabelecimentoCNPJ: 01.381.747/1000-19Tipo Estabelecimento Inválido.2CNPJCNPJ: 01.381.747/1000-19CNPJ Inválido.3Código MunicípioCNPJ: 01.381.747/1000-19Código Município Inválido.4Código MunicípioCNPJ: 01.381.747/1000-19Data de Contratação inválida.4Data de ContrataçãoCNPJ: 01.381.747/1000-19Data de Contratação inválida.5Data de início do VínculoCNPJ: 01.381.747/1000-19Data de início do Vínculo Inválida.6Class fricação do EstabelecimenCNPJ: 01.381.747/1000-19Data de início do Vínculo Inválida.1CNP,JCNPJ: 01.322.813/0001-60já cadastrado1CNP,JCNPJ: 01.363.033/0001-69já cadastrado3CNP,JCNPJ: 01.662.879/0001-28já cadastrado7CNP,JCNPJ: 01.662.879/0001-28já cadastrado7CNP,JCNPJ: 01.602.31/0001-64já cadastrado7CNP,JCNPJ: 01.602.31/00001-64já cadastrado9CNP,JCNPJ: 01.602.69/0001-64já cadastrado3CNP,JCNPJ: 01.607.642/0001-16já cadastrado3CNP,JCNPJ: 01.682.69/0001-62 <tt>já cadastrado3CNP,JCNPJ: 01.682.69/0001-64<tt>já cadastrado</tt></tt>                                                                                                    | Sequência         Campo         Descrição do Erro           2:         Tipo Estabelecimento         CNPJ:01.381.747/1000-19         Tipo Estabelecimento Inválido.           4:         CN.P.J         CNPJ:01.381.747/1000-19         CNPJ inválido.           4:         Código Município         CNPJ:01.381.747/1000-19         CNPJ inválido.           6:         Data de Contratação         CNPJ:01.381.747/1000-19         Dáta de Contratação           6:         Data de início do Vinculo         CNPJ:01.381.747/1000-19         Data de início do Vinculo           7:         CNP.J         CNPJ:01.381.747/1000-19         Data de início do Vinculo           6:         CN.P.J         CNPJ:01.381.747/1000-19         Data de início do Vinculo inválida.           7:         CN.P.J         CNPJ:01.381.747/1000-19         Data de início do Vinculo inválida.           1         C.N.P.J         CNPJ:01.381.747/1000-19         Data de início do Vinculo inválida.           1         C.N.P.J         CNPJ:01.363.0330001-60         já cadastrado           1         C.N.P.J         CNPJ:01.662.87940001-23         já cadastrado           2         C.N.P.J         CNPJ:01.602.3100001-49         já cadastrado           3         C.N.P.J         CNPJ:01.602.6420001-161         já cadastrado                                                                                                    | Relatório de erros de importação           Sequência         Campo         Descrição do Erro           1         Tipo Estabelecimento         CNPJ: 01.381.7477/1000-19         Tipo Estabelecimento Inválido.           1         Código Município         CNPJ: 01.381.7477/1000-19         CNPJ: 0N.381.7477/1000-19           1         Código Município         CNPJ: 01.381.7477/1000-19         Data de Contratação           1         Data de Contratação         CNPJ: 01.381.7477/1000-19         Data de Contratação inválida.           1         Data de início do Vínculo         CNPJ: 01.381.7477/1000-19         Data de início do Vínculo Inválida.           1         CLASS friçação do Estabelecimen         CNPJ: 01.381.7477/1000-19         Data de início do Vínculo Inválida.           1         CN.P.J         CNPJ: 01.381.7477/1000-19         Data de início do Vínculo Inválida.           1         CLASS friçação do Estabelecimen         CNPJ: 01.322.8130001-60         já cadastrado           1         C.N.P.J         CNPJ: 01.637.812/0001-33         já cadastrado           1         C.N.P.J         CNPJ: 01.662.8790001-28         já cadastrado           2         C.N.P.J         CNPJ: 01.602.3100001-49         já cadastrado           3         C.N.P.J         CNPJ: 01.607.64200001-16         já cadastrado <td>Sistema de Adequação do Registro de Plano de Saúde       Página: 1         Relatório de erros de importação       Pegina: 1         requência       Campo       Descrição do Erro         Tipo Estabelecimento       CNPJ: 01.381.747/1000-19       Tipo Estabelecimento Inválido.         Códgo Município       CNPJ: 01.381.747/1000-19       CNPJ málido.         Data de Contratação       CNPJ: 01.381.747/1000-19       Data de Contratação inválida.         Data de nício do Vínculo       CNPJ: 01.381.747/1000-19       Data de Contratação inválida.         Class ficação do Estabelecimen       CNPJ: 01.381.747/1000-19       Data de Contratação inválida.         Class ficação do Estabelecimen       CNPJ: 01.381.747/1000-19       Data de Contratação inválida.         Class ficação do Estabelecimen       CNPJ: 01.381.747/1000-19       Class ficação do Estabelecimento inválida.         CN.P.J       CNPJ: 01.381.747/1000-19       Class ficação do Estabelecimento inválida.         CN.P.J       CNPJ: 01.383.030001-60       já cadastrado         CN.P.J       CNPJ: 01.632.8130001-63       já cadastrado         CN.P.J       CNPJ: 01.662.8790001-28       já cadastrado         CN.P.J       CNPJ: 01.607.6420001-49       já cadastrado         CN.P.J       CNPJ: 01.607.6420001-49       já cadastrado         CN.P.J       CNPJ:</td>                                                                      | Sistema de Adequação do Registro de Plano de Saúde       Página: 1         Relatório de erros de importação       Pegina: 1         requência       Campo       Descrição do Erro         Tipo Estabelecimento       CNPJ: 01.381.747/1000-19       Tipo Estabelecimento Inválido.         Códgo Município       CNPJ: 01.381.747/1000-19       CNPJ málido.         Data de Contratação       CNPJ: 01.381.747/1000-19       Data de Contratação inválida.         Data de nício do Vínculo       CNPJ: 01.381.747/1000-19       Data de Contratação inválida.         Class ficação do Estabelecimen       CNPJ: 01.381.747/1000-19       Data de Contratação inválida.         Class ficação do Estabelecimen       CNPJ: 01.381.747/1000-19       Data de Contratação inválida.         Class ficação do Estabelecimen       CNPJ: 01.381.747/1000-19       Class ficação do Estabelecimento inválida.         CN.P.J       CNPJ: 01.381.747/1000-19       Class ficação do Estabelecimento inválida.         CN.P.J       CNPJ: 01.383.030001-60       já cadastrado         CN.P.J       CNPJ: 01.632.8130001-63       já cadastrado         CN.P.J       CNPJ: 01.662.8790001-28       já cadastrado         CN.P.J       CNPJ: 01.607.6420001-49       já cadastrado         CN.P.J       CNPJ: 01.607.6420001-49       já cadastrado         CN.P.J       CNPJ:                                                                                         |
| 5 C.N.P.J CNPJ: 01.745.832/0001-08 já cadastrado                                                                                                    | CND LOW COMPONENT 12 - State of the                                                                                                    | C.N.P.J CNPJ: 01.745.832/0001-08 já cadastrado                                                                                                    |                                                                                                    | C.N.P.J         CNPJ: 01.381.747/1000-19         CNPJ hváldo.           Código Município         CNPJ: 01.381.747/1000-19         Código Município Inválido.           Data de Contratação         CNPJ: 01.381.747/1000-19         Data de Contratação inválida.           Data de Contratação         CNPJ: 01.381.747/1000-19         Data de Contratação inválida.           Data de Contratação         CNPJ: 01.381.747/1000-19         Data de Contratação inválida.           Classificação do Estabelecimen         CNPJ: 01.381.747/1000-19         Data de inicio do Vínculo inválida.           CNPJ         CNPJ: 01.381.747/1000-19         Classificação do Estabelecimento inválida.           CNPJ         CNPJ: 01.381.747/1000-19         Classificação do Estabelecimento inválida.           CNPJ         CNPJ: 01.381.747/1000-19         Classificação do Estabelecimento inválida.           CNPJ         CNPJ: 01.383.0330001-69         já cadastrado           CNPJ         CNPJ: 01.682.8790001-28         já cadastrado           CNPJ         CNPJ: 01.682.8790001-28         já cadastrado           CNPJ         CNPJ: 01.602.310/0001-49         já cadastrado           CNPJ         CNPJ: 01.602.6860001-02         já cadastrado           CNPJ         CNPJ: 01.607.6420001-16         já cadastrado           CNPJ         CNPJ: 01.608.686001-02         j                                                                                                    | SequênciaCampoDescrição do Erro1Tipo EstabelecimentoCNPJ: 01.381.747/1000-19Tipo Estabelecimento Inválido.2C.N.P.JCNPJ: 01.381.747/1000-19CNPJ inválido.2Códgo MunicípioCNPJ: 01.381.747/1000-19Códgo Município Inválido.2Data de ContrataçãoCNPJ: 01.381.747/1000-19Data de Contratação inválida.2Data de início do VínculoCNPJ: 01.381.747/1000-19Data de início do Vínculo Inválida.2Class fricação do EstabelecimenCNPJ: 01.322.813/0001-60já cadastrado1C.N.P.JCNPJ: 01.363.033/0001-69já cadastrado3C.N.P.JCNPJ: 01.652.874/0001-29já cadastrado5C.N.P.JCNPJ: 01.662.874/0001-29já cadastrado7C.N.P.JCNPJ: 01.662.874/0001-29já cadastrado7C.N.P.JCNPJ: 01.662.874/0001-29já cadastrado7C.N.P.JCNPJ: 01.662.874/0001-29já cadastrado7C.N.P.JCNPJ: 01.662.874/0001-29já cadastrado7C.N.P.JCNPJ: 01.662.874/0001-29já cadastrado7C.N.P.JCNPJ: 01.662.874/0001-29já cadastrado7C.N.P.JCNPJ: 01.662.674/0001-29já cadastrado3C.N.P.JCNPJ: 01.662.694/0001-87já cadastrado                                                                                                    | Sequência         Campo         Descrição do Erro           Sequência         Tipo Estabelecimento         CNPJ:01.381.747/1000-19         Tipo Estabelecimento Inválido.           C.N.P.J         CNPJ:01.381.747/1000-19         CNPJ inválido.           Código Município         CNPJ:01.381.747/1000-19         CNPJ inválido.           Data de Contratação         CNPJ:01.381.747/1000-19         Data de Contratação           Data de Contratação         CNPJ:01.381.747/1000-19         Data de contratação inválida.           Classificação do Estabelecimen         CNPJ:01.381.747/1000-19         Data de contratação inválida.           Classificação do Estabelecimen         CNPJ:01.381.747/1000-19         Data de contratação inválida.           CN.P.J         CNPJ:01.381.747/1000-19         Data de contratação inválida.           CN.P.J         CNPJ:01.381.747/1000-19         Data de contratação inválida.           CN.P.J         CNPJ:01.381.747/1000-19         Data de contratação inválida.           CN.P.J         CNPJ:01.381.747/1000-19         Data de início do Vínculo inválida.           CN.P.J         CNPJ:01.363.0330001-60         já cadastrado           CN.P.J         CNPJ:01.662.87940001-23         já cadastrado           CN.P.J         CNPJ:01.602.3100001-60         já cadastrado           CN.P.J         CNPJ:01.607.642000                                                                                                    | Relatório de erros de importação           Sequência         Campo         Descrição do Erro           1         Tipo Estabelecimento         CNPJ: 01.381.747/1000-19         Tipo Estabelecimento Inválido.           1         CMPJ         CNPJ: 01.381.747/1000-19         CNPJ inválido.           1         Código Município         CNPJ: 01.381.747/1000-19         Código Município Inválido.           1         Data de Contratação         CNPJ: 01.381.747/1000-19         Data de Contratação inválida.           1         Data de início do Vínculo         CNPJ: 01.381.747/1000-19         Data de início do Vínculo Inválida.           1         CARS fricação do Estabelecimen         CNPJ: 01.381.747/1000-19         Data de início do Vínculo Inválida.           1         CNPJ         CNPJ: 01.322.8130001-60         já cadastrado           1         C.N.P.J         CNPJ: 01.363.0330001-69         já cadastrado           1         C.N.P.J         CNPJ: 01.652.6790001-28         já cadastrado           2         C.N.P.J         CNPJ: 01.602.3100001-49         já cadastrado           3         C.N.P.J         CNPJ: 01.602.67900001-49         já cadastrado           4         C.N.P.J         CNPJ: 01.607.64200001-16         já cadastrado           5         C.N.P.J         CNPJ:                                                                                                    | Sistema de Adequação do Registro de Plano de Saúde       Página: 1         Relatório de erros de importação       Pegina: 1         requência       Campo       Descrição do Erro         Tipo Estabelecimento       CNPJ: 01.381.747/1000-19       Tipo Estabelecimento Inválido.         Código Município       CNPJ: 01.381.747/1000-19       CNPJ málido.         Data de Contratação       CNPJ: 01.381.747/1000-19       Data de Contratação inválida.         Data de nício do Vínculo       CNPJ: 01.381.747/1000-19       Data de Contratação inválida.         Class ficação do Estabelecimen       CNPJ: 01.381.747/1000-19       Data de Contratação inválida.         Class ficação do Estabelecimen       CNPJ: 01.381.747/1000-19       Data de Contratação inválida.         Class ficação do Estabelecimen       CNPJ: 01.381.747/1000-19       Lass ficação do Estabelecimento inválida.         Class ficação do Estabelecimen       CNPJ: 01.381.747/1000-19       Lass ficação do Estabelecimento inválida.         Class ficação do Estabelecimen       CNPJ: 01.383.0320001-60       já cadastrado         C.N.P.J       CNPJ: 01.652.8790001-23       já cadastrado         C.N.P.J       CNPJ: 01.602.3100001-49       já cadastrado         C.N.P.J       CNPJ: 01.607.6420001-102       já cadastrado         C.N.P.J       CNPJ: 01.607.6420001-102       já cadastrado                                                              |
| 25 C.N.P.J CNPJ: 01.745.832/0001-08 já cadastrado                                                                                                    | CND LOC CONDUCT OF CONDUCT STUDY STUDY                                                                                                    | C.N.P.J CNPJ: 01.745.832/0001-08 já cadastrado                                                                                                    |                                                                                                    | C.N.P.J         CNPJ: 01.381.747/1000-19         CNPJ invåido.           Código Município         CNPJ: 01.381.747/1000-19         Código Município Inválido.           Data de Contratação         CNPJ: 01.381.747/1000-19         Data de Contratação inválida.           Data de Contratação         CNPJ: 01.381.747/1000-19         Data de Contratação inválida.           Data de Contratação         CNPJ: 01.381.747/1000-19         Data de Contratação inválida.           Classificação do Estabelecimen         CNPJ: 01.381.747/1000-19         Data de Inicio do Vínculo inválida.           CNPJ         CNPJ: 01.381.747/1000-19         Classificação do Estabelecimento inválida.           CN.P.J         CNPJ: 01.381.747/1000-19         Data de Inicio do Vínculo inválida.           CN.P.J         CNPJ: 01.381.747/1000-19         Data de Inicio do Vínculo inválida.           CN.P.J         CNPJ: 01.383.030001-60         já cadastrado           CN.P.J         CNPJ: 01.652.8790001-28         já cadastrado           CN.P.J         CNPJ: 01.602.310/0001-49         já cadastrado           CN.P.J         CNPJ: 01.607.642/0001-48         já cadastrado           CN.P.J         CNPJ: 01.607.642/0001-48         já cadastrado           CN.P.J         CNPJ: 01.607.642/0001-48         já cadastrado           CN.P.J         CNPJ: 01.619.860001-02                                                                                                    | SequênciaCampoDescrição do Erro1Tipo EstabelecimentoCNPJ: 01.381.7477/1000-19Tipo Estabelecimento Inválido.2CNPJCNPJ: 01.381.7477/1000-19CNPJ inváldo.3Código MunicípioCNPJ: 01.381.7477/1000-19Código Município Inválido.4Código MunicípioCNPJ: 01.381.7477/1000-19Data de Contratação inválida.5Data de ContrataçãoCNPJ: 01.381.7477/1000-19Data de Contratação inválida.6Data de Início do VínculoCNPJ: 01.381.7477/1000-19Data de Início do Vínculo Inválida.7Class fricação do EstabelecimenCNPJ: 01.322.813/0001-60já cadastrado11C.N.P.JCNPJ: 01.363.033/0001-69já cadastrado13C.N.P.JCNPJ: 01.662.879/0001-28já cadastrado14C.N.P.JCNPJ: 01.662.879/0001-28já cadastrado15C.N.P.JCNPJ: 01.602.310/0001-49já cadastrado16C.N.P.JCNPJ: 01.602.310/0001-49já cadastrado17C.N.P.JCNPJ: 01.602.69/0001-28já cadastrado18C.N.P.JCNPJ: 01.607.642/0001-16já cadastrado19C.N.P.JCNPJ: 01.607.642/0001-16já cadastrado19C.N.P.JCNPJ: 01.607.642/0001-16já cadastrado19C.N.P.JCNPJ: 01.618.860001-02já cadastrado19C.N.P.JCNPJ: 01.618.860001-02já cadastrado                                                                                                    | Sequência         Campo         Descrição do Erro           2:         Tipo Estabelecimento         CNRJ: 01.381.747/1000-19         Tipo Estabelecimento Inválido.           3:         C.N.P.J         CNRJ: 01.381.747/1000-19         CNRJ: nválido.           4:         Código Município         CNRJ: 01.381.747/1000-19         CNRJ: on tráncico Inválido.           5:         Data de Contratação         CNRJ: 01.381.747/1000-19         Dáta de Contratação inválida.           6:         Data de início do Vinculo         CNRJ: 01.381.747/1000-19         Data de início do Vinculo           7:         Classificação do Estabelecimen         CNRJ: 01.381.747/1000-19         Class ficação do Estabelecimento inválida.           6:         C.N.P.J         CNRJ: 01.381.747/1000-19         Data de início do Vinculo inválida.           7:         CIN.P.J         CNRJ: 01.381.747/1000-19         Class ficação do Estabelecimento inválida.           6:         C.N.P.J         CNRJ: 01.363.033/0001-60         já cadastrado           7:1         C.N.P.J         CNRJ: 01.662.879/0001-23         já cadastrado           7:7         C.N.P.J         CNRJ: 01.602.300001-69         já cadastrado           7:1         C.N.P.J         CNRJ: 01.602.600001-02         já cadastrado           7:1         C.N.P.J         C.N.P.J                                                                                                    | Relatório de erros de importação           Sequência         Campo         Descrição do Erro           1         Tipo Estabelecimento         CNPJ: 01.381.7477/000-19         Tipo Estabelecimento Inválido.           2         Tipo Istabelecimento         CNPJ: 01.381.7477/000-19         CNPJ inválido.           3         Código Município         CNPJ: 01.381.7477/000-19         CNPJ inválido.           4         Código Município         CNPJ: 01.381.7477/000-19         Data de Contratação inválida.           5         Data de Contratação         CNPJ: 01.381.7477/1000-19         Data de Contratação inválida.           6         Data de início do Vínculo         CNPJ: 01.381.7477/1000-19         Data de início do Vínculo Inválida.           7         Class fricação do Estabelecimen         CNPJ: 01.381.7477/1000-19         Data de início do Vínculo Inválida.           8         CNPJ         CNPJ: 01.322.813/0001-69         já cadastrado         Estabelecimento inválida.           9         CNPJ         CNPJ: 01.637.812/0001-69         já cadastrado         Estabelecimento Inválida.           11         CNPJ         CNPJ: 01.662.879/0001-28         já cadastrado         Estabelecimento Inválida.           13         CNPJ         CNPJ: 01.602.300001-69         já cadastrado         Estabelecimento Inválida. <tr< td=""><td>Sistema de Adequação do Registro de Plano de Saúde       Página: 1         Relatório de erros de importação       Página: 1         Relatório de erros de importação       Descrição do Erro         Tipo Estabelecimento       CNPJ: 01.381.747/1000-19       Tipo Estabelecimento Inválido.         Códgo Município       CNPJ: 01.381.747/1000-19       CNPJ mválido.         Data de Contratação       CNPJ: 01.381.747/1000-19       Data de Contratação inválida.         Data de nício do Vínculo       CNPJ: 01.381.747/1000-19       Data de Contratação inválida.         Class ficação do Estabelecimen       CNPJ: 01.381.747/1000-19       Data de Contratação inválida.         Class ficação do Estabelecimen       CNPJ: 01.381.747/1000-19       Data de Contratação inválida.         Class ficação do Estabelecimen       CNPJ: 01.381.747/1000-19       Lass ficação inválida.         Class ficação do Estabelecimen       CNPJ: 01.381.747/1000-19       Lass ficação do Estabelecimento inválida.         CNPJ       CNPJ: 01.632.8130001-60       já cadastrado       Estabelecimento inválida.         CNPJ       CNPJ: 01.632.8130001-60       já cadastrado       Estabelecimento inválida.         CNPJ       CNPJ: 01.662.8790001-28       já cadastrado       Estabelecimento inválida.         CNPJ       CNPJ: 01.662.8790001-28       já cadastrado       Estabelecimento inválida.</td></tr<> | Sistema de Adequação do Registro de Plano de Saúde       Página: 1         Relatório de erros de importação       Página: 1         Relatório de erros de importação       Descrição do Erro         Tipo Estabelecimento       CNPJ: 01.381.747/1000-19       Tipo Estabelecimento Inválido.         Códgo Município       CNPJ: 01.381.747/1000-19       CNPJ mválido.         Data de Contratação       CNPJ: 01.381.747/1000-19       Data de Contratação inválida.         Data de nício do Vínculo       CNPJ: 01.381.747/1000-19       Data de Contratação inválida.         Class ficação do Estabelecimen       CNPJ: 01.381.747/1000-19       Data de Contratação inválida.         Class ficação do Estabelecimen       CNPJ: 01.381.747/1000-19       Data de Contratação inválida.         Class ficação do Estabelecimen       CNPJ: 01.381.747/1000-19       Lass ficação inválida.         Class ficação do Estabelecimen       CNPJ: 01.381.747/1000-19       Lass ficação do Estabelecimento inválida.         CNPJ       CNPJ: 01.632.8130001-60       já cadastrado       Estabelecimento inválida.         CNPJ       CNPJ: 01.632.8130001-60       já cadastrado       Estabelecimento inválida.         CNPJ       CNPJ: 01.662.8790001-28       já cadastrado       Estabelecimento inválida.         CNPJ       CNPJ: 01.662.8790001-28       já cadastrado       Estabelecimento inválida.                                             |
| 25 C.N.P.J CNPJ: 01.745.832/0001-08 já cadastrado                                                                                                    |                                                                                                    | C.N.P.J CNPJ: 01.745.832/0001-08 já cadastrado                                                                                                    | · · · · · · · · · · · · · · · · · · ·                                                                                                    | C.N.P.J         CNPJ: 01.381.747/1000-19         CNPJ invåido.           Código Município         CNPJ: 01.381.747/1000-19         Código Município Inválido.           Data de Contratação         CNPJ: 01.381.747/1000-19         Data de Contratação inválida.           Data de Contratação         CNPJ: 01.381.747/1000-19         Data de Contratação inválida.           Data de Início do Vínculo         CNPJ: 01.381.747/1000-19         Data de Contratação inválida.           Classificação do Estabelecimen         CNPJ: 01.381.747/1000-19         Data de Início do Vínculo inválida.           CN.P.J         CNPJ: 01.381.747/1000-19         Data de Início do Vínculo inválida.           CN.P.J         CNPJ: 01.381.747/1000-19         Data de Início do Vínculo inválida.           CN.P.J         CNPJ: 01.381.747/1000-19         Data de Início do Vínculo inválida.           CN.P.J         CNPJ: 01.383.030001-60         já cadastrado           CN.P.J         CNPJ: 01.682.8790001-28         já cadastrado           C.N.P.J         CNPJ: 01.662.8790001-28         já cadastrado           C.N.P.J         CNPJ: 01.607.6420001-49         já cadastrado           C.N.P.J         CNPJ: 01.607.6420001-49         já cadastrado           C.N.P.J         CNPJ: 01.607.6420001-61         já cadastrado           C.N.P.J         CNPJ: 01.619.8660001-02                                                                                                    | SequênciaCampoDescrição do Erro1Tipo EstabelecimentoCNPJ: 01.381.7477/1000-19Tipo Estabelecimento Inválido.2CNPJCNPJ: 01.381.7477/1000-19CNPJ inváldo.3Código MunicípioCNPJ: 01.381.7477/1000-19Código Município Inválido.4Código MunicípioCNPJ: 01.381.7477/1000-19Data de Contratação inválida.5Data de ContrataçãoCNPJ: 01.381.7477/1000-19Data de Contratação inválida.6Data de Início do VínculoCNPJ: 01.381.7477/1000-19Data de Contratação inválida.7Class fricação do EstabelecimenCNPJ: 01.322.813/0001-60já cadastrado8C.N.P.JCNPJ: 01.322.813/0001-60já cadastrado14C.N.P.JCNPJ: 01.637.812/0001-33já cadastrado15C.N.P.JCNPJ: 01.632.879/0001-28já cadastrado16C.N.P.JCNPJ: 01.602.31/0001-49já cadastrado17C.N.P.JCNPJ: 01.602.31/0001-49já cadastrado19C.N.P.JCNPJ: 01.602.31/0001-49já cadastrado19C.N.P.JCNPJ: 01.602.60001-02já cadastrado19C.N.P.JCNPJ: 01.607.642/0001-16já cadastrado10C.N.P.JCNPJ: 01.607.642/0001-16já cadastrado11C.N.P.JCNPJ: 01.607.642/0001-16já cadastrado12C.N.P.JCNPJ: 01.607.642/0001-16já cadastrado13C.N.P.JCNPJ: 01.608.08/0001-02já cadastrado                                                                                                    | Sequência         Campo         Descrição do Erro           2:         Tipo Estabelecimento         CNRJ: 01.381.747/1000-19         Tipo Estabelecimento Inválido.           3:         C.N.P.J         CNRJ: 01.381.747/1000-19         CNRJ inválido.           4:         Código Município         CNRJ: 01.381.747/1000-19         CNRJ: inválido.           5:         Data de Contratação         CNRJ: 01.381.747/1000-19         Código Município Inválido.           6:         Data de cinicio do Vínculo         CNRJ: 01.381.747/1000-19         Data de cinicio do Vínculo inválida.           7:         Classificação do Estabelecimen         CNRJ: 01.381.747/1000-19         Classificação do Estabelecimento inválida.           6:         C.N.P.J         CNRJ: 01.381.747/1000-19         Data de início do Vínculo inválida.           7:         Classificação do Estabelecimen         CNRJ: 01.381.747/1000-19         Data de início do Vínculo inválida.           11:         C.N.P.J         CNRJ: 01.363.033/0001-60         já cadastrado           13:         C.N.P.J         CNRJ: 01.662.879/0001-33         já cadastrado           14:         C.N.P.J         CNRJ: 01.602.310/0001-49         já cadastrado           15:         C.N.P.J         CNRJ: 01.602.310/0001-49         já cadastrado           16:         C.N.P.J         <                                                                                                    | Relatório de erros de importação           Sequência         Campo         Descrição do Erro           1         Tipo Estabelecimento         CNPJ: 01.381.7477/000-19         Tipo Estabelecimento Inválido.           2         Tipo Istabelecimento         CNPJ: 01.381.7477/000-19         CNPJ inválido.           3         C.N.P.J         CNPJ: 01.381.7477/000-19         CNPJ inválido.           4         Código Município         CNPJ: 01.381.7477/000-19         Data de Contratação inválida.           5         Data de Contratação         CNPJ: 01.381.7477/1000-19         Data de Contratação inválida.           6         Data de Contratação do Estabelecimen         CNPJ: 01.381.7477/1000-19         Data de início do Vínculo Inválida.           7         Class fricação do Estabelecimen         CNPJ: 01.322.813/0001-69         Ja ce dastrado           1         C.N.P.J         CNPJ: 01.322.813/0001-69         já cadastrado           1         C.N.P.J         CNPJ: 01.632.879/0001-23         já cadastrado           1         C.N.P.J         CNPJ: 01.682.879/0001-23         já cadastrado           1         C.N.P.J         CNPJ: 01.602.310/0001-49         já cadastrado           1         C.N.P.J         CNPJ: 01.602.69/0001-23         já cadastrado           1         C.N.P.J                                                                                                    | Sistema de Adequação do Registro de Plano de Saúde       Página: 1         Relatório de erros de importação       Página: 1         Relatório de erros de importação       Descrição do Erro         Tipo Estabelecimento       CNPJ: 01.381.747/1000-19       Tipo Estabelecimento Inválido.         Códgo Município       CNPJ: 01.381.747/1000-19       CNPJ mváldo.         Data de contratação       CNPJ: 01.381.747/1000-19       Data de Contratação inválida.         Data de nício do Vínculo       CNPJ: 01.381.747/1000-19       Data de Contratação inválida.         Class ficação do Estabelecimen       CNPJ: 01.381.747/1000-19       Data de Contratação inválida.         Class ficação do Estabelecimen       CNPJ: 01.381.747/1000-19       Data de Contratação inválida.         Class ficação do Estabelecimen       CNPJ: 01.381.747/1000-19       Data de Estabelecimento inválida.         Class ficação do Estabelecimen       CNPJ: 01.381.747/1000-19       Data de Início do Vínculo         CNPJ       CNPJ: 01.381.747/1000-19       Class ficação do Estabelecimento inválida.         Class ficação do Estabelecimen       CNPJ: 01.381.747/1000-19       Data de Início do Vínculo         CNPJ       CNPJ: 01.632.81300001-60       já cadastrado       Data de Início do Vínculo         CNPJ       CNPJ: 01.652.8790001-23       já cadastrado       Data de Início do Vínculo       Data de In                            |
| 25 C.N.P.J CNPJ: 01.745.832/0001-08 já cadastrado                                                                                                    | CND L CNDL 04 052 0520004 ST 12                                                                                                    | C.N.P.J CNPJ: 01.745.832/0001-08 já cadastrado                                                                                                    |                                                                                                    | C.N.P.J       CNPJ: 01.381.747/1000-19       CNPJ invåldo.         Código Município       CNPJ: 01.381.747/1000-19       Código Município Inválido.         Data de Contratação       CNPJ: 01.381.747/1000-19       D ata de Contratação inválida.         Data de Contratação       CNPJ: 01.381.747/1000-19       D ata de Contratação inválida.         Data de Ínicio do Vínculo       CNPJ: 01.381.747/1000-19       D ata de Contratação inválida.         Classificação do Estabelecimen       CNPJ: 01.381.747/1000-19       D ata de Inicio do Vínculo inválida.         C.N.P.J       CNPJ: 01.381.747/1000-19       D ata de Inicio do Vínculo inválida.         C.N.P.J       CNPJ: 01.381.747/1000-19       D ata de Inicio do Vínculo inválida.         C.N.P.J       CNPJ: 01.381.747/1000-19       D ata de Inicio do Vínculo inválida.         C.N.P.J       CNPJ: 01.381.747/1000-19       D ata de Inicio do Vínculo inválida.         C.N.P.J       CNPJ: 01.383.030001-60       já cadastrado         C.N.P.J       CNPJ: 01.682.8790001-28       já cadastrado         C.N.P.J       CNPJ: 01.602.3100001-48       já cadastrado         C.N.P.J       CNPJ: 01.607.64200001-18       já cadastrado         C.N.P.J       CNPJ: 01.607.64200001-18       já cadastrado         C.N.P.J       CNPJ: 01.607.64200001-102       já cadastrado                                                                                                    | Sequência         Campo         Descrição do Erro           2         Tipo Estabelecimento         CNRJ: 01.381.747/1000-19         Tipo Estabelecimento Inválido.           3         C.N.P.J         CNRJ: 01.381.747/1000-19         CNRJ: on.381.747/1000-19         CNRJ: on.381.747/1000-19           4         Código Município         CNRJ: 01.381.747/1000-19         Código Município Inválido.           5         Data de Contratação         CNRJ: 01.381.747/1000-19         Data de Contratação inválida.           5         Data de Contratação         CNRJ: 01.381.747/1000-19         Data de Início do Vínculo Inválida.           6         Data de Início do Vínculo         CNRJ: 01.381.747/1000-19         Data de Início do Vínculo Inválida.           7         Class fricação do Estabelecimen         CNRJ: 01.322.813/0001-00         já cadastrado           8         C.N.P.J         CNRJ: 01.637.812/0001-33         já cadastrado           11         C.N.P.J         CNRJ: 01.682.879/0001-28         já cadastrado           13         C.N.P.J         CNRJ: 01.682.679/0001-28         já cadastrado           14         C.N.P.J         CNRJ: 01.607.642/0001-49         já cadastrado           15         C.N.P.J         CNRJ: 01.607.642/0001-49         já cadastrado           16         C.N.P.J         CNRJ: 0                                                                                                    | Sequência         Campo         Descrição do Erro           2         Tipo Estabelecimento         CNPJ:01.381.747/1000-19         Tipo Estabelecimento Inválido.           3         C.N.P.J         CNPJ:01.381.747/1000-19         CNPJ inválido.           4         Código Município         CNPJ:01.381.747/1000-19         CNPJ inválido.           5         Data de Contratação         CNPJ:01.381.747/1000-19         Data de Início do Vínculo           6         Data de início do Vínculo         CNPJ:01.381.747/1000-19         Data de Início do Vínculo           7         Classificação do Estabelecimen         CNPJ:01.381.747/1000-19         Data de Início do Vínculo           6         C.N.P.J         CNPJ:01.381.747/1000-19         Data de Início do Vínculo inválida.           7         Classificação do Estabelecimen         CNPJ:01.381.747/1000-19         Class ficação do Estabelecimento inválida.           9         C.N.P.J         CNPJ:01.381.747/1000-19         Classificação do Estabelecimento inválida.           11         C.N.P.J         CNPJ:01.381.747/1000-19         Classificação do Estabelecimento inválida.           13         C.N.P.J         CNPJ:01.682.879/0001-83         já cadastrado           14         C.N.P.J         CNPJ:01.602.300001-82         já cadastrado           16         C.N.P.J                                                                                                    | Relatório de erros de importação           Sequência         Campo         Descrição do Erro           1         Tipo Estabelecimento         CNPJ: 01.381.747/1000.19         Tipo Estabelecimento Inválido.           2         Tipo Istabelecimento         CNPJ: 01.381.747/1000.19         CNPJ: mválido.           3         Código Município         CNPJ: 01.381.747/1000.19         CNPJ: mválido.           4         Código Município         CNPJ: 01.381.747/1000.19         Data de Contratação           5         Data de Contratação         CNPJ: 01.381.747/1000.19         Data de Contratação inválida.           6         Data de Início do Vínculo         CNPJ: 01.381.747/1000.19         Data de Início do Vínculo Inválida.           7         CLASS fricação do Estabelecimen         CNPJ: 01.381.747/1000.19         Data de início do Vínculo Inválida.           8         CN.P.J         CNPJ: 01.322.813/0001-60         já cadastrado           9         CN.P.J         CNPJ: 01.632.81/20001-33         já cadastrado           11         CN.P.J         CNPJ: 01.632.879/0001-22         já cadastrado           13         CN.P.J         CNPJ: 01.602.310/0001-49         já cadastrado           14         CN.P.J         CNPJ: 01.607.6420001-16         já cadastrado           15         CN.P.J                                                                                                    | Sistema de Adequação do Registro de Plano de Saúde       Página: 1         Relatório de erros de importação       Página: 1         Relatório de erros de importação       Descrição do Erro         Tipo Estabelecimento       CNPJ: 01.381.747/1000-19       Tipo Estabelecimento Inválido.         Código Município       CNPJ: 01.381.747/1000-19       CNPJ mválido.         Data de Contratação       CNPJ: 01.381.747/1000-19       Data de Contratação inválida.         Data de nício do Vínculo       CNPJ: 01.381.747/1000-19       Data de Contratação inválida.         Class ficação do Estabelecimen       CNPJ: 01.381.747/1000-19       Data de Contratação inválida.         Class ficação do Estabelecimen       CNPJ: 01.381.747/1000-19       Data de Contratação inválida.         Class ficação do Estabelecimen       CNPJ: 01.381.747/1000-19       Class ficação do Estabelecimento inválida.         CNPJ       CNPJ: 01.381.747/1000-19       Class ficação do Estabelecimento inválida.         CNPJ       CNPJ: 01.381.747/1000-19       Class ficação do Estabelecimento inválida.         Class ficação do Estabelecimen       CNPJ: 01.381.747/1000-19       Class ficação do Estabelecimento inválida.         CNPJ       CNPJ: 01.632.81300001-60       já cadastrado       Estabelecimento inválida.         CNPJ       CNPJ: 01.652.8790001-28       já cadastrado       Estabelecimento inválida.                          |
| 25 C.N.P.J CNPJ: 01.745.832/0001-08 já cadastrado                                                                                                    | C N D L CNDL 04 024 0500004 ST 12 - starts sto                                                                                                    | C.N.P.J CNPJ: 01.745.832/0001-08 já cadastrado                                                                                                    |                                                                                                    | C.N.P.J       CNPJ: 01.381.747/1000-19       CNPJ invåldo.         Código Municipio       CNPJ: 01.381.747/1000-19       Código Municipio Invålido.         Data de Contratação       CNPJ: 01.381.747/1000-19       Data de Contratação invålida:         Data de Contratação       CNPJ: 01.381.747/1000-19       Data de Contratação invålida:         Data de Contratação       CNPJ: 01.381.747/1000-19       Data de Contratação invålida:         Classificação do Estabelecimen       CNPJ: 01.381.747/1000-19       Data de Início do Vínculo invâlida.         C.N.P.J       CNPJ: 01.381.747/1000-19       Classificação do Estabelecimento inválida.         C.N.P.J       CNPJ: 01.383.033/0001-60       já cadastrado         C.N.P.J       CNPJ: 01.363.033/0001-69       já cadastrado         C.N.P.J       CNPJ: 01.662.879/0001-28       já cadastrado         C.N.P.J       CNPJ: 01.662.879/0001-28       já cadastrado         C.N.P.J       CNPJ: 01.602.310/0001-169       já cadastrado         C.N.P.J       CNPJ: 01.602.310/0001-169       já cadastrado         C.N.P.J       CNPJ: 01.602.310/0001-169       já cadastrado         C.N.P.J       CNPJ: 01.607.6420001-16       já cadastrado         C.N.P.J       CNPJ: 01.607.6420001-16       já cadastrado         C.N.P.J       CNPJ: 01.607.6420001-16                                                                                                    | Sequência         Campo         Descrição do Erro           1         Tipo Estabelecimento         CNPJ: 01.381.747/1000-19         Tipo Estabelecimento Inválido.           2         CNPJ         CNPJ: 01.381.747/1000-19         CNPJ: Inválido.           3         Código Município         CNPJ: 01.381.747/1000-19         CMPJ Inválido.           4         Código Município         CNPJ: 01.381.747/1000-19         Data de Contratação inválido.           5         Data de Contratação         CNPJ: 01.381.747/1000-19         Data de Início do Vínculo           6         Data de Início do Vínculo         CNPJ: 01.381.747/1000-19         Data de Início do Vínculo Inválida.           7         Class fricação do Estabelecimen         CNPJ: 01.381.747/1000-19         Data de Início do Vínculo Inválida.           8         CN.P.J         CNPJ: 01.322.8130001-60         já cadastrado           9         CN.P.J         CNPJ: 01.637.812/2001-33         já cadastrado           11         CN.P.J         CNPJ: 01.622.8790001-28         já cadastrado           13         C.N.P.J         CNPJ: 01.602.3100001-49         já cadastrado           14         CN.P.J         CNPJ: 01.602.3100001-49         já cadastrado           15         C.N.P.J         CNPJ: 01.607.64200001-16         já cadastrado                                                                                                    | Sequência         Campo         Descrição do Erro           2         Tipo Estabelecimento         CNPJ:01.381.747/1000-19         Tipo Estabelecimento Inválido.           3         C.N.P.J         CNPJ:01.381.747/1000-19         CNPJ inválido.           4         Código Município         CNPJ:01.381.747/1000-19         CNPJ inválido.           5         Data de Contratação         CNPJ:01.381.747/1000-19         Data de contratação inválida.           6         Data de Contratação do Estabelecimen         CNPJ:01.381.747/1000-19         Data de contratação inválida.           7         Classificação do Estabelecimen         CNPJ:01.322.813/0001-60         já cadastrado           11         C.N.P.J         CNPJ:01.383.747/1000-19         Lass fricação do Estabelecimento inválida.           13         C.N.P.J         CNPJ:01.322.813/0001-60         já cadastrado           13         C.N.P.J         CNPJ:01.682.879/0001-28         já cadastrado           16         C.N.P.J         CNPJ:01.602.310/0001-49         já cadastrado           17         C.N.P.J         CNPJ:01.602.310/0001-49         já cadastrado           18         C.N.P.J         CNPJ:01.602.310/0001-49         já cadastrado           19         C.N.P.J         CNPJ:01.607.64200001-16         já cadastrado                                                                                                    | Relatório de erros de importaçãoSequênciaCampoDescrição do Erro1Tipo EstabelecimentoCNPJ: 01.381.747/1000-19Tipo Estabelecimento Inválido.2Tipo EstabelecimentoCNPJ: 01.381.747/1000-19CNPJ inváldo.3Código MunicípioCNPJ: 01.381.747/1000-19Código Município Inválido.4Código MunicípioCNPJ: 01.381.747/1000-19Data de contratação inválida.5Data de nício do VínculoCNPJ: 01.381.747/1000-19Data de contratação inválida.6Data de nício do VínculoCNPJ: 01.381.747/1000-19Data de início do Vínculo nválda.7Class ficação do EstabelecimenCNPJ: 01.381.747/1000-19Data de início do Vínculo nválda.8C.N.P.JCNPJ: 01.381.747/1000-19Data de início do Vínculo nválda.9Class ficação do EstabelecimenCNPJ: 01.381.747/1000-19Data de início do Vínculo nválda.1C.N.P.JCNPJ: 01.381.747/1000-19Data de início do Vínculo nválda.1C.N.P.JCNPJ: 01.381.747/1000-19Data de início do Vínculo nválda.1C.N.P.JCNPJ: 01.637.8120001-60já cadastrado1C.N.P.JCNPJ: 01.637.8120001-83já cadastrado1C.N.P.JCNPJ: 01.602.3100001-49já cadastrado1C.N.P.JCNPJ: 01.607.6420001-16 <tt>já cadastrado1C.N.P.JCNPJ: 01.607.6420001-16<tt>já cadastrado1C.N.P.JCNPJ: 01.618.8560001-02<tt>já cadastrado1C.N.P.JCNPJ: 01.618.86500001-02<tt>já cadastrad</tt></tt></tt></tt>                                                                                                    | Sistema de Adequação do Registro de Plano de Saúde       Página: 1         Relatório de erros de importação       Relatório de erros de importação         iequência       Campo       Descrição do Erro         Tipo Estabelecimento       CNPJ: 01.381.747/1000-19       Tipo Estabelecimento Inválido.         Código Município       CNPJ: 01.381.747/1000-19       CNPJ mválido.         Data de Contratação       CNPJ: 01.381.747/1000-19       Data de Contratação inválida.         Data de início do Vínculo       CNPJ: 01.381.747/1000-19       Data de Contratação inválida.         Class ficação do Estabelecimen       CNPJ: 01.381.747/1000-19       Data de Contratação inválida.         Class ficação do Estabelecimen       CNPJ: 01.381.747/1000-19       Data de Contratação inválida.         Class ficação do Estabelecimen       CNPJ: 01.381.747/1000-19       Data de Contratação inválida.         Class ficação do Estabelecimen       CNPJ: 01.381.747/1000-19       Class ficação do Estabelecimento inválida.         Class ficação do Estabelecimen       CNPJ: 01.381.747/1000-19       Class ficação do Estabelecimento inválida.         Class ficação do Estabelecimen       CNPJ: 01.381.747/1000-19       Class ficação do Estabelecimento inválida.         Class ficação do Estabelecimen       CNPJ: 01.381.747/1000-19       Class ficação do Estabelecimento inválida.         CNPJ       CNPJ: 01.662.879/0001-60< |
| 5 C.N.P.J CNPJ: 01.745.832/0001-08 já cadastrado                                                                                                    | CNDL 04 024 0520004 ET 12 estadade                                                                                                    | C.N.P.J CNPJ: 01.745.832/0001-08 já cadastrado                                                                                                    |                                                                                                    | C.N.P.J         CNPJ: 01.381.747/1000-19         CNPJ inváldo.           Código Município         CNPJ: 01.381.747/1000-19         Código Município Inválido.           Data de Contratação         CNPJ: 01.381.747/1000-19         Data de Contratação inválida:           Data de Contratação         CNPJ: 01.381.747/1000-19         Data de Contratação inválida:           Data de Contratação         CNPJ: 01.381.747/1000-19         Data de Contratação inválida:           Classificação do Estabelecimen         CNPJ: 01.381.747/1000-19         Data de Contratação inválida.           C.N.P.J         CNPJ: 01.381.747/1000-19         Data de Contratação inválida.           C.N.P.J         CNPJ: 01.381.747/1000-19         Data de Contratação de Estabelecimento inválida.           C.N.P.J         CNPJ: 01.383.083/0001-69         já cadastrado           C.N.P.J         CNPJ: 01.683.7812/0001-33         já cadastrado           C.N.P.J         CNPJ: 01.602.310/0001-49         já cadastrado           C.N.P.J         CNPJ: 01.602.310/0001-49         já cadastrado           C.N.P.J         CNPJ: 01.602.310/0001-49         já cadastrado           C.N.P.J         CNPJ: 01.602.680/0001-49         já cadastrado           C.N.P.J         CNPJ: 01.607.642/0001-16         já cadastrado           C.N.P.J         CNPJ: 01.608.660001-02         já cad                                                                                                    | Sequência         Campo         Descrição do Erro           Tipo Estabelecimento         CNPJ: 01.381.747/1000-19         Tipo Estabelecimento Inválido.           C.N.P.J         CNPJ: 01.381.747/1000-19         CNPJ inválido.           Códgo Município         CNPJ: 01.381.747/1000-19         CNPJ inválido.           Códgo Município         CNPJ: 01.381.747/1000-19         CNPJ inválido.           Jata de Contratação         CNPJ: 01.381.747/1000-19         Data de Contratação inválida.           Class fricação do Estabelecimen         CNPJ: 01.381.747/1000-19         Data de início do Vinculo inválida.           Class fricação do Estabelecimen         CNPJ: 01.381.747/1000-19         Data de início do Vinculo inválida.           Class fricação do Estabelecimento inválida.         CNPJ: 01.381.747/1000-19         Data de início do Vinculo inválida.           Class fricação do Estabelecimento inválida.         CNPJ: 01.383.1747/1000-19         Data de início do Vinculo inválida.           CN.P.J         CNPJ: 01.363.0330001-60         já cadastrado         Stabelecimento inválida.           CN.P.J         CNPJ: 01.363.0330001-60         já cadastrado         Stabelecimento inválida.           CN.P.J         CNPJ: 01.562.8790001-82         já cadastrado         Stabelecimento inválida.           CN.P.J         CNPJ: 01.662.8700001-19         já cadastrado         Stabeleciment                                                                                                    | Sequência         Campo         Descrição do Erro           Sequência         Tipo Estabelecimento         CNPJ:01.381.747/1000-19         Tipo Estabelecimento Inválido.           Sequência         CNPJ         CNPJ:01.381.747/1000-19         CNPJ inválido.           Sequência         CNPJ         CNPJ:01.381.747/1000-19         CNPJ inválido.           Sequência         CNPJ         CNPJ:01.381.747/1000-19         CNPJ inválido.           Sequência         CNPJ:01.381.747/1000-19         CNPJ inválido.         CNPJ:01.381.747/1000-19         Data de Contratação inválida.           Sequência         Data de Contratação inválido.         CNPJ:01.381.747/1000-19         Data de início do Vínculo inválida.           Class friçação do Estabelecimen         CNPJ:01.381.747/1000-19         Data de início do Vínculo inválida.           CN.P.J         CNPJ:01.322.813/0001-60         já cadastrado           CN.P.J         CNPJ:01.363.033/0001-69         já cadastrado           1         C.N.P.J         CNPJ:01.662.79/0001-33         já cadastrado           5         C.N.P.J         CNPJ:01.662.79/0001-42         já cadastrado           6         C.N.P.J         CNPJ:01.602.31/00001-49         já cadastrado           7         C.N.P.J         CNPJ:01.602.67/40/0001-16         já cadastrado           <                                                                                                    | Relatório de erros de importaçãoSequênciaCampoDescrição do Erro1Tipo EstabelecimentoCNPJ: 01.381.747/1000-19Tipo Estabelecimento Inválido.2CNPJCNPJ: 01.381.747/1000-19CNPJ inváldo.2Códgo MunicípioCNPJ: 01.381.747/1000-19Códgo Município Inválido.2Códgo MunicípioCNPJ: 01.381.747/1000-19Códgo Município Inválido.2Data de ContrataçãoCNPJ: 01.381.747/1000-19Data de Contratação inválida.3Data de Contratação do EstabelecimentoCNPJ: 01.381.747/1000-19Data de início do Vínculo4Class fricação do EstabelecimentoCNPJ: 01.381.747/1000-19Class fricação do Estabelecimento inválida.4Class fricação do EstabelecimentoCNPJ: 01.381.747/1000-19Class fricação do Estabelecimento inválida.5CN.P.JCNPJ: 01.363.0330001-60já cadastrado6CN.P.JCNPJ: 01.363.0330001-69já cadastrado5C.N.P.JCNPJ: 01.652.8790001-28já cadastrado7C.N.P.JCNPJ: 01.652.8790001-28já cadastrado7C.N.P.JCNPJ: 01.652.8790001-28já cadastrado7C.N.P.JCNPJ: 01.652.8790001-28já cadastrado7C.N.P.JCNPJ: 01.652.8790001-28já cadastrado7C.N.P.JCNPJ: 01.619.8560001-02já cadastrado7C.N.P.JCNPJ: 01.619.8560001-02já cadastrado8C.N.P.JCNPJ: 01.619.8560001-02já cadastrado8C.N.P.JCNPJ: 01.619.8560                                                                                                    | Sistema de Adequação do Registro de Plano de Saúde       Página: 1         Relatório de erros de importação       Relatório de erros de importação         iequência       Campo       Descrição do Erro         Tipo Estabelecimento       CNPJ: 01.381.747/1000-19       Tipo Estabelecimento Inválido.         Código Município       CNPJ: 01.381.747/1000-19       CNPJ mválido.         Odda de nício do Vínculo       CNPJ: 01.381.747/1000-19       Data de Contratação inválida.         Otas de nício do Vínculo       CNPJ: 01.381.747/1000-19       Data de Contratação inválida.         Classificação do Estabelecimen       CNPJ: 01.381.747/1000-19       Data de Contratação inválida.         Classificação do Estabelecimen       CNPJ: 01.381.747/1000-19       Data de Contratação inválida.         Classificação do Estabelecimen       CNPJ: 01.381.747/1000-19       Data de Contratação inválida.         Classificação do Estabelecimen       CNPJ: 01.381.747/1000-19       Data de Contratação inválida.         Classificação do Estabelecimen       CNPJ: 01.381.747/1000-19       Data de Contratação inválida.         Classificação do Estabelecimen       CNPJ: 01.381.747/1000-19       Classificação do Estabelecimento inválida.         Classificação do Estabelecimen       CNPJ: 01.381.747/1000-19       Classificação do Estabelecimento inválida.         Classificação do Estabelecimen       CNPJ: 01.637.8120001- |
| 5 C.N.P.J CNPJ: 01.745.832/0001-08 já cadastrado                                                                                                    | CNDL 04 024 0520004 FT 15 setember                                                                                                    | C.N.P.J CNPJ: 01.745.832/0001-08 já o adastrado                                                                                                    | 590                                                                                                    | C.N.P.J         CNPJ: 01.381.747/1000-19         CNPJ hváldo.           Código Município         CNPJ: 01.381.747/1000-19         Código Município Inválido.           Data de Contratação         CNPJ: 01.381.747/1000-19         Data de Contratação inválida.           Data de Contratação         CNPJ: 01.381.747/1000-19         Data de contratação inválida.           Data de Contratação         CNPJ: 01.381.747/1000-19         Data de contratação inválida.           Classificação do Estabelecimen         CNPJ: 01.381.747/1000-19         Data de início do Vinculo hválda.           Classificação do Estabelecimen         CNPJ: 01.322.813/0001-60         já cadastrado           C.N.P.J         CNPJ: 01.363.033/0001-69         já cadastrado           C.N.P.J         CNPJ: 01.652.879/0001-33         já cadastrado           C.N.P.J         CNPJ: 01.652.879/0001-49         já cadastrado           C.N.P.J         CNPJ: 01.652.879/0001-49         já cadastrado           C.N.P.J         CNPJ: 01.652.879/0001-49         já cadastrado           C.N.P.J         CNPJ: 01.652.879/0001-49         já cadastrado           C.N.P.J         CNPJ: 01.67.642/0001-49         já cadastrado           C.N.P.J         CNPJ: 01.67.642/0001-49         já cadastrado           C.N.P.J         CNPJ: 01.61.688.600000-02         já cadastrado                                                                                                    | equênciaCampoDescrição do ErroTipo EstabelecimentoCNPJ: 01.381.747/1000-19Tipo Estabelecimento Inválido.CNPJCNPJ: 01.381.747/1000-19CNPJ hváldo.Código MunicípioCNPJ: 01.381.747/1000-19Código Município Inválido.Data de ContrataçãoCNPJ: 01.381.747/1000-19Data de Contratação inválida.Data de ContrataçãoCNPJ: 01.381.747/1000-19Data de Contratação inválida.Data de Início do VínculoCNPJ: 01.381.747/1000-19Data de Início do Vínculo hválda.Class fricação do EstabelecimentoCNPJ: 01.381.747/1000-19Data de Início do Vínculo hválda.CNPJCNPJ: 01.381.747/1000-19Data de Início do Vínculo hválda.CNPJCNPJ: 01.381.747/1000-19Data de Início do Vínculo hválda.CNPJCNPJ: 01.381.747/1000-19Data de Início do Vínculo hválda.CNPJCNPJ: 01.381.747/1000-19Data de Início do Vínculo hválda.CNPJCNPJ: 01.383.033/0001-60já cadastrado1C.N.P.JCNPJ: 01.383.033/0001-69já cadastrado5C.N.P.JCNPJ: 01.662.870/0001-49já cadastrado5C.N.P.JCNPJ: 01.662.270/0001-49 <tt>já cadastrado7C.N.P.JCNPJ: 01.619.856/0001-02<tt>já cadastrado1C.N.P.JCNPJ: 01.619.856/0001-02<tt>já cadastrado3C.N.P.JCNPJ: 01.619.856/0001-02já cadastrado3C.N.P.JCNPJ: 01.619.856/0001-02já cadastrado3C.N.P.JCNPJ: 01.619.856/0001-02já cadastrado3C.N.P.JCNPJ:</tt></tt></tt>                                                                                                    | Restavence de circos de finiportaga           lequência         Campo         Descrição do Erro           Tipo Estabelecimento         CNPJ: 01.381.747/1000-19         Tipo Estabelecimento Inválido.           C.N.P.J         CNPJ: 01.381.747/1000-19         CNPJ inválido.           Cádgo Município         CNPJ: 01.381.747/1000-19         CAGigo Município Inválido.           Data de Contratação         CNPJ: 01.381.747/1000-19         Data de Contratação inválida.           Data de Contratação         CNPJ: 01.381.747/1000-19         Data de Contratação inválida.           Class fricação do Estabelecimen         CNPJ: 01.381.747/1000-19         Data de Início do Vínculo Inválida.           Class fricação do Estabelecimen         CNPJ: 01.381.747/1000-19         Data de Início do Vínculo Inválida.           CN.P.J         CNPJ: 01.381.747/1000-19         Data de Início do Vínculo Inválida.           CN.P.J         CNPJ: 01.381.747/1000-19         Data de Início do Vínculo Inválida.           CN.P.J         CNPJ: 01.363.033/0001-60         já cadastrado           CN.P.J         CNPJ: 01.363.033/0001-69         já cadastrado           S         CN.P.J         CNPJ: 01.662.379/0001-49         já cadastrado           C         CN.P.J         CNPJ: 01.607.642/0001-49         já cadastrado           G         CN.P.J         CNPJ: 0                                                                                                    | Relatório de erros de importaçãoequênciaCampoDesorição do ErroTipo EstabelecimentoCNPJ: 01.381.747/1000-19Tipo Estabelecimento Inválido.CNPJCNPJ: 01.381.747/1000-19CNPJ inválido.Código MunicípioCNPJ: 01.381.747/1000-19Código Município Inválido.Data de ContrataçãoCNPJ: 01.381.747/1000-19Data de Contratação inválida.Data de ínicio do VínculoCNPJ: 01.381.747/1000-19Data de início do Vínculo nválida.Class fricação do EstabelecimentoCNPJ: 01.381.747/1000-19Data de início do Vínculo nválida.Class fricação do EstabelecimentoCNPJ: 01.381.747/1000-19Data de início do Vínculo nválida.CNPJCNPJ: 01.381.747/1000-19Data de Início do Vínculo nválida.CNPJCNPJ: 01.381.747/1000-19Data de Início do Vínculo nválida.CNPJCNPJ: 01.381.747/1000-19Data de Início do Vínculo nválida.CNPJCNPJ: 01.381.747/1000-19Data de Início do Vínculo nválida.CNPJCNPJ: 01.383.033/0001-69já cadastrado1CNPJCNPJ: 01.633.812/0001-69já cadastrado5CNPJCNPJ: 01.662.870/0001-49já cadastrado5CNPJCNPJ: 01.662.870/0001-49 <tt>já cadastrado7CNPJCNPJ: 01.662.870/0001-49<tt>já cadastrado9CNPJCNPJ: 01.619.856/0001-02<tt>já cadastrado1CNPJCNPJ: 01.619.856/0001-02<tt>já cadastrado3CNPJCNPJ: 01.619.856/0001-02<tt>já cadastrado3CNPJCNPJ: 01.619.856/0001-02&lt;</tt></tt></tt></tt></tt>                                                                                                    | Sistema de Adequação do Registro de Plano de Saúde       Página: 1         Relatório de erros de importação       Relatório de erros de importação         equência       Campo       Descrição do Erro         Tipo Estabelecimento       CNPJ: 01.381.747/1000-19       Tipo Estabelecimento Inválido.         C/N.P.J       CNPJ: 01.381.747/1000-19       CNPJ inválido.         Data de Contratação       CNPJ: 01.381.747/1000-19       Data de Contratação inválida.         Data de contratação       CNPJ: 01.381.747/1000-19       Data de Contratação inválida.         Classificação do Estabelecimen       CNPJ: 01.381.747/1000-19       Data de Contratação inválida.         Classificação do Estabelecimen       CNPJ: 01.381.747/1000-19       Data de Contratação inválida.         Classificação do Estabelecimen       CNPJ: 01.381.747/1000-19       Data de Contratação inválida.         CLNPJ       CNPJ: 01.381.747/1000-19       Classificação do Estabelecimento inválida.         CLNPJ       CNPJ: 01.383.0320001-60       já cadastrado         1       C.NPJ       CNPJ: 01.562.87900001-33       já cadastrado         5       C.N.P.J       CNPJ: 01.662.87900001-49       já cadastrado         6       C.N.P.J       CNPJ: 01.602.3100001-49       já cadastrado         7       C.N.P.J       CNPJ: 01.602.3100001-49       já cad                                                                                          |
| 6 C.N.P.J CNPJ: 01.746.832/0001-08 ja cadastrado                                                                                                    | C N D U C C N D U C N D U C N D U C N D U C N D U C N D U C N D U C N D U C N D U C N D U C N D U C N D U C N D                                                                                                    | U.N.P.J CNPJ: 01.745.8320001-08 ja cadastrado                                                                                                    |                                                                                                    | C.N.P.JCNPJ: 01.381.747/1000-19CNPJ hváldo.Código MunicípioCNPJ: 01.381.747/1000-19Código Município Inválido.Data de ContrataçãoCNPJ: 01.381.747/1000-19Data de Contratação inválida.Data de ContrataçãoCNPJ: 01.381.747/1000-19Data de contratação inválida.Class fricação do EstabelecimenCNPJ: 01.381.747/1000-19Data de contratação inválida.Class fricação do EstabelecimenCNPJ: 01.381.747/1000-19Class fricação do Estabelecimento inválida.C.N.P.JCNPJ: 01.383.033/0001-60já cadastradoC.N.P.JCNPJ: 01.383.033/0001-69já cadastradoC.N.P.JCNPJ: 01.682.879/0001-33já cadastradoC.N.P.JCNPJ: 01.682.879/0001-49já cadastradoC.N.P.JCNPJ: 01.682.879/0001-49já cadastradoC.N.P.JCNPJ: 01.682.879/0001-49já cadastradoC.N.P.JCNPJ: 01.682.879/0001-49já cadastradoC.N.P.JCNPJ: 01.682.879/0001-49já cadastradoC.N.P.JCNPJ: 01.682.879/0001-49já cadastradoC.N.P.JCNPJ: 01.619.866/0001-02já cadastradoC.N.P.JCNPJ: 01.619.866/0001-02já cadastradoC.N.P.JCNPJ: 01.619.866/0001-02já cadastradoC.N.P.JCNPJ: 01.619.866/0001-02já cadastradoC.N.P.JCNPJ: 01.619.866/0001-02já cadastradoC.N.P.JCNPJ: 01.619.866/0001-02já cadastradoC.N.P.JCNPJ: 01.619.866/0001-02já cadastrado                                                                                                    | SequênciaCampoDescrição do ErroTipo EstabelecimentoCNPJ: 01.381.747/1000-19Tipo Estabelecimento Inválido.C.N.P.JCNPJ: 01.381.747/1000-19CNPJ inválido.Códgo MunicípioCNPJ: 01.381.747/1000-19CNPJ inválido.Data de ContrataçãoCNPJ: 01.381.747/1000-19Data de Contratação inválida.Data de ContrataçãoCNPJ: 01.381.747/1000-19Data de Contratação inválida.Data de ContrataçãoCNPJ: 01.381.747/1000-19Data de Contratação inválida.Class fricação do EstabelecimentCNPJ: 01.381.747/1000-19Class fricação do Estabelecimento inválida.Class fricação do EstabelecimentCNPJ: 01.381.747/1000-19Class fricação do Estabelecimento inválida.C.N.P.JCNPJ: 01.381.747/1000-19Class fricação do Estabelecimento inválida.C.N.P.JCNPJ: 01.381.747/1000-19Class fricação do Estabelecimento inválida.C.N.P.JCNPJ: 01.381.747/1000-19Class fricação do Estabelecimento inválida.C.N.P.JCNPJ: 01.381.747/1000-19Class fricação do Estabelecimento inválida.C.N.P.JCNPJ: 01.381.747/1000-19Class fricação do Estabelecimento inválida.C.N.P.JCNPJ: 01.383.0320001-60já cadastradoC.N.P.JCNPJ: 01.562.8790001-28já cadastradoGC.N.P.JCNPJ: 01.662.8790001-28já cadastradoGC.N.P.JCNPJ: 01.607.6420001-16já cadastradoGC.N.P.JCNPJ: 01.607.6420001-16já cadastradoGC.N.P.JCNPJ: 01.619.8660001-02já cadastradoGC.N.P.J <td< td=""><td>Sequência         Campo         Descrição do Erro           Tipo Estabelecimento         CNPJ: 01.381.747/1000-19         Tipo Estabelecimento Inválido.           C.N.P.J         CNPJ: 01.381.747/1000-19         CNPJ inválido.           Cádgo Município         CNPJ: 01.381.747/1000-19         Códgo Município Inválido.           Data de Contratação         CNPJ: 01.381.747/1000-19         Data de Contratação inválida.           Data de Contratação         CNPJ: 01.381.747/1000-19         Data de Contratação inválida.           Class fifo ação do Estabelecimen         CNPJ: 01.381.747/1000-19         Data de início do Vínculo           Class fifo ação do Estabelecimen         CNPJ: 01.381.747/1000-19         Data de início do Vínculo inválida.           CLAS fifo ação do Estabelecimen         CNPJ: 01.381.747/1000-19         Data de início do Vínculo inválida.           CLAS fifo ação do Estabelecimen         CNPJ: 01.383.03/0001-60         já cadastrado           C.N.P.J         CNPJ: 01.637.812/0001-38         já cadastrado           S. C.N.P.J         CNPJ: 01.662.879/0001-28         já cadastrado           G.N.P.J         CNPJ: 01.662.379/0001-24         já cadastrado           G.N.P.J         CNPJ: 01.662.879/0001-24         já cadastrado           G.N.P.J         CNPJ: 01.662.879/0001-24         já cadastrado           G.N.P.J</td><td>Relatório de erros de importação           Sequência         Campo         Descrição do Erro           Tipo Estabelecimento         CNPJ: 01.381.747/1000-19         Tipo Estabelecimento Inválido.           CNPJ         CNPJ: 01.381.747/1000-19         CNPJ inválido.           Código Município         CNPJ: 01.381.747/1000-19         CNPJ inválido.           Cata de Contratação         CNPJ: 01.381.747/1000-19         Data de Contratação inválida.           Data de Início do Vínculo         CNPJ: 01.381.747/1000-19         Data de Início do Vínculo inválida.           Class fricação do Estabelecimen         CNPJ: 01.381.747/1000-19         Data de Início do Vínculo inválida.           Class fricação do Estabelecimen         CNPJ: 01.381.747/1000-19         Data de Início do Vínculo inválida.           CNPJ         CNPJ: 01.322.813/0001-60         já cadastrado           CNPJ         CNPJ: 01.332.813/0001-60         já cadastrado           1         CNPJ         CNPJ: 01.537.8120001-28         já cadastrado           3         CNPJ         CNPJ: 01.62.879/0001-28         já cadastrado           5         CNPJ         CNPJ: 01.607.642/0001-18         já cadastrado           6         CNPJ         CNPJ: 01.607.642/0001-16         já cadastrado           7         CNPJ         CNPJ: 01.607.642/0001-</td><td>Sistema de Adequação do Registro de Plano de Saúde       Página: 1         Relatório de erros de importação       Relatório de erros de importação         equência       Campo       Descrição do Erro         Tipo Estabelecimento       CNPJ: 01.381.747/1000-19       Tipo Estabelecimento Inválido.         C.N.P.J       CNPJ: 01.381.747/1000-19       CNPJ inválido.         Data de Contratação       CNPJ: 01.381.747/1000-19       Data de Contratação inválida.         Data de contratação       CNPJ: 01.381.747/1000-19       Data de Contratação inválida.         Class fricação do Estabeleciment       CNPJ: 01.381.747/1000-19       Data de Contratação inválida.         CLNPJ       CNPJ: 01.381.747/1000-19       Data de Contratação inválida.         Class fricação do Estabeleciment       CNPJ: 01.381.747/1000-19       Data de Contratação inválida.         CLNPJ       CNPJ: 01.381.747/1000-19       Class fricação do Estabelecimento inválida.         CLNPJ       CNPJ: 01.381.747/1000-19       Class fricação do Estabelecimento inválida.         CLNPJ       CNPJ: 01.381.747/1000-19       Class fricação do Estabelecimento inválida.         CLNPJ       CNPJ: 01.381.747/1000-19       Class fricação do Estabelecimento inválida.         CLNPJ       CNPJ: 01.363.0330001-60       já cadastrado         1       C.NPJ       CNPJ: 01.682.8790001-83</td></td<>                                                                                                    | Sequência         Campo         Descrição do Erro           Tipo Estabelecimento         CNPJ: 01.381.747/1000-19         Tipo Estabelecimento Inválido.           C.N.P.J         CNPJ: 01.381.747/1000-19         CNPJ inválido.           Cádgo Município         CNPJ: 01.381.747/1000-19         Códgo Município Inválido.           Data de Contratação         CNPJ: 01.381.747/1000-19         Data de Contratação inválida.           Data de Contratação         CNPJ: 01.381.747/1000-19         Data de Contratação inválida.           Class fifo ação do Estabelecimen         CNPJ: 01.381.747/1000-19         Data de início do Vínculo           Class fifo ação do Estabelecimen         CNPJ: 01.381.747/1000-19         Data de início do Vínculo inválida.           CLAS fifo ação do Estabelecimen         CNPJ: 01.381.747/1000-19         Data de início do Vínculo inválida.           CLAS fifo ação do Estabelecimen         CNPJ: 01.383.03/0001-60         já cadastrado           C.N.P.J         CNPJ: 01.637.812/0001-38         já cadastrado           S. C.N.P.J         CNPJ: 01.662.879/0001-28         já cadastrado           G.N.P.J         CNPJ: 01.662.379/0001-24         já cadastrado           G.N.P.J         CNPJ: 01.662.879/0001-24         já cadastrado           G.N.P.J         CNPJ: 01.662.879/0001-24         já cadastrado           G.N.P.J                                                                                                    | Relatório de erros de importação           Sequência         Campo         Descrição do Erro           Tipo Estabelecimento         CNPJ: 01.381.747/1000-19         Tipo Estabelecimento Inválido.           CNPJ         CNPJ: 01.381.747/1000-19         CNPJ inválido.           Código Município         CNPJ: 01.381.747/1000-19         CNPJ inválido.           Cata de Contratação         CNPJ: 01.381.747/1000-19         Data de Contratação inválida.           Data de Início do Vínculo         CNPJ: 01.381.747/1000-19         Data de Início do Vínculo inválida.           Class fricação do Estabelecimen         CNPJ: 01.381.747/1000-19         Data de Início do Vínculo inválida.           Class fricação do Estabelecimen         CNPJ: 01.381.747/1000-19         Data de Início do Vínculo inválida.           CNPJ         CNPJ: 01.322.813/0001-60         já cadastrado           CNPJ         CNPJ: 01.332.813/0001-60         já cadastrado           1         CNPJ         CNPJ: 01.537.8120001-28         já cadastrado           3         CNPJ         CNPJ: 01.62.879/0001-28         já cadastrado           5         CNPJ         CNPJ: 01.607.642/0001-18         já cadastrado           6         CNPJ         CNPJ: 01.607.642/0001-16         já cadastrado           7         CNPJ         CNPJ: 01.607.642/0001-                                                                                                    | Sistema de Adequação do Registro de Plano de Saúde       Página: 1         Relatório de erros de importação       Relatório de erros de importação         equência       Campo       Descrição do Erro         Tipo Estabelecimento       CNPJ: 01.381.747/1000-19       Tipo Estabelecimento Inválido.         C.N.P.J       CNPJ: 01.381.747/1000-19       CNPJ inválido.         Data de Contratação       CNPJ: 01.381.747/1000-19       Data de Contratação inválida.         Data de contratação       CNPJ: 01.381.747/1000-19       Data de Contratação inválida.         Class fricação do Estabeleciment       CNPJ: 01.381.747/1000-19       Data de Contratação inválida.         CLNPJ       CNPJ: 01.381.747/1000-19       Data de Contratação inválida.         Class fricação do Estabeleciment       CNPJ: 01.381.747/1000-19       Data de Contratação inválida.         CLNPJ       CNPJ: 01.381.747/1000-19       Class fricação do Estabelecimento inválida.         CLNPJ       CNPJ: 01.381.747/1000-19       Class fricação do Estabelecimento inválida.         CLNPJ       CNPJ: 01.381.747/1000-19       Class fricação do Estabelecimento inválida.         CLNPJ       CNPJ: 01.381.747/1000-19       Class fricação do Estabelecimento inválida.         CLNPJ       CNPJ: 01.363.0330001-60       já cadastrado         1       C.NPJ       CNPJ: 01.682.8790001-83                                                              |
| o UNEU UNEU UNEU UNEU UNEU ES ja cadastrado                                                                                                    | CHOLOA CHOMON AT She wanted                                                                                                    | U.N.F.J UNK7: U1.740.832/UU1-U8 ja čadastrado                                                                                                    |                                                                                                    | C.N.P.JCNPJ: 01.381.747/1000-19CNPJ inváldo.Código MunicípioCNPJ: 01.381.747/1000-19Código Município Inválido.Data de ContrataçãoCNPJ: 01.381.747/1000-19Data de Contratação inválida.Data de Início do VínculoCNPJ: 01.381.747/1000-19Data de Contratação inválida.Class fricação do EstabelecimenCNPJ: 01.381.747/1000-19Data de início do Vínculo Inválida.Class fricação do EstabelecimenCNPJ: 01.381.747/1000-19Class fricação do Estabelecimento inválida.C.N.P.JCNPJ: 01.381.747/1000-19Class fricação do Estabelecimento inválida.C.N.P.JCNPJ: 01.381.747/1000-19Já cadastradoC.N.P.JCNPJ: 01.383.030001-60já cadastradoC.N.P.JCNPJ: 01.682.879/0001-23já cadastradoC.N.P.JCNPJ: 01.682.879/0001-28já cadastradoC.N.P.JCNPJ: 01.682.879/0001-28já cadastradoC.N.P.JCNPJ: 01.682.879/0001-29já cadastradoC.N.P.JCNPJ: 01.682.879/0001-29já cadastradoC.N.P.JCNPJ: 01.682.879/0001-29já cadastradoC.N.P.JCNPJ: 01.682.80001-02já cadastradoC.N.P.JCNPJ: 01.688.094/0001-87já cadastradoC.N.P.JCNPJ: 01.688.094/0001-87já cadastradoC.N.P.JCNPJ: 01.688.094/0001-87já cadastradoC.N.P.JCNPJ: 01.688.094/0001-87já cadastradoC.N.P.JCNPJ: 01.680.094/001-87já cadastradoC.N.P.JCNPJ: 01.680.094/001-87já cadastrado                                                                                                    | SequênciaCampoDescrição do ErroTipo EstabelecimentoCNPJ: 01.381.747/1000-19Tipo Estabelecimento Inválido.C.N.P.JCNPJ: 01.381.747/1000-19CNPJ inválido.Cádgo MunicípioCNPJ: 01.381.747/1000-19CNPJ inválido.Data de ContrataçãoCNPJ: 01.381.747/1000-19Data de Contratação inválida.Data de ContrataçãoCNPJ: 01.381.747/1000-19Data de Contratação inválida.Class fricação do EstabelecimentCNPJ: 01.381.747/1000-19Data de Contratação inválida.Class fricação do EstabelecimentCNPJ: 01.381.747/1000-19Class fricação do Estabelecimento inválida.Class fricação do EstabelecimentCNPJ: 01.381.747/1000-19Class fricação do Estabelecimento inválida.CN.P.JCNPJ: 01.381.747/1000-19Class fricação do Estabelecimento inválida.CN.P.JCNPJ: 01.381.747/1000-19Class fricação do Estabelecimento inválida.CN.P.JCNPJ: 01.383.032/0001-60já cadastradoCN.P.JCNPJ: 01.363.033/0001-60já cadastradoCN.P.JCNPJ: 01.662.879/0001-28já cadastradoCN.P.JCNPJ: 01.662.879/0001-28já cadastradoQCN.P.JCNPJ: 01.662.879/0001-49já cadastradoQCN.P.JCNPJ: 01.662.879/0001-28já cadastradoQCN.P.JCNPJ: 01.662.879/0001-29já cadastradoQCN.P.JCNPJ: 01.662.869/0001-02já cadastradoQCN.P.JCNPJ: 01.662.869/0001-02já cadastradoQCN.P.JCNPJ: 01.6618.866/0001-02já cadastradoQ<                                                                                                    | Sequência         Campo         Descrição do Erro           1         CNPJ         CNPJ: 01.381.747/1000-19         CNPJ inváldo.           1         Data de finicio do Vínculo         CNPJ: 01.381.747/1000-19         Cádgo Município Inválido.           1         Data de Contratação         CNPJ: 01.381.747/1000-19         Data de contratação inválida.           1         Data de finicio do Vínculo         CNPJ: 01.381.747/1000-19         Data de início do Vínculo Inválida.           1         CNPJ         CNPJ: 01.381.747/1000-19         Data de início do Vínculo         CNPJ: 01.381.747/1000-19           1         CNPJ         CNPJ: 01.381.747/1000-19         Data de início do Vínculo Inválida.           1         CNPJ         CNPJ: 01.381.747/1000-19         Data de início do Vínculo Inválida.           1         CNPJ         CNPJ: 01.381.747/1000-19         Data de início do Vínculo Inválida.           1         CNPJ         CNPJ: 01.383.03/0001-60         já cadastrado           1         CNPJ         CNPJ: 01.632.879/0001-23         já cadastrado           3         CNPJ         CNPJ: 01.632.879/0001-28         já cadastrado           4         CNPJ         CNPJ: 01.662.879/0001-28         já cadastrado           5         CNPJ         CNPJ: 01.607.642/0001-16         já cadastrad                                                                                                    | Relatório de erros de importação           Sequência         Campo         Descrição do Erro           1         Tipo Estabelecimento         CNPJ: 01.381.747/1000-19         Tipo Estabelecimento Inválido.           1         CNPJ         CNPJ: 01.381.747/1000-19         CNPJ inválido.           1         Código Município         CNPJ: 01.381.747/1000-19         CNPJ inválido.           1         Data de Contratação         CNPJ: 01.381.747/1000-19         Data de Contratação inválida.           1         Data de Início do Vínculo         CNPJ: 01.381.747/1000-19         Data de Contratação inválida.           1         Data de Início do Vínculo         CNPJ: 01.381.747/1000-19         Data de Início do Vínculo hválida.           1         CLRS: fricação do Estabelecimen         CNPJ: 01.381.747/1000-19         Data de Início do Vínculo hválida.           1         CLRS: fricação do Estabelecimen         CNPJ: 01.382.8130001-60         já cadastrado           1         C.N.P.J         CNPJ: 01.562.8790001-23         já cadastrado           3         C.N.P.J         CNPJ: 01.662.8790001-28         já cadastrado           4         C.N.P.J         CNPJ: 01.662.8790001-28         já cadastrado           5         C.N.P.J         CNPJ: 01.662.8790001-28         já cadastrado           9 </td <td>Sistema de Adequação do Registro de Plano de Saúde       Página: 1         Relatório de erros de importação       Pegina: 1         equência       Campo       Descrição do Erro         Tipo Estabelecimento       CNPJ: 01.381.747/1000-19       Tipo Estabelecimento Inválido.         C.N.P.J       CNPJ: 01.381.747/1000-19       CNPJ in práctico         Data de Contratação       CNPJ: 01.381.747/1000-19       Código Município Inválido.         Class filoação do Estabelecimento       CNPJ: 01.381.747/1000-19       Data de Contratação inválida.         Class filoação do Estabelecimento       CNPJ: 01.381.747/1000-19       Data de Contratação inválida.         CLNPJ       CNPJ: 01.381.747/1000-19       Data de Contratação inválida.         CLASS filoação do Estabelecimento       CNPJ: 01.381.747/1000-19       Data de Contratação inválida.         CLNPJ       CNPJ: 01.381.747/1000-19       Class filoação do Estabelecimento inválida.         CLNPJ       CNPJ: 01.383.1747/1000-19       Class filoação do Estabelecimento inválida.         CLNPJ       CNPJ: 01.383.1747/1000-19       Class filoação do Estabelecimento inválida.         CLNPJ       CNPJ: 01.383.1747/1000-19       Class filoação do Estabelecimento inválida.         CLNPJ       CNPJ: 01.383.1747/1000-19       Já cadastrado         1       C.NPJ       CNPJ: 01.682.8790001-32</td>                                                       | Sistema de Adequação do Registro de Plano de Saúde       Página: 1         Relatório de erros de importação       Pegina: 1         equência       Campo       Descrição do Erro         Tipo Estabelecimento       CNPJ: 01.381.747/1000-19       Tipo Estabelecimento Inválido.         C.N.P.J       CNPJ: 01.381.747/1000-19       CNPJ in práctico         Data de Contratação       CNPJ: 01.381.747/1000-19       Código Município Inválido.         Class filoação do Estabelecimento       CNPJ: 01.381.747/1000-19       Data de Contratação inválida.         Class filoação do Estabelecimento       CNPJ: 01.381.747/1000-19       Data de Contratação inválida.         CLNPJ       CNPJ: 01.381.747/1000-19       Data de Contratação inválida.         CLASS filoação do Estabelecimento       CNPJ: 01.381.747/1000-19       Data de Contratação inválida.         CLNPJ       CNPJ: 01.381.747/1000-19       Class filoação do Estabelecimento inválida.         CLNPJ       CNPJ: 01.383.1747/1000-19       Class filoação do Estabelecimento inválida.         CLNPJ       CNPJ: 01.383.1747/1000-19       Class filoação do Estabelecimento inválida.         CLNPJ       CNPJ: 01.383.1747/1000-19       Class filoação do Estabelecimento inválida.         CLNPJ       CNPJ: 01.383.1747/1000-19       Já cadastrado         1       C.NPJ       CNPJ: 01.682.8790001-32                                                                 |
| 5 C.N.P.J CNPJ: 01.745.832/0001-08 já cadastrado                                                                                                    | C N D U C STATE STATE S                                                                                                    | C.N.P.J CNPJ: 01.745.832/0001-08 já o adastrado                                                                                                    |                                                                                                    | C.N.P.J         CNPJ: 01.381.747/1000-19         CNPJ inváldo.           Código Município         CNRJ: 01.381.747/1000-19         Código Município Inválido.           Data de Contratação         CNRJ: 01.381.747/1000-19         Data de Contratação inválida.           Data de Contratação         CNRJ: 01.381.747/1000-19         Data de Contratação inválida.           Data de Início do Vínculo         CNRJ: 01.381.747/1000-19         Data de Contratação inválida.           Class fricação do Estabelecimen         CNRJ: 01.381.747/1000-19         Data de Contratação inválida.           Class fricação do Estabelecimen         CNRJ: 01.382.813/0001-60         já cadastrado           C.N.P.J         CNRJ: 01.637.812/0001-33         já cadastrado           C.N.P.J         CNRJ: 01.652.879/0001-38         já cadastrado           C.N.P.J         CNRJ: 01.652.879/0001-38         já cadastrado           C.N.P.J         CNRJ: 01.602.31/00001-49         já cadastrado           C.N.P.J         CNRJ: 01.602.31/00001-49         já cadastrado           C.N.P.J         CNRJ: 01.602.31/00001-49         já cadastrado           C.N.P.J         CNRJ: 01.603.642/0001-16         já cadastrado           C.N.P.J         CNRJ: 01.603.642/0001-87         já cadastrado           C.N.P.J         CNRJ: 01.601.642/0001-87         já cadastrado </td <td>Sequência         Campo         Descrição do Erro           Tipo Estabelecimento         CNPJ: 01.381.747/1000-19         Tipo Estabelecimento Inválido.           C.N.P.J         CNPJ: 01.381.747/1000-19         CNPJ inválido.           Código Município         CNPJ: 01.381.747/1000-19         CNPJ inválido.           Jata de Contratação         CNPJ: 01.381.747/1000-19         Data de Contratação inválida.           Las fricação do Estabelecimento         CNPJ: 01.381.747/1000-19         Data de Contratação inválida.           Las fricação do Estabelecimento         CNPJ: 01.381.747/1000-19         Data de Início do Vinculo nválida.           Class fricação do Estabelecimento         CNPJ: 01.381.747/1000-19         Data de Início do Vinculo nválida.           Class fricação do Estabelecimento         CNPJ: 01.381.747/1000-19         Data de Início do Vinculo nválida.           Class fricação do Estabelecimento         CNPJ: 01.381.747/1000-19         Data de Início do Vinculo nválida.           Class fricação do Estabelecimento         CNPJ: 01.382.8130001-60         já cadastrado           1         CN.P.J         CNPJ: 01.562.8790001-28         já cadastrado           3         C.N.P.J         CNPJ: 01.662.87900001-28         já cadastrado           4         C.N.P.J         CNPJ: 01.602.310/0001-49         já cadastrado           5         C.N.</td> <td>Sequência         Campo         Descrição do Erro           1         Tipo Estabelecimento         CNPJ: 01.381.747/1000-19         Tipo Estabelecimento Inválido.           2         CNPJ         CNPJ: 01.381.747/1000-19         CNPJ inválido.           3         CNPJ         CNPJ: 01.381.747/1000-19         CNPJ inválido.           4         Código Município         CNPJ: 01.381.747/1000-19         Data de Contratação           5         Data de Contratação         CNPJ: 01.381.747/1000-19         Data de início do Vínculo           6         Class fricação do Estabelecimen         CNPJ: 01.381.747/1000-19         Data de início do Vínculo inválida.           6         Class fricação do Estabelecimen         CNPJ: 01.381.747/1000-19         Data de início do Vínculo inválida.           7         CNPJ         CNPJ: 01.381.747/1000-19         Data de início do Vínculo inválida.           6         Class fricação do Estabelecimen         CNPJ: 01.383.0330001-60         já cadastrado           7         CNPJ         CNPJ: 01.662.879/0001-33         já cadastrado           6         C.N.P.J         CNPJ: 01.662.879/0001-49         já cadastrado           7         C.N.P.J         CNPJ: 01.662.279/0001-49         já cadastrado           9         C.N.P.J         CNPJ: 01.602.310/00001-49         já c</td> <td>Relatório de erros de importaçãoBequênciaCampoDescrição do ErroTipo EstabelecimentoCNPJ: 01.381.747/1000-19Tipo Estabelecimento Inválido.C.N.P.JCNPJ: 01.381.747/1000-19CNPJ inválido.Códgo MunicípioCNPJ: 01.381.747/1000-19CNPJ inválido.Data de ContrataçãoCNPJ: 01.381.747/1000-19Data de Contratação inválida.Data de ContrataçãoCNPJ: 01.381.747/1000-19Data de Contratação inválida.Class fricação do EstabelecimentoCNPJ: 01.381.747/1000-19Data de Início do Vinculo nválida.Class fricação do EstabelecimentoCNPJ: 01.381.747/1000-19Class fricação do Estabelecimento inválida.Class fricação do EstabelecimentoCNPJ: 01.381.747/1000-19Class fricação do Estabelecimento inválida.CNP,JCNPJ: 01.381.747/1000-19Class fricação do Estabelecimento inválida.Class fricação do EstabelecimentoCNPJ: 01.383.0320001-60já cadastradoCNP,JCNPJ: 01.637.8120001-33já cadastradoCNP,JCNPJ: 01.637.8120001-38já cadastradoCNP,JCNPJ: 01.662.87900001-28<tt>já cadastradoCNP,JCNPJ: 01.602.310/0001-49<tt>já cadastradoQCNP,JCNPJ: 01.602.310/0001-49<tt>já cadastradoSCNP,JCNPJ: 01.619.8660001-02<tt>já cadastrado1CNP,JCNPJ: 01.619.8660001-02<tt>já cadastrado3CNP,JCNPJ: 01.619.8660001-02<tt>já cadastrado3CNP,JCNPJ: 01.619.8660001-02<tt>já cadastrado1CNP,JCNPJ: 01.619.8660001-02</tt></tt></tt></tt></tt></tt></tt></td> <td>Sistema de Adequação do Registro de Plano de Saúde       Página: 1         Relatório de erros de importação       Pegina: 1         equência       Campo       Desorição do Erro         Tipo Estabelecimento       CNPJ: 01.381.747/1000-19       Tipo Estabelecimento Inválido.         C.N.P.J       CNPJ: 01.381.747/1000-19       CNPJ inválido.         Data de Contratação       CNPJ: 01.381.747/1000-19       Data de Contratação inválida.         Data de contratação       CNPJ: 01.381.747/1000-19       Data de Contratação inválida.         Class fricação do Estabelecimen       CNPJ: 01.381.747/1000-19       Data de Contratação inválida.         Class fricação do Estabelecimen       CNPJ: 01.381.747/1000-19       Data de Contratação inválida.         CLNPJ       CNPJ: 01.381.747/1000-19       Data de Contratação inválida.         Class fricação do Estabelecimen       CNPJ: 01.381.747/1000-19       Data de Contratação         CLNPJ       CNPJ: 01.381.747/1000-19       Class fricação do Estabelecimento inválida.         CLNPJ       CNPJ: 01.383.030001-60       já cadastrado         1       C.NPJ       CNPJ: 01.562.8790001-28       já cadastrado         3       C.NPJ       CNPJ: 01.602.3100001-49       já cadastrado         6       C.N.P.J       CNPJ: 01.602.3100001-49       já cadastrado</td>                                                                                                    | Sequência         Campo         Descrição do Erro           Tipo Estabelecimento         CNPJ: 01.381.747/1000-19         Tipo Estabelecimento Inválido.           C.N.P.J         CNPJ: 01.381.747/1000-19         CNPJ inválido.           Código Município         CNPJ: 01.381.747/1000-19         CNPJ inválido.           Jata de Contratação         CNPJ: 01.381.747/1000-19         Data de Contratação inválida.           Las fricação do Estabelecimento         CNPJ: 01.381.747/1000-19         Data de Contratação inválida.           Las fricação do Estabelecimento         CNPJ: 01.381.747/1000-19         Data de Início do Vinculo nválida.           Class fricação do Estabelecimento         CNPJ: 01.381.747/1000-19         Data de Início do Vinculo nválida.           Class fricação do Estabelecimento         CNPJ: 01.381.747/1000-19         Data de Início do Vinculo nválida.           Class fricação do Estabelecimento         CNPJ: 01.381.747/1000-19         Data de Início do Vinculo nválida.           Class fricação do Estabelecimento         CNPJ: 01.382.8130001-60         já cadastrado           1         CN.P.J         CNPJ: 01.562.8790001-28         já cadastrado           3         C.N.P.J         CNPJ: 01.662.87900001-28         já cadastrado           4         C.N.P.J         CNPJ: 01.602.310/0001-49         já cadastrado           5         C.N.                                                                                                    | Sequência         Campo         Descrição do Erro           1         Tipo Estabelecimento         CNPJ: 01.381.747/1000-19         Tipo Estabelecimento Inválido.           2         CNPJ         CNPJ: 01.381.747/1000-19         CNPJ inválido.           3         CNPJ         CNPJ: 01.381.747/1000-19         CNPJ inválido.           4         Código Município         CNPJ: 01.381.747/1000-19         Data de Contratação           5         Data de Contratação         CNPJ: 01.381.747/1000-19         Data de início do Vínculo           6         Class fricação do Estabelecimen         CNPJ: 01.381.747/1000-19         Data de início do Vínculo inválida.           6         Class fricação do Estabelecimen         CNPJ: 01.381.747/1000-19         Data de início do Vínculo inválida.           7         CNPJ         CNPJ: 01.381.747/1000-19         Data de início do Vínculo inválida.           6         Class fricação do Estabelecimen         CNPJ: 01.383.0330001-60         já cadastrado           7         CNPJ         CNPJ: 01.662.879/0001-33         já cadastrado           6         C.N.P.J         CNPJ: 01.662.879/0001-49         já cadastrado           7         C.N.P.J         CNPJ: 01.662.279/0001-49         já cadastrado           9         C.N.P.J         CNPJ: 01.602.310/00001-49         já c                                                                                                    | Relatório de erros de importaçãoBequênciaCampoDescrição do ErroTipo EstabelecimentoCNPJ: 01.381.747/1000-19Tipo Estabelecimento Inválido.C.N.P.JCNPJ: 01.381.747/1000-19CNPJ inválido.Códgo MunicípioCNPJ: 01.381.747/1000-19CNPJ inválido.Data de ContrataçãoCNPJ: 01.381.747/1000-19Data de Contratação inválida.Data de ContrataçãoCNPJ: 01.381.747/1000-19Data de Contratação inválida.Class fricação do EstabelecimentoCNPJ: 01.381.747/1000-19Data de Início do Vinculo nválida.Class fricação do EstabelecimentoCNPJ: 01.381.747/1000-19Class fricação do Estabelecimento inválida.Class fricação do EstabelecimentoCNPJ: 01.381.747/1000-19Class fricação do Estabelecimento inválida.CNP,JCNPJ: 01.381.747/1000-19Class fricação do Estabelecimento inválida.Class fricação do EstabelecimentoCNPJ: 01.383.0320001-60já cadastradoCNP,JCNPJ: 01.637.8120001-33já cadastradoCNP,JCNPJ: 01.637.8120001-38já cadastradoCNP,JCNPJ: 01.662.87900001-28 <tt>já cadastradoCNP,JCNPJ: 01.602.310/0001-49<tt>já cadastradoQCNP,JCNPJ: 01.602.310/0001-49<tt>já cadastradoSCNP,JCNPJ: 01.619.8660001-02<tt>já cadastrado1CNP,JCNPJ: 01.619.8660001-02<tt>já cadastrado3CNP,JCNPJ: 01.619.8660001-02<tt>já cadastrado3CNP,JCNPJ: 01.619.8660001-02<tt>já cadastrado1CNP,JCNPJ: 01.619.8660001-02</tt></tt></tt></tt></tt></tt></tt>                                                                                                    | Sistema de Adequação do Registro de Plano de Saúde       Página: 1         Relatório de erros de importação       Pegina: 1         equência       Campo       Desorição do Erro         Tipo Estabelecimento       CNPJ: 01.381.747/1000-19       Tipo Estabelecimento Inválido.         C.N.P.J       CNPJ: 01.381.747/1000-19       CNPJ inválido.         Data de Contratação       CNPJ: 01.381.747/1000-19       Data de Contratação inválida.         Data de contratação       CNPJ: 01.381.747/1000-19       Data de Contratação inválida.         Class fricação do Estabelecimen       CNPJ: 01.381.747/1000-19       Data de Contratação inválida.         Class fricação do Estabelecimen       CNPJ: 01.381.747/1000-19       Data de Contratação inválida.         CLNPJ       CNPJ: 01.381.747/1000-19       Data de Contratação inválida.         Class fricação do Estabelecimen       CNPJ: 01.381.747/1000-19       Data de Contratação         CLNPJ       CNPJ: 01.381.747/1000-19       Class fricação do Estabelecimento inválida.         CLNPJ       CNPJ: 01.383.030001-60       já cadastrado         1       C.NPJ       CNPJ: 01.562.8790001-28       já cadastrado         3       C.NPJ       CNPJ: 01.602.3100001-49       já cadastrado         6       C.N.P.J       CNPJ: 01.602.3100001-49       já cadastrado                                                                                                    |
| 25 C.N.P.J CNPJ: 01.745.832/0001-08 já cadastrado                                                                                                    | CNDL CNDL 04 024 0500004 5T 15 vedestada                                                                                                    | C.N.P.J CNPJ: 01.745.832/0001-08 já cadastrado                                                                                                    | 82.5                                                                                                    | C.N.P.J         CNPJ: 01.381.747/1000-19         CNPJ inváldo.           Código Município         CNPJ: 01.381.747/1000-19         Código Município Inválido.           Data de Contratação         CNPJ: 01.381.747/1000-19         Data de Contratação inválida:           Data de Contratação         CNPJ: 01.381.747/1000-19         Data de Contratação inválida:           Data de Contratação         CNPJ: 01.381.747/1000-19         Data de Contratação inválida:           Classificação do Estabelecimen         CNPJ: 01.381.747/1000-19         Data de Contratação inválida.           C.N.P.J         CNPJ: 01.381.747/1000-19         Data de Contratação inválida.           C.N.P.J         CNPJ: 01.381.747/1000-19         Data de Contratação de Estabelecimento inválida.           C.N.P.J         CNPJ: 01.383.083/0001-69         já cadastrado           C.N.P.J         CNPJ: 01.683.7812/0001-33         já cadastrado           C.N.P.J         CNPJ: 01.602.310/0001-49         já cadastrado           C.N.P.J         CNPJ: 01.602.310/0001-49         já cadastrado           C.N.P.J         CNPJ: 01.602.310/0001-49         já cadastrado           C.N.P.J         CNPJ: 01.602.680/0001-49         já cadastrado           C.N.P.J         CNPJ: 01.607.642/0001-16         já cadastrado           C.N.P.J         CNPJ: 01.608.660001-02         já cad                                                                                                    | Sequência         Campo         Descrição do Erro           1         Tipo Estabelecimento         CNPJ: 01.381.747/1000-19         Tipo Estabelecimento Inválido.           2         CNPJ         CNPJ: 01.381.747/1000-19         CNPJ inválido.           3         Códgo Município         CNPJ: 01.381.747/1000-19         CNPJ inválido.           4         Códgo Município         CNPJ: 01.381.747/1000-19         Data de Contratação         CNPJ: 01.381.747/1000-19         Data de Contratação inválida.           5         Data de Contratação         CNPJ: 01.381.747/1000-19         Data de início do Vínculo         CNPJ: 01.381.747/1000-19         Data de início do Vínculo inválida.           6         Data de Início do Vínculo         CNPJ: 01.381.747/1000-19         Data de início do Vínculo inválida.           7         Class fricação do Estabeleciment         CNPJ: 01.381.747/1000-19         Class fricação do Estabelecimento inválida.           6         CN.P.J         CNPJ: 01.322.8130001-60         já cadastrado           11         C.N.P.J         CNPJ: 01.632.8120001-33         já cadastrado           13         C.N.P.J         CNPJ: 01.662.8790001-42         já cadastrado           14         C.N.P.J         CNPJ: 01.602.31000001-49         já cadastrado           15         C.N.P.J         CNPJ: 01.602.4200001-16 </td <td>Sequência         Campo         Descrição do Erro           2         Tipo Estabelecimento         CNPJ:01.381.747/1000-19         Tipo Estabelecimento Inválido.           3         C.N.P.J         CNPJ:01.381.747/1000-19         CNPJ inválido.           4         Código Município         CNPJ:01.381.747/1000-19         CNPJ inválido.           5         Data de Contratação         CNPJ:01.381.747/1000-19         Data de Contratação inválida.           6         Data de Contratação         CNPJ:01.381.747/1000-19         Data de contratação inválida.           7         Class fricação do Estabelecimen         CNPJ:01.322.813/0001-60         já cadastrado           11         C.N.P.J         CNPJ:01.322.813/0001-60         já cadastrado           13         C.N.P.J         CNPJ:01.337.812/0001-33         já cadastrado           14         C.N.P.J         CNPJ:01.622.3100001-69         já cadastrado           15         C.N.P.J         CNPJ:01.622.3100001-29         já cadastrado           16         C.N.P.J         CNPJ:01.622.3100001-29         já cadastrado           17         C.N.P.J         CNPJ:01.602.3100001-29         já cadastrado           18         C.N.P.J         CNPJ:01.602.67900001-29         já cadastrado           19         C.N.P.J</td> <td>Relatório de erros de importaçãoSequênciaCampoDescrição do Erro1Tipo EstabelecimentoCNPJ: 01.381.7477/1000-19Tipo Estabelecimento Inválido.2Tipo EstabelecimentoCNPJ: 01.381.7477/1000-19CNPJ inváldo.3Códgo MunicípioCNPJ: 01.381.7477/1000-19Códgo Município Inválido.4Códgo MunicípioCNPJ: 01.381.7477/1000-19Data de Contratação inválida.5Data de ContrataçãoCNPJ: 01.381.7477/1000-19Data de início do Vínculo6Data de início do VínculoCNPJ: 01.381.7477/1000-19Data de início do Vínculo inválida.7Class fricação do EstabelecimentoCNPJ: 01.381.7477/1000-19Class fricação do Estabelecimento inválida.6Data de início do VínculoCNPJ: 01.381.7477/1000-19Class fricação do Estabelecimento inválida.7CNPJCNPJ: 01.363.0330001-60já cadastrado7CNPJCNPJ: 01.363.0330001-69já cadastrado7CNPJCNPJ: 01.662.8790001-28já cadastrado7CNPJCNPJ: 01.662.8790001-28já cadastrado7CNPJCNPJ: 01.662.8790001-28já cadastrado7CNPJCNPJ: 01.619.8560001-02<tt>já cadastrado8CNPJCNPJ: 01.619.8560001-02já cadastrado8CNPJCNPJ: 01.619.8560001-02<tt>já cadastrado8CNPJCNPJ: 01.619.8560001-02<ttjá cadastrado<="" td="">8CNPJCNPJ: 01.619.8560001-02<ttjá cadastrado<="" td="">8CNPJCNPJ: 01.619.8560001-02<ttjá cad<="" td=""><td>Sistema de Adequação do Registro de Plano de Saúde       Página: 1         Relatório de erros de importação       Relatório de erros de importação         iequência       Campo       Descrição do Erro         Tipo Estabelecimento       CNPJ: 01.381.747/1000-19       Tipo Estabelecimento Inválido.         Código Município       CNPJ: 01.381.747/1000-19       CNPJ mválido.         Odda de nício do Vínculo       CNPJ: 01.381.747/1000-19       Data de Contratação inválida.         Otas de nício do Vínculo       CNPJ: 01.381.747/1000-19       Data de Contratação inválida.         Classificação do Estabelecimen       CNPJ: 01.381.747/1000-19       Data de Contratação inválida.         Classificação do Estabelecimen       CNPJ: 01.381.747/1000-19       Data de Contratação inválida.         Classificação do Estabelecimen       CNPJ: 01.381.747/1000-19       Data de Contratação inválida.         Classificação do Estabelecimen       CNPJ: 01.381.747/1000-19       Data de Contratação inválida.         Classificação do Estabelecimen       CNPJ: 01.381.747/1000-19       Data de Contratação inválida.         Classificação do Estabelecimen       CNPJ: 01.381.747/1000-19       Classificação do Estabelecimento inválida.         Classificação do Estabelecimen       CNPJ: 01.381.747/1000-19       Classificação do Estabelecimento inválida.         Classificação do Estabelecimen       CNPJ: 01.637.8120001-</td></ttjá></ttjá></ttjá></tt></tt></td>                                                                                                    | Sequência         Campo         Descrição do Erro           2         Tipo Estabelecimento         CNPJ:01.381.747/1000-19         Tipo Estabelecimento Inválido.           3         C.N.P.J         CNPJ:01.381.747/1000-19         CNPJ inválido.           4         Código Município         CNPJ:01.381.747/1000-19         CNPJ inválido.           5         Data de Contratação         CNPJ:01.381.747/1000-19         Data de Contratação inválida.           6         Data de Contratação         CNPJ:01.381.747/1000-19         Data de contratação inválida.           7         Class fricação do Estabelecimen         CNPJ:01.322.813/0001-60         já cadastrado           11         C.N.P.J         CNPJ:01.322.813/0001-60         já cadastrado           13         C.N.P.J         CNPJ:01.337.812/0001-33         já cadastrado           14         C.N.P.J         CNPJ:01.622.3100001-69         já cadastrado           15         C.N.P.J         CNPJ:01.622.3100001-29         já cadastrado           16         C.N.P.J         CNPJ:01.622.3100001-29         já cadastrado           17         C.N.P.J         CNPJ:01.602.3100001-29         já cadastrado           18         C.N.P.J         CNPJ:01.602.67900001-29         já cadastrado           19         C.N.P.J                                                                                                    | Relatório de erros de importaçãoSequênciaCampoDescrição do Erro1Tipo EstabelecimentoCNPJ: 01.381.7477/1000-19Tipo Estabelecimento Inválido.2Tipo EstabelecimentoCNPJ: 01.381.7477/1000-19CNPJ inváldo.3Códgo MunicípioCNPJ: 01.381.7477/1000-19Códgo Município Inválido.4Códgo MunicípioCNPJ: 01.381.7477/1000-19Data de Contratação inválida.5Data de ContrataçãoCNPJ: 01.381.7477/1000-19Data de início do Vínculo6Data de início do VínculoCNPJ: 01.381.7477/1000-19Data de início do Vínculo inválida.7Class fricação do EstabelecimentoCNPJ: 01.381.7477/1000-19Class fricação do Estabelecimento inválida.6Data de início do VínculoCNPJ: 01.381.7477/1000-19Class fricação do Estabelecimento inválida.7CNPJCNPJ: 01.363.0330001-60já cadastrado7CNPJCNPJ: 01.363.0330001-69já cadastrado7CNPJCNPJ: 01.662.8790001-28já cadastrado7CNPJCNPJ: 01.662.8790001-28já cadastrado7CNPJCNPJ: 01.662.8790001-28já cadastrado7CNPJCNPJ: 01.619.8560001-02 <tt>já cadastrado8CNPJCNPJ: 01.619.8560001-02já cadastrado8CNPJCNPJ: 01.619.8560001-02<tt>já cadastrado8CNPJCNPJ: 01.619.8560001-02<ttjá cadastrado<="" td="">8CNPJCNPJ: 01.619.8560001-02<ttjá cadastrado<="" td="">8CNPJCNPJ: 01.619.8560001-02<ttjá cad<="" td=""><td>Sistema de Adequação do Registro de Plano de Saúde       Página: 1         Relatório de erros de importação       Relatório de erros de importação         iequência       Campo       Descrição do Erro         Tipo Estabelecimento       CNPJ: 01.381.747/1000-19       Tipo Estabelecimento Inválido.         Código Município       CNPJ: 01.381.747/1000-19       CNPJ mválido.         Odda de nício do Vínculo       CNPJ: 01.381.747/1000-19       Data de Contratação inválida.         Otas de nício do Vínculo       CNPJ: 01.381.747/1000-19       Data de Contratação inválida.         Classificação do Estabelecimen       CNPJ: 01.381.747/1000-19       Data de Contratação inválida.         Classificação do Estabelecimen       CNPJ: 01.381.747/1000-19       Data de Contratação inválida.         Classificação do Estabelecimen       CNPJ: 01.381.747/1000-19       Data de Contratação inválida.         Classificação do Estabelecimen       CNPJ: 01.381.747/1000-19       Data de Contratação inválida.         Classificação do Estabelecimen       CNPJ: 01.381.747/1000-19       Data de Contratação inválida.         Classificação do Estabelecimen       CNPJ: 01.381.747/1000-19       Classificação do Estabelecimento inválida.         Classificação do Estabelecimen       CNPJ: 01.381.747/1000-19       Classificação do Estabelecimento inválida.         Classificação do Estabelecimen       CNPJ: 01.637.8120001-</td></ttjá></ttjá></ttjá></tt></tt>                                                                                        | Sistema de Adequação do Registro de Plano de Saúde       Página: 1         Relatório de erros de importação       Relatório de erros de importação         iequência       Campo       Descrição do Erro         Tipo Estabelecimento       CNPJ: 01.381.747/1000-19       Tipo Estabelecimento Inválido.         Código Município       CNPJ: 01.381.747/1000-19       CNPJ mválido.         Odda de nício do Vínculo       CNPJ: 01.381.747/1000-19       Data de Contratação inválida.         Otas de nício do Vínculo       CNPJ: 01.381.747/1000-19       Data de Contratação inválida.         Classificação do Estabelecimen       CNPJ: 01.381.747/1000-19       Data de Contratação inválida.         Classificação do Estabelecimen       CNPJ: 01.381.747/1000-19       Data de Contratação inválida.         Classificação do Estabelecimen       CNPJ: 01.381.747/1000-19       Data de Contratação inválida.         Classificação do Estabelecimen       CNPJ: 01.381.747/1000-19       Data de Contratação inválida.         Classificação do Estabelecimen       CNPJ: 01.381.747/1000-19       Data de Contratação inválida.         Classificação do Estabelecimen       CNPJ: 01.381.747/1000-19       Classificação do Estabelecimento inválida.         Classificação do Estabelecimen       CNPJ: 01.381.747/1000-19       Classificação do Estabelecimento inválida.         Classificação do Estabelecimen       CNPJ: 01.637.8120001- |
| 5 C.N.P.J CNPI: 017458320001-08 já cadastrado                                                                                                    |                                                                                                    | C N PJ CNEL 01745 8320001-08 já cadastrado                                                                                                    |                                                                                                    | C.N.P.JCNPJ: 01.381.747/1000-19CNPJ hváldo.Código MunicípioCNPJ: 01.381.747/1000-19Código Município Inválido.Data de ContrataçãoCNPJ: 01.381.747/1000-19Data de Contratação inválida.Data de Londo VínculoCNPJ: 01.381.747/1000-19Data de Contratação inválida.Classificação do EstabelecimenCNPJ: 01.381.747/1000-19Data de Inicio do Vínculo Inválida.CNN-JCNPJ: 01.381.747/1000-19Classificação do Estabelecimento inválida.CNPJ: 01.381.747/1000-19Classificação do Estabelecimento inválida.CNPJCNPJ: 01.383.033/001-60já cadastradoCNPJCNPJ: 01.383.033/001-60já cadastradoCNPJCNPJ: 01.682.879/0001-28já cadastradoCNPJCNPJ: 01.662.879/0001-28já cadastradoCNPJCNPJ: 01.607.642/0001-49já cadastradoCNPJCNPJ: 01.607.642/0001-49já cadastradoCNPJCNPJ: 01.607.642/0001-49já cadastradoCNPJCNPJ: 01.607.642/0001-49já cadastradoCNPJCNPJ: 01.607.642/0001-49já cadastradoCNPJCNPJ: 01.607.642/0001-49já cadastradoCNPJCNPJ: 01.607.642/0001-49já cadastradoCNPJCNPJ: 01.607.642/0001-49já cadastradoCNPJ: 01.607.642/0001-49já cadastradoCNPJCNPJ: 01.607.642/0001-49já cadastradoCNPJCNPJ: 01.607.642/0001-49já cadastradoCNPJCNPJ: 01.607.642/0001-49já cadastradoCNPJCNPJ: 01.607.642/0001-49já cadastradoCNPJ <td< td=""><td>SequênciaCampoDescrição do Erro1Tipo EstabelecimentoCNPJ: 01.381.747/1000-19Tipo Estabelecimento Inválido.2C.N.P.JCNPJ: 01.381.747/1000-19CNPJ inválido.4Código MunicípioCNPJ: 01.381.747/1000-19CNPJ inválido.4Código MunicípioCNPJ: 01.381.747/1000-19Código Município Inválido.5Data de ContrataçãoCNPJ: 01.381.747/1000-19Data de Contratação inválida.6Data de Contratação do EstabelecimenCNPJ: 01.381.747/1000-19Data de Contratação inválida.7CN.P.JCNPJ: 01.381.747/1000-19Data de Contratação do Estabelecimento inválida.8C.N.P.JCNPJ: 01.381.747/1000-19Data de Contratação do Estabelecimento inválida.9C.N.P.JCNPJ: 01.382.747/1000-19Data de Contratação do Estabelecimento inválida.1C.N.P.JCNPJ: 01.363.0330001-60já cadastrado3C.N.P.JCNPJ: 01.662.879/0001-28já cadastrado5C.N.P.JCNPJ: 01.662.879/0001-28já cadastrado7C.N.P.JCNPJ: 01.607.642/0001-49já cadastrado9C.N.P.JCNPJ: 01.607.642/0001-61já cadastrado1C.N.P.JCNPJ: 01.607.642/0001-02já cadastrado1C.N.P.JCNPJ: 01.607.642/0001-02já cadastrado3C.N.P.JCNPJ: 01.607.642/0001-02já cadastrado1C.N.P.JCNPJ: 01.607.642/0001-02já cadastrado1C.N.P.JCNPJ: 01.607.642/0001-02<tt>já cadastrado1C.N.</tt></td><td>Sequência         Campo         Descrição do Erro           Sequência         Tipo Estabelecimento         CNPJ:01.381.747/1000-19         Tipo Estabelecimento Inválido.           C.N.P.J         CNPJ:01.381.747/1000-19         CNPJ hválido.           Código Município         CNPJ:01.381.747/1000-19         CNPJ hválido.           Data de Contratação         CNPJ:01.381.747/1000-19         Data de Contratação inválida.           Classificação do Estabelecimen         CNPJ:01.381.747/1000-19         Data de Contratação inválida.           Classificação do Estabelecimen         CNPJ:01.381.747/1000-19         Data de Contratação inválida.           Classificação do Estabelecimen         CNPJ:01.381.747/1000-19         Data de Contratação inválida.           Classificação do Estabelecimen         CNPJ:01.381.747/1000-19         Data de Contratação inválida.           Classificação do Estabelecimen         CNPJ:01.381.747/1000-19         Data de Inicio do Vínculo hválda.           Classificação do Estabelecimen         CNPJ:01.381.747/1000-19         Data de Inicio do Vínculo hválda.           Classificação do Estabelecimen         CNPJ:01.381.747/1000-19         Data de Inicio do Vínculo hválda.           Classificação do Estabelecimen         CNPJ:01.381.747/1000-19         Data de Inicio do Vínculo           CNPJ         CNPJ:01.383.030001-60         já cadastrado         Scatastrado</td><td>Relatório de erros de importação           jequência         Campo         Descrição do Erro           1         Tipo Estabelecimento         CNPJ: 01.381.747/1000-19         Tipo Estabelecimento Inválido.           1         C.N.P.J         CNPJ: 01.381.747/1000-19         CNPJ inválido.           2         Código Município         CNPJ: 01.381.747/1000-19         CNPJ inválido.           4         Código Município         CNPJ: 01.381.747/1000-19         CNPJ inválido.           5         Chata de contratação         CNPJ: 01.381.747/1000-19         Data de Contratação inválida.           6         Data de início do Vínculo         CNPJ: 01.381.747/1000-19         Data de Contratação inválida.           6         Chas fricação do Estabelecimen         CNPJ: 01.381.747/1000-19         Data de início do Vínculo inválida.           7         CNPJ         CNPJ: 01.381.747/1000-19         Data de início do Vínculo inválida.           8         CNPJ         CNPJ: 01.381.747/1000-19         Data de início do Vínculo inválida.           9         CNPJ         CNPJ: 01.381.747/1000-19         Data de início do Vínculo inválida.           1         CNPJ         CNPJ: 01.381.747/1000-19         Data de início do Vínculo inválida.           1         CNPJ         CNPJ: 01.682.8104001-60         já cadastrado     <!--</td--><td>Sistema de Adequação do Registro de Plano de Saúde       Página: 1         Relatório de erros de importação       Pegina: 1         Relatório de erros de importação       Descrição do Erro         Tipo Estabelecimento       CNPJ: 01.381.747/1000-19       Tipo Estabelecimento Inválido.         Códgo Município       CNPJ: 01.381.747/1000-19       CNPJ málido.         Data de Contratação       CNPJ: 01.381.747/1000-19       Data de Contratação inválida.         Data de início do Vínculo       CNPJ: 01.381.747/1000-19       Data de Contratação inválida.         Class ficação do Estabelecimen       CNPJ: 01.381.747/1000-19       Data de Contratação inválida.         Class ficação do Estabelecimen       CNPJ: 01.381.747/1000-19       Data de Contratação inválida.         CLNPJ       CNPJ: 01.381.747/1000-19       Class ficação do Estabelecimento inválida.         CLNPJ       CNPJ: 01.381.747/1000-19       Data de Contratação inválida.         CLNPJ       CNPJ: 01.381.747/1000-19       Class ficação do Estabelecimento inválida.         CLNPJ       CNPJ: 01.381.747/1000-19       Class ficação do Estabelecimento inválida.         CLNPJ       CNPJ: 01.381.747/1000-19       Class ficação do Estabelecimento inválida.         CLNPJ       CNPJ: 01.383.7812/0001-83       já cadastrado         CNPJ       CNPJ: 01.652.879/00001-28       já cadastrado</td></td></td<>                                                                                                    | SequênciaCampoDescrição do Erro1Tipo EstabelecimentoCNPJ: 01.381.747/1000-19Tipo Estabelecimento Inválido.2C.N.P.JCNPJ: 01.381.747/1000-19CNPJ inválido.4Código MunicípioCNPJ: 01.381.747/1000-19CNPJ inválido.4Código MunicípioCNPJ: 01.381.747/1000-19Código Município Inválido.5Data de ContrataçãoCNPJ: 01.381.747/1000-19Data de Contratação inválida.6Data de Contratação do EstabelecimenCNPJ: 01.381.747/1000-19Data de Contratação inválida.7CN.P.JCNPJ: 01.381.747/1000-19Data de Contratação do Estabelecimento inválida.8C.N.P.JCNPJ: 01.381.747/1000-19Data de Contratação do Estabelecimento inválida.9C.N.P.JCNPJ: 01.382.747/1000-19Data de Contratação do Estabelecimento inválida.1C.N.P.JCNPJ: 01.363.0330001-60já cadastrado3C.N.P.JCNPJ: 01.662.879/0001-28já cadastrado5C.N.P.JCNPJ: 01.662.879/0001-28já cadastrado7C.N.P.JCNPJ: 01.607.642/0001-49já cadastrado9C.N.P.JCNPJ: 01.607.642/0001-61já cadastrado1C.N.P.JCNPJ: 01.607.642/0001-02já cadastrado1C.N.P.JCNPJ: 01.607.642/0001-02já cadastrado3C.N.P.JCNPJ: 01.607.642/0001-02já cadastrado1C.N.P.JCNPJ: 01.607.642/0001-02já cadastrado1C.N.P.JCNPJ: 01.607.642/0001-02 <tt>já cadastrado1C.N.</tt>                                                                                                    | Sequência         Campo         Descrição do Erro           Sequência         Tipo Estabelecimento         CNPJ:01.381.747/1000-19         Tipo Estabelecimento Inválido.           C.N.P.J         CNPJ:01.381.747/1000-19         CNPJ hválido.           Código Município         CNPJ:01.381.747/1000-19         CNPJ hválido.           Data de Contratação         CNPJ:01.381.747/1000-19         Data de Contratação inválida.           Classificação do Estabelecimen         CNPJ:01.381.747/1000-19         Data de Contratação inválida.           Classificação do Estabelecimen         CNPJ:01.381.747/1000-19         Data de Contratação inválida.           Classificação do Estabelecimen         CNPJ:01.381.747/1000-19         Data de Contratação inválida.           Classificação do Estabelecimen         CNPJ:01.381.747/1000-19         Data de Contratação inválida.           Classificação do Estabelecimen         CNPJ:01.381.747/1000-19         Data de Inicio do Vínculo hválda.           Classificação do Estabelecimen         CNPJ:01.381.747/1000-19         Data de Inicio do Vínculo hválda.           Classificação do Estabelecimen         CNPJ:01.381.747/1000-19         Data de Inicio do Vínculo hválda.           Classificação do Estabelecimen         CNPJ:01.381.747/1000-19         Data de Inicio do Vínculo           CNPJ         CNPJ:01.383.030001-60         já cadastrado         Scatastrado                                                                                                    | Relatório de erros de importação           jequência         Campo         Descrição do Erro           1         Tipo Estabelecimento         CNPJ: 01.381.747/1000-19         Tipo Estabelecimento Inválido.           1         C.N.P.J         CNPJ: 01.381.747/1000-19         CNPJ inválido.           2         Código Município         CNPJ: 01.381.747/1000-19         CNPJ inválido.           4         Código Município         CNPJ: 01.381.747/1000-19         CNPJ inválido.           5         Chata de contratação         CNPJ: 01.381.747/1000-19         Data de Contratação inválida.           6         Data de início do Vínculo         CNPJ: 01.381.747/1000-19         Data de Contratação inválida.           6         Chas fricação do Estabelecimen         CNPJ: 01.381.747/1000-19         Data de início do Vínculo inválida.           7         CNPJ         CNPJ: 01.381.747/1000-19         Data de início do Vínculo inválida.           8         CNPJ         CNPJ: 01.381.747/1000-19         Data de início do Vínculo inválida.           9         CNPJ         CNPJ: 01.381.747/1000-19         Data de início do Vínculo inválida.           1         CNPJ         CNPJ: 01.381.747/1000-19         Data de início do Vínculo inválida.           1         CNPJ         CNPJ: 01.682.8104001-60         já cadastrado </td <td>Sistema de Adequação do Registro de Plano de Saúde       Página: 1         Relatório de erros de importação       Pegina: 1         Relatório de erros de importação       Descrição do Erro         Tipo Estabelecimento       CNPJ: 01.381.747/1000-19       Tipo Estabelecimento Inválido.         Códgo Município       CNPJ: 01.381.747/1000-19       CNPJ málido.         Data de Contratação       CNPJ: 01.381.747/1000-19       Data de Contratação inválida.         Data de início do Vínculo       CNPJ: 01.381.747/1000-19       Data de Contratação inválida.         Class ficação do Estabelecimen       CNPJ: 01.381.747/1000-19       Data de Contratação inválida.         Class ficação do Estabelecimen       CNPJ: 01.381.747/1000-19       Data de Contratação inválida.         CLNPJ       CNPJ: 01.381.747/1000-19       Class ficação do Estabelecimento inválida.         CLNPJ       CNPJ: 01.381.747/1000-19       Data de Contratação inválida.         CLNPJ       CNPJ: 01.381.747/1000-19       Class ficação do Estabelecimento inválida.         CLNPJ       CNPJ: 01.381.747/1000-19       Class ficação do Estabelecimento inválida.         CLNPJ       CNPJ: 01.381.747/1000-19       Class ficação do Estabelecimento inválida.         CLNPJ       CNPJ: 01.383.7812/0001-83       já cadastrado         CNPJ       CNPJ: 01.652.879/00001-28       já cadastrado</td>                            | Sistema de Adequação do Registro de Plano de Saúde       Página: 1         Relatório de erros de importação       Pegina: 1         Relatório de erros de importação       Descrição do Erro         Tipo Estabelecimento       CNPJ: 01.381.747/1000-19       Tipo Estabelecimento Inválido.         Códgo Município       CNPJ: 01.381.747/1000-19       CNPJ málido.         Data de Contratação       CNPJ: 01.381.747/1000-19       Data de Contratação inválida.         Data de início do Vínculo       CNPJ: 01.381.747/1000-19       Data de Contratação inválida.         Class ficação do Estabelecimen       CNPJ: 01.381.747/1000-19       Data de Contratação inválida.         Class ficação do Estabelecimen       CNPJ: 01.381.747/1000-19       Data de Contratação inválida.         CLNPJ       CNPJ: 01.381.747/1000-19       Class ficação do Estabelecimento inválida.         CLNPJ       CNPJ: 01.381.747/1000-19       Data de Contratação inválida.         CLNPJ       CNPJ: 01.381.747/1000-19       Class ficação do Estabelecimento inválida.         CLNPJ       CNPJ: 01.381.747/1000-19       Class ficação do Estabelecimento inválida.         CLNPJ       CNPJ: 01.381.747/1000-19       Class ficação do Estabelecimento inválida.         CLNPJ       CNPJ: 01.383.7812/0001-83       já cadastrado         CNPJ       CNPJ: 01.652.879/00001-28       já cadastrado                                                      |
| 3 C.N.P.J CNPJ: 01.698.094/0001-87 jā cadastrado                                                                                                    | C.N.P.J CNPJ: 01.745.8320001-08 já cadastrado                                                                                                    | C.N.P.J CNRJ: 01.698.094/0001-87 jā cadastrado                                                                                                    | C.N.P.J CNPJ: 01.745.832/0001-08 já cadastrado                                                                                                    | C.N.P.JCNPJ: 01.381.747/1000-19CNPJ inváldo.Código MunicípioCNPJ: 01.381.747/1000-19Código Município Inválido.Data de ContrataçãoCNPJ: 01.381.747/1000-19Data de Contratação inválida.Data de Início do VínculoCNPJ: 01.381.747/1000-19Data de Contratação inválida.Class fricação do EstabelecimenCNPJ: 01.381.747/1000-19Data de início do Vínculo Inválida.C.N.P.JCNPJ: 01.381.747/1000-19Data de início do Vínculo Inválida.C.N.P.JCNPJ: 01.381.747/1000-19Data de início do Vínculo Inválida.C.N.P.JCNPJ: 01.381.747/1000-19Data de início do Vínculo Inválida.C.N.P.JCNPJ: 01.381.747/1000-19Data de início do Vínculo Inválida.C.N.P.JCNPJ: 01.381.747/1000-19Data de início do Vínculo Inválida.C.N.P.JCNPJ: 01.381.747/1000-19Día cadastradoC.N.P.JCNPJ: 01.682.879/0001-23Já cadastradoC.N.P.JCNPJ: 01.682.879/0001-28Já cadastradoC.N.P.JCNPJ: 01.682.879/0001-29Já cadastradoC.N.P.JCNPJ: 01.607.642/0001-16Já cadastradoC.N.P.JCNPJ: 01.607.642/0001-16Já cadastradoC.N.P.JCNPJ: 01.619.856/0001-02Já cadastrado                                                                                                    | iequênciaCampoDescrição do ErroTipo EstabelecimentoCNPJ: 01.381.747/1000-19Tipo Estabelecimento Inválido.CN.P.JCNPJ: 01.381.747/1000-19CNPJ iváldo.Code ContrataçãoCNPJ: 01.381.747/1000-19CADE iváldo.Data de ContrataçãoCNPJ: 01.381.747/1000-19Data de Contratação inválida.Data de Início do VínculoCNPJ: 01.381.747/1000-19Data de Contratação inválida.Class fricação do EstabelecimentoCNPJ: 01.381.747/1000-19Data de Início do Vínculo iválda.Class fricação do EstabelecimentoCNPJ: 01.381.747/1000-19Class fricação do Estabelecimento inválida.CN.P.JCNPJ: 01.381.747/1000-19Class fricação do Estabelecimento inválida.CN.P.JCNPJ: 01.383.0330001-60já cadastrado1CN.P.JCNPJ: 01.363.0330001-60já cadastrado2CN.P.JCNPJ: 01.562.879/0001-38já cadastrado5C.N.P.JCNPJ: 01.662.879/0001-38já cadastrado7C.N.P.JCNPJ: 01.662.879/0001-38já cadastrado9C.N.P.JCNPJ: 01.662.879/0001-84já cadastrado1C.N.P.JCNPJ: 01.662.879/0001-84já cadastrado                                                                                                    | Interview       Carrigão do Erro         Tipo Estabelecimento       CNPJ: 01.381.747/1000-19       Tipo Estabelecimento Inválido.         C.N.P.J       CNPJ: 01.381.747/1000-19       CNPJ inválido.         Odigo Município       CNPJ: 01.381.747/1000-19       Código Município Inválido.         Data de Contratação       CNPJ: 01.381.747/1000-19       Data de Contratação inválida.         Data de contratação       CNPJ: 01.381.747/1000-19       Data de Contratação inválida.         Class ificação do Estabelecimen       CNPJ: 01.381.747/1000-19       Data de início do Vínculo         Class ificação do Estabelecimen       CNPJ: 01.381.747/1000-19       Data de início do Vínculo inválida.         C.N.P.J       CNPJ: 01.381.747/1000-19       Class ficação do Estabelecimento inválida.         C.N.P.J       CNPJ: 01.381.747/1000-19       Class ficação do Estabelecimento inválida.         C.N.P.J       CNPJ: 01.383.032/0001-60       já cadastrado         1       C.N.P.J       CNPJ: 01.562.879/0001-28       já cadastrado         5       C.N.P.J       CNPJ: 01.662.879/0001-28       já cadastrado         6       C.N.P.J       CNPJ: 01.676.42/0001-16       já cadastrado         7       C.N.P.J       CNPJ: 01.607.642/0001-16       já cadastrado         9       C.N.P.J       CNPJ: 01.607.642/0001-16                                                                                                    | Relatório de erros de importaçãoiequênciaCampoDescrição do ErroTipo EstabelecimentoCNPJ: 01.381.747/1000-19Tipo Estabelecimento Inválido.CNPJCNPJ: 01.381.747/1000-19CNPJ inválido.Código MunicípioCNPJ: 01.381.747/1000-19CNPJ inválido.Data de ContrataçãoCNPJ: 01.381.747/1000-19Data de Contratação inválida.Data de contrataçãoCNPJ: 01.381.747/1000-19Data de Contratação inválida.Class fricação do EstabelecimentoCNPJ: 01.381.747/1000-19Data de Contratação inválida.Class fricação do EstabelecimentoCNPJ: 01.381.747/1000-19Class fricação do Estabelecimento inválida.Class fricação do EstabelecimentoCNPJ: 01.381.747/1000-19Class fricação do Estabelecimento inválida.CNPJCNPJ: 01.383.0320001-60já cadastrado1CNPJCNPJ: 01.383.0330001-60já cadastrado2CNPJCNPJ: 01.682.8790001-38já cadastrado3C.N.P.JCNPJ: 01.682.8790001-38já cadastrado7C.N.P.JCNPJ: 01.662.8790001-38já cadastrado9C.N.P.JCNPJ: 01.607.6420001-16já cadastrado1C.N.P.JCNPJ: 01.619.85600001-02já cadastrado                                                                                                    | Sistema de Adequação do Registro de Plano de Saúde       Página: 1         Relatório de erros de importação       Relatório de erros de importação         equência       Campo       Descrição do Erro         Tipo Estabelecimento       CNPJ: 01.381.747/1000-19       Tipo Estabelecimento Inválido.         C.N.P.J       CNPJ: 01.381.747/1000-19       CNPJ in práctico         Data de Contratação       CNPJ: 01.381.747/1000-19       Data de Contratação inválida.         Data de contratação       CNPJ: 01.381.747/1000-19       Data de Contratação inválida.         Class filoação do Estabelecimento       CNPJ: 01.381.747/1000-19       Data de Contratação inválida.         CLNP.J       CNPJ: 01.381.747/1000-19       Data de Contratação inválida.         CLASS filoação do Estabelecimento       CNPJ: 01.381.747/1000-19       Data de Enfoito do Vínculo inválida.         CLNP.J       CNPJ: 01.381.747/1000-19       Class filoação do Estabelecimento inválida.         CLNP.J       CNPJ: 01.383.030001-60       já cadastrado         1       C.N.P.J       CNPJ: 01.637.8120001-33       já cadastrado         5       C.N.P.J       CNPJ: 01.602.3100001-32       já cadastrado         7       C.N.P.J       CNPJ: 01.602.3100001-49       já cadastrado         7       C.N.P.J       CNPJ: 01.602.6420001-16       já cadastrado                                                                                          |
| 3 C.N.P.J CNPJ: 01.698.094/0001-87 já cadastrado                                                                                                    | C.N.P.J CNPJ: 01.745.832/0001-08 já oadastrado                                                                                                    | C.N.P.J CNPJ: 01.698.094/0001-87 já cadastrado                                                                                                    | C.N.P.J CNPJ: 01.745.832/0001-08 já cadastrado                                                                                                    | C.N.P.JCNPJ: 01.381.747/1000-19CNPJ inváldo.Código MunicipioCNPJ: 01.381.747/1000-19Código Municipio Inválido.Data de ContrataçãoCNPJ: 01.381.747/1000-19Data de Contratação inválida:Data de ContrataçãoCNPJ: 01.381.747/1000-19Data de Contratação inválida:Data de ínicio do VínculoCNPJ: 01.381.747/1000-19Data de únicio do Vínculo inválida.Class fricação do EstabelecimenCNPJ: 01.381.747/1000-19Class fricação do Estabelecimento inválida.C.N.P.JCNPJ: 01.382.28130001-60já cadastradoC.N.P.JCNPJ: 01.363.033/0001-69já cadastradoC.N.P.JCNPJ: 01.662.8790001-23já cadastradoC.N.P.JCNPJ: 01.662.8790001-29já cadastradoC.N.P.JCNPJ: 01.662.8790001-29já cadastradoC.N.P.JCNPJ: 01.662.8700001-29já cadastradoC.N.P.JCNPJ: 01.662.800001-29já cadastradoC.N.P.JCNPJ: 01.662.800001-29já cadastradoC.N.P.JCNPJ: 01.662.800001-29já cadastradoC.N.P.JCNPJ: 01.67.6420001-16já cadastradoC.N.P.JCNPJ: 01.67.6420001-16já cadastradoC.N.P.JCNPJ: 01.67.6420001-16já cadastradoC.N.P.JCNPJ: 01.602.800001-20já cadastradoC.N.P.JCNPJ: 01.67.6420001-16já cadastradoC.N.P.JCNPJ: 01.607.6420001-16já cadastradoC.N.P.JCNPJ: 01.607.6420001-16já cadastradoC.N.P.JCNPJ: 01.607.6420001-16já cadastradoC.N.P.JCNPJ: 01.617.64260001-102                                                                                                    | SequênciaCampoDescrição do ErroTipo EstabelecimentoCNPJ: 01.381.747/1000-19Tipo Estabelecimento Inválido.C.N.P.JCNPJ: 01.381.747/1000-19CNPJ inváldo.Códgo MunicípioCNPJ: 01.381.747/1000-19Códgo Município Inválido.Lada de ContrataçãoCNPJ: 01.381.747/1000-19Data de Contratação inválida.Data de ContrataçãoCNPJ: 01.381.747/1000-19Data de início do Vínculo Inválda.Class fricação do EstabelecimentoCNPJ: 01.381.747/1000-19Data de início do Vínculo Inválda.Class fricação do EstabelecimentoCNPJ: 01.381.747/1000-19Class fricação do Estabelecimento inválida.Class fricação do EstabelecimentoCNPJ: 01.381.747/1000-19Class fricação do Estabelecimento inválida.CN.P.JCNPJ: 01.381.747/1000-19Class fricação do Estabelecimento inválida.CN.P.JCNPJ: 01.363.033/0001-60já cadastradoS. CN.P.JCNPJ: 01.632.812/0001-33já cadastradoCN.P.JCNPJ: 01.652.879/0001-29já cadastradoCN.P.JCNPJ: 01.652.879/0001-29já cadastradoCN.P.JCNPJ: 01.652.879/0001-29já cadastradoCN.P.JCNPJ: 01.652.879/0001-29já cadastradoCN.P.JCNPJ: 01.652.879/0001-29já cadastradoCN.P.JCNPJ: 01.652.850/0001-00já cadastradoCN.P.JCNPJ: 01.651.8560/0001-00já cadastradoCN.P.JCNPJ: 01.651.9.6560/0001-00já cadastrado                                                                                                    | Sequência         Campo         Descrição do Erro           Sequência         Tipo Estabelecimento         CNPJ:01.381.747/1000-19         Tipo Estabelecimento Inválido.           C.N.P.J         CNPJ:01.381.747/1000-19         CNPJ hváldo.           Código Município         CNPJ:01.381.747/1000-19         CNPJ hváldo.           Data de Contratação         CNPJ:01.381.747/1000-19         Cdigo Município Inválido.           Class fricação do Estabelecimen         CNPJ:01.381.747/1000-19         Data de Contratação inválida.           Class fricação do Estabelecimen         CNPJ:01.381.747/1000-19         Data de início do Vínculo         CNPJ:01.381.747/1000-19           Class fricação do Estabelecimen         CNPJ:01.381.747/1000-19         Data de início do Vínculo inválida.           CN.P.J         CNPJ:01.322.813/0001-60         já cadastrado           CN.P.J         CNPJ:01.37.812/0001-33         já cadastrado           1         CN.P.J         CNPJ:01.602.310/0001-49         já cadastrado           5         CN.P.J         CNPJ:01.602.310/0001-49         já cadastrado           7         CN.P.J         CNPJ:01.602.310/0001-49         já cadastrado           9         CN.P.J         CNPJ:01.607.642/0001-16         já cadastrado           1         CN.P.J         CNPJ:01.607.662/00001-16         já cad                                                                                                    | Relatório de erros de importação           Sequência         Campo         Descrição do Erro           1         Tipo Estabelecimento         CNPJ: 01.381.747/1000-19         Tipo Estabelecimento Inválido.           2         CNPJ         CNPJ: 01.381.747/1000-19         CNPJ inválido.           2         Códgo Município         CNPJ: 01.381.747/1000-19         Código Município Inválido.           2         Códgo Município         CNPJ: 01.381.747/1000-19         Código Município Inválido.           3         Data de Contratação         CNPJ: 01.381.747/1000-19         Data de Contratação inválida.           4         Data de Contratação         CNPJ: 01.381.747/1000-19         Data de início do Vínculo nválida.           5         Data de finicio do Vínculo         CNPJ: 01.381.747/1000-19         Data de início do Vínculo nválida.           6         Data de início do Vínculo         CNPJ: 01.381.747/1000-19         Data de início do Vínculo nválida.           6         Class fricação do Estabelecimento         CNPJ: 01.322.8130001-60         já cadastrado           7         CNPJ         CNPJ: 01.652.8790001-28         já cadastrado           7         CNPJ         CNPJ: 01.652.8790001-28         já cadastrado           7         CNPJ         CNPJ: 01.652.87900001-28         já cadastrado                                                                                                    | Sistema de A deguação do Registro de Plano de Saúde       Página: 1         Relatório de erros de importação         equência       Campo       Descrição do Erro         Tipo Estabelecimento       CNPJ:01.381.747/1000-19       Tipo Estabelecimento Inválido.         C.N.P.J       CNPJ:01.381.747/1000-19       CNPJ mválido.         Data de Contratação       CNPJ:01.381.747/1000-19       CNPJ mválido.         Data de Início do Vínculo       CNPJ:01.381.747/1000-19       Data de Início do Vínculo Inválida.         Classificação do Estabelecimento       CNPJ:01.381.747/1000-19       Data de Início do Vínculo Inválida.         Classificação do Estabelecimento       CNPJ:01.381.747/1000-19       Data de Início do Vínculo Inválida.         CLPJ       CNPJ:01.381.747/1000-19       Data de Início do Vínculo Inválida.         CLASS ificação do Estabelecimento       CNPJ:01.381.747/1000-19       Data de Início do Vínculo Inválida.         CLNPJ       CNPJ:01.383.033/0001-60       já cadastrado         1       C.N.P.J       CNPJ:01.363.033/0001-60       já cadastrado         5       C.N.P.J       CNPJ:01.662.25790001-33       já cadastrado         6       C.N.P.J       CNPJ:01.662.25790001-49       já cadastrado         7       C.N.P.J       CNPJ:01.602.3100001-49       já cadastrado                                                                                                    |
| 1 U.N.F.J U.N.F.J U.N.F.J BABBAUUT-U2 ja cadastrado                                                                                                    | C.N.P.J CNPJ: 01.688.0840001-87 já cadastrado<br>C.N.P.J CNPJ: 01.745.8320001-08 já cadastrado                                                                                                    |                                                                                                    | C.N.P.J CNPJ: 01.698.094/0001-87 jā cadastrado<br>C.N.P.J CNPJ: 01.745.832/0001-08 jā cadastrado                                                                                                    | C.N.P.JCNJ: 01.381.747/1000-19CNPJ inváldo.Código MunicípioCNPJ: 01.381.747/1000-19Código Município Inválido.Data de ContrataçãoCNPJ: 01.381.747/1000-19Data de Contratação inválida.Data de Início do VínculoCNPJ: 01.381.747/1000-19Data de Contratação inválida.Classificação do EstabelecimenCNPJ: 01.381.747/1000-19Data de Início do Vínculo Inválida.Classificação do EstabelecimenCNPJ: 01.381.747/1000-19Classificação do Estabelecimento inválida.C.N.P.JCNPJ: 01.381.747/1000-19Data de Início do Vínculo Inválida.C.N.P.JCNPJ: 01.381.747/1000-19Data de Início do Vínculo Inválida.C.N.P.JCNPJ: 01.381.747/1000-19Data de Início do Vínculo Inválida.C.N.P.JCNPJ: 01.381.747/1000-19Data de Início do Vínculo Inválida.C.N.P.JCNPJ: 01.381.747/1000-19Data de Início do Vínculo Inválida.C.N.P.JCNPJ: 01.632.8130001-60já cadastradoC.N.P.JCNPJ: 01.652.8790001-23já cadastradoC.N.P.JCNPJ: 01.602.3100001-49já cadastradoC.N.P.JCNPJ: 01.602.410001-49já cadastradoC.N.P.JCNPJ: 01.607.642/2001-16já cadastradoC.N.P.JCNPJ: 01.607.642/2001-16já cadastrado                                                                                                    | SequênciaCampoDescrição do ErroTipo EstabelecimentoCNPJ: 01.381.747/1000-19Tipo Estabelecimento Inválido.C.N.P.JCNPJ: 01.381.747/1000-19CNPJ nválido.Cádgo MunicípioCNPJ: 01.381.747/1000-19CAPJ nválido.Data de contrataçãoCNPJ: 01.381.747/1000-19Data de Contratação inválida.Data de início do VínculoCNPJ: 01.381.747/1000-19Data de Contratação inválida.Classificação do EstabelecimenCNPJ: 01.381.747/1000-19Data de início do Vínculo inválida.Classificação do EstabelecimenCNPJ: 01.381.747/1000-19Classificação do Estabelecimento inválida.CN.P.JCNPJ: 01.322.813/001-10já cadastrado1C.N.P.JCNPJ: 01.363.033/0001-60já cadastrado3C.N.P.JCNPJ: 01.637.812/0001-33já cadastrado5C.N.P.JCNPJ: 01.632.810/0001-82já cadastrado7C.N.P.JCNPJ: 01.662.310/0001-49já cadastrado7C.N.P.JCNPJ: 01.662.73/00001-84já cadastrado7C.N.P.JCNPJ: 01.662.73/00001-49já cadastrado8C.N.P.JCNPJ: 01.662.73/00001-49já cadastrado9C.N.P.JCNPJ: 01.662.742/0001-16já cadastrado                                                                                                    | Sequência         Campo         Descrição do Erro           Sequência         Tipo Estabelecimento         CNPJ:01.381.747/1000-19         Tipo Estabelecimento Inválido.           C.N.P.J         CNPJ:01.381.747/1000-19         CNPJ inválido.           Código Município         CNPJ:01.381.747/1000-19         CNPJ inválido.           Data de Contratação         CNPJ:01.381.747/1000-19         Data de Contratação inválida.           Data de início do Vínculo         CNPJ:01.381.747/1000-19         Data de Contratação inválida.           Class ificação do Estabelecimen         CNPJ:01.381.747/1000-19         Data de Contratação inválida.           Class ificação do Estabelecimen         CNPJ:01.381.747/1000-19         Data de Contratação inválida.           Class ificação do Estabelecimen         CNPJ:01.381.747/1000-19         Data de Início do Vínculo           CN.P.J         CNPJ:01.381.747/1000-19         Class fricação do Estabelecimento inválida.           Class ificação do Estabelecimen         CNPJ:01.381.747/1000-19         Class tricação do Estabelecimento inválida.           CN.P.J         CNPJ:01.381.747/1000-19         Class trado         Seconda Estabelecimento inválida.           CN.P.J         CNPJ:01.637.812/0001-60         já cadastrado         Seconda Estabelecimento inválida.           CN.P.J         CNPJ:01.662.879/00001-28         já cadastrado         Sec                                                                                                    | Relatório de erros de importação           iequência         Campo         Descrição do Erro           1         Tipo Estabelecimento         CNPJ: 01.381.747/1000: 19         Tipo Estabelecimento Inválido.           1         C.N.P.J         CNPJ: 01.381.747/1000: 19         CNPJ: mválido.           1         Data de Contratação         CNPJ: 01.381.747/1000: 19         CARJ mválida.           1         Data de contratação         CNPJ: 01.381.747/1000: 19         Data de Contratação inválida.           1         Classificação do Estabelecimen         CNPJ: 01.381.747/1000: 19         Data de Contratação inválida.           1         C.N.P.J         CNPJ: 01.381.747/1000: 19         Data de Contratação inválida.           1         C.N.P.J         CNPJ: 01.381.747/1000: 19         Data de início do Vínculo inválida.           1         C.N.P.J         CNPJ: 01.381.747/1000: 19         Data de início do Vínculo inválida.           1         C.N.P.J         CNPJ: 01.322.813/0001: 60         já cadastrado           3         C.N.P.J         CNPJ: 01.632.812/0001: 33         já cadastrado           5         C.N.P.J         CNPJ: 01.662.878/00001: 28         já cadastrado           6         C.N.P.J         CNPJ: 01.602.310/0001: 49         já cadastrado           7         C.N.                                                                                                    | Sistema de Adeguação do Registro de Plano de Saúde       Página: 1         Relatório de erros de importação       Página: 1         Relatório de erros de importação       Descrição do Erro         Tipo Estabelecimento       CNPJ: 01.381.747/1000-19       Tipo Estabelecimento Inválido.         Código Município       CNPJ: 01.381.747/1000-19       CNPJ mválido.         Data de Contratação       CNPJ: 01.381.747/1000-19       CNPJ mválido.         Data de início do Vínculo       CNPJ: 01.381.747/1000-19       Data de Contratação inválida.         Class ficação do Estabelecimen       CNPJ: 01.381.747/1000-19       Data de Contratação inválida.         CLNPJ       CNPJ: 01.381.747/1000-19       Data de Contratação inválida.         Class ficação do Estabelecimen       CNPJ: 01.381.747/1000-19       Data de Contratação inválida.         CLNPJ       CNPJ: 01.381.747/1000-19       Class ficação do Estabelecimento inválida.         CLNPJ       CNPJ: 01.381.747/1000-19       Class ficação do Estabelecimento inválida.         CLNPJ       CNPJ: 01.322.8130001-69       já cadastrado         CNPJ       CNPJ: 01.633.0330001-69       já cadastrado         CNPJ       CNPJ: 01.652.8790001-28       já cadastrado         CNPJ       CNPJ: 01.602.3100001-69       já cadastrado         CNPJ       CNPJ       CNPJ: 01.607.6                                                                                         |
| 1 C.N.P.J CNPJ: 01.619.856/0001-02 já cadastrado                                                                                                    | C.N.P.J         CNPJ: 01.698.0940001-87 já cadastrado           C.N.P.J         CNPJ: 01.745.8320001-08 já cadastrado           C.N.P.J         CNPJ: 01.745.8320001-08 já cadastrado                                                                                                    |                                                                                                    | C.N.P.J CNPJ: 01.698.0940001-87 já cadastrado<br>C.N.P.J CNPJ: 01.745.8320001-08 já cadastrado                                                                                                    | C.N.P.JCNJ: 01.381.747/1000-19CNPJ hváldo.Código MunicípioCNPJ: 01.381.747/1000-19Código Município Inválido.Data de ContrataçãoCNPJ: 01.381.747/1000-19Data de Contratação inválida.Data de Contratação do VinculoCNPJ: 01.381.747/1000-19Data de Contratação inválida.Class fricação do EstabelecimenCNPJ: 01.381.747/1000-19Data de Contratação inválida.Class fricação do EstabelecimenCNPJ: 01.381.747/1000-19Class fricação do Estabelecimento inválida.C.N.P.JCNPJ: 01.383.033/0001-60já cadastradoC.N.P.JCNPJ: 01.363.033/0001-69já cadastradoC.N.P.JCNPJ: 01.682.879/0001-33já cadastradoC.N.P.JCNPJ: 01.682.879/0001-49já cadastradoC.N.P.JCNPJ: 01.602.310/0001-49já cadastradoC.N.P.JCNPJ: 01.602.310/0001-49já cadastradoC.N.P.JCNPJ: 01.602.310/0001-49já cadastradoC.N.P.JCNPJ: 01.602.310/0001-49já cadastrado                                                                                                    | equênciaCampoDescrição do ErroTipo EstabelecimentoCNPJ: 01.381.747/1000-19Tipo Estabelecimento Inválido.CNPJCNPJ: 01.381.747/1000-19CNPJ inválido.Código MunicípioCNPJ: 01.381.747/1000-19CABJ inválido.Data de ContrataçãoCNPJ: 01.381.747/1000-19Data de Contratação inválida.Data de Início do VínculoCNPJ: 01.381.747/1000-19Data de Início do Vínculo inválida.Class ificação do EstabelecimentoCNPJ: 01.381.747/1000-19Data de Início do Vínculo inválida.Class ificação do EstabelecimentoCNPJ: 01.381.747/1000-19Class ficação do Estabelecimento inválida.CNPJCNPJ: 01.381.747/1000-19Class ficação do Estabelecimento inválida.CNPJCNPJ: 01.381.747/1000-19Class ficação do Estabelecimento inválida.CNPJCNPJ: 01.383.033/0001-60já cadastrado1C.N.P.JCNPJ: 01.637.812/0001-28já cadastrado3C.N.P.JCNPJ: 01.662.879/0001-28já cadastrado5C.N.P.JCNPJ: 01.662.879/0001-29já cadastrado7C.N.P.JCNPJ: 01.602.310/0001-49já cadastrado9C.N.P.JCNPJ: 01.602.310/0001-40já cadastrado                                                                                                    | Restavence de enros de finiportaga           jequência         Campo         Descrição do Erro           Tipo Estabelecimento         CNPJ: 01.381.747/1000-19         Tipo Estabelecimento Inválido.           C.N.P.J         CNPJ: 01.381.747/1000-19         CNPJ inválido.           Código Município         CNPJ: 01.381.747/1000-19         Código Município Inválido.           Data de Contratação         CNPJ: 01.381.747/1000-19         Data de Contratação inválida.           Data de Contratação         CNPJ: 01.381.747/1000-19         Data de Contratação inválida.           Class ficação do Estabelecimen         CNPJ: 01.381.747/1000-19         Data de início do Vínculo           CLPJ         CNPJ: 01.381.747/1000-19         Data de início do Vínculo hválida.           CLAS ficação do Estabelecimen         CNPJ: 01.381.747/1000-19         Data de início do Vínculo hválida.           CLPJ         CNPJ: 01.383.033/0001-60         já cadastrado         Example           1         C.N.P.J         CNPJ: 01.562.879/0001-33         já cadastrado           5         C.N.P.J         CNPJ: 01.662.879/00001-39         já cadastrado           5         C.N.P.J         CNPJ: 01.662.879/00001-49         já cadastrado           6         C.N.P.J         CNPJ: 01.602.310/00001-49         já cadastrado           7         C.                                                                                                    | Relatório de erros de importação           equência         Campo         Descrição do Erro           Tipo Estabelecimento         CNPJ: 01.381.747/1000-19         Tipo Estabelecimento Inválido.           Código Município         CNPJ: 01.381.747/1000-19         CNPJ inválido.           Código Município         CNPJ: 01.381.747/1000-19         CNPJ inválido.           Data de Contratação         CNPJ: 01.381.747/1000-19         Data de Contratação inválida.           Data de nício do Vínculo         CNPJ: 01.381.747/1000-19         Data de contratação inválida.           Class ificação do Estabelecimen         CNPJ: 01.381.747/1000-19         Data de Início do Vínculo inválida.           Class ificação do Estabelecimen         CNPJ: 01.381.747/1000-19         Data de Início do Vínculo inválida.           Class ificação do Estabelecimen         CNPJ: 01.381.747/1000-19         Data de Início do Vínculo inválida.           Class ificação do Estabelecimen         CNPJ: 01.383.033/000-160         já cadastrado           1         CNPJ         CNPJ: 01.637.812/0001-33         já cadastrado           3         CNPJ         CNPJ: 01.662.879/0001-28         já cadastrado           5         CNP,J         CNPJ: 01.602.310/0001-49         já cadastrado           5         CNP,J         CNPJ: 01.602.310/00001-49         já cadastrado                                                                                                    | Sistema de A deguação do Registro de Plano de Saúde       Página: 1         Relatório de erros de importação       Relatório de erros de importação         equência       Campo       Descrição do Erro         Tipo Estabelecimento       CNPJ:01.381.747/1000-19       Tipo Estabelecimento Inválido.         CÁdigo Município       CNPJ:01.381.747/1000-19       CNPJ mválido.         Data de Contratação       CNPJ:01.381.747/1000-19       Data de Contratação inválida.         Data de contratação       CNPJ:01.381.747/1000-19       Data de Contratação inválida.         Class ificação do Estabelecimen       CNPJ:01.381.747/1000-19       Data de Contratação inválida.         Class ificação do Estabelecimen       CNPJ:01.381.747/1000-19       Data de Contratação inválida.         Class ificação do Estabelecimen       CNPJ:01.381.747/1000-19       Data de Contratação inválida.         CLNPJ       CNPJ:01.381.747/1000-19       Data de Contratação inválida.         Class ificação do Estabelecimen       CNPJ:01.383.0320001-60       já cadastrado         1       C.N.P.J       CNPJ:01.383.0320001-69       já cadastrado         3       C.N.P.J       CNPJ:01.662.87900001-28       já cadastrado         5       C.N.P.J       CNPJ:01.662.87900001-28       já cadastrado         5       C.N.P.J       CNPJ:01.602.3100001-04                                                                                         |
|                                                                                                    | C.N.P.J         C.N.P.J         C.N.P.J <t< td=""><td>UNEX UNEX UNEX UNEX UNEX UNEX UNEX UNEX</td><td>C.N.P.J         C.N.P.J         <t< td=""><td>C.N.P.JCNJ: 01.381.747/1000-19CNPJ hváldo.Código MunicípioCNPJ: 01.381.747/1000-19Código Município Inválido.Data de ContrataçãoCNPJ: 01.381.747/1000-19Data de Contratação inválida.Data de ContrataçãoCNPJ: 01.381.747/1000-19Data de Contratação inválida.Data de Ínicio do VínculoCNPJ: 01.381.747/1000-19Data de Contratação inválida.Classificação do EstabelecimenCNPJ: 01.381.747/1000-19Data de Inicio do Vínculo inválida.CN.P.JCNPJ: 01.381.747/1000-19Classificação do Estabelecimento inválida.CN.P.JCNPJ: 01.383.033/0001-60já cadastradoC.N.P.JCNPJ: 01.383.033/0001-69já cadastradoC.N.P.JCNPJ: 01.682.8790001-28já cadastradoC.N.P.JCNPJ: 01.682.8790001-28já cadastradoC.N.P.JCNPJ: 01.602.3100001-49já cadastradoC.N.P.JCNPJ: 01.602.3100001-49já cadastradoC.N.P.JCNPJ: 01.602.3100001-49já cadastradoC.N.P.JCNPJ: 01.602.3100001-49já cadastrado</td><td>SequênciaCampoDescrição do Erro1Tipo EstabelecimentoCNPJ: 01.381.747/1000-19Tipo Estabelecimento Inválido.2C.N.P.JCNPJ: 01.381.747/1000-19CNPJ inváldo.3Código MunicípioCNPJ: 01.381.747/1000-19Código Município Inválido.4Código MunicípioCNPJ: 01.381.747/1000-19Código Município Inválido.5Data de ContrataçãoCNPJ: 01.381.747/1000-19Data de Contratação inválida.6Data de ContrataçãoCNPJ: 01.381.747/1000-19Data de contratação inválida.7CNPJCNPJ: 01.322.813/0001-60já cadastrado7CNPJCNPJ: 01.622.879/0001-28já cadastrado7CNPJCNPJ: 01.622.879/0001-28já cadastrado7CNPJCNPJ: 01.602.310/0001-49já cadastrado</td><td>Sequência         Campo         Descrição do Erro           Sequência         Tipo Estabelecimento         CNPJ:01.381.747/1000-19         Tipo Estabelecimento Inválido.           C.N.P.J         CNPJ:01.381.747/1000-19         CNPJ inválido.           Código Município         CNPJ:01.381.747/1000-19         CNPJ inválido.           Data de Contratação         CNPJ:01.381.747/1000-19         Dáta de Contratação inválida.           Data de início do Vínculo         CNPJ:01.381.747/1000-19         Data de contratação inválida.           Classificação do Estabelecimen         CNPJ:01.381.747/1000-19         Data de início do Vínculo inválida.           Classificação do Estabelecimen         CNPJ:01.381.747/1000-19         Data de início do Vínculo inválida.           CN.P.J         CNPJ:01.381.747/1000-19         Class fricação do Estabelecimento inválida.           CN.P.J         CNPJ:01.381.747/1000-19         Data de início do Vínculo inválida.           CN.P.J         CNPJ:01.381.747/1000-19         Class fricação do Estabelecimento inválida.           CN.P.J         CNPJ:01.363.033/0001-60         já cadastrado           CN.P.J         CNPJ:01.562.879/0001-33         já cadastrado           CN.P.J         CNPJ:01.602.310/0001-42         já cadastrado           CN.P.J         CNPJ:01.602.310/0001-42         já cadastrado</td><td>Relatório de erros de importação           Sequência         Campo         Descrição do Erro           1         Tipo Estabelecimento         CNPJ: 01.381.747/1000-19         Tipo Estabelecimento Inválido.           1         C/N.P.J         CNPJ: 01.381.747/1000-19         CNPJ: nválido.           1         Código Município         CNPJ: 01.381.747/1000-19         CNPJ: nválido.           1         Data de Contratação         CNPJ: 01.381.747/1000-19         Data de Contratação inválida.           1         Data de Contratação         CNPJ: 01.381.747/1000-19         Data de Contratação inválida.           1         Data de Contratação do Estabelecimen         CNPJ: 01.381.747/1000-19         Data de Contratação inválida.           1         CASS fricação do Estabelecimen         CNPJ: 01.381.747/1000-19         Data de início do Vinculo hválida.           1         CN.P.J         CNPJ: 01.322.813/0001-60         já cadastrado           1         C.N.P.J         CNPJ: 01.363.033/0001-69         já cadastrado           3         C.N.P.J         CNPJ: 01.662.879/0001-28         já cadastrado           5         C.N.P.J         CNPJ: 01.662.879/0001-28         já cadastrado           6         C.N.P.J         CNPJ: 01.662.879/0001-28         já cadastrado</td><td>Sistema de Adequação do Registro de Plano de Saúde       Página: 1         Relatório de erros de importação       Página: 1         Relatório de erros de importação       Descrição do Erro         Tipo Estabelecimento       CNPJ: 01.381.747/1000-19       Tipo Estabelecimento Inválido.         Código Município       CNPJ: 01.381.747/1000-19       CNPJ mválido.         Data de Contratação       CNPJ: 01.381.747/1000-19       Data de Contratação inválida.         Data de nício do Vínculo       CNPJ: 01.381.747/1000-19       Data de Contratação inválida.         Class ficação do Estabelecimen       CNPJ: 01.381.747/1000-19       Data de Contratação inválida.         Class ficação do Estabelecimen       CNPJ: 01.381.747/1000-19       Data de Contratação inválida.         Class ficação do Estabelecimen       CNPJ: 01.381.747/1000-19       Class ficação do Estabelecimento inválida.         CN.P.J       CNPJ: 01.381.747/1000-19       Class ficação do Estabelecimento inválida.         CN.P.J       CNPJ: 01.383.030001-60       já cadastrado         CN.P.J       CNPJ: 01.537.8120001-33       já cadastrado         CN.P.J       CNPJ: 01.662.8790001-28       já cadastrado         CN.P.J       CNPJ: 01.602.3100001-60       já cadastrado         CN.P.J       CNPJ: 01.602.3100001-60       já cadastrado         CN.P.J       C</td></t<></td></t<> | UNEX UNEX UNEX UNEX UNEX UNEX UNEX UNEX                                                                                                    | C.N.P.J         C.N.P.J         C.N.P.J <t< td=""><td>C.N.P.JCNJ: 01.381.747/1000-19CNPJ hváldo.Código MunicípioCNPJ: 01.381.747/1000-19Código Município Inválido.Data de ContrataçãoCNPJ: 01.381.747/1000-19Data de Contratação inválida.Data de ContrataçãoCNPJ: 01.381.747/1000-19Data de Contratação inválida.Data de Ínicio do VínculoCNPJ: 01.381.747/1000-19Data de Contratação inválida.Classificação do EstabelecimenCNPJ: 01.381.747/1000-19Data de Inicio do Vínculo inválida.CN.P.JCNPJ: 01.381.747/1000-19Classificação do Estabelecimento inválida.CN.P.JCNPJ: 01.383.033/0001-60já cadastradoC.N.P.JCNPJ: 01.383.033/0001-69já cadastradoC.N.P.JCNPJ: 01.682.8790001-28já cadastradoC.N.P.JCNPJ: 01.682.8790001-28já cadastradoC.N.P.JCNPJ: 01.602.3100001-49já cadastradoC.N.P.JCNPJ: 01.602.3100001-49já cadastradoC.N.P.JCNPJ: 01.602.3100001-49já cadastradoC.N.P.JCNPJ: 01.602.3100001-49já cadastrado</td><td>SequênciaCampoDescrição do Erro1Tipo EstabelecimentoCNPJ: 01.381.747/1000-19Tipo Estabelecimento Inválido.2C.N.P.JCNPJ: 01.381.747/1000-19CNPJ inváldo.3Código MunicípioCNPJ: 01.381.747/1000-19Código Município Inválido.4Código MunicípioCNPJ: 01.381.747/1000-19Código Município Inválido.5Data de ContrataçãoCNPJ: 01.381.747/1000-19Data de Contratação inválida.6Data de ContrataçãoCNPJ: 01.381.747/1000-19Data de contratação inválida.7CNPJCNPJ: 01.322.813/0001-60já cadastrado7CNPJCNPJ: 01.622.879/0001-28já cadastrado7CNPJCNPJ: 01.622.879/0001-28já cadastrado7CNPJCNPJ: 01.602.310/0001-49já cadastrado</td><td>Sequência         Campo         Descrição do Erro           Sequência         Tipo Estabelecimento         CNPJ:01.381.747/1000-19         Tipo Estabelecimento Inválido.           C.N.P.J         CNPJ:01.381.747/1000-19         CNPJ inválido.           Código Município         CNPJ:01.381.747/1000-19         CNPJ inválido.           Data de Contratação         CNPJ:01.381.747/1000-19         Dáta de Contratação inválida.           Data de início do Vínculo         CNPJ:01.381.747/1000-19         Data de contratação inválida.           Classificação do Estabelecimen         CNPJ:01.381.747/1000-19         Data de início do Vínculo inválida.           Classificação do Estabelecimen         CNPJ:01.381.747/1000-19         Data de início do Vínculo inválida.           CN.P.J         CNPJ:01.381.747/1000-19         Class fricação do Estabelecimento inválida.           CN.P.J         CNPJ:01.381.747/1000-19         Data de início do Vínculo inválida.           CN.P.J         CNPJ:01.381.747/1000-19         Class fricação do Estabelecimento inválida.           CN.P.J         CNPJ:01.363.033/0001-60         já cadastrado           CN.P.J         CNPJ:01.562.879/0001-33         já cadastrado           CN.P.J         CNPJ:01.602.310/0001-42         já cadastrado           CN.P.J         CNPJ:01.602.310/0001-42         já cadastrado</td><td>Relatório de erros de importação           Sequência         Campo         Descrição do Erro           1         Tipo Estabelecimento         CNPJ: 01.381.747/1000-19         Tipo Estabelecimento Inválido.           1         C/N.P.J         CNPJ: 01.381.747/1000-19         CNPJ: nválido.           1         Código Município         CNPJ: 01.381.747/1000-19         CNPJ: nválido.           1         Data de Contratação         CNPJ: 01.381.747/1000-19         Data de Contratação inválida.           1         Data de Contratação         CNPJ: 01.381.747/1000-19         Data de Contratação inválida.           1         Data de Contratação do Estabelecimen         CNPJ: 01.381.747/1000-19         Data de Contratação inválida.           1         CASS fricação do Estabelecimen         CNPJ: 01.381.747/1000-19         Data de início do Vinculo hválida.           1         CN.P.J         CNPJ: 01.322.813/0001-60         já cadastrado           1         C.N.P.J         CNPJ: 01.363.033/0001-69         já cadastrado           3         C.N.P.J         CNPJ: 01.662.879/0001-28         já cadastrado           5         C.N.P.J         CNPJ: 01.662.879/0001-28         já cadastrado           6         C.N.P.J         CNPJ: 01.662.879/0001-28         já cadastrado</td><td>Sistema de Adequação do Registro de Plano de Saúde       Página: 1         Relatório de erros de importação       Página: 1         Relatório de erros de importação       Descrição do Erro         Tipo Estabelecimento       CNPJ: 01.381.747/1000-19       Tipo Estabelecimento Inválido.         Código Município       CNPJ: 01.381.747/1000-19       CNPJ mválido.         Data de Contratação       CNPJ: 01.381.747/1000-19       Data de Contratação inválida.         Data de nício do Vínculo       CNPJ: 01.381.747/1000-19       Data de Contratação inválida.         Class ficação do Estabelecimen       CNPJ: 01.381.747/1000-19       Data de Contratação inválida.         Class ficação do Estabelecimen       CNPJ: 01.381.747/1000-19       Data de Contratação inválida.         Class ficação do Estabelecimen       CNPJ: 01.381.747/1000-19       Class ficação do Estabelecimento inválida.         CN.P.J       CNPJ: 01.381.747/1000-19       Class ficação do Estabelecimento inválida.         CN.P.J       CNPJ: 01.383.030001-60       já cadastrado         CN.P.J       CNPJ: 01.537.8120001-33       já cadastrado         CN.P.J       CNPJ: 01.662.8790001-28       já cadastrado         CN.P.J       CNPJ: 01.602.3100001-60       já cadastrado         CN.P.J       CNPJ: 01.602.3100001-60       já cadastrado         CN.P.J       C</td></t<> | C.N.P.JCNJ: 01.381.747/1000-19CNPJ hváldo.Código MunicípioCNPJ: 01.381.747/1000-19Código Município Inválido.Data de ContrataçãoCNPJ: 01.381.747/1000-19Data de Contratação inválida.Data de ContrataçãoCNPJ: 01.381.747/1000-19Data de Contratação inválida.Data de Ínicio do VínculoCNPJ: 01.381.747/1000-19Data de Contratação inválida.Classificação do EstabelecimenCNPJ: 01.381.747/1000-19Data de Inicio do Vínculo inválida.CN.P.JCNPJ: 01.381.747/1000-19Classificação do Estabelecimento inválida.CN.P.JCNPJ: 01.383.033/0001-60já cadastradoC.N.P.JCNPJ: 01.383.033/0001-69já cadastradoC.N.P.JCNPJ: 01.682.8790001-28já cadastradoC.N.P.JCNPJ: 01.682.8790001-28já cadastradoC.N.P.JCNPJ: 01.602.3100001-49já cadastradoC.N.P.JCNPJ: 01.602.3100001-49já cadastradoC.N.P.JCNPJ: 01.602.3100001-49já cadastradoC.N.P.JCNPJ: 01.602.3100001-49já cadastrado                                                                                                    | SequênciaCampoDescrição do Erro1Tipo EstabelecimentoCNPJ: 01.381.747/1000-19Tipo Estabelecimento Inválido.2C.N.P.JCNPJ: 01.381.747/1000-19CNPJ inváldo.3Código MunicípioCNPJ: 01.381.747/1000-19Código Município Inválido.4Código MunicípioCNPJ: 01.381.747/1000-19Código Município Inválido.5Data de ContrataçãoCNPJ: 01.381.747/1000-19Data de Contratação inválida.6Data de ContrataçãoCNPJ: 01.381.747/1000-19Data de contratação inválida.7CNPJCNPJ: 01.322.813/0001-60já cadastrado7CNPJCNPJ: 01.622.879/0001-28já cadastrado7CNPJCNPJ: 01.622.879/0001-28já cadastrado7CNPJCNPJ: 01.602.310/0001-49já cadastrado                                                                                                    | Sequência         Campo         Descrição do Erro           Sequência         Tipo Estabelecimento         CNPJ:01.381.747/1000-19         Tipo Estabelecimento Inválido.           C.N.P.J         CNPJ:01.381.747/1000-19         CNPJ inválido.           Código Município         CNPJ:01.381.747/1000-19         CNPJ inválido.           Data de Contratação         CNPJ:01.381.747/1000-19         Dáta de Contratação inválida.           Data de início do Vínculo         CNPJ:01.381.747/1000-19         Data de contratação inválida.           Classificação do Estabelecimen         CNPJ:01.381.747/1000-19         Data de início do Vínculo inválida.           Classificação do Estabelecimen         CNPJ:01.381.747/1000-19         Data de início do Vínculo inválida.           CN.P.J         CNPJ:01.381.747/1000-19         Class fricação do Estabelecimento inválida.           CN.P.J         CNPJ:01.381.747/1000-19         Data de início do Vínculo inválida.           CN.P.J         CNPJ:01.381.747/1000-19         Class fricação do Estabelecimento inválida.           CN.P.J         CNPJ:01.363.033/0001-60         já cadastrado           CN.P.J         CNPJ:01.562.879/0001-33         já cadastrado           CN.P.J         CNPJ:01.602.310/0001-42         já cadastrado           CN.P.J         CNPJ:01.602.310/0001-42         já cadastrado                                                                                                    | Relatório de erros de importação           Sequência         Campo         Descrição do Erro           1         Tipo Estabelecimento         CNPJ: 01.381.747/1000-19         Tipo Estabelecimento Inválido.           1         C/N.P.J         CNPJ: 01.381.747/1000-19         CNPJ: nválido.           1         Código Município         CNPJ: 01.381.747/1000-19         CNPJ: nválido.           1         Data de Contratação         CNPJ: 01.381.747/1000-19         Data de Contratação inválida.           1         Data de Contratação         CNPJ: 01.381.747/1000-19         Data de Contratação inválida.           1         Data de Contratação do Estabelecimen         CNPJ: 01.381.747/1000-19         Data de Contratação inválida.           1         CASS fricação do Estabelecimen         CNPJ: 01.381.747/1000-19         Data de início do Vinculo hválida.           1         CN.P.J         CNPJ: 01.322.813/0001-60         já cadastrado           1         C.N.P.J         CNPJ: 01.363.033/0001-69         já cadastrado           3         C.N.P.J         CNPJ: 01.662.879/0001-28         já cadastrado           5         C.N.P.J         CNPJ: 01.662.879/0001-28         já cadastrado           6         C.N.P.J         CNPJ: 01.662.879/0001-28         já cadastrado                                                                                                    | Sistema de Adequação do Registro de Plano de Saúde       Página: 1         Relatório de erros de importação       Página: 1         Relatório de erros de importação       Descrição do Erro         Tipo Estabelecimento       CNPJ: 01.381.747/1000-19       Tipo Estabelecimento Inválido.         Código Município       CNPJ: 01.381.747/1000-19       CNPJ mválido.         Data de Contratação       CNPJ: 01.381.747/1000-19       Data de Contratação inválida.         Data de nício do Vínculo       CNPJ: 01.381.747/1000-19       Data de Contratação inválida.         Class ficação do Estabelecimen       CNPJ: 01.381.747/1000-19       Data de Contratação inválida.         Class ficação do Estabelecimen       CNPJ: 01.381.747/1000-19       Data de Contratação inválida.         Class ficação do Estabelecimen       CNPJ: 01.381.747/1000-19       Class ficação do Estabelecimento inválida.         CN.P.J       CNPJ: 01.381.747/1000-19       Class ficação do Estabelecimento inválida.         CN.P.J       CNPJ: 01.383.030001-60       já cadastrado         CN.P.J       CNPJ: 01.537.8120001-33       já cadastrado         CN.P.J       CNPJ: 01.662.8790001-28       já cadastrado         CN.P.J       CNPJ: 01.602.3100001-60       já cadastrado         CN.P.J       CNPJ: 01.602.3100001-60       já cadastrado         CN.P.J       C                                                                                |
|                                                                                                    | C.N.P.J         CNPJ: 01.619.8560001-02 já c adastrado           C.N.P.J         CNPJ: 01.698.0940001-87 já c adastrado           C.N.P.J         CNPJ: 01.745.8320001-08 já c adastrado           C.N.P.J         CNPJ: 01.745.8320001-08 já c adastrado                                                                                                    | C.N.P.J CNPJ: 01.619.856/0001-02 iá cadastrado                                                                                                    | C.N.P.J         CNPJ: 01.619.856/0001-02 já cadastrado           C.N.P.J         CNPJ: 01.698.094/0001-87 já cadastrado           C.N.P.J         CNPJ: 01.745.832/0001-08 já cadastrado                                                                                                    | C.N.P.JCNPJ: 01.381.747/1000-19CNPJ inváldo.Código MunicípioCNPJ: 01.381.747/1000-19Código Município Inválido.Data de ContrataçãoCNPJ: 01.381.747/1000-19Data de Contratação inválida.Data de Início do VínculoCNPJ: 01.381.747/1000-19Data de Contratação inválida.Class fricação do EstabelecimenCNPJ: 01.381.747/1000-19Data de Início do Vínculo Inválida.C.N.P.JCNPJ: 01.381.747/1000-19Data de Início do Vínculo Inválida.C.N.P.JCNPJ: 01.381.747/1000-19Data de Início do Vínculo Inválida.C.N.P.JCNPJ: 01.381.747/1000-19Lass fricação do Estabelecimento inválida.C.N.P.JCNPJ: 01.383.030001-60já cadastradoC.N.P.JCNPJ: 01.583.8120001-33já cadastradoC.N.P.JCNPJ: 01.582.879/0001-28já cadastradoC.N.P.JCNPJ: 01.682.879/0001-28já cadastradoC.N.P.JCNPJ: 01.682.8120001-39já cadastradoC.N.P.JCNPJ: 01.682.8120001-28já cadastrado                                                                                                    | SequênciaCampoDescrição do Erro2Tipo EstabelecimentoCNRJ: 01.381.747/1000-19Tipo Estabelecimento Inválido.3C.N.P.JCNRJ: 01.381.747/1000-19CNRJ inválido.4Código MunicípioCNRJ: 01.381.747/1000-19Código Município Inválido.5Data de ContrataçãoCNRJ: 01.381.747/1000-19Data de Contratação inválida.6Data de Início do VínculoCNRJ: 01.381.747/1000-19Data de Início do Vínculo nválida.7Classificação do EstabelecimentCNRJ: 01.381.747/1000-19Data de início do Vínculo nválida.8C.N.P.JCNRJ: 01.381.747/1000-19Classificação do Estabelecimento inválida.9C.N.P.JCNRJ: 01.382.2813/0001-60já cadastrado11C.N.P.JCNRJ: 01.632.303/0001-69já cadastrado13C.N.P.JCNRJ: 01.637.812/0001-33já cadastrado16C.N.P.JCNRJ: 01.682.879/0001-28já cadastrado17C.N.P.JCNRJ: 01.602.310/0001-49já cadastrado                                                                                                    | Sequência         Campo         Descrição do Erro           2         Tipo Estabelecimento         CNPJ: 01.381.747/1000-19         Tipo Estabelecimento Inválido.           3         C.N.P.J         CNPJ: 01.381.747/1000-19         CNPJ inválido.           4         Código Município         CNPJ: 01.381.747/1000-19         CNPJ inválido.           5         Data de Contratação         CNPJ: 01.381.747/1000-19         Data de Contratação inválida.           6         Data de início do Vínculo         CNPJ: 01.381.747/1000-19         Data de contratação inválida.           7         Classificação do Estabelecimen         CNPJ: 01.381.747/1000-19         Data de início do Vínculo inválida.           9         C.N.P.J         CNPJ: 01.381.747/1000-19         Data de início do Vínculo inválida.           9         C.N.P.J         CNPJ: 01.381.747/1000-19         Data de início do Vínculo inválida.           9         C.N.P.J         CNPJ: 01.381.747/1000-19         Data de início do Vínculo inválida.           9         C.N.P.J         CNPJ: 01.381.747/1000-19         Data de início do Vínculo inválida.           11         C.N.P.J         CNPJ: 01.322.813/0001-60         já cadastrado           13         C.N.P.J         CNPJ: 01.682.679/0001-28         já cadastrado           15         C.N.P.J         CNPJ                                                                                                    | Relatório de erros de importação           Sequência         Campo         Descrição do Erro           1         Tipo Estabelecimento         CNPJ: 01.381.747/1000: 19         Tipo Estabelecimento Inválido.           2         CNPJ         CNPJ: 01.381.747/1000: 19         CNPJ inválido.           3         C.N.P.J         CNPJ: 01.381.747/1000: 19         CNPJ inválido.           4         Código Município         CNPJ: 01.381.747/1000: 19         Data de Contratação inválida.           5         Data de Entratação         CNPJ: 01.381.747/1000: 19         Data de Contratação inválida.           6         Data de Início do Vínculo         CNPJ: 01.381.747/1000: 19         Data de Contratação inválida.           7         CN.P.J         CNPJ: 01.381.747/1000: 19         Data de início do Vínculo inválida.           6         Data de Início do Vínculo         CNPJ: 01.381.747/1000: 19         Data de início do Vínculo inválida.           7         CN.P.J         CNPJ: 01.363.0330001: 60 já cadastrado         Já cadastrado           1         C.N.P.J         CNPJ: 01.637.8120001: 33 já cadastrado         Já cadastrado           13         C.N.P.J         CNPJ: 01.682.8790001: 28 já cadastrado         Já cadastrado           16         C.N.P.J         CNPJ: 01.682.87900001: 28 já cadastrado         CNPJ: 01.682.8                                                                                                    | Sistema de Adeguação do Registro de Plano de Saúde       Página: 1         Relatório de erros de importação       Página: 1         requência       Campo       Desorição do Bro         Tipo Estabelecimento       CNPJ: 01.381.7477/1000-19       Tipo Estabelecimento Inválido.         C.N.P.J       CNPJ: 01.381.7477/1000-19       CMPJ inválido.         Odágo Município       CNPJ: 01.381.7477/1000-19       Código Município Inválido.         Data de Contratação       CNPJ: 01.381.7477/1000-19       Data de Contratação inválida.         Data de Início do Vinculo       CNPJ: 01.381.7477/1000-19       Data de Contratação inválida.         CLRP.J       CNPJ: 01.381.7477/1000-19       Data de Contratação inválida.         CLNP.J       CNPJ: 01.381.7477/1000-19       Data de Contratação inválida.         CLRP.J       CNPJ: 01.381.7477/1000-19       Data de Contratação inválida.         CLRP.J       CNPJ: 01.381.7477/1000-19       Data de Início do Vínculo inválida.         CLRP.J       CNPJ: 01.381.7477/1000-19       Class fricação do Estabelecimento inválida.         CLNP.J       CNPJ: 01.382.8130001-60       já cadastrado         1       C.N.P.J       CNPJ: 01.637.8120001-33 já cadastrado         3       C.N.P.J       CNPJ: 01.692.8790001-28 já cadastrado         5       C.N.P.J       CNPJ: 01.602.3                                                                                                  |
| 19 C.N.P.J CNPJ: 01.607.642/0001-16 ja cadastrado                                                                                                    | C.N.P.J         C.N.P.J         C.N.P.J <t< td=""><td>C.N.P.J CN9: 01.607.6420001-16 ja cadastrado<br/>C.N.P.J CN2: 01.619.8560001-02 já cadastrado</td><td>C.N.P.J         C.N.P.J         <t< td=""><td>C.N.P.JCNPJ: 01.381.747/1000-19CNPJ inváldo.Código MunicípioCNPJ: 01.381.747/1000-19Código Município Inválido.Data de ContrataçãoCNPJ: 01.381.747/1000-19Data de Contratação inválida.Data de Início do VínculoCNPJ: 01.381.747/1000-19Data de Início do Vínculo inválida.Classificação do EstabelecimenCNPJ: 01.381.747/1000-19Data de Início do Vínculo inválida.C.N.P.JCNPJ: 01.381.747/1000-19Classificação do Estabelecimento inválida.C.N.P.JCNPJ: 01.383.033/0001-60já cadastradoC.N.P.JCNPJ: 01.637.812/0001-33já cadastradoC.N.P.JCNPJ: 01.637.812/0001-28já cadastradoC.N.P.JCNPJ: 01.637.812/0001-28já cadastrado</td><td>SequênciaCampoDescrição do Erro2Tipo EstabelecimentoCNPJ: 01.381.747/1000-19Tipo Estabelecimento Inválido.3C.N.P.JCNPJ: 01.381.747/1000-19CNPJ inválido.4Código MunicípioCNPJ: 01.381.747/1000-19Código Município Inválido.5Data de ContrataçãoCNPJ: 01.381.747/1000-19Data de contratação inválida.6Data de início do VínculoCNPJ: 01.381.747/1000-19Data de início do Vínculo inválida.7Classificação do EstabelecimenCNPJ: 01.381.747/1000-19Data de início do Vínculo inválida.9C.N.P.JCNPJ: 01.322.813/0001-60já cadastrado11C.N.P.JCNPJ: 01.383.033/0001-69já cadastrado13C.N.P.JCNPJ: 01.637.812/0001-33já cadastrado14C.N.P.JCNPJ: 01.632.879/0001-28já cadastrado</td><td>Sequência         Campo         Descrição do Erro           2         Tipo Estabelecimento         CNPJ:01.381.747/1000-19         Tipo Estabelecimento Inválido.           3         C.N.P.J         CNPJ:01.381.747/1000-19         CNPJ inválido.           4         Código Município         CNPJ:01.381.747/1000-19         CNPJ inválido.           5         Data de Contratação         CNPJ:01.381.747/1000-19         Data de Contratação inválida.           6         Data de início do Vinculo         CNPJ:01.381.747/1000-19         Data de contratação inválida.           7         Classificação do Estabelecimen         CNPJ:01.381.747/1000-19         Data de início do Vínculo inválida.           9         C.N.P.J         CNPJ:01.381.747/1000-19         Data de início do Vínculo inválida.           9         C.N.P.J         CNPJ:01.381.747/1000-19         Data de início do Vínculo inválida.           9         C.N.P.J         CNPJ:01.381.747/1000-19         Classificação do Estabelecimento inválida.           11         C.N.P.J         CNPJ:01.383.747/1000-19         Classificação do Estabelecimento inválida.           13         C.N.P.J         CNPJ:01.363.03300001-69         já cadastrado           13         C.N.P.J         CNPJ:01.662.879/0001-23         já cadastrado           15         C.N.P.J         C</td><td>Relatório de erros de importação           Sequência         Campo         Descrição do Erro           1         Tipo Estabelecimento         CNRJ: 01.381.747/1000-19         CNRJ: inváldo.           2         Tipo Estabelecimento         CNRJ: 01.381.747/1000-19         CNRJ: inváldo.           3         C.N.P.J         CNRJ: 01.381.747/1000-19         CNRJ: inváldo.           4         Código Município         CNRJ: 01.381.747/1000-19         Data de Contratação           5         Data de Contratação         CNRJ: 01.381.747/1000-19         Data de contratação inválida.           6         Data de início do Vínculo         CNRJ: 01.381.747/1000-19         Data de início do Vínculo inválida.           7         Class fricação do Estabelecimen         CNRJ: 01.381.747/1000-19         Data de início do Vínculo inválida.           8         CN.P.J         CNRJ: 01.322.813/0001-60         já cadastrado           9         CN.P.J         CNRJ: 01.363.033/0001-69         já cadastrado           11         CN.P.J         CNRJ: 01.682.879/0001-33         já cadastrado           13         CN.P.J         CNRJ: 01.682.879/0001-32         já cadastrado</td><td>Sistema de Aldeguação do Registro de Plano de Saúde       Página: 1         Relatório de erros de importação       Página: 1         Relatório de erros de importação       Descrição do Erro         Tipo Estabelecimento       CNPJ: 01.381.747/1000-19       Tipo Estabelecimento Inválido.         C.N.P.J       CNPJ: 01.381.747/1000-19       CNPJ inválido.         Código Município       CNPJ: 01.381.747/1000-19       Data de Contratação         Data de contratação       CNPJ: 01.381.747/1000-19       Data de Contratação inválida.         Class ficação do Estabelecimen       CNPJ: 01.381.747/1000-19       Data de Contratação inválida.         Class ficação do Estabelecimen       CNPJ: 01.381.747/1000-19       Data de Contratação inválida.         Class ficação do Estabelecimen       CNPJ: 01.381.747/1000-19       Data de Contratação inválida.         Class ficação do Estabelecimen       CNPJ: 01.381.747/1000-19       Data de Contratação inválida.         Class ficação do Estabelecimen       CNPJ: 01.381.747/1000-19       Class ficação do Estabelecimento inválida.         Class ficação do Estabelecimen       CNPJ: 01.381.747/1000-19       Class ficação do Estabelecimento inválida.         Class ficação do Estabelecimen       CNPJ: 01.381.747/1000-19       Class ficação do Estabelecimento inválida.         Class ficação do Estabelecimento       CNPJ: 01.383.0330001-60       já cadastrado</td></t<></td></t<>                                                                                                    | C.N.P.J CN9: 01.607.6420001-16 ja cadastrado<br>C.N.P.J CN2: 01.619.8560001-02 já cadastrado                                                                                                    | C.N.P.J         C.N.P.J         C.N.P.J <t< td=""><td>C.N.P.JCNPJ: 01.381.747/1000-19CNPJ inváldo.Código MunicípioCNPJ: 01.381.747/1000-19Código Município Inválido.Data de ContrataçãoCNPJ: 01.381.747/1000-19Data de Contratação inválida.Data de Início do VínculoCNPJ: 01.381.747/1000-19Data de Início do Vínculo inválida.Classificação do EstabelecimenCNPJ: 01.381.747/1000-19Data de Início do Vínculo inválida.C.N.P.JCNPJ: 01.381.747/1000-19Classificação do Estabelecimento inválida.C.N.P.JCNPJ: 01.383.033/0001-60já cadastradoC.N.P.JCNPJ: 01.637.812/0001-33já cadastradoC.N.P.JCNPJ: 01.637.812/0001-28já cadastradoC.N.P.JCNPJ: 01.637.812/0001-28já cadastrado</td><td>SequênciaCampoDescrição do Erro2Tipo EstabelecimentoCNPJ: 01.381.747/1000-19Tipo Estabelecimento Inválido.3C.N.P.JCNPJ: 01.381.747/1000-19CNPJ inválido.4Código MunicípioCNPJ: 01.381.747/1000-19Código Município Inválido.5Data de ContrataçãoCNPJ: 01.381.747/1000-19Data de contratação inválida.6Data de início do VínculoCNPJ: 01.381.747/1000-19Data de início do Vínculo inválida.7Classificação do EstabelecimenCNPJ: 01.381.747/1000-19Data de início do Vínculo inválida.9C.N.P.JCNPJ: 01.322.813/0001-60já cadastrado11C.N.P.JCNPJ: 01.383.033/0001-69já cadastrado13C.N.P.JCNPJ: 01.637.812/0001-33já cadastrado14C.N.P.JCNPJ: 01.632.879/0001-28já cadastrado</td><td>Sequência         Campo         Descrição do Erro           2         Tipo Estabelecimento         CNPJ:01.381.747/1000-19         Tipo Estabelecimento Inválido.           3         C.N.P.J         CNPJ:01.381.747/1000-19         CNPJ inválido.           4         Código Município         CNPJ:01.381.747/1000-19         CNPJ inválido.           5         Data de Contratação         CNPJ:01.381.747/1000-19         Data de Contratação inválida.           6         Data de início do Vinculo         CNPJ:01.381.747/1000-19         Data de contratação inválida.           7         Classificação do Estabelecimen         CNPJ:01.381.747/1000-19         Data de início do Vínculo inválida.           9         C.N.P.J         CNPJ:01.381.747/1000-19         Data de início do Vínculo inválida.           9         C.N.P.J         CNPJ:01.381.747/1000-19         Data de início do Vínculo inválida.           9         C.N.P.J         CNPJ:01.381.747/1000-19         Classificação do Estabelecimento inválida.           11         C.N.P.J         CNPJ:01.383.747/1000-19         Classificação do Estabelecimento inválida.           13         C.N.P.J         CNPJ:01.363.03300001-69         já cadastrado           13         C.N.P.J         CNPJ:01.662.879/0001-23         já cadastrado           15         C.N.P.J         C</td><td>Relatório de erros de importação           Sequência         Campo         Descrição do Erro           1         Tipo Estabelecimento         CNRJ: 01.381.747/1000-19         CNRJ: inváldo.           2         Tipo Estabelecimento         CNRJ: 01.381.747/1000-19         CNRJ: inváldo.           3         C.N.P.J         CNRJ: 01.381.747/1000-19         CNRJ: inváldo.           4         Código Município         CNRJ: 01.381.747/1000-19         Data de Contratação           5         Data de Contratação         CNRJ: 01.381.747/1000-19         Data de contratação inválida.           6         Data de início do Vínculo         CNRJ: 01.381.747/1000-19         Data de início do Vínculo inválida.           7         Class fricação do Estabelecimen         CNRJ: 01.381.747/1000-19         Data de início do Vínculo inválida.           8         CN.P.J         CNRJ: 01.322.813/0001-60         já cadastrado           9         CN.P.J         CNRJ: 01.363.033/0001-69         já cadastrado           11         CN.P.J         CNRJ: 01.682.879/0001-33         já cadastrado           13         CN.P.J         CNRJ: 01.682.879/0001-32         já cadastrado</td><td>Sistema de Aldeguação do Registro de Plano de Saúde       Página: 1         Relatório de erros de importação       Página: 1         Relatório de erros de importação       Descrição do Erro         Tipo Estabelecimento       CNPJ: 01.381.747/1000-19       Tipo Estabelecimento Inválido.         C.N.P.J       CNPJ: 01.381.747/1000-19       CNPJ inválido.         Código Município       CNPJ: 01.381.747/1000-19       Data de Contratação         Data de contratação       CNPJ: 01.381.747/1000-19       Data de Contratação inválida.         Class ficação do Estabelecimen       CNPJ: 01.381.747/1000-19       Data de Contratação inválida.         Class ficação do Estabelecimen       CNPJ: 01.381.747/1000-19       Data de Contratação inválida.         Class ficação do Estabelecimen       CNPJ: 01.381.747/1000-19       Data de Contratação inválida.         Class ficação do Estabelecimen       CNPJ: 01.381.747/1000-19       Data de Contratação inválida.         Class ficação do Estabelecimen       CNPJ: 01.381.747/1000-19       Class ficação do Estabelecimento inválida.         Class ficação do Estabelecimen       CNPJ: 01.381.747/1000-19       Class ficação do Estabelecimento inválida.         Class ficação do Estabelecimen       CNPJ: 01.381.747/1000-19       Class ficação do Estabelecimento inválida.         Class ficação do Estabelecimento       CNPJ: 01.383.0330001-60       já cadastrado</td></t<>                                                                                                    | C.N.P.JCNPJ: 01.381.747/1000-19CNPJ inváldo.Código MunicípioCNPJ: 01.381.747/1000-19Código Município Inválido.Data de ContrataçãoCNPJ: 01.381.747/1000-19Data de Contratação inválida.Data de Início do VínculoCNPJ: 01.381.747/1000-19Data de Início do Vínculo inválida.Classificação do EstabelecimenCNPJ: 01.381.747/1000-19Data de Início do Vínculo inválida.C.N.P.JCNPJ: 01.381.747/1000-19Classificação do Estabelecimento inválida.C.N.P.JCNPJ: 01.383.033/0001-60já cadastradoC.N.P.JCNPJ: 01.637.812/0001-33já cadastradoC.N.P.JCNPJ: 01.637.812/0001-28já cadastradoC.N.P.JCNPJ: 01.637.812/0001-28já cadastrado                                                                                                    | SequênciaCampoDescrição do Erro2Tipo EstabelecimentoCNPJ: 01.381.747/1000-19Tipo Estabelecimento Inválido.3C.N.P.JCNPJ: 01.381.747/1000-19CNPJ inválido.4Código MunicípioCNPJ: 01.381.747/1000-19Código Município Inválido.5Data de ContrataçãoCNPJ: 01.381.747/1000-19Data de contratação inválida.6Data de início do VínculoCNPJ: 01.381.747/1000-19Data de início do Vínculo inválida.7Classificação do EstabelecimenCNPJ: 01.381.747/1000-19Data de início do Vínculo inválida.9C.N.P.JCNPJ: 01.322.813/0001-60já cadastrado11C.N.P.JCNPJ: 01.383.033/0001-69já cadastrado13C.N.P.JCNPJ: 01.637.812/0001-33já cadastrado14C.N.P.JCNPJ: 01.632.879/0001-28já cadastrado                                                                                                    | Sequência         Campo         Descrição do Erro           2         Tipo Estabelecimento         CNPJ:01.381.747/1000-19         Tipo Estabelecimento Inválido.           3         C.N.P.J         CNPJ:01.381.747/1000-19         CNPJ inválido.           4         Código Município         CNPJ:01.381.747/1000-19         CNPJ inválido.           5         Data de Contratação         CNPJ:01.381.747/1000-19         Data de Contratação inválida.           6         Data de início do Vinculo         CNPJ:01.381.747/1000-19         Data de contratação inválida.           7         Classificação do Estabelecimen         CNPJ:01.381.747/1000-19         Data de início do Vínculo inválida.           9         C.N.P.J         CNPJ:01.381.747/1000-19         Data de início do Vínculo inválida.           9         C.N.P.J         CNPJ:01.381.747/1000-19         Data de início do Vínculo inválida.           9         C.N.P.J         CNPJ:01.381.747/1000-19         Classificação do Estabelecimento inválida.           11         C.N.P.J         CNPJ:01.383.747/1000-19         Classificação do Estabelecimento inválida.           13         C.N.P.J         CNPJ:01.363.03300001-69         já cadastrado           13         C.N.P.J         CNPJ:01.662.879/0001-23         já cadastrado           15         C.N.P.J         C                                                                                                    | Relatório de erros de importação           Sequência         Campo         Descrição do Erro           1         Tipo Estabelecimento         CNRJ: 01.381.747/1000-19         CNRJ: inváldo.           2         Tipo Estabelecimento         CNRJ: 01.381.747/1000-19         CNRJ: inváldo.           3         C.N.P.J         CNRJ: 01.381.747/1000-19         CNRJ: inváldo.           4         Código Município         CNRJ: 01.381.747/1000-19         Data de Contratação           5         Data de Contratação         CNRJ: 01.381.747/1000-19         Data de contratação inválida.           6         Data de início do Vínculo         CNRJ: 01.381.747/1000-19         Data de início do Vínculo inválida.           7         Class fricação do Estabelecimen         CNRJ: 01.381.747/1000-19         Data de início do Vínculo inválida.           8         CN.P.J         CNRJ: 01.322.813/0001-60         já cadastrado           9         CN.P.J         CNRJ: 01.363.033/0001-69         já cadastrado           11         CN.P.J         CNRJ: 01.682.879/0001-33         já cadastrado           13         CN.P.J         CNRJ: 01.682.879/0001-32         já cadastrado                                                                                                    | Sistema de Aldeguação do Registro de Plano de Saúde       Página: 1         Relatório de erros de importação       Página: 1         Relatório de erros de importação       Descrição do Erro         Tipo Estabelecimento       CNPJ: 01.381.747/1000-19       Tipo Estabelecimento Inválido.         C.N.P.J       CNPJ: 01.381.747/1000-19       CNPJ inválido.         Código Município       CNPJ: 01.381.747/1000-19       Data de Contratação         Data de contratação       CNPJ: 01.381.747/1000-19       Data de Contratação inválida.         Class ficação do Estabelecimen       CNPJ: 01.381.747/1000-19       Data de Contratação inválida.         Class ficação do Estabelecimen       CNPJ: 01.381.747/1000-19       Data de Contratação inválida.         Class ficação do Estabelecimen       CNPJ: 01.381.747/1000-19       Data de Contratação inválida.         Class ficação do Estabelecimen       CNPJ: 01.381.747/1000-19       Data de Contratação inválida.         Class ficação do Estabelecimen       CNPJ: 01.381.747/1000-19       Class ficação do Estabelecimento inválida.         Class ficação do Estabelecimen       CNPJ: 01.381.747/1000-19       Class ficação do Estabelecimento inválida.         Class ficação do Estabelecimen       CNPJ: 01.381.747/1000-19       Class ficação do Estabelecimento inválida.         Class ficação do Estabelecimento       CNPJ: 01.383.0330001-60       já cadastrado      |
| 19 C.N.P.J CNPJ: 01.607.642/0001-16 já cadastrado                                                                                                    | C.N.P.J         CNPJ: 01:607.6420001-16 já cadastrado           C.N.P.J         CNPJ:01:607.6420001-16 já cadastrado           C.N.P.J         CNPJ:01:619.8560001-02 já cadastrado           C.N.P.J         CNPJ:01:688.0940001-87 já cadastrado           C.N.P.J         CNPJ:01:698.0940001-87 já cadastrado           C.N.P.J         CNPJ:01:746.3820001-08 já cadastrado           C.N.P.J         CNPJ:01:746.3820001-08 já cadastrado                                                                                                    | C.N.P.J CNPJ CNPJ CNPJ CNPJ CNPJ CNPJ CNPJ CNP                                                                                                    | C.N.P.J         C.N.P.J         C.N.P.J         C.N.P.J           C.N.P.J         C.N.P.J         C.N.P.J         C.N.P.J           C.N.P.J         C.N.P.J         C.N.P.J         C.N.P.J           C.N.P.J         C.N.P.J         C.N.P.J         C.N.P.J           C.N.P.J         C.N.P.J         C.N.P.J         C.N.P.J           C.N.P.J         C.N.P.J         C.N.P.J         C.N.P.J           C.N.P.J         C.N.P.J         C.N.P.J         C.N.P.J                                                                                                    | C.N.P.J     CNPJ: 01.381.747/1000-19     CNPJ inváldo.       Código Município     CNPJ: 01.381.747/1000-19     Código Município Inválido.       Data de Contratação     CNPJ: 01.381.747/1000-19     Data de Contratação inválida.       Data de início do Vínculo     CNPJ: 01.381.747/1000-19     Data de contratação inválida.       Class fricação do Estabelecimen     CNPJ: 01.381.747/1000-19     Data de início do Vínculo inválida.       C.N.P.J     CNPJ: 01.381.747/1000-19     Class fricação do Estabelecimento inválida.       C.N.P.J     CNPJ: 01.382.813/0001-60     já cadastrado       C.N.P.J     CNPJ: 01.383.033/0001-69     já cadastrado       C.N.P.J     CNPJ: 01.537.812/0001-93     já cadastrado       C.N.P.J     CNPJ: 01.637.812/0001-83     já cadastrado                                                                                                    | Sequência         Campo         Descrição do Erro           2         Tipo Estabelecimento         CNPJ: 01.381.747/1000-19         Tipo Estabelecimento Inválido.           3         C.N.P.J         CNPJ: 01.381.747/1000-19         CNPJ inváldo.           4         Código Município         CNPJ: 01.381.747/1000-19         CNPJ inváldo.           5         Data de Contratação         CNPJ: 01.381.747/1000-19         Data de Contratação inválida.           5         Data de Contratação do Estabelecimento         CNPJ: 01.381.747/1000-19         Data de Contratação inválida.           7         Classificação do Estabelecimento         CNPJ: 01.381.747/1000-19         Data de início do Vinculo           9         C.N.P.J         CNPJ: 01.381.747/1000-19         Data de início do Vinculo inválida.           9         C.N.P.J         CNPJ: 01.381.747/1000-19         Data de início do Vinculo inválida.           11         C.N.P.J         CNPJ: 01.322.813/0001-60         já cadastrado           13         C.N.P.J         CNPJ: 01.637.812/0001-69         já cadastrado           14         C.N.P.J         CNPJ: 01.637.812/0001-69         já cadastrado                                                                                                    | Sequência         Campo         Descrição do Erro           2         Tipo Estabelecimento         CNPJ:01.381.747/1000-19         Tipo Estabelecimento Inválido.           3         C.N.P.J         CNPJ:01.381.747/1000-19         CNPJ:nválido.           4         Código Município         CNPJ:01.381.747/1000-19         Código Município Inválido.           5         Data de Contratação         CNPJ:01.381.747/1000-19         Data de Contratação inválida.           3         Data de Início do Vínculo         CNPJ:01.381.747/1000-19         Data de Início do Vínculo Inválida.           7         Classificação do Estabelecimen         CNPJ:01.381.747/1000-19         Data de Início do Vínculo Inválida.           9         C.N.P.J         CNPJ:01.381.747/1000-19         Data de Início do Vínculo Inválida.           11         C.N.P.J         CNPJ:01.382.813/0001-60         já cadastrado           13         C.N.P.J         CNPJ:01.383.03/0001-69         já cadastrado           15         C.N.P.I         CNPJ:01.637.812/20001-33         já cadastrado                                                                                                    | Relatório de erros de importação           Sequência         Campo         Descrição do Erro           1         Tipo Estabelecimento         CNRJ: 01.381.747/1000: 19         Tipo Estabelecimento Inválido.           2         Tipo Ostabelecimento         CNRJ: 01.381.747/1000: 19         CNRJ: nválido.           3         C.N.P.J         CNRJ: 01.381.747/1000: 19         CNRJ: nválido.           4         Código Município         CNRJ: 01.381.747/1000: 19         Data de Contratação inválida.           5         Data de Contratação         CNRJ: 01.381.747/1000: 19         Data de cinício do Vinculo           6         Data de Contratação         CNRJ: 01.381.747/1000: 19         Data de início do Vinculo nválida.           6         Data de finicio do Vinculo         CNRJ: 01.381.747/1000: 19         Data de início do Vinculo nválida.           7         Classificação do Estabelecimento         CNRJ: 01.381.747/1000: 19         Classificação do Estabelecimento inválida.           8         C.N.P.J         CNRJ: 01.322.8130001:60         já cadastrado           9         C.N.P.J         CNRJ: 01.637.8120001:60         já cadastrado           13         C.N.P.J         CNRJ: 01.637.8120001:83         já cadastrado           15         C.N.P.J         CNRJ: 01.637.81200001:28         já cadastrado <td>Sistema de A deguação do Registro de Plano de Saúde       Página: 1         Relatório de erros de importação         equência       Campo       Desorição do Erro         Tipo Estabelecimento       CNPJ: 01.381.747/1000-19       Tipo Estabelecimento Inválido.         C.N.P.J       CNPJ: 01.381.747/1000-19       CNPJ mválido.         Data de Contratação       CNPJ: 01.381.747/1000-19       Código Município Inválido.         Data de contratação       CNPJ: 01.381.747/1000-19       Data de Contratação inválida.         Class ificação do Estabelecimen       CNPJ: 01.381.747/1000-19       Data de Contratação inválida.         Class ificação do Estabelecimen       CNPJ: 01.381.747/1000-19       Data de Contratação inválida.         Class ificação do Estabelecimen       CNPJ: 01.381.747/1000-19       Data de Contratação inválida.         Class ificação do Estabelecimen       CNPJ: 01.381.747/1000-19       Data de contratação inválida.         CLPJ       CNPJ: 01.383.0330001-60       já cadastrado         1       CNPJ       CNPJ: 01.383.0330001-60       já cadastrado         3       CNPJ       CNPJ: 01.637.8120001-33       já cadastrado         5       CNPJ       CNPJ: 01.637.8120001-33       já cadastrado</td>                                                                                                    | Sistema de A deguação do Registro de Plano de Saúde       Página: 1         Relatório de erros de importação         equência       Campo       Desorição do Erro         Tipo Estabelecimento       CNPJ: 01.381.747/1000-19       Tipo Estabelecimento Inválido.         C.N.P.J       CNPJ: 01.381.747/1000-19       CNPJ mválido.         Data de Contratação       CNPJ: 01.381.747/1000-19       Código Município Inválido.         Data de contratação       CNPJ: 01.381.747/1000-19       Data de Contratação inválida.         Class ificação do Estabelecimen       CNPJ: 01.381.747/1000-19       Data de Contratação inválida.         Class ificação do Estabelecimen       CNPJ: 01.381.747/1000-19       Data de Contratação inválida.         Class ificação do Estabelecimen       CNPJ: 01.381.747/1000-19       Data de Contratação inválida.         Class ificação do Estabelecimen       CNPJ: 01.381.747/1000-19       Data de contratação inválida.         CLPJ       CNPJ: 01.383.0330001-60       já cadastrado         1       CNPJ       CNPJ: 01.383.0330001-60       já cadastrado         3       CNPJ       CNPJ: 01.637.8120001-33       já cadastrado         5       CNPJ       CNPJ: 01.637.8120001-33       já cadastrado                                                                                                    |
| 17         C.N.P.J         CNPJ: 01.602.310/0001-49 já cadastrado           19         C.N.P.J         CNPJ: 01.607.642/0001-16 já cadastrado                                                                                                    | C.N.P.J         CNPJ: 01.602.3100001-49 já cadastrado           C.N.P.J         CNPJ: 01.607.6420001-16 já cadastrado           C.N.P.J         CNPJ: 01.619.8560001-02 já cadastrado           C.N.P.J         CNPJ: 01.619.8560001-02 já cadastrado           C.N.P.J         CNPJ: 01.688.0940001-87 já cadastrado           C.N.P.J         CNPJ: 01.688.0940001-87 já cadastrado           C.N.P.J         CNPJ: 01.745.8320001-08 já cadastrado           C.N.P.J         CNPJ: 01.745.8320001-08 já cadastrado                                                                                                    | C.N.P.J CNPJ: 01.602.310/0001-49 já cadastrado<br>C.N.P.J CNPJ: 01.607.642/0001-16 já cadastrado<br>C.N.P.J CNPJ: 01.619.956/0001-02 já cadastrado                                                                                                    | C.N.P.J         CNPJ: 01.602.31000001-49 já cadastrado           C.N.P.J         CNPJ: 01.607.6420001-16 já cadastrado           C.N.P.J         CNPJ: 01.619.8560001-02 já cadastrado           C.N.P.J         CNPJ: 01.619.8560001-02 já cadastrado           C.N.P.J         CNPJ: 01.698.0940001-87 já cadastrado           C.N.P.J         CNPJ: 01.745.8320001-08 já cadastrado                                                                                                    | C.N.P.JCNPJ: 01.381.747/1000-19CNPJ inváldo.Código MunicípioCNPJ: 01.381.747/1000-19Código Município Inválido.Data de ContrataçãoCNPJ: 01.381.747/1000-19Data de Contratação inválida.Data de Ínéio do VínculoCNPJ: 01.381.747/1000-19Data de Inéio do Vínculo inválida.Classificação do EstabelecimentCNPJ: 01.381.747/1000-19Classificação do Estabelecimento inválida.C.N.P.JCNPJ: 01.321.747/1000-19Classificação do Estabelecimento inválida.C.N.P.JCNPJ: 01.322.813/0001-60já cadastradoC.N.P.JCNPJ: 01.637.812/0001-33já cadastrado                                                                                                    | SequênciaCampoDescrição do Erro2Tipo EstabelecimentoCNFJ: 01.381.747/1000-19Tipo Estabelecimento Inválido.3C.N.P.JCNFJ: 01.381.747/1000-19CNFJ inválido.4Código MunicípioCNFJ: 01.381.747/1000-19Código Município Inválido.5Data de ContrataçãoCNFJ: 01.381.747/1000-19Data de Contratação inválida.6Data de Início do VínculoCNFJ: 01.381.747/1000-19Data de Contratação inválida.7Classificação do EstabelecimenCNFJ: 01.381.747/1000-19Data de contratação inválida.7Classificação do EstabelecimenCNFJ: 01.381.747/1000-19Data de contratação inválida.9C.N.P.JCNFJ: 01.381.747/1000-19Data de contratação inválida.11C.N.P.JCNFJ: 01.381.747/1000-19já cadastrado13C.N.P.JCNFJ: 01.537.8120001-33já cadastrado                                                                                                    | Sequência         Campo         Descrição do Erro           2         Tipo Estabelecimento         CNRJ: 01.381.747/1000-19         Tipo Estabelecimento Inválido.           3         C.N.P.J         CNRJ: 01.381.747/1000-19         CNPJ inválido.           4         Código Município         CNRJ: 01.381.747/1000-19         Código Município Inválido.           5         Data de Contratação         CNRJ: 01.381.747/1000-19         Data de Contratação inválida.           6         Data de início do Vínculo         CNRJ: 01.381.747/1000-19         Data de Contratação inválida.           7         Classificação do Estabelecimen         CNRJ: 01.381.747/1000-19         Data de início do Vínculo Inválida.           9         C.N.P.J         CNRJ: 01.381.747/1000-19         Data de início do Vínculo Inválida.           11         C.N.P.J         CNRJ: 01.381.747/1000-19         Data de início do Vínculo Inválida.           13         C.N.P.J         CNRJ: 01.637.812/0001-83         já cadastrado                                                                                                    | Relatório de erros de importação           Sequência         Campo         Descrição do Erro           2         Tipo Estabelecimento         CNPJ: 01.381.747/1000-19         Tipo Estabelecimento Inválido.           3         C.N.P.J         CNPJ: 01.381.747/1000-19         CNPJ inválido.           4         Código Município         CNPJ: 01.381.747/1000-19         CNPJ inválido.           5         Data de Contratação         CNPJ: 01.381.747/1000-19         Código Município Inválida.           6         Data de Contratação         CNPJ: 01.381.747/1000-19         Data de Contratação inválida.           6         Data de Início do Vínculo         CNPJ: 01.381.747/1000-19         Data de Contratação inválida.           7         Classi fricação do Estabelecimen         CNPJ: 01.381.747/1000-19         Data de Início do Vínculo inválida.           6         Data de Início do Vínculo         CNPJ: 01.381.747/1000-19         Data de Início do Vínculo inválida.           7         Classi fricação do Estabelecimen         CNPJ: 01.381.747/1000-19         Data de Início do Vínculo inválida.           8         C.N.P.J         CNPJ: 01.322.8130001-60         já cadastrado           9         C.N.P.J         CNPJ: 01.633.0330001-60         já cadastrado           13         C.N.P.J         CNPJ: 01.637.8120001-33                                                                                                    | Sistema de Adequação do Registro de Plano de Saúde       Página: *         Relatório de erros de importação       Relatório de erros de importação         requência       Campo       Desorição do Erro         Tipo Estabelecimento       CNPJ:01.381.7477/1000-19       Tipo Estabelecimento Inválido.         Código Município       CNPJ:01.381.7477/1000-19       CNPJ inválido.         Data de contratação       CNPJ:01.381.7477/1000-19       Data de Contratação inválida.         Data de início do Vínculo       CNPJ:01.381.7477/1000-19       Data de início do Vínculo inválida.         Class fricação do Estabelecimen       CNPJ:01.381.7477/1000-19       Data de início do Vínculo inválida.         C.N.P.J       CNPJ:01.381.7477/1000-19       Data de início do Vínculo inválida.         C.N.P.J       CNPJ:01.381.7477/1000-19       Data de início do Vínculo inválida.         C.N.P.J       CNPJ:01.381.7477/1000-19       Data de início do Estabelecimento inválida.         C.N.P.J       CNPJ:01.381.747/1000-19       Class fricação do Estabelecimento inválida.         1       C.N.P.J       CNPJ:01.322.8130001-60       já cadastrado         3       C.N.P.J       CNPJ:01.633.78120001-33 já cadastrado                                                                                                    |
| 17         C.N.P.J         CNRJ: 01.602.310/0001-49 já cadastrado           19         C.N.P.J         CNRJ: 01.606.420001-16 já cadastrado                                                                                                    | C.N.P.J         C.NP.J (D1602.3100001+29 já odastrado           C.N.P.J         C.NP.J (D1607.6420001+6 já odastrado           C.N.P.J         C.NP.J (D167.6420001+6 já odastrado           C.N.P.J         C.NP.J (D167.6420001+6 já odastrado           C.N.P.J         C.NP.J (D167.6420001+6 já odastrado           C.N.P.J         C.N.P.J (D1698.0940001+00 já odastrado           C.N.P.J         C.N.P.J (D1746.8320001+8 já odastrado           C.N.P.J         C.N.P.J (D1746.8320001+8 já odastrado                                                                                                    | C.N.P.J CNPJ CNPJ CNPJ CNPJ (5 cadastrado<br>C.N.P.J CNPJ CNPJ CNPJ (5 cadastrado<br>C.N.P.J CNPJ CNPJ CNPJ (5 cadastrado                                                                                                    | CNP.J         CNPJ: 01.602.310/0001-49 já cadastrado           C.N.P.J         CNPJ: 01.602.310/0001-49 já cadastrado           C.N.P.J         CNPJ: 01.607.642/0001-46 já cadastrado           C.N.P.J         CNPJ: 01.619.856/0001-02 já cadastrado           C.N.P.J         CNPJ: 01.619.856/0001-02 já cadastrado           C.N.P.J         CNPJ: 01.698.094/0001-87 já cadastrado           C.N.P.J         CNPJ: 01.745.832/0001-08 já cadastrado                                                                                                    | C.N.P.J     CNPJ: 01.381.747/1000-19     CNPJ inváldo.       Código Município     CNPJ: 01.381.747/1000-19     Código Município Inválido.       Data de Contratação     CNPJ: 01.381.747/1000-19     Data de Contratação inválida.       Data de início do Vínculo     CNPJ: 01.381.747/1000-19     Data de início do Vínculo inválida.       Classificação do Estabelecimen     CNPJ: 01.381.747/1000-19     Classificação do Estabelecimento inválida.       C.N.P.J     CNPJ: 01.322.813/0001-60     já cadastrado       C.N.P.J     CNPJ: 01.383.033/0001-69     já cadastrado                                                                                                    | Sequência         Campo         Descrição do Erro           2         Tipo Estabelecimento         CNRJ:01.381.747/1000-19         Tipo Estabelecimento Inválido.           3         C.N.P.J         CNRJ:01.381.747/1000-19         CNPJ nválido.           4         Código Município         CNPJ:01.381.747/1000-19         CNPJ nválido.           5         Data de Contratação         CNPJ:01.381.747/1000-19         Data de Contratação inválida.           5         Data de Início do Vínculo         CNPJ:01.381.747/1000-19         Data de Início do Vínculo         CNPJ:01.381.747/1000-19           7         Classificação do Estabelecimen         CNPJ:01.381.747/1000-19         Data de Início do Vínculo         Inválida.           9         C.N.P.J         CNPJ:01.381.747/1000-19         Data de Início do Vínculo inválida.         Inválida.           9         C.N.P.J         CNPJ:01.381.747/1000-19         Data de Início do Vínculo inválida.         Inválida.           9         C.N.P.J         CNPJ:01.322.81/30001-80         já cadastrado         Inválida.           11         C.N.P.J         CNPJ:01.363/030001-80         já cadastrado         Inválida                                                                                                    | Sequência     Campo     Descrição do Erro       2     Tipo Estabelecimento     CNPJ: 01.381.747/1000-19     Tipo Estabelecimento Inválido.       3     C.N.P.J     CNPJ: 01.381.747/1000-19     CNPJ inválido.       4     Código Município     CNPJ: 01.381.747/1000-19     CARJO Município Inválido.       5     Data de Contratação     CNPJ: 01.381.747/1000-19     Data de Contratação inválida.       6     Data de Início do Vínculo     CNPJ: 01.381.747/1000-19     Data de início do Vínculo inválida.       7     Class fricação do Estabelecimen     CNPJ: 01.381.747/1000-19     Cass fricação do Estabelecimento inválida.       9     C.N.P.J     CNPJ: 01.322.813/0001-60     já cadastrado       11     C.N.P.J     CNPJ: 01.363.033/0001-60     já cadastrado                                                                                                    | Relatório de erros de importação         Sequência       Campo       Descrição do Erro         1       Tipo Estabelecimento       CNPJ: 01.381.747/1000: 19       Tipo Estabelecimento Inválido.         2       Tipo Município       CNPJ: 01.381.747/1000: 19       CNPJ inválido.         4       Código Município       CNPJ: 01.381.747/1000: 19       CNPJ inválido.         5       Data de Contratação       CNPJ: 01.381.747/1000: 19       Data de contratação inválida.         6       Data de início do Vínculo       CNPJ: 01.381.747/1000: 19       Data de início do Vínculo         7       Classi fricação do Estabelecimen       CNPJ: 01.381.747/1000: 19       Data de início do Vínculo inválida.         6       Data de início do Vínculo       CNPJ: 01.381.747/1000: 19       Data de início do Vínculo inválida.         7       Classi fricação do Estabelecimen       CNPJ: 01.381.747/1000: 19       Classi fricação do Estabelecimento inválida.         8       CNPJ       CNPJ: 01.382.2813/0001:60       já cadastrado         1       CNPJ       CNPJ: 01.383.303/0001:60       já cadastrado         1       CNPJ       CNPJ: 01.082.033/0001:60       já cadastrado                                                                                                    | Sistema de Adeguação do Registro de Plano de Saúde       Página: :         Relatório de erros de importação       Relatório de erros de importação         equência       Campo       Desorição do Bro         Tipo Estabelecimento       CNRJ:01.381.747/1000-19       Tipo Estabelecimento Inválido.         C.N.P.J       CNRJ:01.381.747/1000-19       CNRJ mágina: :         Data de Contratação       CNRJ:01.381.747/1000-19       CNRJ mágina: :         Data de contratação       CNRJ:01.381.747/1000-19       CNRJ mágina: :         Class fricação do Stabelecimento       CNRJ:01.381.747/1000-19       CNRJ mágina: :         Class fricação do Stabelecimento       CNRJ:01.381.747/1000-19       Data de Contratação inválida.         Class fricação do Estabelecimento       CNRJ:01.381.747/1000-19       Data de contratação inválida.         CLASS fricação do Estabelecimento       CNRJ:01.381.747/1000-19       Data de contratação inválida.         CLAS fricação do Estabelecimento       CNRJ:01.381.747/1000-19       Data de início do Vinculo inválida.         CLAS fricação do Estabelecimento       CNRJ:01.383.0330001-60       já cadastrado         1       CNRJ:01.363.033030000-69       já cadastrado         2       CNRJ:01.282.81200002       Si cadastrado                                                                                                    |
| 15         C.N.P.J         CNPJ: 01.682.879/0001-28 já cadastrado           17         C.N.P.J         CNPJ: 01.602.310/0001-49 já cadastrado           19         C.N.P.J         CNPJ: 01.607.642/0001-16 já cadastrado                                                                                                    | C.N.P.J         CNPJ: 01.682.8790001-28 já cadastrado           C.N.P.J         CNPJ: 01.602.3100001-49 já cadastrado           C.N.P.J         CNPJ: 01.607.6420001-46 já cadastrado           C.N.P.J         CNPJ: 01.619.856/0001-02 já cadastrado           C.N.P.J         CNPJ: 01.619.856/0001-02 já cadastrado           C.N.P.J         CNPJ: 01.619.856/0001-02 já cadastrado           C.N.P.J         CNPJ: 01.619.856/0001-03 já cadastrado           C.N.P.J         CNPJ: 01.628.32/0001-08 já cadastrado           C.N.P.J         CNPJ: 01.745.832/0001-08 já cadastrado           C.N.P.J         CNPJ: 01.745.832/0001-08 já cadastrado                                                                                                    | C.N.P.J         CNRJ: 01.562.8790001-28 já cadastrado           C.N.P.J         CNPJ: 01.602.3100001-49 já cadastrado           C.N.P.J         CNPJ: 01.607.6420001-18 já cadastrado           C.N.P.J         CNPJ: 01.607.6420001-02 já cadastrado           C.N.P.J         CNPJ: 01.619.2650001-02 já cadastrado                                                                                                    | C.N.P.J         CNP:: 01:662:8790001-28 já cadastrado           C.N.P.J         CNP:: 01:602:3100001-49 já cadastrado           C.N.P.J         CNP:: 01:607.6420001-46 já cadastrado           C.N.P.J         CNP:: 01:617.6420001-40 já cadastrado           C.N.P.J         CNP:: 01:619.8560001-02 já cadastrado           C.N.P.J         CNPI: 01:619.8560001-02 já cadastrado           C.N.P.J         CNPI: 01:688.0940001-87 já cadastrado           C.N.P.J         CNPI: 01:688.0940001-87 já cadastrado                                                                                                    | C.N.P.JCNPJ: 01.381.747/1000-19CNPJ: nváldo.Código MunicípioCNPJ: 01.381.747/1000-19Código Município Inválido.Data de ContrataçãoCNPJ: 01.381.747/1000-19Data de Contratação inválida.Data de nício do VínculoCNPJ: 01.381.747/1000-19Data de contratação inválida.Classificação do EstabelecimenCNPJ: 01.381.747/1000-19Classificação do Estabelecimento inválida.C.N.P.JCNPJ: 01.322.813/0001-60já o adastrado                                                                                                    | SequênciaCampoDescrição do Erro2Tipo EstabelecimentoCNPJ: 01.381.747/1000-19Tipo Estabelecimento Inválido.3C.N.P.JCNPJ: 01.381.747/1000-19CNPJ: nválido.4Código MunicípioCNPJ: 01.381.747/1000-19Código Município Inválido.5Data de ContrataçãoCNPJ: 01.381.747/1000-19Data de Contratação inválida.6Data de início do VínculoCNPJ: 01.381.747/1000-19Data de início do Vínculo inválida.7Classificação do EstabelecimentCNPJ: 01.381.747/1000-19Data de início do Vínculo inválida.9C.N.P.JCNPJ: 01.322.813/0001-60já cadastrado11C.N.P.JCNPJ: 01.383.033/0001-69já cadastrado                                                                                                    | Sequência         Campo         Descrição do Erro           2         Tipo Estabelecimento         CNPJ:01.381.747/1000-19         Tipo Estabelecimento Inválido.           3         C.N.P.J         CNPJ:01.381.747/1000-19         CNPJ inválido.           4         Código Município         CNPJ:01.381.747/1000-19         CARJo Inválido.           5         Data de Contratação         CNPJ:01.381.747/1000-19         Data de infoio do Vínculo           6         Data de hício do Vínculo         CNPJ:01.381.747/1000-19         Data de infoio do Vínculo inválida.           7         Class fricação do Estabelecimen         CNPJ:01.381.747/1000-19         Data de infoio do Vínculo inválida.           9         C.N.P.J         CNPJ:01.381.747/1000-19         Data de infoio do Vínculo inválida.           11         C.N.P.J         CNPJ:01.381.747/1000-19         já cadastriado                                                                                                    | Relatório de erros de importação           Sequência         Campo         Descrição do Erro           1         Tipo Estabelecimento         CNPJ: 01.381.747/1000-19         Tipo Estabelecimento Inválido.           2         Tipo Estabelecimento         CNPJ: 01.381.747/1000-19         CNPJ: inválido.           3         C.N.P.J         CNPJ: 01.381.747/1000-19         CNPJ: inválido.           4         Código Município         CNPJ: 01.381.747/1000-19         Código Município Inválido.           5         Data de Contratação         CNPJ: 01.381.747/1000-19         Data de Contratação inválida.           6         Data de ínício do Vínculo         CNPJ: 01.381.747/1000-19         Data de início do Vínculo inválida.           6         Class frícação do Estabelecimen         CNPJ: 01.381.747/1000-19         Data de início do Vínculo inválida.           7         Class frícação do Estabelecimen         CNPJ: 01.322.8130001-60         já cadastrado           8         C.N.P.J         CNPJ: 01.383.3330001-69         já cadastrado                                                                                                    | Sistema de Adequação do Registro de Plano de Saúde       Página: *         Relatório de erros de importação       Relatório de erros de importação         equência       Campo       Descrição do Erro         Tipo Estabelecimento       CNPJ: 01.381.747/1000-19       Tipo Estabelecimento Inválido.         Código Município       CNPJ: 01.381.747/1000-19       CNPJ nválido.         Data de Contratação       CNPJ: 01.381.747/1000-19       Data de início do Vínculo         Data de início do Vínculo       CNPJ: 01.381.747/1000-19       Data de início do Vínculo         Class fricação do Estabelecimento       CNPJ: 01.381.747/1000-19       Data de início do Vínculo         Class fricação do Estabelecimento       CNPJ: 01.381.747/1000-19       Data de início do Vínculo         CNPJ: 01.381.747/1000-19       Data de início do Vínculo       CNPJ: 01.381.747/1000-19         Data de início do Estabelecimento       CNPJ: 01.381.747/1000-19       Data de início do Vínculo         CNPJ       CNPJ: 01.381.747/1000-19       Class fricação do Estabelecimento inválida.         CNPJ       CNPJ: 01.383.0330001-60       já cadastrado         1       CNPJ       CNPJ: 01.363.0330001-69       já cadastrado                                                                                                    |
| One         One         One <td>C.N.P.J         CNPJ: 01.652.8790001-22 já cadastrado           C.N.P.J         CNPJ: 01.602.310/0001-49 já cadastrado           C.N.P.J         CNPJ: 01.607.842/0001-46 já cadastrado           C.N.P.J         CNPJ: 01.607.842/0001-16 já cadastrado           C.N.P.J         CNPJ: 01.619.856/0001-02 já cadastrado           C.N.P.J         CNPJ: 01.619.856/0001-02 já cadastrado           C.N.P.J         CNPJ: 01.619.856/0001-02 já cadastrado           C.N.P.J         CNPJ: 01.746.832/0001-86 já cadastrado           C.N.P.J         CNPJ: 01.746.832/0001-86 já cadastrado</td> <td>C.N.P.J         CNPJ: 01.662.8790001-28 já cadastrado           C.N.P.J         CNPJ: 01.602.3100001-49 já cadastrado           C.N.P.J         CNPJ: 01.607.642/0001-16 já cadastrado           C.N.P.J         CNPJ: 01.607.642/0001-12 já cadastrado           C.N.P.J         CNPJ: 01.607.642/0001-02 já cadastrado</td> <td>C.N.P.J         C.N.P.J         C.N.P.J         C.N.P.J           C.N.P.J         C.N.P.J         C.N.P.J         C.N.P.J           C.N.P.J         C.N.P.J         C.N.P.J         C.N.P.J           C.N.P.J         C.N.P.J         C.N.P.J         C.N.P.J           C.N.P.J         C.N.P.J         C.N.P.J         C.N.P.J           C.N.P.J         C.N.P.J         C.N.P.J         C.N.P.J           C.N.P.J         C.N.P.J         C.N.P.J         C.N.P.J           C.N.P.J         C.N.P.J         C.N.P.J         C.N.P.J           C.N.P.J         C.N.P.J         C.N.P.J         C.N.P.J</td> <td>C.N.P.J     CNPJ: 01.381.747/1000-19     CNPJ: inválido.       Código Município     CNPJ: 01.381.747/1000-19     Código Município Inválido.       Data de Contratação     CNPJ: 01.381.747/1000-19     Data de Contratação inválida.       Data de Énício do Vínculo     CNPJ: 01.381.747/1000-19     Data de únicipio do Vínculo inválida.       Class filoação do Estabeleciment     CNPJ: 01.381.747/1000-19     Data de únicio do Vínculo inválida.       C.N.P.J     CNPJ: 01.381.747/1000-19     Class filoação do Estabelecimento inválida.       C.N.P.J     CNPJ: 01.322.813/0001-60     já cadastrado</td> <td>Sequência     Campo     Descrição do Erro       2     Tipo Estabelecimento     CNFJ: 01.381.747/1000-19     Tipo Estabelecimento Inválido.       3     C.N.P.J     CNFJ: 01.381.747/1000-19     CNFJ inválido.       4     Código Município     CNFJ: 01.381.747/1000-19     CNFJ inválido.       5     Data de Contratação     CNFJ: 01.381.747/1000-19     Data de Contratação inválida.       6     Data de Início do Vínculo     CNFJ: 01.381.747/1000-19     Data de Contratação inválida.       7     Classificação do Estabeleciment     CNFJ: 01.381.747/1000-19     Data de Contratação inválida.       9     C.N.P.J     CNFJ: 01.381.747/1000-19     Data de Contratação inválida.</td> <td>Sequência       Campo       Descrição do Erro         2       Tipo Estabelecimento       CNPJ: 01.381.747/1000-19       Tipo Estabelecimento Inválido.         3       C.N.P.J       CNPJ: 01.381.747/1000-19       CNPJ inválido.         4       Código Município       CNPJ: 01.381.747/1000-19       Código Município Inválido.         5       Data de Contratação       CNPJ: 01.381.747/1000-19       Data de Contratação inválida.         6       Data de início do Vínculo       CNPJ: 01.381.747/1000-19       Data de Contratação inválida.         7       Classificação do Estabelecimen       CNPJ: 01.381.747/1000-19       Data de início do Vínculo inválida.         9       C.N.P.J       CNPJ: 01.381.747/1000-19       Data de início do Vínculo inválida.         11       CNPJ       CNPJ: 01.322.813/0001-69       já cadastrado</td> <td>Relatório de erros de importação           Sequência         Campo         Descrição do Erro           2         Tipo Estabelecimento         CNPJ:01.381.747/1000-19         Tipo Estabelecimento Inválido.           3         C.N.P.J         CNPJ:01.381.747/1000-19         CNPJ inválido.           4         Código Município         CNPJ:01.381.747/1000-19         Código Município Inválido.           5         Data de contratação         CNPJ:01.381.747/1000-19         Código Município Inválida.           6         Data de início do Vínculo         CNPJ:01.381.747/1000-19         Data de Contratação inválida.           6         Data de início do Vínculo         CNPJ:01.381.747/1000-19         Data de Contratação inválida.           7         Classificação do Estabelecimen         CNPJ:01.381.747/1000-19         Data de início do Vínculo inválida.           8         CN.P.J         CNPJ:01.381.747/1000-19         Data de início do Vínculo inválida.</td> <td>Sistema de Adeguação do Registro de Plano de Saúde       Página: *         Relatório de erros de importação       Relatório de erros de importação         requência       Campo       Descrição do Erro         Tipo Estabelecimento       CNRJ:01.381.7477/1000-19 Tipo Estabelecimento Inválido.         Código Município       CNRJ:01.381.7477/1000-19 CNRJ inválido.         Código Município       CNRJ:01.381.7477/1000-19 CNRJ inválido.         Data de Contratação       CNRJ:01.381.7477/1000-19 Data de Contratação inválida.         Data de início do Vínculo       CNRJ:01.381.7477/1000-19 Data de início do Vínculo inválida.         Class ficação do Estabelecimento       CNRJ:01.381.7477/1000-19 Class ficação do Estabelecimento inválida.         CN.P.J       CNRJ:01.381.7477/1000-19 Class ficação do Estabelecimento inválida.         CN.P.J       CNRJ:01.381.7477/1000-19 Class ficação do Estabelecimento inválida.         CN.P.J       CNRJ:01.322.8130001-60 já cadastrado</td> | C.N.P.J         CNPJ: 01.652.8790001-22 já cadastrado           C.N.P.J         CNPJ: 01.602.310/0001-49 já cadastrado           C.N.P.J         CNPJ: 01.607.842/0001-46 já cadastrado           C.N.P.J         CNPJ: 01.607.842/0001-16 já cadastrado           C.N.P.J         CNPJ: 01.619.856/0001-02 já cadastrado           C.N.P.J         CNPJ: 01.619.856/0001-02 já cadastrado           C.N.P.J         CNPJ: 01.619.856/0001-02 já cadastrado           C.N.P.J         CNPJ: 01.746.832/0001-86 já cadastrado           C.N.P.J         CNPJ: 01.746.832/0001-86 já cadastrado                                                                                                    | C.N.P.J         CNPJ: 01.662.8790001-28 já cadastrado           C.N.P.J         CNPJ: 01.602.3100001-49 já cadastrado           C.N.P.J         CNPJ: 01.607.642/0001-16 já cadastrado           C.N.P.J         CNPJ: 01.607.642/0001-12 já cadastrado           C.N.P.J         CNPJ: 01.607.642/0001-02 já cadastrado                                                                                                    | C.N.P.J         C.N.P.J         C.N.P.J         C.N.P.J           C.N.P.J         C.N.P.J         C.N.P.J         C.N.P.J           C.N.P.J         C.N.P.J         C.N.P.J         C.N.P.J           C.N.P.J         C.N.P.J         C.N.P.J         C.N.P.J           C.N.P.J         C.N.P.J         C.N.P.J         C.N.P.J           C.N.P.J         C.N.P.J         C.N.P.J         C.N.P.J           C.N.P.J         C.N.P.J         C.N.P.J         C.N.P.J           C.N.P.J         C.N.P.J         C.N.P.J         C.N.P.J           C.N.P.J         C.N.P.J         C.N.P.J         C.N.P.J                                                                                                    | C.N.P.J     CNPJ: 01.381.747/1000-19     CNPJ: inválido.       Código Município     CNPJ: 01.381.747/1000-19     Código Município Inválido.       Data de Contratação     CNPJ: 01.381.747/1000-19     Data de Contratação inválida.       Data de Énício do Vínculo     CNPJ: 01.381.747/1000-19     Data de únicipio do Vínculo inválida.       Class filoação do Estabeleciment     CNPJ: 01.381.747/1000-19     Data de únicio do Vínculo inválida.       C.N.P.J     CNPJ: 01.381.747/1000-19     Class filoação do Estabelecimento inválida.       C.N.P.J     CNPJ: 01.322.813/0001-60     já cadastrado                                                                                                    | Sequência     Campo     Descrição do Erro       2     Tipo Estabelecimento     CNFJ: 01.381.747/1000-19     Tipo Estabelecimento Inválido.       3     C.N.P.J     CNFJ: 01.381.747/1000-19     CNFJ inválido.       4     Código Município     CNFJ: 01.381.747/1000-19     CNFJ inválido.       5     Data de Contratação     CNFJ: 01.381.747/1000-19     Data de Contratação inválida.       6     Data de Início do Vínculo     CNFJ: 01.381.747/1000-19     Data de Contratação inválida.       7     Classificação do Estabeleciment     CNFJ: 01.381.747/1000-19     Data de Contratação inválida.       9     C.N.P.J     CNFJ: 01.381.747/1000-19     Data de Contratação inválida.                                                                                                    | Sequência       Campo       Descrição do Erro         2       Tipo Estabelecimento       CNPJ: 01.381.747/1000-19       Tipo Estabelecimento Inválido.         3       C.N.P.J       CNPJ: 01.381.747/1000-19       CNPJ inválido.         4       Código Município       CNPJ: 01.381.747/1000-19       Código Município Inválido.         5       Data de Contratação       CNPJ: 01.381.747/1000-19       Data de Contratação inválida.         6       Data de início do Vínculo       CNPJ: 01.381.747/1000-19       Data de Contratação inválida.         7       Classificação do Estabelecimen       CNPJ: 01.381.747/1000-19       Data de início do Vínculo inválida.         9       C.N.P.J       CNPJ: 01.381.747/1000-19       Data de início do Vínculo inválida.         11       CNPJ       CNPJ: 01.322.813/0001-69       já cadastrado                                                                                                    | Relatório de erros de importação           Sequência         Campo         Descrição do Erro           2         Tipo Estabelecimento         CNPJ:01.381.747/1000-19         Tipo Estabelecimento Inválido.           3         C.N.P.J         CNPJ:01.381.747/1000-19         CNPJ inválido.           4         Código Município         CNPJ:01.381.747/1000-19         Código Município Inválido.           5         Data de contratação         CNPJ:01.381.747/1000-19         Código Município Inválida.           6         Data de início do Vínculo         CNPJ:01.381.747/1000-19         Data de Contratação inválida.           6         Data de início do Vínculo         CNPJ:01.381.747/1000-19         Data de Contratação inválida.           7         Classificação do Estabelecimen         CNPJ:01.381.747/1000-19         Data de início do Vínculo inválida.           8         CN.P.J         CNPJ:01.381.747/1000-19         Data de início do Vínculo inválida.                                                                                                    | Sistema de Adeguação do Registro de Plano de Saúde       Página: *         Relatório de erros de importação       Relatório de erros de importação         requência       Campo       Descrição do Erro         Tipo Estabelecimento       CNRJ:01.381.7477/1000-19 Tipo Estabelecimento Inválido.         Código Município       CNRJ:01.381.7477/1000-19 CNRJ inválido.         Código Município       CNRJ:01.381.7477/1000-19 CNRJ inválido.         Data de Contratação       CNRJ:01.381.7477/1000-19 Data de Contratação inválida.         Data de início do Vínculo       CNRJ:01.381.7477/1000-19 Data de início do Vínculo inválida.         Class ficação do Estabelecimento       CNRJ:01.381.7477/1000-19 Class ficação do Estabelecimento inválida.         CN.P.J       CNRJ:01.381.7477/1000-19 Class ficação do Estabelecimento inválida.         CN.P.J       CNRJ:01.381.7477/1000-19 Class ficação do Estabelecimento inválida.         CN.P.J       CNRJ:01.322.8130001-60 já cadastrado                                                                                                    |
| 13         C.N.P.J         CNPJ: 01:537.812/0001-33 já cadastrado           15         C.N.P.J         CNPJ: 01:662.879/0001-28 já cadastrado           17         C.N.P.J         CNPJ: 01:602.310/0001-49 já cadastrado           19         C.N.P.J         CNPJ: 01:607.842/0001-16 já cadastrado                                                                                                    | C.N.P.J         CNPJ: 01.537.8120001-33 já cadastrado           C.N.P.J         CNPJ: 01.682.8790001-28 já cadastrado           C.N.P.J         CNPJ: 01.602.3100001-49 já cadastrado           C.N.P.J         CNPJ: 01.607.6420001-49 já cadastrado           C.N.P.J         CNPJ: 01.607.6420001-20 já cadastrado           C.N.P.J         CNPJ: 01.619.8560001-02 já cadastrado           C.N.P.J         CNPJ: 01.619.8560001-02 já cadastrado           C.N.P.J         CNPJ: 01.619.8560001-02 já cadastrado           C.N.P.J         CNPJ: 01.619.8560001-02 já cadastrado           C.N.P.J         CNPJ: 01.628.0240001-87 já cadastrado           C.N.P.J         CNPJ: 01.745.8320001-08 já cadastrado           C.N.P.J         CNPJ: 01.745.8320001-08 já cadastrado                                                                                                    | C.N.P.J     CNFJ: 01.537.812/0001-33 já cadastrado       C.N.P.J     CNFJ: 01.662.879/0001-28 já cadastrado       C.N.P.J     CNFJ: 01.602.310/0001-49 já cadastrado       C.N.P.J     CNFJ: 01.602.642/0001-16 já cadastrado       C.N.P.J     CNFJ: 01.607.642/0001-16 já cadastrado       C.N.P.J     CNFJ: 01.619.2660001-02 já cadastrado                                                                                                    | C.N.P.J         CNPJ: 01.637.8120001-33 já o adastrado           C.N.P.J         CNPJ: 01.662.8790001-28 já c adastrado           C.N.P.J         CNPJ: 01.602.3100001-49 já c adastrado           C.N.P.J         CNPJ: 01.607.6420001-48 já c adastrado           C.N.P.J         CNPJ: 01.607.6420001-48 já c adastrado           C.N.P.J         CNPJ: 01.617.6420001-02 já c adastrado           C.N.P.J         CNPJ: 01.619.8560001-02 já c adastrado           C.N.P.J         CNPJ: 01.619.8560001-02 já c adastrado           C.N.P.J         CNPJ: 01.688.0940001-87 já c adastrado           C.N.P.J         CNPJ: 01.745.8320001-08 já c adastrado                                                                                                    | C.N.P.J     CNPJ: 01.381.747/1000-19     CNPJ inváldo.       Código Município     CNPJ: 01.381.747/1000-19     Código Município Inválido.       Data de Contratação     CNPJ: 01.381.747/1000-19     Data de Contratação inválida.       Data de Aríoco do Vinculo     CNPJ: 01.381.747/1000-19     Data de Contratação inválida.       Classificação do Estabelecimen     CNPJ: 01.381.747/1000-19     Classificação do Estabelecimento inválida.       C.N.P.J     CNPJ: 01.322.813/0001-60     já cadastrado                                                                                                    | Sequência         Campo         Descrição do Erro           2         Tipo Estabelecimento         CNPJ: 01.381.747/1000-19         Tipo Estabelecimento Inválido.           3         C.N.P.J         CNPJ: 01.381.747/1000-19         CNPJ: nválido.           4         Código Município         CNPJ: 01.381.747/1000-19         CNPJ: nválido.           5         Data de Contratação         CNPJ: 01.381.747/1000-19         Data de Contratação inválida.           6         Data de Ínício do Vínculo         CNPJ: 01.381.747/1000-19         Data de início do Vínculo inválida.           7         Classificação do Estabelecimen         CNPJ: 01.381.747/1000-19         Datas de Indecimento inválida.           9         C.N.P.J         CNPJ: 01.322.813/0001-60         já cadastrado                                                                                                    | Sequência         Campo         Descrição do Erro           2         Tipo Estabelecimento         CNPJ:01.381.747/1000-19         Tipo Estabelecimento Inválido.           3         C.N.P.J         CNPJ:01.381.747/1000-19         CNPJ inválido.           4         Código Município         CNPJ:01.381.747/1000-19         Código Inválido.           5         Data de Contratação         CNPJ:01.381.747/1000-19         Data de início do Vínculo           6         Data de hício do Vínculo         CNPJ:01.381.747/1000-19         Data de início do Vínculo inválida.           7         Class fricação do Estabelecimen         CNPJ:01.321.747/1000-19         Data de início do Vínculo inválida.           3         C.N.P.J         CNPJ:01.321.747/1000-19         Data de início do Vínculo inválida.                                                                                                    | Relatório de erros de importação         Sequência       Campo       Descrição do Erro         1       Tipo Estabelecimento       CNRJ: 01.381.747/1000-19       Tipo Estabelecimento Inválido.         2       Tipo Istabelecimento       CNRJ: 01.381.747/1000-19       CNRJ: on 1381.747/1000-19         3       C.N.P.J       CNRJ: 01.381.747/1000-19       CNRJ: on 1381.747/1000-19         4       Código Município       CNRJ: 01.381.747/1000-19       Código Município Inválido.         5       Data de Contratação       CNRJ: 01.381.747/1000-19       Data de início do Vínculo         6       Data de início do Vínculo       CNRJ: 01.381.747/1000-19       Data de início do Vínculo inválida.         6       Class fricação do Estabelecimen       CNRJ: 01.381.747/1000-19       Data de início do Vínculo inválida.         6       CN.P.J       CNRJ: 01.322.813/0001-60       já cadastrado                                                                                                    | Sistema de Adequação do Registro de Plano de Saúde       Página: *         Relatório de erros de importação       Relatório de erros de importação         equência       Campo       Descrição do Erro         Tipo Estabelecimento       CNPJ:01.381.747/1000-19       Tipo Estabelecimento Inválido.         Código Município       CNPJ:01.381.747/1000-19       CNPJ nválido.         Código Município       CNPJ:01.381.747/1000-19       CNPJ nválido.         Data de Contratação       CNPJ:01.381.747/1000-19       Data de início do Vínculo         Class fricação do Estabelecimen       CNPJ:01.381.747/1000-19       Data de início do Vínculo         Class fricação do Estabelecimen       CNPJ:01.381.747/1000-19       Class fricação do Estabelecimento inválida.         C.N.P.J       CNPJ:01.381.747/1000-19       Data de início do Vínculo       NPJ:01.381.747/1000-19         Class fricação do Estabelecimen       CNPJ:01.381.747/1000-19       Data de início do Vínculo       NPJ:01.381.747/1000-19         C.N.P.J       CNPJ:01.3822.8130001-60       já cadastrado       NPJ:01.322.8130001-60       já cadastrado                                                                                                    |
| 11         C.N.P.J         C.N.P.J         C.N.P.J           13         C.N.P.J         C.N.P.301.537.812/0001-38 já cadastrado           15         C.N.P.J         C.N.P.101.562.879/0001-28 já cadastrado           17         C.N.P.J         C.N.P.101.662.310/0001-49 já cadastrado           19         C.N.P.J         C.N.P.101.607.642/0001-16 já cadastrado                                                                                                    | C.N.P.J         C.N.P.J         C.N.P.J         C.N.P.J           C.N.P.J         C.N.P.J         C.N.P.J         C.N.P.J           C.N.P.J         C.N.P.J         C.N.P.J         C.N.P.J           C.N.P.J         C.N.P.J         C.N.P.J         C.N.P.J           C.N.P.J         C.N.P.J         C.N.P.J         C.N.P.J           C.N.P.J         C.N.P.J         C.N.P.J         C.N.P.J           C.N.P.J         C.N.P.J         C.N.P.J         C.N.P.J           C.N.P.J         C.N.P.J         C.N.P.J         C.N.P.J           C.N.P.J         C.N.P.J         C.N.P.J         C.N.P.J           C.N.P.J         C.N.P.J         C.N.P.J         C.N.P.J           C.N.P.J         C.N.P.J         C.N.P.J         C.N.P.J           C.N.P.J         C.N.P.J         C.N.P.J         C.N.P.J           C.N.P.J         C.N.P.J         C.N.P.J         C.N.P.J           C.N.P.J         C.N.P.J         C.N.P.J         C.N.P.J                                                                                                    | C.N.P.J         CN9: 01.363.0330001-69 ja cadastrado           C.N.P.J         CNP: 01.563.78120001-39 já cadastrado           C.N.P.J         CNP: 01.562.87940001-28 já cadastrado           C.N.P.J         CNP: 01.562.87940001-28 já cadastrado           C.N.P.J         CNP: 01.602.31040001-49 já cadastrado           C.N.P.J         CNP: 01.602.642/0001-49 já cadastrado           C.N.P.J         CNP: 01.607.642/0001-61 já cadastrado           C.N.P.J         CNP: 01.619.95640001-02 já cadastrado                                                                                                    | C.N.P.J         CNP: 01:353:0330001-09 ja čadastrado           C.N.P.J         CNP: 01:637:8120001-33 já čadastrado           C.N.P.J         CNP: 01:62:8790001-28 já čadastrado           C.N.P.J         CNP: 01:602:3100001-49 já čadastrado           C.N.P.J         CNP: 01:602:3100001-49 já čadastrado           C.N.P.J         CNP: 01:602:6420001-49 já čadastrado           C.N.P.J         CNP: 01:602:6420001-60 já čadastrado           C.N.P.J         CNPI: 01:619:860001-02 já čadastrado           C.N.P.J         CNPI: 01:6198:0940001-67 já čadastrado           C.N.P.J         CNPI: 01:6198:0940001-67 já čadastrado           C.N.P.J         CNPI: 01:745:8320001-89 já čadastrado                                                                                                    | C.N.P.J     CNPJ: 01.381.747/1000-19     CNPJ inváldo.       Código Município     CNPJ: 01.381.747/1000-19     Código Município Inválido.       Data de Contratação     CNPJ: 01.381.747/1000-19     Data de Contratação inválida.       Data de Énício do Vínculo     CNPJ: 01.381.747/1000-19     Data de início do Vínculo inválida.       Class fricação do Estabelecimen     CNPJ: 01.381.747/1000-19     Class fricação do Estabelecimento inválida.                                                                                                    | Sequência     Campo     Descrição do Erro       2     Tipo Estabelecimento     CNPJ: 01.381.747/1000-19     Tipo Estabelecimento Inválido.       3     C.N.P.J     CNPJ: 01.381.747/1000-19     CNPJ inválido.       4     Código Município     CNPJ: 01.381.747/1000-19     CNPJ inválido.       5     Data de Contratação     CNPJ: 01.381.747/1000-19     Data de Contratação inválida.       6     Data de início do Vínculo     CNPJ: 01.381.747/1000-19     Data de início do Vínculo inválida.       7     Classificação do Estabelecimento     CNPJ: 01.381.747/1000-19     Data de início do Estabelecimento inválida.                                                                                                    | Sequência         Campo         Descrição do Erro           2         Tipo Estabelecimento         CNPJ: 01.381.747/1000-19         Tipo Estabelecimento Inválido.           3         C.N.P.J         CNPJ: 01.381.747/1000-19         CNPJ inválido.           4         Código Município         CNPJ: 01.381.747/1000-19         Código Município Inválido.           5         Data de Contratação         CNPJ: 01.381.747/1000-19         Data de Contratação inválida.           6         Data de início do Vínculo         CNPJ: 01.381.747/1000-19         Data de início do Vínculo inválida.           7         Class fricação do Estabelecimen         CNPJ: 01.381.747/1000-19         Class fricação do Estabelecimento inválida.                                                                                                    | Relatório de erros de importação         Sequência       Campo       Descrição do Erro         1       Tipo Estabelecimento       CNPJ:01.381.747/1000-19       Tipo Estabelecimento Inválido.         2       C.N.P.J       CNPJ:01.381.747/1000-19       CNPJ inválido.         4       Código Município       CNPJ:01.381.747/1000-19       Código Município Inválido.         5       Data de início do Vinculo       CNPJ:01.381.747/1000-19       Data de Contratação inválida.         6       Data de início do Vinculo       CNPJ:01.381.747/1000-19       Data de contratação inválida.         7       Class fricação do Estabelecimento       CNPJ:01.381.747/10000-19       Class fricação do Estabelecimento inválida.                                                                                                    | Sistema de A deguação do Registro de Plano de Saúde       Página: 1         Relatório de erros de importação       Página: 1         requência       Campo       Desorição do Erro         Tipo Estabelecimento       CNPJ: 01.381.7477/1000-19       Tipo Estabelecimento Inválido.         Código Município       CNPJ: 01.381.7477/1000-19       CNPJ inválido.         Data de Contratação       CNPJ: 01.381.7477/1000-19       CNPJ inválido.         Data de início do Vinculo       CNPJ: 01.381.7477/1000-19       Data de contratação inválida.         Data de início do Vinculo       CNPJ: 01.381.7477/1000-19       Data de início do Vinculo inválida.         Class fricação do Estabelecimento       CNPJ: 01.381.7477/1000-19       Data de início do Estabelecimento inválida.                                                                                                    |
| 11         C.N.P.J         CNPJ: 01.363.0330001-69 já cadastrado           13         C.N.P.J         CNPJ: 01.637.8120001-33 já cadastrado           15         C.N.P.J         CNPJ: 01.682.87900001-28 já cadastrado           17         C.N.P.J         CNPJ: 01.602.3100001-49 já cadastrado           19         C.N.P.J         CNPJ: 01.607.6420001-16 já cadastrado                                                                                                    | C.N.P.J         C.N.P.J         C.N.P.J <t< td=""><td>C.N.P.J     CNPJ: 01.383.033/0001-69 já cadastrado       C.N.P.J     CNPJ: 01.537.812/0001-33 já cadastrado       C.N.P.J     CNPJ: 01.662.879/0001-28 já cadastrado       C.N.P.J     CNPJ: 01.602.310/0001-49 já cadastrado       C.N.P.J     CNPJ: 01.602.642/0001-49 já cadastrado       C.N.P.J     CNPJ: 01.607.642/0001-60 já cadastrado       C.N.P.J     CNPJ: 01.607.642/0001-60 já cadastrado</td><td>C.N.P.J         CNPJ: 01.383.0330001-69 já cadastrado           C.N.P.J         CNPJ: 01.637.8120001-33 já cadastrado           C.N.P.J         CNPJ: 01.662.8790001-28 já cadastrado           C.N.P.J         CNPJ: 01.602.3100001-49 já cadastrado           C.N.P.J         CNPJ: 01.607.6420001-49 já cadastrado           C.N.P.J         CNPJ: 01.607.6420001-49 já cadastrado           C.N.P.J         CNPJ: 01.607.6420001-02 já cadastrado           C.N.P.J         CNPJ: 01.616.8660001-02 já cadastrado           C.N.P.J         CNPJ: 01.698.80940001-67 já cadastrado           C.N.P.J         CNPJ: 01.698.0940001-67 já cadastrado           C.N.P.J         CNPJ: 01.698.8240001-69 já cadastrado</td><td>C.N.P.J CNPJ: 01.381.747/1000-19 CNPJ inváldo.<br/>Código Município CNPJ: 01.381.747/1000-19 Código Município Inválido.<br/>Data de Contratação CNPJ: 01.381.747/1000-19 Data de Contratação inválida.<br/>Data de Início do Vínculo CNPJ: 01.381.747/1000-19 Data de Início do Vínculo inválida.<br/>Classificação do Estabelecimen CNPJ: 01.381.747/1000-19 . Classificação do Estabelecimento inválida.</td><td>Sequência         Campo         Descrição do Erro           2         Tipo Estabelecimento         CNPJ: 01.381.747/1000-19         Tipo Estabelecimento Inválido.           3         C.N.P.J         CNPJ: 01.381.747/1000-19         CNPJ: nválido.           4         Código Município         CNPJ: 01.381.747/1000-19         Código Município Inválido.           5         Data de Contratação         CNPJ: 01.381.747/1000-19         Data de Contratação inválida.           3         Data de início do Vínculo         CNPJ: 01.381.747/1000-19         Data de início do Vínculo inválida.           7         Class fricação do Estabeleciment         CNPJ: 01.381.747/1000-19         Datas de Contratação do Estabelecimento inválida.</td><td>Sequência         Campo         Descrição do Erro           2         Tipo Estabelecimento         CNPJ:01.381.747/1000-19         Tipo Estabelecimento Inválido.           3         C.N.P.J         CNPJ:01.381.747/1000-19         CNPJ inválido.           4         Código Município         CNPJ:01.381.747/1000-19         Código Município Inválido.           5         Data de Contratação         CNPJ:01.381.747/1000-19         Data de início do Vínculo           6         Data de início do Vínculo         CNPJ:01.381.747/1000-19         Data de início do Vínculo inválida.           7         Class filoação do Estabeleciment         CNPJ:01.381.747/1000-19         Data de início do Vínculo inválida.</td><td>Relatório de erros de importação           Sequência         Campo         Descrição do Erro           1         Tipo Estabelecimento         CNRJ: 01.381.747/1000-19         Tipo Estabelecimento Inválido.           2         Tipo (Município)         CNRJ: 01.381.747/1000-19         CNRJ: on 1.381.747/1000-19           3         C.N.P.J         CNRJ: 01.381.747/1000-19         CNRJ: on 1.381.747/1000-19           4         Código Município         CNRJ: 01.381.747/1000-19         Código Município Inválido.           5         Data de Contratação         CNRJ: 01.381.747/1000-19         Data de Contratação inválida.           6         Data de nício do Vínculo         CNRJ: 01.381.747/1000-19         Data de início do Vínculo inválida.           6         Class fricação do Estabelecimento         CNRJ: 01.381.747/1000-19         Data de início do Vínculo inválida.</td><td>Sistema de Adequação do Registro de Plano de Saúde       Página: 1         Relatório de erros de importação       Relatório de erros de importação         iequência       Campo       Descrição do Erro         Tipo Estabelecimento       CNPJ: 01.381.747/1000: 19       Tipo Estabelecimento Inválido.         Código Município       CNPJ: 01.381.747/1000: 19       CNPJ mválido.         Código Município       CNPJ: 01.381.747/1000: 19       CNPJ mválido.         Data de Contratação       CNPJ: 01.381.747/1000: 19       Data de início do Vínculo         Data de ínício do Vínculo       CNPJ: 01.381.747/1000: 19       Data de início do Vínculo         Class fricação do Estabelecimen       CNPJ: 01.381.747/1000: 19       Class fricação do Estabelecimento inválida.</td></t<>                                                                                                    | C.N.P.J     CNPJ: 01.383.033/0001-69 já cadastrado       C.N.P.J     CNPJ: 01.537.812/0001-33 já cadastrado       C.N.P.J     CNPJ: 01.662.879/0001-28 já cadastrado       C.N.P.J     CNPJ: 01.602.310/0001-49 já cadastrado       C.N.P.J     CNPJ: 01.602.642/0001-49 já cadastrado       C.N.P.J     CNPJ: 01.607.642/0001-60 já cadastrado       C.N.P.J     CNPJ: 01.607.642/0001-60 já cadastrado                                                                                                    | C.N.P.J         CNPJ: 01.383.0330001-69 já cadastrado           C.N.P.J         CNPJ: 01.637.8120001-33 já cadastrado           C.N.P.J         CNPJ: 01.662.8790001-28 já cadastrado           C.N.P.J         CNPJ: 01.602.3100001-49 já cadastrado           C.N.P.J         CNPJ: 01.607.6420001-49 já cadastrado           C.N.P.J         CNPJ: 01.607.6420001-49 já cadastrado           C.N.P.J         CNPJ: 01.607.6420001-02 já cadastrado           C.N.P.J         CNPJ: 01.616.8660001-02 já cadastrado           C.N.P.J         CNPJ: 01.698.80940001-67 já cadastrado           C.N.P.J         CNPJ: 01.698.0940001-67 já cadastrado           C.N.P.J         CNPJ: 01.698.8240001-69 já cadastrado                                                                                                    | C.N.P.J CNPJ: 01.381.747/1000-19 CNPJ inváldo.<br>Código Município CNPJ: 01.381.747/1000-19 Código Município Inválido.<br>Data de Contratação CNPJ: 01.381.747/1000-19 Data de Contratação inválida.<br>Data de Início do Vínculo CNPJ: 01.381.747/1000-19 Data de Início do Vínculo inválida.<br>Classificação do Estabelecimen CNPJ: 01.381.747/1000-19 . Classificação do Estabelecimento inválida.                                                                                                    | Sequência         Campo         Descrição do Erro           2         Tipo Estabelecimento         CNPJ: 01.381.747/1000-19         Tipo Estabelecimento Inválido.           3         C.N.P.J         CNPJ: 01.381.747/1000-19         CNPJ: nválido.           4         Código Município         CNPJ: 01.381.747/1000-19         Código Município Inválido.           5         Data de Contratação         CNPJ: 01.381.747/1000-19         Data de Contratação inválida.           3         Data de início do Vínculo         CNPJ: 01.381.747/1000-19         Data de início do Vínculo inválida.           7         Class fricação do Estabeleciment         CNPJ: 01.381.747/1000-19         Datas de Contratação do Estabelecimento inválida.                                                                                                    | Sequência         Campo         Descrição do Erro           2         Tipo Estabelecimento         CNPJ:01.381.747/1000-19         Tipo Estabelecimento Inválido.           3         C.N.P.J         CNPJ:01.381.747/1000-19         CNPJ inválido.           4         Código Município         CNPJ:01.381.747/1000-19         Código Município Inválido.           5         Data de Contratação         CNPJ:01.381.747/1000-19         Data de início do Vínculo           6         Data de início do Vínculo         CNPJ:01.381.747/1000-19         Data de início do Vínculo inválida.           7         Class filoação do Estabeleciment         CNPJ:01.381.747/1000-19         Data de início do Vínculo inválida.                                                                                                    | Relatório de erros de importação           Sequência         Campo         Descrição do Erro           1         Tipo Estabelecimento         CNRJ: 01.381.747/1000-19         Tipo Estabelecimento Inválido.           2         Tipo (Município)         CNRJ: 01.381.747/1000-19         CNRJ: on 1.381.747/1000-19           3         C.N.P.J         CNRJ: 01.381.747/1000-19         CNRJ: on 1.381.747/1000-19           4         Código Município         CNRJ: 01.381.747/1000-19         Código Município Inválido.           5         Data de Contratação         CNRJ: 01.381.747/1000-19         Data de Contratação inválida.           6         Data de nício do Vínculo         CNRJ: 01.381.747/1000-19         Data de início do Vínculo inválida.           6         Class fricação do Estabelecimento         CNRJ: 01.381.747/1000-19         Data de início do Vínculo inválida.                                                                                                    | Sistema de Adequação do Registro de Plano de Saúde       Página: 1         Relatório de erros de importação       Relatório de erros de importação         iequência       Campo       Descrição do Erro         Tipo Estabelecimento       CNPJ: 01.381.747/1000: 19       Tipo Estabelecimento Inválido.         Código Município       CNPJ: 01.381.747/1000: 19       CNPJ mválido.         Código Município       CNPJ: 01.381.747/1000: 19       CNPJ mválido.         Data de Contratação       CNPJ: 01.381.747/1000: 19       Data de início do Vínculo         Data de ínício do Vínculo       CNPJ: 01.381.747/1000: 19       Data de início do Vínculo         Class fricação do Estabelecimen       CNPJ: 01.381.747/1000: 19       Class fricação do Estabelecimento inválida.                                                                                                    |
| 9         C.N.P.J         CNPJ: 01.322.81'30001-80 já cadastrado           11         C.N.P.J         CNPJ: 01.383.033'0001-69 já cadastrado           13         C.N.P.J         CNPJ: 01.637.8120001-83 já cadastrado           15         C.N.P.J         CNPJ: 01.662.8790001-28 já cadastrado           17         C.N.P.J         CNPJ: 01.662.3100001-49 já cadastrado           19         C.N.P.J         CNPJ: 01.602.3100001-48 já cadastrado                                                                                                    | C.N.P.J         CNPJ: 01.322.8130001-60 já cadastrado           C.N.P.J         CNPJ: 01.363.0330001-69 já cadastrado           C.N.P.J         CNPJ: 01.637.8120001-33 já cadastrado           C.N.P.J         CNPJ: 01.662.8790001-33 já cadastrado           C.N.P.J         CNPJ: 01.662.3700001-49 já cadastrado           C.N.P.J         CNPJ: 01.602.3100001-49 já cadastrado           C.N.P.J         CNPJ: 01.607.6420001-46 já cadastrado           C.N.P.J         CNPJ: 01.607.6420001-46 já cadastrado           C.N.P.J         CNPJ: 01.619.8560001-02 já cadastrado           C.N.P.J         CNPJ: 01.619.8560001-02 já cadastrado           C.N.P.J         CNPJ: 01.619.8560001-02 já cadastrado           C.N.P.J         CNPJ: 01.619.8560001-02 já cadastrado           C.N.P.J         CNPJ: 01.746.8320001-86 já cadastrado           C.N.P.J         CNPJ: 01.746.8320001-86 já cadastrado                                                                                                    | C.N.P.J       CNRJ: 01.322.813/0001-60 já cadastrado         C.N.P.J       CNRJ: 01.363.033/0001-69 já cadastrado         C.N.P.J       CNRJ: 01.637.812/0001-33 já cadastrado         C.N.P.J       CNRJ: 01.682.879/0001-28 já cadastrado         C.N.P.J       CNRJ: 01.682.879/0001-38 já cadastrado         C.N.P.J       CNRJ: 01.602.310/0001-49 já cadastrado         C.N.P.J       CNRJ: 01.602.642/0001-16 já cadastrado         C.N.P.J       CNRJ: 01.697.642/0001-16 já cadastrado                                                                                                    | C.N.P.J         CNRI: 01:322.8130001-80 já cadastrado           C.N.P.J         CNRI: 01:383.0330001-89 já cadastrado           C.N.P.J         CNRI: 01:637.8120001-33 já cadastrado           C.N.P.J         CNRI: 01:637.8120001-33 já cadastrado           C.N.P.J         CNRI: 01:628.790001-28 já cadastrado           C.N.P.J         CNRI: 01:602.6190001-49 já cadastrado           C.N.P.J         CNRI: 01:602.6140001-49 já cadastrado           C.N.P.J         CNRI: 01:602.6420001-61 já cadastrado           C.N.P.J         CNRI: 01:618.6860001-02 já cadastrado           C.N.P.J         CNRI: 01:6198.6940001-87 já cadastrado           C.N.P.J         CNRI: 01:6198.0940001-87 já cadastrado           C.N.P.J         CNRI: 01:618.0940001-87 já cadastrado           C.N.P.J         CNRI: 01:6188.0940001-87 já cadastrado                                                                                                    | C.N.P.J CNPJ: 01.381.747/1000-19 CNPJ inváldo.<br>Código Município CNPJ: 01.381.747/1000-19 Código Município Inválido.<br>Data de Contratação CNPJ: 01.381.747/1000-19 Data de Contratação inválida.<br>Data de hício do Vinculo CNPJ: 01.381.747/1000-19 Data de início do Vinculo Inválda.                                                                                                    | Sequência     Campo     Descrição do Erro       2     Tipo Estabelecimento     CNPJ: 01.381.747/1000-19     Tipo Estabelecimento Inválido.       3     C.N.P.J     CNPJ: 01.381.747/1000-19     CNPJ inválido.       4     Código Município     CNPJ: 01.381.747/1000-19     CNPJ inválido.       5     Data de Contratação     CNPJ: 01.381.747/1000-19     Data de Contratação inválida.       3     Data de início do Vínculo     CNPJ: 01.381.747/1000-19     Data de início do Vínculo                                                                                                    | Sequência     Campo     Descrição do Erro       2     Tipo Estabelecimento     CNRJ:01.381.747/1000-19     Tipo Estabelecimento Inválido.       3     C.N.P.J     CNRJ:01.381.747/1000-19     CNRJ inválido.       4     Código Município     CNRJ:01.381.747/1000-19     Código Município Inválido.       5     Data de Contratação     CNRJ:01.381.747/1000-19     Data de Contratação inválida.       6     Data de início do Vínculo     CNRJ:01.381.747/1000-19     Data de início do Vínculo                                                                                                    | Relatório de erros de importação           Sequência         Campo         Descrição do Erro           1         Tipo Estabelecimento         CNPJ: 01.381.747/1000-19         Tipo Estabelecimento Inválido.           2         CN.P.J         CNPJ: 01.381.747/1000-19         CNPJ inválido.           3         C.N.P.J         CNPJ: 01.381.747/1000-19         CNPJ inválido.           4         Código Município         CNPJ: 01.381.747/1000-19         Código Município Inválido.           5         Data de Contratação         CNPJ: 01.381.747/1000-19         Data de Contratação inválida.           6         Data de início do Vínculo         CNPJ: 01.381.747/1000-19         Data de início do Vínculo                                                                                                    | Sistema de Adeguação do Registro de Plano de Saúde       Página: 1         Relatório de erros de importação       Relatório de erros de importação         iequência       Campo       Descrição do Erro         Tipo Estabelecimento       CNPJ: 01.381.747/1000-19       Tipo Estabelecimento Inválido.         Código Município       CNPJ: 01.381.747/1000-19       CNPJ inválido.         Código Município       CNPJ: 01.381.747/1000-19       CNPJ inválido.         Data de contratação       CNPJ: 01.381.747/1000-19       Data de contratação inválida.         Data de nício do Vínculo       CNPJ: 01.381.747/1000-19       Data de contratação inválida.                                                                                                    |
| CNUS integra dio Establici cheni in Caller         CNUS integra dio Establici cheni invalida.           9         C.N.P.J         CNPJ:01:322.813/0001-60 já cadastrado           11         C.N.P.J         CNPJ:01:363.033/0001-69 já cadastrado           13         C.N.P.J         CNPJ:01:637.812/0001-32 já cadastrado           15         C.N.P.J         CNPJ:01:632.879/0001-28 já cadastrado           17         C.N.P.J         CNPJ:01:602.310/0001-49 já cadastrado           19         C.N.P.J         CNPJ:01:602.810/0001-49 já cadastrado                                                                                                    | C.N.P.J         C.N.P.J         C.N.P.J <t< td=""><td>CNRJ         CNRJ: 01.322.8130001-80 já cadastrado           C.N.P.J         CNRJ: 01.322.8130001-80 já cadastrado           C.N.P.J         CNRJ: 01.353.7812/0001-33 já cadastrado           C.N.P.J         CNRJ: 01.637.812/0001-33 já cadastrado           C.N.P.J         CNRJ: 01.662.879/0001-28 já cadastrado           C.N.P.J         CNRJ: 01.662.879/0001-28 já cadastrado           C.N.P.J         CNRJ: 01.662.879/0001-28 já cadastrado           C.N.P.J         CNRJ: 01.602.310/0001-49 já cadastrado           C.N.P.J         CNRJ: 01.607.642/0001-16 já cadastrado           C.N.P.J         CNRJ: 01.607.642/0001-16 já cadastrado</td><td>CNP.J         CNP: 01/322.81/30001-60 já cadastrado           C.N.P.J         CNP: 01/322.81/30001-60 já cadastrado           C.N.P.J         CNP: 01/327.81/20001-63 já cadastrado           C.N.P.J         CNP: 01/652.87/90001-28 já cadastrado           C.N.P.J         CNP: 01/652.87/90001-28 já cadastrado           C.N.P.J         CNP: 01/652.87/90001-28 já cadastrado           C.N.P.J         CNP: 01/652.31/00001-40 já cadastrado           C.N.P.J         CNP: 01/67.64/20001-16 já cadastrado           C.N.P.J         CNP: 01/67.64/20001-16 já cadastrado           C.N.P.J         CNP: 01/67.64/20001-26 já cadastrado           C.N.P.J         CNP: 01/67.64/20001-67 já cadastrado           C.N.P.J         CNP: 01/67.64/20001-67 já cadastrado           C.N.P.J         CNP: 01/67.63/20001-02 já cadastrado           C.N.P.J         CNP: 01/688.0940001-67 já cadastrado           C.N.P.J         CNP: 01/688.20001-02 já cadastrado           C.N.P.J         CNP: 01/688.20001-08 já cadastrado</td><td>C.N.P.J CNRJ: 01.381.747/1000-19_CNRJ inváldo.<br/>Código Município CNRJ: 01.381.747/1000-19_Código Município Inválido.<br/>Data de Contratação CNRJ: 01.381.747/1000-19_Data de Contratação inválida.<br/>Data de bício do Vinculo CNRJ: 01.381.747/1000-19_Data de início do Vinculo inválda.</td><td>Sequência     Campo     Descrição do Erro       2     Tipo Estabelecimento     CNPJ: 01.381.747/1000-19     Tipo Estabelecimento Inválido.       3     C.N.P.J     CNPJ: 01.381.747/1000-19     CNPJ: nválido.       4     Código Município     CNPJ: 01.381.747/1000-19     CNPJ: nválido.       5     Data de Contratação     CNPJ: 01.381.747/1000-19     Data de Contratação inválida.       3     Data de trício do Vínculo     CNPJ: 01.381.747/1000-19     Data de inválida.</td><td>Sequência         Campo         Descrição do Erro           2         Tipo Estabelecimento         CNPJ:01.381.747/1000-19         Tipo Estabelecimento Inválido.           3         C.N.P.J         CNPJ:01.381.747/1000-19         CNPJ inválido.           4         Código Município         CNPJ:01.381.747/1000-19         Código Município Inválido.           5         Data de Contratação         CNPJ:01.381.747/1000-19         Data de Lóntratação inválida.           6         Data de trêcio do Vínculo         CNPJ:01.381.747/1000-19         Data de Lóntratação inválida.</td><td>Relatório de erros de importação         Sequência       Campo       Descrição do Erro         1       Tipo Estabelecimento       CNEJ: 01.381.747/1000-19       Tipo Estabelecimento Inválido.         2       CNPJ       CNEJ: 01.381.747/1000-19       Tipo Estabelecimento Inválido.         3       C.N.P.J       CNEJ: 01.381.747/1000-19       CNEJ: nválido.         4       Código Município       CNEJ: 01.381.747/1000-19       Código Município Inválido.         5       Data de Contratação       CNEJ: 01.381.747/1000-19       Data de Contratação inválida.         6       Data de Contratação       CNEJ: 01.381.747/1000-19       Data de Início do Vinculo Inválida.</td><td>Sistema de Adequação do Registro de Plano de Saúde       Pégina: 1         Relatório de erros de importação       Relatório de erros de importação         iequência       Campo       Descrição do Erro         Tipo Estabelecimento       CNPJ: 01.381.747/1000-19       Tipo Estabelecimento Inválido.         Código Município       CNPJ: 01.381.747/1000-19       CNPJ inválido.         Código Município       CNPJ: 01.381.747/1000-19       CNPJ inválido.         Data de Contratação       CNPJ: 01.381.747/1000-19       Data de Contratação inválida.         Data de Contratação       CNPJ: 01.381.747/1000-19       Data de início do Vínculo</td></t<>                                                                                                    | CNRJ         CNRJ: 01.322.8130001-80 já cadastrado           C.N.P.J         CNRJ: 01.322.8130001-80 já cadastrado           C.N.P.J         CNRJ: 01.353.7812/0001-33 já cadastrado           C.N.P.J         CNRJ: 01.637.812/0001-33 já cadastrado           C.N.P.J         CNRJ: 01.662.879/0001-28 já cadastrado           C.N.P.J         CNRJ: 01.662.879/0001-28 já cadastrado           C.N.P.J         CNRJ: 01.662.879/0001-28 já cadastrado           C.N.P.J         CNRJ: 01.602.310/0001-49 já cadastrado           C.N.P.J         CNRJ: 01.607.642/0001-16 já cadastrado           C.N.P.J         CNRJ: 01.607.642/0001-16 já cadastrado                                                                                                    | CNP.J         CNP: 01/322.81/30001-60 já cadastrado           C.N.P.J         CNP: 01/322.81/30001-60 já cadastrado           C.N.P.J         CNP: 01/327.81/20001-63 já cadastrado           C.N.P.J         CNP: 01/652.87/90001-28 já cadastrado           C.N.P.J         CNP: 01/652.87/90001-28 já cadastrado           C.N.P.J         CNP: 01/652.87/90001-28 já cadastrado           C.N.P.J         CNP: 01/652.31/00001-40 já cadastrado           C.N.P.J         CNP: 01/67.64/20001-16 já cadastrado           C.N.P.J         CNP: 01/67.64/20001-16 já cadastrado           C.N.P.J         CNP: 01/67.64/20001-26 já cadastrado           C.N.P.J         CNP: 01/67.64/20001-67 já cadastrado           C.N.P.J         CNP: 01/67.64/20001-67 já cadastrado           C.N.P.J         CNP: 01/67.63/20001-02 já cadastrado           C.N.P.J         CNP: 01/688.0940001-67 já cadastrado           C.N.P.J         CNP: 01/688.20001-02 já cadastrado           C.N.P.J         CNP: 01/688.20001-08 já cadastrado                                                                                                    | C.N.P.J CNRJ: 01.381.747/1000-19_CNRJ inváldo.<br>Código Município CNRJ: 01.381.747/1000-19_Código Município Inválido.<br>Data de Contratação CNRJ: 01.381.747/1000-19_Data de Contratação inválida.<br>Data de bício do Vinculo CNRJ: 01.381.747/1000-19_Data de início do Vinculo inválda.                                                                                                    | Sequência     Campo     Descrição do Erro       2     Tipo Estabelecimento     CNPJ: 01.381.747/1000-19     Tipo Estabelecimento Inválido.       3     C.N.P.J     CNPJ: 01.381.747/1000-19     CNPJ: nválido.       4     Código Município     CNPJ: 01.381.747/1000-19     CNPJ: nválido.       5     Data de Contratação     CNPJ: 01.381.747/1000-19     Data de Contratação inválida.       3     Data de trício do Vínculo     CNPJ: 01.381.747/1000-19     Data de inválida.                                                                                                    | Sequência         Campo         Descrição do Erro           2         Tipo Estabelecimento         CNPJ:01.381.747/1000-19         Tipo Estabelecimento Inválido.           3         C.N.P.J         CNPJ:01.381.747/1000-19         CNPJ inválido.           4         Código Município         CNPJ:01.381.747/1000-19         Código Município Inválido.           5         Data de Contratação         CNPJ:01.381.747/1000-19         Data de Lóntratação inválida.           6         Data de trêcio do Vínculo         CNPJ:01.381.747/1000-19         Data de Lóntratação inválida.                                                                                                    | Relatório de erros de importação         Sequência       Campo       Descrição do Erro         1       Tipo Estabelecimento       CNEJ: 01.381.747/1000-19       Tipo Estabelecimento Inválido.         2       CNPJ       CNEJ: 01.381.747/1000-19       Tipo Estabelecimento Inválido.         3       C.N.P.J       CNEJ: 01.381.747/1000-19       CNEJ: nválido.         4       Código Município       CNEJ: 01.381.747/1000-19       Código Município Inválido.         5       Data de Contratação       CNEJ: 01.381.747/1000-19       Data de Contratação inválida.         6       Data de Contratação       CNEJ: 01.381.747/1000-19       Data de Início do Vinculo Inválida.                                                                                                    | Sistema de Adequação do Registro de Plano de Saúde       Pégina: 1         Relatório de erros de importação       Relatório de erros de importação         iequência       Campo       Descrição do Erro         Tipo Estabelecimento       CNPJ: 01.381.747/1000-19       Tipo Estabelecimento Inválido.         Código Município       CNPJ: 01.381.747/1000-19       CNPJ inválido.         Código Município       CNPJ: 01.381.747/1000-19       CNPJ inválido.         Data de Contratação       CNPJ: 01.381.747/1000-19       Data de Contratação inválida.         Data de Contratação       CNPJ: 01.381.747/1000-19       Data de início do Vínculo                                                                                                    |
| 7         Classificação do Estabelecimen         CNPJ: 01.381.747/1000-19. Classificação do Estabelecimento inválida.           9         C.N.P.J         CNPJ: 01.322.813/0001-60. já cadastrado           11         C.N.P.J         CNPJ: 01.383.033/0001-60. já cadastrado           13         C.N.P.J         CNPJ: 01.637.812/0001-33. já cadastrado           14         C.N.P.J         CNPJ: 01.637.812/0001-33. já cadastrado           15         C.N.P.J         CNPJ: 01.632.879/0001-28. já cadastrado           16         C.N.P.J         CNPJ: 01.602.310/0001-49. já cadastrado           17         C.N.P.J         CNPJ: 01.602.642/0001-16. já cadastrado           19         C.N.P.J         CNPJ: 01.602.642/0001-16. já cadastrado                                                                                                    | Class ificação do Estabelecimen         CNPJ: 01.381.747/1000-19. Class ificação do Estabelecimento inválida.           C.N.P.J         CNPJ: 01.322.8130001-60. já cadastrado           C.N.P.J         CNPJ: 01.383.0330001-60. já cadastrado           C.N.P.J         CNPJ: 01.383.8120001-33. já cadastrado           C.N.P.J         CNPJ: 01.562.8790001-33. já cadastrado           C.N.P.J         CNPJ: 01.602.3100001-33. já cadastrado           C.N.P.J         CNPJ: 01.602.40001-39. já cadastrado           C.N.P.J         CNPJ: 01.607.6420001-10. já cadastrado           C.N.P.J         CNPJ: 01.607.6420001-10. já cadastrado           C.N.P.J         CNPJ: 01.607.6420001-02. já cadastrado           C.N.P.J         CNPJ: 01.607.6420001-02. já cadastrado           C.N.P.J         CNPJ: 01.619.8560001-02. já cadastrado           C.N.P.J         CNPJ: 01.619.8560001-02. já cadastrado           C.N.P.J         CNPJ: 01.619.8560001-02. já cadastrado           C.N.P.J         CNPJ: 01.648.040001-87. já cadastrado           C.N.P.J         CNPJ: 01.746.8320001-80. já cadastrado           C.N.P.J         CNPJ: 01.746.8320001-80. já cadastrado                                                                                                    | Classificação do Estabelecimen         CNPJ: 01.381.747/1000-19. Classificação do Estabelecimento inválida.           C.N.P.J         CNPJ: 01.322.813/0001-80. já cadastrado           C.N.P.J         CNPJ: 01.363.033/0001-89. já cadastrado           C.N.P.J         CNPJ: 01.363.7812/0001-33. já cadastrado           C.N.P.J         CNPJ: 01.637.812/0001-33. já cadastrado           C.N.P.J         CNPJ: 01.662.879/0001-28. já cadastrado           C.N.P.J         CNPJ: 01.662.310/0001-49. já cadastrado           C.N.P.J         CNPJ: 01.602.310/0001-49. já cadastrado           C.N.P.J         CNPJ: 01.607.642/0001-16. já cadastrado           C.N.P.J         CNPJ: 01.607.642/0001-16. já cadastrado                                                                                                    | Class ificação do Estabelecimen         CNPJ: 01.381.747/1000-19. Class ificação do Estabelecimento inválida.           C.N.P.J         CNPJ: 01.322.8130001-60. já cadastrado           C.N.P.J         CNPJ: 01.363.0330001-69. já cadastrado           C.N.P.J         CNPJ: 01.637.8120001-33. já cadastrado           C.N.P.J         CNPJ: 01.637.8120001-33. já cadastrado           C.N.P.J         CNPJ: 01.602.8790001-33. já cadastrado           C.N.P.J         CNPJ: 01.602.3100001-49. já cadastrado           C.N.P.J         CNPJ: 01.602.3100001-49. já cadastrado           C.N.P.J         CNPJ: 01.602.6420001-81. já cadastrado           C.N.P.J         CNPJ: 01.607.6420001-02. já cadastrado           C.N.P.J         CNPJ: 01.610.6420001-102. já cadastrado           C.N.P.J         CNPJ: 01.688.0940001-22. já cadastrado           C.N.P.J         CNPJ: 01.688.0940001-87. já cadastrado           C.N.P.J         CNPJ: 01.688.0940001-87. já cadastrado                                                                                                    | C.N.P.J CNPJ: 01.381.747/1000-19 CNPJ hváldo.<br>Código Município CNPJ: 01.381.747/1000-19 Código Município Inválido.<br>Data de Contratação CNPJ: 01.381.747/1000-19 Data de Contratação inválida.                                                                                                    | Sequência     Campo     Descrição do Erro       2     Tipo Estabelecimento     CNPJ:01.381.747/1000-19     Tipo Estabelecimento Inválido.       3     C.N.P.J     CNPJ:01.381.747/1000-19     CNPJ inválido.       4     Código Município     CNPJ:01.381.747/1000-19     Código Município Inválido.       5     Data de Contratação     CNPJ:01.381.747/1000-19     Data de Contratação inválida.                                                                                                    | Sequência         Campo         Descrição do Erro           2         Tipo Estabelecimento         CNFJ: 01.381.747/1000-19         Tipo Estabelecimento Inválido.           3         C.N.P.J         CNFJ: 01.381.747/1000-19         CNFJ inválido.           4         Código Município         CNFJ: 01.381.747/1000-19         Código Município Inválido.           5         Data de Contratação         CNFJ: 01.381.747/1000-19         Data de Contratação inválida.                                                                                                    | Relatório de erros de importação         Sequência       Campo       Descrição do Erro         1       Tipo Estabelecimento       CNPJ: 01.381.747/1000: 19 Tipo Estabelecimento Inválido.         2       C.N.P.J       CNPJ: 01.381.747/1000: 19 CNPJ inválido.         4       Código Município       CNPJ: 01.381.747/1000: 19 CNPJ inválido.         5       Data de Contratação       CNPJ: 01.381.747/1000: 19 Data de Contratação inválida.                                                                                                    | Sistema de Adequação do Registro de Plano de Saúde     Pégina: 1       Relatório de erros de importação     Pégina: 1       equência     Campo     Desorição do Brro       Tipo Estabelecimento     CNRJ: 01.381.747/1000-19     Tipo Estabelecimento Inválido.       C.N.P.J     CNRJ: 01.381.747/1000-19     CNRJ inválido.       Código Município     CNRJ: 01.381.747/1000-19     Código Município Inválido.       Data de Contratação     CNRJ: 01.381.747/1000 19     Data de Contratação inválida.                                                                                                    |
| 6         Data de início do Vinculo         CNPJ: 01.381.747/1000-19         Data de início do Vínculo Inválida.           7         Classificação do Estabelecimen         CNPJ: 01.381.747/1000-19         Classificação do Estabelecimento inválida.           9         C.N.P.J         CNPJ: 01.322.8130001-80         já cadastrado           11         C.N.P.J         CNPJ: 01.363.0330001-80         já cadastrado           13         C.N.P.J         CNPJ: 01.537.8120001-80         já cadastrado           14         C.N.P.J         CNPJ: 01.682.8790001-80         já cadastrado           15         C.N.P.J         CNPJ: 01.682.8790001-28         já cadastrado           16         C.N.P.J         CNPJ: 01.682.8790001-28         já cadastrado           17         C.N.P.J         CNPJ: 01.602.3100001-49         já cadastrado           19         C.N.P.J         CNPJ: 01.607.6420001-16         já cadastrado                                                                                                    | Data de início do Vínculo         CNPJ: 01.381.747/1000-19         Data de início do Vínculo inválida.           Class fricação do Estabeleciment         CNPJ: 01.381.747/1000-19         Class fricação do Estabelecimento inválida.           C.N.P.J         CNPJ: 01.322.813/0001-60         já cadastrado           C.N.P.J         CNPJ: 01.363.033/0001-69         já cadastrado           C.N.P.J         CNPJ: 01.632.813/0001-89         já cadastrado           C.N.P.J         CNPJ: 01.662.879/0001-33         já cadastrado           C.N.P.J         CNPJ: 01.662.879/0001-38         já cadastrado           C.N.P.J         CNPJ: 01.662.879/0001-38         já cadastrado           C.N.P.J         CNPJ: 01.662.879/0001-88         já cadastrado           C.N.P.J         CNPJ: 01.662.870/0001-18         já cadastrado           C.N.P.J         CNPJ: 01.619.856/0001-16         já cadastrado           C.N.P.J         CNPJ: 01.619.856/0001-02         já cadastrado           C.N.P.J         CNPJ: 01.619.856/0001-02         já cadastrado           C.N.P.J         CNPJ: 01.619.856/0001-02         já cadastrado           C.N.P.J         CNPJ: 01.619.856/0001-03         já cadastrado           C.N.P.J         CNPJ: 01.619.856/0001-03         já cadastrado           C.N.P.J         CNPJ: 01.619.852/0001-87                                                                                                    | Data de hício do VínculoCNRJ: 01.381.747/1000-19Data de início do Vínculo inválda.Classificação do EstabelecimenCNRJ: 01.381.747/1000-19Classificação do Estabelecimento inválida.C.N.P.JCNRJ: 01.322.813/0001-80já cadastradoC.N.P.JCNRJ: 01.363.033/0001-89já cadastradoC.N.P.JCNRJ: 01.37.812/0001-33já cadastradoC.N.P.JCNRJ: 01.637.812/0001-33já cadastradoC.N.P.JCNRJ: 01.637.812/0001-39já cadastradoC.N.P.JCNRJ: 01.602.6879/0001-29já cadastradoC.N.P.JCNRJ: 01.602.310/0001-49já cadastradoC.N.P.JCNRJ: 01.607.642/0001-16já cadastradoC.N.P.JCNRJ: 01.607.642/0001-16já cadastrado                                                                                                    | Data de início do Vínculo         CNPJ: 01.381.747/1000-19         Data de início do Vínculo inválida.           Class filoação do Estabeleciment         CNPJ: 01.381.747/1000-19         Class filoação do Estabelecimento inválida.           C.N.P.J         CNPJ: 01.382.8130001-80         já cadastrado           C.N.P.J         CNPJ: 01.383.0330001-89         já cadastrado           C.N.P.J         CNPJ: 01.637.8120001-33         já cadastrado           C.N.P.J         CNPJ: 01.682.8790001-28         já cadastrado           C.N.P.J         CNPJ: 01.602.310/0001-49         já cadastrado           C.N.P.J         CNPJ: 01.602.310/0001-49         já cadastrado           C.N.P.J         CNPJ: 01.602.310/0001-49         já cadastrado           C.N.P.J         CNPJ: 01.602.310/0001-49         já cadastrado           C.N.P.J         CNPJ: 01.602.310/0001-49         já cadastrado           C.N.P.J         CNPJ: 01.619.8660001-02         já cadastrado           C.N.P.J         CNPJ: 01.619.8660001-02         já cadastrado           C.N.P.J         CNPJ: 01.619.86940001-87         já cadastrado           C.N.P.J         CNPJ: 01.6198.82940001-87         já cadastrado           C.N.P.J         CNPJ: 01.6198.82940001-87         já cadastrado                                                                                                    | C.N.P.J CNPJ: 01.381.747/1000-19 CNPJ inválido.<br>Código Município CNPJ: 01.381.747/1000-19 Código Município Inválido.                                                                                                    | Sequência     Campo     Descrição do Erro       2     Tipo Estabelecimento     CNPJ: 01.381.747/1000-19     Tipo Estabelecimento Inválido.       3     C.N.P.J     CNPJ: 01.381.747/1000-19     CNPJ inválido.       4     Código Município     CNPJ: 01.381.747/1000-19     CMPJ inválido.                                                                                                    | Sequência Campo Descrição do Erro<br>2 Tipo Estabelecimento CNPJ:01.381.747/1000-19 Tipo Estabelecimento Inválido.<br>3 C.N.P.J CNPJ:01.381.747/1000-19 CNPJ inválido.<br>4 Código Município CNPJ:01.381.747/1000-19 Código Município Inválido.                                                                                                    | Tipo Estabelecimento         CNPJ: 01.381.747/1000-19         Tipo Estabelecimento Inválido.           C.N.P.J         CNPJ: 01.381.747/1000-19         CNPJ inválido.           Código Município         CNPJ: 01.381.747/1000-19         CNPJ inválido.                                                                                                    | Sistema de Adequação do Registro de Plano de Saúde       Página: 1         Relatório de erros de importação       Página: 1         equência       Campo       Desorição do Erro         Tipo Estabelecimento       CNPJ:01.381.747/1000-19       Tipo Estabelecimento Inválido.         C.N.P.J       CNPJ:01.381.747/1000-19       CNPJ hválido.         Código Município       CNPJ:01.381.747/1000-19       Código Município                                                                                                    |
| 5         Data de Contratação         CNRI: 01.381.747/1000-19         Data de Contratação inválida:           6         Data de início do Vínculo         CNRI: 01.381.747/1000-19         Data de Contratação inválida:           7         Class fricação do Estabelecimen         CNPJ: 01.381.747/1000-19         Data de Início do Vínculo Inválida:           9         C.N.P.J         CNPJ: 01.381.747/1000-19         Data de Início do Vínculo Inválida:           9         C.N.P.J         CNPJ: 01.381.747/1000-19         Data de Início do Vínculo Inválida:           9         C.N.P.J         CNPJ: 01.322.813/0001-60         já cadastrado           11         C.N.P.J         CNPJ: 01.637.812/0001-69         já cadastrado           13         C.N.P.J         CNPJ: 01.632.879/0001-28         já cadastrado           15         C.N.P.J         CNPJ: 01.602.310/0001-49         já cadastrado           17         C.N.P.J         CNPJ: 01.602.310/0001-49         já cadastrado           19         C.N.P.J         CNPJ: 01.607.642/0001-16         já cadastrado                                                                                                    | Data de Contratação     CNRJ: 01.381.747/1000-19     Data de início do Vínculo       Data de início do Vínculo     CNRJ: 01.381.747/1000-19     Data de início do Vínculo inválida.       Class fricação do Estabelecimen     CNRJ: 01.381.747/1000-19     Data de início do Vínculo inválida.       CINRJ     CNRJ: 01.381.747/1000-19     Data de início do Vínculo inválida.       CNRJ     CNRJ: 01.381.747/1000-19     Data de início do Vínculo inválida.       CNRJ     CNRJ: 01.381.747/1000-19     Já cadastrado       CNRJ     CNRJ: 01.383.0330001-69     já cadastrado       CNRJ     CNRJ: 01.657.8120001-33     já cadastrado       CNRJ     CNRJ: 01.662.8790001-28     já cadastrado       CNRJ     CNRJ: 01.602.3100001-49     já cadastrado       CNRJ     CNRJ: 01.607.6420001-16     já cadastrado       CNRJ     CNRJ: 01.616.6420001-16     já cadastrado       CNRJ     CNRJ: 01.616.6420001-16     já cadastrado       CNRJ     CNRJ: 01.616.8040001-02     já cadastrado       CNRJ     CNRJ: 01.617.68230001-08     já cadastrado       CNRJ     CNRJ: 01.617.68320001-08     já cadastrado       CNRJ     CNRJ: 01.746.8320001-08     já cadastrado       CNRJ     CNRJ: 01.746.8320001-08     já cadastrado       CNRJ     CNRJ: 01.746.8320001-08     já cadastrado       CNRJ                                                                                                    | Data de Contratação         CNRJ: 01.381.747/1000-19         Data de Contratação inválida.           Data de ínício do Vínculo         CNRJ: 01.381.747/1000-19         Data de início do Vínculo inválida.           Class fricação do Estabelecimen         CNRJ: 01.381.747/1000-19         Class fricação do Estabelecimento inválida.           C.N.P.J         CNRJ: 01.383.747/1000-19         Class fricação do Estabelecimento inválida.           C.N.P.J         CNRJ: 01.383.033/0001-69         já cadastrado           C.N.P.J         CNRJ: 01.637.812/0001-33         já cadastrado           C.N.P.J         CNRJ: 01.662.879/0001-28         já cadastrado           C.N.P.J         CNRJ: 01.602.310/0001-49         já cadastrado           C.N.P.J         CNRJ: 01.602.642/0001-18         já cadastrado           C.N.P.J         CNRJ: 01.607.642/0001-69         já cadastrado           C.N.P.J         CNRJ: 01.607.642/0001-69         já cadastrado                                                                                                    | Data de Contratação         CNRJ: 01:381.747/1000-19         Data de Contratação invalida:           Data de início do Vínculo         CNPJ: 01:381.747/1000-19         Data de início do Vínculo inválida:           Class ficiação do Estabelecimen         CNPJ: 01:381.747/1000-19         Data de início do Vínculo inválida:           C.N.P.J         CNPJ: 01:382.1342/1000-19         Data de início do Vínculo inválida:           C.N.P.J         CNPJ: 01:382.1342/1000-19         Data de início do Vínculo inválida:           C.N.P.J         CNPJ: 01:322.8130001-80         já cadastrado           C.N.P.J         CNPJ: 01:637.812/0001-33         já cadastrado           C.N.P.J         CNPJ: 01:602.2310/0001-49         já cadastrado           C.N.P.J         CNPJ: 01:602.310/0001-49         já cadastrado           C.N.P.J         CNPJ: 01:607.642/0001-18         já cadastrado           C.N.P.J         CNPJ: 01:607.642/0001-02         já cadastrado           C.N.P.J         CNPJ: 01:608.094/0001-02         já cadastrado           C.N.P.J         CNPJ: 01:608.094/0001-05         já cadastrado           C.N.P.J         CNPJ: 01:608.094/0001-07         já cadastrado           C.N.P.J         CNPJ: 01:608.094/0001-07         já cadastrado           C.N.P.J         CNPJ: 01:608.094/0001-07         já cadastrado                                                                                                    | C.N.P.J CNPJ: 01.381.747/1000-19 CNPJ inváldo.                                                                                                    | Sequência     Campo     Descrição do Erro       2     Tipo Estabelecimento     CNPJ: 01.381.747/1000-19     Tipo Estabelecimento Inválido.       3     C.N.P.J     CNPJ: 01.381.747/1000-19     CNPJ: nválido.                                                                                                    | Sequência Campo Descrição do Erro<br>2 Tipo Estabelecimento CNPJ:01.381.747/1000-19 Tipo Estabelecimento Inválido.<br>3 C.N.P.J CNPJ:01.381.747/1000-19 CNPJ inválido.                                                                                                    | Relatório de erros de importação         Sequência       Campo         Tipo Estabelecimento       CNRJ: 01.381.747/1000-19         C.N.P.J       CNRJ: 01.381.747/1000-19         C.N.P.J       CNRJ: 00.1381.747/1000-19                                                                                                    | Sistema de Adequação do Registro de Plano de Saúde     Página: 1       Relatório de erros de importação     Página: 1       equência     Campo     Descrição do Erro       Tipo Estabelecimento     CNPJ: 01.381.747/1000-19     Tipo Estabelecimento Inválido.       C.N.P.J     CNRJ: 01.381.747/1000-19     CNRJ inválido.                                                                                                    |
| Construction         CNRD: 01:30:1.747/1000-19         Data de Contratação           5         Data de Contratação         CNRD: 01:33:1.747/1000-19         Data de Contratação           6         Data de Contratação         CNRD: 01:33:1.747/1000-19         Data de Contratação           7         Classificação do Estabelecimen         CNRD: 01:33:1.747/1000-19         Data de infoio do Vínculo inválida.           9         C.N.P.J         CNRD: 01:33:1.747/1000-19         Classificação do Estabelecimento inválida.           9         C.N.P.J         CNRD: 01:33:2.813/0001-60         já cadastrado           11         C.N.P.J         CNRD: 01:33:03/00001-69         já cadastrado           13         C.N.P.J         CNRD: 01:63:7.812/0001-33         já cadastrado           15         C.N.P.J         CNRD: 01:63:2879/0001-33         já cadastrado           16         C.N.P.J         CNRD: 01:60:2310/0001-33         já cadastrado           17         C.N.P.J         CNRD: 01:60:2310/0001-49         já cadastrado           19         C.N.P.J         CNRD: 01:60:2310/0001-49         já cadastrado                                                                                                    | Congo Manopio     CNR3: 01:381.747/1000-19     Data de Contratação       Data de Contratação     CNR3: 01:381.747/1000-19     Data de Contratação inválida:       Class ificação do Estabelecimen     CNR3: 01:381.747/1000-19     Data de início do Vínculo inválida:       Class ificação do Estabelecimen     CNR3: 01:381.747/1000-19     Data de início do Vínculo inválida:       C.N.P.J     CNR3: 01:383.747/1000-19     Data de início do Vínculo inválida:       C.N.P.J     CNR3: 01:383.0330001-60     já o adastrado       C.N.P.J     CNR3: 01:682.8790001-33     já cadastrado       C.N.P.J     CNR3: 01:682.8790001-33     já cadastrado       C.N.P.J     CNR3: 01:682.8790001-33     já cadastrado       C.N.P.J     CNR3: 01:602.3100001-49     já cadastrado       C.N.P.J     CNR3: 01:602.3100001-49     já cadastrado       C.N.P.J     CNR3: 01:607.642/0001-16     já cadastrado       C.N.P.J     CNR3: 01:607.642/0001-16     já cadastrado       C.N.P.J     CNR3: 01:608.694/0001-02     já cadastrado       C.N.P.J     CNR3: 01:608.694/0001-02     já cadastrado       C.N.P.J     CNR3: 01:608.694/0001-03     já cadastrado       C.N.P.J     CNR3: 01:746.832/0001-08     já cadastrado       C.N.P.J     CNR3: 01:746.832/0001-08     já cadastrado       C.N.P.J     CNR3: 01:746.832/0001-08     já                                                                                                    | Congo Kalinopio       CNRJ: 01.381.747/1000-19       Data de Contratação         Data de Contratação       CNRJ: 01.381.747/1000-19       Data de Contratação inválida:         Data de início do Vínculo       CNRJ: 01.381.747/1000-19       Data de início do Vínculo inválida:         Class ificação do Estabelecimen       CNRJ: 01.381.747/1000-19       Data de início do Vínculo inválida.         C.N.P.J       CNRJ: 01.381.747/1000-19       Class ificação do Estabelecimento inválida.         C.N.P.J       CNRJ: 01.383.33/0001-69       já cadastrado         C.N.P.J       CNRJ: 01.383.747/1000-133       já cadastrado         C.N.P.J       CNRJ: 01.637.812/0001-33       já cadastrado         C.N.P.J       CNRJ: 01.682.879/0001-28       já cadastrado         C.N.P.J       CNRJ: 01.607.642/0001-16       já cadastrado         C.N.P.J       CNRJ: 01.607.642/0001-16       já cadastrado         C.N.P.J       CNRJ: 01.607.642/0001-16       já cadastrado         C.N.P.J       CNRJ: 01.607.642/0001-16       já cadastrado                                                                                                    | Congo toxinopioCNRU: 01:381.747/1000-19Data de Contratação inválida:Data de cinita daçãoCNRU: 01:381.747/1000-19Data de Contratação inválida:Data de início do VínculoCNRU: 01:381.747/1000-19Data de início do Vínculo inválida.Class fricação do EstabelecimenCNRU: 01:381.747/1000-19Data de início do Vínculo inválida.C.N.P.JCNRU: 01:381.747/1000-19Class fricação do Estabelecimento inválida.C.N.P.JCNRU: 01:383.033/0001-69já cadastradoC.N.P.JCNRU: 01:637.812/0001-33já cadastradoC.N.P.JCNRU: 01:637.812/0001-33já cadastradoC.N.P.JCNRU: 01:637.812/0001-34já cadastradoC.N.P.JCNRU: 01:607.642/0001-49já cadastradoC.N.P.JCNRU: 01:61607.642/0001-16já cadastradoC.N.P.JCNRU: 01:6184.866/0001-02já cadastradoC.N.P.JCNRU: 01:6184.866/0001-02já cadastradoC.N.P.JCNRU: 01:6184.866/0001-02já cadastradoC.N.P.JCNRU: 01:6184.866/0001-02já cadastradoC.N.P.JCNRU: 01:6184.866/0001-02já cadastradoC.N.P.JCNRU: 01:6184.832/0001-87já cadastradoC.N.P.JCNRU: 01:6184.832/0001-87já cadastradoC.N.P.JCNRU: 01:6184.832/0001-87já cadastradoC.N.P.JCNRU: 01:6184.832/0001-87já cadastrado                                                                                                    | C.N.P.J CNRJ: 01.381.747/1000-19. CNRJ byálido                                                                                                    | Sequência Campo Descrição do Erro<br>2 Tipo Estabelecimento CNRJ: 01.381.747/1000-19 Tipo Estabelecimento Inválido.<br>3 C.N.P.J CNRJ: 01.381.747/1000-19 CNRJ inválido.                                                                                                    | Sequência         Campo         Descrição do Erro           2         Tipo Estabelecimento         CNRJ: 01.381.747/1000-19         Tipo Estabelecimento Inválido.           3         C.N.P.J         CNRJ: 01.381.747/1000-19         CNRJ: 01.01.01.01                                                                                                    | Relatório de erros de importação       Sequência     Campo     Descrição do Erro       100     Tipo Estabelecimento     CNRJ: 01.381.747/1000-19     Tipo Estabelecimento Inválido.       0     CNRJ: 01.381.747/1000-19     CNRJ inválido.                                                                                                    | Sistema de Adequação do Registro de Plano de Saúde     Página: 1       Relatório de erros de importação     Descrição do Erro       Tipo Estabelecimento     CNPJ:01.381.747/1000-19 Tipo Estabelecimento Inválido.       CN P.J     CNPJ:01.381.747/1000-19 CNPJ inválido.                                                                                                    |
| 4         Código Município         CNPJ: 01.381.747/1000-19         Código Município Inválido.           5         Data de Contratação         CNPJ: 01.381.747/1000-19         Data de Contratação inválida.           6         Data de Início do Vinculo         CNPJ: 01.381.747/1000-19         Data de Contratação inválida.           7         Class fricação do Estabelecimen         CNPJ: 01.381.747/1000-19         Data de Início do Vinculo Inválida.           9         C.N.P.J         CNPJ: 01.323.1747/1000-19         Data de Início do Vinculo Inválida.           11         C.N.P.J         CNPJ: 01.323.813/0001-60         já cadastrado           13         C.N.P.J         CNPJ: 01.363.033/0001-69         já cadastrado           15         C.N.P.J         CNPJ: 01.682.879/0001-28         já cadastrado           16         C.N.P.J         CNPJ: 01.682.310001-69         já cadastrado           17         C.N.P.J         CNPJ: 01.602.3100001-89         já cadastrado           19         C.N.P.J         CNPJ: 01.607.642/0001-89         já cadastrado                                                                                                    | Código MunicípioCNRJ: 01.381.747/1000-19Código Município Inválido.Data de ContrataçãoCNRJ: 01.381.747/1000-19Data de Contratação inválida.Data de início do VínculoCNRJ: 01.381.747/1000-19Data de início do Vínculo inválida.Class fricação do EstabelecimenCNRJ: 01.381.747/1000-19Data de início do Vínculo inválida.C.N.P.JCNRJ: 01.322.813/0001-60já cadastradoC.N.P.JCNRJ: 01.363.033/001-69já cadastradoC.N.P.JCNRJ: 01.637.812/0001-33já cadastradoC.N.P.JCNRJ: 01.662.879/0001-32já cadastradoC.N.P.JCNRJ: 01.662.879/0001-49já cadastradoC.N.P.JCNRJ: 01.602.810/0001-49já cadastradoC.N.P.JCNRJ: 01.602.899/0001-28já cadastradoC.N.P.JCNRJ: 01.602.899/0001-28já cadastradoC.N.P.JCNRJ: 01.607.842/0001-16já cadastradoC.N.P.JCNRJ: 01.619.856/0001-02já cadastradoC.N.P.JCNRJ: 01.619.856/0001-02já cadastradoC.N.P.JCNRJ: 01.619.856/0001-02já cadastradoC.N.P.JCNRJ: 01.619.856/0001-02já cadastradoC.N.P.JCNRJ: 01.619.856/0001-02já cadastradoC.N.P.JCNRJ: 01.619.856/0001-02já cadastradoC.N.P.JCNRJ: 01.619.856/0001-02já cadastradoC.N.P.JCNRJ: 01.619.856/0001-02já cadastradoC.N.P.JCNRJ: 01.619.856/0001-02já cadastradoC.N.P.JCNRJ: 01.619.856/0001-03já cadastradoC.N.P.JCNRJ: 01.619.856/0001-03já cad                                                                                                    | Código MunicípioCNPJ: 01.381.747/1000-19Código Município Inválido.Data de ContrataçãoCNPJ: 01.381.747/1000-19Data de Contratação inválida.Data de hício do VínculoCNPJ: 01.381.747/1000-19Data de início do Vínculo Inválida.Class ficiação do EstabelecimenCNPJ: 01.381.747/1000-19Data de início do Vínculo Inválida.C.N.P.JCNPJ: 01.382.813/0001-60já cadastradoC.N.P.JCNPJ: 01.363.033/0001-69já cadastradoC.N.P.JCNPJ: 01.637.812/0001-33já cadastradoC.N.P.JCNPJ: 01.662.879/0001-28já cadastradoC.N.P.JCNPJ: 01.602.310/0001-49já cadastradoC.N.P.JCNPJ: 01.602.310/0001-49já cadastradoC.N.P.JCNPJ: 01.602.480/0001-28já cadastradoC.N.P.JCNPJ: 01.602.642/0001-49já cadastradoC.N.P.JCNPJ: 01.602.642/0001-69já cadastradoC.N.P.JCNPJ: 01.602.642/0001-69já cadastrado                                                                                                    | Código Município         CNPJ: 01.381.747/1000-19         Código Município Inválido.           Data de Contratação         CNPJ: 01.381.747/1000-19         Data de Contratação inválida.           Data de Ínóio do Vínculo         CNPJ: 01.381.747/1000-19         Data de Contratação inválida.           Class fricação do Estabeleciment         CNPJ: 01.381.747/1000-19         Data de inóio do Vínculo inválida.           Class fricação do Estabeleciment         CNPJ: 01.381.747/1000-19         Data de inóio do Vínculo inválida.           C.N.P.J         CNPJ: 01.322.813/0001-60         já cadastrado           C.N.P.J         CNPJ: 01.363.030/00-189         já cadastrado           C.N.P.J         CNPJ: 01.682.879/0001-28         já cadastrado           C.N.P.J         CNPJ: 01.602.31/00001-49         já cadastrado           C.N.P.J         CNPJ: 01.607.642/0001-28         já cadastrado           C.N.P.J         CNPJ: 01.607.642/0001-29         já cadastrado           C.N.P.J         CNPJ: 01.6107.642/0001-02         já cadastrado           C.N.P.J         CNPJ: 01.6107.642/0001-02         já cadastrado           C.N.P.J         CNPJ: 01.6104.860001-02         já cadastrado           C.N.P.J         CNPJ: 01.6104.860001-02         já cadastrado           C.N.P.J         CNPJ: 01.698.094/0001-67         já cadastrado <td></td> <td>Sequência Campo Descrição do Erro<br/>2 Tipo Estabelecimento CNPJ:01.381.747/1000-19 Tipo Estabelecimento Inválido.</td> <td>Sequência Campo Descrição do Erro<br/>2 Tipo Estabelecimento CNPJ:01.381.747/1000-19 Tipo Estabelecimento Inválido.</td> <td>Relatório de erros de importação         Sequência       Campo       Descrição do Erro         2       Tipo Estabelecimento       CNRJ:01.381.747/1000-19       Tipo Estabelecimento Inválido.</td> <td>equência Campo Descrição do Erro CNPU:01.381.747/1000-19 Tipo Estabelecimento Inválido.</td>                                                                                                    |                                                                                                    | Sequência Campo Descrição do Erro<br>2 Tipo Estabelecimento CNPJ:01.381.747/1000-19 Tipo Estabelecimento Inválido.                                                                                                    | Sequência Campo Descrição do Erro<br>2 Tipo Estabelecimento CNPJ:01.381.747/1000-19 Tipo Estabelecimento Inválido.                                                                                                    | Relatório de erros de importação         Sequência       Campo       Descrição do Erro         2       Tipo Estabelecimento       CNRJ:01.381.747/1000-19       Tipo Estabelecimento Inválido.                                                                                                    | equência Campo Descrição do Erro CNPU:01.381.747/1000-19 Tipo Estabelecimento Inválido.                                                                                                    |
| 3         C.N.P.J         CNPJ: 01.381.747/1000-19         CNPJ inváido.           4         Códgo Município         CNPJ: 01.381.747/1000-19         Código Município Inváilido.           5         Data de Contratação         CNPJ: 01.381.747/1000-19         Data de Contratação inváilida.           6         Data de Início do Vínculo         CNPJ: 01.381.747/1000-19         Data de contratação inváilida.           7         Classificação do Estabelecimen         CNPJ: 01.381.747/1000-19         Data de início do Vínculo hváida.           9         C.N.P.J         CNPJ: 01.381.747/1000-19         Data de início do Vínculo hváida.           11         C.N.P.J         CNPJ: 01.381.747/1000-19         Data de início do Vínculo hváida.           13         C.N.P.J         CNPJ: 01.381.747/1000-19         Data de início do Vínculo hváida.           14         C.N.P.J         CNPJ: 01.381.747/1000-19         Data de início do Vínculo hváida.           13         C.N.P.J         CNPJ: 01.637.812/0001-30         já cadastrado           14         C.N.P.J         CNPJ: 01.637.812/0001-33         já cadastrado           15         C.N.P.J         CNPJ: 01.602.3100001-49         já cadastrado           16         C.N.P.J         CNPJ: 01.602.420001-12         já cadastrado           17         C.N.P.J         <                                                                                                    | C.N.P.J         CNPJ: 01.381.747/1000-19         CNPJ inváldo.           Códgo Município         CNPJ: 01.381.747/1000-19         Códgo Município Inválido.           Data de Contratação         CNPJ: 01.381.747/1000-19         Data de início Inválido.           Data de Contratação         CNPJ: 01.381.747/1000-19         Data de início do Vínculo inválda.           Class ficação do Estabelecimen         CNPJ: 01.381.747/1000-19         Data de início do Vínculo inválda.           C.N.P.J         CNPJ: 01.381.747/1000-19         Class ficação do Estabelecimento inválida.           C.N.P.J         CNPJ: 01.381.747/1000-19         Class ficação do Estabelecimento inválida.           C.N.P.J         CNPJ: 01.381.747/1000-19         Class ficação do Estabelecimento inválida.           C.N.P.J         CNPJ: 01.381.747/1000-19         Class ficação do Estabelecimento inválida.           C.N.P.J         CNPJ: 01.381.747/1000-19         Já o adastrado           C.N.P.J         CNPJ: 01.637.812/0001-33         já cadastrado           C.N.P.J         CNPJ: 01.602.3100001-23         já cadastrado           C.N.P.J         CNPJ: 01.607.642/0001-10         já cadastrado           C.N.P.J         CNPJ: 01.607.642/0001-10         já cadastrado           C.N.P.J         CNPJ: 01.607.642/0001-10         já cadastrado           C.N.P.J         CNPJ: 0                                                                                                    | C.N.P.J         CNFJ: 01.381.747/1000-19         CNFJ inválido.           Código Município         CNRJ: 01.381.747/1000-19         Código Município Inválido.           Data de Contratação         CNRJ: 01.381.747/1000-19         Data de Contratação inválida.           Data de contratação         CNRJ: 01.381.747/1000-19         Data de Contratação inválida.           Class fricação do Vínculo         CNRJ: 01.381.747/1000-19         Data de Contratação inválida.           Class fricação do Estabelecimen         CNRJ: 01.381.747/1000-19         Data de Contratação inválida.           Class fricação do Estabelecimen         CNRJ: 01.381.747/1000-19         Data de Contratação inválida.           C.N.P.J         CNRJ: 01.322.813/0001-60         já cadastrado           C.N.P.J         CNRJ: 01.637.812/0001-33         já cadastrado           C.N.P.J         CNRJ: 01.662.879/0001-23         já cadastrado           C.N.P.J         CNRJ: 01.602.310/0001-49         já cadastrado           C.N.P.J         CNRJ: 01.602.642/0001-18         já cadastrado           C.N.P.J         CNRJ: 01.602.642/0001-18         já cadastrado                                                                                                    | C.N.P.J         CNPJ: 01.381.747/1000-19         CNPJ inválido.           Código Município         CNPJ: 01.381.747/1000-19         Código Município Inválido.           Data de Contratação         CNPJ: 01.381.747/1000-19         Data de Contratação inválida.           Data de início do Vínculo         CNPJ: 01.381.747/1000-19         Data de contratação inválida.           Class fricação do Estabelecimen         CNPJ: 01.381.747/1000-19         Data de início do Vínculo inválida.           Class fricação do Estabelecimen         CNPJ: 01.381.747/1000-19         Data de início do Vínculo inválida.           CNPJ         Class fricação do Estabelecimento inválida.         CNPJ           CNPJ         CNPJ: 01.381.747/1000-19         Jác adastrado           CNPJ         CNPJ: 01.381.747/1000-19         Jác adastrado           CNPJ         CNPJ: 01.633.0330001-69         jác adastrado           CNPJ         CNPJ: 01.637.812/0001-33         jác adastrado           CNP,J         CNPJ: 01.602.310/0001-49         jác adastrado           CNP,J         CNPJ: 01.602.310/0001-49         jác adastrado           CNP,J         CNPJ: 01.603.642/0001-18         jác adastrado           CNP,J         CNPJ: 01.608.68040001-02         jác adastrado           CNP,J         CNPJ: 01.608.68040001-02         jác adastrado                                                                                                    | Tipo Estabelecimento CNPJ: 01.381.747/1000-19 Tipo Estabelecimento Inválido.                                                                                                    | Sequência Campo Descrição do Erro                                                                                                    | Sequência Campo Descrição do Erro                                                                                                    | Relatório de erros de importação         Sequência Campo       Descrição do Erro                                                                                                    | equência Campo Descrição do Erro                                                                                                    |
| 2         Tipo Estabelecimento         CNRJ: 01.381.747/1000-19         Tipo Estabelecimento Inválido.           3         C.N.P.J         CNPJ: 01.381.747/1000-19         CNPJ Inválido.           4         Código Município         CNPJ: 01.381.747/1000-19         CNPJ Inválido.           5         Data de Contratação         CNPJ: 01.381.747/1000-19         Data de Contratação inválida.           6         Data de Contratação         CNPJ: 01.381.747/1000-19         Data de Contratação inválida.           7         Class fricação do Estabelecimen         CNPJ: 01.381.747/1000-19         Data de infoio do Vínculo nuídia.           9         C.N.P.J         CNPJ: 01.381.747/1000-19         Data de infoio do Vínculo nuídia.           11         C.N.P.J         CNPJ: 01.381.747/1000-19         Class fricação do Estabelecimento inválida.           13         C.N.P.J         CNPJ: 01.381.747/1000-19         Class fricação do Estabelecimento inválida.           14         C.N.P.J         CNPJ: 01.637.812/0001-60         já cadastrado           13         C.N.P.J         CNPJ: 01.637.812/0001-33         já cadastrado           15         C.N.P.J         CNPJ: 01.602.310/0001-49         já cadastrado           17         C.N.P.J         CNPJ: 01.602.642/0001-16         já cadastrado           19         C.N.P.J<                                                                                                    | Tipo Estabelecimento         CNPJ: 01.381.747/1000-19         Tipo Estabelecimento Inválido.           C.N.P.J         CNPJ: 01.381.747/1000-19         Código Municipio Inválido.           Código Municipio         CNPJ: 01.381.747/1000-19         Código Municipio Inválido.           Data de Contratação         CNPJ: 01.381.747/1000-19         Data de Contratação inválida.           Data de Contratação         CNPJ: 01.381.747/1000-19         Data de contratação inválida.           Class ificação do Estabelecimen         CNPJ: 01.381.747/1000-19         Data de início do Vínculo Inválida.           C.N.P.J         CNPJ: 01.382.747/1000-19         Data de início do Vínculo Inválida.           C.N.P.J         CNPJ: 01.382.747/1000-19         Data de início do Vínculo Inválida.           C.N.P.J         CNPJ: 01.382.747/1000-19         Data de início do Vínculo Inválida.           C.N.P.J         CNPJ: 01.382.747/1000-19         Data de início do Vínculo Inválida.           C.N.P.J         CNPJ: 01.383.0330001-69         já cadastrado           C.N.P.J         CNPJ: 01.662.8790001-33         já cadastrado           C.N.P.J         CNPJ: 01.662.3700001-49         já cadastrado           C.N.P.J         CNPJ: 01.607.642/0001-02         já cadastrado           C.N.P.J         CNPJ: 01.6198.8640001-02         já cadastrado           C.N.P.J                                                                                                    | Tipo Estabelecimento         CNRJ: 01.381.747/1000-19         Tipo Estabelecimento Inválido.           C.N.P.J         CNRJ: 01.381.747/1000-19         CNPJ inválido.           Código Município         CNRJ: 01.381.747/1000-19         CORJ inválido.           Data de Contratação         CNRJ: 01.381.747/1000-19         Data de Contratação inválida.           Data de contratação         CNRJ: 01.381.747/1000-19         Data de Contratação inválida.           Classificação do Estabelecimen         CNRJ: 01.381.747/1000-19         Data de início do Vínculo inválida.           Classificação do Estabelecimen         CNRJ: 01.381.747/1000-19         Data de início do Vínculo inválida.           C.N.P.J         CNRJ: 01.381.747/1000-19         Classificação do Estabelecimento inválida.           C.N.P.J         CNRJ: 01.381.747/1000-19         Classificação do Estabelecimento inválida.           C.N.P.J         CNRJ: 01.381.747/1000-19         Classificação do Estabelecimento inválida.           C.N.P.J         CNRJ: 01.383.033/0001-69         já cadastrado           C.N.P.J         CNRJ: 01.682.879/0001-23         já cadastrado           C.N.P.J         CNRJ: 01.602.310/0001-49         já cadastrado           C.N.P.J         CNRJ: 01.602.642/0001-16         já cadastrado           C.N.P.J         CNRJ: 01.602.642/0001-16         já cadastrado                                               | Tipo EstabelecimentoCNPJ: 01.381.747/1000-19Tipo Estabelecimento Inválido.C.N.P.JCNPJ: 01.381.747/1000-19CNPJ inváldo.Código MunicípioCNPJ: 01.381.747/1000-19Código Município Inválido.Data de ContrataçãoCNPJ: 01.381.747/1000-19Data de Contratação inválida.Data de início do VínculoCNPJ: 01.381.747/1000-19Data de contratação inválida.Class fricação do EstabelecimentCNPJ: 01.381.747/1000-19Data de início do Vínculo inválida.Class fricação do EstabelecimentCNPJ: 01.381.747/1000-19Class fricação do Estabelecimento inválida.C.N.P.JCNPJ: 01.322.813/0001-80já cadastradoC.N.P.JCNPJ: 01.363.033/0001-89já cadastradoC.N.P.JCNPJ: 01.363.033/0001-89já cadastradoC.N.P.JCNPJ: 01.632.879/0001-33já cadastradoC.N.P.JCNPJ: 01.602.310/0001-49já cadastradoC.N.P.JCNPJ: 01.602.310/0001-49já cadastradoC.N.P.JCNPJ: 01.612.310/0001-49já cadastradoC.N.P.JCNPJ: 01.612.310/0001-49já cadastradoC.N.P.JCNPJ: 01.619.866/0001-02já cadastradoC.N.P.JCNPJ: 01.619.866/0001-02já cadastradoC.N.P.JCNPJ: 01.619.804/0001-87já cadastradoC.N.P.JCNPJ: 01.619.804/0001-87já cadastradoC.N.P.JCNPJ: 01.619.802/0001-87já cadastradoC.N.P.JCNPJ: 01.619.802/0001-87já cadastradoC.N.P.JCNPJ: 01.619.802/0001-87já cadastradoC.N.P.JCNPJ: 01.619.802/0001-87já ca                                                                                                    | 2quência Campo Descrição do Bro                                                                                                    | was a second second s                                                                                                    |                                                                                                    | Relatório de erros de importação                                                                                                    | Sistema de Adequação do Registro de Plano de Saúde Página: 1<br>Relatório de erros de importação                                                                                                    |

Figura 4.5.1-F – Relatório de erros de importação

A ação a ser tomada neste caso é a correção dos erros, através da edição do arquivo texto com o editor de sua preferência, efetuando as correções necessárias, para então importá-lo novamente.

Não havendo erros de processamento, será exibida a mensagem:

| Inform | ação                          |
|--------|-------------------------------|
| i)     | Arquivo Processado sem erros. |
| ۲      | <mark>∳ Dk</mark>             |

Figura 4.5.1-G – Informa que o arquivo foi processado sem erros

#### Layout do arquivo para importar dados hospitalares

| Campo                                                                                | Tipo         | Tamanho |
|--------------------------------------------------------------------------------------|--------------|---------|
| 1- CNPJ do Estabelecimento de Saúde. Justificar com zeros à                          |              |         |
| esquerda.                                                                            | Alfanumérico | 14      |
| 2. Razão Social do Estabelecimento de Saúde. Justificar com brancos à                |              |         |
| direita.                                                                             | Alfanumérico | 60      |
| 3. Tipo Estabelecimento de Saúde. Informar 1000 (Próprio) ou 2000                    |              |         |
| (Contratualizado)                                                                    | Numérico     | 04      |
| <ol> <li>Código do Município – referente ao Município onde o</li> </ol>              |              |         |
| Estabelecimento de Saúde está localizado. Justificar com zeros à                     |              |         |
| esquerda.                                                                            | Numérico     | 07      |
| 5 - Tipo de Contratação do dos hospitais – Informar <b>D – Direta – I – Indireta</b> | Alfanumérico | 01      |
| para hospitais que possuírem a rede credenciada (Tipo de estabelecimento             |              |         |
| igual a 2000). Deixar em branco para os hospitais que possuírem rede                 |              |         |
| própria (Tipo de estabelecimento igual a 1000).                                      |              |         |
| 6 – Data de Contratação do Estabelecimento de Saúde pela operadora.                  | Data         | 08      |
| Formato: ddmmaaaa                                                                    |              |         |
| 7 – Código CNES do estabelecimento de saúde. Justificar com zeros à                  | Alfanumérico | 07      |
| esquerda.                                                                            |              |         |
| 8 – Data de início do Vínculo do Estabelecimento de Saúde com a                      | Data         | 08      |
| operadora.                                                                           |              |         |
| Formato: ddmmaaaa                                                                    |              |         |
| 9 – Classificação do Estabelecimento de Saúde; Informar 1 –                          | Numérico     | 01      |
| Estabelecimento de assistência hospitalar; 2 – Serviços de alta                      |              |         |
| complexidade; 3 – Demais estabelecimentos.                                           |              |         |
| 10 – Número do registro ANS da Operadora Intermediaria. (caso o valor                | Numérico     | 06      |
| do campo 5 seja I – Indireta).                                                       |              |         |
| 11 – Disponibilidade dos serviços; Informar T – Total ou P – Parcial.                | Alfanumérico | 01      |
| 12 – Indicador de Urgência / Emergência; S - Sim ou N – Não.                         | Alfanumérico | 01      |

Observações Gerais:

- O arquivo é composto de um único tipo de registro com tamanho fixo de 118 bytes (caracteres);
- Para o preenchimento do Código do Município, consulte, o endereço http://www.sidra.ibge.gov.br/bda/territorio/uftabunit.asp

#### 4.5.2. Importar Estabelecimentos de Saúde do Sistema RPS

Este módulo importa os estabelecimentos de saúde cadastrados no sistema RPS para o ARPS. É necessário que o sistema RPS esteja instalado na mesma máquina que o sistema ARPS esteja sendo executado.

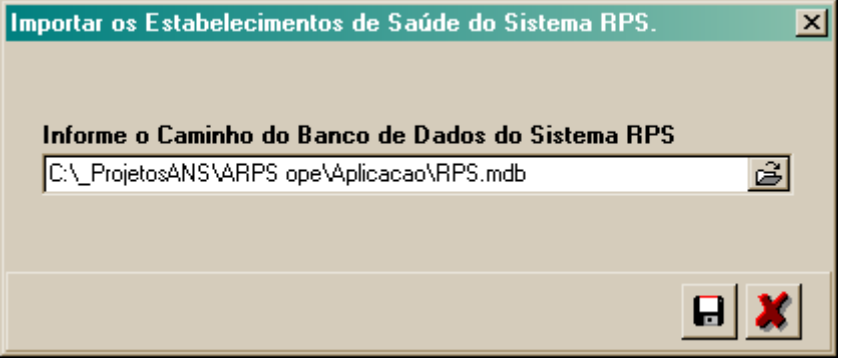

Figura 4.5.2-A – Informar o caminho do sistema RPS

O sistema verifica se o RPS está instalado no mesmo diretório do ARPS, caso não esteja, deverá ser informado onde o sistema pode encontrar o arquivo de dados do RPS.

Só será possível a importação dos estabelecimentos de saúde do RPS, se a operadora do RPS for a mesma operadora do ARPS.

Caso o estabelecimento de saúde já esteja cadastrado, o sistema não sobrepõe os dados do mesmo. Para verificar se um estabelecimento já se encontra cadastrado, o sistema usa como chave o conjunto (CNPJ ou CPF) + CNES, ou seja, se já existir um estabelecimento cadastrado com a mesma chave, o sistema não importa e adiciona um erro ao relatório de erros de importação.

Ao término da importação, será exibida uma tela de dialogo com a quantidade de Estabelecimentos de Saúde importados com sucesso. Se existir algum erro, será exibida uma tela de erros de importação.

#### 4.5.3. Importar os Dispositivos Contratuais do Sistema RPS

Este módulo não estará disponível a partir da versão 2.0.0 do sistema.

Em virtude das alterações na RN 85 e IN 23, o registro de novos produtos não precisarão conter o Instrumento Jurídico

#### 4.5.4. Enviar dados para ANS

Essa opção efetua o envio dos dados informados e validados no sistema ARPS para a ANS. Os dados enviados são: Estabelecimentos de Saúde, Notas Técnicas, Taxas, Dispositivos Contratuais e Planos.

A partir da versão 1.4.0, a transmissão de solicitações de adequação de registro de planos só poderá ser efetuada após a instalação da versão atualizada do Programa Transmissor de Arquivos (PTA).

Ao escolher esta opção, será exibida a tela abaixo:

|   |   |              |                 |                 |                             |                           | ×                          |
|---|---|--------------|-----------------|-----------------|-----------------------------|---------------------------|----------------------------|
|   | E | nviar dae    | dos para ANS    |                 |                             |                           |                            |
| Γ |   | Nr Registro  | Nome Comercial  | Data Registro   | Contratação                 | Abrangência Geográfica    | Segmentação Assistencial 🔺 |
|   |   | 423.903/99-2 | PLANO A         | 19/10/1999      | Individual + Coletivo Empre | Regional - B - Grupo de M | Ambulatorial               |
| Γ |   | 423.903/99-2 | PLANO A         |                 | Individual ou Familiar      | Regional - B - Grupo de M | Ambulatorial               |
| r |   | 423.903/99-2 | PLANO A         |                 | Coletivo Empresarial        | Regional - B - Grupo de M | Ambulatorial               |
| r |   | 423.903/99-2 | PLANO A         |                 | Coletivo por Adesão         | Regional - B - Grupo de M | Ambulatorial               |
| F |   | 449.954/04-9 | PLANO B         | 22/04/2004      | Individual ou Familiar      | Regional - B - Grupo de M | Referência                 |
|   |   |              |                 |                 |                             |                           |                            |
| l |   |              |                 |                 |                             |                           |                            |
| l |   |              |                 |                 |                             |                           |                            |
| l |   |              |                 |                 |                             |                           |                            |
| L |   |              |                 |                 |                             |                           |                            |
| l |   |              |                 |                 |                             |                           |                            |
| l |   |              |                 |                 |                             |                           |                            |
| l |   |              |                 |                 |                             |                           |                            |
| L |   |              |                 |                 |                             |                           |                            |
| L |   |              |                 |                 |                             |                           |                            |
| l |   |              |                 |                 |                             |                           |                            |
| l |   |              |                 |                 |                             |                           |                            |
| l |   |              |                 |                 |                             |                           |                            |
| L |   |              |                 |                 |                             |                           |                            |
|   |   |              |                 |                 |                             |                           | -                          |
|   | Ŀ | Marcar todos | Desmarcar todos | 👂 Demonstrativo |                             | -                         | 🖉 Enviar 🗙 Cancelar        |

Figura 4.5.4-A – Tela para gerar arquivo de envio à ANS

Somente os planos que forem totalmente validados, ou seja, passarem por todas as críticas de consistência (dados do plano, rede, taxas, nota técnica, etc.), poderão ser selecionados para serem enviados para a ANS. Os planos que não estiverem consistentes neste momento, por não passarem nas críticas, podem ser devidamente corrigidos e enviados futuramente usando esta mesma funcionalidade.

Em caso de alteração de algum plano já enviado, ele poderá ser novamente enviado. Esta situação será considerada como uma alteração dos dados do plano já enviado, mas somente será aceita caso o plano ainda não esteja em fase de análise. Para editar um plano já enviado, veja a funcionalidade *"Liberar Planos para Retificação"*.

Todos os estabelecimentos de saúde criticados serão retornados para a ANS, mesmo que não estejam vinculados a nenhum produto da operadora.

Para que a operadora possa enviar os dados para a ANS, a quantidade total de planos selecionados que o usuário deseja enviar para a ANS, deverá ser menor ou igual ao "SALDO atual em TRP para novo envio", de acordo com o a data de registro dos planos (até e após RDC 6/00), da tela de "Demonstrativo de pagamentos efetuados" nos campos P1 e P2. Ver o item "Demonstrativo de Pagamentos Efetuados" deste manual.

Se algum plano passar por todas as críticas, será solicitada a senha da operadora para que os dados possam ser efetivamente enviados para ANS. Se a operação for concluída com sucesso, será possível emitir um comprovante com o número do protocolo de envio.

Caso não seja possível enviar os dados para a ANS, o sistema exibirá a seguinte mensagem:

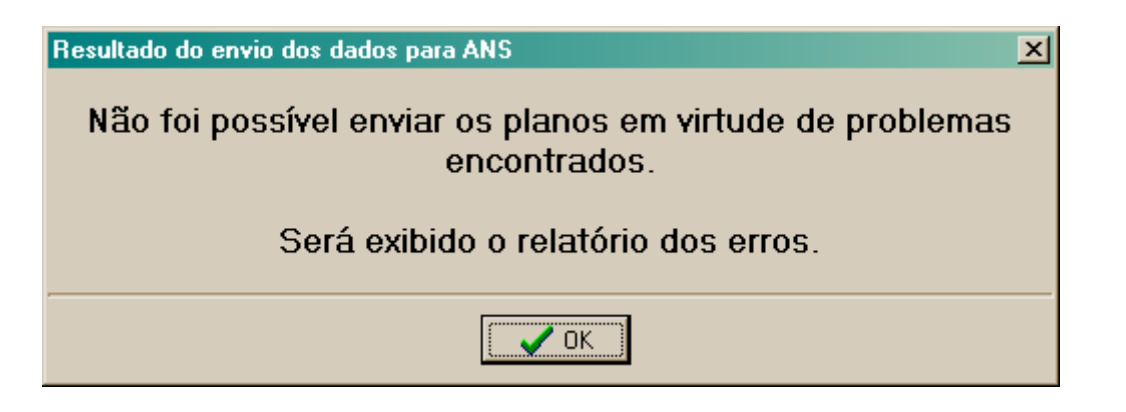

Após passar por esta mensagem será possível visualizar e imprimir os erros ocorridos nas críticas do envio de dados para a ANS.

| CA                                           | NS Aptecia Nacional de<br>Saúde Supériorientar                  | Ministèrio de Saude<br>Diretoria de Normas e Nabilitação de Produtos<br>Sisteme de Registro de Planos de Saúde                     | Emicaio: 2006/2014<br>Hora: 17:50<br>Pigina: 1                                         |
|----------------------------------------------|-----------------------------------------------------------------|----------------------------------------------------------------------------------------------------|----------------------------------------------------------------------------------------|
|                                              |                                                                 | Relatório de erros ocorridos no plano                                                                                              | 210201210                                                                              |
| Norre Correr<br>Nr. Registro<br>400.623/98-1 | cal do Rano Vita Arata<br>Contratação<br>Individual ou Pamiliar | Abrangéncia Geografica<br>Hegianal - Bi - Grupo de Manaspisa                                                                       | Segmentação Asseidencial<br>Anticulatorial                                             |
| Sequinda                                     | Campo                                                           | Dexcrição do Otro                                                                                                    |                                                                                        |
| 1<br>2<br>3                                  | Area de Atascão<br>Area de Atascão<br>Estabolecementos de Saúde | O plano deve possar dos ou mais hamapoo<br>Não foram definidos os mantejaos que comp<br>Não echatem Estabelecementos de Saude vero | cetastrictos na sue ana de asuação<br>ken a Area da Asistão do Rano<br>Viados oculano. |

#### 4.5.5. Dispositivos Publicados

Este módulo não estará disponível a partir da versão 2.0.0 do sistema.

Em virtude das alterações na RN 85 e IN 23, o registro de novos produtos não precisarão conter o Instrumento Jurídico

#### 4.5.6. Atualização de base

A partir da versão 1.6.0 do Sistema ARPS, a Agência Nacional de Saúde disponibilizou a opção de **atualização da base de dados da operadora**, a partir de um arquivo disponibilizado pela ANS, que **contempla as alterações ocorridas e ou solicitadas pela operadora a ANS**. O processo de atualização compreende a atualização dos dados já existentes na base da operadora com os dados recebidos da ANS, a inclusão de dados complementares aos planos já existentes e a mesclagem de base, onde são incluídos os planos incorporados de outra operadora. Estes processos ocorreram sem que haja a perda de informações já existentes na base da operadora.

Assim, antes de iniciar o processo de atualização de base, o sistema fará uma cópia da base atual da operadora, criando o arquivo "**Requinfo.bkp**", que não deverá ser excluído.

Para executar a opção "Atualização de base", antes o usuário deverá baixar o arquivo "RequinfoANS.GZ", utilizando o aplicativo PTA (Programa Transmissor de Arquivos), selecionando a opção "Receber Arquivos da ANS (' Download')".

Caso o arquivo não esteja disponível no PTA, a operadora deverá solicitar, através de ofício, a GGEOP a geração de uma nova base de dados do ARPS.

Após a realizar o download do arquivo, o usuário deverá descompactar este arquivo utilizando um descompactador, como por exemplo, o WINZIP ou o BraZIP. Ao final da descompactação teremos o arquivo "RequinfoAns.mdb".

Caso a operadora, por algum motivo, tenha **perdido a sua base de dados do ARPS**, não é necessário executar o procedimento de atualização de base, basta renomear o arquivo "RequinfoAns.mdb" para "Requinfo.mdb" e colocar o mesmo na pasta do aplicativo ARPS.

Caso a operadora já esteja trabalhando com uma base de dados ARPS e queira realizar a atualização da mesma, então deverá ser selecionada a opção "Arquivo | Atualização de Base", e então será exibida a tela abaixo:

| 😋 Atualização de base          |                  |          |
|--------------------------------|------------------|----------|
|                                |                  |          |
| ANS, para atualização de base. | le dados recebid | a da     |
|                                |                  | <u>é</u> |
| Total Processado               |                  |          |
| Processando arquivo de         |                  |          |
| Trocessando arquito de         | 🗹 Iniciar        | 🗙 Sair   |

Nesta tela será solicitado o diretório onde o usuário baixou o arquivo "**RequinfoAns.mdb**" realizado este passo o sistema fará a liberação do botão "INICIAR".

Pressionado o botão "INICIAR", o sistema começará o processo de atualização da base de dados, da operadora com os dados recebidos da ANS. Na tela serão apresentados os percentuais de processamento, conforme tela abaixo:

| 😂 Atualização de base                                  |                       |             |            |        |
|--------------------------------------------------------|-----------------------|-------------|------------|--------|
|                                                        |                       |             |            |        |
| Informe o diretório onde s<br>ANS, para atualização de | e encontra a<br>base. | base de dao | los recebi | da da  |
| C:VAR PS\RequinfoANS.mdb                               |                       |             |            | Ê      |
| Total Processado                                       |                       |             |            |        |
| 46%                                                    |                       |             |            |        |
| Processando arquivo de Est                             | abelecimento          | s de Saúde  |            |        |
| 100%                                                   |                       |             | Iniciar    | 🗙 Sair |

Ao término do processo de atualização, o sistema apresentará uma mensagem informando a conclusão da atualização e solicitando que o usuário pressione uma tecla para liberação deste módulo.

Após a atualização ser realizada com sucesso, não há necessidade de se manter o arquivo utilizado na atualização de base, porém caso o usuário queira mantê-lo, recomendamos que mantenha o mesmo em uma pasta diferente da pasta onde está o sistema, pois caso ocorra uma nova atualização, ao baixar o novo arquivo, o anterior será sobreposto, já que possuem o mesmo nome.

#### Processo de atualização.

- 1. Atualização dos dados já existentes na base da operadora.
  - Dados da Operadora Serão atualizadas as seguintes informações: Classificação da operadora, região de atuação e a data da ultima atualização da base.
  - Planos de saúde Serão atualizadas as seguintes informações: Alteração do nome do plano, do tipo de abrangência geográfica, segmentação assistencial, contratação, situação do plano, data de registro do plano, data da transferência e tipo de transferência.
  - Estabelecimentos de saúde Serão atualizadas as seguintes informações: Razão social do estabelecimento, tipo de estabelecimento de saúde, município do estabelecimento, tipo de contrato, código CNES, data de vinculo da operadora, classificação do estabelecimento de saúde, código da operadora intermediadora e Tipo de atendimento urgência / emergência.
  - Taxas Serão atualizadas as seguintes informações: Data do pagamento, valor do pagamento, valor da devolução, quantidade de produtos informados, quantidade de beneficiários, código do tipo do documento, código ANS da operadora origem e nome da operadora origem.
- 2. Mesclagem de base Inclusão dos dados recebidos da ANS, que não constam na base da operadora, e de planos incorporados de outras operadoras.
  - Inclusão de novos planos, advindos da Incorporação total ou parcial de planos de outras operadoras.
  - Inclusão de estabelecimentos de saúde ligados à operadora
  - Associação dos novos estabelecimentos de saúde a um ou mais planos.
  - Inclusão de dados de taxas pagas pela operadora origem.

#### Observações:

- 1. Reforçamos que antes de iniciar o processo de atualização de base, o sistema fará uma cópia da base atual da operadora, criando o arquivo "Requinfo.bkp", que não deverá ser excluído.
- 2. Após a realização deste processo o sistema fará a liberação dos planos já enviados a ANS, para o caso da operadora desejar fazer um novo envio.
- A partir da versão 1.7 do aplicativo, o processo de atualização de base pode substituir os planos desdobrados por planos com novos números de registro. Cada novo plano registrado por desdobramento passa a ser tratado como uma solicitação independente, podendo ser enviado para ANS junto com outros planos ou de forma isolada.

#### 4.6. Menu "Cadastro"

A opção '**Cadastro'** no menu principal do sistema permite ao usuário inserir informações de estabelecimentos de saúde, notas técnicas, taxas de registro de produto. Além de liberar planos para retificação. Estas funcionalidades serão descritas a seguir.

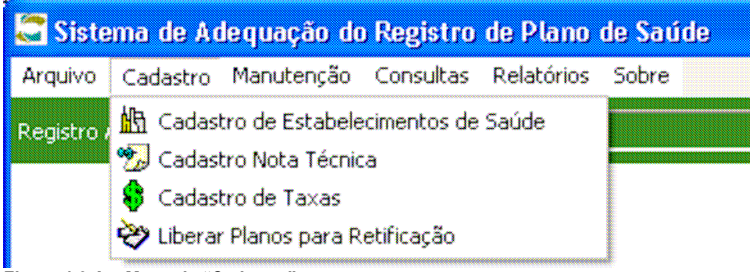

Figura 4.6-A – Menu de "Cadastro"

#### 4.6.1. Cadastro de Estabelecimentos de Saúde

A opção 'Cadastro de Estabelecimentos de Saúde' permite inserir e editar dados dos estabelecimentos que irão formar a rede de prestadores de serviço dos planos da operadora. Através desta opção do menu principal, o aplicativo disponibiliza a tela abaixo:

| [Consulta]                                                                                                    |
|----------------------------------------------------------------------------------------------------|
| Cadastro de Estabelecimento de Saúde                                                                                                    |
| 🕂 – 🖌 🗉 🖻 🏘 🗔 🎡 CNES 📔                                                                                                    |
| Classificação do Estabelecimento                                                                                                    |
| Assistencia hospitalar                                                                                                    |
| CNES CNPJ 00.049.791/0001-44                                                                                                    |
| Razão Social                                                                                                    |
| Estabelecimento 001                                                                                                    |
| Relação com Entidade Hosp.     UF     Município       Contratualizado     Image: Contratualizado     Image: Contratualizado                                                   |
| Contrato com a operadora     Registro ANS da<br>Operadora Intermediária     Data da Contratualização       Direta     Image: Contratualização     7 / Image: Contratualização |
| Data de início da       Disponibilidade de Serviços         prestação do Serviço       Disponibilidade de Serviços         27/05/1999       Total                             |
| Enviado pela ANS 706 Registro(s)                                                                                                    |

Figura 4.6.1-A –Cadastro de Estabelecimento de Saúde.

Na parte de baixo da tela, é informado se o estabelecimento foi "Enviado pela ANS" ou "Cadastrado pelo ARPS".

Clicando no botão com o título **CNES**, o sistema abre o navegador de internet padrão, instalado no computador em uso, no site do DataSus, consultando os dados do CNES do estabelecimento de saúde selecionado na tela de cadastro.

As informações solicitadas nesta tela são:

| Classificação do Estabelecimento        | Obrigatório.                                                                                            |
|-----------------------------------------|----------------------------------------------------------------------------------------------------|
|                                         | Estabelecimento de assistência hospitalar, Estabelecimento de                                           |
|                                         | serviços de alta complexidade ou Demais estabelecimentos.                                               |
| CNES                                    | Obrigatório.                                                                                            |
|                                         | Caso o prestador não esteja ainda cadastrado no CNES, a                                                 |
|                                         | operadora poderá deixar esta informação em branco.                                                      |
|                                         | Quando o número do CNES for informado, os dados do                                                      |
|                                         | Estabelecimento de Saúde que serão utilizados pela ANS serão os                                         |
|                                         | dados cadastrados na base de dados do CNES.                                                             |
| CPF ou CNPJ                             | Para estabelecimentos classificados como Assistência Hospitalar o                                       |
|                                         | CNPJ é obrigatório mesmo que o CNES não tenha sido informado.                                           |
|                                         | Para os outros estabelecimentos deverá ser fornecida pelo menos                                         |
|                                         | uma das três informações: CPE, CNPJ ou CNES.                                                            |
| Nome / Razão Social                     |                                                                                                    |
| Relação com entidade hospitalar         | Obrigatório para estabelecimentos classificados como Assistência                                        |
|                                         | Hospitalar, e oncional para os outros                                                                   |
|                                         | Com relação aos estabelecimentos enviados pela ANS, o mesmo                                             |
|                                         | só noderá ser alterado se estiver vazio                                                                 |
|                                         | Obrigatório guando o CNES não estiver preenchido. Caso contrário                                        |
|                                         |                                                                                                    |
| Município                               | Obrigatório guando o CNES não estiver preenchido. Caso contrário                                        |
|                                         |                                                                                                    |
| Tipo do Contratualização                | Obrigatório para estabelecimentos eleccificados como Assistância                                        |
|                                         | Hospitalar o a Polocão com optidado hospitalar for                                                      |
|                                         | Contratualizado                                                                                         |
|                                         | Contratudiizadu.<br>Se a Dalação com antidado bognitalar for Dráprio ou não informado                   |
|                                         | sete compo pão corré babilitado                                                                         |
| Pogietro ANS de Operadore intermediário | Obrigatório para estabalegimentos alegoificados como Accietância                                        |
| Registro ANS da Operadora intermediaria | Heapiteler, guanda a Dalação com antidada baspiteler for                                                |
|                                         | Rospitalal, quando a Relação com entidade hospitalar foi                                                |
|                                         | Contratualizado e tipo de Contratualização finúlieta.                                                   |
|                                         | se npo de Contratualização foi Direta ou não informado este                                             |
|                                         |                                                                                                    |
| Data da Contratualização                | Oncional                                                                                                |
| Data da Contratualização                | So a Dalação com antidado bospitalar for Dráprio ou não informado                                       |
|                                         | sete compo pão corré babilitado                                                                         |
|                                         | este campo nao sera nabilitado.                                                                         |
|                                         | So for informado, dovo por uma data válida o não nodo por monor                                         |
|                                         | se loi informado, deve sei una data valida e nao pode sei menor                                         |
|                                         | que a data da NN específica, complexidade o Domaio.                                                     |
|                                         | Serviços de Aila Complexidade e Demais                                                                  |
|                                         | Establiedimentos.<br>Data da DN 54: 01/12/2002                                                          |
|                                         |                                                                                                    |
|                                         | Assistencia Hospitalar:     Date de DN 40: 07/07/0000                                                   |
|                                         | Data da KIN 42. U//U//2003                                                                              |
| Data de início da prestação do Serviço  | Obrigatório guando a Polação com ontidado bosnitalar for                                                |
| Data de Inicio da prestação do Serviço  | informada. Caso contrário estará dosobilitado                                                           |
| Disponibilidado do Sonvisos             | Obrigatório para estabologimentos classificados como Accistância                                        |
| Disponibilidade de Serviços             | Unigationo para estabelecimientos classificados como Assistencia<br>Hospitalar. Opeienal para es entres |
| Urgânoio/Emorgânoio                     | riuspitaiai. Opuluital para os ostabalasimentas elegoificados como                                      |
|                                         | Su estara naplilitado para os estabelecimentos classificados como                                       |
|                                         | Assistencia nospitalat. Fara os outros devera estar desabilitado.                                       |

#### Regras

- A Operadora deverá classificar todos os estabelecimentos de saúde em "Estabelecimento de assistência hospitalar" (independente da média de permanência), "Estabelecimento de serviços de alta complexidade" ou "Demais estabelecimentos".
- A Operadora deverá informar a data de início da prestação de serviços e a data do contrato com o estabelecimento de saúde nos moldes das RNs 42,54 e 71.
- No caso de consultório médico, o CPF do médico poderá ser informado no cadastro do estabelecimento de saúde.

- O CNPJ ou CPF é opcional para todos os estabelecimentos que tenham o CNES preenchido. Para estabelecimentos classificados como de 'Assistência hospitalar', o CNPJ é sempre obrigatório (não pode ser informado CPF neste caso), mesmo que o CNES não tenha sido informado. Para os outros estabelecimentos, deverá ser fornecida pelo menos uma das informações: CPF, CNPJ e CNES.
- O número do CNES não é único, podendo ser utilizado o mesmo número de CNES para estabelecimentos de saúde distintos.
- O conjunto (CNPJ ou CPF) + CNES deve ser único. Podem existir vários estabelecimentos de saúde com o mesmo CNPJ ou CPF, porém com CNES diferentes.
- Com relação aos estabelecimentos "Enviados pela ANS":
  - o Não é permitido excluir o estabelecimento.
  - o Pode ser alterado o CNPJ / CPF, Razão Social, UF e Município destes estabelecimentos.
  - Não é permitida a edição dos campos Razão Social e CNPJ simultaneamente. Ou seja, se os dois campos forem diferentes dos dados originais enviados pela ANS, o sistema não permite a alteração.
- Não será permitido excluir estabelecimentos "Cadastrados pelo ARPS", que estejam vinculados a um ou mais planos de saúde. Nesse caso, os vínculos com os planos de saúde deverão ser excluídos para posterior exclusão do estabelecimento de saúde.

#### 4.6.2. Cadastro de Nota Técnica

Neste cadastro, serão disponibilizados pela ANS todos os anexos de Nota Técnica encaminhados pela operadora para a agência nos últimos 365 dias (com base na data de geração da base de dados para o ARPS). Além disso, o aplicativo também permite cadastrar outras notas técnicas que não constam na base de dados do ARPS.

Estas novas notas técnicas serão consideradas automaticamente como de atualização e já serão automaticamente vinculadas ao plano que for informado no campo "Registro do Plano".

O sistema não permite o cadastramento de anexos de Nota Técnica de "registro" com o número do plano com o valor 999.999/99-9.

Os anexos de Nota Técnica registrados neste cadastro, poderão ser utilizados no módulo de "Conciliar Nota Técnica".

| [Inclusão]                                              |
|---------------------------------------------------------|
| Cadastro de Nota Técnica                                |
|                                                         |
| Nota Técnica Enviada:                                   |
| Protocolo de<br>Incorporação: Data do Protocolo: / / 19 |
| Arquivo Enviado:                                        |
| Nome do Arquivo:                                        |
| Registro do Plano:                                      |
| Nome do Plano:                                          |
| Abrangência de Preço:<br>C Única C Regionalizada        |
|                                                         |
|                                                         |

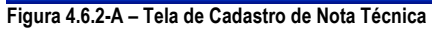

As informações solicitadas nesta tela são:

| Campo da tela             | Validações                                                   |
|---------------------------|--------------------------------------------------------------|
| Protocolo de incorporação | Obrigatório.                                                 |
|                           | Número do protocolo de envio do anexo de Nota Técnica para a |
|                           | ANS. (digitar apenas números)                                |
| Data do protocolo         | Obrigatório.                                                 |
|                           | Data do envio do anexo de Nota Técnica para a ANS.           |
| Nome do arquivo           | Obrigatório.                                                 |
|                           | Nome do arquivo através do qual a nota técnica foi enviada.  |
|                           | FORMATO:                                                     |
|                           | 8888889999999999ddmmaahhmmss.nta onde:                       |
|                           | 888888 é o código da operadora na ANS.                       |
|                           | 999999999 é o código do plano na ANS.                        |
|                           | ddmmaa é a data de geração do arquivo.                       |
|                           | hhmmss é a hora de geração do arquivo.                       |
| Registro do Plano         | Obrigatório.                                                 |
|                           | Número de registro do plano                                  |
| Nome do Plano             | Campo somente para consulta. No caso do cadastramento de     |
|                           | novas Notas, esse campo ficará desabilitado.                 |
| Abrangência de Preço      | Obrigatório.                                                 |
|                           | Abrangência de Preço da Nota: Única ou Regionalizada         |

#### Regras

- Só poderão sofrer alterações as Notas Técnicas cadastradas através do aplicativo, ou seja, as Notas "Cadastrada pelo ARPS", a Nota Técnica "Enviada pela ANS", não poderá ser excluída ou editada.
- Os campos que não poderão ser alterados, caso a Nota Técnica já esteja vinculada a algum plano, são: Registro do Plano e Abrangência.

 No caso de exclusão de uma nota técnica "Cadastrada pelo ARPS", após a confirmação pelo usuário, o aplicativo emite novo aviso, desta vez alertando para a existência de vínculo com planos. Uma nova confirmação por parte do usuário faz com que a nota técnica e o vínculo sejam excluídos. Como ilustra a imagem abaixo:

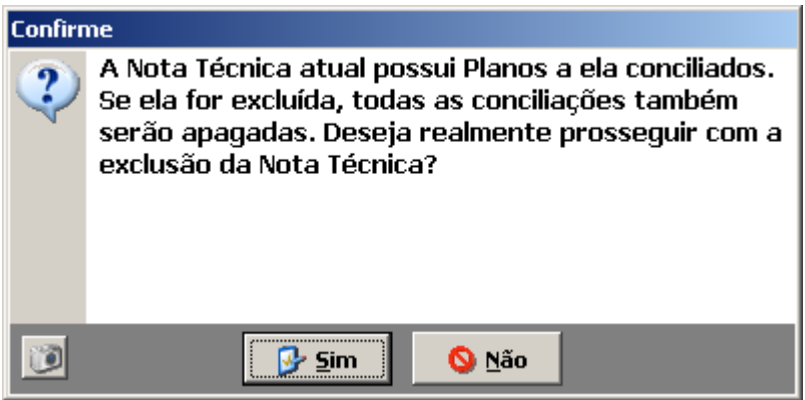

Figura 4.6.2-B – Mensagem solicitando confirmação para exclusão de nota técnica de atualização
## 4.6.3. Cadastro de Taxa

Através do módulo de "Cadastro de Taxa", podemos consultar as Taxa de Registro de Produto (TRP) já registradas na ANS e também cadastrar novos pagamentos de taxas que foram realizados após a data de geração da base de dados do ARPS.

Todos os pagamentos de Taxa de Registro de Produtos (TRP) já recebidos pela ANS foram consolidados em um crédito global, esse crédito é representado por um único registro no cadastro de taxas com o valor "CONSOLIDADO" no campo "Nº Documento".

| [Consulta]                                   |
|----------------------------------------------|
| Cadastro de Pagamento de Taxa                |
|                                              |
| Dados do Pagamento                           |
| Nº Documento CONSOLIDADO                     |
| Valor pago R\$ 29.500,00                     |
| Planos pagos 49,00                           |
|                                              |
|                                              |
| Exibir Demonstrativo de Pagamentos Efetuados |
| Enviado pela ANS                             |

Para se ter uma visão completa das taxa que compõe esse registro consolidado basta utilizar a funcionalidade "Demonstrativo de pagamentos efetuados", que pode ser acessada através do botão "Exibir Demonstrativo de pagamentos efetuados", na tela de Cadastro de Taxa, ou também no menu principal no sub-menu "Consultas".

Ao clicar na opção de "Incluir" um novo pagamento, será mostrada uma tela como o exemplo a seguir:

| [Inclusão]                              |  |  |  |  |
|-----------------------------------------|--|--|--|--|
| Cadastro de Pagamento de Taxa           |  |  |  |  |
| 4 - 2 T P M                             |  |  |  |  |
| Dados do Pagamento                      |  |  |  |  |
| Nº Documento                            |  |  |  |  |
| Data / / IS Valor pago R\$ 0,00         |  |  |  |  |
| Quant. de O Planos pagos 0,00 pela taxa |  |  |  |  |
| Tipo de Documento GRU                   |  |  |  |  |
|                                         |  |  |  |  |
| <ul> <li>X</li> </ul>                   |  |  |  |  |

Figura 4.6.3-B – Tela de Cadastro de Pagamento de Taxa

As informações solicitadas nesta tela são:

| Campo da tela           | Validações                                                    |
|-------------------------|---------------------------------------------------------------|
| Nº do Documento         | Obrigatório.                                                  |
|                         | Nº do documento de pagamento da taxa.                         |
| Data                    | Obrigatório.                                                  |
|                         | Data do Pagamento da taxa.                                    |
| Valor Pago              | Obrigatório.                                                  |
|                         | Valor pago da taxa.                                           |
| Quant. de beneficiários | Obrigatório.                                                  |
|                         | Quantidade de beneficiários da operadora na data de pagamento |
|                         | da taxa.                                                      |
| Planos pagos pela taxa  | Campo somente de consulta. Preenchido automaticamente pelo    |
|                         | sistema.                                                      |
| Tipo de Documento       | Campo somente de consulta. Preenchido automaticamente pelo    |
|                         | sistema.                                                      |

#### Regras

- O campo Nº do documento deve ser o valor do item "Nosso Número" do boleto bancário. Devem ser informados somente os 12 dígitos sem os caracteres de formatação.
- O tipo de documento de todas as novas taxas cadastradas, após a data de geração da base, serão do tipo "GRU".
- A quantidade de planos pagos pela taxa será automaticamente calculada após a informação da "Data", do "Valor Pago" e da "Quant. de beneficiários". Para isso, é importante que a operadora informe corretamente a quantidade de beneficiários da operadora na data de pagamento da taxa.
- A taxa "CONSOLIDADO", assim como as taxas que são exibidas na tela de "Demonstrativo de pagamentos efetuados", não podem ser excluídas ou editadas.
- Para as taxas cadastradas através do aplicativo, com exceção do campo "Tipo de Documento" e "Planos pagos pela taxa", os demais campos poderão ser alterados.

## 4.6.4. Cadastro de Dispositivos Contratuais

Este módulo não estará disponível a partir da versão 2.0.0 do sistema.

Em virtude das alterações na RN 85 e IN 23, o registro de novos produtos não precisarão conter o Instrumento Jurídico

## 4.6.5. Liberar Planos para Retificação

Este módulo possibilita que a operadora libere para correção, os planos que foram enviados para ANS para adequação e que geraram pendências nessa solicitação. Os planos poderão ser corrigidos, pela opção "*Manutenção de Planos*", e novamente enviados a ANS, pela opção "*Enviar dados para ANS*", para correção de suas pendências e registro. Somente para os planos enviados poderá ser solicitada a liberação.

*Exemplo:* Quando um plano é enviado a ANS, o mesmo não pode ser mais alterado. Então, uma operadora que tenha adequado alguns planos, e enviado os mesmos para a ANS, e um destes planos venha a apresentar algum tipo de pendência junto a ANS. Como corrigir e enviar novamente os dados do plano para a ANS? Utilizando o módulo de *"Liberar Planos para Retificação"* para liberar o plano com pendência, depois corrigindo o mesmo usando o módulo de *"Manutenção de Planos"*, e após o plano estar totalmente corrigido, enviar os dados para a ANS usando o módulo *"Enviar dados para ANS"*.

| l | Liberar Planos de Saúde para Retificação |                         |             |                        |                          |  |
|---|------------------------------------------|-------------------------|-------------|------------------------|--------------------------|--|
| F | iltrar por                               | <b></b>                 |             | Executar Filtro        |                          |  |
|   | Nr.Registro                              | Nome Comercial          | Contratação | Abrangência Geográfica | Segmentação Assistencial |  |
|   |                                          |                         |             |                        |                          |  |
|   | Marcar                                   | todos 🔲 Desmarcar todos |             |                        | 🗸 Liberar 🗙 Cancelar     |  |

Figura 4.6.5-A – Tela de Liberar Planos para Retificação

Para liberar um plano, basta selecionar o plano na lista e clicar no botão "Liberar" na parte de baixo da tela.

Se a lista de planos contiver uma grande quantidade de registros, os mesmos podem ser filtrados por Nome Comercial do Plano, Contratação, Abrangência Geográfica ou Segmentação Assistencial. Pode-se também selecionar todos os planos da lista e liberar todos de uma única vez utilizando a funcionalidade "Marcar Todos".

Após a liberação de um plano, o mesmo já poderá ser editado utilizando a funcionalidade de "Manutenção de Planos".

## 4.7. Menu "Manutenção"

A opção 'Manutenção' no menu principal do sistema permite ao usuário acesso as seguintes funcionalidades do sistema:

- Vincular e consultar vínculos de Notas Técnicas com Planos de Saúde usando a funcionalidade "Conciliar Nota Técnica";
- Vincular e consultar vínculos de Estabelecimentos de saúde com Planos usando a funcionalidade "Manutenção de Rede";
- Corrigir informações de contratação, segmentação e abrangência dos planos usando a funcionalidade "Adequação de Planos";
- E complementar os dados dos planos com as novas informações introduzidas pela RN85 usando a funcionalidade "*Manutenção de Plano*".

Todas estas funcionalidades serão descritas a seguir.

| 🕃 Siste    | ema de Ac | lequação do                                                 | Registro                                                  | de Plano   | o de Saú | de |
|------------|-----------|-------------------------------------------------------------|-----------------------------------------------------------|------------|----------|----|
| Arquivo    | Cadastro  | Manutenção                                                  | Consultas                                                 | Relatório: | s Sobre  |    |
| Registro ( | ANS 00000 | Hanutenç<br>Adequaçã<br>Adequaçã<br>Manutenç<br>Conciliar N | ão de Rede<br>io de Plano<br>ião de Plano<br>Nota Técnica | emp        | lo       |    |

Figura 4.7-A – Menu de "Manutenção"

## 4.7.1. Manutenção de Rede

Neste módulo o sistema permite vincular e consultar vínculos de Estabelecimentos de Saúde aos Planos.

Este módulo é composto por duas seções, que chamaremos de "abas". Através das funcionalidades disponíveis na primeira aba, "**Manutenção de Rede**", podemos vincular um Estabelecimento a um Plano, ou diversos Estabelecimentos a diversos Planos, cadastrando assim, a rede do produto. E na segunda aba, "**Verificação de Vínculo**", podemos consultar os Estabelecimentos já vinculados a cada plano, além de outras funcionalidades.

| Incluindo Rede do(s) Plano(s)             | Estabelecimentos de<br>como "assistência ł | Saúde classificados<br>nospitalar". | Planos ativos ou suspensos que<br>envolvam assistência hospitalar. |
|-------------------------------------------|--------------------------------------------|-------------------------------------|--------------------------------------------------------------------|
| 1                                         |                                            |                                     |                                                                    |
| Manutenção de Rede                        |                                            |                                     | 📔 sair                                                             |
| Manutenção de Rede Verificação de Vínculo |                                            |                                     |                                                                    |
| 🐴 🔠 Relação de Estabelecimento            | s de Saúde                                 |                                     | <b>*</b>                                                           |
| CNPJ CNES Razão Social                    | ^                                          | CNPJ                                | CNES Razão Social                                                  |
| ▶ 00.049.791/0001-44 Estabelecimer        | nto de Saúde - 001 - 🗧                     |                                     |                                                                    |
| 00.056.295/0001-18 Estabelecimer          | nto de Saúde 002                           |                                     |                                                                    |
| 00.063.117/0001-14 Estabelecimer          | nto de Saúde 003 🚽                         |                                     |                                                                    |
| 00.068.269/0001-00 Estabelecimer          | nto de Saúde 004 🔻                         |                                     |                                                                    |
| 00.096.843/0001-33 Estabelecimer          | nto de Saúde 005                           |                                     |                                                                    |
| 00.106.435/0001-15 Estabelecimer          | nto de Saúde 006                           |                                     |                                                                    |
| 00.113.183/0001-51 Estabelecimer          | nto de Saúde 007                           |                                     |                                                                    |
| 2100                                      | ×                                          |                                     |                                                                    |
|                                           | <u></u>                                    |                                     |                                                                    |
| Relação de Planos                         |                                            |                                     | il.                                                                |
| Nr.Registro Nome Comercial                | ^                                          | Nr.Registro                         | Jome Comercial                                                     |
| > 410,807/99-8 PLANO 01                   | /                                          | ► <u></u> . 1.                      |                                                                    |
| 410.808/99-6 PLANO 02                     |                                            | >>> <b></b>                         |                                                                    |
| 410.809/99-4 PLANO 03                     |                                            |                                     |                                                                    |
| 410.810/99-8 PLANO 04                     |                                            | >                                   |                                                                    |
| 410.811/99-6 PLANO 05                     |                                            |                                     |                                                                    |
| 410.812/99-4 PLANO 06                     |                                            |                                     |                                                                    |
| 410.813/99-2 PLANO 07                     |                                            |                                     |                                                                    |
|                                           | ~                                          |                                     |                                                                    |
| <                                         | >                                          |                                     |                                                                    |
| Vincule sua rede credenciada aos planos   | relacionados                               |                                     |                                                                    |

Figura 4.7.1-A – Visão Geral da tela de Manutenção de Rede

Na aba "Manutenção de Rede", cada lista (Estabelecimentos de Sáude ou planos) apresenta um conjunto de 3 (três) botões com as seguintes funcionalidades:

- ">>" Seleciona todos, os Estabelecimentos ou Planos para que sejam vinculados.
- ">" Selecionar um ou mais, Estabelecimento(s) ou Plano(s) para que seja(m) vinculado(s).
- "<" Retira da seleção um ou mais, Estabelecimento(s) ou Plano(s) para que seja(m) vinculado(s).

Para selecionar alguns Estabelecimentos de Saúde a alguns Planos, deve-se marcar os Estabelecimentos desejados mantendo a tecla <CTRL> pressionada e clicar no botão ">" para copiar os mesmos para a janela de selecionados (ao lado direito da tela).

Caso se tenha adicionado algum Estabelecimento de Saúde indevidamente, clique sobre o mesmo e logo depois, clique no botão "<" para retirar o Estabelecimento da lista de selecionados.

O mesmo critério deve ser aplicado para a seleção dos Planos, conforme o exemplo acima.

Note que o botão "<" retira apenas alguns registros selecionados da lista, caso seja necessário retirar todos os registros selecionados, utilize o botão:

que limpa todos os registros selecionados na lista do lado direito da tela. Exite um para a lista de Estabelecimentos selecionados e outro para a lista de Planos selecionados.

Uma vez que se tenha selecionado o(s) Estabelecimento(s) e Plano(s) que se deseja vincular, para montar a rede credenciada, basta clicar no botão "confirmar" para efetuar a inclusão da rede para o(s) Plano(s) selecionado(s).

Na entrada do módulo, caso existam estabelecimentos de saúde vinculados a planos que não tenham todos os seus dados informados (veja "Manutenção de Planos"), o sistema exibirá a seguinte mensagem:

| CUIDADO |                                                                                                    |  |  |  |  |
|---------|----------------------------------------------------------------------------------------------------|--|--|--|--|
| ♪       | Existem Estabelecimentos de Saúde vinculados a<br>Planos que não tem todos os seus dados informados |  |  |  |  |
|         |                                                                                                    |  |  |  |  |
| 1       | 📴 Ok                                                                                                |  |  |  |  |

Na saída da tela de "Manutenção de Rede", se algum Plano persistir sem Estabelecimentos vínculados, será exibida a seguinte mensagem:

| CUIDADO |                                                                        |  |  |  |  |
|---------|------------------------------------------------------------------------|--|--|--|--|
| ⚠       | Informação incompleta. Persiste plano sem rede<br>hospitalar vinculada |  |  |  |  |
|         |                                                                        |  |  |  |  |
|         |                                                                        |  |  |  |  |
| 22      |                                                                        |  |  |  |  |
|         |                                                                        |  |  |  |  |

#### Efetuando manutenção nos Planos / Estabelecimentos vinculados

Na aba "Verificação de Vínculo", são mostrados todos os Estabelecimentos vinculados ao Plano, de acordo com o Plano selecionado na parte superior da tela.

| lacão Geral dos Pla                                                                                             | anos da Operadora                    |                  |                                                      |                           |
|----------------------------------------------------------------------------------------------------|--------------------------------------|------------------|------------------------------------------------------|---------------------------|
| Nr. Registro Nome C                                                                                             | iomercial                            | Data de registro | Contratação                                          | Segmentação Assistenc     |
| 428.858/99-1 PLANO                                                                                              | 13                                   | 30/12/1999       | Individual ou Familiar                               | Referência                |
| 704.840/99-8 PLANO                                                                                              | 14                                   | 27/05/1999       | Individual ou Familiar                               | Hospitalar sem obstetríci |
| 704.841/99-6 PLANO                                                                                              | 15                                   | 27/05/1999       | Individual ou Familiar                               | Hospitalar com obstetríc  |
| 704.842/99-4 PLANO                                                                                              | 16                                   | 27/05/1999       | Individual ou Familiar                               | Hospitalar sem obstetríci |
| 704.843/99-2 PLANO                                                                                              | 17                                   | 27/05/1999       | Individual ou Familiar                               | Hospitalar com obstetríc  |
| 704.844/99-1 PLANO                                                                                              | 18                                   | 27/05/1999       | Coletivo Empresarial + Coletivo                      | Hospitalar sem obstetríci |
| 704.845/99-9 PLANO                                                                                              | 19                                   | 27/05/1999       | Coletivo Empresarial + Coletivo                      | Hospitalar com obstetríc  |
| 704.846/99-7 PLANO                                                                                              | 20                                   | 27/05/1999       | Coletivo Empresarial + Coletivo Hospitalar sem obste |                           |
| 704.847/99-5 PLANO                                                                                              | 21                                   | 27/05/1999       | Coletivo Empresarial + Coletivo                      | Hospitalar com obstetríc  |
|                                                                                                    |                                      |                  |                                                      | >                         |
| lação de Estabelec                                                                                              | imentos de Saúde Vinculados ao Plano |                  |                                                      |                           |
| CNPJ                                                                                                    | Estabelecimento de Saúde             |                  |                                                      | Data de vínculo           |
| 00.049.791/0001-44                                                                                              | Estabelecimento de Saúde 001         |                  |                                                      | 10/06/2005                |
| 00.056.295/0001-18                                                                                              | Estabelecimento de Saúde 002         |                  |                                                      | 10/06/2005                |
| 00.063.117/0001-14                                                                                              | Estabelecimento de Saúde 003         |                  |                                                      | 10/06/2005                |
| 00.068.269/0001-00                                                                                              | Estabelecimento de Saúde 004         |                  |                                                      | 10/06/2005                |
| 00.096.843/0001-33                                                                                              | Estabelecimento de Saúde 005         |                  |                                                      | 10/06/2005                |
| 00.106.435/0001-15                                                                                              | Estabelecimento de Saúde 006         |                  |                                                      | 10/06/2005                |
| the second second second second second second second second second second second second second second second se | F . I I I O / I OO7                  |                  |                                                      | 10/06/2005                |

Figura 4.7.1-B – Manutenção de Rede, aba de "Verificação de Vínculo"

Para informar ou corrigir a data de vínculo de um Estabelecimento de Saúde com um Plano, selecione o Plano e o Estabelecimento desejado e clique no botão "Atualiza Data Vínculo".

| [Alteração]                                                           |
|-----------------------------------------------------------------------|
| Cadastro da Data de vínculo                                           |
|                                                                       |
| Data 10/06/2005 3                                                     |
| Plano<br>Nº 704.846/99-7 Nome PLANO 20<br>Estabelecimento(s) de Saúde |
| ▶ 00.056.295/0001-18 Estabelecimento de Saúde 002                     |
|                                                                       |

Figura 4.7.1-C – Tela de "Cadastro da data de vínculo"

Para excluir um Estabelecimento do Plano, deve-se marcar o(s) Plano(s) e o(s) Estabelecimento(s) desejado(s) nas janelas Relação Geral dos Planos da Operadora e Relação de Estabelecimentos de Saúde Vinculados ao Plano,

respectivamente e clicar no botão "Exclusão de Vínculos". Após confirmar a operação o Estabelecimento deixará de possuir vínculo com o Plano previamente selecionado.

Repare que, para se saber quais Estabelecimentos estão vinculados ao Plano, deve-se clicar primeiro na janela **Relação Geral de Planos da Operadora**, e só então marcar o Estabelecimento há ser excluído.

Ao clicar no botão "Checar Vínculo", O sistema irá verificar se existe algum Plano sem rede, e neste caso, a seguinte mensagem será exibida informando quantos planos ainda estão sem estabelecimentos vínculados:

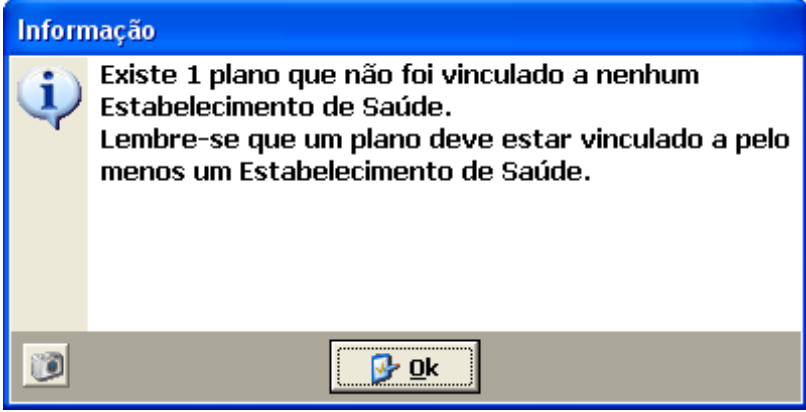

Figura 4.7.1-D – Tela de "Checar Vínculo"

Ao clicar no botão "Relatórios" será exibido o menu suspenso com as opções de relatórios existentes, são eles:

- Relação de Estabelecimentos de Saúde e seus Planos
- Relação de Planos e seus Estabelecimentos de Saúde
- Relação de Planos sem vínculo

Para maiores detalhes sobre estes relatórios, veja a seção "Relatórios" deste manual.

#### Regras

- Deverão ser informadas as redes dos planos ativos ou suspensos que envolvam assistência hospitalar. Ficam, portanto, excluídos da necessidade de envio de rede apenas os planos de segmentação somente odontológica e os que operam exclusivamente como Livre Escolha.
- Novas vinculações (inclusive para os planos que já possuem rede) somente serão permitidas para Estabelecimentos de Saúde classificados como de assistência hospitalar.
- Novas vinculações para os planos que possuem segmentação assistencial do tipo ambulatorial, só poderão ser vinculados a estabelecimentos de saúde classificados como assistência hospitalar e que realizem o serviço de urgência / emergência.
- A data da vinculação do estabelecimento de saúde com o plano é obrigatória.
- Os vínculos de Estabelecimentos de Saúde com Planos, que foram enviados pela ANS para a Operadora, não poderão ser desvinculados. As desvinculações deverão ser efetuadas através dos trâmites normais junto a ANS.

## 4.7.2. Adequação de Planos

Esta opção do sistema permite a adequação dos Planos que estejam com Segmentação, Contratação ou Abrangência geográfica com problemas.

| Ir.Registro | Nome Comercial | Contratação                   | Segmentação Assistencial   | Abrangência Geográfica |
|-------------|----------------|-------------------------------|----------------------------|------------------------|
| 10.811/99-6 | PLANO 05       | Individual ou Familiar        | Amb+Hosp c/obstetrícia     | Outras                 |
| 10.812/99-4 | PLANO 06       | Individual ou Familiar        | Amb+Hosp c/ obstetrícia    | Outras                 |
| 10.813/99-2 | PLANO 07       | Individual + Coletivo Empres  | Amb+Hosp s/ obstetrícia    | Nacional               |
| 10.814/99-1 | PLANO 08       | Individual + Coletivo Empres  | Referência                 | Nacional               |
| 10.815/99-9 | PLANO 09       | Individual + Coletivo Empres  | Amb+Hosp s/ obstetrícia    | Nacional               |
| 10.816/99-7 | PLANO 10       | Individual + Coletivo Empres  | Amb+Hosp c/ obstetrícia    | Nacional               |
| 10.817/99-5 | PLANO 11       | Individual + Coletivo Empres  | Amb+Hosp c/ obstetrícia    | Outras                 |
| 10.818/99-3 | PLANO 12       | Individual + Coletivo Empres  | Amb+Hosp c/ obstetrícia    | Outras                 |
| 04.844/99-1 | PLANO 18       | Coletivo Empresarial + Coleti | Hospitalar sem obstetrícia | Nacional               |
| 04.845/99-9 | PLANO 19       | Coletivo Empresarial + Coleti | Hospitalar com obstetrícia | Nacional               |
| 04.846/99-7 | PLANO 20       | Coletivo Empresarial + Coleti | Hospitalar sem obstetrícia | Nacional               |
| 04.847/99-5 | PLANO 21       | Coletivo Empresarial + Coleti | Hospitalar com obstetrícia | Nacional               |
|             |                |                               |                            |                        |
|             |                |                               | Leg                        | enda                   |

Figura 4.7.2-A – Tela com os planos para adequação

Essa tela exibe a relação de todos Planos da operadora que precisam ser adequados. Antes do campo de "Nr.Registro", temos um símbolo identificando se o Plano foi ou não adequado, vermelho ainda não foi adequado e verde já foi adequado.

Os campos de Contratação, Segmentação e Abrangência, são destacados com a cor vermelha, nas características dos Planos que necessitam ser adequados.

Clicando duas vezes (duplo clique) no Plano desejado, será mostrada a tela a seguir com as respectivas informações que necessitam de alteração.

| Primeiro Bloco de<br>Dados                                                                                                    | Segundo Bloco de<br>Dados                                                                                                    | Terceiro Bloco de<br>Dados                                                                                                    |
|----------------------------------------------------------------------------------------------------|----------------------------------------------------------------------------------------------------|----------------------------------------------------------------------------------------------------|
| Sistema de Adequação do Registro de<br>Seu plano hoje<br>Nr.Registro<br>Nome Come<br><b>111.111/11-1</b><br>Segmentação                        | Plano de Saúde                                                                                                    | Abrancência                                                                                                    |
| Amb + Hosp c/s Obstetrícia<br>Segmentações Possíveis<br>Ambulatorial + Hospitalar com Obstetrícia<br>Ambulatorial + Hospitalar sem Obstetrícia | Individual + Coletivo Empresarial + Coletivo r<br>Contratações Possíveis<br>Individual ou Familiar<br>Coletivo Empresarial<br>Coletivo por Adesão | por Adesão<br>Outras<br>Abrangências Possíveis<br>Nacional<br>Regional - A - Grupo de Estados<br>Estadual<br>Regional - B - Grupo de Municípios<br>Municipal |
| Nr.Registro         Nome Comercial                                                                                                    |                                                                                                    | Segmentação                                                                                                    |
| <ul> <li>✓ Tela Anterior</li> <li>✓ Tela Anterior</li> </ul>                                                                                   | vos Planos                                                                                                    | ۲<br>ا                                                                                                    |

Figura 4.7.2-B- Tela para efetuar a adequação

O primeiro bloco de informações denominado 'Seu Plano Hoje', mostra as características do Plano atual, realçando em vermelho as informações que necessitam ser corrigidas.

O segundo bloco de informações, mostra as possíveis combinações para a adequação do Plano, com relação a Segmentação, Contratação e Abrangência Geográfica.

O terceiro bloco de informações mostra o Plano que será desdobrado e suas novas características.

Ao clicar no botão "Inicia Alteração", o processo de adequação é iniciado, e o usuário passa a interagir respondendo algumas questões sobre o plano, confirmando cada fase de adequação do Plano. Como por exemplo, se o plano é um sistema-desconto e se ele foi comercializado.

Ao confirmar a alteração do Plano, o mesmo será desdobrado na quantidade proporcional a Segmentação e/ou a Contratação definida.

Caso a resposta seja **<Sim>** para ambas as Segmentações, serão criadas por exemplo duas cópias do Plano principal. Uma cópia do Plano com a opção de obstetrícia e outra sem obstetrícia.

Caso a resposta seja **<S>** para ambas as Contratações, e o tipo de contratação seja igual a (Individual Ou Familiar + Coletivo Empresarial + Coletivo por Adesão), serão criados seis Planos a partir do original.

Se houver adequação para abrangência, mesmo que o Plano original seja desdobrado em mais de Plano, abrangência será a mesma para todos os Planos.

| istema de Adequação do Registro de Plano de S                                                              | aúde                   |                          |                           |                    |
|----------------------------------------------------------------------------------------------------|------------------------|--------------------------|---------------------------|--------------------|
| _Seu plano hoje                                                                                            |                        |                          |                           |                    |
| Nr.Registro Nome Comercial                                                                                 |                        |                          |                           |                    |
| 423.903/99-2 PLANO A                                                                                       |                        |                          |                           |                    |
| Contratação                                                                                                | Segmentação Assi       | stencial                 | Abrangência Geo           | gráfica            |
| Individual + Coletivo Empresarial + Coletivo por Adesão                                                    | Ambulatorial           |                          | Regional - B - Gru        | upo de Municípios  |
| Contratações Possíveis<br>=======<br>Individual ou Familiar<br>Coletivo Empresarial<br>Coletivo por Adesão |                        |                          |                           |                    |
| Mr Benistro Nome Comercial                                                                                 | Contratação            | Segmentação Assistencial | Abrancência Geográfica    | Otde Beneficiários |
| I 1 PLAND A                                                                                                | Individual ou Familiar | Ambulatorial             | Regional - B - Grupo de M | 100                |
| 2 PLANO A                                                                                                  | Coletivo Empresarial   | Ambulatorial             | Regional - B - Grupo de M | 200                |
| 3 PLANO A                                                                                                  | Coletivo por Adesão    | Ambulatorial             | Regional - B - Grupo de M | 300                |
|                                                                                                    |                        |                          |                           |                    |
|                                                                                                    |                        |                          |                           | <u> </u>           |
| 🖘 Tela Anterior 👘 Consulta Novos Planos                                                                    |                        |                          |                           |                    |

Figura 4.7.2-C – Tela mostrando o plano desdobrado

O primeiro sequencial do registro desdobrado, será considerado sempre o Plano **Origem**, já cadastrado na ANS. Os demais Planos serão desdobrados a partir do original.

Para cada plano resultante de desdobramento, deve ser informada a **quantidade de beneficiários** do mesmo. Para informar a **quantidade de beneficiários** do plano basta clicar na última coluna da tabela que exibe os planos desdobrados, na célula correspondente ao plano desejado.

Tanto o Plano origem quanto os novos Planos só será(ão) alterado(s) e/ou desdobrado(s) mediante análise feita por técnicos da ANS.

Podem existir Planos que não foram comercializados para **TODAS** as Segmentações e/ou Contratações, nestes casos deve-se responder <Não> para as perguntas "**Comercializou para ambas segmentações**/ **Contratações**".

ATENÇÂO: PARA AS OPERADORAS CLASSIFICADAS COMO "AUTOGESTÃO", LEIA-SE OPEROU AO INVÉS DE COMERCIALIZOU.

Ao clicar no botão "Tela Anterior", retornamos para a tela contendo a relação dos Planos para adequação.

Ao clicar no botão "Consulta Novos Planos", será exibida uma tela com todos os planos já adequados até o momento, conforme o exemplo a seguir:

| Prod.Original Seq | Nome Comercial | Segmentação             | Contratação           |
|-------------------|----------------|-------------------------|-----------------------|
| 111.111/11-1      | PLANO 1        | Amb+Hosp c/ obstetrícia | Individual ou Familia |
| 111.111/11-1 2    | PLANO 1        | Amb+Hosp c/ obstetrícia | Coletivo Empresarial  |
| 111.111/11-1 3    | PLANO 1        | Amb+Hosp s/ obstetrícia | Individual ou Familia |
| 111.111/11-1 4    | PLANO 1        | Amb+Hosp s/ obstetrícia | Coletivo Empresarial  |
| 111.111/11-1 5    | PLAN0 1        | Amb+Hosp c/ obstetrícia | Coletivo por Adesão   |
| 111.111/11-1 6    | PLAN0 1        | Amb+Hosp s/ obstetrícia | Coletivo por Adesão   |
| 222.222/22-2 1    | PLANO 2        | Amb+Hosp s/ obstetrícia | Coletivo Empresarial  |
|                   |                |                         |                       |
|                   |                |                         |                       |

Figura 4.7.2-D - Tela de "Consulta Novos Planos" - Exibe os planos desdobrados e suas novas características

Um Plano pode ser adequado novamente, para isso, basta acessar o mesmo na tela de adequação de Planos Clicando duas vezes (duplo clique) no Plano desejado.

Após ter efetuado a adequação em todos os Planos, o usuário poderá efetuar a verificação do(s) mesmo(s) imprimindo o relatório de conferência.

Ao clicar no botão "Relatórios" o sistema permitirá a visualização dos seguintes relatórios:

- Relatório de Verificação
- Planos não Adequados

Somente os planos que já foram adequados, estarão disponíveis no módulo "Manutenção de Planos". Ou seja, se o plano precisa de adequação e ainda não foi adequado, este só será visto no módulo de "Adequação de Plano".

## 4.7.3. Manutenção de Planos

Neste módulo do sistema, a operadora deverá complementar a informação de todos os planos com registro provisório na ANS, e complementar os dados destes planos com as novas informações introduzidas pela RN85.

| Manuten      | çã | io dos Planos      |                   |        |                                                           |                                            |     |
|--------------|----|--------------------|-------------------|--------|-----------------------------------------------------------|--------------------------------------------|-----|
| 📴 Copiar     | X  | Excluir 🕒 Imprimir |                   |        |                                                           | j sa                                       | air |
| Nr. Registro |    | Nome Comercial     | Contratação       |        | Segmentação Assistencial                                  | Abrangência Geográfica                     |     |
| 410.807/99-8 |    | PLANO 01           | Individual ou Far | niliar | Amb+Hosp s/ obstetrícia                                   | Nacional                                   |     |
| 410.808/99-6 |    | PLANO 02           | Individual ou Far | niliar | Referência                                                | Nacional                                   |     |
| 410.809/99-4 |    | PLANO 03           | Individual ou Fan | niliar | Amb+Hosp s/ obstetrícia                                   | Nacional                                   |     |
| 410.810/99-8 |    | PLANO 04           | Individual ou Fan | niliar | Amb+Hosp c/ obstetrícia                                   | Nacional                                   |     |
| 410.812/99-4 | 1  | PLANO 06           | Individual ou Fan | niliar | Amb+Hospic/lobstetrícia                                   | Estadual                                   |     |
| 410.817/99-5 | 1  | PLANO 11           | Individual ou Fan | niliar | Amb+Hospic/lobstetrícia                                   | Municipal                                  |     |
| 410.817/99-5 | 2  | PLANO 11           | Coletivo Empresa  | rial   | Amb+Hosp c/ obstetrícia                                   | Municipal                                  |     |
| 410.817/99-5 | 3  | PLANO 11           | Coletivo por Ades | ão     | Amb+Hospic/lobstetrícia                                   | Municipal                                  |     |
| 428.858/99-1 |    | PLANO 13           | Individual ou Fan | niliar | Referência                                                | Nacional                                   |     |
| 704.840/99-8 |    | PLANO 14           | Individual ou Fan | niliar | Hospitalar sem obstetrícia                                | Nacional                                   |     |
| 704.841/99-6 |    | PLANO 15           | Individual ou Fan | niliar | Hospitalar com obstetrícia                                | Nacional                                   |     |
| 704.842/99-4 |    | PLANO 16           | Individual ou Fan | niliar | Hospitalar sem obstetrícia                                | Nacional                                   |     |
| 704.843/99-2 |    | PLANO 17           | Individual ou Fan | niliar | Hospitalar com obstetrícia                                | Nacional                                   |     |
|              |    |                    |                   |        |                                                           |                                            | •   |
| 13 Planos    |    |                    |                   | Eeger  | nda<br>Ianos consistentes, pron<br>Ianos não consistentes | tos para envio para ANS<br>Planos enviados |     |

Figura 4.7.3-A – Tela de "Manutenção de Planos"

Somente planos registrados provisoriamente e ativos deverão ser identificados quanto ao tipo de plano. A operadora deverá indicar obrigatoriamente o tipo do produto. Se esta informação for omitida, o sistema não permitirá a continuação do processo de adequação do registro.

O produto com Registro provisório, identificado como sistema de desconto:

- Deverá haver apresentação de Taxa de Registro de Produto.
- Após procedida verificação do instrumento jurídico e ratificação da indicação de sistema de desconto, a operadora deverá encaminhar solicitação de cancelamento do registro provisório identificado como cartão de desconto.

Entrando no módulo de "Manutenção de Planos", podemos ver uma tela com a lista dos planos (Figura 4.7.3-A) que precisam ter os seus dados devidamente informados.

Os **Planos que precisam de adequação** e ainda não foram adequados, não aparecem no módulo de "Manutenção de Plano". Neste módulo, apenas os planos que não precisam de adequação ou que já foram adequados (com suas novas características) vão estar disponíveis.

#### Função Copiar Planos

📴 Copiar

Na hipótese de plano com registro provisório ter sido comercializado ou disponibilizado com mais de uma característica de composição que veio ser estabelecida pela RN 85/04, nos itens:

- 1. Padrão de Acomodação,
- 2. Acesso a Livre Escolha de Prestadores,
- 3. Fator Moderador,
- 4. Formação do Preço,

5. Condições de Vínculo do Beneficiário em Planos Coletivos (caso a operadora não opte pela marcação de mais de um vínculo no mesmo plano),

6. Participação Financeira da Pessoa Jurídica Contratante,

#### 7. Serviços e Coberturas Adicionais

É necessário registrar outro plano para adequar-se a regulamentação. Para requisitar registro do novo plano, a operadora poderá utilizar a função "Copiar Planos", que irá gerar uma solicitação com as características do plano com registro provisório, relativas à contratação, abrangência geográfica, segmentação assistencial, área de atuação e rede (exceto nos planos exclusivamente odontológicos ou 100% livre escolha).

A partir da versão 1.7 do sistema, não é permitido copiar um plano que já tenha sido enviado para ANS ou então que seja originário de desdobramento.

🗙 Excluir Para excluir um plano criado através da função "Copiar Planos" deve ser utilizado o botão

Para acessar todos os dados de um determinado plano, devemos selecionar o plano desejado e com um duplo-clique será exibida uma tela chamada de "Informações do Plano", por onde podemos consultar ou editar todas as informações do mesmo.

A tela "Informações do Plano" é composta por diversas "abas", que dividem os dados do plano em categorias. São elas:

- Dados gerais
- Área de atuação
- Livre escolha

| . Registro 423.903/99-2                                                                                                    | Nome comercial PLANO A                                                                                        |                                                                                                    |
|----------------------------------------------------------------------------------------------------|----------------------------------------------------------------------------------------------------|----------------------------------------------------------------------------------------------------|
| ntratação Coletivo por Ades                                                                                                   |                                                                                                    |                                                                                                    |
| rangencia Geografica Regio                                                                                                    | nal - B - Grupo de Municípios                                                                                 |                                                                                                    |
| gmentação Assistencial Amb                                                                                                    | pulatorial                                                                                                    |                                                                                                    |
| os gerais   <br>assificação                                                                                                   | Início da Comercialização                                                                                     | ─ Plano opera exclusivamente como Livre Escolha? ─<br>○ Sim                                                                                                    |
| O Plano está sendo comerci                                                                                                    | ializado ?                                                                                                    |                                                                                                    |
| C Sim                                                                                                    | Ultimo Anexo de Nota Técnica                                                                                  | enviado para ANS                                                                                                    |
| Última Comercia                                                                                                    | ilização 🛛 🛛 Data do Protocolo 🦯                                                                              | / 15                                                                                                    |
|                                                                                                    |                                                                                                    |                                                                                                    |
| C Não / /                                                                                                    | Protocolo de Incorporação                                                                                     |                                                                                                    |
| C Não / /                                                                                                    | E Protocolo de Incorporação                                                                                   | □ □ Vínculo do Beneficiário                                                                                                    |
| C Não 7 7                                                                                                    | Protocolo de Incorporação     Opção Pós-Estabelecido                                                          | Vínculo do Beneficiário                                                                                                    |
| C Não / /<br>Formação do Preço                                                                                                | Protocolo de Incorporação     Opção Pós-Estabelecido     C Rateio                                             | Vínculo do Beneficiário                                                                                                    |
| C Não / / /<br>Formação do Preço<br>O Pré-Estabelecido<br>O Pós-Estabelecido                                                  | Protocolo de Incorporação     Opção Pós-Estabelecido     C Rateio     C Gusto Operacional                     | Vínculo do Beneficiário                                                                                                    |
| C Não / /<br>Formação do Preço<br>C Pré-Estabelecido<br>C Pós-Estabelecido<br>C Misto                                         | Protocolo de Incorporação     Opção Pós-Estabelecido     Rateio     Custo Operacional                         | Vínculo do Beneficiário<br>Com vínculo empregatício ativo<br>Com vínculo empregatício inativo<br>Sem vínculo empregatício                                                               |
| C Não / /<br>Formação do Preço<br>C Pré-Estabelecido<br>C Pós-Estabelecido<br>C Misto<br>Padrão de Acomodação                 | Protocolo de Incorporação     Opção Pós-Estabelecido     C Rateio     C Custo Operacional     Fator Moderador | Vínculo do Beneficiário<br>Com vínculo empregatício ativo<br>Com vínculo empregatício inativo<br>Sem vínculo empregatício<br>Participação Financeira da Contratante                     |
| C Não / /<br>Formação do Preço<br>O Pré-Estabelecido<br>O Pós-Estabelecido<br>O Misto<br>Padrão de Acomodação<br>O Individual | Protocolo de Incorporação Opção Pós-Estabelecido C Rateio C Custo Operacional Fator Moderador Co-participação | Vínculo do Beneficiário<br>Com vínculo empregatício ativo<br>Com vínculo empregatício inativo<br>Sem vínculo empregatício<br>Participação Financeira da Contratante<br>C Com patrocínio |

Tela de "Informações do Plano", informar a classificação do produto

Na tela de "Informações do Plano", a primeira informação que deve ser dada ao sistema é o nome comercial ou a classificação do Produto (Figura 4.7.3-B). Ou seja, se o produto é um "plano de saúde" ou "sistema de desconto". Se o produto for um "Plano de Saúde", todas as outras "abas" serão disponibilizadas, senão, o produto será considerado como cancelado e o sistema retorna a tela de lista de Plano para manutenção.

A seguir, apresentamos em detalhes cada uma das abas que compõe a tela de "Informações do Plano".

#### Aba de "Dados Gerais"

| Registro 400.629/98-1                | Iome comercial Vita Prata                     |                                                  |
|--------------------------------------|-----------------------------------------------|--------------------------------------------------|
| ntratação Individual ou Familia      | ,<br>ar                                       |                                                  |
| angência Geográfica, Begion          | al - R - Grupo de Municípios                  |                                                  |
| mentação Assistencial Ambui          | latorial                                      | Data de Begietro, 29/12/1998                     |
|                                      |                                               |                                                  |
| s gerais   Area de atuação   Livre E | scolha   Serviços e coberturas adicionais   H | iede                                             |
| ussificação                          | Inicio da Lomercialização                     | O Plano opera exclusivamente como Livre Escolha? |
| ano de saude                         | 01/01/1333 121                                | C 5im (• Nao                                     |
| O Plano está sendo comercial         | lizado ?<br>Último Anexo de Nota Téc          | nica enviado para ANS                            |
| • Sim Última Comerciali:             | zação Data do Protocolo                       | 1/ 3                                             |
| C Não 777                            |                                               |                                                  |
| ····· ] / ·                          | Protocolo de Incorporação                     |                                                  |
| Formação do Preço                    |                                               | Vínculo do Beneficiário                          |
| Pré-Estabelecido                     | Opção Pós-Estabelecido                        | Com vínculo empregatício ativo                   |
| C Dia Estabolisaida                  | C Rateio                                      | Com vínculo emprenatício inativo                 |
| C POS-c stabeleciou                  | C Custo Operacional                           | " Com ulasido empregaticio                       |
| Misto                                |                                               |                                                  |
| Padrão de Acomodação                 | Fator Moderador                               | Participação Financeira da Contratante           |
| Individual                           | Co-participação                               | C Com patrocínio                                 |
| <sup>*</sup> Coletiva                | Franquia                                      | € Sem patrocínio                                 |
|                                      |                                               |                                                  |

Figura 4.7.3-C – Tela de "Informações do Plano", com um produto classificado como "Plano de Saúde".

Os planos que foram desdobrados e enviados para ANS, podem possuir "nomes comerciais" incompatíveis com as características informadas para o plano. A partir da **versão 1.7** do aplicativo ARPS, o sistema permite a alteração do nome comercial destes planos, possibilitando que os planos tenham o nome comercial adequado as suas novas características.

Após o envio do plano com o "novo nome comercial" e a aprovação do grupo de análise "Características Gerais", não será permitido o recebimento do plano com um nome comercial diferente do que já tiver sido aprovado na análise do grupo de características gerais.

#### **1. Nome comercial**

Validações Obrigatório. Este campo só vai estar habilitado para edição quando o plano selecionado for resultante de um desdobramento.

### 2. Classificação

Validações

Obrigatório.

Identifica se o Produto é um "Plano de Saúde" ou um "Sistema de Desconto".

Este campo é pré-requisito para todas as outras informações, quando o mesmo não estiver informado, somente este campo ficará habilitado e somente se a operadora classificar o produto como "plano de saúde" os demais campos serão habilitados.

Quando o produto for identificado como sistema de desconto, o sistema apresenta a seguinte mensagem de confirmação para o usuário:

"Se o plano for classificado como "Sistema de desconto", a operadora deverá encaminhar o modelo de instrumento contratual desse produto, firmado com o prestador e o contratante, para análise pela ANS. Durante esse período, o registro provisório do produto ficará na situação "Ativo com comercialização suspensa".

Confirma a classificação selecionada?"

### 3. Início da Comercialização

Validações Obrigatório

### 4. O Plano esta sendo comercializado

Validações Obrigatório, Sim ou Não, O Plano que não estiver sendo comercializado, não é obrigado a apresentar (conciliar) Nota Técnica.

### 5. Data da última comercialização

#### Validações

Obrigatório, somente se o Plano não estiver sendo comercializado.

Se for preenchido, não pode ser maior que a data atual, nem menor que a data de início da comercialização.

### 6. Data e Protocolo do último anexo de Nota Técnica, enviado para ANS.

- Validações
- Opcional.

Somente estará habilitado se o Plano não estiver sendo comercializado.

### 7. Formação do Preco (Forma de financiamento dos planos)

São as formas de se estabelecer os valores a serem pagos pela cobertura assistencial contratada:

- 1 pré-estabelecido
- 2 pós-estabelecido
  - I rateio
    - II custo operacional

3 - misto

Validações

Obrigatório

Selecionar uma opção:

- Pré-estabelecido
- Pós-estabelecido •
- Misto

Para Formação de Preco Pós-estabelecido

Esta opção estará desabilitada quando o tipo de contratação do plano for "Individual ou Familiar". ٠ Para Formação de Preco Misto

- Estará habilitada somente para planos com Segmentação Odontológico.
- Padrão de acomodação estará desabilitado.
- Fator Moderador estará desabilitado.

### 8. Opção Pós-Estabelecido

Validações

Obrigatório quando a Formação de Preço for Pós-Estabelecido

- Selecionar uma das opções:
  - Rateio •
  - Custo Operacional

Este campo estará desabilitado guando Formação de Preço for diferente de Pós-Estabelecido.

### 9. Padrão de Acomodação

Validações

Obrigatório para todos os planos à exceção dos que possuem Segmentação Ambulatorial, Odontológico e Ambulatorial+Odontológico, guando esta opção estará desabilitada.

Para planos com segmentação Referência as duas opções estarão habilitadas normalmente.

- Selecionar uma opção:
  - Individual
  - Coletivo

## **10.Fator Moderador**

#### Validacões

Opcional - Podem ser selecionadas uma ou mais opções.

Se Formação de Preço for Misto nenhuma das opções estará habilitada.

A operadora deverá indicar a existência de mecanismo financeiro de regulação, isto é, se o beneficiário terá que participar no pagamento de cada procedimento, conforme classificação do art. 3º da Resolução CONSU nº 8, de 3 de novembro de 1998:

Selecionar dentre as opções:

- Co-participação (é a participação na despesa assistencial a ser paga pelo beneficiário diretamente à operadora, após a realização de procedimento)
- Franquia (é o valor financeiro a ser pago pelo beneficiário diretamente ao prestador da rede credenciada ou referenciada, no ato da utilização do serviço, por não ser responsabilidade contratual da operadora)

### **11.Vínculo do Beneficiário**

#### Validações

Obrigatório para planos com Contratação Coletivo Empresarial ou por Adesão Selecionar dentre as opções:

- Com vínculo empregatício ativo
- Com vínculo empregatício inativo
- Sem vínculo empregatício

Para planos com Contratação Individual este campo estará desabilitado.

## 12.Participação Financeira da Contratante

Validações

Obrigatório para planos com contratação "Coletivo Empresarial" ou por "Coletivo por Adesão" Selecionar uma opção:

- Com Patrocínio
- Sem Patrocínio

Este campo estará desabilitado quando o tipo de contratação do plano for "Individual ou Familiar".

### 13.Plano opera exclusivamente como Livre Escolha

Validações Obrigatório

Selecionar uma opção:

- Sim
- Não

Este campo estará desabilitado quando o plano tiver pelo menos um vínculo com estabelecimento de saúde na ANS (vínculo enviado pela ANS). Neste caso a opção será marcada automaticamente pelo sistema como "Não".

## Aba de "Área de Atuação"

|       | <u>i i i i i i i i i i i i i i i i i i i </u> |                     |          |    |      |            |  |
|-------|-----------------------------------------------|---------------------|----------|----|------|------------|--|
| egião | Tod                                           | as 🗾                |          |    |      |            |  |
| UF    |                                               | Município do Brasil | <u> </u> |    | UF   | Município  |  |
| AC    |                                               | ▶ ACRELANDIA        |          | 1  | ► ES | CARIACICA  |  |
| AL    |                                               | ASSIS BRASIL        |          | >  | ES   | SERRA      |  |
| AM    |                                               | BRASILEIA           |          |    | ES   | VIANA      |  |
| AP    |                                               | BUJARI              |          | <  | ES   | VILA VELHA |  |
| BA    |                                               | САРІХАВА            |          |    | ES   | VITORIA    |  |
| CE    |                                               | CRUZEIRO DO SUL     |          |    |      |            |  |
| DF    |                                               | EPITACIOLANDIA      |          | >> |      |            |  |
| ES    |                                               | FENO                |          |    |      |            |  |
| GO    |                                               | JORDAO              |          | ~~ |      |            |  |
| MA    |                                               | MANCIO LIMA         |          |    |      |            |  |
|       | V                                             |                     |          |    |      |            |  |

Figura 4.7.3-D – Tela de "Informações do Plano", aba de "área de atuação" por UF.

- A Operadora deverá vincular em cada plano os municípios ou Estados de cobertura do Plano, de acordo com a abrangência geográfica a ele atribuída, com exceção da abrangência nacional, pois neste caso, o vínculo será realizado automaticamente pelo sistema. Limitados às áreas e observações previstas na Tabela C da RDC n° 77, de 7 de maio de 2001.
- O não fornecimento desta informação impedirá o envio dos dados do plano para a ANS, impedindo sua adequação.
- A partir dos municípios e estados informados e observando a abrangência geográfica atribuída ao plano, o aplicativo classifica e exibe a 'Região da área de Atuação' do plano, de acordo com as seguintes regras:

| Validaçõ | es                                                                                                |
|----------|---------------------------------------------------------------------------------------------------|
| Obrigató | rio                                                                                               |
| •        | Nacional - a aba Área de Atuação estará habilitada, porém não será permitido selecionar Ufs e     |
|          | Municípios pois pressupõe operação em todas as UFs. O plano será classificado como Região 1.      |
| •        | Grupo de Estados - na aba Área de Atuação devem ser selecionados no mínimo 2 (dois) estados ,     |
|          | porém não atingindo a cobertura nacional (todas as Ufs). Se forem selecionados 3 (três) ou mais   |
|          | estados dentre SP, RJ, MG, BA, RS e PR o plano será classificado como Região 1. Caso contrário    |
|          | será classificado como Região 2.                                                                  |
| •        | Estadual - na aba Area de Atuação deve ser selecionado pelo menos 1 (um) estado como opção        |
|          | para operação. Se a UF selecionada for SP o plano será classificado como Região 2. Caso contrário |
|          | será Região 3.                                                                                    |
| •        | Grupo de Municípios - na aba Area de Atuação devem ser selecionados no mínimo 2(dois) e no        |
|          | máximo 50% dos municípios de um ou mais estados, desde que não ultrapasse o limite de 50% de      |
|          | municípios de cada estado. Se contemplar os municípios de Porto Alegre, SP, RJ, BH ou Curitiba o  |
|          | plano será classificado como Região 4. Caso contrário será classificado como Região 5.            |
| •        | Municipal – na aba Area de Atuação deve ser selecionado pelo menos 1 (um) município como opção    |
|          | para operação. Caso seja selecionado um ou mais município dentre SP, RJ, BH, Porto Alegre e       |
|          | Curitiba o plano será classificado como Região 4. Caso sejam selecionados mais de um município, à |
|          | exceção dos citados, será classificado como Região 5. Quando a seleção for de apenas um, que      |
|          | não seja dos citados, a classificação será região 6.                                              |

## 14.Área de Atuação

## 15.Região da Área de Atuação

A partir da versão 2.0.0 do sistema, este campo não estará disponível.

### Aba de "Livre Escolha"

| Dados gerais   Área de atuação [Livre Escolha] Serviços e coberturas adicionais   Rede |  |
|----------------------------------------------------------------------------------------|--|
| Acesso à livre escolha de prestadores                                                  |  |
| 🗆 01 - Consultas Médicas                                                               |  |
| 02 - Exames Complementares                                                             |  |
| 🔲 🗖 03 - Internações                                                                   |  |
| 🔲 🗆 04 - Terapias                                                                      |  |
| 🖸 🖸 05 - Atendimento Ambulatorial                                                      |  |
| 🔲 🔲 06 - Consultas Odontológicas                                                       |  |
| 07 - Exames Odontológicos Complementares                                               |  |
| U8 - Prevenção Odontológica                                                            |  |
| 09 - Periodontia                                                                       |  |
| 10 - Dentística                                                                        |  |
| 11 - Endodontia                                                                        |  |
| 12 - Cirurgia Odontológica Ambulatonal                                                 |  |
| 13 - Procedimentos não pertencentes ao Rol Odontológico ou Médico-hospitalar           |  |
| L 14- Outros                                                                           |  |
|                                                                                        |  |
|                                                                                        |  |
|                                                                                        |  |

Figura 4.7.3-E – Tela de "Informações do Plano", aba de "Livre Escolha".

## 16.Acesso à Livre Escolha de Prestadores

 Validações

 Opcional durante a manutenção dos dados do plano.

 A Operadora deverá informar em quais coberturas o beneficiário poderá utilizar o sistema de "Livre Escolha" para acesso a prestadores de serviços não participantes da rede assistencial.

Selecionar dentre as opções:

- 1 Consultas Médicas
- 2 Exames Complementares
- 3 Internações
- 4 Terapias
- 5 Atendimento Ambulatorial
- 6 Consultas Odontológicas
- 7 Exames Odontológicos Complementares
- 8 Prevenção Odontológica
- 9 Periodontia
- 10 Dentística
- 11 Endodontia
- 12 Cirurgia Odontológica Ambulatorial
- 13 Procedimentos não pertencentes ao Rol Odontológico ou Médico-hospitalar
- 14 Outros

Caso o Plano opere Exclusivamente como Livre Escolha (opção "Sim") o sistema selecionará as opções da aba Livre Escolha, automaticamente, de acordo com a Segmentação Assistencial do plano, e estas opções não estarão habilitadas para edição. Apenas as opções 13 (Procedimentos não pertencentes ao Rol Odontológico ou Médico-hospitalar) e 14 (Outros) estarão habilitadas para edição.

De acordo com a segmentação assistencial, os critérios para as opções de Livre Escolha serão:

- 1. Ambulatorial
  - Estarão desabilitados os itens Internações, Consultas odontológicas, Exames odontológicos complementares, prevenção odontológica, periodontia, dentística, endodontia, cirurgia odontológica ambulatorial.
- 2. Hospitalar com Obstetrícia
  - Estarão desabilitados os itens Consultas odontológicas, Exames odontológicos complementares, prevenção odontológica, periodontia, dentística, endodontia, cirurgia odontológica ambulatorial.
- 3. Hospitalar sem Obstetrícia
  - Estarão desabilitados os itens Consulta médica, Exames complementares, Terapias, Atendimento ambulatorial, Consultas odontológica, Exames odontológicos complementares, prevenção odontológica, periodontia, dentística, endodontia, cirurgia odontológica ambulatorial.

- 4. Odontológico
  - Estarão desabilitados os itens Consulta médica, Exames Complementares, Internações, Terapias e Atendimento Ambulatorial.
- 5. Referência
  - Estarão desabilitados os itens: Consultas odontológicas, Exames odontológicos complementares, Prevenção odontológica, Periodontia, Dentística, Endodontia, Cirurgia odontológica ambulatorial.
- 6. Ambulatorial + Hospitalar com Obstetrícia
  - Estarão desabilitados os itens Consultas odontológicas, Exames odontológicos complementares, prevenção odontológica, periodontia, dentística, endodontia, cirurgia odontológica ambulatorial.
- 7. Ambulatorial + Hospitalar sem Obstetrícia
  - Estarão desabilitados os itens Consultas odontológicas, Exames odontológicos complementares, prevenção odontológica, periodontia, dentística, endodontia, cirurgia odontológica ambulatorial.
- 8. Ambulatorial + Odontológico
  - Estará desabilitado o item Internações.
- 9. Hospitalar com Obstetrícia + Odontológico
- Todos os itens estarão habilitados.
- 10. Hospitalar sem Obstetrícia + Odontológico
  - Estarão desabilitados os itens Consulta médica, Exames complementares, Terapias, Atendimento ambulatorial.
- 11. Ambulatorial + Hospitalar com Obstetrícia + Odontológico
- Todos os itens estarão habilitados.
- 12. Ambulatorial + Hospitalar sem Obstetrícia + Odontológico
  - Todos os itens estarão habilitados.

#### Serviços e coberturas adicionais

Dados gerais Area de atuação Livre Escolha Serviços e coberturas adicionais Rede

Serviços e coberturas adicionais

- 🗆 01 Assistência / internação domiciliar
- 🗌 02 Assistência farmacêutica
- 03 Transporte aeromédico
- 04 Emergência domiciliar
- ] 05 Emergência fora da abrangência geográfica contratada
- □ 06 Transplantes não obrigatórios □ 07 - Procedimentos estéticos
- 08 Assistência internacional
- 09 Saúde Ocupacional
- 🛾 10 Ortodontia
- 11 Remissão por período determinado para dependentes em caso de falecimento do titular responsável
- 🗆 12 Prêmios em dinheiro por sorteio vinculado à adimplência.
- 13 Isenção por prazo determinado do pagamento da contraprestação pecuniária na eventualidade de desemprego
- 🗆 14 Outros (especificar)

Figura 4.7.3-F – Tela de "Informações do Plano", aba de "Serviços e coberturas adicionais".

A operadora deverá informar, para seus planos, os serviços ou coberturas adicionais de assistência à saúde, não previstas na Lei 9.656/98 ou não pertencentes ao Rol Médico ou Odontológico, conforme abaixo:

### **17.Serviços e Coberturas Adicionais**

| Validaçõ  | 2S                                                   |
|-----------|------------------------------------------------------|
| Opcional  | durante a manutenção dos dados do plano.             |
| Seleciona | ar dentre as opções:                                 |
| 1.        | Assistência / internação domiciliar                  |
| 2.        | Assistência farmacêutica                             |
| 3.        | Transporte aeromédico.                               |
| 4.        | Emergência domiciliar                                |
| 5.        | Emergência fora da abrangência geográfica contratada |
| 6.        | Transplantes não obrigatórios                        |
| 7.        | Procedimentos estéticos                              |
| 8.        | Assistência internacional                            |
| 9.        | Saúde Ocupacional                                    |
| 10.       | Ortodontia                                           |

- 11. Remissão por período determinado para dependentes em caso de falecimento do titular responsável
- 12. Prêmios em dinheiro por sorteio vinculado à adimplência
- 13. Isenção por prazo determinado do pagamento da contraprestação pecuniária na eventualidade de desemprego
- 14. Outros

De acordo com a segmentação assistencial, os critérios para as opções de Serviços e coberturas adicionais serão:

De acordo com a segmentação os critérios para a solicitação de Registro serão:

- 1. Ambulatorial
  - O item Ortodontia estará desabilitado.
- 2. Hospitalar com Obstetrícia
  - O item Ortodontia estará desabilitado.
- 3. Hospitalar sem Obstetrícia
  - O item Ortodontia estará desabilitado.
- 4. Odontológico
  - Estarão desabilitados os itens Assistência e Internação domiciliar, Assistência Farmacêutica, Transporte Aeromédico, Emergência Domiciliar, Transplantes não obrigatórios e Saúde ocupacional.
- 5. Referência
  - A opção de Serviços e coberturas adicionais estará desabilitada.
- 6. Ambulatorial + Hospitalar com Obstetrícia
- O item Ortodontia estará desabilitado.
- 7. Ambulatorial + Hospitalar sem Obstetrícia
- O item Ortodontia estará desabilitado.
- 8. Ambulatorial + Odontológico
  - O item Internações estará desabilitado.
- 9. Hospitalar com Obstetrícia + Odontológico
- Todos os itens estarão habilitados.
- 10. Hospitalar sem Obstetrícia + Odontológico
  - Todos os itens estarão habilitados.
- 11. Ambulatorial + Hospitalar com Obstetrícia + Odontológico
  - Todos os itens estarão habilitados.
- 12. Ambulatorial + Hospitalar sem Obstetrícia + Odontológico
  - Todos os itens estarão habilitados.

## Aba de "Instrumento Jurídico"

Este módulo não estará disponível a partir da versão 2.0.0 do sistema.

Em virtude das alterações na RN 85 e IN 23, o registro de novos produtos não precisarão conter o Instrumento Jurídico

## Aba de "Rede"

| Informações do Plar    | 10             |                                          |           |     |                          |   |
|------------------------|----------------|------------------------------------------|-----------|-----|--------------------------|---|
| Plano                  |                |                                          |           |     |                          |   |
| Nr. Registro 400.6     | 29798-1        | Nome comercial Vita Prata                |           |     |                          |   |
| Contratação Indivi     | dual ou Fan    | iliar                                    |           |     |                          |   |
| Abrangência Geogr      | ráfica Regi    | onal - B - Grupo de Municípios           |           |     |                          |   |
| Segmentação Assis      | tencial Am     | bulatorial                               | Data de   | Reg | istro 29/12/1998         |   |
| Dados gerais Área de a | atuação   Livi | e Escolha   Serviços e coberturas adicio | nais Rede |     |                          |   |
| Estabeleciment         | os de saú      | de vinculados ao Plano 🏾 🌋               | ;         |     |                          |   |
| CPF / CNPJ             | CNES           | Nome / Razão Social                      | U         | F   | Município                | ~ |
| ▶ 00.684.507/0001-01   |                | Estabelecimento 001                      | E         | S   | VITORIA                  |   |
| 00.625.711/0001-51     | 2494450        | Estabelecimento 002                      | E         | 5   | CARIACICA                |   |
|                        |                |                                          |           |     |                          |   |
|                        |                |                                          |           |     |                          |   |
|                        |                |                                          |           |     |                          |   |
|                        |                |                                          |           |     |                          |   |
|                        |                |                                          |           |     |                          |   |
|                        |                |                                          |           |     |                          |   |
|                        |                |                                          |           |     |                          |   |
|                        |                |                                          |           |     |                          |   |
|                        |                |                                          |           |     |                          |   |
|                        |                |                                          |           |     |                          |   |
|                        |                |                                          |           |     |                          |   |
|                        |                |                                          |           |     |                          |   |
| 3                      |                |                                          |           |     |                          |   |
|                        |                |                                          |           |     | 🗸 Confirmar 🛛 💥 Cancelar |   |
|                        |                |                                          |           |     |                          |   |

Esta aba exibe uma consulta com todos os Estabelecimentos de Saúde vinculados ao Plano de Saúde. Para vincular um ou mais estabelecimentos de saúde a um plano, veja o item "4.7.1 - Manutenção de Rede".

## 4.7.4. Conciliar Nota Técnica

Neste módulo, a operadora poderá vincular e consultar vínculos de Notas Técnicas com Planos de Saúde.

A conciliação (vínculo) de Nota Técnica pode ser realizada usando duas "visões" diferentes, "Escolher um Plano e definir quais são suas Notas Técnicas" ou "Escolher uma Nota e definir qual o Plano associado". As duas "visões" funcionam da mesma forma, apenas apresentam as informações de maneira distinta.

| Conciliar Registro de Nota Técnica a Plano                  | 🚺 sair |
|-------------------------------------------------------------|--------|
| Defina como você deseja fazer a conciliação                 |        |
|                                                             |        |
| 🗎 Escolher um Plano e definir quais são suas Notas Técnicas |        |
| % Escolher uma Nota e definir qual o Plano associado        |        |
|                                                             |        |
|                                                             |        |
|                                                             |        |
|                                                             |        |
|                                                             |        |
|                                                             |        |
|                                                             |        |
|                                                             |        |
|                                                             |        |
|                                                             |        |
|                                                             |        |
|                                                             |        |
|                                                             |        |

Figura 4.7.4-A – Tela de seleção da forma de conciliação de nota técnica.

#### Regras

Algumas regras foram implementadas no aplicativo para o fornecimento das informações dos vínculos de notas técnicas a planos de saúde. São elas:

- Uma nota técnica não pode ser vinculada a mais de um produto.
- As notas técnicas já enviadas pela ANS, vinculadas aos registros dos planos, não poderão ser alteradas ou desvinculadas. Os vínculos enviados pela ANS vão aparecer com o texto na cor azul.
- Os planos com registros provisórios suspensos não estão obrigados ao envio de NT, nem da elaboração das bases técnicas, mas caso venham a ser reativados, o envio previamente à comercialização.
- O sistema permite que seja vinculado qualquer tipo de nota ao plano, independente dos tipos de notas já vinculadas. Com exceção a nota técnica de registro (999) de abrangência única, que o plano não poderá ter outra nota vinculada com a mesma característica.
- Para cada registro resultante de desdobramento será obrigatória a vinculação de ao menos um anexo de NTRP, quando for o caso.
- O envio da solicitação de adequação do registro provisório se efetivará quando a diferença entre a data do sistema no momento do envio da solicitação e a data de protocolo da NTRP for menor ou igual a 365 dias. Se no momento da análise a NTRP já estiver vencida, a adequação poderá ser concluída, mas será aberta uma pendência de envio de nova nota de atualização para o plano em questão.
- O Plano que não estiver sendo comercializado, não é obrigado a Conciliar Nota Técnica.

- Somente os planos ativos ficam obrigados a vincular NTRP (Nota Técnica de Registro de Produto), seja de registro ou de atualização, transmitida nos últimos 365 dias (RDC 28). As informações relativas a Nota Técnica não deverão ser informadas para os planos cujas características indicam:
  - Segmentação: Odontológico

ou

- Tipo de contratação: Coletivo Empresarial ou Coletivo por Adesão e:
  - Vínculo do Beneficiário: Com vínculo empregatício ativo ou inativo
  - Participação Financeira da Contratante: Com Patrocínio
- ou
  - Tipo de contratação: Coletivo Empresarial ou Coletivo por Adesão e:
     Formação de Preço: Pós-estabelecido.

ou

Classificado como "Sistema de Desconto"

ou

Com código de situação "Suspenso por Irregularidade no Contrato".

#### Escolher um Plano e definir quais são suas Notas Técnicas

Selecionando a opção Escolher um plano e definir quais são suas notas técnicas a seguinte tela é exibida:

| 3                                                   |                         |                                |             |                                          |                            |                                           |            |
|-----------------------------------------------------|-------------------------|--------------------------------|-------------|------------------------------------------|----------------------------|-------------------------------------------|------------|
| Conciliar Re                                        | gistro de N             | lota Técnica                   | a Planc     |                                          |                            | 📔 si                                      | air        |
| Selecione o PLAN                                    | 0 desejado              | 🔶 voltar                       |             |                                          |                            |                                           |            |
| Pesquisar por Nom                                   | e comercial do pl       | ano                            |             |                                          |                            |                                           |            |
| Registro do Plano                                   | Nome comercial          | do plano                       | Dt.Registro | Abrangência Geográf                      | ica Contrata               | ção Segmi 🔨                               |            |
| 410.807/99-8                                        | PLANO 01                |                                | 16/03/1999  | Nacional                                 | Individua                  | il ou Familia Amb+                        |            |
| 410.808/99-6                                        | PLANO 02                |                                | 16/03/1999  | Nacional                                 | Individua                  | al ou Familia Referi                      |            |
| 410.809/99-4                                        | PLANO 03                |                                | 16/03/1999  | Nacional                                 | Individua                  | al ou Familia Amb+l                       |            |
| 410.810/99-8                                        | PLANO 04                |                                | 16/03/1999  | Nacional                                 | Individua                  | al ou Familia Amb+l                       |            |
| lotas vinculadas<br>LANO 01<br>Protocolo de incorpo | ao plano:<br>ração Data | N <sup>®</sup> Registro na NTA | Not<br>Peso | as disponiveis pa<br>uisar por Protocolo | ara serem v<br>de incorpor | vinculadas ao pla<br>ação<br>Cadastrar No | anı<br>Ita |
|                                                     |                         | . 1 *                          | Prote       | ocolo de incorporaç                      | Data                       | Nº Registro na NTA                        |            |
|                                                     |                         |                                | 3847        | 7.411931.0118.0221                       | 05/05/2005                 | 999.999/99-9                              |            |
|                                                     |                         |                                | 3847        | 7.416174.0114.0225                       | 05/05/2005                 | 999.999/99-9                              | - 22       |
|                                                     |                         |                                | 3847        | 7.420999.0105.0229                       | 05/05/2005                 | 999.999/99-9                              |            |
|                                                     |                         |                                | 3847        | 7.423518.0118.0233                       | 05/05/2005                 | 999.999/99-9                              |            |
|                                                     |                         | >                              | 2           |                                          |                            |                                           | 2          |
| 🎍 jinprimir                                         |                         |                                |             |                                          |                            | 🔶 volta                                   | ar         |

Figura 4.7.4-B – Conciliar Nota Técnica na visão "Escolher um Plano e definir quais são suas Notas Técnicas".

Esta tela permite que seja selecionado o plano que será vinculado a(s) nota(s) técnica(s). Para isto basta selecionar o plano na relação de planos e marcar uma ou mais notas disponíveis para serem vinculadas.

Com o botão "Seta para a esquerda", a Nota Técnica selecionada é vinculada ao Plano selecionado na parte superior da tela.

Com o botão "Seta para a direita", desvinculamos a Nota Técnica do Plano, que retorna a lista de Notas Técnicas disponíveis.

O botão "Voltar" retorna para tela de selecionar a forma de conciliar a Nota Técnica (Figura 4.6.1-A).

Cadastrar Nota O botão "Cadastrar Nota" chama a tela para cadastramento de nota técnica de registro, caso seja verificado que alguma nota técnica não tenha sido enviada pela ANS. Esta nova nota técnica será considerada automaticamente como de atualização. (Veja item Cadastrar Nota Técnica)

| 🖕 imprimir | O Botão "Imprimir" | ' chama a tela a segui | <sup>-</sup> para seleção do ti | ipo de relatório a ser | impresso: |
|------------|--------------------|------------------------|---------------------------------|------------------------|-----------|
|------------|--------------------|------------------------|---------------------------------|------------------------|-----------|

| Relatório de conciliação              | × |
|---------------------------------------|---|
| Relatório de conciliação              | ] |
| Relação de Planos por Nota Técnica    |   |
| O Relação de Notas Técnicas por Plano |   |
| Imprimir                              |   |

Figura 4.7.4-C – Opções para impressão do relatório de conciliação de Nota Técnica

Para maiores detalhes sobre estes relatórios, veja a seção "Relatórios" deste manual.

#### Escolher uma Nota e definir qual o Plano associado

Selecionando a opção Escolher uma Nota e definir qual o Plano associado, a seguinte tela é exibida:

| lecione a NOTA desej                                      | ada             | 🔶 voltar                       |                                  |                                                                                                    |                                                                                  |                                                                                                 |          |
|-----------------------------------------------------------|-----------------|--------------------------------|----------------------------------|----------------------------------------------------------------------------------------------------|----------------------------------------------------------------------------------|-------------------------------------------------------------------------------------------------|----------|
| esquisar por Protocolo d                                  | e incorporaç    | aio                            | trar Not                         | •                                                                                                    |                                                                                  |                                                                                                 |          |
| Protocolo de incorpora                                    | Data            | N <sup>®</sup> Registro na NTA | Nome                             | do Plano informado                                                                                                    | na Nota                                                                          | Arquivo                                                                                         | Abrat 🔨  |
| 38477.411931.0118.0221                                    | 05/05/2005      | 999.999/99-9                   | Plano                            | Ä                                                                                                    |                                                                                  | 00002799999999990505                                                                            | 50 REGI  |
| 38477.416174.0114.0225                                    | 05/05/2005      | 999.999/99-9                   | Plano                            | В                                                                                                    |                                                                                  | 00002799999999990505                                                                            | 50 REGI  |
| 38477.420999.0105.0229                                    | 05/05/2005      | 999.999/99-9                   | Plano                            | С                                                                                                    |                                                                                  | 00002799999999990505                                                                            | 50 REGI  |
| 38477.423518.0118.0233                                    | 05/05/2005      | 999.999/99-9                   | Plano D                          |                                                                                                    |                                                                                  | 00002799999999905050 REGI                                                                       |          |
|                                                           |                 |                                |                                  |                                                                                                    |                                                                                  |                                                                                                 | >        |
| nno vinculado à Nota<br>Registro do Plano Nome C          | omercial do Pla | ano                            |                                  | Planos dispo<br>Pesquisar por N                                                                                                    | oniveis<br>ome con                                                               | para serem vincul<br>nercial do plano                                                           | ados a r |
| ano vinculado à Nota<br>Registro do Plano Nome C<br>. / - | omercial do Pla | ano                            |                                  | Planos dispo<br>Pesquisar por N                                                                                                    | oniveis<br>ome con<br> Nome                                                      | para serem vincul<br>nercial do plano<br>comercial do plano                                     | ados a r |
| ano vinculado à Nota<br>Registro do Plano Nome C<br>7 -   | omercial do Pla | ano                            |                                  | Planos dispo<br>Pesquisar por N<br>Registro do Plano<br>410.807/99-8                                                                                 | oniveis<br>ome con<br>Nome<br>PLAND                                              | para serem vincul<br>nercial do plano<br>comercial do plano<br>01                               | ados a r |
| ano vinculado à Nota<br>Registro do Plano Nome C<br>. / . | omercial do Pla | ano                            | •                                | Planos dispe<br>Pesquisar por N<br>Registro do Plano<br>410.807/99-8<br>410.808/99-6                                                                 | oniveis<br>ome con<br>Nome<br>PLANO<br>PLANO                                     | para serem vincul<br>nercial do plano<br>comercial do plano<br>01<br>02                         | ados a r |
| ano vinculado à Nota<br>Registro do Plano Nome C          | omercial do Ple | ano                            | <ul> <li>↓</li> <li>↓</li> </ul> | Planos dispe<br>Pesquisar por N<br>Registro do Plano<br>410.807/99-8<br>410.808/99-6<br>410.809/99-4                                                 | Nome<br>PLANO<br>PLANO<br>PLANO                                                  | para serem vincul<br>nercial do plano<br>comercial do plano<br>01<br>02<br>03                   | ados a r |
| ano vinculado à Nota<br>Registro do Plano Nome C          | omercial do Pla | ano                            | ◆                                | Planos dispe<br>Pesquisar por N<br>Registro do Plano<br>410.807/99-8<br>410.808/99-6<br>410.809/99-4<br>410.810/99-8                                 | oniveis<br>ome con<br>PLANO<br>PLANO<br>PLANO<br>PLANO<br>PLANO                  | para serem vincul<br>nercial do plano<br>comercial do plano<br>01<br>02<br>03<br>04             | ados a r |
| ano vinculado à Nota<br>Registro do Plano Nome C          | omercial do Pla | ano                            | *                                | Planos dispe<br>Pesquisar por N<br>Registro do Plano<br>410.807/99-8<br>410.809/99-6<br>410.809/99-4<br>410.810/99-8<br>410.811/99-6                 | oniveis<br>ome con<br>PLANO<br>PLANO<br>PLANO<br>PLANO<br>PLANO                  | para serem vincul<br>nercial do plano<br>comercial do plano<br>01<br>02<br>03<br>04<br>05       | ados a r |
| ano vinculado à Nota<br>Registro do Plano Nome C          | omercial do Pla | ano                            |                                  | Planos dispe<br>Pesquisar por N                                                                                                    | oniveis<br>ome con<br>Nome                                                       | para serem vincul<br>nercial do plano<br>comercial do plano                                     | ac       |
| no vinculado à Nota<br>egistro do Plano Nome C            | omercial do Pla | ano                            | <b>◆</b>                         | Planos dispu<br>Pesquisar por N<br>Registro do Plano<br>410.807/99-8<br>410.808/99-6<br>410.809/99-4<br>410.810/99-8<br>410.811/99-6<br>410.812/99-4 | Nome con<br>PLANO<br>PLANO<br>PLANO<br>PLANO<br>PLANO<br>PLANO<br>PLANO<br>PLANO | para serem vincul<br>nercial do plano<br>comercial do plano<br>01<br>02<br>03<br>04<br>05<br>06 | ados     |

Figura 4.7.4-D – Tela para selecionar o Plano para vincular com a Nota Técnica

Esta tela permite que seja selecionada a nota técnica que será vinculada ao plano. Para isto basta selecionar a nota técnica na relação de notas técnicas e marcar um plano disponível para ser vinculado.

Com o botão "Seta para a esquerda" o Plano selecionado é vinculado a Nota Técnica selecionada na parte superior da tela.

Com o botão "Seta para a direita" desvinculamos o Plano da Nota Técnica, que retorna a lista de Planos disponíveis.

#### Pesquisando Registros na tela de Conciliar Nota Técnica

A tela de conciliação de nota técnica possui a facilidade de pesquisar registros de forma a agilizar o acesso as informações.

Veja como utilizar esse recurso:

- 1. Clique sobre a coluna que será feita a busca que imediatamente será mostrada a forma de pesquisa. No exemplo, temos "Pesquisar por Nome Comercial do Plano"
- Digite na caixa de edição o conteúdo da pesquisa e tecle < Enter>. No exemplo digite o nome comercial do plano.
- 3. Imediatamente o registro será localizado e destacado conforme exibido na figura 95.
- 4. Esse tipo de pesquisa pode ser feita para pesquisar plano e nota técnica.

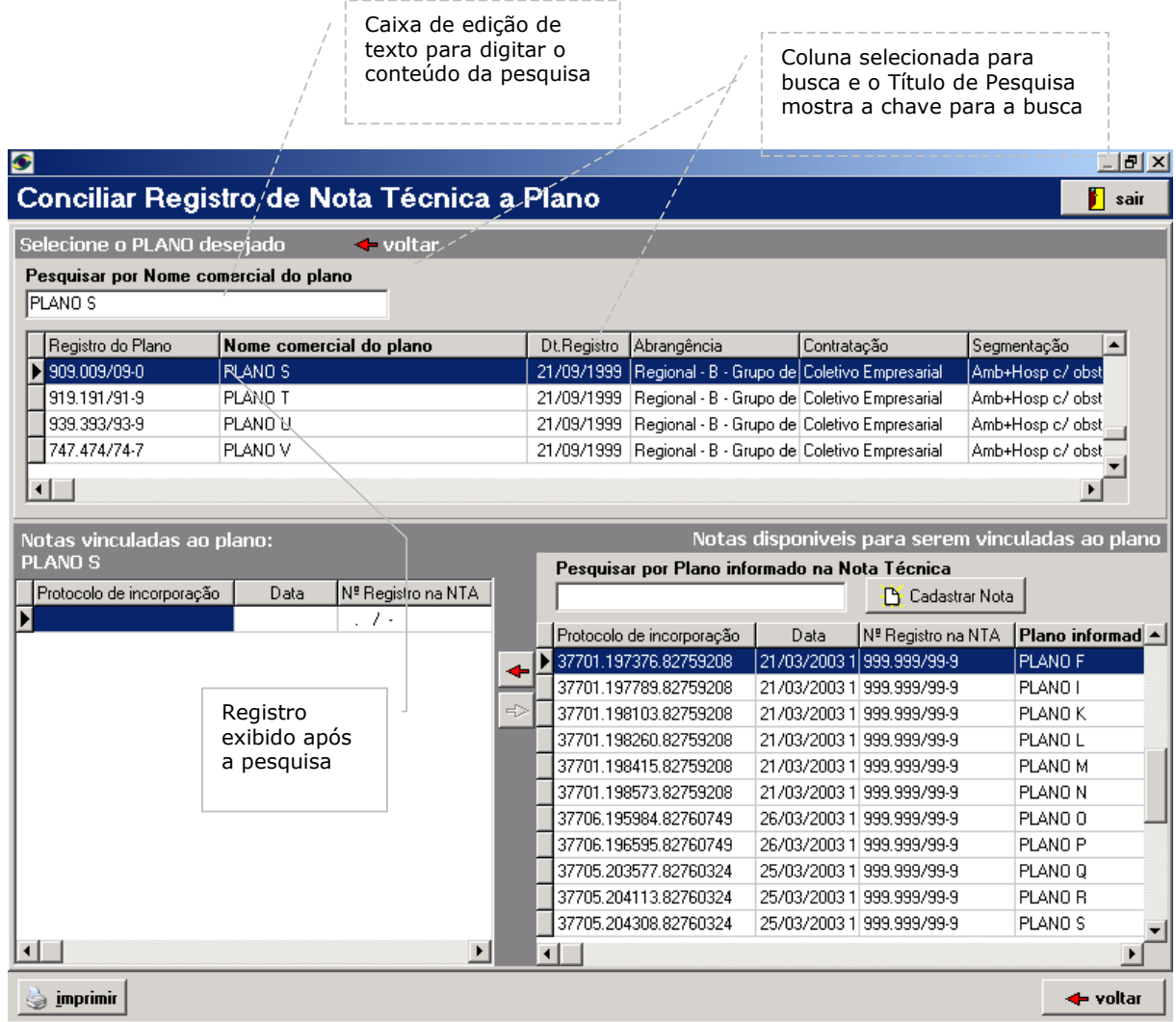

Figura 4.7.4-E - Tela exemplificando a pesquisa de registros

## 4.8. Consultas

No menu de consultas, as opções disponíveis são:

- Planos transferidos e cancelados
- Demonstrativo de pagamentos efetuados

#### 4.8.1. **Consulta Planos Transferidos / Cancelados**

Esta tela realiza consulta de planos transferidos para outras operadoras e cancelados, caso a operadora possua algum plano numa destas situações. Basta clicar sobre a guia de Cancelados para ver as características dos planos cancelados e na guia Transferidos para ver as características dos planos transferidos.

| Planos Transferidos           Operadi Plano         Registro         Situaçã Data Transf.         Data Registro         Segmentaç CNPJ Destino         Operadora Desti           Operadi Plano         Registro         Situaçã Data Transf.         Data Registro         Abrangência Contratação         Segmentaç CNPJ Destino         Operadora Desti           009399         PLANO C3         151.616/16/16/14/1000         04/01/1939         Regional - B         Coletivo Empresarial         Hospitalar c         11.111.111/11         Operadora 11           009399         PLANO C6         123.456/71-2         Ativo         14/11/2000         04/01/1939         Nacional         Coletivo Empresarial         Hospitalar c         11.111.111/11         Operadora 11           009399         PLANO C4         123.456/12.3         Ativo         14/11/2000         04/01/1939         Nacional         Coletivo Empresarial         Hospitalar c         11.111.111/11         Operadora 11           09399         PLANO C4         123.456/12.3         Ativo         14/11/2000         04/01/1939         Nacional         Coletivo Empresarial         Amb+Hosp         11.111.111/11         Operadora 11         1093939         PLANO C2         1                                                                                                 | Transfe | ridos   | Cancelados   |        |         |              |               |              |                        |              |               | sa               |
|----------------------------------------------------------------------------------------------------|---------|---------|--------------|--------|---------|--------------|---------------|--------------|------------------------|--------------|---------------|------------------|
| Operadi         Plano         Registro         Situa(\$ Data Transf.         Data Registro         Abrangência         Contratação         Segmentac         CNPJ Destino         Operadora Desti           009999         PLANO C3         151.616/151         Ativo         14/11/2000         04/01/1999         Regional - 8         Coletivo Empresarial         Amb+Hosp         11.11.111/11         Operadora 11           009999         PLANO C6         123.456/71-2         Ativo         14/11/2000         04/01/1999         Nacional         Coletivo Empresarial         Amb+Hosp         11.11.111/11         Operadora 11           00999         PLANO C4         123.456/71-2         Ativo         14/11/2000         04/01/1999         Nacional         Coletivo Empresarial         Amb+Hosp         11.11.111/11         Operadora 11           109999         PLANO C4         123.456/71-23         Ativo         14/11/2000         04/01/1999         Nacional         Coletivo Empresarial         Amb+Hosp         11.11.111/11         Operadora 11           109999         PLANO C2         123.456/71-23         Ativo         14/11/2000         04/01/1999         Nacional         Coletivo Empresarial         Amb+Hosp         11.11.111/11         Operadora 11           109999         PLANO C2         123.451/234                 | Plan    | os Tra  | ansferio     | dos    |         |              |               |              |                        |              |               |                  |
| D09393         PLAND C3         161.616/16-1         Ativo         14/11/2000         04/01/1939         Regional - B         Coletivo Empresarial         Amb+Hosp         11.11.11.11/11         Operadora 11           009393         PLAND C         123.456/71-2         Ativo         14/11/2000         04/01/1939         Nacional         Coletivo Empresarial         Amb+Hosp         11.11.11.11/11         Operadora 11           009393         PLAND C5         17.17/17.1         Ativo         14/11/2000         04/01/1939         Nacional         Coletivo Empresarial         Amb+Hosp         11.11.11.11/11         Operadora 11           009393         PLAND C4         123.456/12-3         Ativo         14/11/2000         04/01/1939         Nacional         Coletivo Empresarial         Hospitalar         11.11.11.11/11         Operadora 11           009393         PLAND C4         123.456/12-3         Ativo         14/11/2000         04/01/1939         Nacional         Coletivo Empresarial         Amb+Hosp         11.11.11.11/11         Operadora 11           009393         PLAND C2         123.451/234         Ativo         14/11/2000         04/01/1939         Nacional         Coletivo Empresarial         Amb+Hosp         11.11.11.11/11         Operadora 11           009393         PLAND C1                   | Dperad  | Plano   | Registro     | 5      | Situaçã | Data Transf. | Data Registro | Abrangência  | Contratação            | Segmentaç    | CNPJ Destino  | Operadora Destir |
| 109999         PLAN0 1         999.999.99 Atixo         14/11/2000         04/01/1999         Outras         Individual ou Familiar         Hosp c/ob         11.11.11/11         Operadora 11           109999         PLAN0 C6         123.456/71-2         Atixo         14/11/2000         04/01/1999         Nacional         Coletivo Empresarial         Amb-Hosp         11.11.11/11         Operadora 11           109999         PLAN0 C6         123.456/71-2         Atixo         14/11/2000         04/01/1999         Nacional         Coletivo Empresarial         Hospital         11.11.11/11         Operadora 11           109999         PLAN0 C1         123.456/12-3         Atixo         14/11/2000         04/01/1999         Nacional         Coletivo Empresarial         Hospital         11.11.11/11         Operadora 11           109999         PLAN0 C1         123.451/23-4         Atixo         14/11/2000         04/01/1999         Nacional         Coletivo Empresarial         Amb-Hosp         11.11.11/11         Operadora 11           109999         PLAN0 C1         15.151/55         Atixo         14/11/2000         04/01/1999         Regional-B         Coletivo Empresarial         Amb-Hosp         11.11.11/11         Operadora 11           109999         PLAN0 K1         12.3412/34-1         A                   | 099999  | PLANO 0 | C3   161.616 | 6/16-1 | Ativo   | 14/11/2000   | 04/01/1999    | Regional - B | Coletivo Empresarial   | Amb+Hosp     | 11.111.111/11 | Operadora 11     |
| 109999         PLAND C6         123 456/71-2         Ativo         14/11/2000         04/01/1999         Nacional         Coletivo Empresarial         Amb+Hosp         11.11.11/11         Operadora 11           109999         PLAND C5         171,717/17         Ativo         14/11/2000         04/01/1999         Nacional         Coletivo Empresarial         Hospital r         11.11.11.11/11         Operadora 11           109999         PLAND C4         123 456/12.3         Ativo         14/11/2000         04/01/1999         Nacional         Coletivo Empresarial         Hospital r         11.11.11.11/11         Operadora 11           109999         PLAND C4         123 456/12.3         Ativo         14/11/2000         04/01/1999         Nacional         Coletivo Empresarial         Amb+Hosp         11.11.11.11/11         Operadora 11           109999         PLAND C4         123 451/23.4         Ativo         14/11/2000         04/01/1999         Regional - B         Coletivo Empresarial         Amb+Hosp         11.11.11/11         Operadora 11           109999         PLAND C1         15.15/15.5         Ativo         14/11/2000         04/01/1999         Regional - B         Coletivo Empresarial         Amb+Hosp         11.11.11/11         Operadora 11           109999         PLAND A1                      | 099999  | PLANO 1 | 999.999      | 3/99-9 | Ativo   | 14/11/2000   | 04/01/1999    | Outras       | Individual ou Familiar | Hosp c/ ob   | 11.111.111/11 | Operadora 11     |
| 109999         PLANO C5         171.717.1         Ativo         14/11/2000         04/01/1999         Nacional         Coletivo Empresarial         Hospital c         11.11.111/11         Operadora 11           00999         PLANO C4         123.456/12:3         Ativo         14/11/2000         04/01/1999         Nacional         Coletivo Empresarial         Hospital c         11.11.111/11         Operadora 11           09999         PLANO C1         123.456/12:3         Ativo         14/11/2000         04/01/1999         Nacional         Coletivo Empresarial         Amb+Hosp         11.11.111/11         Operadora 11           09999         PLANO C1         125.157.55         Ativo         14/11/2000         04/01/1999         Regional-B         Coletivo Empresarial         Amb+Hosp         11.11.111/11         Operadora 11           09999         PLANO C1         15.157.15         Ativo         14/11/2000         04/01/1999         Regional-B         Coletivo Empresarial         Amb+Hosp         11.11.111/11         Operadora 11           09999         PLANO A1         14.11.414/11-4         Ativo         14/11/2000         04/01/1999         Regional-B         Coletivo Empresarial         Amb+Hosp         11.111.111/11         Operadora 11           09999         PLANO A1         14.11.                   | 09999   | PLANO 0 | 6 123.456    | 6/71-2 | Ativo   | 14/11/2000   | 04/01/1999    | Nacional     | Coletivo Empresarial   | Amb+Hosp     | 11.111.111/11 | Operadora 11     |
| 109999         PLAND C4         123,456/12-3 Ativo         14/11/2000         04/01/1999         Nacional         Coletivo Empresarial         Hospital or 11.111.111/11         Operadora 11           09999         PLAND C2         123,456/12-3 Ativo         14/11/2000         04/01/1999         Nacional         Coletivo Empresarial         Amb+Hosp         11.111.111/11         Operadora 11           09999         PLAND C1         151,571/55 Ativo         14/11/2000         04/01/1999         Regional-8         Coletivo Empresarial         Amb+Hosp         11.111.111/11         Operadora 11           09999         PLAND C1         151,571/55 Ativo         14/11/2000         04/01/1999         Regional-8         Coletivo Empresarial         Amb+Hosp         11.111.111/11         Operadora 11           09999         PLAND A1         123,412/341         Ativo         14/11/2000         04/01/1999         Regional-8         Coletivo Empresarial         Amb+Hosp         11.111.111/11         Operadora 11           09999         PLAND A1         141,414/11-4         Ativo         14/11/2000         04/01/1999         Nacional         Coletivo Empresarial         Amb+Hosp         11.111.111/11         Operadora 11           09999         PLAND Y         123,123/12-3         Ativo         14/11/2000         04/01/ | 09999   | PLANO 0 | 25 171.717   | 7/17-1 | Ativo   | 14/11/2000   | 04/01/1999    | Nacional     | Coletivo Empresarial   | Hospitalar c | 11.111.111/11 | Operadora 11     |
| 109999         PLAND W         131.313/13-1 Ativo         14/11/2000         04/01/1999         Nacional         Coletivo Empresarial         Amb+Hosp         11.11.111/11         Operadora 11           109999         PLAND C2         123.451/23-4         Ativo         14/11/2000         04/01/1999         Regional-B         Coletivo Empresarial         Amb+Hosp         11.11.111/11         Operadora 11           109999         PLAND C1         15151575-         Ativo         14/11/2000         04/01/1999         Regional-B         Coletivo Empresarial         Amb+Hosp         11.111.111/11         Operadora 11           109999         PLAND R1         123.412/341         Ativo         14/11/2000         04/01/1999         Regional-B         Coletivo Empresarial         Amb+Hosp         11.111.111/11         Operadora 11           109999         PLAND R1         123.412/341         Ativo         14/11/2000         04/01/1999         Regional-B         Coletivo Empresarial         Amb+Hosp         11.111.111/11         Operadora 11           109999         PLAND A1         141.114/114         Ativo         14/11/2000         04/01/1999         Nacional         Coletivo Empresarial         Amb+Hosp         11.111.111/11         Operadora 11           109999         PLAND Y         123.123/12.3                | 099999  | PLANO 0 | 24 123.456   | 6/12-3 | Ativo   | 14/11/2000   | 04/01/1999    | Nacional     | Coletivo Empresarial   | Hospitalar c | 11.111.111/11 | Operadora 11     |
| 1009999         PLAND C2         123.451/23.4 Ativo         14/11/2000         04/01/1999         Regional - B         Coletivo Empresarial         Amb+Hosp         11.11.11.11/11         Operadora 11           1009999         PLAND C1         151.515/55 Ativo         14/11/2000         04/01/1999         Regional - B         Coletivo Empresarial         Amb+Hosp         11.11.11.11/11         Operadora 11           1009999         PLAND R1         123.412/341         Ativo         14/11/2000         04/01/1999         Regional - B         Coletivo Empresarial         Amb+Hosp         11.11.11.11/11         Operadora 11           109999         PLAND A1         141.414/11-4         Ativo         14/11/2000         04/01/1999         Regional - B         Coletivo Empresarial         Amb+Hosp         11.11.11.11/11         Operadora 11           109999         PLAND Y         123.123/12-3         Ativo         14/11/2000         04/01/1999         Nacional         Coletivo Empresarial         Amb+Hosp         11.111.111/11         Operadora 11           109999         PLAND Y         123.123/12-3         Ativo         14/11/2000         04/01/1999         Nacional         Coletivo Empresarial         Amb+Hosp         11.111.111/11         Operadora 11                                                           | 099999  | PLANO V | V 131.313    | 3/13-1 | Ativo   | 14/11/2000   | 04/01/1999    | Nacional     | Coletivo Empresarial   | Amb+Hosp     | 11.111.111/11 | Operadora 11     |
| D09999         PLAND C1         15.15.715-5 Ativo         14/11/2000         04/01/1999         Regional - B         Coletivo Empresarial         Amb+Hosp         11.11.11.11/11         Operadora 11           009999         PLAND B1         123.412/341         Ativo         14/11/2000         04/01/1999         Regional - B         Coletivo Empresarial         Amb+Hosp         11.11.11.11/11         Operadora 11           009999         PLAND A1         141.414/11-4         Ativo         14/11/2000         04/01/1999         Outras         Coletivo Empresarial         Amb+Hosp         11.11.11.11/11         Operadora 11           009999         PLAND Y         123.123/12-3         Ativo         14/11/2000         04/01/1999         Nacional         Coletivo Empresarial         Amb+Hosp         11.11.11.11/11         Operadora 11           009999         PLAND Y         123.123/12-3         Ativo         14/11/2000         04/01/1999         Nacional         Coletivo Empresarial         Amb+Hosp         11.111.111/11         Operadora 11           009999         PLAND Y         123.123/12-3         Ativo         14/11/2000         04/01/1999         Nacional         Coletivo Empresarial         Amb+Hosp         11.111.111/11         Operadora 11                                                                | 009999  | PLANO 0 | 2 123.45     | 1/23-4 | Ativo   | 14/11/2000   | 04/01/1999    | Regional - B | Coletivo Empresarial   | Amb+Hosp     | 11.111.111/11 | Operadora 11     |
| 109999         PLAND B1         123.412/34-1 Ativo         14/11/2000         04/01/1999         Regional - B         Coletivo Empresarial         Amb+Hosp         11.111.111/11         Operadora 11           00999         PLAND A1         141.414/11-4 Ativo         14/11/2000         04/01/1999         Outras         Coletivo Empresarial         Amb+Hosp         11.111.111/11         Operadora 11           09999         PLAND Y         123.123/12-3 Ativo         14/11/2000         04/01/1999         Nacional         Coletivo Empresarial         Amb+Hosp         11.111.111/11         Operadora 11                                                                                                    | 09999   | PLANO 0 | 01 151.518   | 5/15-5 | Ativo   | 14/11/2000   | 04/01/1999    | Regional - B | Coletivo Empresarial   | Amb+Hosp     | 11.111.111/11 | Operadora 11     |
| 09999         PLAND A1         141.414/11-4 Ativo         14/11/2000         04/01/1999         Outras         Coletivo Empresarial         Amb+Hosp         11.111.111/11         Operadora 11           09999         PLAND Y         123.123/12-3 Ativo         14/11/2000         04/01/1999         Nacional         Coletivo Empresarial         Amb+Hosp         11.111.111/11         Operadora 11                                                                                                    | 09999   | PLANO E | 31 123.412   | 2/34-1 | Ativo   | 14/11/2000   | 04/01/1999    | Regional - B | Coletivo Empresarial   | Amb+Hosp     | 11.111.111/11 | Operadora 11     |
| 109999 PLANO Y 123.123/12-3 Ativo 14/11/2000 04/01/1999 Nacional Coletivo Empresarial Amb+Hosp 11.111.111/11 Operadora 11                                                                                                    | 09999   | PLANO A | 141.41       | 4/11-4 | Ativo   | 14/11/2000   | 04/01/1999    | Outras       | Coletivo Empresarial   | Amb+Hosp     | 11.111.111/11 | Operadora 11     |
|                                                                                                    | 09999   | PLANO Y | 123.12       | 3/12-3 | Ativo   | 14/11/2000   | 04/01/1999    | Nacional     | Coletivo Empresarial   | Amb+Hosp     | 11.111.111/11 | Operadora 11     |
|                                                                                                    |         |         |              |        |         |              |               |              |                        |              |               |                  |
|                                                                                                    |         |         |              |        |         |              |               |              |                        |              |               |                  |
|                                                                                                    |         |         |              |        |         |              |               |              |                        |              |               |                  |
|                                                                                                    |         |         |              |        |         |              |               |              |                        |              |               |                  |
|                                                                                                    |         |         |              |        |         |              |               |              |                        |              |               |                  |
|                                                                                                    |         |         |              |        |         |              |               |              |                        |              |               |                  |
|                                                                                                    |         |         |              |        |         |              |               |              |                        |              |               |                  |
|                                                                                                    |         |         |              |        |         |              |               |              |                        |              |               |                  |

Figura 4.8.1-A - Relação de Planos transferidos

| 🖲 Consulta d | e Planos Tr | ansferidos e Cancelados               |                         |                     |              |               | _ 8             |
|--------------|-------------|---------------------------------------|-------------------------|---------------------|--------------|---------------|-----------------|
| Transferidos | Cancel      | ados                                  |                         |                     |              |               | 🚺 sair          |
| Planos       | Cancel      | lados                                 |                         |                     |              |               |                 |
| Registro     | Plano       | Situação                              | Segmentação             | Contratação         | Abrangência  | Data Registro | Data Situação 🔄 |
| 111.111/11-1 | PLANO 46    | Excluido por Solicitação da Operadora | Amb+Hosp c/ obstetrícia | Coletivo por Adesão | Nacional     | 21/09/1999    | 23/09/1999      |
| 111.111/88-8 | PLANO 51    | Excluido por Solicitação da Operadora | Amb+Hosp c/ obstetrícia | Coletivo por Adesão | Regional - B | 21/09/1999    | 23/09/1999      |
| 222.222/22-3 | PLANO 49    | Excluido por Solicitação da Operadora | Amb+Hosp c/ obstetrícia | Coletivo por Adesão | Regional - B | 21/09/1999    | 23/09/1999      |
| 535.353/53-5 | PLANO 50    | Excluido por Solicitação da Operadora | Amb+Hosp c/ obstetrícia | Coletivo por Adesão | Regional - B | 21/09/1999    | 23/09/1999      |
| 555.555/55-5 | PLANO 47    | Excluido por Solicitação da Operadora | Amb+Hosp c/ obstetrícia | Coletivo por Adesão | Nacional     | 21/09/1999    | 23/09/1999      |
| 677.676/77-7 | PLANO 48    | Excluido por Solicitação da Operadora | Amb+Hosp c/ obstetrícia | Coletivo por Adesão | Nacional     | 21/09/1999    | 23/09/1999      |
| 999.999/99-9 | PLANO 45    | Excluido por Solicitação da Operadora | Amb+Hosp c/ obstetrícia | Coletivo por Adesão | Nacional     | 21/09/1999    | 23/09/1999      |
|              |             |                                       |                         |                     |              |               |                 |
|              |             |                                       |                         |                     |              |               |                 |
|              |             |                                       |                         |                     |              |               |                 |
|              |             |                                       |                         |                     |              |               |                 |
|              |             |                                       |                         |                     |              |               |                 |
|              |             |                                       |                         |                     |              |               |                 |
|              |             |                                       |                         |                     |              |               |                 |
|              |             |                                       |                         |                     |              |               |                 |
|              |             |                                       |                         |                     |              |               |                 |

Figura 4.8.1-B - Relação de Planos cancelados

## 4.8.2. Demonstrativo de pagamentos efetuados

Este módulo fornece as operadoras informações que confirmem o cálculo do saldo dos pagamentos efetuados. Estas informações serão disponibilizadas na forma dos demonstrativos a seguir:

#### Resumo do Demonstrativo

| 🖗 Resumo 🛛 🏶 Taxas 🛨 Planos                                                                                         |                                                       | _                                | S E              | xportar para Exx | xel        |                 |
|----------------------------------------------------------------------------------------------------|-------------------------------------------------------|----------------------------------|------------------|------------------|------------|-----------------|
| F                                                                                                    | lanos                                                 |                                  | a.               |                  |            |                 |
|                                                                                                    | Até R                                                 | DC 6/00                          | Após             | RDC 6/00         |            | Total           |
| (A) Planos com registro provisório                                                                                  | A1                                                    | 1                                | A2               | 1                | A3         | 2               |
| (B) Planos cancelados antes de 01/01/2000                                                                           | <b>B1</b>                                             |                                  | <b>B2</b>        |                  | <b>B</b> 3 | 0               |
| (C) Planos de transferência total de carteira                                                                       | C1                                                    |                                  | C2               |                  | C3         | 0               |
| (D) Planos de transferência parcial de beneficiários                                                                | D1                                                    |                                  | D2               |                  | D3         | 0               |
| (E) Planos de transferência parcial de carteira                                                                     | E1                                                    |                                  | E2               |                  | E3         | 0               |
| TOTAL de Planos a serem pagos (A-B)+C+D                                                                             | F1                                                    | 1                                | F2               | 1                | F3         | 2               |
| TRPs pagas pela ope<br>TRPs pagas pela operadora após<br>TOTAL de taxas pa<br>Total de planos a                     | radora origi<br>s 08/06/20<br>gas (em TR<br>serem pag | em H1<br>05 I1<br>P) J1<br>os L1 | (<br>(<br>2<br>2 | 2<br>2<br>2      |            |                 |
|                                                                                                    | axas - planc                                          | os] M1                           |                  | 1                |            |                 |
| SALDO em TRP (ta                                                                                                    | do Plan                                               |                                  |                  |                  |            |                 |
| SALDO em TRP (ta<br>Envio                                                                                           | de Planc                                              | DC 6/00                          | Após             | BDC 6/00         |            | Total           |
| SALDO em TRP (ta<br>Envio<br>(A) Quantidade de TRPs disponíveis conforme o plano                                    | de Plano<br>Até B                                     | DE 6/00                          | Após<br>N2       | 2 RDC 6/00       | N3         | Total<br>2      |
| SALDO em TRP (ta<br>Envio<br>(A) Quantidade de TRPs disponíveis conforme o plano<br>(B) Planos já enviados para ANS | de Planc<br>Até B<br>N1<br>01                         | DS<br>DC 6/00<br>1               | Após<br>N2<br>02 | ERDC 6/00        | N3<br>03   | Total<br>2<br>0 |

#### Figura 4.8.2 – Resumo do demonstrativo

Esta tela é um resumo de todas as informações contidas nas outras "abas" da tela. Onde as informações disponibilizadas são:

#### <u>Planos</u>

A1 – Quantidade total de planos registrados até a RDC 6/00, da aba "Planos", sub-aba "Com registro provisório".

A2 – Quantidade total de planos registrados após a RDC 6/00, da aba "Planos", sub-aba "Com registro provisório".

- A3 Resultado da soma de registros de (A1 + A2).
- B1 Quantidade total de planos registrados até a RDC 6/00, da aba "Planos", sub-aba "Cancelados".
- B2 Não se aplica, é sempre vazio.
- B3 O mesmo valor de B1.
- C1 Quantidade total de planos registrados até a RDC 6/00, da aba "Planos", sub-aba "Transferência total".
- C2 Quantidade total de planos registrados após a RDC 6/00, da aba "Planos", sub-aba "Transferência total".
- C3 Resultado da soma de registros de (C1 + C2).

D1 – Quantidade total de planos registrados até a RDC 6/00, da aba "Planos", sub-aba "Transferência parcial beneficiários".

D2 – Quantidade total de planos registrados após a RDC 6/00, da aba "Planos", sub-aba "Transferência parcial beneficiários".

D3 - Resultado da soma de registros de (D1 + D2).

E1 – Quantidade total de planos registrados até a RDC 6/00, da aba "Planos", sub-aba "Transferência parcial carteira".

E2 – Quantidade total de planos registrados após a RDC 6/00, da aba "Planos", sub-aba "Transferência parcial carteira".

E3 – Resultado da soma de registros de (E1 + E2).

F1 - Resultado de (A1 - B1)+C1+D1.

F2 - Resultado de (A2 - B2)+C2+D2.

F3 – Resultado da soma de registros de (F1 + F2).

#### **Taxas Pagas**

G1 – A quantidade de TRPs pagas pela operadora até a data de geração da base de dados do ARPS. É a soma dos valores da coluna "Quant.planos", na aba "Taxas", somente dos registros que tem a coluna "Cód. Operadora Origem" vazia.

H1 – A quantidade de TRPs pagas pela operadora origem, é a soma dos valores da coluna "Quant.planos", na aba "Taxas", somente dos registros que tem a coluna "Cód. Operadora Origem" preenchida. A quantidade de taxas paga pela operadora origem é limitada pela quantidade total de planos oriundos de "Transf. Total de Carteira".

// a quant total de planos oriundos de "Transf. Total de Carteira"

I1 – A quantidade de "TRPs pagas pela operadora após a data de geração da base de dados do ARPS. É a soma de todas as novas taxas pagas e cadastradas pela operadora no ARPS.

J1 – Resultado de (G1+H1+I1).

L1 – Mesmo valor da célula "F3".

M1 – Resultado de (J1 – L1).

#### Envio de Planos

N1 - Mesmo valor da célula "I1". Se o resultado de ((G1+H1) - F2) > 0, esse resultado deve ser somado ao valor da célula N1.

N2 - Mesmo valor da célula "J1".

N3 – Mesmo valor da célula "J1".

O1 – Quantidade total de planos registrados até a RDC 6/00 enviados para a ANS.

O2 – Quantidade total de planos registrados após a RDC 6/00 enviados para a ANS.

O3 – Resultado de (O1+O2).

- P1 Resultado de (N1 O1).
- P2 Resultado de (N2 O2) O1.
- P3 Resultado de (N3 O3).

As quantidades de TRPS pagas são exibidas e consideradas nos cálculos apenas com a parte inteira do resultado da soma de todas as TRPs pagas, inclusive o consolidado. Por exemplo: Se o resultado da soma quantidades de TRPs pagas for equivalente a 2,6 TRPs, no demonstrativo é exibido e considerado nos cálculos como 2. Todos os demonstrativos têm a opção de exportação dos dados para excel, para que a operadora possa elaborar qualquer tipo de estudo ou relatório.

### Taxas - Demonstrativo de TRPs pagas pela operadora até a data de geração da base de dados

É a relação de taxas pagas com os respectivos saldos (em habilitações para planos), incluindo as taxas dos produtos transferidos para esta operadora por transferência total de carteira até a data de geração da base de dados do ARPS pela ANS.

| 🖉 Demonstrativo de | pagamentos efetuados     |                |                 |                    | <u>- 🗆 ×</u>          |
|--------------------|--------------------------|----------------|-----------------|--------------------|-----------------------|
| 🔎 Resumo 🛛 🚯       | Taxas 🕂 Planos           |                | S Ex            | portar para Excel  | 📔 sair                |
| Demonstrative      | o de taxas pagas         | até 20/05/2008 | 5               |                    |                       |
| Data pg.           | N <sup>®</sup> Documento | Valor pago     | Valor devolvido | Quant.planos Quant | beneficiários Tipo de |
|                    |                          |                |                 |                    |                       |
|                    |                          |                |                 |                    |                       |
|                    |                          |                |                 |                    |                       |
|                    |                          |                |                 |                    |                       |
|                    |                          |                |                 |                    |                       |
|                    |                          |                |                 |                    |                       |
|                    |                          |                |                 |                    |                       |
|                    |                          |                |                 |                    |                       |
|                    |                          |                |                 |                    |                       |
|                    |                          |                |                 |                    |                       |
|                    |                          |                |                 |                    |                       |
|                    |                          |                |                 |                    |                       |
|                    |                          |                |                 |                    |                       |
|                    |                          |                |                 |                    |                       |
|                    |                          |                |                 |                    |                       |
|                    |                          |                |                 |                    | •                     |
| Nenhuma Taxa       |                          |                |                 |                    | li.                   |

### (A) Planos - Com registro provisório

É a relação de planos da operadora, incluindo os transferidos (para outras operadoras) e os cancelados registrados antes e após 22/02/2000.

| 🌅 Demonstrativ    | o de pagamentos efetuados                                   |                 |                                   | <u>- 0 ×</u> |
|-------------------|-------------------------------------------------------------|-----------------|-----------------------------------|--------------|
| 🥬 Resumo          | 🚯 Taxas 📑 Planos                                            |                 |                                   | 📔 sair       |
| Com registro prov | isório Cancelados Transferência total Transferência parcial | carteira Transf | erência parcial beneficiários     |              |
| Demonstr          | ativo de planos com registro provisório                     |                 |                                   |              |
| Registro          | Plano                                                       | Data Registro   | Contratação                       | Segmentac    |
| 400.504/99-0      | Top Enfermaria                                              | 04/01/1999      | Individual ou Familiar            | Amb+Hosp     |
| 400.505/99-7      | Plano Ribeiro                                               | 04/01/1999      | Individual ou Familiar + Coletivo | Hosp c/ ob   |
| ▶ 400.505/99-8    | Top Superior International                                  | 04/01/1999      | Individual ou Familiar            | Amb+Hosp     |
| 400.506/99-6      | Top - Rio Claro Enfermaria                                  | 04/01/1999      | Individual ou Familiar            | Amb+Hosp     |
| 400.507/99-4      | Top - Rio Claro Superior International                      | 04/01/1999      | Individual ou Familiar            | Amb+Hosp     |
| 400.508/99-2      | Top Rede Preferencial Rio de Janeiro Enfermaria             | 04/01/1999      | Individual ou Familiar            | Amb+Hosp     |
| 400.509/99-1      | Top Rede Preferencial São Paulo Quarto                      | 04/01/1999      | Individual ou Familiar            | Amb+Hosp     |
| 400.510/99-4      | Top Rede Regional Belém Enfermaria                          | 04/01/1999      | Individual ou Familiar            | Amb+Hosp     |
| 400.511/99-2      | Top Rede Regional Maceió Quarto                             | 04/01/1999      | Individual ou Familiar            | Amb+Hosp     |
| 400.512/99-1      | Hospitalar Enfermaria                                       | 04/01/1999      | Individual ou Familiar            | Hospitalar c |
| 400.513/99-9      | Hospitalar Superior International                           | 04/01/1999      | Individual ou Familiar            | Hospitalar c |
| 400.514/99-7      | SPG Top Enfermaria - 36 a 49 vidas                          | 04/01/1999      | Coletivo Empresarial              | Amb+Hosp     |
| 400.515/99-5      | SPG Top Superior International - 10 a 20 vidas              | 04/01/1999      | Coletivo Empresarial              | Amb+Hosp     |
| 400.516/99-3      | SPG Top Rede Preferencial Recife Enfermaria - 36 a 49 vidas | 04/01/1999      | Coletivo Empresarial              | Amb+Hosp     |
| 400.517/99-1      | SPG Top Rede Preferencial Salvador Quarto - 10 a 20 vidas   | 04/01/1999      | Coletivo Empresarial              | Amb+Hosp     |
| 400.518/99-0      | SPG Top Rede Regional Belém Enfermaria - 36 a 49 vidas      | 04/01/1999      | Coletivo Empresarial              | Amb+Hosp     |
| 400.519/99-8      | SPG Top Rede Regional Maceió Quarto - 10 a 20 vidas         | 04/01/1999      | Coletivo Empresarial              | Amb+Hosp     |
| 400.520/99-1      | SPG Hospitalar Enfermaria - 36 a 49 vidas                   | 04/01/1999      | Coletivo Empresarial              | Hospitalar c |
| 400.521/99-0      | SPG Hospitalar Quarto - 10 a 20 vidas                       | 04/01/1999      | Coletivo Empresarial              | Hospitalar c |
| 400.522/99-8      | SPG Top - Rio Claro Enfermaria - 36 a 49 vidas              | 04/01/1999      | Coletivo Empresarial              | Amb+Hosp 🚽   |
| •                 |                                                             |                 |                                   |              |

#### (B) Planos - Cancelados antes de 22/02/2000

É a relação de planos cancelados antes de 22/02/2000.

| Besumo            | a de pagamentos efetuados                                                               |                    |                     |
|-------------------|-----------------------------------------------------------------------------------------|--------------------|---------------------|
| Com registro prov | isório Cancelados ] Transferência total ] Transferência parcial carteira ] Transferênci | ia narcial benefic | iários ]            |
| Demonstra         | ativo de planos com registro provisório, cancelados                                     | antes de 2         | 2/02/2000           |
| Registro          | Plano                                                                                   | Data Registro      | Contratação         |
| 421.511/99-7      | SPG Top Adesão Enfermaria                                                               | 21/09/1999         | Coletivo por Adesão |
| 421.512/99-5      | SPG Top Adesão Quarto                                                                   | 21/09/1999         | Coletivo por Adesão |
| 421.513/99-3      | SPG Top Adesão Silver International                                                     | 21/09/1999         | Coletivo por Adesão |
| 421.514/99-1      | SPG Top Adesão Superior International                                                   | 21/09/1999         | Coletivo por Adesão |
| 421.515/99-0      | SPG Top Adesão Rede Preferencial Enfermaria                                             | 21/09/1999         | Coletivo por Adesão |
| 421.517/99-6      | SPG Top Adesão Rede Regional Belém Enfermaria                                           | 21/09/1999         | Coletivo por Adesão |
| 421.519/99-2      | SPG Top Adesão Rede Regional Goiânia Enfermaria                                         | 21/09/1999         | Coletivo por Adesão |
| 421.520/99-6      | SPG Top Adesão Rede Regional Goiânia Quarto                                             | 21/09/1999         | Coletivo por Adesão |
| 421.521/99-4      | SPG Top Adesão Rede Regional Poços de Caldas Enfermaria                                 | 21/09/1999         | Coletivo por Adesão |
| 421.522/99-2      | SPG Top Adesão Rede Regional Poços de Caldas Quarto                                     | 21/09/1999         | Coletivo por Adesão |
| 421.523/99-1      | SPG Top Adesão Rede Regional S J Campos Enfermaria                                      | 21/09/1999         | Coletivo por Adesão |
| 421.524/99-9      | SPG Top Adesão Rede Regional S J Campos Quarto                                          | 21/09/1999         | Coletivo por Adesão |
| 421.525/99-7      | SPG Top Adesão Rede Regional Brasília Enfermaria                                        | 21/09/1999         | Coletivo por Adesão |
| 421.526/99-5      | SPG Top Adesão Rede Regional Brasília Quarto                                            | 21/09/1999         | Coletivo por Adesão |
| 421.527/99-3      | SPG Top Adesão Rede Regional Campinas Enfermaria                                        | 21/09/1999         | Coletivo por Adesão |
| 421.528/99-1      | SPG Top Adesão Rede Regional Campinas Quarto                                            | 21/09/1999         | Coletivo por Adesão |
| 421.529/99-0      | SPG Top Adesão Rede Regional Divinópolis Enfermaria                                     | 21/09/1999         | Coletivo por Adesão |
| 421.530/99-3      | SPG Top Adesão Rede Regional Divinópolis Quarto                                         | 21/09/1999         | Coletivo por Adesão |
| 421.531/99-1      | SPG Top Adesão Rede Regional Maceió Enfermaria                                          | 21/09/1999         | Coletivo por Adesão |
| 421.532/99-0      | SPG Top Adesão Rede Regional Maceió Quarto                                              | 21/09/1999         | Coletivo por Adesão |
|                   | •                                                                                       |                    | Þ                   |

#### (C) Planos – Transferência total

É o demonstrativo de planos (recebidos) oriundos de Transferência Total de Carteira, são os planos transferidos de uma operadora que não esta mais em atividade. As taxas relativas ao pagamento do registro destes planos transferidos, que foram realizados pela operadora origem, também são exibidas no "Demonstrativo de taxas" da operadora atual. Estes planos também são contabilizados no "Demonstrativo Resumo (F)".

## (D) Planos – Transferência parcial beneficiários

É o demonstrativo de planos (recebidos) oriundos de Transferência Parcial de Beneficiários.

### (E) Planos – Transferência parcial carteira

É o demonstrativo de planos (recebidos) oriundos de Transferência Parcial de Carteira, são os planos transferidos de uma operadora que ainda esta em atividade e as taxas relativas ao pagamento do registro destes planos, já foram pagas pela operadora origem.

## 4.9. Relatórios

O aplicativo apresenta diversas opções de emissão dos relatórios, tanto pelas respectivas telas de manutenção, quanto pelas opções de relatório. No menu principal na opção de relatórios temos as seguintes opções:

#### Relatórios

| Estabelecin | nentos de Saúde                                          |
|-------------|----------------------------------------------------------|
| F           | Relação de estabelecimentos de saúde                     |
| F           | Relação de estabelecimentos de saúde e seus Planos       |
| Planos      |                                                          |
| F           | Planos coletivos com vínculo empregatício indefinido     |
| F           | Planos sem vínculo com estabelecimento de saúde          |
| F           | lanos não adequados                                      |
| F           | Relação de planos identificados como sistema de desconto |
| F           | Relação de planos não consistentes                       |
| F           | Relação de planos e seus Estabelecimentos de saúde       |
| F           | Relação de planos enviados para ANS                      |
| F           | Relação de planos não enviados para ANS                  |
| Relação de  | Taxas                                                    |
| Conciliação | o de Nota Técnica                                        |

Todos os relatórios são inicialmente exibidos em tela, mas o usuário sempre pode optar por imprimir os mesmos após a visualização.

Na tela de visualização do relatório, temos uma barra de ferramentas, onde as principais opções são:

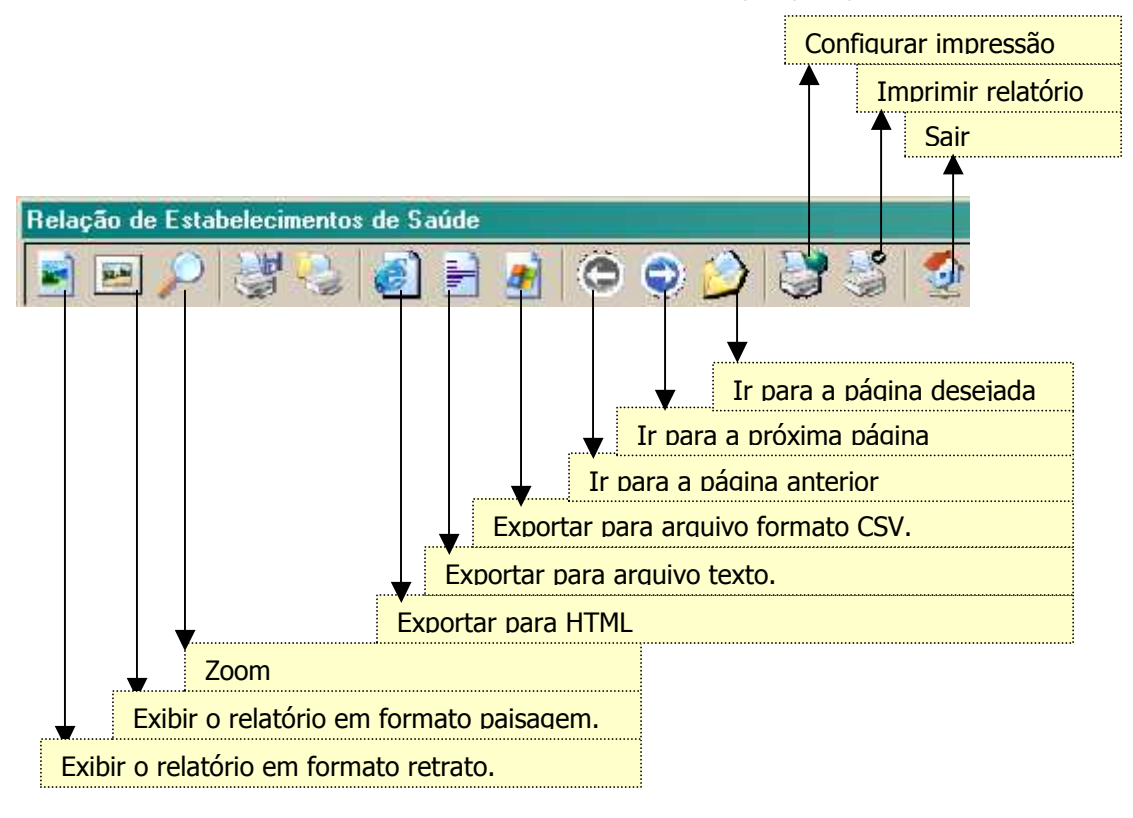

# 5.Consistências

#### Regras de consistência do plano

As consistências são realizadas na tela de "Manutenção de Planos" e no "Envio dos dados para a ANS". Na tela "Manutenção de Planos" será através do botão de confirmar a alteração do plano, após a gravação do mesmo. Se o plano estiver consistente, na tela de "Manutenção de Planos", o mesmo aparecerá em preto e poderá ser transmitido. Caso contrário aparecerá em vermelho e não será transmitido até que esteja consistente.

#### Regras de consistência segundo o Tipo de Contratação

- Individual ou Familiar
  - □ Não pode registrar plano com formação de preço pós-estabelecido.
  - Plano não pode possuir vínculo empregatício.
  - Plano não pode ter participação financeira da Contratante.

#### Regras de consistência segundo a Segmentação Assistencial

- 1. Ambulatorial
  - Plano não pode possuir padrão de acomodação
  - No acesso à livre escolha de prestadores o plano não pode possuir os itens Internações, Consultas odontológicas, Exames odontológicos complementares, prevenção odontológica, periodontia, dentística, endodontia, cirurgia odontológica ambulatorial.
  - □ Nos serviços e coberturas adicionais não pode possuir o item Ortodontia.
  - □ Não pode possuir formação de preço misto.
- 2. Hospitalar com Obstetrícia
  - No acesso à livre escolha de prestadores o plano não pode possuir os itens Consultas odontológicas, Exames odontológicos complementares, prevenção odontológica, periodontia, dentística, endodontia, cirurgia odontológica ambulatorial.
  - □ Nos serviços e coberturas adicionais não pode possuir o item Ortodontia.
  - □ Não pode possuir formação de preço misto.
- 3. Hospitalar sem Obstetrícia
  - No acesso à livre escolha de prestadores o plano não pode possuir os itens Consulta médica, Exames complementares, Terapias, Atendimento ambulatorial, Consultas odontológica, Exames odontológicos complementares, prevenção odontológica, periodontia, dentística, endodontia, cirurgia odontológica ambulatorial.
  - Nos serviços e coberturas adicionais não pode possuir o item Ortodontia.
  - □ Não pode possuir formação de preço misto.
- 4. Odontológico
  - Plano não pode possuir Rede Hospitalar vinculada.
  - □ Plano não pode possuir Padrão de acomodação.
  - No acesso à livre escolha de prestadores o plano não pode possuir os itens Consulta médica, Exames Complementares, Internações, Terapias e Atendimento Ambulatorial.
  - Nos serviços e coberturas adicionais não pode possuir os itens Assistência e Internação domiciliar, Assistência Farmacêutica, Transporte Aeromédico, Emergência Domiciliar, Transplantes não obrigatórios e Saúde ocupacional.
- 5. Referência
  - As opções de "Padrão de Acomodação" estarão habilitadas normalmente.
  - Nos serviços e coberturas adicionais não pode possuir nenhum item.
  - □ Não pode possuir formação de preço misto.
- No acesso à livre escolha de prestadores o plano não pode possuir os itens Consultas odontológicas, Exames odontológicos complementares, Prevenção odontológica, Periodontia, Dentística, Endodontia, Cirurgia odontológica ambulatorial.
- 6. Ambulatorial + Hospitalar com Obstetrícia
  - No acesso à livre escolha de prestadores o plano não pode possuir os itens Consultas odontológicas, Exames odontológicos complementares, prevenção odontológica, periodontia, dentística, endodontia, cirurgia odontológica ambulatorial.
  - □ Nos serviços e coberturas adicionais não pode possuir o item Ortodontia.
  - □ Não pode possuir formação de preço misto.
- 7. Ambulatorial + Hospitalar sem Obstetrícia
  - No acesso à livre escolha de prestadores o plano não pode possuir os itens Consultas odontológicas, Exames odontológicos complementares, prevenção odontológica, periodontia, dentística, endodontia, cirurgia odontológica ambulatorial.
  - Nos serviços e coberturas adicionais não pode possuir o item Ortodontia.
  - □ Não pode possuir formação de preço misto.
- 8. Ambulatorial + Odontológico
  - □ Plano não pode possuir padrão de acomodação
  - □ No acesso à livre escolha de prestadores o plano não pode possuir o item Internações.
  - Não pode possuir formação de preço misto.
- 9. Hospitalar com Obstetrícia + Odontológico
  - □ Não pode possuir formação de preço misto.
- 10. Hospitalar sem Obstetrícia + Odontológico
  - No acesso à livre escolha de prestadores o plano não pode possuir os itens Consulta médica, Exames complementares, Terapias, Atendimento ambulatorial.
  - □ Não pode possuir formação de preço misto.
- 11. Ambulatorial + Hospitalar com Obstetrícia + Odontológico
  - Não pode possuir formação de preço misto.
- 12. Ambulatorial + Hospitalar sem Obstetrícia + Odontológico
  - Não pode possuir formação de preço misto.

#### Regras de consistência segundo a Formação de Preço

- Quando o plano tiver formação de preço "Misto", o plano:
  - Não pode possuir padrão de acomodação.
  - Não pode haver Fator Moderador
  - Somente para planos com Segmentação Odontológico

#### Regras de consistência sobre a Rede Hospitalar

- Com exceção dos planos Cancelados, Transferidos, Normais que operam exclusivamente como Livre Escolha e Normais com Segmentação Odontológica, todos os outros devem possuir Rede Hospitalar. Caso contrário, os dados do Plano não serão enviados.
- Os estabelecimentos da rede de um plano devem estar de acordo com o que foi declarado na abrangência geográfica e área de atuação do mesmo. Caso a abrangência geográfica do plano seja:
  - Nacional: deverá apresentar em sua rede pelo menos um estabelecimento distribuído em todas as UF do país.
  - Grupo de estados ou estadual: deverá apresentar em sua rede pelo menos um estabelecimento em todos os estados declarados.

- Grupo de municípios: suas redes deverão apresentar estabelecimentos em 30% dos municípios declarados.
- Municipal: a rede deverá ser composta por pelo menos um estabelecimento de assistência hospitalar em cada município selecionado para o plano.

## 6.Como verificar a incorporação dos dados pela ANS

Para verificar a condição de recebimento do arquivo e seu devido processamento pela Agência, o usuário deverá selecionar o item Verificação da Incorporação de Dados Enviados à ANS:

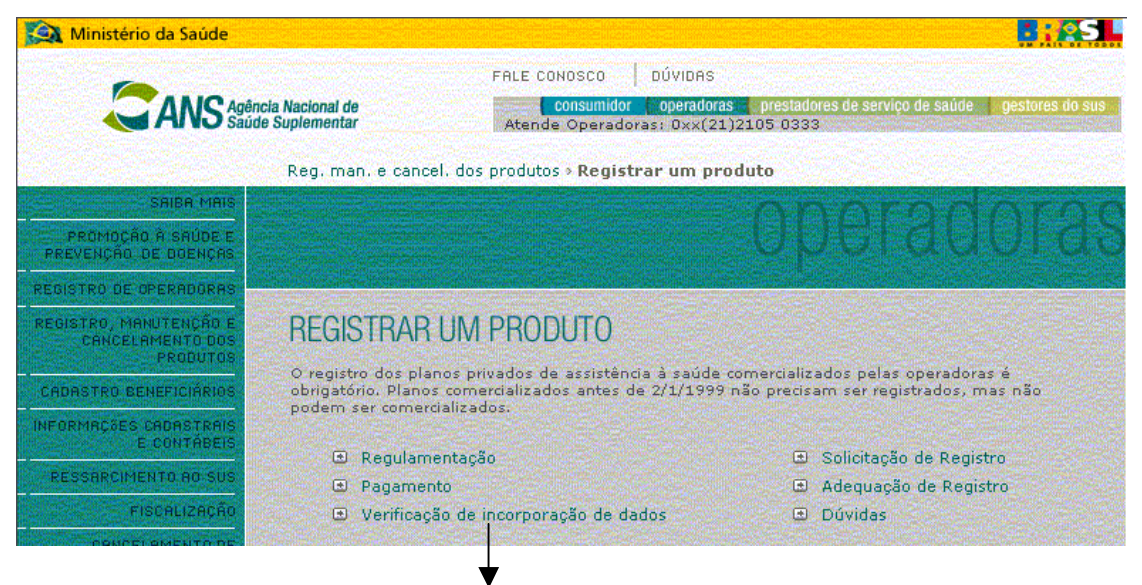

Nesta opção o usuário poderá verificar a situação da incorporação do arquivo ao banco de dados da ANS

# Na próxima tela, o usuário deverá fornecer os dados solicitados e clicar no botão

| 🔯 Ministério da Saúde                                  |                                                                      |                                                                                                    | <b>:</b> .S                                                                                                    |  |  |
|--------------------------------------------------------|----------------------------------------------------------------------|----------------------------------------------------------------------------------------------------|----------------------------------------------------------------------------------------------------|--|--|
|                                                        | ência Nacional de<br>úde Suplementar                                 | FALE CONOSCO DÚVIDAS                                                                                                    | ço de saúde gestores do sus                                                                                                    |  |  |
| SRIEA MAIS                                             |                                                                      |                                                                                                    | SRIEA MAIS                                                                                                    |  |  |
| PROMOÇÃO À SAÚDE E<br>PREVENÇÃO DE DOENÇAS             |                                                                      |                                                                                                    | 🔹 SIP, DIOPS e FIP                                                                                                    |  |  |
| REGISTRO DE OPERADORAS                                 |                                                                      |                                                                                                    | bases para o equilíbrio<br>do setor                                                                                                    |  |  |
| REGISTRO, MANUTENÇÃO E<br>CANCELAMENTO DOS<br>FRODUTOS | VERIFICAÇÃO                                                          | DA INCORPORAÇÃO DE DADOS                                                                                                    |                                                                                                    |  |  |
| CADASTRO BENEFICIÁRIOS                                 | Take the second second bills                                         |                                                                                                    | A REAL PROPERTY AND A REAL PROPERTY AND A REAL |  |  |
| INFORMAÇõES CADASTRAIS<br>E CONTÁBEIS                  | ANS na transmissão d<br>(NTRP), Aumento de I<br>(SIP) Programa de Ir | ta a conterencia dos dados fornecidos pela operadora a<br>Jos arquivos: Nota Técnica de Registro de Produtos<br>Mensalidade (RPC), Sistema de Informações de Produtos<br>norantimo à deantarão de Contratos (PIAC) e Sistema de | <ul> <li>Nossa operadora<br/>está mudando de<br/>endereço. É preciso<br/>avisar a ANS?</li> </ul>                                                                                                    |  |  |
| RESSARCIMENTO RO SUS                                   | Cadastro de Planos A                                                 | ntigos (SCPA). Caso haja dados incorretos e incompletos,<br>irmada                                                                                                    |                                                                                                    |  |  |
| FISCALIZAÇÃO                                           | 10 Um dos<br>aue ore:                                                |                                                                                                    |                                                                                                    |  |  |
| CRNCELAMENTO DE<br>REGISTRO                            |                                                                      |                                                                                                    | aos meus dientes<br>quer ser<br>descredenciado. O                                                                                                    |  |  |
| HOME DO PERFIL                                         | CNPJ                                                                 | (8 dígitos iniciais, sem pontos)                                                                                                    | que eu faço?                                                                                                    |  |  |
| A ANS                                                  | Senha                                                                | (senha "TXT")                                                                                                    |                                                                                                    |  |  |
| TRANSPARÊNCIA                                          | Alterar                                                              | senha                                                                                                    |                                                                                                    |  |  |

### Será exibida a tela:

| S Ministério da Saúde                                  |                                    |                                                              |                                                    | B:ASI.                                                                             |
|--------------------------------------------------------|------------------------------------|--------------------------------------------------------------|----------------------------------------------------|------------------------------------------------------------------------------------|
|                                                        | ncia Nacional de<br>le Suplementar | FALE CONOSCO DÚVI<br>consumidor ope<br>Atende Operadoras: 0: | DAS<br>radoras prestadores de s<br>«×(21)2105 0333 | serviço de saúde <mark>gestores do sus</mark>                                      |
| SAIBA MAIS                                             |                                    | - ABAR                                                       | adaza                                              | SAIER MAIS                                                                         |
| REGISTRO DE OPERADORAS                                 |                                    |                                                              | Civie i Ca                                         |                                                                                    |
| REGISTRO, MANUTENÇÃO E<br>CANCELAMENTO DOS<br>PRODUTOS |                                    | <u> </u>                                                     |                                                    | SIP, DIOPS e FIP<br>bases para o equilíbrio<br>do setor.                           |
| CADASTRO BENEFICIÁRIOS                                 | ENPJ                               | Razão Social                                                 | Registro ANS                                       |                                                                                    |
| INFORMAÇÕES CADASTRAIS                                 | 52653116,6661.66                   |                                                              | 007711                                             | PRINCIPAIS DÚVIDAS                                                                 |
| RESEARCIMENTO AO SUS                                   | Selecione o Tipo de                | fipo de Arquivo e clique em OK: RP5 💽 OK                     |                                                    | <ul> <li>Nossa operadora<br/>está mudando de</li> </ul>                            |
| FISCHUZHUHU                                            |                                    | Dados de Retorno                                             |                                                    | avisar a ANS?                                                                      |
| CANCELAMENTO DE<br>REGISTRO<br>HOME DO PEREN           | Arquivo Protocolo                  | Data Envio 🔹 Data Proce                                      | ssi Situação Erros                                 | <ul> <li>Um dos hospitais<br/>que presta serviços<br/>aos meus clientes</li> </ul> |

Após selecionar o tipo de arquivo a ser pesquisado, clicar no botão OK. Será apresentada uma tela informando a situação do arquivo que foi transmitido, conforme exemplo abaixo:

| 🔯 Ministério da Saúde                                  |                                      |                         |                                             |                                           |                                                                                 |
|--------------------------------------------------------|--------------------------------------|-------------------------|---------------------------------------------|-------------------------------------------|---------------------------------------------------------------------------------|
|                                                        |                                      | FALE CONC               | ISCO DÚVIDAS                                |                                           |                                                                                 |
|                                                        | ência Nacional de<br>úde Suplementar | Atende C                | nsumidor operadoras<br>peradoras: 0xx(21)2: | prestadores de serviço de sat<br>LOS 0333 | ide gestores do sus                                                             |
| SAIBA MAIS                                             |                                      |                         | 000                                         | Reserved                                  | SAIBA MAIS                                                                      |
| REGISTRO DE OPERADORAS                                 |                                      |                         |                                             |                                           |                                                                                 |
| REGISTRO, MANUTENÇÃO E<br>CANCELAMENTO DOS<br>PRODUTOS |                                      |                         |                                             |                                           | bases para o equilíbrio<br>do setor.                                            |
| CADASTRO BENEFICIÁRIOS                                 | CNPJ                                 | Razão Social            |                                             | Registro ANS                              |                                                                                 |
| INFORMAÇõES CADASTRAIS                                 | 44648812/00                          | JU1-38 NOME DA OPERA    | DORA                                        | 39901-7                                   | PRINCIPAIS DÚVIDAS                                                              |
| RESSARCIMENTO AD SUS<br>FISCALIZAÇÃO                   | Sel                                  | ecione o Tipo de Arquiv | o e clique em OK: RPS                       | . OK                                      | <ul> <li>Nossa operadora<br/>está mudando de<br/>endereço. É preciso</li> </ul> |
| CANCELAMENTO DE                                        |                                      | Da                      | dos de Retorno                              |                                           | avisar a ANS?                                                                   |
| REGISTRO<br>HOME DO PERFIL                             | Агциіхо                              | Protocolo               | Data Envio                                  | Data<br>Process. Situação                 | Brros Um dos hospitais<br>que presta serviços<br>aos meus clientes<br>quer ser  |

Se, como no exemplo anterior, aparecer "Arquivo Rejeitado" no campo Situação, o usuário deve clicar em **Ver Erros** para ter acesso à descrição dos erros encontrados.

| 🙀 Ministério da Saúde                                  |                                                                |                                          |                                                                 |                                                              |
|--------------------------------------------------------|----------------------------------------------------------------|------------------------------------------|-----------------------------------------------------------------|--------------------------------------------------------------|
|                                                        | iência Nacional de<br>lúde Suplementar                         | FALE CONOSCO<br>Consumio<br>Atende Opera | DÚVIDAS<br>lor operadoras prestadore<br>doras: 0xx(21)2105 0333 | s de serviço de saúde gestores do sus                        |
| SAIBA MAIS                                             |                                                                | - Roa                                    | ATTAX PAR                                                       |                                                              |
| REGISTRO DE OPERADORAS                                 |                                                                |                                          |                                                                 |                                                              |
| REGISTRO, MANUTENÇÃO E<br>CANCELAMENTO DOS<br>PRODUTOS | IÇÃO E<br>TO DOS<br>DUTOS                                      |                                          | bases para o equilíbrio<br>do setor.                            |                                                              |
| CADASTRO BENEFICIÁRIOS                                 | CNP3 Raza                                                      | ao Social                                | Registro ANS                                                    |                                                              |
| INFORMAÇõES CADASTRAIS<br>E contábeis                  | 44648812/0001-38 NOME<br>Arquivo:                              | : DA OPERADORA                           | 39901-7                                                         | PRINCIPAIS DUVIDAS                                           |
| RESSARCIMENTO RO SUS                                   | RESSARCIMENTO AO SUS Protocolo: PISCALIZAÇÃO Erros Encontrados |                                          |                                                                 | Nossa operadora                                              |
| FISCALIZAÇÃO                                           |                                                                | esta mudando de<br>endereço. É preciso   |                                                                 |                                                              |
| CANCELAMENTO DE<br>REGISTRO<br>HOME DO PERFIL          |                                                                |                                          |                                                                 | Um dos hospitais<br>que presta serviços<br>aos meus clientes |

# 7.Como obter informações

### 7.1. Pela internet

Os suportes de implantação e de operacionalização do sistema estão disponíveis no endereço eletrônico: http://www.ans.gov.br/.

- IN DIPRO n.º 11 e anexos de 10 de junho de 2005;
- RN n.º 100 de 06 de junho de 2005;
- RN n.º 101 e anexos de 06 de junho de 2005;
- RN n.º 96 e anexos de 01 de abril de 2005; que atualiza a RN n.º 86 e dá outras providências;
- IN DIPRO n.º 9 de 11 de fevereiro de 2005;
- RN n.º 86 e anexos de 21 de dezembro de 2004, que estabelece novas normas para o envio de informações do RPS a partir do período de competência do 1º trimestre de 2005 e dá outras providências;
- RN n.º 85 e anexos de 07 de dezembro de 2004;
- RN n.º 61 e anexos de 22 de dezembro de 2003, que atualiza a RDC nº 85;
- RDC n.º 85 e anexos de 21 de setembro de 2001, que institui o Sistema de Informações de Produtos (RPS);
- Disponibilização do aplicativo;
- Manual do usuário;
- Dúvidas;
- Consulta aos dados enviados;
- Fale Conosco (Perfil Operadoras);
- Verificação da incorporação dos dados enviados à ANS.

### 7.2. Obter senha

As operadoras com problemas de senha original ou restauração deverão encaminhar solicitação formal à ANS, A/C Dr. José Leôncio de Andrade Feitosa – Diretoria de Desenvolvimento Setorial – DIDES.

A solicitação deverá ser enviada em papel timbrado, com CNPJ e registro da operadora na ANS, razão social, número do fax para resposta e assinatura do representante legal da operadora na ANS.

Este documento deve ser encaminhado para ser protocolado no endereço: Av. Augusto Severo, 84 – Glória – Rio de Janeiro – RJ – CEP 20.021-040.

# 7.3. Obtenção do Programa de Transmissão de Arquivo (PTA)

O Programa Transmissor de Arquivos (PTA) pode ser obtido no site da ANS, através do endereço eletrônico <u>www.ans.gov.br</u>.

# 8.ANEXOS

## 8.1. Anexo 1 – Classificação dos Estabelecimentos de Saúde

Classificação dos Estabelecimentos de Saúde:

| 01 | Estabelecimento de assistência hospitalar, mesmo quando for de curta permanência como um hospital- |
|----|----------------------------------------------------------------------------------------------------|
|    | dia.                                                                                               |
| 02 | Estabelecimento de serviços de alta complexidade.                                                  |
| 03 | Demais estabelecimentos                                                                            |

### Serviços de alta complexidade:

| Medicina Nuclear                       |
|----------------------------------------|
| Quimioterapia                          |
| Radioterapia                           |
| Ressonância magnética                  |
| Terapia Renal Substitutiva             |
| Tomografia computadorizada             |
| Hemoterapia                            |
| Nutrição parenteral e enteral          |
| Endoscopia Digestiva ou de vias aéreas |
| Hemodinâmica                           |
| Ultrassonografia                       |
| Vídeo cirurgia                         |
|                                        |

# 8.2. Anexo 2 – Erro: "Operação OLE DB de várias etapas gerou erros."

### ERRO: "Operação OLE DB de várias etapas gerou erros. Verifique cada valor do status OLE DB".

Solução: Para solucionar esse problema, será necessário configurar na chave do Registro a variável MaxLocksPerFile, aumentando o número máximo de bloqueios permitidos por arquivo. Este método altera as configurações do Registro do Windows para todos os aplicativos que usam o Microsoft Jet database engine versão 4.0.

Importante: Certifique-se de fazer backup do Registro antes de modificá-lo. Certifique-se de que saiba como restaurá-lo caso ocorra algum problema. Para obter mais informações sobre como fazer backup, restaurar o Registro consulte a Base de Dados de Conhecimento Microsoft: através do site: <u>http://support.microsoft.com/kb/322756/</u>

Passos para alterar o valor da variável MaxLocksPerFile:

- 1. Clique em Iniciar e em Executar.
- 2. Digite **regedit**, e clique em OK.
- 3. Use o editor de registro para localizar a seguinte chave: HKEY\_LOCAL\_MACHINE\SOFTWARE\Microsoft\Jet\4.0\Engines\Jet 4.0
- 4. No Painel a direita da janela do Editor do Registro, clique duas vezes em MaxLocksPerFile.
- 5. Na caixa de dialogo Editar valor DWORD, clique em Decimal.
- 6. Modifique o valor da caixa **Dados** do valor para **15000** e clique em **OK**.
- 7. Feche o Regedit .

Obs: Para obter maiores informações, consulte a Base de Dados de Conhecimento Microsoft: através do site, abaixo: http://support.microsoft.com/kb/815281/pt-br